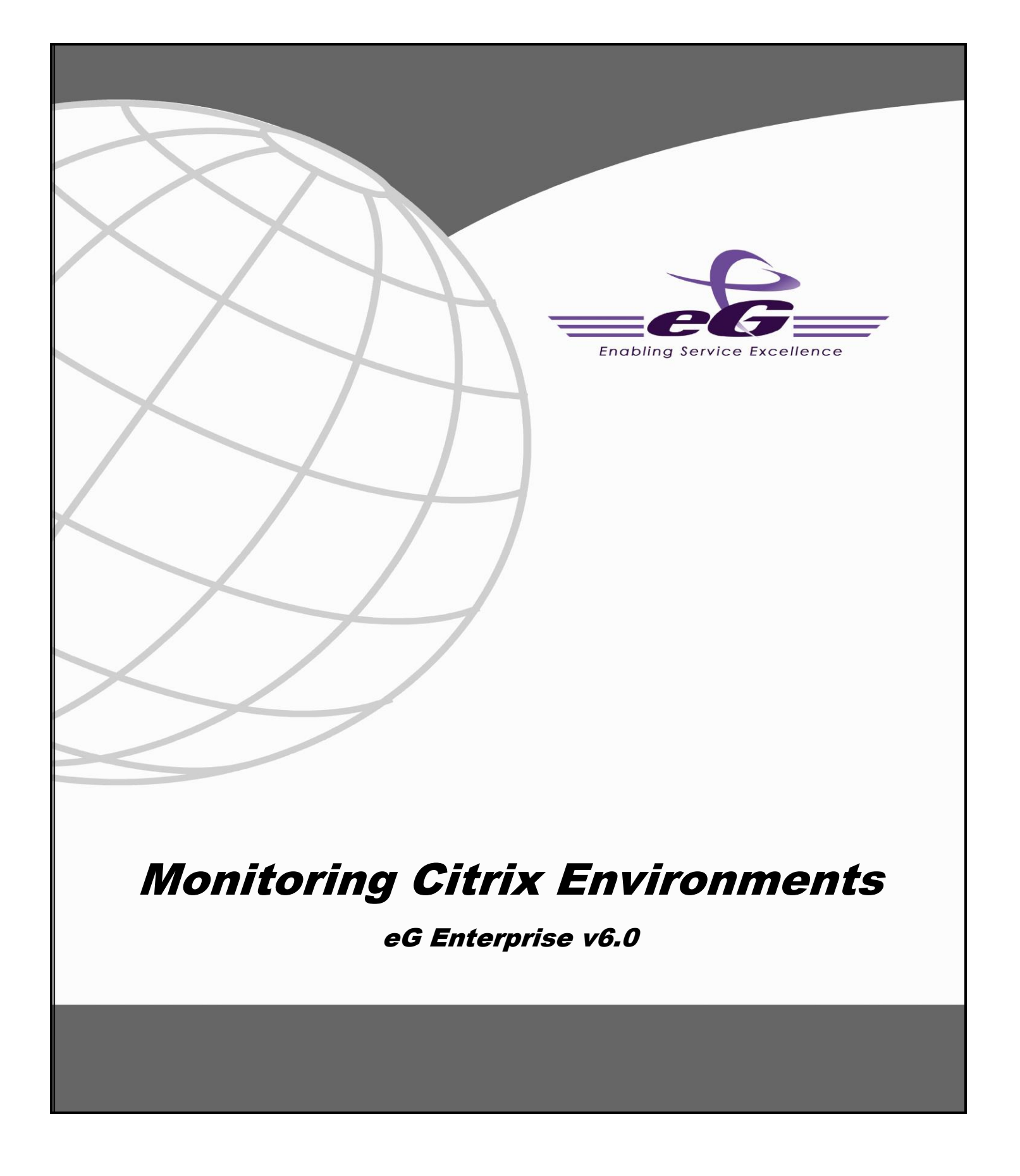

#### Restricted Rights Legend

The information contained in this document is confidential and subject to change without notice. No part of this document may be reproduced or disclosed to others without the prior permission of eG Innovations Inc. eG Innovations Inc. makes no warranty of any kind with regard to the software and documentation, including, but not limited to, the implied warranties of merchantability and fitness for a particular purpose.

#### Trademarks

Microsoft Windows, Windows NT, Windows 2000, Windows 2003 and Windows 2008 are either registered trademarks or trademarks of Microsoft Corporation in United States and/or other countries.

The names of actual companies and products mentioned herein may be the trademarks of their respective owners.

### Copyright

©2015 eG Innovations Inc. All rights reserved.

## Table of Contents

| INTRODUCTI | ON                                        | 1  |
|------------|-------------------------------------------|----|
| MONITORING | CITRIX XENAPP SERVERS                     | 2  |
| 2.1 Monit  | oring Citrix XenApp Servers 4/5/6.x       | 2  |
| 2.1.1 T    | he Operating System Layer                 | 4  |
| 2.1.1.1    | PVS Write Cache Test                      | 5  |
| 2.1.2 T    | he Application Processes Layer            | 8  |
| 2.1.2.1    | HDX Port Connection Test                  | 9  |
| 2.1.3 T    | he Windows Services Layer                 | 10 |
| 2.1.3.1    | App-V Client Admin Log Test               | 11 |
| 2.1.3.2    | App-V Client Operational Log Test         | 16 |
| 2.1.3.3    | App-V Client Virtual Application Log Test | 21 |
| 2.1.3.4    | WinSock Errors Test                       | 26 |
| 2.1.4 T    | he Terminal Service Layer                 | 34 |
| 2.1.5 T    | he Citrix Server Layer                    | 34 |
| 2.1.5.1    | DNS Resolutions Test                      | 35 |
| 2.1.5.2    | Local Host Cache Status Test              | 38 |
| 2.1.5.3    | XML Thread Health Test                    | 40 |
| 2.1.5.4    | IMA Service Health Test                   | 41 |
| 2.1.5.5    | Print Manager Health Test                 | 43 |
| 2.1.5.6    | Ticket Request Status Test                | 44 |
| 2.1.5.7    | Print Spooler Health                      | 45 |
| 2.1.5.8    | Terminal Service Health                   | 49 |
| 2.1.5.9    | Citrix Connection Test                    | 50 |
| 2.1.5.10   | Citrix Authentication Test                | 51 |
| 2.1.5.11   | Citrix Enumerations Test                  | 55 |
| 2.1.5.12   | Citrix IMA Test                           | 56 |
| 2.1.5.13   | Citrix Server Test                        | 57 |
| 2.1.5.14   | Citrix License Test                       | 60 |
| 2.1.5.15   | Citrix License Stats Test                 | 61 |
| 2.1.5.16   | Citrix Data Store Test                    | 63 |
| 2.1.5.17   | Citrix Dynamic Store Test                 | 64 |
| 2.1.5.18   | Server Work Items Test                    | 66 |
| 2.1.5.19   | User Profile Test                         | 67 |
| 2.1.5.20   | XML Threads Test                          | 69 |

| 2.1.5.21  | User Logon Test                            |     |
|-----------|--------------------------------------------|-----|
| 2.1.5.22  | Citrix XML Access Test                     | 80  |
| 2.1.5.23  | Citrix XML Tickets Test                    |     |
| 2.1.5.24  | User Profile Management Test               | 85  |
| 2.1.5.25  | Data Store Check Test                      |     |
| 2.1.6 T   | he Citrix Applications Layer               |     |
| 2.1.6.1   | Citrix XA Applications Test                | 93  |
| 2.1.6.2   | App-V Applications Test                    |     |
| 2.1.6.3   | Citrix XA Application Launches Test        |     |
| 2.1.7 T   | he Citrix Users layer                      |     |
| 2.1.7.1   | Citrix XA Users Test                       |     |
| 2.1.7.2   | Citrix XA Disconnects Test                 |     |
| 2.1.7.3   | Citrix XA Logins Test                      |     |
| 2.1.7.4   | Citrix XA Sessions Test                    |     |
| 2.1.7.5   | Citrix Receivers Test                      |     |
| 2.1.7.6   | Citrix Clients Test                        |     |
| 2.1.7.7   | ICA Client Access Test                     |     |
| 2.1.7.8   | Wyse Terminals Test                        |     |
| 2.1.7.9   | ICA/RDP Listeners Test                     |     |
| 2.1.8 T   | roubleshooting the eG Citrix Monitor       |     |
| 2.1.9 T   | he Citrix XenApp Dashboard                 | 141 |
| 2.1.9.1   | Overview                                   |     |
| 2.1.9.2   | CitrixServer                               |     |
| 2.1.9.3   | CitrixSessions                             |     |
| 2.1.9.4   | CitrixApplications                         |     |
| 2.1.9.5   | CitrixUsers                                |     |
| 2.1.9.6   | TerminalServices                           |     |
| 2.2 Monit | oring Citrix XenApp Servers v7 (and above) | 190 |
| 2.2.1 T   | he Application Processes Layer             |     |
| 2.2.1.1   | Port Checks Test                           | 193 |
| 2.2.2 T   | he Terminal Service Layer                  | 195 |
| 2.2.3 T   | he Citrix Server Layer                     | 195 |
| 2.2.4 T   | he Citrix Applications Layer               | 195 |
| 2.2.4.1   | Citrix Applications Test                   | 196 |
| 2.2.5 T   | he Citrix Users layer                      |     |
| 2.2.5.1   | Citrix Disconnects Test                    |     |

| 2.2.5.2          | Citrix Logins Test                                                                                    | 202    |
|------------------|----------------------------------------------------------------------------------------------------|--------|
| 2.2.5.3          | Citrix Sessions Test                                                                                  | 203    |
| 2.2.5.4          | Citrix Users Test                                                                                     | 207    |
| 2.2.5.5          | Citrix Multimedia Audio Logs Test                                                                     | 216    |
| 2.2.5.6          | Citrix Multimedia Rave Log Test                                                                       | 221    |
| 2.2.5.7          | Citrix Multimedia Flash Log Test                                                                      | 226    |
| 2.2.5.8          | Citrix Broker Agent Test                                                                              | 231    |
| MONITORIN        | G CITRIX METAFRAME SERVERS                                                                            | 233    |
| 3.1 The <b>(</b> | Citrix Server Layer                                                                                   | 234    |
| 3.1.1            | Citrix Connection Test                                                                                | 234    |
| 3.1.2            | Citrix Authentication Test                                                                            | 235    |
| 3.2 The <b>C</b> | Citrix Applications Layer                                                                             |        |
| 3.2.1            | Citrix MF Applications Test                                                                           | 237    |
| 3.3 The <b>(</b> | Citrix Users Layer                                                                                    | 238    |
| 3.3.1            | Citrix MetaFrame Users Test                                                                           | 239    |
| 3.3.2            | Citrix Sessions Test                                                                                  | 241    |
| 3.3.3            | Citrix Clients Test                                                                                   | 243    |
| MONITORIN        | G CITRIX METAFRAME XP SERVERS                                                                         |        |
| MONITORIN        | G CITRIX ZONE DATA COLLECTORS (ZDCS)                                                                  |        |
| 5.1 The <b>(</b> | Citrix Farm Layer                                                                                     |        |
| 5.1.1            | Citrix Farm Test                                                                                      | 249    |
| 5.1.2            | Citrix Zones Test                                                                                     | 250    |
| 5.2 The <b>(</b> | Citrix Servers Layer                                                                                  | 251    |
| 5.2.1            | Citrix Servers Test                                                                                   | 251    |
| 5.2.2            | Citrix Farm Sessions Test                                                                             | 253    |
| 5.2.3            | Citrix Farm Connections Test                                                                          | 254    |
| 5.2.4            | Citrix Farm Users Test                                                                                | 256    |
| 5.2.5            | Data Store Check Test                                                                                 | 262    |
| 5.3 The <b>(</b> | Citrix Licenses Layer                                                                                 |        |
| 5.3.1            | Citrix Farm Licenses Test                                                                             |        |
| 5.4 The <b>C</b> | Citrix Applications Layer                                                                             |        |
| 5.4.1            | Citrix Application Load Test                                                                          | 266    |
| 5.4.1.1          | Troubleshooting the Failure of the Citrix Application Load Test on Citrix XenApp Server v6 (and above | e) 267 |
| MONITORIN        | G THE CITRIX SECURE GATEWAY                                                                           | 268    |
| 6.1.1            | The CSG_SERVICE Layer                                                                                 | 269    |
| 6.1.1.1          | CSG Connection Test                                                                                   | 269    |
| 6.1.1.2          | CSG Traffic Test                                                                                      | 271    |

| 6.1.1.3 CSG Validation Test                                  |     |
|--------------------------------------------------------------|-----|
| 6.1.1.4 CSG SSL Test                                         |     |
| 6.1.1.5 CSG Data Test                                        |     |
| 6.1.1.6 CSG Performance Test                                 |     |
| MONITORING THE CITRIX SECURE TICKETING AUTHORITY (STA)       |     |
| 7.1 The STA Service Layer                                    |     |
| 7.1.1 STA Test                                               |     |
| MONITORING CITRIX LICENSE SERVERS                            |     |
| 8.1 The Citrix License Layer                                 |     |
| 8.1.1 Citrix Licenses Test                                   |     |
| MONITORING CITRIX WEB INTERFACES                             |     |
| 9.1 The Citrix XML Service Layer                             |     |
| 9.1.1.1 Citrix XML Access Test                               |     |
| MONITORING THE CITRIX ACCESS GATEWAY                         |     |
| 10.1         Monitoring the Citrix Access Gateway on Windows |     |
| 10.1.1 The .Net Layer                                        |     |
| 10.1.1.1 ASP Lock Threads Test                               |     |
| 10.1.1.2 ASP .Net App Requests Test                          |     |
| 10.1.1.3 ASP .Net Applications Test                          |     |
| 10.1.1.4 ASP .Net Workers Test                               |     |
| 10.1.1.5 ASP .Net Sessions Test                              |     |
| 10.1.2 The Web Server Layer                                  |     |
| 10.1.3 The CAG Service Layer                                 |     |
| 10.1.3.1 CAG Data Layer Test                                 |     |
| 10.1.3.2 CAG Sessions Test                                   |     |
| 10.2 Monitoring the Citrix Access Gateway on Linux           |     |
| 10.2.1 The Operating System Layer                            |     |
| 10.2.2 Host Storage Test                                     |     |
| 10.2.3 Host System Test                                      |     |
| 10.2.4 The Network Layer                                     |     |
| 10.2.5 The Tcp Layer                                         |     |
| 10.2.6 The Application Processes Layer                       |     |
| 10.2.6.1 Host Processes Test                                 |     |
| 10.2.7 The Access Gateway Service Layer                      |     |
| 10.2.7.1 CAG Licenses Test                                   | 314 |
| 10.2.7.2 CAG Logins Test                                     | 216 |
| 10.2.7.2 CHO Logins 103.                                     |     |

| MONITORI  | NG THE CITRIX NETSCALER LB             | 319 |
|-----------|----------------------------------------|-----|
| 11.1 T    | he Operating System Layer              | 320 |
| 11.1.1    | Ns Resources Test                      | 320 |
| 11.2 T    | he Network Layer                       | 322 |
| 11.2.1    | .1 Ns VLANs Test                       | 323 |
| 11.3 T    | he Netscaler Service Layer             | 326 |
| 11.3.1    | .1 Ns HTTP Test                        | 326 |
| 11.3.1    | .2 Ns TCP Test                         | 329 |
| 11.3.1    | .3 Ns Usage Test                       | 333 |
| MONITORI  | NG CITRIX STOREFRONT                   | 340 |
| 12.1 T    | he Storefront Services Layer           | 343 |
| 12.1.1    | Common Resources Test                  | 344 |
| 12.1.2    | Language Authentication Service Test   | 345 |
| 12.1.3    | Password Authentication Service Test   | 346 |
| 12.1.4    | Plug-in Resource Controller Test       | 347 |
| 12.1.5    | Resource Subscription Test             | 348 |
| 12.1.6    | Web Application Delivery Services Test | 350 |
| 12.1.7    | XML Service Test                       | 351 |
| 12.1.8    | Citrix Delivery Service Log Test       | 352 |
| 12.1.9    | Server Groups Test                     | 356 |
| 12.1.10   | Server Details Test                    | 357 |
| 12.1.11   | Stores Test                            | 358 |
| CONCLUSIO | ON                                     | 360 |
|           |                                        |     |

## Table of Figures

| Figure 2.1: Layer model of a Citrix XenApp server 4/5/6.x                                                                                                    | 4   |
|----------------------------------------------------------------------------------------------------|-----|
| Figure 2.2: The tests mapped to the Operating System layer                                                                                                    | 5   |
| Figure 2.3: The tests mapped to the Application Processes layer                                                                                                    | 9   |
| Figure 2.4: The test mapped to the Windows Services layer                                                                                                    | 11  |
| Figure 2.5: The tests associated with the Terminal Service layer                                                                                                    | 34  |
| Figure 2.6: The tests associated with the Citrix Server layer                                                                                                    | 35  |
| Figure 2.7: Configuring the Citrix Authentication Test                                                                                                    | 53  |
| Figure 2.8: The Citrix Authentication test user configuration page                                                                                                    | 53  |
| Figure 2.9: Adding another user                                                                                                    | 54  |
| Figure 2.10: Associating a single domain with different admin users                                                                                                    | 54  |
| Figure 2.11: The test configuration page displaying multiple domain names, user names, and passwords                                                                                                    | 55  |
| Figure 2.12: The detailed diagnosis of the Large files in user's profile measure                                                                                                    | 69  |
| Figure 2.13: The detailed diagnosis of the <i>Client side extension processed time</i> measure                                                                                                    | 79  |
| Figure 2.14: The detailed diagnosis of the Profile load starts measure                                                                                                    | 79  |
| Figure 2.15: The detailed diagnosis of the Profile unload starts measure                                                                                                    | 80  |
| Figure 2.16: The detailed diagnosis of the User profile load time measure                                                                                                    | 80  |
| Figure 2.17: A typical web interface interaction.                                                                                                    | 81  |
| Figure 2.18: Tests associated with the Citrix Applications layer                                                                                                    | .93 |
| Figure 2.19: The detailed diagnosis of the Processes running measure                                                                                                    |     |
| Figure 2.20: The test associated with the Citrix Users layer                                                                                                    | 106 |
| Figure 2.21: The detailed diagnosis of the User sessions measure                                                                                                    | 119 |
| Figure 2.22: The detailed diagnosis of the CPU time used by user's sessions measure                                                                                                    | 120 |
| Figure 2.23: The detailed diagnosis of the New logins measure.                                                                                                    | 124 |
| Figure 2.24: The detailed diagnosis of the Sessions logged out measure.                                                                                                    | 125 |
| Figure 2.25: The detailed diagnosis of the Active sessions measure of a Citrix server                                                                                                    | 128 |
| Figure 2.26: The detailed diagnosis of the Uptime of Wyse terminal measure                                                                                                    | 137 |
| Figure 2.27: Editing the group policy                                                                                                    | 140 |
| Figure 2.28: Turning on script execution                                                                                                    | 140 |
| Figure 2.29: The Application Dashboard of a Citrix XenApp application                                                                                                    | 142 |
| Figure 2.30: Viewing the current application alerts of a particular priority                                                                                                    | 143 |
| Figure 2.31: Additional alarm details                                                                                                    | 144 |
| Figure 2.32: The problem history of the target application                                                                                                    | 144 |
| Figure 2.33: Configuring measures for the dial graph                                                                                                    | 146 |
| Figure 2.34: The page that appears when the dial/digital graph in the Overview dashboard of the Citrix XenApp Application is clicked                                                                                                    | 147 |
| Figure 2.35: Clicking on a Key Performance Indicator                                                                                                    | 148 |
| Figure 2.36: Enlarging the Key Performance Indicator graph                                                                                                    | 149 |
| Figure 2.3/: Idle sessions graph that is enlarged from the XenApp Sessions.                                                                                                    | 150 |
| Figure 2.38: The Details tab page of the Application Overview Dashboard                                                                                                    | 151 |
| Figure 2.39: Computing measures for the dial graph.                                                                                                    | 152 |
| Figure 2.40: The expanded top-n graph in the Details tab page of the Application Overview Dashboard                                                                                                    | 155 |
| Figure 2.41: 1 time-of-day measure graphs displayed in the History tab page of the Application Overview Dashboard                                                                                                    | 154 |
| Figure 2.42: An enlarged measure graph of a Currx AenApp Application                                                                                                    | 154 |
| Figure 2.45: Summary graphs displayed in the History tab page of the Application Overview Dashboard                                                                                                    | 155 |
| Figure 2.44: An enlarged summary graph of the Utrix XenApp Application                                                                                                    | 150 |
| Figure 2.45: Trend graphs displayed in the History tab page of the Application Overview Dashboard                                                                                                    | 15/ |
| Figure 2.46: viewing a trend graph that piots average values of a measure for a Chirk XenApp application                                                                                                    | 150 |
| Figure 2.47: A trend graph protong sum of trends for a contract AenApp appreciation                                                                                                    | 150 |
| Figure 2.46. Adding a new graph to the <b>ristory</b> tab page                                                                                                    | 162 |
| Figure 2.49: The ChitxServer Subsystem.                                                                                                    | 162 |
| Figure 2.50. An emarged measure graph in the History tab page of the CitrixServer dashodard.                                                                                                    | 164 |
| rigure 2.51. Summary graphs displayed in the History tab page of the Christerver Dashboard                                                                                                    | 165 |
| Figure 2.52. The distributions Dashboard                                                                                                    | 167 |
| Figure 2.55. The Chiradostolia Databolati in the Citrix Sessions dashboard                                                                                                    | 168 |
| Figure 2.54. Checking on a digital display in the Christosisologi and anotation and a solution of the Christosian and the Christosian and the Chri | 160 |
| Figure 2.55 FM charged measure graph in the firstory tab page of the Clurk Session Dashboard                                                                                                    | 170 |
| rigure 2.50. Johnmary graphs displayed in the History tab page of the ChrisSessions Dashboard                                                                                                    | 171 |
| Figure 2.57. The distribution for the first of the page of the Christossions Dashoard                                                                                                    | 172 |
| Figure 2.50. The Comparison tab page of a Citrix Application dashboard                                                                                                    | 174 |
| Figure 2.6% The Comparison tap page of a Contrapplication dashoard                                                                                                    | 175 |
| Figure 2.60. The History tab page of Chirarappication dashould announce in the Citrix Applications dashourd                                                                                                    | 176 |
| Figure 2.67 Fix Chird Jerse Dashboard                                                                                                    | 178 |
| 1 guie 2.02. The ChitAC3013 Dash00alu                                                                                                    | 1/0 |

| Figure 2.63: The Comparison tab page of CitrixUsers dashboard                                                                           | 179 |
|----------------------------------------------------------------------------------------------------|-----|
| Figure 2.64: The History tab page of CitrixUsers dashboard                                                                              | 181 |
| Figure 2.65: An enlarged measure graph in the History tab page of the CitrixUsers dashboard                                             | 181 |
| Figure 2.66: The TerminalServices Dashboard                                                                                             | 184 |
| Figure 2.67: The page that appears when the digital graph in the TerminalServices dashboard of the Citrix XenApp Application is clicked | 185 |
| Figure 2.68: The History tab page of a TerminalServices dashboard                                                                       | 187 |
| Figure 2.69: The enlarged graph of a measure in the TerminalServices dashboard                                                          | 187 |
| Figure 2.70: The Citrix XenDeston 7 architecture                                                                                        | 190 |
| Figure 2.71: The laver model of the Citrix XenApp server                                                                                | 191 |
| Figure 2 72: The tests manned to the Application Processes layer                                                                        | 193 |
| Figure 2.72: Tests associated with the Citrix Annications layer                                                                         | 195 |
| Figure 2.73. The detailed diagnosis for the Instances currently running measure                                                         | 199 |
| Figure 2.75. The tests associated with the Citrix Leare layer                                                                           | 200 |
| Figure 2.75. The design dispersion of the Active Sessions may measure of the Citrix YanAnn                                              | 206 |
| Figure 2.10: The lower model of a Citrix Mate reasons in teasure of the Citrix AcitApp                                                  | 233 |
| Figure 5.1. The tayer model of a Chirk Metartane Server.                                                                                | 233 |
| Figure 5.2. Tests associated with the Chira Amplicational lower                                                                         | 234 |
| Figure 5.5: fest associated with the CHTX Applications layer                                                                            | 237 |
| Figure 5.4: Tests associated with the Clurk Users Tayler                                                                                | 230 |
| Figure 5.5: The detailed diagnosis of the Current connections measure                                                                   | 245 |
| Figure 4.1: Layer model of a Citrix MF XP server.                                                                                       | 246 |
| Figure 5.1: The layer model of a Citrix ZDC                                                                                             | 248 |
| Figure 5.2: The tests associated with the Citrix Farm layer                                                                             | 249 |
| Figure 5.3: Tests associated with the Citrix Servers layer                                                                              | 251 |
| Figure 5.4: Tests associated with the Citrix Licenses test.                                                                             | 264 |
| Figure 5.5: Tests associated with the Citrix Applications layer                                                                         | 266 |
| Figure 6.1: The layer model of a Citrix secure gateway server                                                                           | 268 |
| Figure 6.2: The tests associated with the CSG Service layer                                                                             | 269 |
| Figure 7.1: The layer model of the Citrix STA                                                                                           | 279 |
| Figure 7.2: The test associated with the STA Service layer                                                                              | 280 |
| Figure 8.1: Each product making a continuous connection to the license server                                                           | 283 |
| Figure 8.2: The layer model of a Citrix license server                                                                                  | 284 |
| Figure 8.3: Tests associated with the Citrix License layer                                                                              | 284 |
| Figure 9.1: The layer model of the Citrix Web Interface                                                                                 | 287 |
| Figure 9.2: The test associated with the Citrix XML Service layer                                                                       | 288 |
| Figure 9.3: A typical web interface interaction                                                                                         | 288 |
| Figure 10.1: Layer model of the Citrix Access Gateway                                                                                   | 292 |
| Figure 10.2: The tests mapped to the .Net layer                                                                                         | 293 |
| Figure 10.3: The tests associated with the Web Server layer                                                                             | 300 |
| Figure 10.4: The tests associated with the CAG Service layer                                                                            | 300 |
| Figure 10.5: The layer model of the Citrix Access Gateway on Linux                                                                      | 304 |
| Figure 10.6: The tests mapped to the Operating System layer                                                                             | 305 |
| Figure 10.7: The tests mapped to the Network layer                                                                                      | 309 |
| Figure 10.8: The test mapped to the Tcp layer                                                                                           | 310 |
| Figure 10.9: The test mapped to the Application Processes layer                                                                         | 310 |
| Figure 10.10: The tests mapped to the Access Gateway Service layer                                                                      | 314 |
| Figure 11.1: The Netscaler architecture                                                                                                 | 319 |
| Figure 11.2: Laver model of the Citrix Nescaler                                                                                         | 320 |
| Figure 11.3: The test associated with the Operating System layer of the Netscaler device                                                | 320 |
| Figure 11.4: The tests associated with the Network layer                                                                                | 323 |
| Figure 11.5: The tests associated with the Netscaler Service layer                                                                      | 326 |
| •                                                                                                    |     |

# 1

## Introduction

Citrix based environments are growing in popularity as cost-effective, efficient modes of accessing a variety of heterogeneous applications on-demand. By hosting applications on Citrix farms and making them accessible over a distributed network, IT administrators can allow users in different locations effectively access and share hardware resources and software licenses. While such thin-client environments offer economies of scale, there are significant challenges in maintaining and operating these environments. In order to be an effective alternative for desktop applications, Citrix environments must deliver the same quality of service that users have come to expect from their desktop applications.

Typically, Citrix server farms include multiple tiers of software. A front-end web interface (Nfuse or StoreFront) server is used to support web-based accesses to the server farm. Active directory servers handle user authentication and rights association, while user profiles are loaded from profile servers. The authenticated requests are passed to the Citrix XenApp servers that host a number of applications. In turn, the applications may use backend databases, printers, etc., for different functionalities. Owing to the multi-tier nature of Citrix environments, a slow-down in one tier (e.g., the authentication server) can cause a slow-down of the entire service. When a slow-down occurs, an administrator of the Citrix farm has to quickly determine what the source of the problem could be - i.e., Is it the network? Or the web interface server? Or the Active Directory server? Or the profile server? Or the Citrix XenApp server? Or the backend database? Accurate, fast diagnosis of problems helps reduce downtime and improve customer satisfaction.

The eG Enterprise suite offers 100% web-based monitoring of Citrix XenApp server farms. The eG Enterprise suite includes extensive, pre-defined, customized models of the different applications in the Citrix farm including Citrix XenApp, MetaFrame XP<sup>M</sup> and 1.8 servers, Citrix ZDCs, Nfuse server, the Citrix StoreFront server, the access gateways, the netscaler LB, the Secure Ticketing Authority, the Windows domain controllers, infrastructure servers like DNS, LDAP, Active Directory, and other network devices.

This chapter discusses the monitoring models offered by eG Enterprise for each of the Citrix products.

## **Monitoring Citrix XenApp Servers**

The foundation of the Citrix Access Suite, Citrix XenApp server, is the world's most widely deployed server for centrally managing heterogeneous applications and delivering their functionality as a service to workers, wherever they may be.

Using a specialized *Citrix XenApp 4/5/6.x* monitoring model, eG Enterprise provides monitoring support to Citrix XenApp Servers 4.0/4.5/5/6/6.5.

Note:

While you can monitor the Citrix XenApp server 4.0, 4.5, and 5 using either agent-based or agentless mechanisms, a Citrix XenApp 6.0/6.5 server can be monitored only in an agent-based manner. This is because, the eG agent uses PowerShell SDK to collect metrics from the Citrix XenApp 6.0 and XenApp 6.5, and this SDK cannot be accessed in an agentless manner.

To monitor Citrix XenApp servers v7 (and above), eG Enterprise offers a dedicated Citrix XenApp monitoring model.

## 2.1 Monitoring Citrix XenApp Servers 4/5/6.x

In this section, we will be discussing the monitoring capabilities of the *Citrix XenApp 4/5/6.x* monitoring model alone. This model reveals the following:

| XenApp Server Monitoring | • Are the Citrix servers available to service user requests?                                |
|--------------------------|---------------------------------------------------------------------------------------------|
|                          | • Are there sporadic disconnects from the Citrix server?                                    |
|                          | • At what times do peak usage of the servers happen and is the server capacity adequate?    |
|                          | • Is the user load being balanced across all the servers?                                   |
|                          | Is the data store available?                                                                |
|                          | • What are the access rates to the data store, the dynamic store, and the local host cache? |
|                          | How much IMA traffic is happening between servers?                                          |

| User Monitoring                    | • What is the average response time that critical users are seeing when connecting to a XenApp server? |  |  |
|------------------------------------|----------------------------------------------------------------------------------------------------|--|--|
|                                    | How many users are logged in to each server in the Citrix farm?                                        |  |  |
|                                    | • What is the resource usage (CPU and memory) for each user?                                           |  |  |
|                                    | Are specific user profiles too large?                                                                  |  |  |
| Operating System Monitoring        | • What is the average CPU and memory usage on all the servers in the farm?                             |  |  |
|                                    | <ul> <li>Is any unusual memory scanning/paging activity<br/>happening on the systems?</li> </ul>       |  |  |
|                                    | • Are the critical XenApp server and IMA processes up?<br>What is their resource consumption?          |  |  |
| Published Applications Monitoring  | What are the published applications on a XenApp server?                                                |  |  |
|                                    | Who is using each application?                                                                         |  |  |
|                                    | <ul> <li>What is the resource usage for each published application?</li> </ul>                         |  |  |
| License Monitoring                 | How many product and connection licenses are available     in the farm and what is their usage?        |  |  |
|                                    | <ul> <li>Are there enough licenses available for each of the<br/>published applications?</li> </ul>    |  |  |
| Infrastructure Services Monitoring | Is the web interface server forwarding requests to the<br>XenApp server?                               |  |  |
|                                    | Are the backend databases working?                                                                     |  |  |
|                                    | • What is the resource usage of the databases?                                                         |  |  |
|                                    | • Are users able to login to the server farm? How long is the login process taking?                    |  |  |
|                                    | What is the usage of the Microsoft Windows Domain<br>Controller?                                       |  |  |

| ⊘ Citrix Users        | > |
|-----------------------|---|
| Citrix Applications   | > |
| Citrix Server         | > |
| Terminal Service      | > |
| ⊘ Windows Service     | > |
| Application Processes | > |
| 📀 ТСР                 | > |
| Network               | > |
| Operating System      | > |

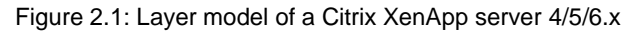

The sections to come elobarate on the tests executing on the **Operating System layer** and each of the top 6 layers of the monitoring model depicted by Figure 2.1, and the measures they report.

## 2.1.1 The Operating System Layer

The tests mapped to this layer report the health of the Windows operating system on which the XenApp server operates.

| 🕑 Operating System | < \$ <  |
|--------------------|---------|
| V 🕑 Disk Activity  |         |
| Jisk0 C: D:        |         |
| 🗸 🕑 Disk Space     | <b></b> |
| √ c                |         |
| ✓ D                |         |
| 🕗 Domain Time Sync |         |
| 🕗 Handles Usage    |         |
| 🕗 Memory Details   |         |
| 🕗 Memory Usage     |         |
| 📀 OS Details       |         |
| 🗸 🕗 Page Files     |         |
| 🗸 Total            |         |
| 🗸 🥑 System Details |         |
| ✓ Processor_0      |         |
| Processor_0_0      |         |
| Processor_0_1      |         |
| Processor_1        |         |
| 🖌 Summary          |         |
| 🕑 Uptime           |         |

Figure 2.2: The tests mapped to the Operating System layer

All the tests mapped to this layer, except the **PVS Write Cache** test, have already been discussed in the *Monitoring Unix and Windows Servers* document. The sub-section that follows therefore will talk about the **PVS Write Cache** test only.

## 2.1.1.1 PVS Write Cache Test

Provisioning Services (PVS) is a service utilized to stream an operating system image from a file, known as a vDisk, to a physical or virtual computer. The recipient of the stream can be a disk less computer with the vDisk acting as its hard disk drive. One of the primary benefits of PVS is the ability to utilize a single vDisk to stream to multiple computers. This type of vDisk is known as a Standard vDisk and offers increased consistency, security, and centralized management.

Standard vDisks are Read-Only. All modifications, such as application installations, are written to a temporary file known as the Write Cache. When read requests for the newly written files come in, they are read from the write cache.

The Write Cache file can be configured to reside in the following locations:

- Cache on Provisioning Server
- Cache on Target Device RAM
- Cache on Target Device Hard Drive

For virtual XenApp servers, administrators typically use the server's hard drive for storing the write cache. Storing the write cache on the target side is beneficial as it keeps the write "close" to the target and minimizes the load on the Provisioning Servers, but it requires more resources. If the write-cache does not have enough disk space resources to grow, then many modifications to the vDisk will be lost. This is why, it is imperative that the write-cache is sized right, its usage is tracked continuously, and the lack of adequate disk space for the write cache brought to the attention of administrators rapidly. This is what the PVS Write Cache test does! This test

| Purpose                                    | Monitors the size and usage of the write cache and proactively alerts administrators when the write-cache runs out of space                                                                                                    |                     |                |
|--------------------------------------------|----------------------------------------------------------------------------------------------------|---------------------|----------------|
| Target of the test                         | A Provisioned Citrix XenApp server                                                                                                    |                     |                |
| Agent<br>deploying the<br>test             | An internal agent                                                                                                    |                     |                |
| Configurable<br>parameters for<br>the test | <ol> <li>TEST PERIOD - How often should the test be executed</li> <li>HOST - Host name of the server for which the test is to be configured</li> <li>PORT - Enter the port to which the specified HOST listens</li> <li>PVS WRITE CACHE LOCATION - Specify the location of the write cache file to be monitored. By default, this will be: <i>d</i>: .<i>vdiskcache</i>.</li> <li>PVS WRITE CACHE MAX SIZE - Specify the maximum size upto which the write cache file can grow. By default, this is set to <i>10 GB</i>.</li> </ol> |                     |                |
| Outputs of the test                        | One set of results for the provisioned Citrix XenApp server being monitored                                                                                                    |                     |                |
| Measurements<br>made by the<br>test        | Measurement                                                                                                    | Measurement<br>Unit | Interpretation |
|                                            | Write cache size:<br>Indicates the current size of<br>the write cache.                                                                                                    | GB                  |                |

| Write cache utilization:                        | Percent | The value of this measure is computed using the following formula:                                                                                                    |
|-------------------------------------------------|---------|----------------------------------------------------------------------------------------------------|
| Indicates the percent usage of the write cache. |         | (PVS Write Cache Max Size – Write cache size) / Write cache size * 100                                                                                                    |
|                                                 |         | If the value of this measure is close to 100%,<br>it indicates that the write cache may soon run<br>out of space. Under such circumstances, you<br>have the following options:                                                                                                    |
|                                                 |         | <ul> <li>You can increase the maximum size<br/>to which write cache can grow, or;</li> </ul>                                                                                                    |
|                                                 |         | • Redirect some items out of the write cache and into a persistent drive.                                                                                                    |
|                                                 |         | Before increasing the maximum write cache size, you will have to take the following into account:                                                                                                    |
|                                                 |         | <ul> <li>Basically the write cache will store<br/>all writes which would have gone to<br/>the hard disk. So if a user tends to<br/>copy large files locally to his/her<br/>desktop the write cache will grow at<br/>the same pace as the files are<br/>transferred. If there is any<br/>application which caches files or<br/>portions of a central DB locally for<br/>better performance, then the write<br/>cache will grow again.</li> </ul> |
|                                                 |         | • But there are some items which will<br>always hit the write cache and these<br>are split into two areas again. On<br>one hand there is the user space,<br>which contains items such as the<br>user profile or internet/application<br>related temp files. The user related<br>write cache disk space needs to be<br>multiplied by the amount of users<br>logged on to a particular system.                                                    |

|  | <ul> <li>On the other hand we have the<br/>system space, which contains items<br/>such as logs or system temp / cache<br/>files, but we will also find files which<br/>are modified by the OS or any<br/>service for whatever reason. The<br/>system related write cache disk<br/>space is typically lager for server<br/>operating systems than for<br/>workstations.</li> </ul> |
|--|----------------------------------------------------------------------------------------------------|
|  | If you choose to redirect, then one/more of the following items can be redirected:                                                                                                    |
|  | • Windows Pagefile. In fact the PVS<br>Target Device driver detects if a<br>local drive is available and redirects<br>the pagefile automatically.                                                                                                    |
|  | <ul> <li>Windows Event Log. While the<br/>eventlog is typically quite small<br/>(maybe 100MB or so) many<br/>customers redirect it for<br/>supportability and traceability<br/>reasons.</li> </ul>                                                                                                    |
|  | <ul> <li>Citrix related logs. Same as<br/>Windows Event Log.</li> </ul>                                                                                                    |
|  | <ul> <li>Anti Virus pattern. In case the virus<br/>scanner allows redirecting the<br/>pattern file, doing so saves some<br/>write cache space but it also saves<br/>some network traffic as it is not<br/>required to load the pattern from<br/>scratch after every reboot.</li> </ul>                                                                                            |

## 2.1.2 The Application Processes Layer

Using the tests mapped to this layer, you can do the following:

- a. Capture key application and system error events that have occurred on the server;
- b. Verify whether the processes critical to the functioning of the Citrix server are currently operational or not, and also monitor the CPU/memory usage of these processes;
- c. Periodically check the availability of the Citrix server's TCP port, the responsiveness of the port to client requests, and also the availability of ICA connection to the port.

| Application Processes   | ৫ ≎ ∽   |
|-------------------------|---------|
| 🗸 🥑 HDX Port Connection |         |
| ✓ 1494                  |         |
| 🗸 📀 Processes           | <b></b> |
| CitrixPrintManager      |         |
| EncryptionSvc           |         |
| V HCA                   |         |
| 🗸 ImaAdvanceSrv         |         |
| ✓ ImaServer             |         |
| ✓ Spooler               |         |
| 🗸 TermSvr               |         |
| ✓ XTE                   |         |
| 🗸 📀 Terminal Connection |         |
| ✓ 3389                  |         |
| 🗸 🥑 Windows Processes   | <b></b> |
| CitrixPrintManager      | 201     |
| EncryptionSvc           |         |
| ✓ HCA                   |         |
| ✓ ImaAdvanceSrv         |         |

Figure 2.3: The tests mapped to the Application Processes layer

The section that follows will discuss the **lcaConnection** test alone, as all other tests mapped to this layer have already been discussed in the *Monitoring Unix and Windows Servers* document.

## 2.1.2.1 HDX Port Connection Test

This test primarily checks whether the critical TCP ports on the Citrix server are up/down, and reports the responsiveness of each configured port to client requests. For a Citrix server however, these checks might not be adequate at all times; you could have a case where the Citrix server port is up but the server is still not responding. When a connection is made to the Citrix server, it will typically send a message "ICA" to the client. This check connects to the port and then validates the response from the citrix server to see if the ICA stream is being received by the client. Hence, this test additionally reports the ICA connection availability.

| Purpose                        | Periodically check the availability of the Citrix server's TCP port, the responsiveness of the port to client requests, and also the availability of ICA connection to the port. |
|--------------------------------|----------------------------------------------------------------------------------------------------|
| Target of the test             | A Citrix server                                                                                                    |
| Agent<br>deploying the<br>test | An external agent                                                                                                    |

| Configurable                        | 1. TEST PERIOD - How ofte                                                                                                    | en should the test                          | be executed                                                                                                    |  |
|-------------------------------------|----------------------------------------------------------------------------------------------------|---------------------------------------------|----------------------------------------------------------------------------------------------------|--|
| parameters for the test             | 2. <b>HOST</b> - Host name of the                                                                                                    | server for which t                          | he test is to be configured                                                                                                    |  |
|                                     | 3. <b>PORT</b> - Enter the port to                                                                                                    | which the specified                         | d HOST listens                                                                                                    |  |
|                                     | 4. TARGETPORTS – Specify either a comma-separated list of port numbers that are to be tested (eg., 1494,1495,1496), or a comma-separated list of <i>port name:port number</i> pairs that are to be tested (eg., ica:1494,smtp:25,mssql:1433). In the latter case, the port name will be displayed in the monitor interface. Alternatively, this parameter can take a comma-separated list of <i>port name:IP address:port number</i> pairs that are to be tested, so as to enable the test to try and connect to Tcp ports on multiple IP addresses. For example, <i>mysql:192.168.0.102:1433,egwebsite:209.15.165.127:80.</i> |                                             |                                                                                                    |  |
|                                     | 5. <b>TIMEOUT</b> - Here, specify for a response from the ser                                                                                                    | the maximum du<br>ver. The default <b>T</b> | ration (in seconds) for which the test will wait <b>IMEOUT</b> period is 60 seconds.                                                                                                    |  |
|                                     | 6. <b>ISPASSIVE</b> – If the value chosen is <b>YES</b> , then the server under consideration is a passive server in a cluster. No alerts will be generated if the server is not running. Measures will be reported as "Not applicable' by the agent if the server is not up.                                                                                                    |                                             |                                                                                                    |  |
| Outputs of the test                 | One set of results for every configured port name or port number                                                                                                    |                                             |                                                                                                    |  |
| Measurements<br>made by the<br>test | Measurement                                                                                                    | Measurement<br>Unit                         | Interpretation                                                                                                    |  |
|                                     | TCPconnectionavailability:Whether the TCP connectionis available or not.                                                                                                    | Percent                                     | An availability problem can be caused by different factors – e.g., the server process may not be up, a network problem may exist, or there could be a configuration problem with the DNS server. |  |
|                                     | Response time:                                                                                                    | Secs                                        | An increase in response time can be caused                                                                                                    |  |
|                                     | Time taken (in seconds) by<br>the server to respond to a<br>request.                                                                                                    |                                             | bottleneck, a configuration problem with the DNS server, a network problem, etc.                                                                                                    |  |
|                                     | ICA connection<br>availability:                                                                                                    | Percent                                     | While the value 100 for this measure<br>indicates that the ICA stream is being<br>received by the client the value 0 indicates                                                                   |  |

## 2.1.3 The Windows Services Layer

The test mapped to this layer indicates whether the Windows services critical to the functioning of the Citrix server are currently available or not.

| Windows Service                              | ۹ <b>\$ ۲</b> |
|----------------------------------------------|---------------|
| 🗸 🥑 Application Event Log                    |               |
| 🧹 all                                        |               |
| 🗸 🧭 Security Log                             |               |
| 🗸 all                                        |               |
| 👻 🥑 System Event Log                         |               |
| 🗸 all                                        |               |
| 🗸 🥑 Windows Services                         | <b></b>       |
| Citrix Encryption Service                    |               |
| 🗸 Citrix Health Monitoring and Recovery      |               |
| 🗸 Citrix Independent Management Architecture |               |
| Citrix Print Manager Service                 |               |
| Citrix Services Manager                      |               |
| Citrix Streaming Service                     |               |
| Citrix XTE Server                            |               |
| Print Spooler                                |               |
| ✓ Terminal Services                          |               |
| 📀 App-V Client Admin Log                     |               |
| 🥏 App-V Client Operational Log               |               |
| 🕗 App-V Client Virtual Application Log       |               |

Figure 2.4: The test mapped to the Windows Services layer

Since most of the tests mapped to this layer have already been dealt with in the *Monitoring Unix and Windows Servers* document, let us now discuss the tests that are exclusive for this server.

## 2.1.3.1 App-V Client Admin Log Test

This test reports the statistical information about the admin events generated by the target system.

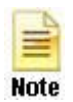

This test will report metrics only when the App-V Client is installed on the Citrix XenApp Server.

| Purpose       | Reports the statistical information about the admin events generated by the target system |
|---------------|-------------------------------------------------------------------------------------------|
| Target of the | An App-V Client on the target Citrix XenApp Server                                        |

| test                   |                                                                                                    |  |  |
|------------------------|----------------------------------------------------------------------------------------------------|--|--|
| Agent<br>deploying the | An internal agent                                                                                                    |  |  |
| test                   |                                                                                                    |  |  |
| Configurable           | 1. <b>TEST PERIOD</b> - How often should the test be executed                                                                                                    |  |  |
| the test               | 2. <b>HOST</b> - The host for which the test is to be configured                                                                                                    |  |  |
|                        | 3. <b>PORT</b> – Specify the port at which the specified <b>HOST</b> listens to. By default, this is 8080.                                                                                                    |  |  |
|                        | <b>LOGTYPE</b> – Refers to the type of event logs to be monitored. The default value is <i>Microsoft-AppV-Client/Admin</i> .                                                                                                    |  |  |
|                        | 5. <b>POLICY BASED FILTER</b> - Using this page, administrators can configure the event sources, event IDs, and event descriptions to be monitored by this test. In order to enable administrators to easily and accurately provide this specification, this page provides the following options:                                                                                                    |  |  |
|                        | Manually specify the event sources, IDs, and descriptions in the FILTER text area, or,                                                                                                    |  |  |
|                        | > Select a specification from the predefined filter policies listed in the <b>FILTER</b> box                                                                                                    |  |  |
|                        | For explicit, manual specification of the filter conditions, select the <b>NO</b> option against the <b>POLICY BASED FILTER</b> field. This is the default selection. To choose from the list of pre-<br>configured filter policies, or to create a new filter policy and then associate the same with the test, select the <b>YES</b> option against the <b>POLICY BASED FILTER</b> field.                                                                                                    |  |  |
|                        | 6. FILTER - If the POLICY BASED FILTER flag is set to NO, then a FILTER text area will appear, wherein you will have to specify the event sources, event IDs, and event descriptions to be monitored. This specification should be of the following format: {Displayname}:{event_sources_to_be_included}:{event_sources_to_be_excluded}:{event_IDs_to_be_excluded}:{event_descriptions_to_be_included}:{event_descriptions_to_be_excluded}. For example, assume that the FILTER text area takes the value, OS_events:all:Browse,Print:all:none:all:none. Here: |  |  |
|                        | <ul> <li>OS_events is the display name that will appear as a descriptor of the test in the<br/>monitor UI;</li> </ul>                                                                                                    |  |  |
|                        | all indicates that all the event sources need to be considered while monitoring. To monitor specific event sources, provide the source names as a comma-separated list. To ensure that none of the event sources are monitored, specify <i>none</i> .                                                                                                    |  |  |
|                        | Next, to ensure that specific event sources are excluded from monitoring, provide a comma-separated list of source names. Accordingly, in our example, <i>Browse</i> and <i>Print</i> have been excluded from monitoring. Alternatively, you can use <i>all</i> to indicate that all the event sources have to be excluded from monitoring, or <i>none</i> to denote that none of the event sources need be excluded.                                                                                                    |  |  |
|                        | > In the same manner, you can provide a comma-separated list of event IDs that require monitoring. The <i>all</i> in our example represents that all the event IDs need to be considered while monitoring.                                                                                                    |  |  |
|                        | Similarly, the none (following all in our example) is indicative of the fact that none of the event IDs need to be excluded from monitoring. On the other hand, if you want to instruct the eG Enterprise system to ignore a few event IDs during monitoring, then provide the IDs as a comma-separated list. Likewise, specifying all makes sure that all the event IDs are excluded from monitoring.                                                                                                    |  |  |

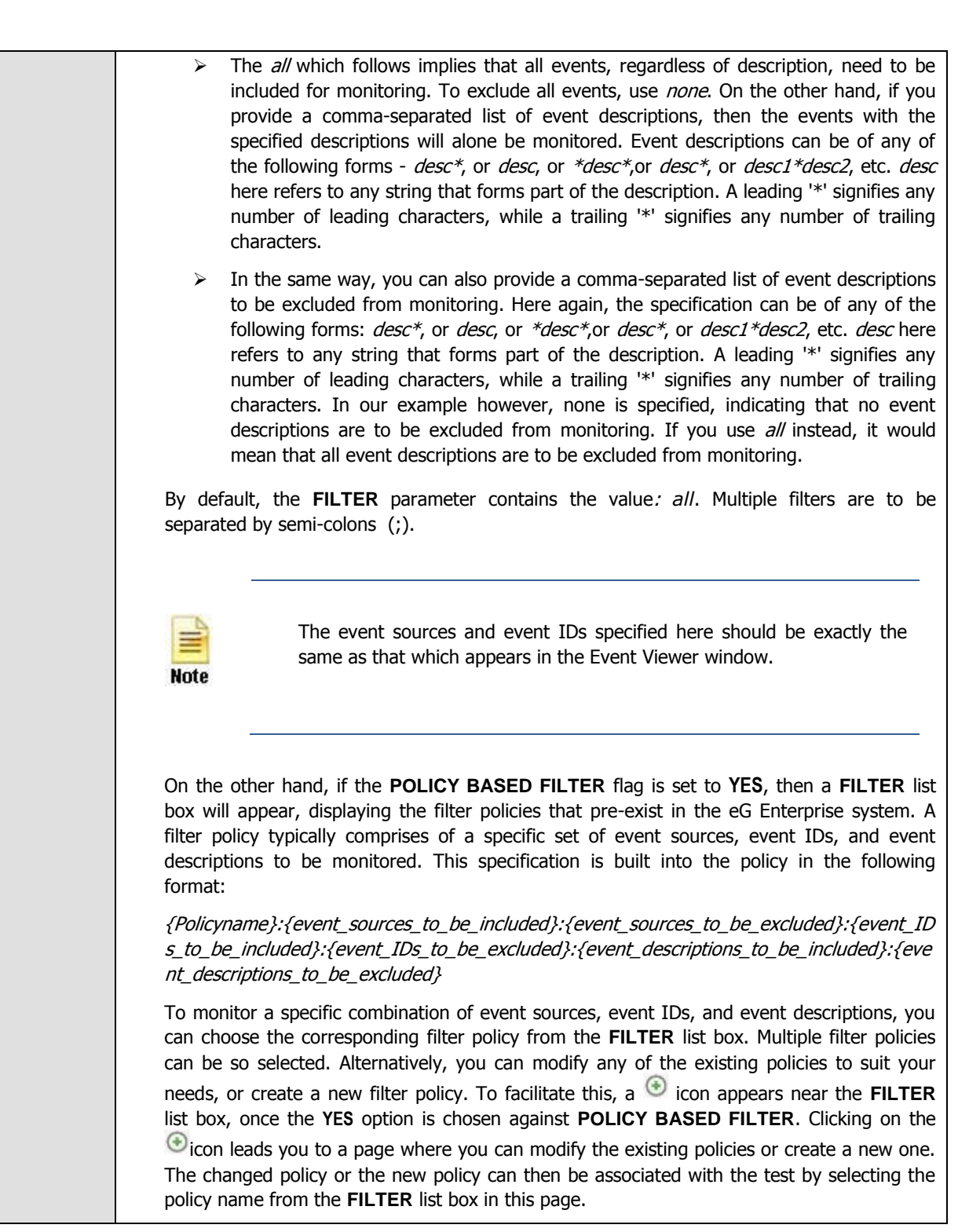

- 7. USEWMI The eG agent can either use WMI to extract event log statistics or directly parse the event logs using event log APIs. If the USEWMI flag is YES, then WMI is used. If not, the event log APIs are used. This option is provided because on some Windows NT/2000 systems (especially ones with service pack 3 or lower), the use of WMI access to event logs can cause the CPU usage of the WinMgmt process to shoot up. On such systems, set the USEWMI parameter value to NO. On the other hand, when monitoring systems that are operating on any other flavor of Windows (say, Windows 2003/XP/2008/7/Vista/12), the USEWMI flag should always be set to 'Yes'.
- STATELESS ALERTS Typically, the eG manager generates email alerts only when the 8. state of a specific measurement changes. A state change typically occurs only when the threshold of a measure is violated a configured number of times within a specified time window. While this ensured that the eG manager raised alarms only when the problem was severe enough, in some cases, it may cause one/more problems to go unnoticed, just because they did not result in a state change. For example, take the case of the EventLog test. When this test captures an error event for the very first time, the eG manager will send out a **CRITICAL** email alert with the details of the error event to configured recipients. Now, the next time the test runs, if a different error event is captured, the eG manager will keep the state of the measure as CRITICAL, but will not send out the details of this error event to the user; thus, the second issue will remain hidden from the user. To make sure that administrators do not miss/overlook critical issues, the eG Enterprise monitoring solution provides the stateless alerting capability. To enable this capability for this test, set the STATELESS ALERTS flag to Yes. This will ensure that email alerts are generated for this test, regardless of whether or not the state of the measures reported by this test changes.
- 9. DDFORINFORMATION eG Enterprise also provides you with options to restrict the amount of storage required for event log tests. Towards this end, the DDFORINFORMATION and DDFORWARNING flags have been made available in this page. By default, both these flags are set to Yes, indicating that by default, the test generates detailed diagnostic measures for information events and warning events. If you do not want the test to generate and store detailed measures for information events, set the DDFORINFORMATION flag to No.
- 10. **DDFORWARNING** To ensure that the test does not generate and store detailed measures for warning events, set the **DDFORWARNING** flag to **No**.
- 11. **DD FREQUENCY** Refers to the frequency with which detailed diagnosis measures are to be generated for this test. The default is *1:1*. This indicates that, by default, detailed measures will be generated every time this test runs, and also every time the test detects a problem. You can modify this frequency, if you so desire. Also, if you intend to disable the detailed diagnosis capability for this test, you can do so by specifying *none* against **DDFREQ**.
- 12. **DETAILED DIAGNOSIS** To make diagnosis more efficient and accurate, the eG Enterprise suite embeds an optional detailed diagnostic capability. With this capability, the eG agents can be configured to run detailed, more elaborate tests as and when specific problems are detected. To enable the detailed diagnosis capability of this test for a particular server, choose the **On** option. To disable the capability, click on the **Off** option.

The option to selectively enabled/disable the detailed diagnosis capability will be available only if the following conditions are fulfilled:

- The eG manager license should allow the detailed diagnosis capability
- Both the normal and abnormal frequencies configured for the detailed diagnosis measures should not be 0.

| Outputs of the test                 | One set of results for the App-V Client that is to be monitored                                                                                    |                     |                                                                                                    |
|-------------------------------------|----------------------------------------------------------------------------------------------------|---------------------|----------------------------------------------------------------------------------------------------|
| Measurements<br>made by the<br>test | Measurement                                                                                                    | Measurement<br>Unit | Interpretation                                                                                                    |
|                                     | <b>Information messages:</b><br>Indicates the number of App-V Client admin information events generated when the test was last executed.           | Number              | A change in the value of this measure may<br>indicate infrequent but successful operations<br>performed by one or more applications.<br>Please check the App-V Client admin logs in<br>the Event Log Viewer for more details.                                                                                                    |
|                                     | Warnings:<br>Indicates the number of App-<br>V Client admin warnings that<br>were generated when the test<br>was last executed.                    | Number              | A high value of this measure indicates<br>application problems that may not have an<br>immediate impact, but may cause future<br>problems in one or more applications.<br>Please check the App-V Client admin logs in<br>the Event Log Viewer for more details.                                                                                                    |
|                                     | <b>Error messages:</b><br>Indicates the number of App-V Client admin error events that were generated during the last measurement period.          | Number              | A very low value (zero) indicates that the<br>system is in a healthy state and all<br>applications are running smoothly without<br>any potential problems.<br>An increasing trend or high value indicates<br>the existence of problems like loss of<br>functionality or data in one or more<br>applications.<br>Please check the App-V Client admin logs in<br>the Event Log Viewer for more details. |
|                                     | <b>Critical messages:</b><br>Indicates the number of App-V Client admin critical error events that were generated when the test was last executed. | Number              | A very low value (zero) indicates that the<br>system is in a healthy state and all<br>applications are running smoothly without<br>any potential problems.<br>An increasing trend or high value indicates<br>the existence of fatal/irrepairable problems in<br>one or more applications.<br>Please check the App-V Client admin logs in<br>the Event Log Viewer for more details.                    |
|                                     | Verbose messages:<br>Indicates the number of App-<br>V Client admin verbose events<br>that were generated when the<br>test was last executed.      | Number              | The detailed diagnosis of this measure<br>describes all the verbose events that were<br>generated during the last measurement<br>period.<br>Please check the App-V Client admin logs in<br>the Event Log Viewer for more details.                                                                                                    |

## 2.1.3.2 App-V Client Operational Log Test

This test reports the statistical information about the operation events generated by the target system.

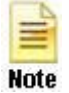

This test will report metrics only when the App-V Client is installed on the Citrix XenApp Server.

| Purpose                        | Reports the statistical information about the operation events generated by the target system |
|--------------------------------|-----------------------------------------------------------------------------------------------|
| Target of the test             | An App-V Client on the target Citrix XenApp Server                                            |
| Agent<br>deploying the<br>test | An internal agent                                                                             |

| Configurable | 1. | TEST PERIOD - How often should the test be executed                                                                                                    |  |  |
|--------------|----|----------------------------------------------------------------------------------------------------|--|--|
| the test     | 2. | HOST - The host for which the test is to be configured                                                                                                    |  |  |
|              | 3. | <b>PORT</b> – Specify the port at which the specified <b>HOST</b> listens to. By default, this is 8080.                                                                                                    |  |  |
|              | 4. | <b>LOGTYPE</b> – Refers to the type of event logs to be monitored. The default value is <i>Microsoft-AppV-Client/Operational</i> .                                                                                                    |  |  |
|              | 5. | <b>POLICY BASED FILTER</b> - Using this page, administrators can configure the event sources, event IDs, and event descriptions to be monitored by this test. In order to enable administrators to easily and accurately provide this specification, this page provides the following options:                                                                                                    |  |  |
|              |    | Manually specify the event sources, IDs, and descriptions in the FILTER text area, or,                                                                                                    |  |  |
|              |    | Select a specification from the predefined filter policies listed in the FILTER box                                                                                                    |  |  |
|              |    | For explicit, manual specification of the filter conditions, select the <b>NO</b> option against the <b>POLICY BASED FILTER</b> field. This is the default selection. To choose from the list of pre-<br>configured filter policies, or to create a new filter policy and then associate the same with the test, select the <b>YES</b> option against the <b>POLICY BASED FILTER</b> field.                                                                                                    |  |  |
|              | 6. | <b>FILTER</b> - If the <b>POLICY BASED FILTER</b> flag is set to <b>NO</b> , then a <b>FILTER</b> text area will appear, wherein you will have to specify the event sources, event IDs, and event descriptions to be monitored. This specification should be of the following format: { <i>Displayname</i> }:{ <i>event_sources_to_be_included</i> }:{ <i>event_sources_to_be_excluded</i> }:{ <i>event_IDs_to_be_included</i> }:{ <i>event_IDs_to_be_excluded</i> }:{ <i>event_descriptions_to_be_excluded</i> }. For example, assume that the <b>FILTER</b> text area takes the value, <i>OS_events:all:Browse,Print:all:none:all:none</i> . Here: |  |  |
|              |    | <ul> <li>OS_events is the display name that will appear as a descriptor of the test in the<br/>monitor UI;</li> </ul>                                                                                                    |  |  |
|              |    | all indicates that all the event sources need to be considered while monitoring. To monitor specific event sources, provide the source names as a comma-separated list. To ensure that none of the event sources are monitored, specify <i>none</i> .                                                                                                    |  |  |
|              |    | Next, to ensure that specific event sources are excluded from monitoring, provide a comma-separated list of source names. Accordingly, in our example, <i>Browse</i> and <i>Print</i> have been excluded from monitoring. Alternatively, you can use <i>all</i> to indicate that all the event sources have to be excluded from monitoring, or <i>none</i> to denote that none of the event sources need be excluded.                                                                                                    |  |  |
|              |    | ➢ In the same manner, you can provide a comma-separated list of event IDs that<br>require monitoring. The <i>all</i> in our example represents that all the event IDs need to<br>be considered while monitoring.                                                                                                    |  |  |
|              |    | Similarly, the none (following all in our example) is indicative of the fact that none of the event IDs need to be excluded from monitoring. On the other hand, if you want to instruct the eG Enterprise system to ignore a few event IDs during monitoring, then provide the IDs as a comma-separated list. Likewise, specifying all makes sure that all the event IDs are excluded from monitoring.                                                                                                    |  |  |

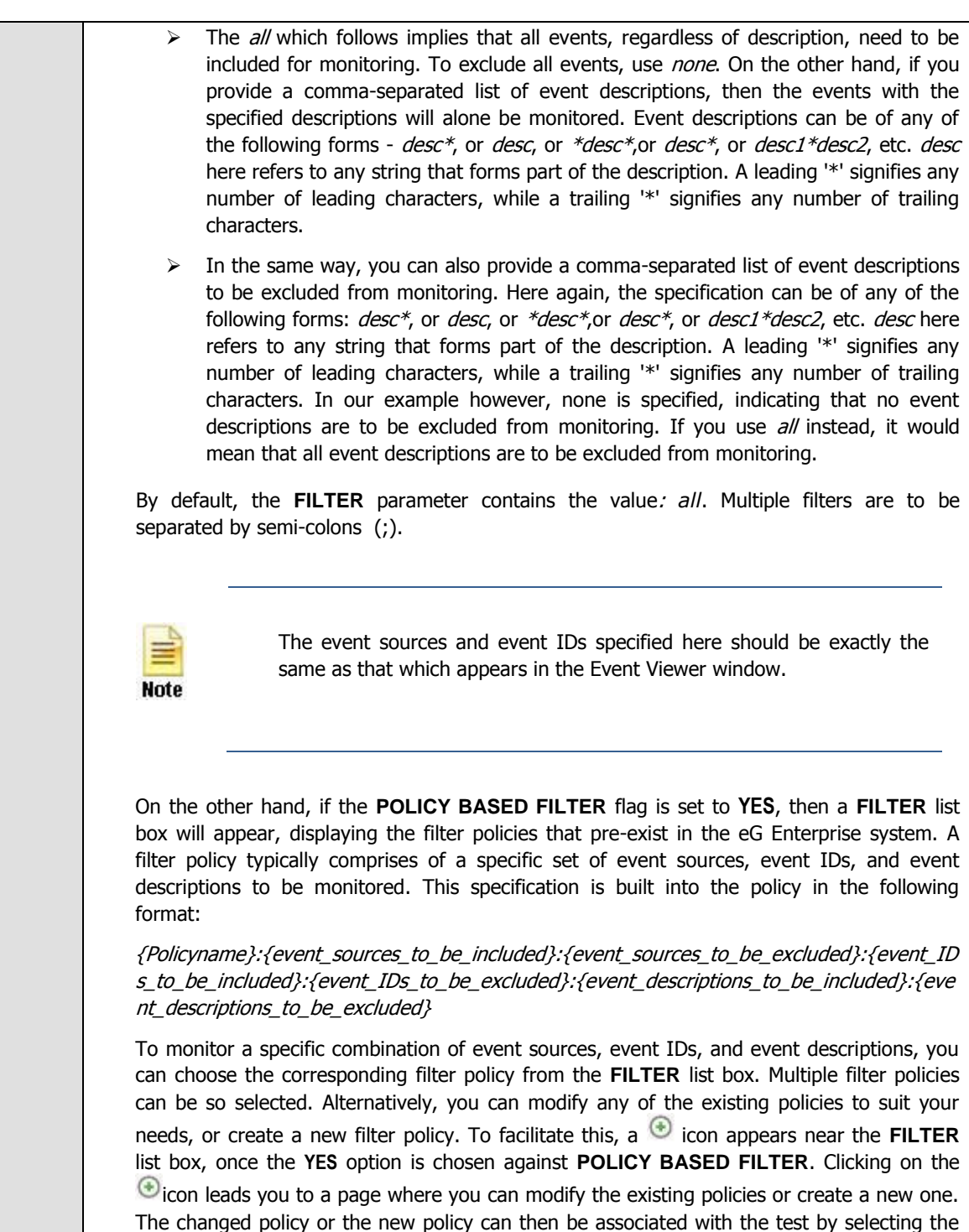

policy name from the **FILTER** list box in this page.

- 7. USEWMI The eG agent can either use WMI to extract event log statistics or directly parse the event logs using event log APIs. If the USEWMI flag is YES, then WMI is used. If not, the event log APIs are used. This option is provided because on some Windows NT/2000 systems (especially ones with service pack 3 or lower), the use of WMI access to event logs can cause the CPU usage of the WinMgmt process to shoot up. On such systems, set the USEWMI parameter value to NO. On the other hand, when monitoring systems that are operating on any other flavor of Windows (say, Windows 2003/XP/2008/7/Vista/12), the USEWMI flag should always be set to 'Yes'.
- STATELESS ALERTS Typically, the eG manager generates email alerts only when the 8. state of a specific measurement changes. A state change typically occurs only when the threshold of a measure is violated a configured number of times within a specified time window. While this ensured that the eG manager raised alarms only when the problem was severe enough, in some cases, it may cause one/more problems to go unnoticed, just because they did not result in a state change. For example, take the case of the EventLog test. When this test captures an error event for the very first time, the eG manager will send out a **CRITICAL** email alert with the details of the error event to configured recipients. Now, the next time the test runs, if a different error event is captured, the eG manager will keep the state of the measure as CRITICAL, but will not send out the details of this error event to the user; thus, the second issue will remain hidden from the user. To make sure that administrators do not miss/overlook critical issues, the eG Enterprise monitoring solution provides the stateless alerting capability. To enable this capability for this test, set the STATELESS ALERTS flag to Yes. This will ensure that email alerts are generated for this test, regardless of whether or not the state of the measures reported by this test changes.
- 9. DDFORINFORMATION eG Enterprise also provides you with options to restrict the amount of storage required for event log tests. Towards this end, the DDFORINFORMATION and DDFORWARNING flags have been made available in this page. By default, both these flags are set to Yes, indicating that by default, the test generates detailed diagnostic measures for information events and warning events. If you do not want the test to generate and store detailed measures for information events, set the DDFORINFORMATION flag to No.
- 10. **DDFORWARNING** To ensure that the test does not generate and store detailed measures for warning events, set the **DDFORWARNING** flag to **No**.
- 11. **DD FREQUENCY** Refers to the frequency with which detailed diagnosis measures are to be generated for this test. The default is *1:1*. This indicates that, by default, detailed measures will be generated every time this test runs, and also every time the test detects a problem. You can modify this frequency, if you so desire. Also, if you intend to disable the detailed diagnosis capability for this test, you can do so by specifying *none* against **DDFREQ**.
- 12. **DETAILED DIAGNOSIS** To make diagnosis more efficient and accurate, the eG Enterprise suite embeds an optional detailed diagnostic capability. With this capability, the eG agents can be configured to run detailed, more elaborate tests as and when specific problems are detected. To enable the detailed diagnosis capability of this test for a particular server, choose the **On** option. To disable the capability, click on the **Off** option.

The option to selectively enabled/disable the detailed diagnosis capability will be available only if the following conditions are fulfilled:

- The eG manager license should allow the detailed diagnosis capability
- Both the normal and abnormal frequencies configured for the detailed diagnosis measures should not be 0.

| Outputs of the test                 | One set of results for the App-V Client that is to be monitored                                                                                                |                     |                                                                                                    |
|-------------------------------------|----------------------------------------------------------------------------------------------------|---------------------|----------------------------------------------------------------------------------------------------|
| Measurements<br>made by the<br>test | Measurement                                                                                                    | Measurement<br>Unit | Interpretation                                                                                                    |
|                                     | <b>Information messages:</b><br>Indicates the number of App-V Client operational information events generated when the test was last executed.                 | Number              | A change in the value of this measure may<br>indicate infrequent but successful operations<br>performed by one or more applications.<br>Please check the App-V Client Operational<br>logs in the Event Log Viewer for more details.                                                       |
|                                     | Warnings:<br>Indicates the number of App-<br>V Client operational warnings<br>that were generated when the<br>test was last executed.                          | Number              | A high value of this measure indicates<br>application problems that may not have an<br>immediate impact, but may cause future<br>problems in one or more applications.<br>Please check the App-V Client Operational<br>logs in the Event Log Viewer for more details.                     |
|                                     | <b>Error messages:</b><br>Indicates the number of App-V Client operational error events that were generated during the last measurement period.                | Number              | A very low value (zero) indicates that the<br>system is in a healthy state and all<br>applications are running smoothly without<br>any potential problems.<br>An increasing trend or high value indicates                                                                                 |
|                                     |                                                                                                    |                     | the existence of problems like loss of<br>functionality or data in one or more<br>applications.<br>Please check the App-V Client Operational<br>logs in the Event Log Viewer for more details                                                                                             |
|                                     | Critical messages:<br>Indicates the number of App-<br>V Client operational critical<br>error events that were<br>generated when the test was<br>last executed. | Number              | A very low value (zero) indicates that the<br>system is in a healthy state and all<br>applications are running smoothly without<br>any potential problems.<br>An increasing trend or high value indicates<br>the existence of fatal/irrepairable problems in<br>one or more applications. |
|                                     |                                                                                                    |                     | Please check the App-V Client Operational logs in the Event Log Viewer for more details.                                                                                                    |
|                                     | Verbose messages:<br>Indicates the number of App-<br>V Client operational verbose<br>events that were generated<br>when the test was last<br>executed.         | Number              | The detailed diagnosis of this measure<br>describes all the verbose events that were<br>generated during the last measurement<br>period.<br>Please check the App-V Client Operational<br>logs in the Event Log Viewer for more details.                                                   |

## 2.1.3.3 App-V Client Virtual Application Log Test

This test reports the statistical information about the virtual application events generated by the target system.

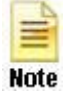

This test will report metrics only when the App-V Client is installed on the Citrix XenApp Server.

| Purpose                        | Reports the statistical information about the virtual application events generated by the target system |
|--------------------------------|----------------------------------------------------------------------------------------------------|
| Target of the test             | An App-V Client on the target Citrix XenApp Server                                                      |
| Agent<br>deploying the<br>test | An internal agent                                                                                       |

| Configurable<br>parameters for<br>the test | 1. | TEST PERIOD - How often should the test be executed                                                                                                    |
|--------------------------------------------|----|----------------------------------------------------------------------------------------------------|
|                                            | 2. | HOST - The host for which the test is to be configured                                                                                                    |
|                                            | 3. | <b>PORT</b> – Specify the port at which the specified <b>HOST</b> listens to. By default, this is 8080.                                                                                                    |
|                                            | 4. | <b>LOGTYPE</b> – Refers to the type of event logs to be monitored. The default value is <i>Microsoft-AppV-Client/Virtual Applications</i> .                                                                                                    |
|                                            | 5. | <b>POLICY BASED FILTER</b> - Using this page, administrators can configure the event sources, event IDs, and event descriptions to be monitored by this test. In order to enable administrators to easily and accurately provide this specification, this page provides the following options:                                                                                                    |
|                                            |    | Manually specify the event sources, IDs, and descriptions in the FILTER text area, or,                                                                                                    |
|                                            |    | Select a specification from the predefined filter policies listed in the FILTER box                                                                                                    |
|                                            |    | For explicit, manual specification of the filter conditions, select the <b>NO</b> option against the <b>POLICY BASED FILTER</b> field. This is the default selection. To choose from the list of pre-<br>configured filter policies, or to create a new filter policy and then associate the same with the test, select the <b>YES</b> option against the <b>POLICY BASED FILTER</b> field.                                                                                                    |
|                                            | 6. | <b>FILTER</b> - If the <b>POLICY BASED FILTER</b> flag is set to <b>NO</b> , then a <b>FILTER</b> text area will appear, wherein you will have to specify the event sources, event IDs, and event descriptions to be monitored. This specification should be of the following format: { <i>Displayname</i> }:{ <i>event_sources_to_be_included</i> }:{ <i>event_sources_to_be_excluded</i> }:{ <i>event_IDs_to_be_included</i> }:{ <i>event_IDs_to_be_excluded</i> }:{ <i>event_descriptions_to_be_excluded</i> }:{ <i>event_fevent_fevent_fevent_fevent_fevent_fevent_fevent_fevent_for_be_excluded</i> }. For example, assume that the <b>FILTER</b> text area takes the value, <i>OS_events:all:Browse,Print:all:none:all:none</i> . Here: |
|                                            |    | <ul> <li>OS_events is the display name that will appear as a descriptor of the test in the<br/>monitor UI;</li> </ul>                                                                                                    |
|                                            |    | all indicates that all the event sources need to be considered while monitoring. To monitor specific event sources, provide the source names as a comma-separated list. To ensure that none of the event sources are monitored, specify <i>none</i> .                                                                                                    |
|                                            |    | Next, to ensure that specific event sources are excluded from monitoring, provide a comma-separated list of source names. Accordingly, in our example, <i>Browse</i> and <i>Print</i> have been excluded from monitoring. Alternatively, you can use <i>all</i> to indicate that all the event sources have to be excluded from monitoring, or <i>none</i> to denote that none of the event sources need be excluded.                                                                                                    |
|                                            |    | ➢ In the same manner, you can provide a comma-separated list of event IDs that<br>require monitoring. The <i>all</i> in our example represents that all the event IDs need to<br>be considered while monitoring.                                                                                                    |
|                                            |    | Similarly, the none (following all in our example) is indicative of the fact that none of the event IDs need to be excluded from monitoring. On the other hand, if you want to instruct the eG Enterprise system to ignore a few event IDs during monitoring, then provide the IDs as a comma-separated list. Likewise, specifying all makes sure that all the event IDs are excluded from monitoring.                                                                                                    |

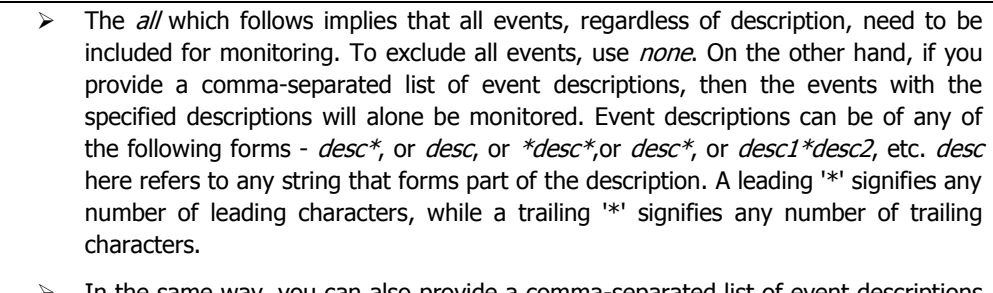

In the same way, you can also provide a comma-separated list of event descriptions to be excluded from monitoring. Here again, the specification can be of any of the following forms: *desc\**, or *desc*, or *\*desc\**, or *desc\**, or *desc1\*desc2*, etc. *desc* here refers to any string that forms part of the description. A leading '\*' signifies any number of leading characters, while a trailing '\*' signifies any number of trailing characters. In our example however, none is specified, indicating that no event descriptions are to be excluded from monitoring. If you use *all* instead, it would mean that all event descriptions are to be excluded from monitoring.

By default, the **FILTER** parameter contains the value: *all*. Multiple filters are to be separated by semi-colons (;).

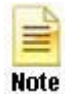

The event sources and event IDs specified here should be exactly the same as that which appears in the Event Viewer window.

On the other hand, if the **POLICY BASED FILTER** flag is set to **YES**, then a **FILTER** list box will appear, displaying the filter policies that pre-exist in the eG Enterprise system. A filter policy typically comprises of a specific set of event sources, event IDs, and event descriptions to be monitored. This specification is built into the policy in the following format:

{Policyname}:{event\_sources\_to\_be\_included}:{event\_sources\_to\_be\_excluded}:{event\_ID s\_to\_be\_included}:{event\_IDs\_to\_be\_excluded}:{event\_descriptions\_to\_be\_included}:{event\_descriptions\_to\_be\_excluded}

To monitor a specific combination of event sources, event IDs, and event descriptions, you can choose the corresponding filter policy from the **FILTER** list box. Multiple filter policies can be so selected. Alternatively, you can modify any of the existing policies to suit your needs, or create a new filter policy. To facilitate this, a O icon appears near the **FILTER** list box, once the **YES** option is chosen against **POLICY BASED FILTER**. Clicking on the O icon leads you to a page where you can modify the existing policies or create a new one. The changed policy or the new policy can then be associated with the test by selecting the policy name from the **FILTER** list box in this page.

- 7. USEWMI The eG agent can either use WMI to extract event log statistics or directly parse the event logs using event log APIs. If the USEWMI flag is YES, then WMI is used. If not, the event log APIs are used. This option is provided because on some Windows NT/2000 systems (especially ones with service pack 3 or lower), the use of WMI access to event logs can cause the CPU usage of the WinMgmt process to shoot up. On such systems, set the USEWMI parameter value to NO. On the other hand, when monitoring systems that are operating on any other flavor of Windows (say, Windows 2003/XP/2008/7/Vista/12), the USEWMI flag should always be set to 'Yes'.
- STATELESS ALERTS Typically, the eG manager generates email alerts only when the 8. state of a specific measurement changes. A state change typically occurs only when the threshold of a measure is violated a configured number of times within a specified time window. While this ensured that the eG manager raised alarms only when the problem was severe enough, in some cases, it may cause one/more problems to go unnoticed, just because they did not result in a state change. For example, take the case of the EventLog test. When this test captures an error event for the very first time, the eG manager will send out a **CRITICAL** email alert with the details of the error event to configured recipients. Now, the next time the test runs, if a different error event is captured, the eG manager will keep the state of the measure as CRITICAL, but will not send out the details of this error event to the user; thus, the second issue will remain hidden from the user. To make sure that administrators do not miss/overlook critical issues, the eG Enterprise monitoring solution provides the stateless alerting capability. To enable this capability for this test, set the STATELESS ALERTS flag to Yes. This will ensure that email alerts are generated for this test, regardless of whether or not the state of the measures reported by this test changes.
- 9. DDFORINFORMATION eG Enterprise also provides you with options to restrict the amount of storage required for event log tests. Towards this end, the DDFORINFORMATION and DDFORWARNING flags have been made available in this page. By default, both these flags are set to Yes, indicating that by default, the test generates detailed diagnostic measures for information events and warning events. If you do not want the test to generate and store detailed measures for information events, set the DDFORINFORMATION flag to No.
- 10. **DDFORWARNING** To ensure that the test does not generate and store detailed measures for warning events, set the **DDFORWARNING** flag to **No**.
- 11. **DD FREQUENCY** Refers to the frequency with which detailed diagnosis measures are to be generated for this test. The default is *1:1*. This indicates that, by default, detailed measures will be generated every time this test runs, and also every time the test detects a problem. You can modify this frequency, if you so desire. Also, if you intend to disable the detailed diagnosis capability for this test, you can do so by specifying *none* against **DD FREQUENCY**.
- 12. **DETAILED DIAGNOSIS** To make diagnosis more efficient and accurate, the eG Enterprise suite embeds an optional detailed diagnostic capability. With this capability, the eG agents can be configured to run detailed, more elaborate tests as and when specific problems are detected. To enable the detailed diagnosis capability of this test for a particular server, choose the **On** option. To disable the capability, click on the **Off** option.

The option to selectively enabled/disable the detailed diagnosis capability will be available only if the following conditions are fulfilled:

- The eG manager license should allow the detailed diagnosis capability
- Both the normal and abnormal frequencies configured for the detailed diagnosis measures should not be 0.

| Outputs of the test                 | One set of results for the App-V Client that is to be monitored                                                                                                    |                     |                                                                                                    |  |
|-------------------------------------|----------------------------------------------------------------------------------------------------|---------------------|----------------------------------------------------------------------------------------------------|--|
| Measurements<br>made by the<br>test | Measurement                                                                                                    | Measurement<br>Unit | Interpretation                                                                                                    |  |
|                                     | <b>Information messages:</b><br>Indicates the number of App-<br>V Client virtual application<br>informational events that<br>were generated when the test<br>was last executed. | Number              | A change in the value of this measure may<br>indicate infrequent but successful operations<br>performed by one or more applications.<br>Please check the App-V Client Virtual<br>Application logs in the Event Log Viewer for<br>more details.                                                                                                    |  |
|                                     | Warnings:<br>Indicates the number of App-<br>V Client virtual application<br>warnings that were generated<br>when the test was last<br>executed.                                | Number              | A high value of this measure indicates<br>application problems that may not have an<br>immediate impact, but may cause future<br>problems in one or more applications.<br>Please check the App-V Client Virtual<br>Application logs in the Event Log Viewer for<br>more details.                                                                                                    |  |
|                                     | <b>Error messages:</b><br>Indicates the number of App-V Client virtual application error events that were generated during the last measurement period.                         | Number              | A very low value (zero) indicates that the<br>system is in a healthy state and all<br>applications are running smoothly without<br>any potential problems.<br>An increasing trend or high value indicates<br>the existence of problems like loss of<br>functionality or data in one or more<br>applications.<br>Please check the App-V Client Virtual<br>Application logs in the Event Log Viewer for<br>more details.<br>Please check the App-V Client Virtual<br>Application logs in the Event Log Viewer for<br>more details. |  |
|                                     | <b>Critical messages:</b><br>Indicates the number of App-V Client virtual applications critical error events that were generated when the test was last executed.               | Number              | A very low value (zero) indicates that the<br>system is in a healthy state and all<br>applications are running smoothly without<br>any potential problems.<br>An increasing trend or high value indicates<br>the existence of fatal/irrepairable problems in<br>one or more applications.<br>Please check the App-V Client Virtual<br>Application logs in the Event Log Viewer for<br>more details.                                                                                                    |  |

| Verbose messages:                                                                                                    | Number | The detailed diagnosis of this measure                                                                                                    |
|----------------------------------------------------------------------------------------------------|--------|----------------------------------------------------------------------------------------------------|
| Indicates the number of App-<br>V Client virtual application<br>verbose events that were<br>generated when the test was<br>last executed. |        | describes all the verbose events that were<br>generated during the last measurement<br>period.<br>Please check the App-V Client Virtual<br>Application logs in the Event Log Viewer for<br>more details. |

## 2.1.3.4 WinSock Errors Test

In computing, the Windows Sockets API (WSA), which was later shortened to Winsock, is a technical specification that defines how Windows network software should access network services, especially TCP/IP. It defines a standard interface between a Windows TCP/IP client application (such as an FTP client or a web browser) and the underlying TCP/IP protocol stack.

The WinSock Errors test scans the Windows event logs for winsock-related errors and reports the count of such errors.

| Purpose                        | Reports the statistical information about the virtual application events generated by the target system |
|--------------------------------|----------------------------------------------------------------------------------------------------|
| Target of the test             | A Citrix XenApp server                                                                                  |
| Agent<br>deploying the<br>test | An internal agent                                                                                       |
| Configurable            | 1. | TEST PERIOD - How often should the test be executed                                                                                                    |
|-------------------------|----|----------------------------------------------------------------------------------------------------|
| parameters for the test | 2. | HOST - The host for which the test is to be configured                                                                                                    |
|                         | 3. | <b>PORT</b> – Specify the port at which the specified <b>HOST</b> listens to. By default, this is 8080.                                                                                                    |
|                         | 4. | <b>LOGTYPE</b> – Refers to the type of event logs to be monitored. The default value is <i>Microsoft-Windows-Winsock-AFD/Operational</i> .                                                                                                    |
|                         | 5. | <b>POLICY BASED FILTER</b> - Using this page, administrators can configure the event sources, event IDs, and event descriptions to be monitored by this test. In order to enable administrators to easily and accurately provide this specification, this page provides the following options:                                                                                                    |
|                         |    | Manually specify the event sources, IDs, and descriptions in the FILTER text area, or,                                                                                                    |
|                         |    | Select a specification from the predefined filter policies listed in the FILTER box                                                                                                    |
|                         |    | For explicit, manual specification of the filter conditions, select the <b>NO</b> option against the <b>POLICY BASED FILTER</b> field. This is the default selection. To choose from the list of pre-<br>configured filter policies, or to create a new filter policy and then associate the same with<br>the test, select the <b>YES</b> option against the <b>POLICY BASED FILTER</b> field.                                                                                                    |
|                         | 6. | <b>FILTER</b> - If the <b>POLICY BASED FILTER</b> flag is set to <b>NO</b> , then a <b>FILTER</b> text area will appear, wherein you will have to specify the event sources, event IDs, and event descriptions to be monitored. This specification should be of the following format: { <i>Displayname</i> }:{ <i>event_sources_to_be_included</i> }:{ <i>event_sources_to_be_excluded</i> }:{ <i>event_IDs_to_be_included</i> }:{ <i>event_IDs_to_be_excluded</i> }:{ <i>event_descriptions_to_be_excluded</i> }:{ <i>event_fevent_icevent_icev</i> |
|                         |    | <ul> <li>OS_events is the display name that will appear as a descriptor of the test in the<br/>monitor UI;</li> </ul>                                                                                                    |
|                         |    | all indicates that all the event sources need to be considered while monitoring. To monitor specific event sources, provide the source names as a comma-separated list. To ensure that none of the event sources are monitored, specify <i>none</i> .                                                                                                    |
|                         |    | Next, to ensure that specific event sources are excluded from monitoring, provide a comma-separated list of source names. Accordingly, in our example, <i>Browse</i> and <i>Print</i> have been excluded from monitoring. Alternatively, you can use <i>all</i> to indicate that all the event sources have to be excluded from monitoring, or <i>none</i> to denote that none of the event sources need be excluded.                                                                                                    |
|                         |    | In the same manner, you can provide a comma-separated list of event IDs that<br>require monitoring. The <i>all</i> in our example represents that all the event IDs need to<br>be considered while monitoring.                                                                                                    |
|                         |    | Similarly, the none (following all in our example) is indicative of the fact that none of the event IDs need to be excluded from monitoring. On the other hand, if you want to instruct the eG Enterprise system to ignore a few event IDs during monitoring, then provide the IDs as a comma-separated list. Likewise, specifying all makes sure that all the event IDs are excluded from monitoring.                                                                                                    |

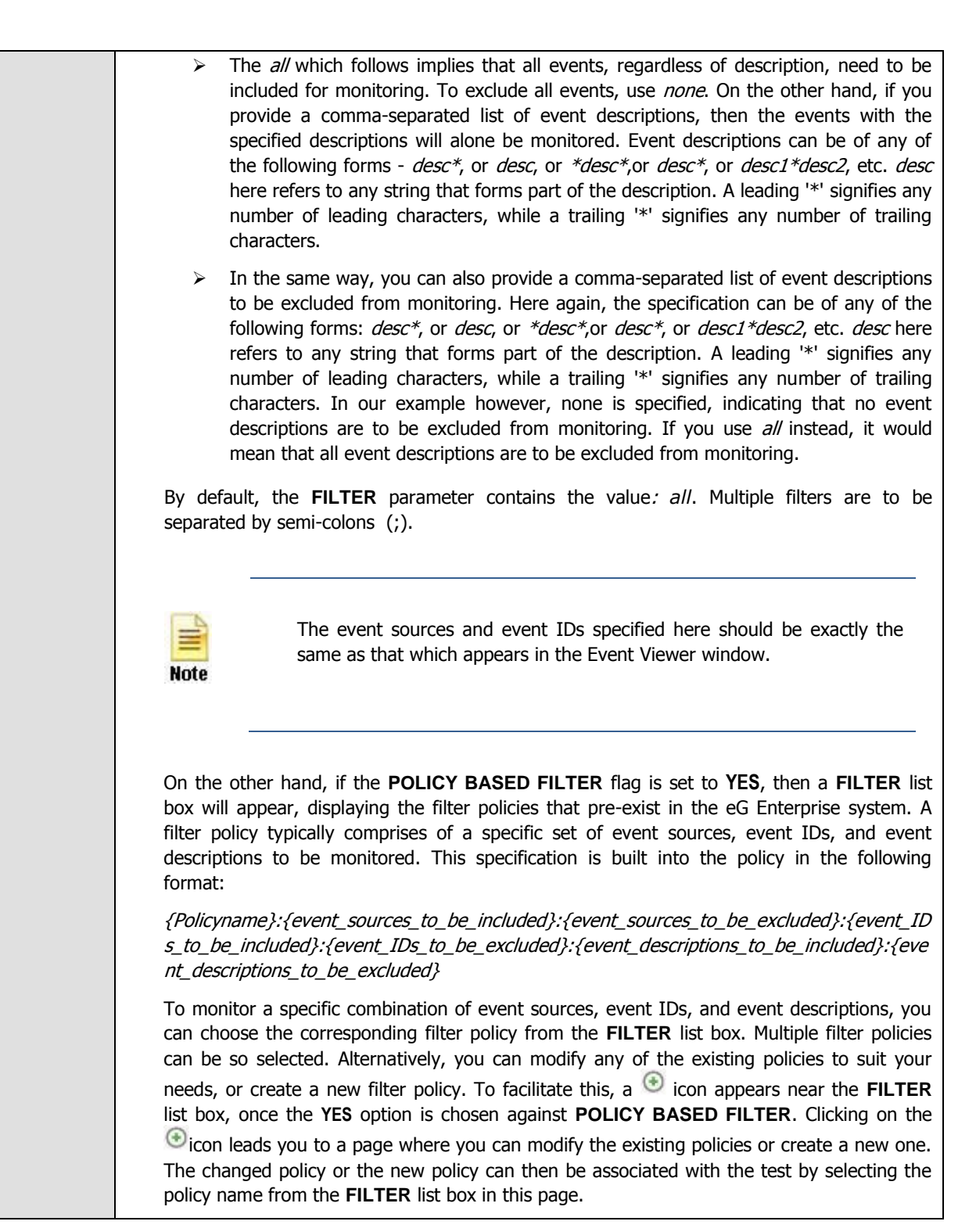

- 7. **USEWMI** The eG agent can either use WMI to extract event log statistics or directly parse the event logs using event log APIs. If the **USEWMI** flag is **YES**, then WMI is used. If not, the event log APIs are used. This option is provided because on some Windows NT/2000 systems (especially ones with service pack 3 or lower), the use of WMI access to event logs can cause the CPU usage of the WinMgmt process to shoot up. On such systems, set the **USEWMI** parameter value to NO. On the other hand, when monitoring systems that are operating on any other flavor of Windows (say, Windows 2003/XP/2008/7/Vista/12), the **USEWMI** flag should always be set to 'Yes'.
- STATELESS ALERTS Typically, the eG manager generates email alerts only when the 8. state of a specific measurement changes. A state change typically occurs only when the threshold of a measure is violated a configured number of times within a specified time window. While this ensured that the eG manager raised alarms only when the problem was severe enough, in some cases, it may cause one/more problems to go unnoticed, just because they did not result in a state change. For example, take the case of the EventLog test. When this test captures an error event for the very first time, the eG manager will send out a **CRITICAL** email alert with the details of the error event to configured recipients. Now, the next time the test runs, if a different error event is captured, the eG manager will keep the state of the measure as CRITICAL, but will not send out the details of this error event to the user; thus, the second issue will remain hidden from the user. To make sure that administrators do not miss/overlook critical issues, the eG Enterprise monitoring solution provides the stateless alerting capability. To enable this capability for this test, set the STATELESS ALERTS flag to Yes. This will ensure that email alerts are generated for this test, regardless of whether or not the state of the measures reported by this test changes.
- 9. DD FREQUENCY Refers to the frequency with which detailed diagnosis measures are to be generated for this test. The default is *1:1.* This indicates that, by default, detailed measures will be generated every time this test runs, and also every time the test detects a problem. You can modify this frequency, if you so desire. Also, if you intend to disable the detailed diagnosis capability for this test, you can do so by specifying *none* against DD FREQUENCY.
- 10. **DETAILED DIAGNOSIS** To make diagnosis more efficient and accurate, the eG Enterprise suite embeds an optional detailed diagnostic capability. With this capability, the eG agents can be configured to run detailed, more elaborate tests as and when specific problems are detected. To enable the detailed diagnosis capability of this test for a particular server, choose the **On** option. To disable the capability, click on the **Off** option.

The option to selectively enabled/disable the detailed diagnosis capability will be available only if the following conditions are fulfilled:

- The eG manager license should allow the detailed diagnosis capability
- Both the normal and abnormal frequencies configured for the detailed diagnosis measures should not be 0.

| Outputs of the test                 | One set of results for the Client                                                                                                    | that is to be mon   | itored                                                                                                    |
|-------------------------------------|----------------------------------------------------------------------------------------------------|---------------------|----------------------------------------------------------------------------------------------------|
| Measurements<br>made by the<br>test | Measurement                                                                                                    | Measurement<br>Unit | Interpretation                                                                                                    |
|                                     | Send errors:<br>Indicates the number of send<br>errors captured by the event<br>log during the last<br>measurement period.               | Number              | The <b>send</b> function and <b>WSAsend</b> functions<br>send data on a connected socket. The value<br>of this measure will be incremented when<br>errors are returned on failed send and<br>WSAsend requests.                                                                                                    |
|                                     |                                                                                                    |                     | Ideally, the value of this measure should be<br>0. In case of a non-zero value, use the<br>detailed diagnosis of this measure to know<br>what send errors occurred. Typically, event<br>IDs 1003, 1005, 1007, 1011, 1013, and 3007<br>are classified as send errors.                                                          |
|                                     | <b>Receive errors</b> :<br>Indicates the number of<br>receive errors captured by the<br>event log during the last<br>measurement period. | Number              | The recv, WSARecv, and<br>WSARecvEx functions receive data from a<br>connected socket or a bound connectionless<br>socket. If the recv, WSARecv, and<br>WSARecvEx requests fail and return errors,<br>such errors are captured by the event log.<br>The value of this measure represents the<br>count of these errors.        |
|                                     |                                                                                                    |                     | Ideally, the value of this measure should be<br>0. In case of a non-zero value, use the<br>detailed diagnosis of this measure to know<br>what receive errors occurred. Typically, event<br>IDs 1004, 1006, 1009, 1012, 1015 are<br>classified as receive errors.                                                              |
|                                     | <b>Connect errors:</b><br>Indicates the number of<br>connect errors captured by<br>the event log during the last<br>measurement period.  | Number              | The connect, ConnectEx, WSAConnect,<br>WSAConnectByList, or WSAConnectByName<br>functions typically establish a connection to a<br>specified socket. If calls to these functions fail<br>owing to errors, such error events are<br>captured by the event logs. The value of this<br>measure denotes the count of such errors. |
|                                     |                                                                                                    |                     | Ideally, the value of this measure should be<br>0. In case of a non-zero value, use the<br>detailed diagnosis of this measure to know<br>what connect errors occurred. Typically,<br>event IDs 1017, 1018, 1020, 1021, 3006 are<br>classified as connect errors.                                                              |

| Accept errors:<br>Indicates the number of<br>accept errors that occurred<br>during the last measurement<br>period. | Number | The accept, AcceptEx, and WSAAccept<br>functions permit an incoming connection<br>attempt on a socket. If calls to any of these<br>functions fail, then the errors causing the<br>failures are captured by the event logs. The<br>value of this measure denotes the count of<br>such errors.<br>Ideally, the value of this measure should be<br>0. In case of a non-zero value, use the<br>detailed diagnosis of this measure to know<br>what accept errors occurred. Typically, event<br>IDs 1023, 1024, 1026, 1027 are classified as<br>accept errors. |
|----------------------------------------------------------------------------------------------------|--------|----------------------------------------------------------------------------------------------------|
| <b>Bind errors:</b><br>Indicates the number of bind<br>errors that occurred during<br>the last measurement period. | Number | If the implicit or explicit binding of a socket<br>handle fails, then errors causing the bind<br>failure will be captured by the event logs.<br>The value of this measure denotes the count<br>of such errors.                                                                                                    |
|                                                                                                    |        | Ideally, the value of this measure should be<br>0. In case of a non-zero value, use the<br>detailed diagnosis of this measure to know<br>what bind errors occurred. Typically, event<br>IDs 1029 and 1030 are classified as bind<br>errors.                                                                                                    |

| Abort errors:                                                                                | Number | An abor                                                                                                    | t/cancel operation can be Winsock-                                                                                                    |  |  |  |
|----------------------------------------------------------------------------------------------|--------|----------------------------------------------------------------------------------------------------|----------------------------------------------------------------------------------------------------|--|--|--|
| Indicates the number of abort<br>errors that occurred during<br>the last measurement period. | Number | initiated or transport-initiated. The value o<br>this measure represents the count of both<br>types of abort operations. A Winsock-initiated<br>abort can occur due to the following reasons: |                                                                                                    |  |  |  |
|                                                                                              |        | •                                                                                                    | An abort due to unread receive data buffered after close.                                                                                                    |  |  |  |
|                                                                                              |        | •                                                                                                    | An abort after a call to<br>the <b>shutdown</b> function with<br>the <i>how</i> parameter set to<br>SD_RECEIVE and a call to the<br><b>closesocket</b> function with receive<br>data pending.                                                                                                    |  |  |  |
|                                                                                              |        | •                                                                                                    | An abort after a failed attempt to flush the endpoint.                                                                                                    |  |  |  |
|                                                                                              |        | •                                                                                                    | An abort after an internal Winsock error occurred.                                                                                                    |  |  |  |
|                                                                                              |        | •                                                                                                    | An abort due to a connection with<br>errors and the application previously<br>requested that the connection be<br>aborted on certain circumstances.<br>One example of this case would be<br>an application that set SO_LINGER<br>with a timeout of zero and there is<br>still unacknowledged data on the<br>connection. |  |  |  |
|                                                                                              |        | •                                                                                                    | An abort on a connection not fully associated with accepting endpoint.                                                                                                    |  |  |  |
|                                                                                              |        | •                                                                                                    | An abort on a failed call to the accept or AcceptEx function.                                                                                                    |  |  |  |
|                                                                                              |        | •                                                                                                    | An abort due to a failed receive operation.                                                                                                    |  |  |  |
|                                                                                              |        | •                                                                                                    | An abort due to a Plug and Play event.                                                                                                    |  |  |  |
|                                                                                              |        | •                                                                                                    | An abort due to a failed flush request.                                                                                                    |  |  |  |
|                                                                                              |        | •                                                                                                    | An abort due to a failed expedited data receive request.                                                                                                    |  |  |  |
|                                                                                              |        | •                                                                                                    | An abort due to a failed send request.                                                                                                    |  |  |  |
|                                                                                              |        | •                                                                                                    | An abort due to canceled send request.                                                                                                    |  |  |  |
|                                                                                              |        | •                                                                                                    | An abort due to a canceled called to the <b>TransmitPackets</b> function.                                                                                                    |  |  |  |

|                                                                                                    |        | A transport-initiated abort can occur if a reset is indicated by the transport.                                                                                                    |
|----------------------------------------------------------------------------------------------------|--------|----------------------------------------------------------------------------------------------------|
|                                                                                                    |        | Ideally, the value of this measure should be<br>0. In case of a non-zero value, use the<br>detailed diagnosis of this measure to why<br>aborts occurred.                                                                                                    |
|                                                                                                    |        | Typically, event IDs 1032 and 1033 are classified as abort errors.                                                                                                    |
| <b>Listen errors:</b><br>Indicates the number of listen<br>errors that occurred during<br>the last measurement period. | Number | Ideally, the value of this measure should be<br>0. In case of a non-zero value, use the<br>detailed diagnosis of this measure to know<br>what listen errors occurred. Typically, event<br>IDs 1026 and 1037 are classified as listen<br>errors.                                                                                                 |
| Indication errors:                                                                                                    | Number | An indicated operation can be:                                                                                                    |
| Indicates the number of<br>indication errors that occurred<br>during the last measurement<br>period.                   |        | <ul> <li>A connection indicated<br/>operation: This occurs when<br/>an application receives a<br/>connection request.</li> </ul>                                                                                                    |
|                                                                                                    |        | <ul> <li>A data indicated operation:<br/>This occurs when an<br/>application receives data on a<br/>connected socket.</li> </ul>                                                                                                    |
|                                                                                                    |        | <ul> <li>Data indicated from transport<br/>operations: This occurs when<br/>an application posts a receive<br/>request and receives data.</li> </ul>                                                                                                    |
|                                                                                                    |        | <ul> <li>Disconnect indicated from<br/>transport operations: This<br/>occurs when an application<br/>receives a disconnect<br/>indication.</li> </ul>                                                                                                    |
|                                                                                                    |        | Errors in these processes are categorized<br>under <b>Indication errors</b> . Ideally, the value of<br>this measure should be 0. In case of a non-<br>zero value, use the detailed diagnosis of this<br>measure to know what indication errors<br>occurred. Typically, event IDs 3000, 3001,<br>3003, 3004 are classified as indication errors. |

| Other errors:                                                                                | Number | Errors that cannot be classified as send,                                                                                                    |  |  |
|----------------------------------------------------------------------------------------------|--------|----------------------------------------------------------------------------------------------------|--|--|
| Indicates the number of other<br>errors that occurred during<br>the last measurement period. |        | receive, connect, accept, bind, abort, listen,<br>or indication, will be grouped under <b>Other</b><br>errors.                                                                                                    |  |  |
|                                                                                              |        | Ideally, the value of this measure should be<br>0. In case of a non-zero value, use the<br>detailed diagnosis of this measure to know<br>what other errors occurred. Typically, event<br>IDs 1000,1001,1002,1035 are classified as<br>other errors. |  |  |

# 2.1.4 The Terminal Service Layer

In most environments, the Citrix XenApp server functions in conjunction with a Microsoft RDS server. To enable the administrators of Citrix environment to monitor the movement and resource usage of the RDS clients on the Citrix server, the eG Enterprise system has introduced the **Terminal Service** layer. Figure 2.5 depicts the Microsoft RDS server tests that execute on this layer.

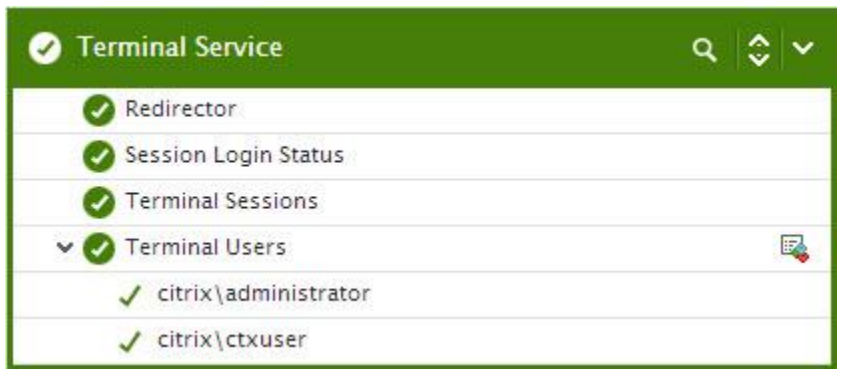

Figure 2.5: The tests associated with the Terminal Service layer

These tests are the same as those mapped to the **Terminal Server** layer of a Microsoft RDS server. These tests hence, have already been dealt with elaborately in the *Monitoring Microsoft RDS Servers* chapter of the *Monitoring Microsoft Applications* document. So, let us proceed to look at the **Citrix Server** layer.

# 2.1.5 The Citrix Server Layer

Citrix server-related performance parameters are monitored by the tests mapped to the **Citrix Server** layer. This includes:

- > The Citrix IMA architecture
- > Processing and database updation capabilities of the server
- License usage
- Profile size
- > User login and profile loading process

> The data and dynamic stores

| 🧭 Citrix Server           | ۹ \$ ۲   |
|---------------------------|----------|
| Server Work Items         |          |
| 🗸 🕗 User Profile          | R        |
| ✓ citrix\gptest           |          |
| ✓ citrix\administrator    |          |
| ✓ citrix\ctxuser          |          |
| 🕗 Citrix Dynamic Store    |          |
| Citrix Enumerations       |          |
| 🗸 🧭 Citrix IMA            | <b>E</b> |
| 🗸 хепаррб                 |          |
| ✓ _Total                  |          |
| 🖉 Citrix License Stats    |          |
| 🖉 Citrix Server           |          |
| ONS Resolutions           |          |
| 🕗 Local Host Cache Status |          |
| 🔗 Print Manager Health    |          |
| 🔗 Print Spooler Health    |          |
| Zerminal Service Health   |          |
| 🧭 Ticket Request Status   |          |
| 🗸 🥑 User Logon            | <b></b>  |
| ✓ citrix\administrator    |          |
| ✓ citrix\ctxuser          |          |
| ✓ citrix\gptest           |          |
| ✓ Total                   |          |
| 🖉 XML Thread Health       |          |
| 🔗 XML Threads             |          |

Figure 2.6: The tests associated with the Citrix Server layer

# 2.1.5.1 DNS Resolutions Test

This test performs a forward DNS lookup using the local host name to query the local DNS server in the computer's environment for the computer's IP address, and reports whether the lookup was successful or not.

| Purpose | Performs a forward DNS lookup using the local host name to query the local DNS server in the  |
|---------|-----------------------------------------------------------------------------------------------|
|         | computer's environment for the computer's IP address, and reports whether the lookup was      |
|         | successful or not. The test can also be optionally configured to perform a reverse DNS lookup |

|                                | and reports its success/failure.                                                                                                    |  |  |  |  |
|--------------------------------|----------------------------------------------------------------------------------------------------|--|--|--|--|
| Target of the test             | Any Citrix server                                                                                                    |  |  |  |  |
| Agent<br>deploying the<br>test | An internal agent                                                                                                    |  |  |  |  |
| Configurable                   | 1. <b>TEST PERIOD</b> – How often should the test be executed                                                                                                    |  |  |  |  |
| the test                       | 2. <b>HOST</b> – The host for which the test is to be configured                                                                                                    |  |  |  |  |
|                                | 3. <b>PORT –</b> Refers to the port used by the Citrix server                                                                                                    |  |  |  |  |
|                                | 4. HEALTH MONITOR TEST PATH - Citrix XenApp is bundled with a Health Monitoring and Recovery (HMR) test pack, which provides a standard set of tests that can be configured to monitor the health of many XenApp components and report failures. Since the eG agent runs one of the HMR tests to determine the status of the forward/reverse DNS lookups, you need to configure the eG agent with the full path to the folder containing the HMR test pack. By default, the HEALTH MONITOR TEST PATH is set to <i>default</i> . This implies that the eG agent runs the HMR test from its default location, which is: C:  Progra~1 Citrix HealthMon Tests Citrix. However, if the HMR test pack is available in a different location in your Citrix environment, then indicate that location in the HEALTH MONITOR TEST PATH text box. For instance, your specification can be: C:  LocalDir Citrix HealthMon Tests Citrix. |  |  |  |  |
|                                | <ol> <li>REVERSE LOOKUP ENABLED - By default, this flag is set to No. This implies that the<br/>test will not report the status of the reverse DNS lookup by default. To enable the test to<br/>perform reverse DNS lookup and report its success/failure, set this flag to Yes.</li> </ol>                                                                                                    |  |  |  |  |
| Outputs of the test            | One set of results for every server being monitored                                                                                                    |  |  |  |  |
| Measurements<br>made by the    | Measurement Interpretation                                                                                                    |  |  |  |  |

| test | Forward lookup status:                                                                                            |  | This me                                                                                                    | asure repo                                                                                                    | orts a value Succes                                                                                                    | ss if the                                                            |  |
|------|----------------------------------------------------------------------------------------------------|--|----------------------------------------------------------------------------------------------------|----------------------------------------------------------------------------------------------------|----------------------------------------------------------------------------------------------------|----------------------------------------------------------------------|--|
|      | Indicates whether the<br>forward lookup of the IP<br>address from the local DNS is<br>successful or not.          |  | IP address lookup is successful and reports value <i>Failure</i> if the lookup is not successfu The value <i>Failure</i> may also indicate that th returned IP address does not match with that of the IP address that is registered locally.                       |                                                                                                    |                                                                                                    |                                                                      |  |
|      |                                                                                                    |  | The nu<br>above-n                                                                                                    | meric value<br>nentioned s                                                                                                    | es that correspond<br>states are as follows                                                                                   | l to the<br>s:                                                       |  |
|      |                                                                                                    |  |                                                                                                    | State                                                                                                    | Numeric Value                                                                                                    |                                                                      |  |
|      |                                                                                                    |  |                                                                                                    | Success                                                                                                    | 0                                                                                                    |                                                                      |  |
|      |                                                                                                    |  |                                                                                                    | Failure                                                                                                    | 1                                                                                                    |                                                                      |  |
|      |                                                                                                    |  | Note:                                                                                                    |                                                                                                    |                                                                                                    |                                                                      |  |
|      |                                                                                                    |  | By defa<br>mention<br>the for<br>success<br>measure<br>using th<br>- only.                                                                                                    | ult, this m<br>ned states<br>ward looka<br>ful or not.<br>e will repr<br>ne numeric                                                                                             | easure reports the<br>while indicating<br>up of the IP add<br>However, the graph<br>esent success and<br>equivalents- i.e., C | e above-<br>whether<br>dress is<br>h of this<br>d failure<br>0 and 1 |  |
|      | Reverse lookup status:     This mean       Indicates whether the reverse lookup of the IP address is     and repo |  |                                                                                                    | his measure reports a value <i>Success</i> if the<br>verse lookup of the IP address is successful<br>ad reports a value <i>Failure</i> if the reverse<br>okup is not successful |                                                                                                    |                                                                      |  |
|      | successful or not.                                                                                                |  | The nu<br>above-n                                                                                                    | meric value                                                                                                    | es that correspond<br>states are as follows                                                                                   | I to the<br>s:                                                       |  |
|      |                                                                                                    |  |                                                                                                    | State                                                                                                    | Numeric Value                                                                                                    |                                                                      |  |
|      |                                                                                                    |  |                                                                                                    | Success                                                                                                    | 0                                                                                                    |                                                                      |  |
|      |                                                                                                    |  |                                                                                                    | Failure                                                                                                    | 1                                                                                                    |                                                                      |  |
|      |                                                                                                    |  | Note:                                                                                                    |                                                                                                    |                                                                                                    |                                                                      |  |
|      |                                                                                                    |  | By default, this measure reports the a<br>mentioned states while indicating while<br>the reverse lookup of the IP addres<br>successful or not. However, the graph of<br>measure will represent success and the<br>using the numeric equivalents- i.e., 0 a<br>only. |                                                                                                    |                                                                                                    |                                                                      |  |

# 2.1.5.2 Local Host Cache Status Test

Each XenApp server stores a subset of the data store in the Local Host Cache (LHC). The LHC performs two primary functions:

- Permits a server to function in the absence of a connection to the data store.
- Improves performance by caching information used by ICA Clients for enumeration and application resolution.

The following information is contained in the local host cache:

- All servers in the farm, and their basic information.
- All applications published within the farm and their properties.
- All Windows network domain trust relationships within the farm.
- All information specific to itself. (product code, SNMP settings, licensing information)

This test checks for data consistency (duplicate values) and integrity (corrupt entries) of the XenApp server's local host cache.

| Purpose                        | Checks for data consistency (duplicate values) and integrity (corrupt entries) of the XenApp server's local host cache                                                                                                    |  |  |  |
|--------------------------------|----------------------------------------------------------------------------------------------------|--|--|--|
| Target of the test             | Any Citrix server                                                                                                    |  |  |  |
| Agent<br>deploying the<br>test | An internal agent                                                                                                    |  |  |  |
| Configurable                   | 1. <b>TEST PERIOD</b> – How often should the test be executed                                                                                                    |  |  |  |
| parameters for<br>the test     | 2. <b>HOST</b> – The host for which the test is to be configured                                                                                                    |  |  |  |
|                                | 3. <b>PORT –</b> Refers to the port used by the Citrix server                                                                                                    |  |  |  |
|                                | <ul> <li>4. HEALTH MONITOR TEST PATH - Citrix XenApp is bundled with a Health Monitoring and Recovery (HMR) test pack, which provides a standard set of tests that can be configured to monitor the health of many XenApp components and report failures. Since the eG agent runs one of the HMR tests to determine the health of the local host cache (LHC), you need to configure the eG agent with the full path to the folder containing the HMR test pack. By default, the HEALTH MONITOR TEST PATH is set to <i>default</i>. This implies that the eG agent runs the HMR test from its default location, which is: <i>C:</i>  <i>Progra~1</i> <i>Citrix</i> <i>HealthMon</i> <i>Tests</i> <i>Citrix</i>. However, if the HMR test pack is available in a different location in your Citrix environment, then indicate that location in the HEALTH MONITOR TEST PATH text box. For instance, your specification can be: <i>C:</i>  <i>LocalDir</i> <i>Citrix</i> <i>HealthMon</i> <i>Tests</i> <i>Citrix</i>.</li> </ul> |  |  |  |
| Outputs of the test            | One set of results for every server being monitored                                                                                                    |  |  |  |
| Measurements<br>made by the    | Measurement Measurement Interpretation                                                                                                    |  |  |  |

| test | <b>LHC initialized status:</b><br>Indicates whether the local<br>host cache is initialized or<br>not.        | This me<br>local ho<br>reports<br>initializa<br>The nu<br>above-m                                                                                                    | measure reports a value <i>Success</i> if the host cache is initialized successfully and ts a value <i>Failure</i> if the local host cache ization is not successful.<br>numeric values that correspond to the e-mentioned states are as follows:<br>State Numeric Value |                                                                                                    |                                                                  |
|------|----------------------------------------------------------------------------------------------------|----------------------------------------------------------------------------------------------------|----------------------------------------------------------------------------------------------------|----------------------------------------------------------------------------------------------------|------------------------------------------------------------------|
|      |                                                                                                    | Note:                                                                                                    | Failure                                                                                                    | 1                                                                                                    | _                                                                |
|      |                                                                                                    | Note:<br>By default, this measure reports the a<br>mentioned states while indicating while<br>the local host cache initialization is succo<br>or not. However, the graph of this me<br>will represent success and failure usin<br>numeric equivalents- i.e., 0 and 1 - onl                                                                                                    |                                                                                                    |                                                                                                    |                                                                  |
|      | LHC entry's integrity<br>status:<br>Indicates whether the LHC<br>entry is integrated<br>successfully or not. | This measure reports the value <i>Success</i> if the LHC entry is integrated successfully a reports the value <i>Failure</i> if the LHC entited reports the value <i>Failure</i> if the LHC entited reports the value <i>Failure</i> one/more corrupt entries are found in factorial host cache. The only way you can factorial corruption in the local host cache is deleting and recreating the local host cache file (which is an MS Access file). The numeric values that correspond to above mentioned states are as follower. |                                                                                                    |                                                                                                    |                                                                  |
|      |                                                                                                    |                                                                                                    | State                                                                                                    | Numeric Value                                                                                                    |                                                                  |
|      |                                                                                                    |                                                                                                    | Success<br>Failure                                                                                                    | 0                                                                                                    |                                                                  |
|      |                                                                                                    | Note:<br>By defa<br>mention<br>the LHC<br>not. How<br>represen<br>numeric                                                                                                    | ult, this mo<br>ed states<br>c entry is<br>wever, the<br>nt success<br>equivalent                                                                                                    | easure reports the<br>while indicating<br>integrated success<br>graph of this meas<br>and failure usi<br>s- i.e., <i>0 and 1</i> - or | e above-<br>whether<br>sfully or<br>sure will<br>ing the<br>hly. |

| LHC context nodes status:<br>Indicates the health of the<br>context nodes. | This measure reports the value <i>Success</i> if the health of the context nodes is good and reports the value <i>Failure</i> if the health of the context nodes is not good.<br>The numeric values that correspond to the above-mentioned states are as follows:            |         |               |        |  |  |
|----------------------------------------------------------------------------|----------------------------------------------------------------------------------------------------|---------|---------------|--------|--|--|
|                                                                            |                                                                                                    | State   | Numeric Value |        |  |  |
|                                                                            |                                                                                                    | Success | 0             |        |  |  |
|                                                                            |                                                                                                    | Failure | 1             |        |  |  |
|                                                                            | Note:                                                                                                    |         |               | -<br>- |  |  |
|                                                                            | By derauit, this measure reports the above-<br>mentioned states while indicating whether<br>the context nodes are healthy or not.<br>However, the graph of this measure will<br>represent success and failure using the<br>numeric equivalents- i.e., <i>0 and 1</i> - only. |         |               |        |  |  |

# 2.1.5.3 XML Thread Health Test

This test monitors the number of worker threads that are currently running on the Citrix XML service and alerts the administrator when the Citrix XML service is overloaded.

| Purpose                        | Monitors the number of worker threads that are currently running on the Citrix XML service and alerts the administrator when the Citrix XML service is overloaded |
|--------------------------------|----------------------------------------------------------------------------------------------------|
| Target of the test             | Any Citrix server                                                                                                    |
| Agent<br>deploying the<br>test | An internal agent                                                                                                    |

| Configurable                                          | 1. TEST PERIOD – How oft                                                                                                    | en should the test                                                                                                    | be executed                                                                                                    |
|-------------------------------------------------------|----------------------------------------------------------------------------------------------------|----------------------------------------------------------------------------------------------------|----------------------------------------------------------------------------------------------------|
| parameters for the test                               | 2. HOST – The host for whi                                                                                                    | ch the test is to be                                                                                                    | configured                                                                                                    |
|                                                       | 3. <b>PORT –</b> Refers to the pol                                                                                                    | rt used by the Citri                                                                                                    | x server                                                                                                    |
|                                                       | <ol> <li>HEALTH MONITOR TES<br/>Recovery (HMR) test pack,<br/>monitor the health of mairuns one of the HMR test<br/>configure the eG agent with<br/>default, the HEALTH MO<br/>agent runs the HEALTH MO<br/>agent runs t</li></ol> | TPATH - Citrix X<br>, which provides a<br>ny XenApp compo<br>to monitor the<br>ith the full path to<br>NITOR TEST PA<br>IMR test from<br>Mon   Tests   Citrix. H<br>Citrix environment<br>H text box. F | enApp is bundled with a <b>Health Monitoring and</b><br>standard set of tests that can be configured to<br>nents and report failures. Since the eG agent<br>load on the Citrix XML service, you need to<br>the folder containing the HMR test pack. By<br><b>TH</b> is set to <i>default</i> . This implies that the eG<br>m its default location, which is:<br>lowever, if the HMR test pack is available in a<br>t, then indicate that location in the <b>HEALTH</b><br>or instance, your specification can be: |
|                                                       | C:\LocalDir\Citrix\HealthMo                                                                                                    | on Tests Citrix.                                                                                                    |                                                                                                    |
| Outputs of the test                                   | C: LocalDir Citrix HealthMe                                                                                                    | on Tests Citrix.<br>ver being monitore                                                                                                    | ed                                                                                                    |
| Outputs of the<br>test<br>Measurements<br>made by the | C: LocalDir Citrix HealthMe<br>One set of results for every ser<br>Measurement                                                                                                    | on Tests Citrix.<br>ver being monitore<br>Measurement<br>Unit                                                                                                    | ed Interpretation                                                                                                    |

# 2.1.5.4 IMA Service Health Test

This test queries the Citrix IMA service and figures out whether the Citrix IMA service is running properly by enumerating the number of applications that are deployed in this Citrix XenApp server.

| Purpose                        | Queries the Citrix IMA service and figures out whether the Citrix IMA service is running properly by enumerating the number of applications that are deployed in this Citrix XenApp server |
|--------------------------------|----------------------------------------------------------------------------------------------------|
| Target of the test             | Any Citrix server                                                                                                    |
| Agent<br>deploying the<br>test | An internal agent                                                                                                    |

| Configurable                | 1. <b>TEST PERIOD</b> – How ofte                                                                                                    | en should the test  | be execute                                                                                  | ed         |                           |          |  |
|-----------------------------|----------------------------------------------------------------------------------------------------|---------------------|---------------------------------------------------------------------------------------------|------------|---------------------------|----------|--|
| parameters for the test     | 2. <b>HOST</b> – The host for which the test is to be configured                                                                                                    |                     |                                                                                             |            |                           |          |  |
|                             | 3. <b>PORT –</b> Refers to the port used by the Citrix server                                                                                                    |                     |                                                                                             |            |                           |          |  |
|                             | <ul> <li>FORT – Refers to the port used by the Citrix Server</li> <li>HEALTH MONITOR TEST PATH - Citrix XenApp is bundled with a Health Monitoring and Recovery (HMR) test pack, which provides a standard set of tests that can be configured to monitor the health of many XenApp components and report failures. Since the eG agent runs one of the HMR tests to determine the status of the Citrix IMA service, you need to configure the eG agent with the full path to the folder containing the HMR test pack. By default, the HEALTH MONITOR TEST PATH is set to <i>default</i>. This implies that the eG agent runs the HMR test from its default location, which is: <i>C:</i>  <i>Progra~1</i> <i>Citrix</i> <i>HealthMon</i> <i>Tests</i> <i>Citrix</i>. However, if the HMR test pack is available in a different location in your Citrix environment, then indicate that location in the HEALTH MONITOR TEST PATH text box. For instance, your specification can be: <i>C:</i>  <i>LocalDir</i> <i>Citrix</i> <i>HealthMon</i> <i>Tests</i> <i>Citrix</i>.</li> </ul> |                     |                                                                                             |            |                           |          |  |
| Outputs of the test         | One set of results for every serv                                                                                                    | ver being monitore  | ed                                                                                          |            |                           |          |  |
| Measurements<br>made by the | Measurement                                                                                                    | Measurement<br>Unit |                                                                                             | Inte       | erpretation               |          |  |
| test                        | Status:                                                                                                    |                     | This mea                                                                                    | sure repo  | orts the value Su         | ccess if |  |
|                             | Indicates the current health                                                                                                    |                     | reports t                                                                                   | he value   | <i>Failure</i> if the Cit | trix IMA |  |
|                             | service.                                                                                                    |                     | service is                                                                                  | not opera  | ting properly.            |          |  |
|                             |                                                                                                    |                     | The numeric values that correspond to the above-mentioned states are as follows:            |            |                           |          |  |
|                             |                                                                                                    |                     | S                                                                                           | State      | Numeric Value             |          |  |
|                             |                                                                                                    |                     | S                                                                                           | Success    | 0                         |          |  |
|                             |                                                                                                    |                     | F                                                                                           | ailure     | 1                         |          |  |
|                             |                                                                                                    |                     | Note                                                                                        |            |                           |          |  |
|                             |                                                                                                    |                     | By defaul                                                                                   | lt this ma | assure reports the        | a above- |  |
|                             |                                                                                                    |                     | mentione                                                                                    | d states   | while indicating          | whether  |  |
|                             |                                                                                                    |                     | the Citrix IMA service is in good health or not.<br>However, the graph of this measure will |            |                           |          |  |
|                             |                                                                                                    |                     | represent success and failure using the numeric equivalents- i.e., <i>0 and 1</i> - only.   |            |                           |          |  |
|                             | Number of applications:                                                                                                    | Number              |                                                                                             |            |                           |          |  |
|                             | Indicates the number of applications that were deployed in this Citrix XenApp server.                                                                                                    |                     |                                                                                             |            |                           |          |  |

# 2.1.5.5 Print Manager Health Test

The Citrix Print Manager Service manages the creation of printers and driver usage within the XenApp sessions.

This test reports the health of the Citrix Print Manager Service by enumerating the number of local session printers.

| Purpose                        | Reports the health of the Citrix Print Manager Service by enumerating the number of local session printers                                                                                                    |  |  |  |  |  |
|--------------------------------|----------------------------------------------------------------------------------------------------|--|--|--|--|--|
| Target of the test             | Any Citrix server                                                                                                    |  |  |  |  |  |
| Agent<br>deploying the<br>test | An internal agent                                                                                                    |  |  |  |  |  |
| Configurable                   | 1. <b>TEST PERIOD</b> – How often should the test be executed                                                                                                    |  |  |  |  |  |
| parameters for<br>the test     | 2. <b>HOST</b> – The host for which the test is to be configured                                                                                                    |  |  |  |  |  |
|                                | 3. <b>PORT –</b> Refers to the port used by the Citrix server                                                                                                    |  |  |  |  |  |
|                                | 4. HEALTH MONITOR TEST PATH - Citrix XenApp is bundled with a Health Monitoring and Recovery (HMR) test pack, which provides a standard set of tests that can be configured to monitor the health of many XenApp components and report failures. Since the eG agent runs one of the HMR tests to report the health of the Citrix Print Manager service, you need to configure the eG agent with the full path to the folder containing the HMR test pack. By default, the HEALTH MONITOR TEST PATH is set to <i>default</i> . This implies that the eG agent runs the HMR test from its default location, which is: C:  Progra~1 Citrix HealthMon Tests Citrix. However, if the HMR test pack is available in a different location in your Citrix environment, then indicate that location in the HEALTH MONITOR TEST PATH text box. For instance, your specification can be: C:  LocalDir Citrix HealthMon Tests Citrix. |  |  |  |  |  |
| Outputs of the test            | One set of results for every server being monitored                                                                                                    |  |  |  |  |  |
| Measurements<br>made by the    | Measurement Interpretation                                                                                                    |  |  |  |  |  |

| test | <b>Status:</b><br>Indicates the current health<br>status of the Citrix Print<br>Manager Service. |                                                     | This measure reports the value <i>Success</i><br>the Citrix Print Manager service is in goo<br>health, and reports the value <i>Failure</i> if th<br>Citrix Print Manager service is not operatin<br>properly.<br>The numeric values that correspond to th |                                                                                   |                                                                                                    |                                                                   |  |  |
|------|--------------------------------------------------------------------------------------------------|-----------------------------------------------------|----------------------------------------------------------------------------------------------------|-----------------------------------------------------------------------------------|----------------------------------------------------------------------------------------------------|-------------------------------------------------------------------|--|--|
|      |                                                                                                  |                                                     | above-mentioned states are as follows:                                                                                                    |                                                                                   |                                                                                                    |                                                                   |  |  |
|      |                                                                                                  |                                                     |                                                                                                    | State                                                                             | Numeric Value                                                                                                    |                                                                   |  |  |
|      |                                                                                                  |                                                     |                                                                                                    | Success                                                                           | 0                                                                                                    |                                                                   |  |  |
|      |                                                                                                  |                                                     |                                                                                                    | Failure                                                                           | 1                                                                                                    |                                                                   |  |  |
|      |                                                                                                  | Note<br>By c<br>men<br>the<br>healt<br>mea<br>using | Note:<br>By defa<br>mention<br>the Citr<br>health<br>measure<br>using th<br>- only.                                                                                                    | ult, this m<br>ed states<br>ix Print M<br>or not. Ho<br>e will repr<br>ne numeric | easure reports the<br>while indicating<br>anager service is<br>owever, the graph<br>esent success and<br>equivalents- i.e., ( | e above-<br>whether<br>in good<br>of this<br>d failure<br>0 and 1 |  |  |

## 2.1.5.6 Ticket Request Status Test

Once a user logs in to the Citrix web interface, he/she receives a list of applications to which they have access. When the user chooses one of the applications to open, the request is received by the web interface and forwarded to the local XML service. The XML service then asks the IMA service for the IP address of the least busy server that has the requested application published on it. The IMA service may have to contact the data collector for this information. In turn, the IMA service on the least loaded server contacts the terminal services on this system to obtain a ticket which provides the user with the permission to access the requested application.

This test reports the health of the Citrix XML Service by generating the requested ticket.

| Purpose                        | Reports the health of the Citrix XML Service by generating the requested ticket |
|--------------------------------|---------------------------------------------------------------------------------|
| Target of the test             | Any Citrix server                                                               |
| Agent<br>deploying the<br>test | An internal agent                                                               |

| 1. TEST PERIOD – How ofte                                                                                                    | en should the test                                                                                                    | be execut                                                                                                    | ted                                                                                                    |                                                                                                    |                                                                                                    |  |  |
|----------------------------------------------------------------------------------------------------|----------------------------------------------------------------------------------------------------|----------------------------------------------------------------------------------------------------|----------------------------------------------------------------------------------------------------|----------------------------------------------------------------------------------------------------|----------------------------------------------------------------------------------------------------|--|--|
| 2. <b>HOST</b> – The host for whic                                                                                                    | h the test is to be                                                                                                    | configure                                                                                                    | ed                                                                                                    |                                                                                                    |                                                                                                    |  |  |
| 3. <b>PORT –</b> Refers to the por                                                                                                    | t used by the Citri                                                                                                    | x server                                                                                                    |                                                                                                    |                                                                                                    |                                                                                                    |  |  |
| <b>HEALTH MONITOR TEST PATH</b> - Citrix XenApp is bundled with a <b>Health Monitoring and Recovery</b> (HMR) test pack, which provides a standard set of tests that can be configured to monitor the health of many XenApp components and report failures. Since the eG agent runs one of the HMR tests to check whether the Citrix server could obtain a ticket or not, you need to configure the eG agent with the full path to the folder containing the HMR test pack. By default, the <b>HEALTH MONITOR TEST PATH</b> is set to <i>default</i> . This implies that the eG agent runs the HMR test from its default location, which is: C:  Progra~1 Citrix HealthMon Tests Citrix. However, if the HMR test pack is available in a different location in your Citrix environment, then indicate that location in the <b>HEALTH MONITOR TEST PATH</b> text box. For instance, your specification can be: C:  LocalDir Citrix HealthMon Tests Citrix. |                                                                                                    |                                                                                                    |                                                                                                    |                                                                                                    |                                                                                                    |  |  |
| One set of results for every serv                                                                                                    | One set of results for every server being monitored                                                                                                    |                                                                                                    |                                                                                                    |                                                                                                    |                                                                                                    |  |  |
| Measurement                                                                                                    | Measurement<br>Unit                                                                                                    |                                                                                                    | Int                                                                                                    | erpretation                                                                                                    |                                                                                                    |  |  |
| Status:<br>Indicates whether the Citrix<br>server could obtain a ticket or<br>not.                                                                                                    |                                                                                                    | This measure reports the value <i>Success</i> if<br>the Citrix server could obtain a ticket, and<br>reports the value <i>Failure</i> if the server was<br>denied a ticket.<br>The numeric values that correspond to the<br>above-mentioned states are as follows:                                                                                                    |                                                                                                    |                                                                                                    |                                                                                                    |  |  |
|                                                                                                    |                                                                                                    |                                                                                                    | State                                                                                                    | Numeric Value                                                                                                    |                                                                                                    |  |  |
|                                                                                                    |                                                                                                    |                                                                                                    | Success                                                                                                    | 0                                                                                                    |                                                                                                    |  |  |
|                                                                                                    |                                                                                                    | Failure 1                                                                                                    |                                                                                                    |                                                                                                    |                                                                                                    |  |  |
|                                                                                                    |                                                                                                    | <b>Note:</b><br>By default, this measure reports the above<br>mentioned states while indicating whether<br>the Citrix server could obtain a ticket or no<br>However, the graph of this measure with<br>represent success and failure using the<br>numeric equivalents- i.e., <i>0 and 1</i> - only.                                                                                                    |                                                                                                    |                                                                                                    |                                                                                                    |  |  |
|                                                                                                    | <ol> <li>TEST PERIOD – How ofter</li> <li>HOST – The host for white</li> <li>PORT – Refers to the port</li> <li>HEALTH MONITOR TEST<br/>Recovery (HMR) test pack,<br/>monitor the health of marruns one of the HMR tests<br/>you need to configure the<br/>pack. By default, the HEA<br/>the eG agent runs<br/><i>C:</i>  <i>Progra~1</i> <i>Citrix</i> <i>HealthM</i><br/>different location in your MONITOR TEST PATH<br/><i>C:</i>  <i>LocalDir</i> <i>Citrix</i> <i>HealthMc</i></li> <li>One set of results for every server</li> <li>Measurement</li> <li>Status:</li> <li>Indicates whether the Citrix<br/>server could obtain a ticket or<br/>not.</li> </ol> | <ol> <li>TEST PERIOD – How often should the test</li> <li>HOST – The host for which the test is to be</li> <li>PORT – Refers to the port used by the Citri</li> <li>HEALTH MONITOR TEST PATH - Citrix X<br/>Recovery (HMR) test pack, which provides a<br/>monitor the health of many XenApp comporuns one of the HMR tests to check whethe<br/>you need to configure the eG agent with the<br/>pack. By default, the HEALTH MONITOR T<br/>the eG agent runs the HMR test<br/><i>C:\Progra~1\Citrix\HealthMon\Tests\Citrix.</i> H<br/>different location in your Citrix environmen<br/>MONITOR TEST PATH text box. F<br/><i>C:\LocalDir\Citrix\HealthMon\Tests\Citrix.</i></li> <li>One set of results for every server being monitore</li> <li>Measurement Measurement<br/>Unit</li> </ol> | 1. TEST PERIOD – How often should the test be execute         2. HOST – The host for which the test is to be configure         3. PORT – Refers to the port used by the Citrix server         4. HEALTH MONITOR TEST PATH – Citrix XenApp is Recovery (HMR) test pack, which provides a standard monitor the health of many XenApp components and runs one of the HMR tests to check whether the Citrix you need to configure the eG agent with the full path pack. By default, the HEALTH MONITOR TEST PATH the eG agent runs the HMR test from C:  Progra~1 Citrix HealthMon Tests Citrix. However, it different location in your Citrix environment, then in MONITOR TEST PATH text box. For instat C:  LocalDir Citrix HealthMon Tests Citrix.         One set of results for every server being monitored         Measurement       Measurement unit         Unit       This method the Citrix server could obtain a ticket or not.         Note:       By defamention the Citrix server could obtain a ticket or not. | 1. TEST PERIOD – How often should the test be executed         2. HOST – The host for which the test is to be configured         3. PORT – Refers to the port used by the Citrix server         4. HEALTH MONITOR TEST PATH - Citrix XenApp is bundled wi         Recovery (HMR) test pack, which provides a standard set of tests monitor the health of many XenApp components and report fa runs one of the HMR tests to check whether the Citrix server coused to configure the eG agent with the full path to the fold pack. By default, the HEALTH MONITOR TEST PATH is set to the eG agent runs the HMR test from its defau <i>C:\Progra~1\Citrix\HealthMon\Tests\Citrix</i> . However, if the HMR different location in your Citrix environment, then indicate that MONITOR TEST PATH text box. For instance, your <i>C:\LocalDir\Citrix\HealthMon\Tests\Citrix</i> .         One set of results for every server being monitored         Measurement       Measurement Unit         Indicates whether the Citrix server corresponded by the Citrix server corresponded by a ticket.       This measure reports the value above-mentioned server server being monitored         Status:       Indicates whether the Citrix server corresponded by a ticket.       The numeric value above-mentioned server corresponded by the Citrix server correspondent server could obtain a ticket or not.         Note:       By default, this mentioned states the Citrix server corresponded by the Citrix server correspondent server correspondent server correspondent server correspondent server correspondent server correspondent server correspondent server correspondent server correspondent server correspondent server correspondent server corespondent server correspondent server correspondent serve | 1. TEST PERIOD – How often should the test be executed         2. HOST – The host for which the test is to be configured         3. PORT – Refers to the port used by the Citrix server         4. HEALTH MONITOR TEST PATH - Citrix XenApp is bundled with a Health Moniton<br>Recovery (HMR) test pack, which provides a standard set of tests that can be config<br>monitor the health of many XenApp components and report failures. Since the e<br>runs one of the HMR tests to check whether the Citrix server could obtain a ticket<br>you need to configure the eG agent with the full path to the folder containing the F<br>pack. By default, the HEALTH MONITOR TEST PATH is set to <i>default</i> . This imp<br>the eG agent runs the HMR test from its default location, wh<br><i>C:\Progra~1[Citrix\HealthMon]Tests]Citrix.</i> However, if the HMR test pack is availa<br>different location in your Citrix environment, then indicate that location in the F<br>MONITOR TEST PATH text box. For instance, your specification co<br><i>C:\LocalDir\Citrix\HealthMon]Tests]Citrix.</i> One set of results for every server being monitored       This measure reports the value <i>Suu</i><br>the Citrix server could obtain a ticket or<br>not.         Indicates whether the Citrix<br>server could obtain a ticket or<br>not.       This measure reports the value <i>Suu</i><br>the Citrix server could obtain a ticket or<br>not.         Status:       Interpretation         Indicates whether the Citrix<br>server could obtain a ticket or<br>not.       Failure         Indicates whether the Citrix<br>server could obtain a ticket or<br>not.       By default, this measure reports the<br>mentioned states while indicating the<br>failure |  |  |

## 2.1.5.7 Print Spooler Health

This test reports the health of the Microsoft Print Spooler by enumerating the printers that are available on the local server. This test additionally enumerates the available print drivers and the print processors. This test helps you to determine if there are any system printer issues that are to be addressed.

| Purpose                        | Reports the health of the Microsoft Print Spooler by enumerating the printers that are available<br>on the local server. This test additionally enumerates the available print drivers and the print<br>processors. This test helps you to determine if there are any system printer issues that are to be<br>addressed                                                                                                    |                     |                |  |  |  |
|--------------------------------|----------------------------------------------------------------------------------------------------|---------------------|----------------|--|--|--|
| Target of the test             | Any Citrix server                                                                                                    |                     |                |  |  |  |
| Agent<br>deploying the<br>test | An internal agent                                                                                                    |                     |                |  |  |  |
| Configurable                   | 1. <b>TEST PERIOD</b> – How ofte                                                                                                    | en should the test  | be executed    |  |  |  |
| parameters for the test        | 2. <b>HOST</b> – The host for which                                                                                                    | h the test is to be | configured     |  |  |  |
|                                | 3. <b>PORT –</b> Refers to the por                                                                                                    | t used by the Citri | x server       |  |  |  |
|                                | <ol> <li>PORT – Refers to the port used by the Citrix server</li> <li>HEALTH MONITOR TEST PATH - Citrix XenApp is bundled with a Health Monitoring and<br/>Recovery (HMR) test pack, which provides a standard set of tests that can be configured to<br/>monitor the health of many XenApp components and report failures. Since the eG agent<br/>runs one of the HMR tests to determine the status of the Microsoft Print Spooler, you need<br/>to configure the eG agent with the full path to the folder containing the HMR test pack. By<br/>default, the HEALTH MONITOR TEST PATH is set to <i>default</i>. This implies that the eG<br/>agent runs the HMR test from its default location, which is:<br/><i>C:</i>  <i>Progra~1</i> <i>Citrix</i> <i>HealthMon</i> <i>Tests</i> <i>Citrix</i>. However, if the HMR test pack is available in a<br/>different location in your Citrix environment, then indicate that location in the HEALTH<br/>MONITOR TEST PATH text box. For instance, your specification can be:<br/><i>C:</i>  <i>LocalDir</i> <i>Citrix</i> <i>HealthMon</i> <i>Tests</i> <i>Citrix</i>.</li> </ol> |                     |                |  |  |  |
| Outputs of the test            | One set of results for every server being monitored                                                                                                    |                     |                |  |  |  |
| Measurements<br>made by the    | Measurement                                                                                                    | Measurement<br>Unit | Interpretation |  |  |  |

| test | <b>Printer status:</b><br>Indicates the health of the<br>printer by enumerating the<br>printers on the local server. |                                      | This me<br>the pr<br>enumera<br>value<br>unsucce<br>The num<br>above-n                                                                                                    | easure repo<br>inters on<br>ated succe<br><i>Failure</i> in<br>ssful.<br>meric value<br>mentioned s | orts the value <i>Sub</i><br>the local serv<br>essfully, and repo<br>f the enumera<br>es that correspond<br>states are as follows | ccess if<br>ver are<br>orts the<br>tion is<br>I to the<br>S: |
|------|----------------------------------------------------------------------------------------------------|--------------------------------------|----------------------------------------------------------------------------------------------------|----------------------------------------------------------------------------------------------------|----------------------------------------------------------------------------------------------------|--------------------------------------------------------------|
|      |                                                                                                    |                                      |                                                                                                    | State                                                                                               | Numeric Value                                                                                                    |                                                              |
|      |                                                                                                    |                                      |                                                                                                    | Success                                                                                             | 0                                                                                                    |                                                              |
|      |                                                                                                    |                                      |                                                                                                    | Failure                                                                                             | 1                                                                                                    |                                                              |
|      |                                                                                                    | N<br>E<br>n<br>t<br>s<br>g<br>a<br>i | <b>Note:</b><br>By default, this measure reports the above-<br>mentioned states while indicating whether<br>the printers on the local server are<br>successfully enumerated or not. However, the<br>graph of this measure will represent success<br>and failure using the numeric equivalents-<br>i.e., <i>0 and 1</i> - only. |                                                                                                    |                                                                                                    |                                                              |

|  | Printer processors status:                                                                         |  | This measure reports the value Success                                                                                       |                                                                                                |                                                                                                    |                                                                             |  |  |
|--|----------------------------------------------------------------------------------------------------|--|----------------------------------------------------------------------------------------------------|------------------------------------------------------------------------------------------------|----------------------------------------------------------------------------------------------------|-----------------------------------------------------------------------------|--|--|
|  | Indicates the health of the<br>printer processors by<br>enumerating the printer                    |  | the printer processors are enumerated successfully, and reports the value <i>Failure</i> if the enumeration is unsuccessful. |                                                                                                |                                                                                                    |                                                                             |  |  |
|  | processors.                                                                                        |  | The numeric values that correspond to the above-mentioned states are as follows:                                             |                                                                                                |                                                                                                    |                                                                             |  |  |
|  |                                                                                                    |  |                                                                                                    | State                                                                                          | Numeric Value                                                                                                    |                                                                             |  |  |
|  |                                                                                                    |  |                                                                                                    | Success                                                                                        | 0                                                                                                    |                                                                             |  |  |
|  |                                                                                                    |  |                                                                                                    | Failure                                                                                        | 1                                                                                                    |                                                                             |  |  |
|  |                                                                                                    |  |                                                                                                    |                                                                                                |                                                                                                    |                                                                             |  |  |
|  |                                                                                                    |  | By defaumention<br>the printenumeration<br>this metailure utility and 1 -                                                    | ult, this me<br>ed states<br>ter process<br>ated or no<br>easure will<br>using the ne<br>only. | easure reports the<br>while indicating<br>sors could be succ<br>t. However, the g<br>represent succe<br>umeric equivalents                                                          | a above-<br>whether<br>cessfully<br>graph of<br>ess and<br>- i.e., <i>0</i> |  |  |
|  | Printer drivers status:           Indicates the health of the printer           drivers         by |  |                                                                                                    |                                                                                                | This measure reports the value <i>Success</i> if<br>the printer drivers are enumerated<br>successfully, and reports the value <i>Failure</i> if<br>the enumeration is unsuccessful. |                                                                             |  |  |
|  |                                                                                                    |  | The numeric values that correspond to the above-mentioned states are as follows:                                             |                                                                                                |                                                                                                    |                                                                             |  |  |
|  |                                                                                                    |  |                                                                                                    | State                                                                                          | Numeric Value                                                                                                    |                                                                             |  |  |
|  |                                                                                                    |  |                                                                                                    | Success                                                                                        | 0                                                                                                    |                                                                             |  |  |
|  |                                                                                                    |  |                                                                                                    | Failure                                                                                        | 1                                                                                                    |                                                                             |  |  |
|  |                                                                                                    |  | Note:<br>By defau<br>mention<br>the prin<br>enumera<br>this me<br>failure u<br>and 1 -                                       | ult, this me<br>ed states<br>nter driver<br>ated or no<br>easure will<br>ising the n<br>only.  | easure reports the<br>while indicating<br>s could be succ<br>t. However, the g<br>represent succe<br>umeric equivalents                                                             | above-<br>whether<br>cessfully<br>raph of<br>ess and<br>- i.e., 0           |  |  |

# 2.1.5.8 Terminal Service Health

This test reports the health of the Terminal service by enumerating the list of all local RDP and ICA sessions running on the server. For each session, this test enumerates the session information such as user name, session state, logon times etc., The number of sessions established on the local server impacts the response time of this test.

| Purpose                        | Reports the health of the Terminal service by enumerating the list of all local RDP and ICA sessions running on the server. For each session, this test enumerates the session information such as user name, session state, logon times etc., The number of sessions established on the local server impacts the response time of this test. |                                                                                                    |                |  |  |  |  |
|--------------------------------|----------------------------------------------------------------------------------------------------|----------------------------------------------------------------------------------------------------|----------------|--|--|--|--|
| Target of the test             | Any Citrix server                                                                                                    |                                                                                                    |                |  |  |  |  |
| Agent<br>deploying the<br>test | An internal agent                                                                                                    |                                                                                                    |                |  |  |  |  |
| Configurable                   | 1. <b>TEST PERIOD</b> – How ofte                                                                                                    | en should the test                                                                                                    | be executed    |  |  |  |  |
| parameters for the test        | 2. <b>HOST</b> – The host for which the test is to be configured                                                                                                    |                                                                                                    |                |  |  |  |  |
|                                | 3. <b>PORT</b> – Refers to the port used by the Citrix server                                                                                                    |                                                                                                    |                |  |  |  |  |
| Output of the                  | 4. HEALTH MONITOR TES<br>Recovery (HMR) test pack,<br>monitor the health of mar<br>runs one of the HMR test<br>configure the eG agent wi<br>default, the HEALTH MOI<br>agent runs the H<br>C:  Progra~1 Citrix HealthM<br>different location in your<br>MONITOR TEST PATH<br>C:  LocalDir Citrix HealthMod                                    | <b>HEALTH MONITOR TEST PATH</b> - Citrix XenApp is bundled with a <b>Health Monitoring and</b><br><b>Recovery</b> (HMR) test pack, which provides a standard set of tests that can be configured to<br>monitor the health of many XenApp components and report failures. Since the eG agent<br>runs one of the HMR tests to report the health of the Terminal service, you need to<br>configure the eG agent with the full path to the folder containing the HMR test pack. By<br>default, the <b>HEALTH MONITOR TEST PATH</b> is set to <i>default</i> . This implies that the eG<br>agent runs the HMR test from its default location, which is:<br><i>C:</i>   <i>Progra~1</i>   <i>Citrix</i>   <i>HealthMon</i>   <i>Tests</i>   <i>Citrix</i> . However, if the HMR test pack is available in a<br>different location in your Citrix environment, then indicate that location in the <b>HEALTH</b><br><b>MONITOR TEST PATH</b> text box. For instance, your specification can be:<br><i>C:</i>   <i>LocalDir</i>   <i>Citrix</i>   <i>HealthMon</i>   <i>Tests</i>   <i>Citrix</i> . |                |  |  |  |  |
| outputs of the test            | Une set of results for every sen                                                                                                    | ver being monitore                                                                                                    | 2 <b>0</b>     |  |  |  |  |
| Measurements<br>made by the    | Measurement                                                                                                    | Measurement<br>Unit                                                                                                    | Interpretation |  |  |  |  |

| test | <b>Status:</b><br>Indicates the health of the<br>Terminal Service by<br>enumerating the list of all<br>local RDP and ICA sessions in<br>the local server. | This me<br>the hea<br>and rep<br>service<br>ICA sess<br>The nut<br>above-n | easure repo<br>olth of the<br>orts the va<br>fails to enu<br>sions on the<br>meric value<br>nentioned s | orts the value Sub<br>Terminal service<br>lue Failure if the<br>umerate the local f<br>e local server.<br>es that correspond<br>states are as follows | ccess if<br>is good<br>Terminal<br>RDP and<br>I to the<br>s: |
|------|----------------------------------------------------------------------------------------------------|----------------------------------------------------------------------------|----------------------------------------------------------------------------------------------------|----------------------------------------------------------------------------------------------------|--------------------------------------------------------------|
|      |                                                                                                    |                                                                            | State<br>Success                                                                                        | Numeric Value                                                                                                    |                                                              |
|      |                                                                                                    | Note:                                                                      | Failure                                                                                                 | 1                                                                                                    |                                                              |
|      |                                                                                                    | mention<br>the Terr<br>Howeve<br>represer<br>numeric                       | ned states<br>minal service<br>r, the grant<br>nt success<br>c equivalent                               | while indicating<br>ce is in good health<br>aph of this meas<br>and failure us<br>cs- i.e., <i>0 and 1</i> - c                                        | whether<br>or not.<br>ure will<br>ing the<br>only.           |

# 2.1.5.9 Citrix Connection Test

This test performs an application-level ping to the Citrix server and measures the response from the server.

| Purpose                        | Performs an application-level ping to the Citrix server and measures the response from the server                                                                                                    |
|--------------------------------|----------------------------------------------------------------------------------------------------|
| Target of the test             | Any Citrix server                                                                                                    |
| Agent<br>deploying the<br>test | An internal agent                                                                                                    |
| Configurable                   | 1. <b>TEST PERIOD</b> – How often should the test be executed                                                                                                    |
| parameters for<br>the test     | 2. <b>HOST</b> – The host for which the test is to be configured                                                                                                    |
|                                | 3. <b>PORT –</b> Refers to the port used by the Citrix server                                                                                                    |
|                                | 4. <b>SERVERIP</b> - The CtxConnectionTest performs an application-level ping to a Citrix server, and measures the response from the server. The IP address of that Citrix server has to be specified in the <b>SERVERIP</b> text box. By default, the IP of the <b>HOST</b> will be displayed here. This means that, by default, the Citrix <b>HOST</b> will try to ping its own self. |
|                                | 5. <b>COUNT</b> - Specify the number of packets to be sent by the test.                                                                                                    |

| Outputs of the test         | One set of results for every service                                                                                                    | ver being monitore  | ed                                                                                                    |
|-----------------------------|----------------------------------------------------------------------------------------------------|---------------------|----------------------------------------------------------------------------------------------------|
| Measurements<br>made by the | Measurement                                                                                                    | Measurement<br>Unit | Interpretation                                                                                                    |
| test                        | <b>Connection availability:</b><br>Indicates the availability of<br>the Citrix server                                                                                                    | Percent             | A value of 100 % indicates that the Citrix<br>server is responding to requests. 0 indicates<br>that the server is not responding. A server<br>might not respond if it is not up and running<br>or if it is overloaded. |
|                             | PacketlossonCitrixconnection:Indicatesthepacketssentthatwererepliedbytheserver                                                                                                    | Percent             | While 0 indicates that the server is responding to requests, any value greater than 0 could indicate that the server is not able to keep up with its current load.                                                     |
|                             | AvgCitrixconnectiontime:Response time is the timefrom packet transmission toreception.Average responsetime measures the averagevalue of the response timebased on replies returned bythe server. | Secs                | Increase in the average response time<br>indicates slow-down of the server and<br>potential issues in handling user requests by<br>the server.                                                                         |
|                             | MaxCitrixconnectiontime:This is the maximum of<br>response times based on<br>replies returned by the<br>server.                                                                                  | Secs                | If this value is consistently different from the<br>average response time, further investigation<br>of other server metrics may be necessary.                                                                          |

# 2.1.5.10 Citrix Authentication Test

This test emulates a user login process at the system level on a XenApp server and reports whether the login succeeded and how long it took.

| Purpose                        | Emulates a user login process at the system level on a XenApp server and reports whether the login succeeded and how long it took |
|--------------------------------|----------------------------------------------------------------------------------------------------|
| Target of the test             | Any Citrix server                                                                                                    |
| Agent<br>deploying the<br>test | An internal agent                                                                                                    |

| Configurable                | 1. TEST PERIC                                                            | D – How oft                                                                                                    | en should the test                     | be executed                                                                                                    |  |  |
|-----------------------------|--------------------------------------------------------------------------|----------------------------------------------------------------------------------------------------|----------------------------------------|----------------------------------------------------------------------------------------------------|--|--|
| parameters for the test     | 2. HOST – The                                                            | host for whic                                                                                                    | ch the test is to be                   | configured                                                                                                    |  |  |
|                             | 3. PORT – Refe                                                           | ers to the por                                                                                                    | rt used by the Citri                   | x server                                                                                                    |  |  |
|                             | <ol> <li>USER - This<br/>Therefore, sp<br/>privileges.</li> </ol>        | test emulate<br>ecify the lo                                                                                                    | es a user login pro<br>gin name of a u | ocess at the system level on a XenApp server.<br>Iser with <b>interactive logon</b> and <b>logon locally</b>                                                                                          |  |  |
|                             | 5. PASSWORD                                                              | - Enter the                                                                                                    | password that corr                     | esponds to the specified USER name.                                                                                                    |  |  |
|                             | 6. CONFIRM P                                                             | ASSWORD -                                                                                                    | - Confirm the spec                     | ified <b>PASSWORD</b> by retyping it here.                                                                                                    |  |  |
|                             | 7. <b>DOMAIN</b> - S to login to a lo                                    | pecify the na<br>ocal host, spe                                                                                                    | me of the domain<br>cify 'none' here.  | to which the test will try to login. If the test is                                                                                                    |  |  |
|                             | Note                                                                     | If users are spread across multiple domains, then, you can configure this test with multiple <b>DOMAIN</b> specifications; in this case, for every <b>DOMAIN</b> , a <b>USER-PASSWORD</b> pair might also have to be configured. Sometimes, you might want the test to login as specific users from the same domain, to check how long each user login takes. Both these scenarios require the configuration of multiple <b>DOMAIN</b> s and/or multiple <b>USER</b> names and <b>PASSWORD</b> s. In order to enable users to specify these details with ease, eG Enterprise provides a special page; to access this page, click on the <b>Click here</b> hyperlink at the top of the parameters in the test configuration page. To know how to use this page, refer to Section 2.1.5.10.1 of this document. |                                        |                                                                                                    |  |  |
|                             | 8. <b>REPORT BY</b><br>test will repor<br>administrators<br>you want the | <b>Y DOMAIN</b> - By default, this flag is set to <b>Yes</b> . This implies that by default, this ort metrics for every <i>domainname</i>   <i>username</i> configured for this test. This way, rs will be able to quickly determine which user logged in from which domain. If a TEST to report metrics for the <i>username</i> alone, then set this flag to <b>No</b> .                                                                                                    |                                        |                                                                                                    |  |  |
| Outputs of the test         | One set of results                                                       | for every use                                                                                                    | er account being ch                    | necked                                                                                                    |  |  |
| Measurements<br>made by the | Measurem                                                                 | ent                                                                                                    | Measurement<br>Unit                    | Interpretation                                                                                                    |  |  |
| est                         | Availability:                                                            |                                                                                                    | Percent                                | A value of 100 % indicates that the login has                                                                                                    |  |  |
|                             | Indicates whether<br>was successful or                                   | r the login<br>not                                                                                                    |                                        | failed login.                                                                                                    |  |  |
|                             | Authentication t<br>Indicates the time<br>login                          | <b>ime:</b><br>e it took to                                                                                                    | Secs                                   | If this value is very high then it could be<br>owing to a configuration issue (i.e the domain<br>might not be configured properly) or a slow-<br>down/unavailability of the primary domain<br>server. |  |  |

# 2.1.5.10.1 Configuring Multiple Users for the Citrix Authentication Test

Administrators of multi-domain environments might want to configure the Citrix Authentication test to emulate user

logins from multiple **DOMAIN**s; in this case, for every **DOMAIN**, a **USER-PASSWORD** pair might have to be configured. In some other cases, administrators might want the test to login as specific users from the same domain, to check how long each user login takes. Both these scenarios require the configuration of multiple **DOMAIN**s and/or multiple **USER** names and **PASSWORD**s. In order to enable users to specify these details with ease, eG Enterprise provides a special page; to access this page, click on the **Click here** hyperlink at the top of the parameters in the CitrixAuthentication test configuration page (see Figure 2.7).

|                  |                 | 192.168.10.28 |
|------------------|-----------------|---------------|
| TEST PERIOD      | : 5 mins 🔽      |               |
| HOST             | : 192.168.10.28 |               |
| PORT             | : 1494          |               |
| USER             | : suser         | * 🕀           |
| PASSWORD         | :               | *             |
| CONFIRM PASSWORD | :               | *             |
| DOMAIN           | : \$domain      | *             |

Figure 2.7: Configuring the Citrix Authentication Test

Upon clicking, Figure 2.8 will appear, using which the user details can be configured.

|             |     | CONFIGUR                     | ATION OF USERS FOR CITRIX A         | UT  | HENTICATION               |                 |
|-------------|-----|------------------------------|-------------------------------------|-----|---------------------------|-----------------|
| This page e | ena | ables the user to add/modify | users for the test Citrix Authentic | cat | ion of 192.168.10.28:1494 | (Citrix XenApp) |
| Domain      | :   | chn                          | User                                | 3   | egtest                    |                 |
| Password    | :   |                              | Confirm Password                    |     |                           | $\overline{}$   |

Figure 2.8: The Citrix Authentication test user configuration page

To add a user specification, do the following:

- 1. First, provide the name of the **Domain** from which logins are to be emulated (see Figure 2.8). If you are trying to login to a local host, then, specify *none* here.
- 2. The eG agent must then be configured with the credentials of a user with **interactive logon** and **logon locally privileges** in the specified **Domain** or local host. Provide the user credentials in the **User** and **Password** text boxes in Figure 2.8, and confirm the password by retyping it in the **Confirm Password** text box.
- 3. To add more users, click on the ⊕ button in Figure 2.8. This will allow you to add one more user specification as depicted by Figure 2.9.

| This page | ena | bles the user to add/modify | users for the test Citrix Authentic | cati | ion of 192.168.10.28:149 | 4 (Citrix XenApp) |
|-----------|-----|-----------------------------|-------------------------------------|------|--------------------------|-------------------|
| Domain    | :   | chn                         | User                                | :    | egtest                   |                   |
| Password  | :   | •••••                       | Confirm Password                    | :    | •••••                    | •                 |
| Domain    | ;   | egitlab                     | User                                | •    | eglabuser                |                   |
| Password  | :   | •••••                       | Confirm Password                    | :    |                          | Θ                 |

Figure 2.9: Adding another user

4. Sometimes, you might want the CitrixAuthentication test to emulate logins from a single domain but as multiple users in that domain. For instance, you might want the test to login as user *eglabuser* and as user *labadmin* from the same *egitlab* domain. You can configure the eG agent with the credentials of both these users as shown by Figure 2.10.

| TH                   | his page e     | ena | bles the user to add/modify | users for the test Citrix Authentica | ati | on of 192.168.10.28:1494 | (Citrix XenA |
|----------------------|----------------|-----|-----------------------------|--------------------------------------|-----|--------------------------|--------------|
| Do                   | omain          | 3   | chn                         | User                                 | 4   | egtest                   | 10<br>1      |
| same 'Doñ            | hain           | ÷   | •••••                       | Confirm Password                     | ;   | •••••                    |              |
| mapped to            | omain          | ł   | egitlab                     | User                                 |     | eglabuser                | 12           |
| erent 'Adr<br>Users' | min<br>assword |     | •••••                       | Confirm Password                     | 3   | ******                   |              |
| Do                   | omain          | :   | egitlab                     | User                                 | :   | labadmn                  |              |
| Pa                   | assword        | 3   |                             | Confirm Password                     | :   |                          |              |

Figure 2.10: Associating a single domain with different admin users

- 5. To clear all the user specifications, simply click the **Clear** button in Figure 2.10.
- 6. To remove the details of a particular user alone, just click the 🖸 button corresponding to that user specification in Figure 2.10.
- 7. To save the specification, just click on the **Update** button in Figure 2.10. This will lead you back to the test configuration page, where you will find the multiple domain names, user names, and passwords listed against the respective fields (see Figure 2.11).

|                  | 192.168.10.28                  |  |
|------------------|--------------------------------|--|
| TEST PERIOD      | : 5 mins 💟                     |  |
| HOST             | : 192.168.10.28                |  |
| PORT             | : 1494                         |  |
| USER             | : [egtest,eglabuser,labad] * 🕀 |  |
| PASSWORD         | : ••••••••••••                 |  |
| CONFIRM PASSWORD | : ••••••••••                   |  |
| DOMAIN           | : chn,egitlab,egitlab *        |  |

Figure 2.11: The test configuration page displaying multiple domain names, user names, and passwords

## 2.1.5.11 Citrix Enumerations Test

This test reports the number of filtered application enumerations per second.

| Purpose                        | Reports the number of filtered a                                                                                                    | Reports the number of filtered application enumerations per second                                                                                                    |                |  |  |  |  |
|--------------------------------|----------------------------------------------------------------------------------------------------|----------------------------------------------------------------------------------------------------|----------------|--|--|--|--|
| Target of the test             | Any Citrix server                                                                                                    |                                                                                                    |                |  |  |  |  |
| Agent<br>deploying the<br>test | An internal agent                                                                                                    |                                                                                                    |                |  |  |  |  |
| Configurable                   | 1. <b>TEST PERIOD</b> – How ofte                                                                                                    | n should the test                                                                                                    | be executed    |  |  |  |  |
| parameters for<br>the test     | 2. <b>HOST</b> – The host for which the test is to be configured                                                                                                    |                                                                                                    |                |  |  |  |  |
|                                | 3. <b>PORT –</b> Refers to the port used by the Citrix server                                                                                                    |                                                                                                    |                |  |  |  |  |
|                                | 4. SEPARATE PROCESS -<br>default, this test auto-disco<br>running. Based on the auto<br>to collect the required metr<br>server is discovered to be a<br>agent process itself will coll<br>target server is found to ex<br>spawned for metrics collect<br>case, metrics collection is<br>system of the Citrix server.<br>agent process collects the n | <b>DCESS</b> - By default, this parameter is set to <b>Auto</b> . This implies that by auto-discovers the operating system on which the target Citrix server is the auto-discovered OS, the test uses either the eG agent process itself ired metrics or spawns a separate process for this purpose. If the target d to be executing on a Windows 2003 (or earlier) platform, then the eG If will collect the metrics reported by this test. On the other hand, if the und to execute on Windows 2008 (or above), then a separate process is ics collection. Alternatively, you can set this flag to <b>true</b> or <b>yes</b> . In this ection is performed by a separate process, regardless of the operating x server. If you set this flag to <b>false</b> or <b>no</b> on the other hand, then the eG ects the metrics, regardless of the operating system of the Citrix server. |                |  |  |  |  |
| Outputs of the test            | One set of results for every Citri                                                                                                    | x server being mc                                                                                                    | nitored        |  |  |  |  |
| Measurements<br>made by the    | Measurement                                                                                                    | Measurement<br>Unit                                                                                                    | Interpretation |  |  |  |  |

| test | Filtered application                                                                                                    | Enums/Sec | The value of this measure enables                                                                              |
|------|----------------------------------------------------------------------------------------------------|-----------|----------------------------------------------------------------------------------------------------|
|      | enumerations:<br>Indicates the number of WI<br>logons/ application<br>enumerations handled by an<br>XMI Broker per second |           | administrators to accurately assess the impact of growth / stress on the XML brokers and zone data collectors. |
|      |                                                                                                    |           |                                                                                                    |

## 2.1.5.12 Citrix IMA Test

This test reports various statistics relating to the Citrix Independent Management Architecture (IMA). Citrix IMA is an architectural model and a protocol for server to server communications. IMA includes a collection of subsystems that define and control the execution of Citrix products. The functions enabled by IMA include:

- Central administration of all the Citrix servers
- Central license management and pooling without license gateways
- Centralized data store for all Citrix configurations
- Auditing of administration activities, etc.

This test reports the IMA-related communications from this Citrix server to other Citrix servers. One set of results is reported for each server to server communication.

| Purpose                        | Reports the IMA-related communications from this Citrix server to other Citrix servers                                                                                                    |
|--------------------------------|----------------------------------------------------------------------------------------------------|
| Target of the test             | Any Citrix MetaFrame XP server                                                                                                    |
| Agent<br>deploying the<br>test | An internal agent                                                                                                    |
| Configurable                   | 1. <b>TEST PERIOD</b> – How often should the test be executed                                                                                                    |
| parameters for the test        | 2. <b>HOST</b> – The host for which the test is to be configured                                                                                                    |
|                                | 3. <b>PORT –</b> Refers to the port used by the Citrix server                                                                                                    |
|                                | 4. <b>SEPARATE PROCESS</b> - By default, this parameter is set to <b>Auto</b> . This implies that by default, this test auto-discovers the operating system on which the target Citrix server is running. Based on the auto-discovered OS, the test uses either the eG agent process itself to collect the required metrics or spawns a separate process for this purpose. If the target server is discovered to be executing on a Windows 2003 (or earlier) platform, then the eG agent process itself will collect the metrics reported by this test. On the other hand, if the target server is found to execute on Windows 2008 (or above), then a separate process is spawned for metrics collection. Alternatively, you can set this flag to <b>true</b> or <b>yes</b> . In this case, metrics collection is performed by a separate process, regardless of the operating system of the Citrix server. If you set this flag to <b>false</b> or <b>no</b> on the other hand, then the eG agent process collects the metrics, regardless of the operating system of the Citrix server. |
| Outputs of the test            | One set of results for every server being monitored                                                                                                    |

| Measurements<br>made by the | Measurement                                                                                                    | Measurement<br>Unit | Interpretation                                                                                                    |
|-----------------------------|----------------------------------------------------------------------------------------------------|---------------------|----------------------------------------------------------------------------------------------------|
| test                        | <b>Data received rate:</b><br>Represents the rate at which<br>data is received by the server<br>from another Citrix server in<br>the farm. | KBytes/sec          | Evaluate the IMA traffic periodically to<br>explore alternative configurations (e.g.,<br>splitting a farm) to minimize network<br>overheads. The IMA traffic between servers<br>can be high if the indirect mode of data store<br>access is used - in this case, only one server<br>in the farm directly accesses the data store.<br>All other servers rely on this server to access<br>the data store |
|                             | Data transmit rate:                                                                                                    | KBytes/sec          |                                                                                                    |
|                             | Represents the rate at which<br>IMA data is sent by a server<br>to another server in the farm.                                             |                     |                                                                                                    |
|                             | Network connections:                                                                                                    | Number              |                                                                                                    |
|                             | Number of active IMA<br>network connections from a<br>server to another IMA server.                                                        |                     |                                                                                                    |

# 2.1.5.13 Citrix Server Test

This test generates statistics relating to a Citrix server.

| Purpose                        | Generates server-related statistics.                                                                                                    |
|--------------------------------|----------------------------------------------------------------------------------------------------|
| Target of the test             | Any Citrix server                                                                                                    |
| Agent<br>deploying the<br>test | An internal agent                                                                                                    |
| Configurable                   | 1. <b>TEST PERIOD</b> – How often should the test be executed                                                                                                    |
| parameters for<br>the test     | 2. <b>HOST</b> – The host for which the test is to be configured                                                                                                    |
|                                | 3. <b>PORT –</b> Refers to the port used by the Citrix server                                                                                                    |
|                                | 4. <b>SEPARATE PROCESS</b> - By default, this parameter is set to <b>Auto</b> . This implies that by default, this test auto-discovers the operating system on which the target Citrix server is running. Based on the auto-discovered OS, the test uses either the eG agent process itself to collect the required metrics or spawns a separate process for this purpose. If the target server is discovered to be executing on a Windows 2003 (or earlier) platform, then the eG agent process itself will collect the metrics reported by this test. On the other hand, if the target server is found to execute on Windows 2008 (or above), then a separate process is spawned for metrics collection. Alternatively, you can set this flag to <b>true</b> or <b>yes</b> . In this case, metrics collection is performed by a separate process, regardless of the operating system of the Citrix server. If you set this flag to <b>false</b> or <b>no</b> on the other hand, then the eG agent process collects the metrics, regardless of the operating system of the Citrix server. |
| Outputs of the test            | One set of results for every server being monitored                                                                                                    |

| Measurements | Measurement                                                                                                    | Measurement Unit | Interpretation                                                                                                    |
|--------------|----------------------------------------------------------------------------------------------------|------------------|----------------------------------------------------------------------------------------------------|
| test         | Application enumerations:Representsthe number ofapplicationenumerationssecond                                    | Enums/Sec        | The Citrix Program Neighborhood<br>allows a user to get a listing of all<br>available applications published in the<br>farm. This enumeration of resources<br>takes place automatically every time<br>the user launches the Citrix Program<br>Neighborhood. This metric reflects the<br>rate of application enumerations. An<br>unusually high number of numerations<br>can slow down a Citrix server.                                                                                                    |
|              | Application resolutions:<br>Represents the number of<br>application resolutions per<br>second                    | Resolutions/sec  | When the user clicks the link to a published application, the link is resolved to an application. This metric reflects the workload on the server in terms of application accesses. The rate of application resolutions depends on the number of users connecting to the farm, duration for which the average user stays logged on, and the number of published applications. If the rate of application resolutions is excessively high, consider creating multiple zones in the farm to reduce the load on the data collector. |
|              | Datastore connection failure:<br>Indicates how long the XenApp<br>server was disconnected from<br>the datastore. | Mins             | The data store of the XenApp server<br>hosts centralized configuration data for<br>a server farm. The data store is critical<br>for central administration of the server<br>farm. Hence, any loss of<br>communication between a XenApp<br>servers and its data store can result in<br>inconsistencies in the configuration<br>data. A high value of this measure is<br>hence a cause for concern as it<br>indicates that the XenApp server has<br>been disconnected from the datastore<br>for a long time.                       |
|              | <b>Datastore reads:</b><br>The rate of data read from the<br>IMA data store                                      | KBytes/Sec       | This metric reports the workload on<br>the data store. Since it is a central<br>repository for a farm, slowdown of the<br>data store can impact the performance<br>of the farm. Data store traffic is<br>usually high during server startup.                                                                                                    |
|              | <b>Datastore writes:</b><br>The rate of data written into the<br>IMA data store                                  | KBytes/Sec       | This metric reports the workload on<br>the data store. Since it is a central<br>repository for a farm, slowdown of the<br>data store can impact the performance<br>of the farm.                                                                                                    |

| <b>Dynamic store reads:</b><br>The rate of data read from the<br>IMA Dynamic store           | KBytes/Sec | The dynamic store maintains<br>information that changes frequently<br>such as current sessions, disconnected<br>sessions, server load, etc. This metric<br>denotes the read rate of data from the<br>dynamic store.                                                                                                    |
|----------------------------------------------------------------------------------------------|------------|----------------------------------------------------------------------------------------------------|
| <b>Dynamic store writes:</b><br>The rate of data written into the<br>IMA Dynamic store       | KBytes/Sec | The dynamic store maintains<br>information that changes frequently<br>such as current sessions, disconnected<br>sessions, server load, etc. This metric<br>denotes the rate at which data is<br>written to the dynamic store.                                                                                                    |
| <b>LH cache reads:</b><br>The rate of data read from the<br>IMA Local Host Cache             | KBytes/Sec | Each server has a subset of the data<br>store called the local host cache. The<br>local host cache performs two<br>functions:<br>It permits the server to<br>function in the absence of a<br>connection to the data store                                                                                                    |
|                                                                                              |            | <ul> <li>Improves performance<br/>by caching information used by ICA<br/>clients for enumeration and<br/>application resolution.</li> <li>The larger the cache, greater the hits<br/>to the cache and fewer data store<br/>accesses. Comparing the read rate<br/>from the local host cache and the data<br/>store, the administrator can assess the<br/>cache efficiency.</li> </ul>                                                                |
| LH cache writes:<br>The rate of data written into the<br>IMA Local Host Cache<br>written/sec | KBytes/Sec |                                                                                                    |
| <b>Zone elections:</b><br>Indicates the number of zone<br>elections that have occurred       | Number     | Zones in a Citrix farm serve two<br>purposes - (a) to collect data from<br>member servers in a hierarchical<br>structure; (b) efficiently distribute<br>changes to all servers in the farm. The<br>first server in a farm is the data<br>collector of the farm by default.<br>Elections within a zone are used to<br>determine the data collector for the<br>zone. Frequent zone elections in a<br>zone can result in increased network<br>traffic. |

| Zone elections won:                                                         | Number |  |
|-----------------------------------------------------------------------------|--------|--|
| Indicates the number of times a<br>Citrix server has won a zone<br>election |        |  |

## 2.1.5.14 Citrix License Test

The Citrix server supports two types of licenses- a product license and a connection license. The product license is a license to run a particular kind of Citrix product on a server. A server farm must have a product license with one license count to run Citrix server software on each server in the server farm. The Citrix XenApp servers allocates product licenses from a pool of available licenses for a XenApp server farm.

A connection license is a license for client connections to Citrix servers. A server farm must have a connection license with one license count for each concurrent client connection to the Citrix servers in the farm.

This test reports the usage of both the connection and product licenses by the Citrix server. This test will be disabled by default. To enable the test, go to the ENABLE / DISABLE TESTS page using the menu sequence : Agents -> Tests -> Enable/Disable, pick *Citrix XenApp* as the **Component type**, *Performance* as the **Test type**, choose the test from the **DISABLED TESTS** list, and click on the **>>** button to move the test to the **ENABLED TESTS** list. Finally, click the **Update** button.

| Purpose                        | Reports the usage of both the connection and product licenses by the Citrix server                                                                                                    |  |  |
|--------------------------------|----------------------------------------------------------------------------------------------------|--|--|
| Target of the test             | Any Citrix server                                                                                                    |  |  |
| Agent<br>deploying the<br>test | An internal agent                                                                                                    |  |  |
| 5. Configura                   | 1. <b>TEST PERIOD</b> – How often should the test be executed                                                                                                    |  |  |
| ble<br>parameter               | 2. <b>HOST</b> – The host for which the test is to be configured                                                                                                    |  |  |
| s for the                      | 3. <b>PORT –</b> Refers to the port used by the Citrix server                                                                                                    |  |  |
| test                           | 4. <b>REREADLICENSE</b> – If this flag is set to <b>Yes</b> , then the eG agent will check for changes in license status everytime the test runs. If this flag is set to <b>No</b> , then the eG agent will not check for license changes. |  |  |
| Outputs of the test            | One set of results for every server being monitored                                                                                                    |  |  |
| Measurements<br>made by the    | Measurement Interpretation                                                                                                    |  |  |

| test | Pool licenses in use:                                                                                                    | Number  |                                                                                                    |
|------|----------------------------------------------------------------------------------------------------|---------|----------------------------------------------------------------------------------------------------|
|      | All the Citrix servers in a<br>server farm typically share a<br>pool of licenses. This<br>measure reports the number<br>of licenses from the pool used<br>by the current server.                                                                    |         |                                                                                                    |
|      | Assigned licenses:                                                                                                    | Number  |                                                                                                    |
|      | Citrix allows a number of<br>licenses from the pool to be<br>assigned to a specific server.<br>No other server can re-use<br>these assigned licenses. This<br>measure reports the number<br>of licenses that are assigned<br>to the current server. |         |                                                                                                    |
|      | Assigned licenses in use:<br>This reports the number of<br>assigned licenses in use.                                                                                                    | Number  | If the number of assigned licenses in use is<br>much lower than the allocated number of<br>assigned licenses, the administrator may want<br>to reduce the number of assigned licenses for<br>this server. |
|      | Usageofassignedlicenses:Thisreportsthe%ofassignedlicensesin use.                                                                                                    | Percent | Administrators may choose to be alerted when<br>the assigned license usage reaches close to<br>100%, so that they may increase the number<br>of assigned licenses if desired.                             |

## 2.1.5.15 Citrix License Stats Test

This test shows the statistics of the license server while it is being accessed by the Citrix XenApp server.

| Purpose                        | Shows the statistics of the license server while it is being accessed by the Citrix XenApp server |
|--------------------------------|---------------------------------------------------------------------------------------------------|
| Target of the test             | Citrix XenApp server 4.0 and above                                                                |
| Agent<br>deploying the<br>test | An internal agent                                                                                 |

| 5. Configura                | ra     1.     TEST PERIOD – How often should the test be executed                                                                                                    |                     |                                                                                                   |  |
|-----------------------------|----------------------------------------------------------------------------------------------------|---------------------|---------------------------------------------------------------------------------------------------|--|
| ble                         | 2. <b>HOST</b> – The host for which the test is to be configured                                                                                                    |                     |                                                                                                   |  |
| s for the                   | 3. <b>PORT –</b> Refers to the port used by the Citrix server                                                                                                    |                     |                                                                                                   |  |
| test                        | 4. SEPARATE PROCESS - By default, this parameter is set to Auto. This implies that he default, this test auto-discovers the operating system on which the target Citrix server running. Based on the auto-discovered OS, the test uses either the eG agent process itset to collect the required metrics or spawns a separate process for this purpose. If the target server is discovered to be executing on a Windows 2003 (or earlier) platform, then the e agent process itself will collect the metrics reported by this test. On the other hand, if the target server is found to execute on Windows 2008 (or above), then a separate process spawned for metrics collection. Alternatively, you can set this flag to true or yes. In the case, metrics collection is performed by a separate process, regardless of the operating system of the Citrix server. If you set this flag to false or no on the other hand, then the e agent process collects the metrics, regardless of the operating system of the Citrix server. |                     |                                                                                                   |  |
| outputs of the test         | One set of results for every service                                                                                                    | ver being monitor   | red                                                                                               |  |
| Measurements<br>made by the | Measurement                                                                                                    | Measurement<br>Unit | Interpretation                                                                                    |  |
| test                        | Avg license checkin<br>response time:                                                                                                    | Secs                |                                                                                                   |  |
|                             | Indicates the average license check-in response time.                                                                                                    |                     |                                                                                                   |  |
|                             | Avg checkout response time:                                                                                                    | Secs                |                                                                                                   |  |
|                             | Indicates the average license check-out response time.                                                                                                    |                     |                                                                                                   |  |
|                             | Last recorded checkin time:                                                                                                    | Secs                |                                                                                                   |  |
|                             | Indicates the last recorded license check-in response time.                                                                                                    |                     |                                                                                                   |  |
|                             | Last recorded checkout time:                                                                                                    | Secs                |                                                                                                   |  |
|                             | Indicates the last recorded license check-out response time.                                                                                                    |                     |                                                                                                   |  |
|                             | License server connection failure:                                                                                                    | Mins                | Any value greater than 0 implies that the Citrix<br>XenApp server is having trouble connecting to |  |
|                             | Indicates the duration for<br>which the Citrix XenApp<br>server was disconnected from<br>the License server.                                                                                                    |                     | ule licelise server.                                                                              |  |
# 2.1.5.16 Citrix Data Store Test

The CitrixDataStore test monitors the Citrix XenApp server's datastore.

| Purpose                        | Monitors the Citrix XenApp serv                                                                                                    | er's datastore                                                                                                    |               |  |  |  |
|--------------------------------|----------------------------------------------------------------------------------------------------|----------------------------------------------------------------------------------------------------|---------------|--|--|--|
| Target of the test             | Citrix XenApp server 4.0 and ab                                                                                                    | oove                                                                                                    |               |  |  |  |
| Agent<br>deploying the<br>test | An internal agent                                                                                                    |                                                                                                    |               |  |  |  |
| 5. Configura                   | 1. <b>TEST PERIOD</b> – How ofte                                                                                                    | en should the tes                                                                                                    | t be executed |  |  |  |
| parameter                      | 2. <b>HOST</b> – The host for whic                                                                                                    | ch the test is to b                                                                                                    | e configured  |  |  |  |
| s for the                      | 3. <b>PORT –</b> Refers to the por                                                                                                    | t used by the Cit                                                                                                    | rix server    |  |  |  |
|                                | 4. SEPARATE PROCESS - By default, this parameter is set to Auto. This implies that by default, this test auto-discovers the operating system on which the target Citrix server is running. Based on the auto-discovered OS, the test uses either the eG agent process itself to collect the required metrics or spawns a separate process for this purpose. If the target server is discovered to be executing on a Windows 2003 (or earlier) platform, then the eG agent process itself will collect the metrics reported by this test. On the other hand, if the target server is found to execute on Windows 2008 (or above), then a separate process is spawned for metrics collection. Alternatively, you can set this flag to true or yes. In this case, metrics collection is performed by a separate process, regardless of the operating system of the Citrix server. If you set this flag to false or no on the other hand, then the eG agent process collects the metrics, regardless of the operating system of the Citrix server. |                                                                                                    |               |  |  |  |
| Outputs of the test            | One set of results for every serv                                                                                                    | ver being monito                                                                                                    | red           |  |  |  |
| Measurements<br>made by the    | Measurement Measurement Interpretation                                                                                                    |                                                                                                    |               |  |  |  |
| test                           | <b>Errors found:</b><br>Indicates whether any errors<br>have occurred in the<br>datastore or not.                                                                                                    | While the value 1 indicates the existence of errors in the datastore, the value 0 indicates that no errors have occurred in the datastore. |               |  |  |  |
|                                | Application errors:                                                                                                    | Number                                                                                                    |               |  |  |  |
|                                | Indicates the number of application errors found in the datastore.                                                                                                    |                                                                                                    |               |  |  |  |
|                                | Groups errors found:                                                                                                    | Number                                                                                                    |               |  |  |  |
|                                | Indicates the number of group errors found in the datastore.                                                                                                    |                                                                                                    |               |  |  |  |
|                                | Server errors found:                                                                                                    | Number                                                                                                    |               |  |  |  |
|                                |                                                                                                    |                                                                                                    |               |  |  |  |

# 2.1.5.17 Citrix Dynamic Store Test

This test monitors the Citrix XenApp server's dynamic store.

| Purpose                        | Monitors the Citrix XenApp serv                                                                                                    | er's dynamic stor                  | е              |  |  |  |  |
|--------------------------------|----------------------------------------------------------------------------------------------------|------------------------------------|----------------|--|--|--|--|
| Target of the test             | Citrix XenApp server 4.0 and ab                                                                                                    | Citrix XenApp server 4.0 and above |                |  |  |  |  |
| Agent<br>deploying the<br>test | An internal agent                                                                                                    |                                    |                |  |  |  |  |
| 5. Configura                   | 1. <b>TEST PERIOD</b> – How ofte                                                                                                    | en should the tes                  | t be executed  |  |  |  |  |
| ble<br>parameter               | 2. <b>HOST</b> – The host for which                                                                                                    | ch the test is to b                | e configured   |  |  |  |  |
| s for the                      | 3. <b>PORT –</b> Refers to the por                                                                                                    | t used by the Cit                  | rix server     |  |  |  |  |
|                                | 4. SEPARATE PROCESS - By default, this parameter is set to Auto. This implies that by default, this test auto-discovers the operating system on which the target Citrix server is running. Based on the auto-discovered OS, the test uses either the eG agent process itsel to collect the required metrics or spawns a separate process for this purpose. If the targe server is discovered to be executing on a Windows 2003 (or earlier) platform, then the eG agent process itself will collect the metrics reported by this test. On the other hand, if the target server is found to execute on Windows 2008 (or above), then a separate process is spawned for metrics collection. Alternatively, you can set this flag to true or yes. In this case, metrics collection is performed by a separate process, regardless of the operating system of the Citrix server. If you set this flag to false or no on the other hand, then the eG agent process collects the metrics, regardless of the operating system of the Citrix server. |                                    |                |  |  |  |  |
| Outputs of the test            | One set of results for every server being monitored                                                                                                    |                                    |                |  |  |  |  |
| Measurements<br>made by the    | Measurement                                                                                                    | Measurement<br>Unit                | Interpretation |  |  |  |  |
| test                           | Gateway update count:                                                                                                    | Number                             |                |  |  |  |  |
|                                | Indicates the number of<br>dynamic store update packets<br>sent to remote data collectors<br>during the last measurement<br>period.                                                                                                    |                                    |                |  |  |  |  |
|                                | Gateway update sent:                                                                                                    | КВ                                 |                |  |  |  |  |
|                                | Indicates the number of bytes<br>of data sent across gateways<br>to remote data collectors<br>during the last measurement<br>period.                                                                                                    |                                    |                |  |  |  |  |

| Query count:                                                                                                    | Number     |  |
|----------------------------------------------------------------------------------------------------|------------|--|
| Indicates the number of<br>dynamic store queries that<br>have been performed during<br>the last measurement period.                    |            |  |
| Query request received:                                                                                                    | KB         |  |
| Indicates the number of bytes<br>of data received in dynamic<br>store query request packets<br>during the last measurement<br>period.  |            |  |
| Query response sent:                                                                                                    | КВ         |  |
| Indicates the number of bytes<br>of data sent in response to<br>dynamic store queries during<br>the last measurement period.           |            |  |
| Read rate:                                                                                                    | Reads/Sec  |  |
| Indicates the rate at which<br>data was read from the IMA<br>Dynamic store during the last<br>measurement period.                      |            |  |
| Write rate:                                                                                                    | Writes/Sec |  |
| Indicates the rate at which<br>data was written to the IMA<br>Dynamic Store during the last<br>measurement period.                     |            |  |
| Update requests received:                                                                                                    | КВ         |  |
| Indicates the number of bytes<br>of data received in dynamic<br>store update packets during<br>the last measurement period.            |            |  |
| Update packets received:                                                                                                    | Number     |  |
| Indicates the number of<br>update packets received by<br>the dynamic store during the<br>last measurement period.                      |            |  |
| Update response sent:                                                                                                    | КВ         |  |
| Indicates the number of bytes<br>of data sent in response to<br>dynamic store update packets<br>during the last measurement<br>period. |            |  |

# 2.1.5.18 Server Work Items Test

This test reports critical statistics related to the status of work items.

| Purpose                        | Reports critical statistics related to the status of work items                                                                                                    |                      |                |  |  |  |  |
|--------------------------------|----------------------------------------------------------------------------------------------------|----------------------|----------------|--|--|--|--|
| Target of the test             | Any Citrix server                                                                                                    | Any Citrix server    |                |  |  |  |  |
| Agent<br>deploying the<br>test | An internal agent                                                                                                    |                      |                |  |  |  |  |
| Configurable                   | 1. <b>TEST PERIOD</b> – How often should the test be executed                                                                                                    |                      |                |  |  |  |  |
| parameters for the test        | 2. <b>HOST</b> – The host for which                                                                                                    | ch the test is to be | configured     |  |  |  |  |
|                                | 3. <b>PORT –</b> Refers to the por                                                                                                    | t used by the Citri  | x server       |  |  |  |  |
|                                | 4. SEPARATE PROCESS - By default, this parameter is set to Auto. This implies that by default, this test auto-discovers the operating system on which the target Citrix server is running. Based on the auto-discovered OS, the test uses either the eG agent process itself to collect the required metrics or spawns a separate process for this purpose. If the target server is discovered to be executing on a Windows 2003 (or earlier) platform, then the eG agent process itself will collect the metrics reported by this test. On the other hand, if the target server is found to execute on Windows 2008 (or above), then a separate process is spawned for metrics collection. Alternatively, you can set this flag to true or yes. In this case, metrics collection is performed by a separate process, regardless of the operating system of the Citrix server. If you set this flag to false or no on the other hand, then the eG agent process collects the metrics, regardless of the operating system of the Citrix server. |                      |                |  |  |  |  |
| Outputs of the test            | One set of results for every Citr                                                                                                    | ix server monitore   | d              |  |  |  |  |
| Measurements<br>made by the    | Measurement                                                                                                    | Measurement<br>Unit  | Interpretation |  |  |  |  |
| test                           | Resolution work items<br>currently being executed:                                                                                                    | Number               |                |  |  |  |  |
|                                | Reports the number of resolution work items that are currently being executed.                                                                                                    |                      |                |  |  |  |  |
|                                | Resolution work items<br>ready for execution:                                                                                                    | Number               |                |  |  |  |  |
|                                | Indicates the number of resolution work items that are currently ready to be executed.                                                                                                    |                      |                |  |  |  |  |
|                                | Work items currently being executed:                                                                                                    | Number               |                |  |  |  |  |
|                                | Indicates the number of work items that are currently being executed.                                                                                                    |                      |                |  |  |  |  |

| Work items pending execution:                                                                                                    | Number |                                                                       |
|----------------------------------------------------------------------------------------------------|--------|-----------------------------------------------------------------------|
| Indicates the current number<br>of work items that are not yet<br>ready to be executed.                                                   |        |                                                                       |
| Work items ready for<br>execution:<br>Indicates the number of work<br>items that are ready to be<br>executed currently by IMA<br>Threads. | Number | Attention is needed if this measure is sustained at 2 for one minute. |

# 2.1.5.19 User Profile Test

User profiles are the heart of the Citrix environment. User profiles contain the configuration settings, which bring the user desktop alive. One of the major problems in a server-based computing environment like Citrix is that the user's login process takes more time to open the user's desktop. This happens if the user profile size is huge. The UserProfile test monitors the size of the Citrix user profiles and raises an alarm if the profile size exceeds the profile quota size.

| Purpose                        | Monitors the size of the Citrix user profiles and raises an alarm if the profile size exceeds the profile quota size |
|--------------------------------|----------------------------------------------------------------------------------------------------|
| Target of the test             | Any Citrix server                                                                                                    |
| Agent<br>deploying the<br>test | An internal agent                                                                                                    |

| Configurable                | 1. <b>TEST PERIOD</b> – How often should the test be executed                                                                                                    |                                                                                                    |                                                                                                    |  |  |  |
|-----------------------------|----------------------------------------------------------------------------------------------------|----------------------------------------------------------------------------------------------------|----------------------------------------------------------------------------------------------------|--|--|--|
| parameters for the test     | 2. <b>HOST</b> – The host for which                                                                                                    | ch the test is to be                                                                                         | configured                                                                                                    |  |  |  |
|                             | 3. <b>PORT –</b> Refers to the por                                                                                                    | t used by the Citri                                                                                          | x server                                                                                                    |  |  |  |
|                             | 4. PROFILESIZELIMIT - Spe                                                                                                    | ecify the profile qu                                                                                         | ota size (in MB). The default value is 50 MB.                                                                                                    |  |  |  |
|                             | <ol> <li>EXCLUDE - Provide a co<br/>analysis. By default, this p<br/>will not monitor the <i>All_Usa</i></li> </ol>                                                                                                    | omma-separated lis<br>arameter is set to<br><i>ers</i> profile.                                              | st of users who need to be excluded from the <i>All_Users</i> , indicating that, by default, the test                                                                                                    |  |  |  |
|                             | 6. <b>CURRENTUSERSONLY</b><br>who are currently logged<br>Enterprise will perform prot                                                                                                    | - If this is set to<br>into the server<br>file monitoring for                                                | <b>true</b> , then the profile sizes of only those users will be monitored. If this is set to <b>false</b> , eG all the users to the server.                                                                                                    |  |  |  |
|                             | 7. FILESIZELIMIT - Takes th                                                                                                    | ne file quota size (                                                                                         | in KB). The default size is 10000 KB.                                                                                                    |  |  |  |
|                             | <ol> <li>REPORT BY DOMAIN - E<br/>test will report metrics<br/>administrators will be able<br/>want the test to report met</li> </ol>                                                                                                    | By default, this flag<br>for every <i>doma</i> ,<br>to quickly determi<br>trics for every <i>user</i>        | g is set to <b>Yes</b> . This implies that by default, this <i>inname</i>   <i>username</i> to the server. This way, ne which user belongs to which domain. If you <i>rname</i> alone, then set this flag to <b>No</b> .                                       |  |  |  |
|                             | <ol> <li>DETAILED DIAGNOSIS<br/>Enterprise suite embeds an<br/>eG agents can be configu<br/>problems are detected. T<br/>particular server, choose th</li> </ol>                                                                                                    | - To make dia<br>n optional detailed<br>red to run detaile<br>To enable the de<br>ne <b>On</b> option. To di | agnosis more efficient and accurate, the eG<br>d diagnostic capability. With this capability, the<br>ed, more elaborate tests as and when specific<br>tailed diagnosis capability of this test for a<br>isable the capability, click on the <b>Off</b> option. |  |  |  |
|                             | The option to selectively only if the following condition                                                                                                    | enable/disable the tions are fulfilled:                                                                      | e detailed diagnosis capability will be available                                                                                                    |  |  |  |
|                             | The eG manager                                                                                                    | r license should all                                                                                         | ow the detailed diagnosis capability                                                                                                    |  |  |  |
|                             | Dath the second                                                                                                    |                                                                                                    |                                                                                                    |  |  |  |
|                             | Both the normal measures should be the second second | d not be 0.                                                                                                  | equencies configured for the detailed diagnosis                                                                                                    |  |  |  |
| Outputs of the test         | One set of results for every use                                                                                                    | er profile on the Cit                                                                                        | rix server monitored                                                                                                    |  |  |  |
| Measurements<br>made by the | Measurement                                                                                                    | Measurement<br>Unit                                                                                          | Interpretation                                                                                                    |  |  |  |
| test                        | Is user profile exceeding quota?:                                                                                                    | Boolean                                                                                                    | If this measure shows 0, it indicates that the current profile size has not exceeded the                                                                                                    |  |  |  |
|                             | Indicates whether the profile<br>size exceeds the profile quota<br>size by comparing the current<br>profile size with the<br>configured<br><b>PROFILESIZELIMIT</b><br>parameter.                                                                                                    |                                                                                                    | quota size. The value 1 indicates that the<br>current profile size has exceeded the quota<br>size.                                                                                                    |  |  |  |
|                             | Current profile size:                                                                                                    | MB                                                                                                    |                                                                                                    |  |  |  |
|                             | Indicates the current profile size.                                                                                                    |                                                                                                    |                                                                                                    |  |  |  |

| Number of files in user's profile:                                                                                             | Number |                                                                                                    |
|----------------------------------------------------------------------------------------------------|--------|----------------------------------------------------------------------------------------------------|
| Indicates the number of files available in the user profile.                                                                   |        |                                                                                                    |
| Large files in user's profile:<br>The number of files in the user profile, which exceed the allowable FILESIZELIMIT parameter. | Number | The detailed diagnosis of this measure, if enabled, lists all the files that have exceeded the configured <b>FILESIZELIMIT</b> . |

Use the detailed diagnosis of the *Large files in user's profile* measure to know which files have exceeded the configured **FILESIZELIMIT**. If a profile takes too long to load, then using these diagnositics, administrators can identify the exact file in the profile that could be contributing to loading delay.

| Component              | Measured By           | Test          | Description          |    | Measurement                | Timeline |   |        |
|------------------------|-----------------------|---------------|----------------------|----|----------------------------|----------|---|--------|
| XenApp_8.180:1494      | XenApp_8.180          | User Profile  | citrix\gptest        | ~  | Large files in user's pr 👻 | Latest   | ~ | Submit |
| Details of large files | in a user's profile   | 2             |                      |    |                            |          |   |        |
| FILE NAME              |                       |               |                      |    | FILE SIZE(KB)              |          |   |        |
| Aug 21, 2014 14:2      | Aug 21, 2014 14:29:48 |               |                      |    |                            |          |   |        |
| c:/users/gptest/appda  | ta/local/microsoft    | t/windows/web | cache/webcachev01.da | it | 32832                      |          |   |        |

#### Figure 2.12: The detailed diagnosis of the Large files in user's profile measure

# 2.1.5.20 XML Threads Test

This test monitors the usage of XML threads, and reports whether or not the XML service has adequate threads for processing requests.

| Purpose                        | Monitors the usage of XML threads, and reports whether or not the XML service has adequate threads for processing requests |
|--------------------------------|----------------------------------------------------------------------------------------------------|
| Target of the test             | Any Citrix server                                                                                                    |
| Agent<br>deploying the<br>test | An internal agent                                                                                                    |

| Configurable                                | 1. <b>TEST PERIOD</b> – How ofte                                                                                                    | en should the test            | be executed                                                                                                    |  |  |  |  |
|---------------------------------------------|----------------------------------------------------------------------------------------------------|-------------------------------|----------------------------------------------------------------------------------------------------|--|--|--|--|
| parameters for the test                     | 2. <b>HOST</b> – The host for which                                                                                                    | h the test is to be           | configured                                                                                                    |  |  |  |  |
|                                             | 3. <b>PORT –</b> Refers to the port used by the Citrix server                                                                                                    |                               |                                                                                                    |  |  |  |  |
|                                             | SEPARATE PROCESS - By default, this parameter is set to Auto. This implies that by default, this test auto-discovers the operating system on which the target Citrix server is running. Based on the auto-discovered OS, the test uses either the eG agent process itself to collect the required metrics or spawns a separate process for this purpose. If the target server is discovered to be executing on a Windows 2003 (or earlier) platform, then the eG agent process itself will collect the metrics reported by this test. On the other hand, if the target server is found to execute on Windows 2008 (or above), then a separate process is spawned for metrics collection. Alternatively, you can set this flag to true or yes. In this case, metrics collection is performed by a separate process, regardless of the operating system of the Citrix server. If you set this flag to false or no on the other hand, then the eG agent process collects the metrics, regardless of the operating system of the Citrix server. |                               |                                                                                                    |  |  |  |  |
| Outputs of the                              | One set of results for every Citrix server monitored                                                                                                    |                               |                                                                                                    |  |  |  |  |
| test                                        |                                                                                                    |                               |                                                                                                    |  |  |  |  |
| Measurements<br>made by the                 | Measurement                                                                                                    | Measurement<br>Unit           | Interpretation                                                                                                    |  |  |  |  |
| Measurements<br>made by the<br>test         | Measurement<br>Max XML threads:                                                                                                    | Measurement<br>Unit<br>Number | Interpretation                                                                                                    |  |  |  |  |
| Measurements<br>made by the<br>test         | Measurement<br>Max XML threads:<br>Indicates the maximum<br>number of XML threads.                                                                                                    | Measurement<br>Unit<br>Number | Interpretation                                                                                                    |  |  |  |  |
| test<br>Measurements<br>made by the<br>test | Measurement<br>Max XML threads:<br>Indicates the maximum<br>number of XML threads.<br>Busy XML threads:<br>Indicates the number of units<br>of work the XML service is<br>currently processing.                                                                                                    | Measurement<br>Unit<br>Number | Interpretation By default, the maximum number of requests that the XML service can process at any one time is 16. If this measure is sustained at 16 for one minute or longer, it indicates that all the XML threads have been used up and the XML service cannot service any more requests. |  |  |  |  |

# 2.1.5.21 User Logon Test

The process of a user logging into a Citrix or Microsoft RDS server is fairly complex. First, the domain controller is discovered and the login credentials are authenticated. Then, the corresponding user profile is identified and loaded. Next, group policies are applied and logon scripts are processed to setup the user environment. In the meantime, additional processing may take place for a user – say, applying system profiles, creating new printers for the user, and so on. A slowdown in any of these steps can significantly delay the logon process for a user. Since logons on Windows happen sequentially, this may adversely impact the logins for other users who may be trying to access the XenApp/Microsoft RDS server at the same time. Hence, if a user complains that he/she is unable to access an application/desktop published on Citrix/Microsoft RDS, administrators must be able to rapidly isolate exactly where the logon process is stalling and for which user. The typical process for monitoring and troubleshooting the login process on Windows 2003 is to use the user environment debugging mechanism. To enable this on Windows 2003 and to set the logging level associated with the userenv.log file, perform the following steps:

- Start a registry editor (e.g., regedit.exe).
- Navigate to the HKEY\_LOCAL\_MACHINE\SOFTWARE\Microsoft\Windows NT\CurrentVersion\Winlogon registry subkey.
- From the Edit menu, select New, DWORD Value.
- Enter the name UserEnvDebugLevel, then press Enter.
- Double-click the new value, set it to 65538 (decimal) which corresponds to the debugger output.

Once these changes are enabled, details about the Windows login process are logged into the file %systemroot%\debug\usermode\userenv.log. The log file is written to the %Systemroot%\Debug\UserMode\Userenv.log file. If the Userenv.log file is larger than 300 KB, the file is renamed Userenv.bak, and a new Userenv.log file is created. This action occurs when a user logs on locally or by using Terminal Services, and the Winlogon process starts. However, because the size check only occurs when a user logs on, the Userenv.log file may grow beyond the 300 KB limit. The 300 KB limit cannot be modified.

The **User Logon** test periodically checks the userenv log file on Windows 2003 to monitor the user login and profile loading process and accurately identify where the process is bottlenecked. On Windows 2008 (or above), this test takes the help of the Windows event logs to capture anomalies in the user login and profile loading process and report where the process is bottlenecked - – in the authentication process? during profile loading? during GPO processing and if so, which GPO?

By default, this test is disabled. To enable the test, go to the ENABLE / DISABLE TESTS page using the menu sequence : Agents -> Tests -> Enable/Disable, pick *Citrix XenApp* as the **Component type**, *Performance* as the **Test type**, choose the test from the **DISABLED TESTS** list, and click on the >> button to move the test to the **ENABLED TESTS** list. Finally, click the **Update** button.

| Purpose                        | Periodically checks the userenv log file on Windows 2003 to monitor the user login and profile loading process and accurately identify where the process is bottlenecked. On Windows 2008 (or above), this test takes the help of the Windows event logs to capture anomalies in the user login and profile loading process and report its root-cause. |
|--------------------------------|----------------------------------------------------------------------------------------------------|
| Target of the test             | Any Citrix server                                                                                                    |
| Agent<br>deploying the<br>test | An internal agent                                                                                                    |

| Configurable                        | 1. | TEST PERIOD – How ofte                                                                                                    | en should the test                                                                                                    | be executed                                                                                                    |  |  |  |  |  |
|-------------------------------------|----|----------------------------------------------------------------------------------------------------|----------------------------------------------------------------------------------------------------|----------------------------------------------------------------------------------------------------|--|--|--|--|--|
| parameters for the test             | 2. | HOST – The host for whic                                                                                                    | ch the test is to be                                                                                                    | configured                                                                                                    |  |  |  |  |  |
|                                     | 3. | <b>PORT –</b> Refers to the port used by the Citrix server                                                                                                    |                                                                                                    |                                                                                                    |  |  |  |  |  |
|                                     | 4. | <b>REPORT TOTAL</b> – By de<br>only report metrics for ever<br>test will report metrics for a<br>aggregated across all user<br>receive a system-wide over                                                                           | efault, this flag is<br>ery user to the Xer<br>a <i>Total</i> descriptor<br>rs to the XenApp<br>rview of the health                                                  | set to <b>No</b> . In this case therefore, the test will<br>hApp server. If this flag is set to <b>Yes</b> , then the<br>– the metrics reported by this descriptor will be<br>server. This way, XenApp administrators will<br>of the profile loading/unloading process.                                                                                                    |  |  |  |  |  |
|                                     | 5. | REPORT FOR EACH US<br>default, the test will report<br>No, then make sure that the<br>REPORT FOR EACH USE<br>not run! On the other hand<br>report metrics for the <i>Too</i><br>REPORT FOR EACH USE<br>and will additionally report | SER – By default,<br>metrics for each u<br>the REPORT TO<br>R and the REPOI<br>d, if only the REPO<br>tal descriptor. Mo<br>R flags are set to<br>metrics for the To | this flag is set to <b>Yes</b> . This implies that, by<br>ser to the XenApp server. If you set this flag to<br><b>TAL flag is set to 'Yes'</b> . Because, if both the<br><b>RT TOTAL</b> flags are set to <b>No</b> , then the test will<br><b>DRT TOTAL</b> flag is set to <b>Yes</b> , the test will only<br>reover, if both the <b>REPORT TOTAL</b> and the<br><b>Yes</b> , then the test will report metrics per user<br><i>tal</i> descriptor as well. |  |  |  |  |  |
|                                     | 6. | REPORT BY DOMAIN N<br>default, the test will report<br>ensure that the test reports                                                                                                    | IAME – By defau<br>metrics for each<br>s metrics for each                                                                                                    | It, this flag is set to <b>No</b> . This means that, by <i>username</i> only. You can set this flag to <b>Yes</b> , to <i>domainname</i>   <i>username</i> .                                                                                                    |  |  |  |  |  |
|                                     | 7. | <b>REPORT UNKNOWN –</b> B<br>disregards user sessions th<br>the <b>TEST PERIOD</b> . If you<br>this flag to <b>Yes</b> . In this cas<br>metrics reported by this d<br>have been active on the se                                    | By default, this flag<br>hat have remained<br>want the test to<br>se, the test will ad<br>lescriptor will be<br>rver only for a limi                                 | g is set to <b>No</b> . Accordingly, the test, by default,<br>active on the server for a duration lesser than<br>report metrics for such users as well, then set<br>ditionally support an <i>Unknown</i> descriptor – the<br>aggregated across all such user sessions that<br>ted duration.                                                                                                    |  |  |  |  |  |
|                                     | 8. | <b>DETAILED DIAGNOSIS</b><br>Enterprise suite embeds ar<br>eG agents can be configu<br>problems are detected. T<br>particular server, choose th                                                                                     | - To make dia<br>n optional detailed<br>red to run detaile<br>o enable the de<br>ne <b>On</b> option. To d                                                           | gnosis more efficient and accurate, the eG<br>I diagnostic capability. With this capability, the<br>d, more elaborate tests as and when specific<br>tailed diagnosis capability of this test for a<br>sable the capability, click on the <b>Off</b> option.                                                                                                    |  |  |  |  |  |
|                                     |    | The option to selectively<br>only if the following condit                                                                                                    | enable/disable the tions are fulfilled:                                                                                                    | e detailed diagnosis capability will be available                                                                                                    |  |  |  |  |  |
|                                     |    | • The eG manager                                                                                                    | r license should all                                                                                                    | ow the detailed diagnosis capability                                                                                                    |  |  |  |  |  |
|                                     |    | Both the normal measures should                                                                                                    | l and abnormal fre<br>l not be 0.                                                                                                    | equencies configured for the detailed diagnosis                                                                                                    |  |  |  |  |  |
| Outputs of the test                 | On | e set of results for every use                                                                                                    | r to the Citrix Xen                                                                                                    | App server monitored                                                                                                    |  |  |  |  |  |
| Measurements<br>made by the<br>test |    | Measurement                                                                                                    | Measurement<br>Unit                                                                                                    | Interpretation                                                                                                    |  |  |  |  |  |

| Logon duration:<br>Indicates the average time<br>taken by this user for logging<br>in during the last<br>measurement period.                                                                        | Msecs | If this value is abnormally high for any user,<br>then, you can compare the <i>User account</i><br><i>discovery time, LDAP bind time to Active</i><br><i>Directory, Client side extension processed</i><br><i>time, DC discovery time, Total group policy</i><br><i>object file access time, Avg system policy</i><br><i>processing time</i> and <i>User profile load time</i><br>measures to know exactly where that user's<br>login process experienced a bottleneck - is it<br>when loading the profile? is it when<br>processing group policies? is it when<br>interacting with AD for authenticating the<br>user login?<br>This measure will not be available for Citrix<br>XenApp Servers operating on Windows 2003. |
|----------------------------------------------------------------------------------------------------|-------|----------------------------------------------------------------------------------------------------|
| <b>User account discovery:</b><br>Indicates the amount of time<br>taken by the system call to<br>get account information for<br>this user during the last<br>measurement period.                    | Msecs | Compare the value of this measure across<br>users to know which user's logon process<br>spent maximum time in retrieving account<br>information.<br>This measure will not be available for Citrix<br>XenApp Servers operating on Windows 2003.                                                                                                    |
| LDAP bind time to Active<br>Directory:<br>Indicates the amount of time<br>taken by the LDAP call for<br>this user to connect and bind<br>to Active Directory during the<br>last measurement period. | MSecs | Compare the value of this measure across<br>users to know which user's logon process<br>spent maximum time in connecting to Active<br>Directory. Besides impacting authentication<br>time, high LDAP bind time may also affect<br>group policy processing.<br>This measure will not be available for Citrix<br>XenApp Servers operating on Windows 2003.                                                                                                    |

| Client side extension<br>processed time:<br>Indicates the amount of time<br>that client side extensions<br>took for processing group<br>policies for this user during<br>the last measurement period.                  | MSecs | Compare the value of this measure across<br>users to know which user's logon process<br>spent maximum time in group policy<br>processing.<br>If this measure reports an unusually high<br>value for any user, then, you may want to<br>check the value of the <i>LDAP bind time to</i><br><i>Active Directory</i> measure for that user to<br>figure out if a delay in connecting to AD is<br>affecting group policy processing. This is<br>because, group policies are built on top of<br>AD, and hence rely on the directory service's<br>infrastructure for their operation. As a<br>consequence, DNS and AD issues may affect<br>Group Policies severely. One could say that if<br>an AD issue does not interfere with<br>authentication, at the very least it will<br>hamper group policy processing.<br>You can also use the detailed diagnosis of<br>this measure to know which client side<br>extension was used to process which group<br>policy for a particular user.<br><b>This measure will not be available for Citrix<br/>XenApp Servers operating on Windows 2003.</b> |
|----------------------------------------------------------------------------------------------------|-------|----------------------------------------------------------------------------------------------------|
| DC discovery time:<br>Indicates the time taken to<br>discover the domain<br>controller to be used for<br>processing group policies for<br>this user during the last<br>measurement period.                             | MSecs | Compare the value of this measure across<br>users to know which user's logon process<br>spent maximum time in domain controller<br>discovery.<br>This measure will not be available for Citrix<br>XenApp Servers operating on Windows 2003.                                                                                                    |
| <b>Total group policy object</b><br><b>file accessed tme:</b><br>Indicates the amount of time<br>the logon process took to<br>access group policy object<br>files for this user during the<br>last measurement period. | MSecs | Compare the value of this measure across<br>users to know which user's logon process<br>spent maximum time in accessing the group<br>policy object file.<br>This measure will not be available for Citrix<br>XenApp Servers operating on Windows 2003.                                                                                                    |

| User profile load time:<br>Indicates the amount of time<br>it took to load this user's<br>profile successfully in the last<br>measurement period. | MSecs  | Compare the value of this measure across<br>users to know which user's profile took the<br>longest time to load. One of the common<br>reasons for long profile load times is large<br>profile size. In such circumstances, you can<br>use the <i>User Profile</i> test to determine the<br>current size of this user's profile. If the profile<br>size is found to be large, you can conclude<br>that it is indeed the size of the profile which<br>is affecting the profile load time. |
|----------------------------------------------------------------------------------------------------|--------|----------------------------------------------------------------------------------------------------|
|                                                                                                    |        | Another reason would be the absence of a profile. If the user does not already have a profile a new one is created. This slows down the initial logon quite a bit compared to subsequent logons. The main reason is that Active Setup runs the IE/Mail/Theme initialization routines.                                                                                                    |
|                                                                                                    |        | Moreover, this measure reports the <i>average</i> time taken for loading a user's profile across all the sessions of that user. To know the profile load time per user session, use the detailed diagnosis of this measure. This will accurately pinpoint the session in which the profile took the longest to load.                                                                                                    |
|                                                                                                    |        | This measure will not be available for Citrix<br>XenApp Servers operating on Windows 2003.                                                                                                    |
| <b>Profile load starts:</b><br>Indicates the number of<br>times this user's profile was<br>loaded in the last<br>measurement period.              | Number | This metric gives an idea of the rate at which users are logging in to the server.                                                                                                    |
| Group policy starts:                                                                                                    | Number | Logon performance improves when fewer                                                                                                    |
| Indicates the number of group policy applications started for this user in the last measurement period.                                           |        | Group Policies are applied. Merge GPOs when possible instead of having multiple GPOs.                                                                                                    |
| Group policy completes:                                                                                                    | Number |                                                                                                    |
| Indicates the number of<br>group policy applications<br>completed for this user in the<br>last measurement period.                                |        |                                                                                                    |

| Client side extensions<br>applied:<br>Indicates the number of client<br>side extensions used for<br>processing group policies for<br>this user during the last<br>measurement period. | Number  |                                                                                                    |
|----------------------------------------------------------------------------------------------------|---------|----------------------------------------------------------------------------------------------------|
| <b>Max group policy time:</b><br>Indicates the maximum time<br>taken for applying group<br>policies for this user in the<br>last measurement period.                                  | Msecs   | This measure will be available only for Citrix<br>XenApp servers operating on Windows 2003.                                                                                        |
| <b>Profile load starts:</b><br>Indicates the number of<br>profile loads started for this<br>user in the last measurement<br>period.                                                   | Number  | Use the detailed diagnosis of this measure to<br>know the details of the user sessions in which<br>profile loads were started.                                                     |
| Profile load successes:<br>Indicates the number of<br>successful profile loads for<br>this user in the last<br>measurement period.                                                    | Number  |                                                                                                    |
| <b>Profile loading failures:</b><br>Indicates the number of<br>profile load failures for this<br>user in the last measurement<br>period.                                              | Number  | An unusual increase in number of profile<br>loading failures is a cause for concern. The<br>userenv.log/event logs file will have details of<br>what profile loads failed and why. |
| Profileloadfailurespercent:Indicates the percentage ofprofileloads that failed forthisuserinthemeasurement period.                                                                    | Percent | A low value is desired for this measure.<br>Compare the value of this measure across<br>users to know which user's profile failed to<br>load most often.                           |

| Avg user profile load time:<br>Indicates the average time it<br>took to load this user's<br>profile successfully in the last<br>measurement period. | Msecs   | Ideally, profile load time should be low for<br>any user. A high value or a consistent rise in<br>this value is a cause for concern, as it<br>indicates a delay in profile loading. This in<br>turn will have a negative impact on user<br>experience. One of the common reasons for<br>long profile load times is large profile size.<br>Compare the value of this measure across<br>users to identify that user whose profile took<br>the longest to load. Then, use the <i>User</i><br><i>Profile</i> test to determine the current size of<br>this user's profile. If the profile size is found<br>to be large, you can conclude that it is indeed<br>the size of the profile which is affecting the<br>profile load time.<br>This measure will be available only for Citrix<br>XenApp servers operating on Windows 2003. |
|----------------------------------------------------------------------------------------------------|---------|----------------------------------------------------------------------------------------------------|
| Max profile load time:<br>Indicates the maximum time<br>it took to load a profile during<br>the last measurement period.                            | Msecs   | This measure will be available only for Citrix<br>XenApp servers operating on Windows 2003.                                                                                                    |
| Profile unload starts:<br>Indicates the number of<br>profile unloads started for this<br>user during the last<br>measurement period.                | Number  | Use the detailed diagnosis of this measure<br>measure to know when a user's session was<br>initiated and how long each session remained<br>active on the XenApp server. From this, you<br>can infer how many sessions were active for<br>a user on the server and the duration of each<br>session, and thus identify long-running<br>sessions for the user.                                                                                                    |
| <b>Profile unload successes:</b><br>Indicates the number of<br>successful profile unloads for<br>this user during the last<br>measurement period.   | Number  |                                                                                                    |
| <b>Profile unload failures:</b><br>Indicates the number of<br>unsuccessful profile unloads<br>during the last measurement<br>period.                | Number  |                                                                                                    |
| Profileunloadfailurespercent:IndicatesIndicatesthe profileunloadfailuresasapercentageofthe total profileunloads.                                    | Percent |                                                                                                    |

| Avg user profile unload<br>time:<br>Indicates the average time<br>for unloading a profile during<br>the last measurement period.                                | Msecs  | This measure will be available only for Citrix<br>XenApp servers operating on Windows 2003.                                                                                                    |
|----------------------------------------------------------------------------------------------------|--------|----------------------------------------------------------------------------------------------------|
| <b>Max profile unload time:</b><br>Indicates the maximum time<br>for unloading a profile during<br>the last measurement period.                                 | Msecs  | This measure will be available only for Citrix<br>XenApp servers operating on Windows 2003.                                                                                                    |
| <b>System policy starts:</b><br>Indicates the number of<br>system policy processes that<br>were started for this user in<br>the last measurement period.        | Number |                                                                                                    |
| <b>System policy completes:</b><br>Indicates the number of<br>system policy completions for<br>this user in the last<br>measurement period.                     | Number | Compare the total number of starts to<br>completions. if there is a significant<br>discrepancy, this denotes a bottleneck in<br>system policy application. Check the<br>userenv.log file for more details. |
| Avgsystempolicyprocessing time:Indicates the average timeIndicates the average timetaken for applyingsystempolicies in the lastmeasurement period for thisuser. | Msecs  | If the system policy times are long, check the detailed diagnosis to view if the policy handling is taking time for all users. Analyze the userenv.log to determine the reason for any slowdown.           |
| Max system policy time:<br>Indicates the maximum time<br>for applying system policies<br>for this user in the last<br>measurement period.                       | Msecs  |                                                                                                    |

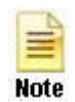

As stated earlier, the user logon process includes a series of steps – eg., domain discovery, authentication, GPO application, profile loading, etc. - that culminate in a user gaining access to an application deployed on a XenApp server. These individual steps may not always occur in sequence – i.e., one after another; in fact usually, they occur parallely. This is why, the value of the *Logon duration* measure will not be an aggregate of the time values reported by the other metrics of the *User Logon* test.

You can use the detailed diagnosis of the *Client side extension processed time* measure to know which client side extension was used to process which group policy for a particular user.

| Component            | Measured By  | Test       | Description  |               | Measurement               | Timeline |       |                               |                                                    |
|----------------------|--------------|------------|--------------|---------------|---------------------------|----------|-------|-------------------------------|----------------------------------------------------|
| XenApp_Old:1494      | XenApp_Old   | User Logon | citrix\gptes | st 👻          | Client side extension ; 👻 | Latest   | ~     | Submit                        |                                                    |
| Details of client si | de extension |            |              |               |                           |          |       |                               |                                                    |
| LOGIN NAME           |              |            |              | CSE ELAPSED T | FIME(MSECS)               |          | ERROR | CSE<br>EXTENSION<br>NAME      | CSE EXTENSION<br>ID                                |
| Aug 20, 2014 17      | :51:25       |            |              |               |                           |          |       |                               |                                                    |
| citrix\gptest        |              |            |              | 218           |                           |          | 0     | Group<br>Policy Drive<br>Maps | (5794DAFD-<br>BE60-433F-<br>88A2-<br>1A31939AC01F] |
| citrix\gptest        |              |            |              | 31            |                           |          | 0     | Folder<br>Redirection         | {25537BA6-<br>77A8-11D2-<br>9B6C-<br>0000F8080861} |
| citrix\gptest        |              |            |              | 141           |                           |          | 0     | Citrix<br>Group<br>Policy     | {0D0C7034-<br>2EBD-4A87-<br>A9B9-<br>9015E3F2E6E0} |

Figure 2.13: The detailed diagnosis of the Client side extension processed time measure

Using the detailed diagnosis of the *Profile load starts* measure, you can identify the user sessions in which the profile was loaded and the time at which the session was initiated.

| Component Measured By Test |            | Description |                 | Measurement | Timeline              |            |                        |  |  |
|----------------------------|------------|-------------|-----------------|-------------|-----------------------|------------|------------------------|--|--|
| XenApp_Old:1494            | XenApp_Old | User Logon  | citrix\gptest 🗸 |             | Profile load starts 🗸 | Latest 🗸 S | Submit                 |  |  |
| Details of login pr        | ofile      |             |                 |             |                       |            |                        |  |  |
| LOGIN NAME                 |            |             | SE              | SESSION ID  |                       |            |                        |  |  |
| Aug 20, 2014 17            | :11:59     |             |                 |             |                       |            |                        |  |  |
| citrix\gptest              |            |             |                 | 2           |                       |            | 08/20/2014<br>17:12:01 |  |  |

Figure 2.14: The detailed diagnosis of the Profile load starts measure

Use the detailed diagnosis of the *Profile unload starts* measure to know when a user's session was initiated and how long each session remained active on the XenApp server. From this, you can infer how many sessions were active for a user on the server and the duration of each session, and thus identify long-running sessions for the user.

| Component            | Measured By | Test       | Description   |   | Measurement               | Timeline   |                       |   |
|----------------------|-------------|------------|---------------|---|---------------------------|------------|-----------------------|---|
| XenApp_Old:1494      | XenApp_Old  | User Logon | citrix\gptest | ~ | Profile unload starts 🗸 🗸 | Latest     | 🗸 Submi               | 1 |
| Details of login pro | ofile       |            |               |   |                           |            |                       |   |
| LOGIN NAME           |             |            | SESSION ID    |   |                           | LOGIN TIME | TIME<br>DURATION(MINS |   |
| Aug 20, 2014 17      | 51:25       |            |               |   |                           |            |                       |   |
|                      |             |            |               |   |                           |            |                       |   |

Figure 2.15: The detailed diagnosis of the Profile unload starts measure

To know the profile load time per user session, use the detailed diagnosis of the *User profile load time* measure. This will accurately pinpoint the session in which the profile took the longest to load.

| Detailed Diagnosis   | Measure Gr  | raph Summ  | ary Graph  | Trend Graph | Fix History         | Fix Feedback   |          |   | [      | <u>s</u> E |  |  |
|----------------------|-------------|------------|------------|-------------|---------------------|----------------|----------|---|--------|------------|--|--|
| Component            | Measured By | Test       | Descriptio | on          | Measureme           | ent            | Timeline |   |        |            |  |  |
| XenApp_Old:1494      | XenApp_Old  | User Logon | citrix\gp  | itest 🗸     | User profi          | le load time 👻 | Latest   | ~ | Submit |            |  |  |
| Details of user prof | ile         |            |            |             |                     |                |          |   |        |            |  |  |
| SESSION ID           |             |            |            | PROFIL      | PROFILE TIME(MSECS) |                |          |   |        |            |  |  |
| Aug 20, 2014 17:     | 51:25       |            |            |             |                     |                |          |   |        |            |  |  |
|                      |             |            |            |             |                     |                |          |   |        |            |  |  |

Figure 2.16: The detailed diagnosis of the User profile load time measure

# 2.1.5.22 Citrix XML Access Test

The Citrix XML Access Test verifies the interactions between the web interface, the XML service, and the IMA service.

A typical web interface interaction is composed of the following (see Figure 2.17):

- 1. Client device users utilize a Web browser to view the Log in page and enter their user credentials.
- 2. The NFuse server reads users' information and uses the Web Interface's classes to forward the information to the Citrix XML Service; this service can execute on the Citrix Web Interface or on each of the XenApp servers in a server farm. If the XML service is on the servers in a farm, the designated server acts as a broker between the NFuse server and the XenApp servers in the farm.
- The Citrix XML Service on the designated server then retrieves a list of applications from the servers that users can access. These applications comprise the user's application set. The Citrix XML Service retrieves the application set from the Independent Management Architecture (IMA) system and Program Neighborhood Service, respectively.
- 4. The Citrix XML Service then returns the user's application set information to the Web Interface's classes running on the server.
- 5. The user then clicks on the application of interest to him/her to access it.

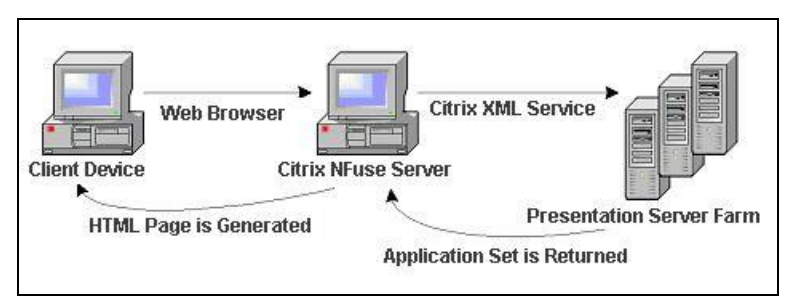

Figure 2.17: A typical web interface interaction

If the Citrix XML service executes on the XenApp servers in a farm, then you can use this test to evaluate the availability and responsiveness of the XML service. This test emulates a user accessing an XML port for a list of applications available to him/her. By emulating a request, this test checks that the entire application enumeration process involving the XML service and IMA service of Citrix is functioning properly. This test is disabled by default. To enable the test, go to the ENABLE / DISABLE TESTS page using the menu sequence : Agents -> Tests -> Enable/Disable, pick *Citrix XenApp* as the **Component type**, *Performance* as the **Test type**, choose the test from the **DISABLED TESTS** list, and click on the >> button to move the test to the ENABLED TESTS list. Finally, click the **Update** button.

| Purpose                        | Verifies the interactions between the web interface, the XML service, and the IMA service |
|--------------------------------|-------------------------------------------------------------------------------------------|
| Target of the test             | Any Citrix Web Interface                                                                  |
| Agent<br>deploying the<br>test | An external agent                                                                         |

| Configurable                | 1.                                                                                                    | TEST PERIOD – How ofte                                                                                                  | en should the test                                                               | be executed                                                                                                    |
|-----------------------------|----------------------------------------------------------------------------------------------------|----------------------------------------------------------------------------------------------------|----------------------------------------------------------------------------------|----------------------------------------------------------------------------------------------------|
| parameters for the test     | 2.                                                                                                    | HOST – The host for whic                                                                                                | ch the test is to be                                                             | configured                                                                                                    |
|                             | 3.                                                                                                    | <b>PORT –</b> Refers to the por                                                                                         | t used by the Citri                                                              | x server                                                                                                    |
|                             | 4.                                                                                                    | <b>USER</b> - This test emulate<br>applications available to h<br>name which the test should                            | s a user logging ir<br>im/her. Therefore<br>d use for logging ir                 | to the NFuse server and requesting for a list of , in the <b>USER</b> text box, provide a valid user nto the NFuse server.                                                                                                    |
|                             | 5.                                                                                                    | PASSWORD - Provide the                                                                                                  | e PASSWORD of                                                                    | the specified USER.                                                                                                    |
|                             | 6.                                                                                                    | CONFIRM PASSWORD PASSWORD box.                                                                                          | - Confirm the                                                                    | password by retyping it in the CONFIRM                                                                                                    |
|                             | 7.                                                                                                    | <b>SSL</b> - The web interface<br>HTTP or HTTPS access. If I<br>YES.                                                    | through which th<br>HTTPS access is co                                           | ese tests are executing may be configured for<br>onfigured, then this parameter should be set to                                                                                                    |
|                             | 8.                                                                                                    | DOMAIN - Provide the do                                                                                                 | main to which the                                                                | user logs in.                                                                                                    |
|                             | 9.                                                                                                    | <b>DOMAINTYPE</b> - A Citrix y<br>to a Windows domain, or<br>represents the type of dor<br>For Unix, use "UNIX" and for | web interface can<br>a Unix domain, o<br>nain being used t<br>or Novell, use "ND | be set up to authenticate users by connecting<br>or a Novell domain. The <b>DOMAINTYPE</b> value<br>o validate the user. The default value is "NT".<br>S".                                                                                                    |
|                             | 10.                                                                                                    | XMLPORT - Specify the p                                                                                                 | oort on which the (                                                              | Citrix XML Service is executing.                                                                                                    |
|                             | 11. NO OF TRIES and SLEEP TIME - In environments where network connect<br>normally fuzzy and latencies are to be expected, the availability and response time<br>performed by this test, may not always report accurate results. False alarms may be<br>generated. In such environments therefore, you may want the test to try connectin<br>XML service a few more times before reporting the availability and responsiveness<br>service. To instruct the test to do so, you can use the NO OF TRIES and SLEEP<br>parameters. In the NO OF TRIES text box, indicate the number of times the test sl<br>reconnecting to the XML service, and in the SLEEP TIME text box, specify how<br>seconds) the test should wait for a response from the service before attem<br>reconnect. Both these parameters are set to 1 by default. |                                                                                                    |                                                                                  | environments where network connections are<br>cted, the availability and response time checks<br>rt accurate results. False alarms may hence be<br>you may want the test to try connecting to the<br>ting the availability and responsiveness of the<br>can use the <b>NO OF TRIES</b> and <b>SLEEP TIME</b><br>ndicate the number of times the test should try<br>e <b>SLEEP TIME</b> text box, specify how long (in<br>onse from the service before attempting to<br>1 by default. |
|                             | 12.                                                                                                    | <b>TIMEOUT</b> - Specify the response from the server. <i>A</i> seconds.                                                | duration (in seco<br>At the end of this o                                        | onds) for which the test needs to wait for a duration, the test will timeout. The default is 30                                                                                                    |
| Outputs of the test         | On                                                                                                    | One set of results for every Citrix Web Interface monitored                                                             |                                                                                  |                                                                                                    |
| Measurements<br>made by the |                                                                                                    | Measurement                                                                                                    | Measurement<br>Unit                                                              | Interpretation                                                                                                    |
| test                        | Co                                                                                                    | nnection availability:                                                                                                  | Percent                                                                          | If the TCP connection to the XML service port<br>fails, this metric has a value of 0. Otherwise                                                                                                    |
|                             | Tra<br>ser<br>any                                                                                                    | cks if the Citrix XML<br>vice is available to handle<br>requests.                                                       |                                                                                  | it has a value of 100.                                                                                                    |

| Authentication status:<br>Indicates if the user<br>authentication succeeded.                                                                                                  | Percent | It has a value of 100 if the user was<br>authenticated, and a value of 0 if the<br>authentication failed. If the user login is valid,<br>yet authentication fails, the problem then lies<br>with the Citrix IMA service's communication<br>with the domain controller/active directory<br>server.                                                                        |
|----------------------------------------------------------------------------------------------------|---------|----------------------------------------------------------------------------------------------------|
| Application enumeration<br>status:<br>This metric indicates if the<br>Citrix web interface was able<br>to enumerate the applications<br>available for the user logging<br>in. | Percent | A value of 0 indicates that application<br>enumeration failed, while a value of 100<br>denotes that the application enumeration<br>operation succeeded. If authentication<br>succeeds but application enumeration fails,<br>then the problem is most likely to be in the<br>Citrix XML service, its interaction with the<br>IMA service, or with the IMA service itself. |
| <b>TCP connection time:</b><br>Indicates the time taken to<br>establish a TCP connection to<br>the Citrix XML service.                                                        | Secs    | If this value is significantly high, it could<br>probably be because the network latency is<br>high or the Citrix web interface host is<br>overloaded.                                                                                                    |
| <b>Total response time:</b><br>Represents the total time<br>taken for a user to login to<br>the Citrix web interface and<br>enumerate all the<br>applications.                | Secs    | The value of this metric indicates the responsiveness of the Citrix web interface and its connectivity to the XML service.                                                                                                    |

# 2.1.5.23 Citrix XML Tickets Test

Once a user logs in to the Citrix web interface, he/she receives a list of applications to which they have access. When the user chooses one of the applications to open, the request is received by the web interface and forwarded to the local XML service. The XML service then asks the IMA service for the IP address of the least busy server that has the requested application published on it. The IMA service may have to contact the data collector for this information. In turn, the IMA service on the least loaded server contacts the terminal services on this system to obtain a ticket which provides the user with the permission to access the requested application.

The CitrixXmlTicket test is used to validate that the XML to IMA service interaction and the interaction between the IMA service and the terminal service on each system are working as expected. This test connects to the web interface (specified by the xmlHost and xmlPort parameters) and issues an XML request asking the XML service for permission to login and access the application.

This test is disabled by default. To enable the test, go to the ENABLE / DISABLE TESTS page using the menu sequence : Agents -> Tests -> Enable/Disable, pick *Citrix XenApp* as the **Component type**, *Performance* as the **Test type**, choose the test from the **DISABLED TESTS** list, and click on the >> button to move the test to the **ENABLED TESTS** list. Finally, click the **Update** button.

| Purpose         Is used to validate that the XML to IMA service interaction and the interaction between the |
|----------------------------------------------------------------------------------------------------|
|----------------------------------------------------------------------------------------------------|

|                                | service and the terminal service                                                                                                    | e on each system a                     | are working as expected                                                                                                    |  |
|--------------------------------|----------------------------------------------------------------------------------------------------|----------------------------------------|----------------------------------------------------------------------------------------------------|--|
| Target of the test             | Any Citrix server                                                                                                    |                                        |                                                                                                    |  |
| Agent<br>deploying the<br>test | An external agent                                                                                                    |                                        |                                                                                                    |  |
| Configurable                   | 1. <b>TEST PERIOD</b> – How often should the test be executed                                                                                                    |                                        |                                                                                                    |  |
| the test                       | 2. <b>HOST</b> – The host for which the test is to be configured                                                                                                    |                                        |                                                                                                    |  |
|                                | 3. <b>PORT</b> – Refers to the port used by the Citrix server                                                                                                    |                                        |                                                                                                    |  |
|                                | 4. <b>USER</b> - This test connects to the web interface and issues an XML request asking the XM service for permission to login and access the application. Therefore, in the <b>USER</b> text box provide a valid user name which the test should use for connecting to the web interface.                                                                                                    |                                        |                                                                                                    |  |
|                                | 5. <b>PASSWORD</b> - Provide the                                                                                                    | e PASSWORD of                          | the specified USER.                                                                                                    |  |
|                                | 6. CONFIRM PASSWORD<br>PASSWORD box.                                                                                                    | - Confirm the                          | password by retyping it in the <b>CONFIRM</b>                                                                                                    |  |
|                                | <ol> <li>SSL - The web interface<br/>HTTP or HTTPS access. If I<br/>YES.</li> </ol>                                                                                                    | through which th<br>HTTPS access is co | ese tests are executing may be configured for<br>onfigured, then this parameter should be set to                                                                                                    |  |
|                                | 8. <b>DOMAIN</b> - Provide the domain to which the user logs in.                                                                                                    |                                        |                                                                                                    |  |
|                                | <ol> <li>DOMAINTYPE - A Citrix web interface can be set up to authenticate users by connecting to a Windows domain, or a Unix domain, or a Novell domain. The DOMAINTYPE value represents the type of domain being used to validate the user. The default value is "NT" For Unix, use "UNIX" and for Novell, use "NDS" in the domainType setting.</li> <li>XMLHOST - Provide the IP/hostname of the web interface to which this test will attempt to connect.</li> <li>XMLPORT - Provide the port number (respectively) of the web interface to which this test will attempt to connect.</li> </ol> |                                        |                                                                                                    |  |
|                                |                                                                                                    |                                        |                                                                                                    |  |
|                                |                                                                                                    |                                        |                                                                                                    |  |
| Outputs of the test            | One set of results for every Citr                                                                                                    | ix server monitore                     | d                                                                                                    |  |
| Measurements<br>made by the    | Measurement                                                                                                    | Measurement<br>Unit                    | Interpretation                                                                                                    |  |
| test                           | Connection availability:                                                                                                    | Percent                                | If the TCP connection to the XML service port                                                                                                    |  |
|                                | Tracks if the Citrix Nfuse service is available to handle any requests.                                                                                                    |                                        | it has a value of 100.                                                                                                    |  |
|                                | Authentication status:<br>Indicates if the user<br>authentication succeeded.                                                                                                    | Percent                                | It has a value of 100 if the user was<br>authenticated, and a value of 0 if the<br>authentication failed. If the user login is valid,<br>yet authentication fails, the problem then lies<br>with the Citrix IMA service's communication<br>with the domain controller/active directory<br>server. |  |

| Ticket stat<br>Indicates if<br>server (ad<br>service)<br>communica<br>terminal se<br>a ticket ap<br>access to<br>interest. | tus:<br>the Citrix XenApp<br>ctually the IMA<br>was able to<br>te with the<br>provice and retrieve<br>proving the user's<br>the application of | Percent | A value of 0 indicates that a valid ticket was not received.                                                                                           |
|----------------------------------------------------------------------------------------------------|----------------------------------------------------------------------------------------------------|---------|----------------------------------------------------------------------------------------------------|
| <b>TCP conne</b><br>Indicates t<br>establish a<br>the Citrix XI                                                            | ection time:<br>he time taken to<br>TCP connection to<br>ML service port.                                                                      | Secs    | If this value is significantly high, it could<br>probably be because the network latency is<br>high or the Citrix web interface host is<br>overloaded. |
| Response<br>ticket gen<br>Represents<br>taken for a<br>the Citrix v<br>request<br>application.                             | time for Citrix<br>eration:<br>the total time<br>a user to login to<br>web interface and<br>to access an                                       | Secs    | The value of this metric indicates the responsiveness of the Citrix IMA service.                                                                       |

# 2.1.5.24 User Profile Management Test

User logon is a complex and resource intensive process on a Citrix XenApp system, and is a key determinant of the quality of a user's experience with the Citrix XenApp environment. This process is initiated when a XenApp farm load balancing algorithm selects the system where a published application or desktop, which a user has selected, will be started and ends when the application or desktop is running and the user is able to interact with it.

Delays in the user logon process can therefore serve as key spoilers of a user's experience with the Citrix XenApp farm, causing significant loss of revenue and reputation in mission-critical environments.

One of the common causes for delays in user logons are delays in the loading of user profiles. To reduce the time taken to load profiles and thus minimize the user logon time, many Citrix administrators in recent times have been using the Citrix Profile Management solution. **Citrix Profile Management** is a profile type that supersedes all other profiles for the user.

During logon, the Profile management service manages the user settings in a Citrix user profile. This service helps minimize the user logon time by enabling administrators to exclude (and include) certain files and folders in order to prevent extraneous settings from needlessly being copied with the profile. For example, some applications may create folders and files that account for tens or hundreds of megabytes—data that is really not required. By excluding these items, the profile is thus smaller, and smaller profiles load faster. Alternatively, you could elect to only include specific files and folders, thus keeping to a minimum the amount of profile data being managed within the user's profile.

Also, upon logoff, the Profile management service merges back only changed user settings to the centrally stored user settings (user's store).

In environments where the Citrix Profile Management service is utilized therefore, the user experience with the XenApp farm greatly depends upon how efficient the service is.

To ascertain the efficiency of the Citrix Profile Management service, administrators may have to periodically track the

logon/logoff duration and profile size of each user to a Citrix XenApp server and determine whether/not the Profile management service has succeeded in minimizing both user logon times and profile sizes. The User Profile Management test helps administrators perform this check at pre-configured intervals. The 'per-user' performance results reported by this test will not only enable administrators to judge the effectiveness of the Profile management service in its entirety, but will also shed light on those user logons/logoffs that are still experiencing delays; this provides insights into how the service can be fine-tuned to enhance the XenApp experience of such users.

|                                | Enables administrators to judge the effectiveness of the Profile management service in its entirety, sheds light on those user logons/logoffs that are still experiencing delays, and thus provides insights into how the service can be fine-tuned to enhance the XenApp experience of such users |                      |                                              |  |
|--------------------------------|----------------------------------------------------------------------------------------------------|----------------------|----------------------------------------------|--|
| Target of the test             | Any Citrix server                                                                                                    |                      |                                              |  |
| Agent<br>deploying the<br>test | An internal agent                                                                                                    |                      |                                              |  |
| Configurable                   | 1. <b>TEST PERIOD</b> – How ofte                                                                                                    | en should the test   | be executed                                  |  |
| the test                       | 2. <b>HOST</b> – The host for whic                                                                                                    | h the test is to be  | configured                                   |  |
|                                | 3. <b>PORT –</b> Refers to the por                                                                                                    | t used by the Citri  | x server                                     |  |
| Outputs of the test            | One set of results for every use                                                                                                    | r to the Citrix serv | rer monitored                                |  |
| Measurements<br>made by the    | e Measurement Measurement Interpretation                                                                                                    |                      |                                              |  |
| 1051                           | Logon Duration:                                                                                                    | Sers                 | This value holps to measure the reduction in |  |

| <b>Logon Bytes:</b><br>Indicates the size of this<br>user's profile when it is<br>retrieved from the user's<br>store at logon.                                                                         | MB     | Ideally, the value of this measure should be<br>low. A low profile size could result in faster<br>profile loading at logon, lesser time to login,<br>and consequently, a richer user experience<br>with the XenApp server.<br>If profile sizes continue to grow despite the<br>use of Profile management, it is indicative of<br>the ineffectiveness of profile management.<br>You may then have to fine-tune the feature<br>to further reduce the profile size by excluding<br>more unnecessary files from the profile. |
|----------------------------------------------------------------------------------------------------|--------|----------------------------------------------------------------------------------------------------|
| <b>Logoff Duration:</b><br>Indicates the duration of<br>logoff processing for this<br>user.                                                                                                    | Secs   | A low value is desired for this measure. A high value could indicate that the profile management service takes too long to update the user's store with changes in the user settings. This could be because of a bad network connection between the XenApp server and the user's store, or because too many changes are waiting to be written to the user store.                                                                                                    |
| Logoff Bytes:<br>Indicates the size of this<br>user's profile when it is<br>copied to the user store at<br>logoff.                                                                                     | МВ     | This measure provides a fair idea of the volume of changes that were copied to the user's store at logoff.                                                                                                    |
| LocalProfileSetupDuration:IndicatesIndicatesthe time taken tocreate orpreparethisuser'sprofile on the local computer.                                                                                  | Secs   | A low value is desired for these measures.<br>If a user complaints of delays during logon,<br>you can use the value of these measures to<br>determine where the XenApp server is<br>spending too much time - is it when setting<br>up the local profile? or is it when deleting the                                                                                                    |
| DeleteLocalProfileDuration:IndicatesthetimespentIndicatesthetimeuser'slocalprofilesduringtheinitialmigration.initialinitial                                                                            | Secs   | local profile?                                                                                                    |
| Processed Logon Files<br>Under 1KB:<br>Indicates the number of<br>locally copied files for this<br>user's profile that are<br>synchronized during logon<br>and categorized by the file<br>size of 1KB. | Number | All the <b>Processed Logon Files</b> measures<br>help Citrix administrators to understand<br>whether/not 'profile streaming' (performed by<br>the Profile Management service) has helped<br>in reducing the number of locally copied files<br>during logon.                                                                                                    |

| Processed Logoff Files<br>Under 1KB:<br>Indicates the number of<br>locally copied file for this<br>user's profile that are<br>synchronized during logoff<br>and categorized by the file<br>size of 1KB.                                | Number | help Citrix administrators to understand how<br>many files changed when the user session<br>was in progress.                                                                                                    |
|----------------------------------------------------------------------------------------------------|--------|----------------------------------------------------------------------------------------------------|
| Processed Logon Files<br>from 1KB to 10KB:<br>Indicates the number of<br>locally copied files for this<br>user's profile that are<br>synchronized during logon<br>and categorized by the file<br>size ranging from 1KB to<br>10KB.     | Number |                                                                                                    |
| Processed Logoff Files<br>from 1KB to 10KB:<br>Indicates the number of<br>locally copied files for this<br>user's profile that are<br>synchronized during logoff<br>and categorized by the file<br>size ranging from 1KB to<br>10KB.   | Number |                                                                                                    |
| Processed Logon Files<br>from 10KB to 100KB:<br>Indicates the number of<br>locally copied files for this<br>user's profile that are<br>synchronized during logon<br>and categorized by the file<br>size ranging from 10KB to<br>100KB. | Number | All the <b>Processed Logon Files</b> measures<br>help Citrix administrators to understand<br>whether/not 'profile streaming' (performed by<br>the Profile Management service) has helped<br>in the reducing the number of locally copied<br>files during logon.<br>All the <b>Processed Logoff Files</b> measures<br>help Citrix administrators to understand how<br>many files changed when the user session |
| Processed Logoff Files<br>from 10KB to 100KB:<br>Indicates the number of<br>locally copied files for this<br>user's profile that are<br>synchronized during logoff<br>and categorized by the file<br>size ranging from 1KB to<br>10KB. | Number | was in progress.                                                                                                    |

| Processed Logon Files from 100KB to 1MB:                                                                                                    | Number |  |
|----------------------------------------------------------------------------------------------------|--------|--|
| Indicates the number of locally copied files for this user's profile that are synchronized during logon and categorized by the file size ranging from 100KB to 1MB.                    |        |  |
| Processed Logoff Files<br>from 100KB to 1MB:                                                                                                    | Number |  |
| Indicates the number of<br>locally copied files for this<br>user's profile that are<br>synchronized during logoff<br>and categorized by the file<br>size ranging from 100KB to<br>1MB. |        |  |
| Processed Logon Files from 1MB to 5MB:                                                                                                    | Number |  |
| Indicates the number of locally copied files for this user's profile that are synchronized during logon and categorized by the file size ranging from 1MB to 5MB.                      |        |  |

| Processed Logoff Files<br>from 1MB to 5MB:<br>Indicates the number of<br>locally copied files for this<br>user's profile that are<br>synchronized during logoff<br>and categorized by the file<br>size ranging from 1MB to<br>5MB. | Number | All the <b>Processed Logon Files</b> measure<br>help Citrix administrators to understand<br>whether/not 'profile streaming' (performed by<br>the Profile Management service) has helped<br>in the reducing the number of locally copies<br>files during logon.<br>All the <b>Processed Logoff Files</b> measure<br>help Citrix administrators to understand how<br>many files changed when the user session |
|----------------------------------------------------------------------------------------------------|--------|----------------------------------------------------------------------------------------------------|
| Processed Logon Files<br>Above 5MB:<br>Indicates the number of<br>locally copied files for this<br>user's profile that are<br>synchronized during logon<br>and categorized by the file<br>size above 5MB.                          | Number | was in progress.                                                                                                    |
| Processed Logoff Files<br>Above 5MB:<br>Indicates the number of<br>locally copied files for this<br>user's profile that are<br>synchronized during logoff<br>and categorized by the file<br>size above 5MB.                        | Number |                                                                                                    |

# 2.1.5.25 Data Store Check Test

When a XenApp server farm is deployed, it must have an associated data store. The data store provides a repository of persistent information, including:

- Farm configuration information
- Published application configurations
- Server configurations
- Citrix administrator accounts
- Printer configurations

Servers in a farm query the data store for configuration information when attempting to come online. If the data store is unavailable or is inaccessible for long hours, servers in the farm will remain offline the whole time, thus denying users access to their critical applications. To avoid this, administrators can run the **Data Store Check** test at frequent intervals, check whether/not the server is able to connect to the data store, and in this way, detect connection failures before farm users complain. In the event of a connection failure, administrators can also use the detailed metrics collected by this test to determine the reason for the connection failure and resolve it.

|                                | detect connection failures before farm users complain                                                                                                    |  |  |
|--------------------------------|----------------------------------------------------------------------------------------------------|--|--|
| Target of the test             | Any Citrix server                                                                                                    |  |  |
| Agent<br>deploying the<br>test | An internal/remote agent                                                                                                    |  |  |
| Configurable                   | 1. <b>TEST PERIOD</b> – How often should the test be executedor                                                                                                    |  |  |
| parameters for the test        | 2. <b>HOST</b> – The host for which the test is to be configured                                                                                                    |  |  |
|                                | 3. <b>PORT –</b> Refers to the port used by the Citrix server                                                                                                    |  |  |
|                                | 4. <b>DSCHECKPATH</b> – This test uses XenApp's <b>Data Store Checker</b> tool to verify whether/not the monitored XenApp server is able to connect to the data store. To enable the test to use this tool, you need to specify the full path to the location of <b>DSCheck.exe</b> in the <b>DSCHECKPATH</b> text box. For instance, your path can be: <i>C</i> :  <i>Program Files</i> ( <i>x86</i> )  <i>Citrix</i>   <i>system32</i> .                                 |  |  |
|                                | 5. <b>DETAILED DIAGNOSIS</b> - To make diagnosis more efficient and accurate, the eG Enterprise suite embeds an optional detailed diagnostic capability. With this capability, the eG agents can be configured to run detailed, more elaborate tests as and when specific problems are detected. To enable the detailed diagnosis capability of this test for a particular server, choose the <b>On</b> option. To disable the capability, click on the <b>Off</b> option. |  |  |
|                                | The option to selectively enable/disable the detailed diagnosis capability will be available only if the following conditions are fulfilled:                                                                                                    |  |  |
|                                | • The eG manager license should allow the detailed diagnosis capability                                                                                                    |  |  |
|                                | • Both the normal and abnormal frequencies configured for the detailed diagnosis measures should not be 0.                                                                                                    |  |  |
| Outputs of the test            | One set of results for the Citrix server monitored                                                                                                    |  |  |
| Measurements<br>made by the    | Measurement Interpretation                                                                                                    |  |  |

| test | <b>Connectivity status:</b><br>Indicates whether the server<br>succeeded or failed in | The v<br>their<br>follow                                                                               | ne values that this measure can take and<br>leir corresponding numeric values are as<br>illows:                                                                            |                                                                                                    |                                                             |  |  |
|------|---------------------------------------------------------------------------------------|----------------------------------------------------------------------------------------------------|----------------------------------------------------------------------------------------------------|----------------------------------------------------------------------------------------------------|-------------------------------------------------------------|--|--|
|      | establishing a connection with the data store.                                        |                                                                                                    | Measure<br>Value                                                                                                    | Numeric Value                                                                                                    |                                                             |  |  |
|      |                                                                                       |                                                                                                    | Failure                                                                                                    | 0                                                                                                    |                                                             |  |  |
|      |                                                                                       |                                                                                                    | Success                                                                                                    | 1                                                                                                    |                                                             |  |  |
|      |                                                                                       | If the<br>the<br>deter<br>failure<br><b>Note:</b><br>By de<br>menti<br>conne<br>Howe<br>repre<br>equiv | e value reported<br>detailed diagr<br>mine the reas<br>e.<br>efault, this mea<br>ioned <b>Measure</b><br>ectivity status<br>ever, the grap<br>sent the sam<br>alents only. | t is <i>Failure</i> , you can<br>nosis of this test<br>son for the connec<br>asure reports the abo<br><b>Values</b> to indicate<br>of the data st<br>h of this measure<br>ne using the num | use<br>to<br>ction<br>ove-<br>the<br>core.<br>will<br>heric |  |  |

# 2.1.6 The Citrix Applications Layer

Using the tests mapped to this layer, the resource usage per application executing on the Citrix server can be measured.

| Citrix Applications        | ۹ 🗘 ۲   |
|----------------------------|---------|
| 🗸 🥑 Citrix XA Applications | <b></b> |
| 🧹 browserutil.exe          |         |
| ✓ ccsvchst.exe             |         |
| 🧹 cmd.exe                  |         |
| 🧹 concentr.exe             |         |
| 🗸 conhost.exe              |         |
| 🗸 csrss.exe                |         |
| 🧹 dllhost.exe              |         |
| 🗸 dwm.exe                  |         |
| 🖌 editplus.exe             |         |
| 🗸 explorer.exe             |         |
| 🗸 logonui.exe              |         |
| 🧹 mmc.exe                  |         |
| 🗸 notepad.exe              |         |
| 🗸 pnamain.exe              |         |

Figure 2.18: Tests associated with the Citrix Applications layer

# 2.1.6.1 Citrix XA Applications Test

This test reports statistics pertaining to the different applications executing on a Citrix server and their usage by Citrix clients. One set of results is reported for each application.

| Purpose                        | Returns the performance measures pertaining to the applications executing on the Citrix server |
|--------------------------------|------------------------------------------------------------------------------------------------|
| Target of the test             | Any Citrix server                                                                              |
| Agent<br>deploying the<br>test | An internal agent                                                                              |

| Configurable            | 1. | TEST PERIOD – How often should the test be executed                                                                                                    |
|-------------------------|----|----------------------------------------------------------------------------------------------------|
| parameters for the test | 2. | HOST – The host for which the test is to be configured                                                                                                    |
|                         | 3. | <b>PORT –</b> Refers to the port used by the Citrix server                                                                                                    |
|                         | 4. | <b>APPS</b> - By default, the <b>APPS</b> text box will contain 'all'. This means that, by default, the eG Enterprise system will monitor all the applications running on a Citrix server. Alternatively, you can provide a comma-separated list of applications that require monitoring. For example: <i>winword.exe, acrobat.exe</i> . To monitor the published applications only, specify 'published'.                                                                                                    |
|                         | 5. | <b>APPSBYNAME</b> - This parameter is relevant only if the "apps" parameter is "published" - that is, the agent is monitoring only published applications. By default, this parameter is set to "no", which means the agent monitors the applications by process name (e.g., msword, iexplore, sfttray, excel, etc.). If this parameter is set to "yes", the agent reports by published application name (e.g., Microsoft Word instead of "msword").                                                                                                    |
|                         | 6. | This parameter is particularly relevant if a virtual client like the Softgrid client is deployed<br>on Citrix. In this case, all the user processes will run the Softgrid client (ie, sfttray.exe) and<br>by just monitoring the process names, administrators will not be able to differentiate<br>Microsoft Word instances from Microsoft Excel instances being served by the Softgrid client.<br>If the appsbyname parameter is "yes", the agent compares the full process command<br>including arguments with the published application information and is able to differentiate<br>applications that may be served using the same executable program.                                                                                                    |
|                         | 7. | <b>SHOWPUBLISHEDDESKTOPS</b> - By default, this flag is set to <b>No</b> . If set to <b>Yes</b> , then the detailed diagnosis of the test, which typically reveals the users accessing an application and the resource usage of each such user, will now additionally indicate the exact published desktop that has been used by the user to access the application.                                                                                                    |
|                         | 8. | <b>REPORTBYCLIENTNAME</b> - By default, this flag is set to <b>No</b> . If set to <b>Yes</b> , then an additional <b>CLIENT NAME</b> column will appear in the detailed diagnosis of this test. This column will indicate the host name of the client machine from which the users accessed the configured applications. When many users access an application on a Citrix XenApp server using the same login credentials, then multiple rows of information in the detailed diagnosis will display the same <b>Username</b> . Under such circumstances, it would be more useful to have the detailed diagnosis also indicate the client machine from which each user accessed that application. To achieve this, set the <b>REPORTBYCLIENTNAME</b> flag to <b>Yes</b> . |
|                         | 9. | <b>APPS REDISCOVER PERIOD</b> - By default, the test rediscovers the applications running<br>on a Citrix server, every 15 minutes; this is why, the <b>APPS REDISCOVER PERIOD</b> is set<br>to <b>15</b> by default. You can override this default setting by specifying a different duration (in<br>minutes) in the <b>APPS REDISCOVER PERIOD</b> text box.                                                                                                    |

| 10. <b>CTXAPPDISCTIMERANGE</b> - Typically, when monitoring a Citrix server/farm on which numerous applications have been deployed, the processing overheads of this test may increase every time the test performs application discovery. You may hence prefer to rediscover the applications on these servers/farms only during such times the user activity/load on the server/farm is low. To schedule application rediscovery during the 'low-activity' time window of a XenApp server, you can use the <b>CTXAPPDISCTIMERANGE</b> parameter. Here, specify a time range in the following format: <i>Starting Hrs-Ending Hrs.</i> The <i>Hrs</i> here should be in the 24-hour format. For instance, to make sure that the test performs application rediscovery only during 8PM and 11PM every day, your <b>CTXAPPDISCTIMERANGE</b> specification will be: <i>20-23.</i> Note that you cannot suffix your 'Hrs' specification with 'Minutes' or 'Seconds'. |
|----------------------------------------------------------------------------------------------------|
| 11. BY DEFAULT, THE CTXAPPDISCTIMERANGE is <i>none</i> ; this implies that applications are<br>by default rediscovered only in the frequency specified against APPS REDISCOVER<br>PERIOD. However, if a valid time range is provided against the CTXAPPDISCTIMERANGE<br>parameter, then this time range will automatically override the APPS REDISCOVER<br>PERIOD.                                                                                                    |
| 12. <b>DOMAIN NAME, DOMAIN USER, DOMAIN PASSWORD</b> , and <b>CONFIRM PASSWORD</b> – A Citrix XenApp server (v6.5) can run in the <b>controller mode</b> or the <b>worker mode</b> . In the controller mode, the XenApp server can perform all farm management tasks. However, in the worker mode, a XenApp server can only host user sessions.                                                                                                    |
| By default, the <b>DOMAIN NAME, DOMAIN USER, DOMAIN PASSWORD</b> , and <b>CONFIRM</b><br><b>PASSWORD</b> parameters are set to <i>none</i> . If the XenApp server being monitored is the<br><b>controller</b> in a farm, then this default value will automatically apply. In other words, in this<br>case, you can leave the values of these parameters as <i>none</i> . On the other hand, if the<br>target XenApp server is a <b>worker</b> in the farm, then first, you will have to configure the<br>name of the domain in which the XenApp server operates in the <b>DOMAIN NAME</b> text box.<br>Then, you need to configure the test with the credentials of a user with <b>Citrix Farm</b><br><b>Administrator</b> rights, using the <b>DOMAIN USER</b> and <b>DOMAIN PASSWORD</b> text boxes.<br>Finally, you will have to confirm the <b>DOMAIN PASSWORD</b> by retyping it in the <b>CONFIRM</b><br><b>PASSWORD</b> text box.                        |
| Note:<br>If the XenApp server is a worker in the farm, then, in addition to configuring the<br>DOMAIN NAME, DOMAIN USER, DOMAIN PASSWORD parameters, the following                                                                                                    |
| <ul> <li>pre-requisites should also be fulfilled for this test to report metrics:</li> <li>Make sure that the Citrix XenApp Commands Remoting service is running in the Controller server.</li> </ul>                                                                                                    |
| • The port 2513 must be open on the Controller server in the farm.                                                                                                    |
|                                                                                                    |

|                             | <ol> <li>SHOW WORKER GROUP<br/>the same farm, that are magroup. If you want to kno<br/>has been published, then s<br/>(i.e., the auto-discovered<br/>worker group to which they</li> </ol>                                                                                                    | PS - Worker group<br>anaged as a single<br>w the worker gro<br>et this parameter<br>applications) of t<br>belong. By defa                          | bs are collections of XenApp servers, residing in<br>e unit. You can publish applications to a worker<br>oup to which every auto-discovered application<br>to <b>Yes.</b> Once this is done, then the descriptors<br>his test will be grouped by the name of the<br>ult, this parameter is set to <b>No</b> .                                        |  |  |  |  |  |  |  |  |  |
|-----------------------------|----------------------------------------------------------------------------------------------------|----------------------------------------------------------------------------------------------------|----------------------------------------------------------------------------------------------------|--|--|--|--|--|--|--|--|--|
|                             | 14. <b>REPORT BY DOMAIN NAME</b> – By default, this flag is set to <b>Yes</b> . This implies that default, the detailed diagnosis of this test will display the <i>domainname</i>   <i>username</i> of earlier who accessed an application on the server. This way, administrators will be able quickly determine which user logged into the server from which domain. If you want the detailed diagnosis to display only the <i>username</i> of these users, set this flag to <b>No</b> .                                                                                                    |                                                                                                    |                                                                                                    |  |  |  |  |  |  |  |  |  |
|                             | 15. ENABLE BROWSER MO<br>eG agent does not monitor<br>then, whenever one/more<br>are accessed, the detailed<br>reveal the URL being acces<br>URL. Armed with this info<br>responsible for excessive re                                                                                                    | NITORING – By c<br>browser activity<br>IE (Internet Expl<br>d diagnosis of the<br>ssed via each IE i<br>ormation, administer<br>esource usage by a | default, this flag is set to <b>No</b> , indicating that the<br>on the XenApp server. If this flag is set to <b>Yes</b> ,<br>orer) browser instances on the XenApp server<br>e <i>Processes running</i> measure will additionally<br>instance and the resources consumed by every<br>strators can identify the web sites that are<br>an IE instance. |  |  |  |  |  |  |  |  |  |
|                             | 16. <b>DETAILED DIAGNOSIS</b> - To make diagnosis more efficient and accurate, the eG Enterprise suite embeds an optional detailed diagnostic capability. With this capability, the eG agents can be configured to run detailed, more elaborate tests as and when specific problems are detected. To enable the detailed diagnosis capability of this test for a particular server, choose the <b>On</b> option. To disable the capability, click on the <b>Off</b> option.                                                                                                    |                                                                                                    |                                                                                                    |  |  |  |  |  |  |  |  |  |
|                             | The option to selectively<br>only if the following condit                                                                                                    | enable/disable the tions are fulfilled:                                                                                                    | e detailed diagnosis capability will be available                                                                                                    |  |  |  |  |  |  |  |  |  |
|                             | The eG manager                                                                                                    | license should all                                                                                                    | ow the detailed diagnosis capability                                                                                                    |  |  |  |  |  |  |  |  |  |
|                             | Both the normal measures should be a should be a should be should be should be a should be a shou | and abnormal fre<br>I not be 0.                                                                                                    | equencies configured for the detailed diagnosis                                                                                                    |  |  |  |  |  |  |  |  |  |
| Outputs of the test         | One set of results is reported for                                                                                                    | or each application                                                                                                    |                                                                                                    |  |  |  |  |  |  |  |  |  |
| Measurements<br>made by the | Measurement                                                                                                    | Measurement<br>Unit                                                                                                    | Interpretation                                                                                                    |  |  |  |  |  |  |  |  |  |
| test                        | Processes running:                                                                                                    | Number                                                                                                    | This value indicates if too many or too few                                                                                                    |  |  |  |  |  |  |  |  |  |
|                             | Number of instances of the<br>published application<br>currently executing on the<br>Citrix serverinstances corresponding to an application<br>executing on the host.                                                                                                    |                                                                                                    |                                                                                                    |  |  |  |  |  |  |  |  |  |
|                             | Court server     Percent     A very high value could indicate th specified application is consuming exception       Percentage of CPU used by the published application     Percent     A very high value could indicate th specified application is consuming exception                                                                                                    |                                                                                                    |                                                                                                    |  |  |  |  |  |  |  |  |  |

| Memory usage:<br>This value represents the<br>ratio of the resident set size<br>of the memory utilized by the<br>application to the physical<br>memory of the host system,<br>expressed as a percentage.<br>Handle count: | Percent        | A sudden increase in memory utilization for<br>an application may be indicative of memory<br>leaks in the application. |
|----------------------------------------------------------------------------------------------------|----------------|----------------------------------------------------------------------------------------------------|
| Indicates the number of handles opened by this application.                                                                                                    |                | indicative of a memory leak in the application.                                                                        |
| Number of threads:                                                                                                    | Number         |                                                                                                    |
| Indicates the number of threads that are used by this application.                                                                                                    |                |                                                                                                    |
| Virtual memory used:                                                                                                    | MB             |                                                                                                    |
| Indicates the amount of virtual memory that is being used by this application.                                                                                                    |                |                                                                                                    |
| I/O data rate:                                                                                                    | Kbytes/Sec     | This value counts all I/O activity generated                                                                           |
| Indicates the rate at which<br>this application is reading and<br>writing bytes in I/O<br>operations.                                                                                                    |                | by an application and includes file, network and device I/Os.                                                          |
| I/O data operations:                                                                                                    | Operations/Sec |                                                                                                    |
| Indicates the rate at which<br>this application is issuing read<br>and write data to file,<br>network and device I/O<br>operations.                                                                                       |                |                                                                                                    |
| I/O read data rate:                                                                                                    | Kbytes/Sec     |                                                                                                    |
| Indicates the rate at which<br>this application is reading<br>data from file, network and<br>device I/O operations.                                                                                                    |                |                                                                                                    |
| I/O write data rate:                                                                                                    | Kbytes/Sec     |                                                                                                    |
| Indicates the rate at which<br>this application is writing data<br>to file, network and device<br>I/O operations.                                                                                                    |                |                                                                                                    |

| Page fault rat<br>Indicates the<br>which page<br>occurring | Page fault rate:Indicates the total rate atwhich page faults areoccurring for the | Faults/Sec | A page fault occurs when a thread refers to a<br>virtual memory page that is not in its working<br>set in main memory. This may not cause the<br>page to be fetched from disk if it is on the<br>standby list and hence already in main |
|------------------------------------------------------------|-----------------------------------------------------------------------------------|------------|----------------------------------------------------------------------------------------------------|
| threads of this a                                          | application.                                                                      |            | memory, or if it is in use by another process<br>with<br>whom the page is shared.                                                                                                    |

The detailed diagnosis of the *Processes running* measure, if enabled, lists the applications running on the XenApp server, the process ids that correspond to each running application instance, the user who accessed each instance, and the overall resource usage of each of instances. This information enables the Citrix administrator to identify the processes that are utilizing resources excessively and those that may be leaking memory. In the event of a server overload/memory leak, the Citrix administrator might decide to terminate these processes (see Figure 2.19). In addition, the detailed diagnosis reveals the location from which each process instance runs (i.e., the **IMAGE PATH**). If multiple versions of an application are published in different locations on the XenApp server and a user runs each of these versions, then the **IMAGE PATH** will indicate the exact application version each process instance corresponds to – resource-hungry versions can thus be identifed.

| Lists  | Lists The Processes Executed By A User On A Citrix Server |              |        |           |                       |                        |                             |                           |         |                      |               |          |                                                                                                    |                  |                |                   |
|--------|-----------------------------------------------------------|--------------|--------|-----------|-----------------------|------------------------|-----------------------------|---------------------------|---------|----------------------|---------------|----------|----------------------------------------------------------------------------------------------------|------------------|----------------|-------------------|
| TIME   | PID                                                       | PROCESS NAME | CPU(%) | MEMORY(%) | IO<br>READS<br>(KBPS) | IO<br>WRITES<br>(KBPS) | PAGE<br>FAULTS<br>(FAULT/S) | VIRTUAL<br>MEMORY<br>(MB) | HANDLES | PUBLISHED<br>DESKTOP | PARENT<br>PID | USERNAME | IMAGE PATH                                                                                                    | WEBSITE<br>TITLE | WEBSITE<br>URL | WEBSITE<br>DOMAIN |
| Jun 03 | , 2014 18                                                 | :45:38       |        |           |                       |                        |                             |                           |         |                      |               |          |                                                                                                    |                  |                |                   |
|        | 1308                                                      | wfshell      | 0      | 0.7832    | 0                     | 0                      | 0                           | 141.37                    | 444     | -                    | 4308          | -        | C:\Program Files<br>(x86)\Citrix\System32\wfshell.exe                                                                                                    | -                | -              | -                 |
|        | 2580                                                      | csrss        | 0      | 0.2649    | 0                     | 0                      | 0                           | 55.82                     | 244     | -                    | 6488          | -        | %SystemRoot% system32 \csrss.exe<br>ObjectDirectory = \Windows<br>SharedSection = 1024,20480,768 Windows = On<br>SubSystemType=Windows ServerDII=basesrv, 1<br>ServerDII=winsrv:UserServerDIIInitialization,3<br>ServerDII=winsrv:ConServerDIIInitialization,2<br>ServerDII=sxssrv,4 ProfileControl=Off<br>MaxRequestThreads=16 | -                | -              | -                 |
|        | 5464                                                      | winlogon     | 0      | 0.5989    | 0                     | 0                      | 0                           | 101.14                    | 264     | -                    | 4172          | -        | winlogon.exe                                                                                                    | -                | -              | -                 |
|        | 6728                                                      | winlogon     | 0      | 0.5901    | 0                     | 0                      | 0                           | 99.66                     | 265     | -                    | 6488          | -        | winlogon.exe                                                                                                    | -                | -              | -                 |

Figure 2.19: The detailed diagnosis of the Processes running measure

Moreover, if one or more browser instances are found to consume excessive CPU, memory and disk I/O resources on a server or a desktop, then for each such browser instance, administrators can now see a mapping of browser process to URL being accessed, as well as the resources used by each browser process in the detailed diagnosis. Armed with this information, administrators can determine the steps required to avoid excessive resource usage by browser instances – e.g., whether specific web sites are responsible for this, whether users are accessing web sites (e.g., youtube, facebook, etc.) that they should not be accessing from a corporate network, etc.

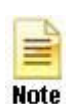

- The eG agent will perform browser activity monitoring only if the ENABLE BROWSER MONITORING flag is set to Yes.
- The eG agent will monitor browser activity only of the browser being accessed is Internet Explorer.
# 2.1.6.2 App-V Applications Test

This test reports statistics pertaining to the different applications executing on an App-V client and their usage. In addition, this test also reports the statistics pertaining to the processes running on the APP-V client.

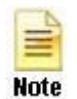

This test will report metrics only when the App-V Client is installed on the Citrix XenApp Server.

| Purpose                        | Reports statistics pertaining to the different applications executing on an App-V client and their usage. In addition, this test also reports the statistics pertaining to the processes running on the APP-V client.                                                                                                    |  |  |
|--------------------------------|----------------------------------------------------------------------------------------------------|--|--|
| Target of the test             | An App-V Client on the target Citrix XenAPP Server                                                                                                    |  |  |
| Agent<br>deploying the<br>test | An internal agent                                                                                                    |  |  |
| Configurable                   | 1. <b>TEST PERIOD</b> - How often should the test be executed                                                                                                    |  |  |
| the test                       | 2. <b>HOST</b> – The host for which the test is to be configured                                                                                                    |  |  |
|                                | 3. <b>PORT</b> – The port at which the specified <b>HOST</b> listens. By default, this is <i>NULL</i> .                                                                                                    |  |  |
|                                | 4. <b>REPORT BY DOMAIN NAME</b> – By default, this flag is set to <b>No</b> . This means that, by default, the test will report metrics for each <i>username</i> only. You can set this flag to <b>Yes</b> , to ensure that the test reports metrics for each <i>domainname</i>   <i>username</i> .                                                                                                    |  |  |
|                                | 5. <b>EXTENDED STATISTICS</b> – By default, this test provides you with detailed measures on the resource utilization of each application. If you wish to obtain only the CPU and memory related measures, then set the <b>EXTENDED STATISTICS</b> flag to <b>No</b> .                                                                                                    |  |  |
|                                | 6. <b>DETAILED DIAGNOSIS</b> - To make diagnosis more efficient and accurate, the eG Enterprise suite embeds an optional detailed diagnostic capability. With this capability, the eG agents can be configured to run detailed, more elaborate tests as and when specific problems are detected. To enable the detailed diagnosis capability of this test for a particular server, choose the <b>On</b> option. To disable the capability, click on the <b>Off</b> option. |  |  |
|                                | The option to selectively enabled/disable the detailed diagnosis capability will be available only if the following conditions are fulfilled:                                                                                                    |  |  |
|                                | $_{\odot}$ The eG manager license should allow the detailed diagnosis capability                                                                                                    |  |  |
|                                | <ul> <li>Both the normal and abnormal frequencies configured for the detailed diagnosis<br/>measures should not be 0.</li> </ul>                                                                                                    |  |  |
| Outputs of the                 | One set of results for each application of the target App-V Client that is to be monitored                                                                                                    |  |  |
| test                           | י טווב אבר טו ובאמונא וטו במכוז מאמונסוו טו נוופ נמושבר אמיי לוובווג נוומג וא נט שב דוטווונטופט                                                                                                    |  |  |

| Measurements<br>made by the<br>test | Measurement                                                                                                    | Interpr | Interpretation                                                                                                    |                                                                                                    |
|-------------------------------------|----------------------------------------------------------------------------------------------------|---------|----------------------------------------------------------------------------------------------------|----------------------------------------------------------------------------------------------------|
|                                     | <b>Total size:</b><br>Indicates the total size of this<br>virtual application package.                                                 | MB      | The detailed diagnosis<br>the Version of the appl<br>Version ID of the<br>application path.                                                           | of this measure lists<br>lication, Application ID,<br>applicaition and the                                                       |
|                                     | <b>Is loading?:</b><br>Indicates whether this<br>application is currently<br>loading or not on the App-V<br>client.                    |         | This measure reports<br>application is currently<br>value <i>False</i> if otherwise<br>These measure<br>corresponding numeric<br>the table below:     | a value <i>True</i> if the<br>y being loaded and a<br>e.<br>values and their<br>c values are listed in                           |
|                                     |                                                                                                    |         | Measure Value                                                                                                    | Numeric Value                                                                                                    |
|                                     |                                                                                                    |         | True                                                                                                    | 1                                                                                                    |
|                                     |                                                                                                    |         | False                                                                                                    | 0                                                                                                    |
|                                     |                                                                                                    |         | Note:<br>By default, this measury<br>Yes or No to indicate with<br>is currently being loaded<br>The graph of this<br>represented using the<br>O or 1. | whether this application<br>whether this application<br>and on the client or not.<br>measure however is<br>numeric equivalents - |
|                                     | <b>Loaded percentage:</b><br>Indicates the percentage of<br>this application that is<br>currently being loaded on the<br>App-V client. | Percent |                                                                                                    |                                                                                                    |

| <b>In use?:</b><br>Indicates whether this<br>application is currently in use<br>or not. | This measure reports<br>application is currently<br><i>False</i> if otherwise.<br>These measure<br>corresponding numeric<br>the table below:                              | a value <i>True</i> if the y in use and a value values and their values are listed in                                |
|-----------------------------------------------------------------------------------------|----------------------------------------------------------------------------------------------------|----------------------------------------------------------------------------------------------------|
|                                                                                         | Measure Value                                                                                                    | Numeric Value                                                                                                    |
|                                                                                         | False                                                                                                    | 0                                                                                                    |
|                                                                                         | Note:<br>By default, this measure<br><i>Yes</i> or <i>No</i> to indicate v<br>is currently in use. The<br>however is represente<br>equivalents - <i>0 or 1</i> .          | ure reports the values<br>whether this application<br>graph of this measure<br>ed using the numeric                  |
| Any user based pending<br>tasks available?                                              | This measure reports a<br>are pending for the use<br>and a value <i>No</i> if other                                                                                       | value <i>Yes</i> if any tasks<br>or using the application<br>wise.                                                   |
| are pending for the user using this application.                                        | These measure<br>corresponding numerio<br>the table below:                                                                                                    | values and their<br>c values are listed in                                                                           |
|                                                                                         | Measure Value                                                                                                    | Numeric Value                                                                                                    |
|                                                                                         | Yes                                                                                                    | 1                                                                                                    |
|                                                                                         |                                                                                                    | 0                                                                                                    |
|                                                                                         | Note:                                                                                                    |                                                                                                    |
|                                                                                         | By default, this measure<br><i>Yes</i> or <i>No</i> to indicate<br>currently pending for<br>application. The gra<br>however is represent<br>equivalents - <i>0 or 1</i> . | ure reports the values<br>whether any tasks are<br>the user using this<br>ph of this measure<br>ed using the numeric |

| Any global based pending<br>tasks available:<br>Indicates whether any global<br>tasks are pending for this<br>application.                                                              |            | This measure reports a<br>are pending for the use<br>and a value <i>No</i> if other<br>These measure<br>corresponding numeric<br>the table below:                            | value <i>Yes</i> if any tasks<br>er using the application<br>wise.<br>values and their<br>c values are listed in                                     |
|----------------------------------------------------------------------------------------------------|------------|----------------------------------------------------------------------------------------------------|----------------------------------------------------------------------------------------------------|
|                                                                                                    |            | Measure Value                                                                                                    | Numeric Value                                                                                                    |
|                                                                                                    |            | Yes                                                                                                    | 1                                                                                                    |
|                                                                                                    |            | No                                                                                                    | 0                                                                                                    |
|                                                                                                    |            |                                                                                                    |                                                                                                    |
|                                                                                                    |            | Note:                                                                                                    |                                                                                                    |
|                                                                                                    |            | By default, this measured <i>Yes</i> or <i>No</i> to indicate currently pending for application. The gran however is represented equivalents - <i>0 or 1</i> .               | ure reports the values<br>whether any tasks are<br>the user using this<br>ph of this measure<br>ed using the numeric                                 |
| <b>Processes running:</b><br>Indicates the number of instances of this application currently executing.                                                                                 | Number     | This value indicates if<br>instances correspondin<br>executing on the host.<br>of this measure, if<br>complete list of prod<br>users executing them<br>resource utilization. | too many or too few<br>g to an application are<br>The detailed diagnosis<br>enabled, displays the<br>cesses executing, the<br>, and their individual |
| <b>CPU utilization:</b><br>Indicates the percentage of<br>CPU used by this application.                                                                                                 | Percent    | A very high value co<br>specified application is<br>CPU resources.                                                                                                    | ould indicate that the consuming excessive                                                                                                    |
| Memory utilization:                                                                                                    | Percent    | A sudden increase in                                                                                                    | memory utilization for                                                                                                    |
| This value represents the<br>ratio of the resident set size<br>of the memory utilized by the<br>application to the physical<br>memory of the host system,<br>expressed as a percentage. |            | an application may be<br>leaks in the application                                                                                                    | indicative of memory                                                                                                    |
| Handle count:                                                                                                    | Number     | An increasing trend                                                                                                    | in this measure is                                                                                                    |
| Indicates the number of handles opened by this application.                                                                                                    |            | indicative of a memory                                                                                                    | leak in the process.                                                                                                    |
| I/O data rate:                                                                                                    | Kbytes/Sec | This value counts all                                                                                                    | I/O activity generated                                                                                                    |
| Indicates the rate at which<br>processes are reading and<br>writing bytes in I/O<br>operations.                                                                                         |            | by each process and and device I/Os.                                                                                                    | includes file, network                                                                                                    |

| I/O data operations:                                                                                                    | Operations/Sec |                                                                                                    |
|----------------------------------------------------------------------------------------------------|----------------|----------------------------------------------------------------------------------------------------|
| Indicates the rate at which<br>this application process is<br>issuing read and write data to<br>file, network and device I/O<br>operations. |                |                                                                                                    |
| I/O read data rate:                                                                                                    | Kbytes/Sec     |                                                                                                    |
| Indicates the rate at which<br>the process is reading data<br>from file, network and device<br>I/O operations.                              |                |                                                                                                    |
| I/O write data rate:                                                                                                    | Kbytes/Sec     |                                                                                                    |
| Indicates the rate at which<br>the process is writing data to<br>file, network and device I/O<br>operations.                                |                |                                                                                                    |
| Number of threads:                                                                                                    | Number         |                                                                                                    |
| Indicates the number of threads that are used by this application.                                                                          |                |                                                                                                    |
| Page fault rate:                                                                                                    | Faults/Sec     | A page fault occurs when a thread refers to a                                                                                                    |
| Indicates the total rate at<br>which page faults are<br>occurring for the threads of<br>all matching application<br>processes.              |                | virtual memory page that is not in its working<br>set in main memory. This may not cause the<br>page to be fetched from disk if it is on the<br>standby list and hence already in main<br>memory, or if it is in use by another process<br>with whom the page is shared. |
| Virtual memory used:                                                                                                    | MB             |                                                                                                    |
| Indicates the amount of virtual memory that is being used by the application.                                                               |                |                                                                                                    |

| <b>Memory working set:</b><br>Indicates the current size of<br>the working set of a process. | MB | The Working Set is the set of memory pages<br>touched recently by the threads in the<br>process. If free memory in the computer is<br>above a threshold, pages are left in the<br>Working Set of a process even if they are not<br>in use.                                                                                                    |
|----------------------------------------------------------------------------------------------|----|----------------------------------------------------------------------------------------------------|
|                                                                                              |    | When free memory falls below a threshold,<br>pages are trimmed from Working Sets. If<br>they are needed they will then be soft-faulted<br>back into the Working Set before leaving<br>main memory. If a process pattern matches<br>multiple processes, the memory working set<br>reported is the sum of the working sets for<br>the processes that match the specified<br>pattern. Detailed diagnosis for this test<br>provides details of the individual processes<br>and their individual working sets. |
|                                                                                              |    | Comparing the working set across processes<br>indicates which process(es) are taking up<br>excessive memory. By tracking the working<br>set of a process over time, you can determine<br>if the application has a memory leak or not.                                                                                                    |

# 2.1.6.3 Citrix XA Application Launches Test

To know which published applications on the XeAnApp server are currently accessed by users and how many instances of each application have been launched presently, use the **Citrix XA Application Launches** test. Detailed diagnostics, if enabled, reveal the users accessing the published applications and the thin clients from which the users are connecting to the XenApp server.

This test is disabled by default. To enable the test, select the Enable/Disable option from the Tests menu of the Agents tile, select Component type as *Citrix XenApp 4/5/6.x*, pick this test from the DISABLED TESTS list, click the < button, and click Update to save the changes.

| Purpose                        | To know which published applications on the XeAnApp server are currently accessed by users<br>and how many instances of each application have been launched presently |
|--------------------------------|----------------------------------------------------------------------------------------------------|
| Target of the test             | Any Citrix server                                                                                                    |
| Agent<br>deploying the<br>test | An internal agent                                                                                                    |

| Configurable                | 1. TEST PERIOD – How of                                                                                                    | ten should the test                                                                                                    | be executed                                                                                                    |
|-----------------------------|----------------------------------------------------------------------------------------------------|----------------------------------------------------------------------------------------------------|----------------------------------------------------------------------------------------------------|
| parameters for the test     | 2. HOST – The host for wh                                                                                                    | ich the test is to be                                                                                                    | configured                                                                                                    |
|                             | 3. <b>PORT –</b> Refers to the po                                                                                                    | ort used by the Citri                                                                                                    | x server                                                                                                    |
|                             | 4. <b>DOMAIN NAME, DOMA</b><br>A Citrix XenApp server (vec<br>controller mode, the Xen,<br>the worker mode, a XenA                                                                                                    | IN USER, DOMAIN<br>5.5) can run in the o<br>App server can per<br>pp server can only l                                                                                                    | <b>PASSWORD</b> , and <b>CONFIRM PASSWORD</b> – <b>controller mode</b> or the <b>worker mode</b> . In the form all farm management tasks. However, in host user sessions.                                                                                                    |
|                             | By default, the <b>DOMAIN</b><br><b>PASSWORD</b> parameters<br><b>controller</b> in a farm, the<br>case, you can leave the<br>target XenApp server is a<br>name of the domain in w<br>Then, you need to conf<br><b>Administrator</b> rights, usir<br>Finally, you will have to co<br><b>PASSWORD</b> text box. | NAME, DOMAIN<br>are set to <i>none</i> .<br>In this default value<br>values of these part<br>a <b>worker</b> in the fa<br>hich the XenApp se<br>figure the test with<br>and the <b>DOMAIN</b> Up<br>onfirm the <b>DOMAIN</b> | USER, DOMAIN PASSWORD, and CONFIRM<br>If the XenApp server being monitored is the<br>will automatically apply. In other words, in this<br>arameters as <i>none</i> . On the other hand, if the<br>arm, then first, you will have to configure the<br>erver operates in the DOMAIN NAME text box.<br>h the credentials of a user with Citrix Farm<br>USER and DOMAIN PASSWORD text boxes.<br>N PASSWORD by retyping it in the CONFIRM |
|                             | Note:<br>If the XenApp server<br><b>DOMAIN NAME, DO</b><br>pre-requisites should a<br>• Make sure that<br>the Controller<br>• The port 251:                                                                                                    | is a worker in th<br><b>MAIN USER, DON</b><br>Ilso be fulfilled for t<br>at the Citrix XenApp<br>server.<br>3 must be open on<br><b>NAME</b> – By defau                                                                      | e farm, then, in addition to configuring the<br><b>MAIN PASSWORD</b> parameters, the following<br>his test to report metrics:<br>the Commands Remoting service is running in<br>the Controller server in the farm.                                                                                                    |
|                             | 5. REPORT BY DOMAIN<br>default, the detailed diag<br>user who logged into th<br>determine which user log<br>display the <i>username</i> alor                                                                                                    | nosis of this test v<br>e Citrix server. Th<br>ged in from which<br>he, then set this flag                                                                                                    | vill display the <i>domainname</i>   <i>username</i> of each<br>is way, administrators will be able to quickly<br>domain. If you want the detailed diagnosis to<br>g to <b>No</b> .                                                                                                    |
| Outputs of the test         | One set of results for every launched                                                                                                    | 'published applica                                                                                                    | ation' on the XenApp server that is currently                                                                                                    |
| Measurements<br>made by the | Measurement                                                                                                    | Measurement<br>Unit                                                                                                    | Interpretation                                                                                                    |
| test                        | Application launches:                                                                                                    | Number                                                                                                    | Use the detailed diagnosis of this measure to                                                                                                    |
|                             | Represents the number of<br>instances of this published<br>application that have been<br>launched currently.                                                                                                    |                                                                                                    | know which users are currently accessing the application and the clients from which the users are connecting.                                                                                                    |

# 2.1.7 The Citrix Users layer

To accurately assess the individual user experience on the Citrix server, use the tests mapped to the Citrix Users layer.

| 🥑 Citrix Users          | <i>م</i> \$ ۲ |
|-------------------------|---------------|
| 🕑 Citrix XA Disconnects |               |
| 🕗 Citrix XA Logins      |               |
| 🔗 Citrix XA Sessions    |               |
| 🗸 🥑 Citrix XA Users     |               |
| ✓ citrix\administrator  |               |
| ✓ citrix\ctxuser        |               |
| 🗸 citrix\gptest         |               |
| V 🕑 ICA/RDP Listeners   | <b>I</b>      |
| ✓ 65536                 |               |
| ✓ 65537                 |               |

Figure 2.20: The test associated with the Citrix Users layer

# 2.1.7.1 Citrix XA Users Test

A Citrix environment is a shared environment in which multiple users connect to a Citrix server/server farm and access a wide variety of applications. When server resources are shared, excessive resource utilization by a single user could impact the performance for other users. Therefore, continuous monitoring of the activities of each and every user on the server is critical. Towards this end, the **Citrix XA Users** test assesses the traffic between the user terminal and the server, and also monitors the resources taken up by a user's session on the server. The results of this test can be used in troubleshooting and proactive monitoring. For example, when a user reports a performance problem, an administrator can quickly check the bandwidth usage of the user's session, the CPU/memory/disk usage of this user's session as well as the resource usage of other user sessions. The administrator also has access to details on what processes/applications the user is accessing and their individual resource usage. This information can be used to spot any offending processes/ applications.

| Purpose                        | Tracks every user connection from the Citrix client to the server, and monitors the resource utilization of every user on the Citrix server |
|--------------------------------|----------------------------------------------------------------------------------------------------|
| Target of the test             | Any Citrix server                                                                                                    |
| Agent<br>deploying the<br>test | An internal agent                                                                                                    |

| Configurable            | 1. | TEST PERIOD - How often should the test be executed                                                                                                    |
|-------------------------|----|----------------------------------------------------------------------------------------------------|
| parameters for the test | 2. | <b>HOST</b> – The host for which the test is to be configured.                                                                                                    |
|                         | 3. | <b>PORT</b> – Refers to the port used by the Citrix MF XP server.                                                                                                    |
|                         | 4. | <b>USERNAMES</b> - Specify the name of the user whose performance statistics need to be generated. By default, "all" will be displayed here, indicating that the eG agent, by default, reports statistics pertaining to all users who are currently logged in. Multiple user names can be specified as a comma-separated list. In such cases, the eG agent will report statistics for the users listed in the arguments only.                                                                                                    |
|                         | 5. | <b>FARMNAME</b> - If the Citrix server for which this test is being configured belongs to a Citrix farm, then provide the name of the Citrix farm server that controls it, in the <b>FARMNAME</b> text box. While specifying the <b>FARMNAME</b> , ensure that you provide the same name that was specified against the <b>HOST/NICK NAME</b> field while managing the Citrix farm server using the eG Enterprise system. In the event of a name mismatch, eG will be unable to extract the required measures for this test. By default, 'none' will be displayed here.                                        |
|                         | 6. | <b>FARMPORT</b> – Specify the port number at which the Citrix farm listens.                                                                                                    |
|                         | 7. | <b>APPSBYNAME</b> - By default, this flag is set to <b>No</b> - i.e., the detailed diagnosis for a user reports the process name(s) being run by the user. If this parameter is set to <b>Yes</b> , the agent compares the full process command including arguments with the published application information and reports the process that the user is running plus the application that the user is accessing (e.g., MSWord (sfftray) - in this example, MSWord is the published application name, and sfftray is the Softgrid client executable that is streaming this application from a Softgrid server). |
|                         | 8. | <b>SHOWPUBLISHEDDESKTOPS</b> - By default, this flag is set to <b>No</b> . If set to <b>Yes</b> , then the detailed diagnosis of the test, which typically lists the resource-intensive processes/applications accessed by a user, will additionally indicate the exact published desktop that has been used by the user or used to access the application.                                                                                                    |
|                         | 9. | <b>REPORTTOTAL</b> - By default, this flag is set to <b>No</b> . If set to <b>Yes</b> , then the test will report measures for only a <i>Total</i> descriptor. For this descriptor, the test will report the aggregate resource usage across all users to the Citrix server. The default setting ( <b>No</b> ) of the flag on the other hand, implies that the test reports a set of metrics for each user to the server, by default.                                                                                                    |
|                         | 10 | . <b>REPORTBYCLIENTNAME</b> - By default, this flag is set to <b>No</b> . If set to <b>Yes</b> , this test will report metrics for each client machine from which users logged into the XenApp server - i.e., the host name of the client machines will be the descriptors of this test. In this case therefore, the <b>User name</b> column of the detailed diagnosis of this test will indicate the names of the users who logged into the XenApp server.                                                                                                    |
|                         |    | On the other hand, if the <b>REPORTBYCLIENTNAME</b> flag is set to <b>No</b> , then user names will be the descriptors of the test, and the <b>User name</b> column in the detailed diagnosis will display a '-' (hyphen).                                                                                                    |

- 11. APPS REDISCOVER PERIOD By default, the test rediscovers the applications running on a Citrix server, every 15 minutes; this is why, the APPS REDISCOVER PERIOD is set to 15 by default. You can override this default setting by specifying a different duration (in minutes) in the APPS REDISCOVER PERIOD text box.
- 12. CTXAPPDISCTIMERANGE Typically, when monitoring a Citrix server/farm on which numerous applications have been deployed, the processing overheads of this test may increase every time the test performs application discovery. You may hence prefer to rediscover the applications on these servers/farms only during such times the user activity/load on the server/farm is low. To schedule application rediscovery during the 'low-activity' time window of a XenApp server, you can use the CTXAPPDISCTIMERANGE parameter. Here, specify a time range in the following format: *Starting Hrs-Ending Hrs.* The *Hrs* here should be in the 24-hour format. For instance, to make sure that the test performs application rediscovery only during 8PM and 11PM every day, your CTXAPPDISCTIMERANGE specification will be: *20-23.* Note that you cannot suffix your 'Hrs' specification with 'Minutes' or 'Seconds'.

By default, the **CTXAPPDISCTIMERANGE** is *none*; this implies that applications are by default rediscovered only in the frequency specified against **APPS REDISCOVER PERIOD**. However, if a valid time range is provided against the **CTXAPPDISCTIMERANGE** parameter, then this time range will automatically override the **APPS REDISCOVER PERIOD**.

13. **SEPARATE PROCESS** - By default, this parameter is set to **Auto**. This implies that by default, this test auto-discovers the operating system on which the target Citrix server is running. Based on the auto-discovered OS, the test uses either the eG agent process itself to collect the required metrics or spawns a separate process for this purpose. If the target server is discovered to be executing on a Windows 2003 (or earlier) platform, then the eG agent process itself will collect the metrics reported by this test. On the other hand, if the target server is found to execute on Windows 2008 (or above), then a separate process is spawned for metrics collection. Alternatively, you can set this flag to **true** or **yes**. In this case, metrics collection is performed by a separate process, regardless of the operating system of the Citrix server. If you set this flag to **false** or **no** on the other hand, then the eG agent process collects the metrics, regardless of the operating system of the Citrix server.

| 14. <b>DOMAIN NAME, DOMAIN USER, DOMAIN PASSWORD</b> , and <b>CONFIRM PASSWORD</b> – A Citrix XenApp server (v6.5) can run in the <b>controller mode</b> or the <b>worker mode</b> . In the controller mode, the XenApp server can perform all farm management tasks. However, in the worker mode, a XenApp server can only host user sessions.                                                                                                    |
|----------------------------------------------------------------------------------------------------|
| By default, the <b>DOMAIN NAME, DOMAIN USER, DOMAIN PASSWORD</b> , and <b>CONFIRM</b><br><b>PASSWORD</b> parameters are set to <i>none</i> . If the XenApp server being monitored is the<br><b>controller</b> in a farm, then this default value will automatically apply. In other words, in this<br>case, you can leave the values of these parameters as <i>none</i> . On the other hand, if the<br>target XenApp server is a <b>worker</b> in the farm, then first, you will have to configure the<br>name of the domain in which the XenApp server operates in the <b>DOMAIN NAME</b> text box.<br>Then, you need to configure the test with the credentials of a user with <b>Citrix Farm</b><br><b>Administrator</b> rights, using the <b>DOMAIN USER</b> and <b>DOMAIN PASSWORD</b> text boxes.<br>Finally, you will have to confirm the <b>DOMAIN PASSWORD</b> by retyping it in the <b>CONFIRM</b><br><b>PASSWORD</b> text box. |
| <b>Note:</b><br>If the XenApp server is a worker in the farm, then, in addition to configuring the <b>DOMAIN NAME, DOMAIN USER, DOMAIN PASSWORD</b> parameters, the following pre-requisites should also be fulfilled for this test to report metrics:                                                                                                    |
| <ul> <li>Make sure that the Citrix XenApp Commands Remoting service is running in the Controller server.</li> <li>The port 2513 must be open on the Controller server in the farm.</li> </ul>                                                                                                    |
|                                                                                                    |
| 15. <b>SHOW WORKER GROUPS</b> - Worker groups are collections of XenApp servers, residing in the same farm, that are managed as a single unit. You can publish applications to a worker group. If you want to know the worker group to which every application accessed by a user has been published, then set this parameter to <b>Yes</b> . If both the <b>SHOW WORKER GROUPS</b> and <b>APPSBYNAME</b> flags are set to <b>Yes</b> , the detailed diagnosis of this test will display the worker group name along with the name of the application accessed by the user. By default, this parameter is set to <b>No</b> .                                                                                                    |
| 16. <b>REPORT BY DOMAIN NAME</b> – By default, this flag is set to <b>Yes</b> . This implies that by default, this test will report metrics for every <i>domainname</i>   <i>username</i> . This way, administrators will know which user logged in from which domain. If you want the test to report metrics for every <i>username</i> only, then set this flag to <b>No</b> .                                                                                                    |

|                                             | 17. ENABLE BROWSER MO<br>eG agent does not monitor<br>then, whenever one/more<br>are accessed, the detailed<br>the URL being accessed<br>URL. Armed with this info<br>responsible for excessive re | NITORING – By c<br>browser activity<br>IE (Internet Expl<br>diagnosis of the<br>via each IE inst<br>ormation, administer<br>esource usage by a | default, this flag is set to <b>No</b> , indicating that the<br>on the XenApp server. If this flag is set to <b>Yes</b> ,<br>orer) browser instances on the XenApp server<br><i>User sessions</i> measure will additionally reveal<br>ance and the resources consumed by every<br>strators can identify the web sites that are<br>an IE instance. |
|---------------------------------------------|----------------------------------------------------------------------------------------------------|----------------------------------------------------------------------------------------------------|----------------------------------------------------------------------------------------------------|
|                                             | 18. <b>COLLECT EXTENDED M</b><br>the test will report only a<br>collect additional metrics pe                                                                                                    | IETRICS – By defa<br>standard set of u<br>er user, set this fla                                                                                | ault, this parameter is set to <b>No</b> , indicating that<br>user experience metrics. To enable the test to<br>ag to <b>Yes</b> .                                                                                                    |
|                                             | 19. <b>DETAILED DIAGNOSIS</b><br>Enterprise suite embeds an<br>eG agents can be configu<br>problems are detected. T<br>particular server, choose th                                                | - To make dia<br>n optional detailed<br>red to run detaile<br>To enable the de<br>ne <b>On</b> option. To d                                    | gnosis more efficient and accurate, the eG<br>d diagnostic capability. With this capability, the<br>ed, more elaborate tests as and when specific<br>stailed diagnosis capability of this test for a<br>isable the capability, click on the <b>Off</b> option.                                                                                    |
|                                             | The option to selectively<br>only if the following condi                                                                                                    | enable/disable the tions are fulfilled:                                                                                                    | e detailed diagnosis capability will be available                                                                                                    |
|                                             | <ul> <li>The eG manager</li> <li>Both the normal measures should</li> </ul>                                                                                                    | license should all<br>and abnormal fre<br>not be 0.                                                                                            | ow the detailed diagnosis capability<br>equencies configured for the detailed diagnosis                                                                                                    |
| Outputs of the                              | One set of results for every use                                                                                                    | r logged into the (                                                                                                    | Citrix server                                                                                                    |
| test                                        |                                                                                                    |                                                                                                    |                                                                                                    |
| test<br>Measurements<br>made by the         | Measurement                                                                                                    | Measurement<br>Unit                                                                                                    | Interpretation                                                                                                    |
| test<br>Measurements<br>made by the<br>test | Measurement<br>User sessions:                                                                                                    | Measurement<br>Unit<br>Number                                                                                                    | Interpretation A value of 0 indicates that the user is not currently connected to the Citrix server.                                                                                                    |
| test<br>Measurements<br>made by the<br>test | Measurement<br>User sessions:<br>Represents the current<br>number of sessions for a<br>particular user                                                                                             | Measurement<br>Unit<br>Number                                                                                                    | Interpretation A value of 0 indicates that the user is not currently connected to the Citrix server. Use the detailed diagnosis of this measure to know the details of the sessions.                                                                                                    |
| test<br>Measurements<br>made by the<br>test | Measurement<br>User sessions:<br>Represents the current<br>number of sessions for a<br>particular user<br>Latency last:                                                                            | Measurement<br>Unit<br>Number<br>Secs                                                                                                    | Interpretation A value of 0 indicates that the user is not currently connected to the Citrix server. Use the detailed diagnosis of this measure to know the details of the sessions. This measure will be reported only if the COLLECT EXTENDED METRICS flag is out                                                                               |

| <b>Latency avg:</b><br>Represents the average client<br>latency for a user. The value<br>reported is the average of the<br>latencies for all the current<br>sessions of a user.                                                                                                    | Secs    | A consistently high latency may be indicative<br>of performance degradations with the Citrix<br>servers. Possible reasons for an increase in<br>latency could be increased network delays,<br>network congestion, Citrix server slow-down,<br>too many simultaneous users on the Citrix<br>server etc. Typically latencies on a Citrix<br>server will be below 5 secs.<br>This measure will be reported only if the<br>COLLECT EXTENDED METRICS flag is set<br>to 'Yes'. |
|----------------------------------------------------------------------------------------------------|---------|----------------------------------------------------------------------------------------------------|
| Latency deviation:<br>The latency deviation<br>represents the difference<br>between the minimum and<br>maximum measured latency<br>values for a session. The<br>value reported is the average<br>of the latency deviations for<br>all the current sessions of a<br>user.                                                                | Secs    | Ideally, the deviation in latencies over a session should be minimum so as to provide a consistent experience for the user.<br>This measure will be reported only if the COLLECT EXTENDED METRICS flag is set to 'Yes'.                                                                                                    |
| Memory usage for user's processes:<br>This value represents the ratio of the resident set size of the memory utilized by the user to the physical memory of the host system, expressed as a percentage. If a user is connected via multiple sessions, the value reported is the sum of all memory utilizations across all the sessions. | Percent | This value indicates the percentage of<br>memory resources that are used up by a<br>specific user. By comparing this value across<br>users, an administrator can identify the most<br>heavy users of the Citrix server. Check the<br>detailed diagnosis to view the offending<br>processes/applications.                                                                                                    |

|   | <b>CPU usage for user's</b><br><b>processes:</b><br>The CPU utilization for a<br>session is the percentage of<br>time that all of the<br>threads/processes of a user<br>session used the processor to<br>execute instructions. If a user<br>is connected via multiple<br>sessions, the value reported<br>is the sum of all CPU<br>utilizations across all the<br>sessions. Also, in multi-<br>processor environments, the<br>average CPU usage per<br>processor is reported as the<br>value of this measure – i.e., if<br>your Citrix server is using an<br>8-core processor and the<br>total CPU usage of a user<br>across all his/her sessions<br>amounts to 40%, then this<br>measure will report CPU<br>usage as 5 % (40/8<br>processors = 5). | Percent | This measure serves as a good indicator of<br>CPU usage in load-balanced environments,<br>where the user load is balanced across all<br>processors. Excessive CPU usage by a user<br>can impact performance for other users. This<br>is why, a high value for this measure is a<br>cause for concern. In such cases, check the<br>detailed diagnosis to view the offending<br>processes/applications. |
|---|----------------------------------------------------------------------------------------------------|---------|----------------------------------------------------------------------------------------------------|
| - | Input bandwidth:                                                                                                    | KB/Sec  |                                                                                                    |
|   | Indicates the average<br>bandwidth used for client to<br>server communications for all<br>the sessions of a user                                                                                                    |         |                                                                                                    |
| - | Output bandwidth:                                                                                                    | KB/Sec  |                                                                                                    |
|   | Indicates the average<br>bandwidth used for server to<br>client communications for all<br>the sessions of a user                                                                                                    |         |                                                                                                    |
|   | Input line speed:                                                                                                    | KB/Sec  |                                                                                                    |
|   | Indicates the average line<br>speed from the client to the<br>server for all the sessions of a<br>user                                                                                                    |         |                                                                                                    |
|   | Output line speed:                                                                                                    | KB/Sec  |                                                                                                    |
|   | Indicates the average line<br>speed from the server to the<br>client for all the sessions of a<br>user                                                                                                    |         |                                                                                                    |

| Input compression:                                                                                                    | Number     |                                                                                                    |
|----------------------------------------------------------------------------------------------------|------------|----------------------------------------------------------------------------------------------------|
| Indicates the average<br>compression ratio for client to<br>server traffic for all the<br>sessions of a user                           |            |                                                                                                    |
| Output compression:                                                                                                    | Number     |                                                                                                    |
| Indicates the average<br>compression ratio for server<br>to client traffic for all the<br>sessions of a user                           |            |                                                                                                    |
| I/O reads for user's processes:                                                                                                    | KBps       | These metrics measure the collective I/O activity (which includes file, network and                                                                                                    |
| Indicates the rate of I/O reads done by all processes being run by a user.                                                             |            | device I/O's) generated by all the processes<br>being executed by a user. When viewed<br>along with the system I/O metrics reported<br>by the DiskActivityTest, these measures help                                                                                                    |
| I/O writes for user's processes:                                                                                                    | KBps       | you determine the network I/O. Comparison<br>across users helps identify the user who is                                                                                                    |
| Indicates the rate of I/O writes done by all processes being run by a user.                                                            |            | Check the detailed diagnosis for the offending processes/applications.                                                                                                    |
| Page faults for user's processes:<br>Indicates the rate of page faults seen by all processes being run by a user.                      | Faults/Sec | Page Faults occur in the threads executing in<br>a process. A page fault occurs when a thread<br>refers to a virtual memory page that is not in<br>its working set in main memory. If the page<br>is on the standby list and hence already in<br>main memory, or if the page is in use by<br>another process with whom the page is<br>shared, then the page fault will not cause the<br>page to be fetched from disk. Excessive page<br>faults could result in decreased performance.<br>Compare values across users to figure out<br>which user is causing most page faults. |
| Virtual memory of user's<br>processes:<br>Indicates the total virtual<br>memory being used by all<br>processes being run by a<br>user. | MB         | Comparison across users reveals the user<br>who is being a drain on the virtual memory<br>space.                                                                                                    |
| Handles used by user's processes:<br>Indicates the total number of handles being currently held by all processes of a user.            | Number     | A consistent increase in the handle count<br>over a period of time is indicative of<br>malfunctioning of programs. Compare this<br>value across users to see which user is using<br>a lot of handles. Check detailed diagnosis for<br>further information.                                                                                                    |

| Audio bandwidth input:<br>Indicates the bandwidth used<br>while transmitting<br>sound/audio to this user.<br>Audio bandwidth output:<br>Indicates the bandwidth used<br>while receiving sound/audio<br>from this user                                                                                                    | Kbps<br>Kbps | Comparing these values across users will<br>reveal which user is sending/receiving<br>bandwidth-intensive sound/audio files over<br>the ICA channel.<br>To minimize bandwidth consumption, you<br>may want to consider disabling client audio<br>mapping.                                                                                                    |
|----------------------------------------------------------------------------------------------------|--------------|----------------------------------------------------------------------------------------------------|
| COM bandwidth input:<br>Indicates the bandwidth used<br>when sending data to this<br>user's COM port.<br>COM bandwidth ouput:<br>Indicates the bandwidth used<br>when receiving data from this                                                                                                    | Kbps<br>Kbps | Comparing these values across users will<br>reveal which user's COM port is<br>sending/receiving bandwidth-intensive data<br>over the ICA channel.<br>This measure will be reported only if the<br>COLLECT EXTENDED METRICS flag is set<br>to 'Yes'.                                                                                                    |
| user's COM port.<br><b>Drive bandwidth input:</b><br>Indicates the bandwidth used<br>when this user performs file<br>operations on the mapped<br>drive on the virtual desktop.<br><b>Drive bandwidth output:</b><br>Indicates the bandwidth used<br>when the virtual desktop<br>performs file operations on<br>the client's drive. | Kbps<br>Kbps | Comparing the values of these measures<br>across users will reveal which user is<br>performing bandwidth-intensive file<br>operations over the ICA channel.<br>If bandwidth consumption is too high, you<br>may want to consider disabling client drive<br>mapping on the client device. Client drive<br>mapping allows users logged on to a virtual<br>desktop from a client device to access their<br>local drives transparently from the ICA<br>session. Alternatively, you can conserve<br>bandwidth by even refraining from accessing<br>large files with client drive mapping over the<br>ICA connection.<br>These measures will be reported only if the<br>COLLECT EXTENDED METRICS flag is set<br>to 'Yes'. |
| <ul> <li>Printer bandwidth input:</li> <li>Indicates the bandwidth used when this user prints to a desktop printer over the ICA channel.</li> <li>Printer bandwidth output:</li> <li>Indicates the bandwidth used when the desktop responds to print jobs issued by this user</li> </ul>                                           | Kbps<br>Kbps | Comparing the values of these measures<br>across users will reveal which user is issuing<br>bandwidth-intensive print commands over the<br>ICA channel.<br>If bandwidth consumption is too high, you<br>may want to consider disabling printing.<br>Alternatively, you can avoid printing large<br>documents over the ICA connection.                                                                                                    |

| Speedscreendatachannel bandwidth input:Indicates the bandwidth usedfrom this user to the virtualdesktopfordatachanneltraffic.Speedscreenchannelbandwidthoutput:Indicates the bandwidth usedfrom virtual desktop to thisuser for data channel traffic. | Kbps<br>Kbps | Comparing the values of these measures<br>across users will reveal which user has been<br>transmitting/receiving bandwidth-intensive<br>data channel traffic.<br>These measures will be reported only if the<br>COLLECT EXTENDED METRICS flag is set<br>to 'Yes'. |
|----------------------------------------------------------------------------------------------------|--------------|----------------------------------------------------------------------------------------------------|
| HDX media stream for<br>flash data bandwidth<br>input:<br>Indicates the bandwidth used<br>from this user to virtual<br>desktop for flash data traffic.                                                                                                | Kbps         | Comparing the values of these measures<br>across users will reveal which user has been<br>transmitting/receiving bandwidth-intensive<br>flash data.                                                                                                    |
| HDX media stream for<br>flash data bandwidth<br>output:Indicates the bandwidth used<br>from the virtual desktop to<br>this user for flash data traffic                                                                                                | Kbps         |                                                                                                    |
| HDX media stream for<br>flash v2 data bandwidth<br>input:<br>Indicates the bandwidth used<br>from this user to virtual<br>desktop for flash v2 data<br>traffic.                                                                                       | Kbps         | Comparing the values of these measures<br>across users will reveal which user has been<br>transmitting/receiving bandwidth-intensive<br>flash v2 data.                                                                                                    |
| HDX media stream for<br>flash v2 data bandwidth<br>output:<br>Indicates the bandwidth used<br>from the virtual desktop to<br>this user for flash v2 data<br>traffic                                                                                   | Kbps         |                                                                                                    |
| <b>PN bandwidth input:</b><br>Indicates the bandwidth used<br>from this user to virtual<br>desktop by Program<br>Neighborhood to obtain<br>application set details.                                                                                   | Kbps         | Comparing the values of these measures<br>across users will reveal which user has been<br>transmitting/receiving bandwidth-intensive<br>PN traffic.<br>These measures will be reported only if the<br>COLLECT EXTENDED METRICS flag is set                        |

| PN bandwidth output:                                                                                                    | Kbps    | to 'Yes'.                                                                                                    |
|----------------------------------------------------------------------------------------------------|---------|----------------------------------------------------------------------------------------------------|
| Indicates the bandwidth,<br>used from the virtual desktop<br>to this user by Program<br>Neighborhood to obtain<br>application set details. |         |                                                                                                    |
| CPU time used by user's sessions:<br>Indicates the percentage of time, across all processors, this user hogged the CPU.                    | Percent | The <i>CPU usage for user's processes</i> measure <b>averages out the total CPU usage of a user on the basis of the number of processors.</b> For instance, if your Citrix server is using an 8-core processor and the total CPU usage of a user across all his/her sessions amounts to 80%, then the value of the <i>CPU usage for user's processes</i> measure for that user will be 10 % (80/8 processors = 10). This accurately denotes the extent of CPU usage in an environment where load is uniformly balanced across multiple processors. However, in environments where load is not well-balanced, the <i>CPU usage for user's processes</i> measure may not be an accurate indicator of CPU usage per user. For instance, if a single processor is used nearly 80% of the time by a user, and other 7 processors in the 8-core processor environment are idle, the <i>CPU usage for user's processes</i> measure will still report CPU usage as 10%. This may cause administrators to miss out on the fact that the user is actually hogging a particular processor! In such environments therefore, its best to use the <i>CPU time used by user's sessions</i> and across all the processors the target Citrix server supports, this measure serves as the true indicator of the level of CPU usage by a user in dynamic environments. For instance, in the example above, the <i>CPU time used by user's sessions</i> of the user will be 80% (and not 10%, as in the case of the <i>CPU usage for user's processes</i> measure). A high value or a consistent increase in the value of this measure is hence serious and demands immediate attention. In such situations, use the detailed diagnosis of this measure to know what CPU-intensive activities are being performed by the user. |

| Bandwidth usage of user's sessions:<br>Indicates the percentage HDX bandwidth consumption of this user.                                                               | Percent | Compare the value of this measure across<br>users to know which user is consuming the<br>maximum HDX bandwidth.                                                                                                    |
|----------------------------------------------------------------------------------------------------|---------|----------------------------------------------------------------------------------------------------|
| ThinWirebandwidthinput:Indicates the bandwidth usedfrom client to server forThinWire traffic.                                                                         | Kbps    | Typically, ICA traffic is comprised of many<br>small packets, as well as a some large<br>packets. Large packets are commonly<br>generated for initial session screen paints and<br>printing jobs, whereas the ongoing user<br>session is principally comprised of many small                                                                                                    |
| Thinwire<br>output:bandwith<br>output:Indicates the bandwidth used<br>from server to client for<br>ThinWire traffic.                                                  | Kbps    | packets. For the most part, these small<br>packets are the highest priority ICA data<br>called Thinwire. Thinwire incorporates mouse<br>movements and keystrokes.<br>Compare the value of these measures across<br>users to know which user's keystrokes and<br>mouse movements are generating<br>bandwidth-intensive traffic.<br>These measures will be reported only if the<br>COLLECT EXTENDED METRICS flag is set<br>to 'Yes'. |
| Seamless bandwidth<br>input:<br>Indicates the bandwidth used<br>from client to server for<br>published applications that<br>are not embedded in a<br>session window.  | Kbps    | Compare the value of these measures across<br>users to know which user is accessing<br>bandwidth-intensive applications that are not<br>in a session window.<br>These measures will be reported only if the<br>COLLECT EXTENDED METRICS flag is set<br>to 'Yes'.                                                                                                    |
| Seamless bandwidth<br>output:<br>Indicates the bandwidth used<br>from server to client for<br>published applications that<br>are not embedded in a<br>session window. | Kbps    |                                                                                                    |
| <b>Resource shares:</b><br>Indicates the total number of<br>resource shares used by this<br>user.                                                                     | Number  | By comparing the value of this measure<br>across users, you can identify the user who is<br>hogging the resources.<br>This measure will be reported only if the<br>COLLECT EXTENDED METRICS flag is set<br>to 'Yes'.                                                                                                    |

| Screen refresh latency –<br>last:<br>Indicates the time it took for<br>the screen to refresh for this<br>user in the last measurement<br>period.                                                                          | Secs |                                                                                                    |
|----------------------------------------------------------------------------------------------------|------|----------------------------------------------------------------------------------------------------|
| Screen refresh latency –<br>avg<br>Indicates the average time it<br>takes for the screen to<br>refresh for this user. The<br>value reported is the average<br>of the latencies for all the<br>current sessions of a user. | Secs | A consistently high latency may be indicative<br>of performance degradations with the Citrix<br>servers.                                                                                                    |
| Screen refresh latency -<br>deviation:<br>The latency deviation<br>represents the difference<br>between the minimum and<br>maximum measured screen<br>refresh latency values for a<br>session.                            | Secs | Ideally, the deviation in screen refresh<br>latencies over a session should be minimum<br>so as to provide a consistent experience for<br>the user.<br>This measure will be reported only if the<br>COLLECT EXTENDED METRICS flag is set<br>to 'Yes'. |

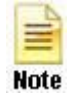

When a Citrix user being monitored by the eG agent logs out of the Citrix server, then the name of the user will not be displayed as a descriptor of the CitrixUsers test in the eG monitor interface.

The detailed diagnosis of the *User sessions* measure (and the *CPU usage of user's processes* and *Memory usage of user's processes* measures), if enabled, provides the list of processes executed by a user on the Citrix server, and the CPU and memory utilization of such processes (see Figure 2.21). This information enables the Citrix administrator to identify the processes that are utilizing resources excessively and those that may be leaking memory. In the event of a server overload/memory leak, the Citrix administrator might decide to terminate these processes (see Figure 2.19). In addition, the detailed diagnosis reveals the location from which each application instance runs (i.e., the **IMAGE PATH**). If multiple versions of an application are published in different locations on the XenApp server and a user runs each of these versions, then the **IMAGE PATH** will indicate the exact application version each process instance corresponds to – resource-hungry versions can thus be identifed. Where one/more instances of the Internet Explorer browser are running, the detailed diagnosis additionally displays the website URL accessed using each IE instance, the domain of every URL, and the website title. In the event of excessive resource usage by an IE instance, this information will shed light on the resource-intensive web site that was being accessed.

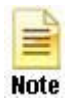

- The eG agent will perform browser activity monitoring only if the ENABLE BROWSER MONITORING flag is set to Yes.
- The eG agent will monitor browser activity only of the browser being accessed is Internet Explorer.

| Compo    | nent            | Measu      | red By T              | est                   | De                     | scription                   |                           | Measure | ement                |               | Timeline |                                                                                                    |
|----------|-----------------|------------|-----------------------|-----------------------|------------------------|-----------------------------|---------------------------|---------|----------------------|---------------|----------|----------------------------------------------------------------------------------------------------|
| XenApp   | 2.180:1494      | XenAp      | p_8.180 Ci            | trix XA Use           | ers ci                 | itrix\gptest                | ~                         | User se | essions              | ~             | Latest   | ✓ Submit                                                                                                    |
| Lists th | e processes e   | executed l | oy a user on a        | a Citrix sei          | ver                    |                             |                           |         |                      |               |          |                                                                                                    |
| PID      | PROCESS<br>NAME | CPU(%)     | MEMORY(%)             | IO<br>READS<br>(KBPS) | IO<br>WRITES<br>(KBPS) | PAGE<br>FAULTS<br>(FAULT/S) | VIRTUAL<br>MEMORY<br>(MB) | HANDLES | PUBLISHED<br>DESKTOP | PARENT<br>PID | USERNAME | IMACE PATH                                                                                                    |
| Aug 2    | 1, 2014 14:4    | 2:03       |                       |                       |                        |                             |                           |         |                      |               |          |                                                                                                    |
| 10112    | wfcrun32        | 0          | 0.29 <mark>1</mark> 4 | 0                     | 0                      | 0                           | 108.82                    | 243     | -                    | 876           | 1401     | C:\Program Files (x86)\Citrix\ICA<br>Client\wfcrun32.exe -Embedding                                                                                                    |
| 1232     | receiver        | 0          | 0.2802                | 0                     | 0                      | 0                           | 138.47                    | 206     | 2                    | 6168          |          | C:\Program Files (x86)\Citrix\ICA<br>Client\Receiver\Receiver.exe -auto<br>startplugins                                                                                     |
| 1464     | notepad         | 0          | 0.1019                | 0                     | 0                      | 0                           | 77.33                     | 63      | -                    | 3228          | 1901     | C:\Windows\System32\notepad.exe                                                                                                    |
| 1876     | taskhost        | 0          | 0.2574                | 0                     | 0                      | 0                           | 367.84                    | 183     | 2                    | 984           | -        | taskhost.exe                                                                                                    |
| 2652     | wfshell         | 0          | 0.257                 | 0                     | 0                      | 0                           | 134.86                    | 427     | 2                    | 7868          |          | C:\Program Files<br>(x86)\Citrix\System32\wfshell.exe                                                                                                    |
| 3228     | explorer        | 0          | 0.5166                | 0                     | 0                      | 0                           | 219.71                    | 582     |                      | 10080         | -        | C:\Windows\Explorer.EXE                                                                                                    |
| 3540     | CSTSS           | 0          | 0.1051                | 0                     | 0                      | 0                           | 52.7                      | 544     | -                    | 10076         | -        | %SystemRoot%\system32\csrss.exe<br>ObjectDirectory=\Windows<br>SharedSection=1024,20480,768 Win<br>SubSystemType=Windows ServerDII<br>ServerDII=winsrv:UserServerDIIIInitia |

Figure 2.21: The detailed diagnosis of the User sessions measure

The detailed diagnosis of the CPU time used by user's sessions measure, if enabled, provides the list of processes executed by a user on the Citrix server, and the percentage of time for which each process was hogging the CPU. This percentage denotes the total percentage of time the process was using the CPU resources across all the processors that are supported by the XenApp server. This leads you to the exact process that is draining the CPU resources of the server. In addition, the detailed diagnosis reveals the location from which each application instance runs (i.e., the **IMAGE PATH**). If multiple versions of an application are published in different locations on the XenApp server and a user runs each of these versions, then the **IMAGE PATH** will indicate the exact application version each process instance corresponds to – resource-hungry versions can thus be identifed. Where one/more instances of the Internet Explorer browser are running, the detailed diagnosis additionally displays the website URLs accessed using each IE instance, the domain of every URL, and the website title. In the event of excessive resource usage by an IE instance, this information will shed light on the resource-intensive web site that was being accessed.

| Compo    | nent              | Measur         | ed By Te                     | st                    | De                     | scription                   |                           | <b>Measure</b> | ment                    | 13            | Timeline |                                                                                                    |
|----------|-------------------|----------------|------------------------------|-----------------------|------------------------|-----------------------------|---------------------------|----------------|-------------------------|---------------|----------|----------------------------------------------------------------------------------------------------|
| XenApp   | XenApp_8.180:1494 |                | XenApp_8.180 Citrix XA Users |                       |                        | citrix\gptest 🗸             |                           | CPU tim        | CPU time used by user 🐱 |               | Latest   | ✓ Submit                                                                                                    |
| Lists th | e processes e     | executed b     | y a user sessi               | ons on a              | Citrix se              | rver                        |                           |                |                         |               |          |                                                                                                    |
| PID      | PROCESS<br>NAME   | CPU<br>TIME(%) | MEMORY(%)                    | IO<br>READS<br>(KBPS) | IO<br>WRITES<br>(KBPS) | PAGE<br>FAULTS<br>(FAULT/S) | VIRTUAL<br>MEMORY<br>(MB) | HANDLES        | PUBLISHED<br>DESKTOP    | PARENT<br>PID | USERNAME | IMAGE PATH                                                                                                    |
| Aug 2    | 1, 2014 14:4      | 12:03          | e                            |                       |                        | 100 - D.L.                  |                           |                |                         |               |          |                                                                                                    |
| 10112    | wfcrun32          | 0              | 0.2914                       | 0                     | 0                      | 0                           | 108.82                    | 243            | 72                      | 876           | El.      | C:\Program Files (x86)\Citrix\ICA<br>Client\wfcrun32.exe -Embedding                                                                                                    |
| 1232     | receiver          | 0              | 0.2802                       | 0                     | 0                      | 0                           | 138.47                    | 206            | -                       | 6168          | 2        | C:\Program Files (x86)\Citrix\ICA<br>Client\Receiver\Receiver.exe -autou<br>startplugins                                                                                                    |
| 1464     | notepad           | 0              | 0.1019                       | 0                     | 0                      | 0                           | 77.33                     | 63             | 5                       | 3228          |          | C:\Windows\System32\notepad.exe                                                                                                    |
| 1876     | taskhost          | 0              | 0.2574                       | 0                     | 0                      | 0                           | 367.84                    | 183            | -                       | 984           | =        | taskhost.exe                                                                                                    |
| 2652     | wfshell           | 0              | 0.257                        | 0                     | 0                      | 0                           | 134.86                    | 427            | -                       | 7868          | ж        | C:\Program Files<br>(x86)\Citrix\System32\wfshell.exe                                                                                                    |
| 3228     | explorer          | 0              | 0.5166                       | 0                     | 0                      | 0                           | 219.71                    | 582            |                         | 10080         | -        | C:\Windows\Explorer.EXE                                                                                                    |
| 3540     | CSTSS             | 0              | 0.1051                       | 0                     | 0                      | 0                           | 52.7                      | 544            | 12                      | 10076         | 8        | %SystemRoot%\system32\csrss.exe<br>ObjectDirectory=\Windows<br>SharedSection=1024,20480,768 Win<br>SubSystemType=Windows ServerDII<br>ServerDII=winsrv:UserServerDIIInitia<br>ServerDII=winsrv:ConServerDIIInitia |

Figure 2.22: The detailed diagnosis of the CPU time used by user's sessions measure

Note

- The eG agent will perform browser activity monitoring only if the ENABLE BROWSER MONITORING flag is set to Yes.
- The eG agent will monitor browser activity only of the browser being accessed is Internet Explorer.

# 2.1.7.2 Citrix XA Disconnects Test

A user session is terminated when a user logs off from the Citrix/Terminal server or when the session is abruptly interrupted (e.g., due to server, network, or application errors). When a user logs off, all the applications started by the user are terminated. However, when a user disconnects, the applications started by the user will keep running on the server consuming resources. Hence, the number of disconnected sessions on a Citrix/Terminal server should be kept to a minimum. Abrupt disconnects can significantly impact the end user experience, and hence, it is important to monitor the number of disconnected sessions at any point of time.

| Purpose                        | Measures the number of disconnected Citrix user sessions |
|--------------------------------|----------------------------------------------------------|
| Target of the test             | Any Citrix server                                        |
| Agent<br>deploying the<br>test | An internal agent                                        |

| Configurable                | TEST PERIOD – How often should the test be executed                                                                                                    |                                                                                                    |                                                                                                    |  |  |  |  |  |  |  |
|-----------------------------|----------------------------------------------------------------------------------------------------|----------------------------------------------------------------------------------------------------|----------------------------------------------------------------------------------------------------|--|--|--|--|--|--|--|
| parameters for the test     | 2. <b>HOST</b> – The host for which                                                                                                    | ch the test is to be                                                                                     | configured                                                                                                    |  |  |  |  |  |  |  |
|                             | 3. <b>PORT –</b> Refers to the por                                                                                                    | t used by the Citri                                                                                      | x server                                                                                                    |  |  |  |  |  |  |  |
|                             | 4. RECONNECTPERIOD -<br>the Quick reconnects by us<br>to the Citrix server with<br>RECONNECTPERIOD.                                                                                                    | This parameter is<br>sers measure. This<br>nin the short pe                                              | used by the test while computing the value for<br>measure counts all the users who reconnected<br>riod of time (in minutes) specified against                                                                                            |  |  |  |  |  |  |  |
|                             | 5. <b>REPORT BY DOMAIN N</b><br>default, the detailed diagn<br>user who disconnected fro<br>quickly determine which u<br>to display the <i>username</i> and                                                                                                    | IAME - By defaul<br>nosis of this test w<br>om the server recorner belongs to wh<br>one, then set this f | t, this flag is set to <b>Yes</b> . This implies that by vill display the <i>domainname</i>   <i>username</i> of each ently. This way, administrators will be able to ich domain. If you want the detailed diagnosis flag to <b>No</b> . |  |  |  |  |  |  |  |
|                             | 6. <b>DD FREQUENCY</b> - Refers to the frequency with which detailed diagnosis measures are to be generated for this test. The default is <i>1:1</i> . This indicates that, by default, detailed measures will be generated every time this test runs, and also every time the test detects a problem. You can modify this frequency, if you so desire. Also, if you intend to disable the detailed diagnosis capability for this test, you can do so by specifying <i>none</i> against <b>DD FREQUENCY</b> .                                                                                                    |                                                                                                    |                                                                                                    |  |  |  |  |  |  |  |
|                             | 7. <b>DETAILED DIAGNOSIS</b> - To make diagnosis more efficient and accurate, the eG Enterprise suite embeds an optional detailed diagnostic capability. With this capability, the eG agents can be configured to run detailed, more elaborate tests as and when specific problems are detected. To enable the detailed diagnosis capability of this test for a particular server, choose the <b>On</b> option. To disable the capability, click on the <b>Off</b> option.                                                                                                    |                                                                                                    |                                                                                                    |  |  |  |  |  |  |  |
|                             | The option to selectively<br>only if the following condi                                                                                                    | enable/disable the tions are fulfilled:                                                                  | e detailed diagnosis capability will be available                                                                                                    |  |  |  |  |  |  |  |
|                             | • The eG manage                                                                                                    | r license should all                                                                                     | ow the detailed diagnosis capability                                                                                                    |  |  |  |  |  |  |  |
|                             | Both the norma measures should be a should be a should be should be a should be a should be should be a should be a shoul | l and abnormal fre<br>d not be 0.                                                                        | equencies configured for the detailed diagnosis                                                                                                    |  |  |  |  |  |  |  |
| Outputs of the test         | One set of results is reported for                                                                                                    | or each Citrix serve                                                                                     | er being monitored                                                                                                    |  |  |  |  |  |  |  |
| Measurements<br>made by the | Measurement                                                                                                    | Measurement<br>Unit                                                                                      | Interpretation                                                                                                    |  |  |  |  |  |  |  |
| test                        | Total disconnected sessions:                                                                                                    | Number                                                                                                   |                                                                                                    |  |  |  |  |  |  |  |
|                             | Indicates the total number of sessions that are in the disconnected state.                                                                                                    |                                                                                                    |                                                                                                    |  |  |  |  |  |  |  |
|                             | New disconnects:                                                                                                    | Number                                                                                                   | The detailed diagnosis for this measure                                                                                                    |  |  |  |  |  |  |  |
|                             | disconnected state.       Number         New disconnects:       Number         Indicates the number of sessions that were disconnected in the last measurement period.       The detailed diagnosis for this measure indicates the user, session ID, and client type for each newly disconnected session. This information can be used to track whether specific users are being disconnected often                                                                                                    |                                                                                                    |                                                                                                    |  |  |  |  |  |  |  |

| Quick reconnects by users:                                                   | Number | The detailed diagnosis of this measure, if enabled lists the users who have reconnected |
|------------------------------------------------------------------------------|--------|-----------------------------------------------------------------------------------------|
| Indicates the number of users<br>who reconnected soon after a<br>disconnect. |        | quickly.                                                                                |

# 2.1.7.3 Citrix XA Logins Test

The  $\ensuremath{\textit{Citrix}}\xspace XA$  Logins test monitors the new logins to the Citrix server.

| Purpose                        | Monitors the new logins to the Citrix server |
|--------------------------------|----------------------------------------------|
| Target of the test             | Any Citrix server                            |
| Agent<br>deploying the<br>test | An internal agent                            |

| Configurable            | 1. | TEST PERIOD – How often should the test be executed                                                                                                    |
|-------------------------|----|----------------------------------------------------------------------------------------------------|
| parameters for the test | 2. | HOST – The host for which the test is to be configured                                                                                                    |
|                         | 3. | <b>PORT –</b> Refers to the port used by the Citrix server                                                                                                    |
|                         | 4. | <b>REPORTUSINGMANAGERTIME</b> - By default, this flag is set to <b>Yes</b> . This indicates that the user login time displayed in the <b>DETAILED DIAGNOSIS</b> page for this test and in the Thin Client reports will be based on the eG manager's time zone by default. Set this flag to <b>No</b> if you want the login times displayed in the <b>DETAILED DIAGNOSIS</b> page for this test and in the Thin Client reports to be based on the Terminal server's local time.                                                                                                    |
|                         | 5. | <b>DOMAIN NAME, DOMAIN USER, DOMAIN PASSWORD</b> , and <b>CONFIRM PASSWORD</b> – A Citrix XenApp server (v6.5) can run in the <b>controller mode</b> or the <b>worker mode</b> . In the controller mode, the XenApp server can perform all farm management tasks. However, in the worker mode, a XenApp server can only host user sessions.                                                                                                    |
|                         | 6. | By default, the <b>DOMAIN NAME, DOMAIN USER, DOMAIN PASSWORD</b> , and <b>CONFIRM</b><br><b>PASSWORD</b> parameters are set to <i>none</i> . If the XenApp server being monitored is the<br><b>controller</b> in a farm, then this default value will automatically apply. In other words, in this<br>case, you can leave the values of these parameters as <i>none</i> . On the other hand, if the<br>target XenApp server is a <b>worker</b> in the farm, then first, you will have to configure the<br>name of the domain in which the XenApp server operates in the <b>DOMAIN NAME</b> text box.<br>Then, you need to configure the test with the credentials of a user with <b>Citrix Farm</b><br><b>Administrator</b> rights, using the <b>DOMAIN USER</b> and <b>DOMAIN PASSWORD</b> text boxes.<br>Finally, you will have to confirm the <b>DOMAIN PASSWORD</b> by retyping it in the <b>CONFIRM</b><br><b>PASSWORD</b> text box.                                                                                        |
|                         |    | Note:                                                                                                    |
|                         |    | If the XenApp server is a worker in the farm, then, in addition to configuring the <b>DOMAIN NAME, DOMAIN USER, DOMAIN PASSWORD</b> parameters, the following pre-requisites should also be fulfilled for this test to report metrics:                                                                                                    |
|                         |    | • Make sure that the Citrix XenApp Commands Remoting service is running in the Controller server.                                                                                                    |
|                         |    | • The port 2513 must be open on the Controller server in the farm.                                                                                                    |
|                         | 7. | <b>REPORT BY DOMAIN NAME</b> – By default, this flag is set to <b>Yes</b> . This implies that by default, the detailed diagnosis of this test will display the <i>domainname</i>   <i>username</i> of each user session that logged out. This default setting ensures that administrators are able to quickly determine the domains to which the users who logged out belonged. You can set this flag to <b>No</b> if you want detailed diagnosis to display only the <i>username</i> of the users who logged out.<br><b>DD FREQUENCY</b> - Refers to the frequency with which detailed diagnosis measures are to be generated for this test. The default is <i>1:1</i> . This indicates that, by default, detailed measures will be generated every time this test runs, and also every time the test detects a problem. You can modify this frequency, if you so desire. Also, if you intend to disable the detailed diagnosis capability for this test, you can do so by specifying <i>none</i> against <b>DD FREQUENCY</b> . |

|                             | <ul> <li>9. DETAILED DIAGNOSIS         Enterprise suite embeds ar eG agents can be configuilly problems are detected. The particular server, choose the The option to selectively only if the following conditional only if the following conditional on the eG manager         <ul> <li>Both the normal measures should</li> </ul> </li> </ul> | - To make dia<br>n optional detailed<br>red to run detailed<br>o enable the de<br>e <b>On</b> option. To d<br>enable/disable the<br>tions are fulfilled:<br>r license should all<br>and abnormal fre<br>t not be 0. | agnosis more efficient and accurate, the eG<br>d diagnostic capability. With this capability, the<br>ed, more elaborate tests as and when specific<br>tailed diagnosis capability of this test for a<br>isable the capability, click on the <b>Off</b> option.<br>e detailed diagnosis capability will be available<br>ow the detailed diagnosis capability<br>equencies configured for the detailed diagnosis |
|-----------------------------|----------------------------------------------------------------------------------------------------|----------------------------------------------------------------------------------------------------|----------------------------------------------------------------------------------------------------|
| test                        | One set of results is reported for                                                                                                    | or each Citrix serve                                                                                                    | er being monitored                                                                                                    |
| Measurements<br>made by the | Measurement                                                                                                    | Measurement<br>Unit                                                                                                    | Interpretation                                                                                                    |
| test                        | New logins:                                                                                                    | Number                                                                                                    | A consistent zero value could indicate a                                                                                                    |
|                             | Indicates the number of new logins to the Citrix server in the last measurement period.                                                                                                    | Number                                                                                                    | You can use the detailed diagnosis of this test to know which users logged in recently.                                                                                                    |
|                             | Indicates the number of new logins to the Citrix server in the last measurement period.                                                                                                    | Percent                                                                                                    | You can use the detailed diagnosis of this test to know which users logged in recently.                                                                                                    |
|                             | Indicates the number of new<br>logins to the Citrix server in<br>the last measurement period.<br>Percent new logins:<br>Indicates the percentage of<br>current sessions that logged<br>in during the last<br>measurement period.                                                                                                    | Percent                                                                                                    | You can use the detailed diagnosis of this test to know which users logged in recently.                                                                                                    |

Using the detailed diagnosis of the *New logins* measure, you can not only identify the users who logged in recently, but can also figure out when each user logged in and from which client machine.

| Details of new user sessions |                |                        |             |               |                            |                           |             |  |  |  |
|------------------------------|----------------|------------------------|-------------|---------------|----------------------------|---------------------------|-------------|--|--|--|
| TIME                         | USER           | LOGINTIME              | CLIENT NAME | CLIENT IP     | CLIENT VERSION             | CLIENT ID                 | CLIENT TYPE |  |  |  |
| Jul 25, 2013 10              | 0:15:31        |                        |             |               |                            |                           |             |  |  |  |
|                              | citrix\xauser1 | 07/25/2013<br>10:15:32 | eg256       | 192,168.8.154 | 12.0.0.6 <mark>4</mark> 10 | 33664 <mark>5</mark> 2820 | windows     |  |  |  |

Figure 2.23: The detailed diagnosis of the New logins measure

With the help of the detailed diagnosis of the *Sessions logged out* measure, you can identify the users who logged out, when every user logged in and from which client machine, and the duration of each user's session. Abnormally long sessions on the server can thus be identified.

| Component            | Measured By   | Test             | Measurement            | Timeline |                |                |              |                   |              |                |
|----------------------|---------------|------------------|------------------------|----------|----------------|----------------|--------------|-------------------|--------------|----------------|
| XenApp_8.180:1494    | XenApp_8.180  | Citrix XA Logins | Sessions logging out 🗸 | Latest   | ¥              | Submit         |              |                   |              |                |
| Details of completed | user sessions |                  |                        |          |                |                |              |                   |              |                |
| USER                 |               | LOGI             | NTIME                  |          | DURATION(MINS) | CLIENT<br>NAME | CLIENT<br>IP | CLIENT<br>VERSION | CLIENT<br>ID | CLIENT<br>TYPE |
| Aug 20, 2014 17:5    | 3:36          |                  |                        |          |                |                |              |                   |              |                |
| citrix\aptest        |               | 8/20             | /2014 11:41 PM         |          | 40.2082        | (11)           | 12           | 2                 | 120          | -              |

Figure 2.24: The detailed diagnosis of the Sessions logged out measure

# 2.1.7.4 Citrix XA Sessions Test

This test reports performance statistics related to Citrix user sessions.

| Purpose                        | Reports performance statistics related to Citrix user sessions                                                                                                    |
|--------------------------------|----------------------------------------------------------------------------------------------------|
| Target of the test             | Any Citrix server                                                                                                    |
| Agent<br>deploying the<br>test | An internal agent                                                                                                    |
| Configurable                   | 1. <b>TEST PERIOD</b> – How often should the test be executed                                                                                                    |
| parameters for the test        | 2. <b>HOST</b> – The host for which the test is to be configured                                                                                                    |
|                                | 3. <b>PORT –</b> Refers to the port used by the Citrix server                                                                                                    |
|                                | 4. <b>REPORTUSINGMANAGERTIME</b> - By default, this flag is set to <b>Yes</b> . This indicates that the user login time displayed in the <b>DETAILED DIAGNOSIS</b> page for this test and in the Thin Client reports will be based on the eG manager's time zone by default. Set this flag to <b>No</b> if you want the login times displayed in the <b>DETAILED DIAGNOSIS</b> page for this test and in the Thin Client reports to be based on the Terminal server's local time. |

| 5. | IGNORE DOWN SESSION IDS – By default, this parameter is set to 65536,65537,65538                 |
|----|--------------------------------------------------------------------------------------------------|
|    | - these are nothing but the default ports at which the listener component listens. If any of     |
|    | these ports go down, then by default, this test will not count any of the sessions that failed   |
|    | when attempting to connect to that port as a <b>Down session</b> . You can override this default |
|    | setting by adding more ports or by removing one/more existing ports.                             |

6. **DOMAIN NAME, DOMAIN USER, DOMAIN PASSWORD**, and **CONFIRM PASSWORD** – A Citrix XenApp server (v6.5) can run in the **controller mode** or the **worker mode**. In the controller mode, the XenApp server can perform all farm management tasks. However, in the worker mode, a XenApp server can only host user sessions.

By default, the **DOMAIN NAME, DOMAIN USER, DOMAIN PASSWORD**, and **CONFIRM PASSWORD** parameters are set to *none*. If the XenApp server being monitored is the **controller** in a farm, then this default value will automatically apply. In other words, in this case, you can leave the values of these parameters as *none*. On the other hand, if the target XenApp server is a **worker** in the farm, then first, you will have to configure the name of the domain in which the XenApp server operates in the **DOMAIN NAME** text box. Then, you need to configure the test with the credentials of a user with **Citrix Farm Administrator** rights, using the **DOMAIN USER** and **DOMAIN PASSWORD** text boxes. Finally, you will have to confirm the **DOMAIN PASSWORD** by retyping it in the **CONFIRM PASSWORD** text box.

#### Note:

If the XenApp server is a worker in the farm, then, in addition to configuring the **DOMAIN NAME, DOMAIN USER, DOMAIN PASSWORD** parameters, the following pre-requisites should also be fulfilled for this test to report metrics:

- Make sure that the Citrix XenApp Commands Remoting service is running in the Controller server.
- The port 2513 must be open on the Controller server in the farm.
- 7. REPORT BY DOMAIN NAME By default, this flag is set to Yes. This implies that by default, the detailed diagnosis of this test will display the *domainname*|*username* of each user who logged into the Citrix server. This way, administrators will be able to quickly determine which user logged in from which domain. If you want the detailed diagnosis to display the *username* alone, then set this flag to No.

| Outpute of the              | <ul> <li>8. DETAILED DIAGNOSIS<br/>Enterprise suite embeds an<br/>eG agents can be configu<br/>problems are detected. T<br/>particular server, choose th<br/>The option to selectively<br/>only if the following condit</li> <li>The eG manager</li> <li>Both the normal<br/>measures should</li> </ul> | - To make dia<br>n optional detailed<br>red to run detailed<br>o enable the de<br>le <b>On</b> option. To d<br>enable/disable the<br>tions are fulfilled:<br>r license should all<br>and abnormal fre<br>d not be 0. | agnosis more efficient and accurate, the eG<br>d diagnostic capability. With this capability, the<br>ed, more elaborate tests as and when specific<br>stailed diagnosis capability of this test for a<br>isable the capability, click on the <b>Off</b> option.<br>e detailed diagnosis capability will be available<br>ow the detailed diagnosis capability<br>equencies configured for the detailed diagnosis |
|-----------------------------|----------------------------------------------------------------------------------------------------|----------------------------------------------------------------------------------------------------|----------------------------------------------------------------------------------------------------|
| test                        | One set of results for every set                                                                                                    |                                                                                                    | cu                                                                                                    |
| Measurements<br>made by the | Measurement                                                                                                    | Measurement<br>Unit                                                                                                    | Interpretation                                                                                                    |
| 1651                        | Active sessions:<br>Indicates the number of<br>active Citrix user sessions<br>currently on the server.                                                                                                    | Number                                                                                                    | This measure gives an idea of the server<br>workload in terms of active sessions.<br>Tracking the number of active sessions with<br>time, a Citrix administrator can obtain<br>information that can help him/her plan the<br>capacity of their Citrix environment. The<br>detailed diagnosis capability, if enabled, lists<br>the active and inactive sessions on the Citrix<br>server.                         |
|                             | <b>Idle sessions:</b><br>Indicates the number of sessions that are initialized and are currently ready to accept connections.                                                                                                    | Number                                                                                                    | To optimize the performance of a server, two<br>default (idle) sessions are initialized before<br>any client connections are made. For<br>performance reasons, the number of idle<br>sessions should be less than ten. Note that<br>this test does not differentiate between RDP<br>and ICA sessions.                                                                                                    |
|                             | <b>Connected sessions:</b><br>Indicates the current number<br>of sessions that are<br>connected, but no user has<br>logged on to the server.                                                                                                    | Number                                                                                                    | A consistent increase in the value of this measure could indicate that users are having trouble logging in. Further investigation may hence be required. Note that this test does not differentiate between RDP and ICA sessions.                                                                                                    |
|                             | <b>Connecting sessions:</b><br>Indicates the number of sessions that are in the process of connecting.                                                                                                    | Number                                                                                                    | A very high value for this measure indicates a<br>problem with the session or connection. Note<br>that this test does not differentiate between<br>RDP and ICA sessions.                                                                                                    |

|  | <b>Disconnected sessions:</b><br>Indicates the number of<br>sessions from which users<br>have disconnected, but which<br>are still active and can be<br>reconnected. | Number | Too many disconnected sessions running<br>indefinitely on a Citrix server cause excessive<br>consumption of the server resources. To<br>avoid this, a session limit is typically<br>configured for disconnected sessions on the<br>Citrix server. When a session limit is reached<br>for a disconnected session, the session ends,<br>which permanently deletes it from the server.<br>Note that this test does not differentiate<br>between RDP and ICA sessions. |  |  |  |  |
|--|----------------------------------------------------------------------------------------------------|--------|----------------------------------------------------------------------------------------------------|--|--|--|--|
|  | Listen sessions:<br>Indicates the current number<br>of sessions that are ready to<br>accept connections.                                                             | Number | Note that this test does not differentiate between RDP and ICA sessions.                                                                                                    |  |  |  |  |
|  | Shadow sessions:<br>Indicates the current number<br>of sessions that are remotely<br>controlling other sessions.                                                     | Number | A non-zero value for this measure indicates<br>the existence of shadow sessions that are<br>allowed to view and control the user activity<br>on another session. Such sessions help in<br>troubleshooting/resolving problems with<br>other sessions under their control.                                                                                                    |  |  |  |  |
|  | <b>Down sessions:</b><br>Indicates the current number<br>of sessions that could not be<br>initialized or terminated.                                                 | Number | Ideally, the value of this measure should be<br>0.<br>By default, if sessions to any of these ports –<br>65536, 65537, 65538 – could not be initialized<br>or terminated, they will not be counted as a<br>'down session'.                                                                                                    |  |  |  |  |
|  | <b>Init sessions:</b><br>Indicates the current number<br>of sessions that are<br>initializing.                                                                       | Number | A high value for this measure could indicate<br>that many sessions are currently experiencing<br>initialization problems.                                                                                                    |  |  |  |  |

The detailed diagnosis capability of the *Active sessions* measure, if enabled, lists the active and inactive sessions on the Citrix server.

| Component            | Measured By       | Test                  | Measurement Timeline |        |              |                       |                |                         |                   |        |                |                         |  |
|----------------------|-------------------|-----------------------|----------------------|--------|--------------|-----------------------|----------------|-------------------------|-------------------|--------|----------------|-------------------------|--|
| XenApp_8.180:1494    | XenApp_8.180      | Citrix XA Sessions    | Active sessions 🗸    |        |              | Latest 🗸              |                | Submi                   | Submit            |        |                |                         |  |
| Shows the active and | inactive sessions | in this Citrix Server |                      |        |              |                       |                |                         |                   |        |                |                         |  |
| USERNAME             | S                 | ESSIONNAME            | ID                   | STATE  | IDLE<br>TIME | LOGON<br>TIME         | CLIENT<br>NAME | CLIENT<br>IP<br>ADDRESS | CLIENT<br>VERSION | CLIENT | CLIENT<br>TYPE | AD<br>SECURITY<br>GROUP |  |
| Aug 21, 2014 14:3    | 8:34              |                       |                      |        |              |                       |                |                         |                   | a      |                |                         |  |
| citrix\gptest        | ic                | :a-tcp#0              | 2                    | Active | 20:19        | 8/21/2014<br>12:19 AM | æ              | 15                      | 2-3               | 1-11   | -              |                         |  |

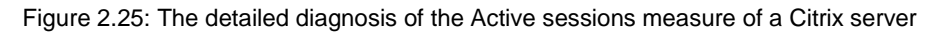

# 2.1.7.5 Citrix Receivers Test

If a user complains of slowness when accessing applications/dekstops launched on a Citrix server, administrators may instantly want to know which type of client device that user is connecting from – is it a mobile phone? a laptop? a tablet? what is its IP address? what is its version? This knowledge will ease the troubleshooting pains of administrators as it will clearly indicate if the slowdown occurred owing to the usage of an unsupported or an outdated device. To obtain this knowledge, administrators can use the **Citrix Receivers** test. With the help of this test, administrators can identify the client devices that are connecting via Citrix Receiver, determine which user is logging into the Citrix environment using which device, and in the process, figure out if any device-related issues are contributing to a user's unsatisfactory experience with Citrix.

| Purpose                        | Auto-discovers the client devices that are connecting via Citrix Receiver, reports which user is logging into the Citrix environment using which device, helps administrators figure out if any device-related issues are contributing to a user's unsatisfactory experience with Citrix |
|--------------------------------|----------------------------------------------------------------------------------------------------|
| Target of the test             | Any Citrix server                                                                                                    |
| Agent<br>deploying the<br>test | An internal agent                                                                                                    |

| Configurable            | 1. <b>TEST PERIOD</b> – How often should the test be executed                                                                                                    |  |  |
|-------------------------|----------------------------------------------------------------------------------------------------|--|--|
| parameters for the test | 2. <b>HOST</b> – The host for which the test is to be configured                                                                                                    |  |  |
|                         | 3. <b>PORT –</b> Refers to the port used by the Citrix server.                                                                                                    |  |  |
|                         | 4. DOMAIN NAME, DOMAIN USER, DOMAIN PASSWORD, and CONFIRM PASSWORD –<br>A Citrix XenApp server (v6.5) can run in the controller mode or the worker mode. In the<br>controller mode, the XenApp server can perform all farm management tasks. However, in<br>the worker mode, a XenApp server can only host user sessions.                                                                                                    |  |  |
|                         | 5. By default, the <b>DOMAIN NAME</b> , <b>DOMAIN USER</b> , <b>DOMAIN PASSWORD</b> , and <b>CONFIRM</b><br><b>PASSWORD</b> parameters are set to <i>none</i> . If the XenApp server being monitored is the<br><b>controller</b> in a farm, then this default value will automatically apply. In other words, in this<br>case, you can leave the values of these parameters as <i>none</i> . On the other hand, if the<br>target XenApp server is a <b>worker</b> in the farm, then first, you will have to configure the<br>name of the domain in which the XenApp server operates in the <b>DOMAIN NAME</b> text box<br>Then, you need to configure the test with the credentials of a user with <b>Citrix Farm</b><br><b>Administrator</b> rights, using the <b>DOMAIN USER</b> and <b>DOMAIN PASSWORD</b> text boxes<br>Finally, you will have to confirm the <b>DOMAIN PASSWORD</b> by retyping it in the <b>CONFIRM</b><br><b>PASSWORD</b> text box. |  |  |
|                         | Note:                                                                                                    |  |  |
|                         | If the XenApp server is a worker in the farm, then, in addition to configuring the <b>DOMAIN NAME, DOMAIN USER, DOMAIN PASSWORD</b> parameters, the following pre-requisites should also be fulfilled for this test to report metrics:                                                                                                    |  |  |
|                         | <ul> <li>Make sure that the Citrix XenApp Commands Remoting service is running in<br/>the Controller server.</li> </ul>                                                                                                    |  |  |
|                         | • The port 2513 must be open on the Controller server in the farm.                                                                                                    |  |  |
|                         | <b>REPORT BY DOMAIN NAME</b> – By default, this flag is set to <b>Yes</b> . This implies that by default, the detailed diagnosis of this test will display the <i>domainname</i>   <i>username</i> of each user who ogged into the Citrix server. This way, administrators will be able to quickly determine which user logged in from which domain. If you want the detailed diagnosis to display the <i>username</i> alone, then set this flag to <b>No</b> .                                                                                                    |  |  |
|                         | default, this test will report one set of metrics for every client version. To make sure that<br>the test reports metrics for each client type instead, set this flag to <b>Yes</b> .                                                                                                    |  |  |

|                             | 7. <b>DETAILED DIAGNOSIS</b> - To make diagnosis more efficient and accurate, the eG Enterprise suite embeds an optional detailed diagnostic capability. With this capability, the eG agents can be configured to run detailed, more elaborate tests as and when specific problems are detected. To enable the detailed diagnosis capability of this test for a particular server, choose the <b>On</b> option. To disable the capability, click on the <b>Off</b> option. |                               |                                                                                             |  |
|-----------------------------|----------------------------------------------------------------------------------------------------|-------------------------------|---------------------------------------------------------------------------------------------|--|
|                             | The option to selectively enable/disable the detailed diagnosis capability will be available only if the following conditions are fulfilled:                                                                                                    |                               |                                                                                             |  |
|                             | • The eG manager license should allow the detailed diagnosis capability                                                                                                    |                               |                                                                                             |  |
|                             | Both the normal measures should                                                                                                    | and abnormal fre<br>not be 0. | equencies configured for the detailed diagnosis                                             |  |
| Outputs of the test         | One set of results for every clie                                                                                                    | nt type/client vers           | ion auto-discovered                                                                         |  |
| Measurements<br>made by the | Measurement                                                                                                    | Measurement<br>Unit           | Interpretation                                                                              |  |
| test                        | Users connected from this type:                                                                                                    | Number                        | Use the detailed diagnosis of this measure to<br>know which user connected via devices of a |  |
|                             | Indicates the number of users<br>who are currently connected<br>to Citrix via devices of this<br>type/version.                                                                                                    |                               | particular type/version.                                                                    |  |

# 2.1.7.6 Citrix Clients Test

This test measures the client connections to and from a Citrix server. This test is disabled by default.

To enable the test, go to the ENABLE / DISABLE TESTS page using the menu sequence : Agents -> Tests -> Enable/Disable, pick *Citrix XenApp* as the **Component type**, *Performance* as the **Test type**, choose the test from the **DISABLED TESTS** list, and click on the >> button to move the test to the **ENABLED TESTS** list. Finally, click the **Update** button.

| Purpose                        | To monitor the TCP connections to and from a Citrix server |
|--------------------------------|------------------------------------------------------------|
| Target of the test             | A Citrix server                                            |
| Agent<br>deploying the<br>test | Internal agent                                             |

| Configurable            | 1. <b>TEST PERIOD</b> – How often                                                                                                    | en should the test be executed                                 |                                                                                                    |  |
|-------------------------|----------------------------------------------------------------------------------------------------|----------------------------------------------------------------|----------------------------------------------------------------------------------------------------|--|
| parameters for the test | 2. <b>HOST</b> – The host for which the test is to be configured                                                                                                    |                                                                |                                                                                                    |  |
|                         | 3. <b>PORT –</b> Refers to the port used by the Citrix server                                                                                                    |                                                                |                                                                                                    |  |
|                         | 4. <b>SERVERIP</b> - By default, the <b>SERVERIP</b> field will display the IP address of the Citrix server.                                                                                                    |                                                                |                                                                                                    |  |
|                         | 5. <b>DETAILED DIAGNOSIS</b> - To make diagnosis more efficient and accurate, the eG Enterprise suite embeds an optional detailed diagnostic capability. With this capability, the eG agents can be configured to run detailed, more elaborate tests as and when specific problems are detected. To enable the detailed diagnosis capability of this test for a particular server, choose the <b>On</b> option. To disable the capability, click on the <b>Off</b> option. |                                                                |                                                                                                    |  |
|                         | The option to selectively enable/disable the detailed diagnosis capability will be available only if the following conditions are fulfilled:                                                                                                    |                                                                |                                                                                                    |  |
|                         | The eG manager                                                                                                    | license should all                                             | ow the detailed diagnosis capability                                                                                                    |  |
|                         | Both the normal                                                                                                    | and abnormal fre                                               | equencies configured for the detailed diagnosis                                                                                                    |  |
|                         | measures should                                                                                                    | l not be 0.                                                    |                                                                                                    |  |
| Outputs of the test     | One set of results for every server                                                                                                    | ver being monitore                                             | ed                                                                                                    |  |
| Measurements            | Measurement Measurement Interpretation                                                                                                    |                                                                |                                                                                                    |  |
| made by the             | Measurement                                                                                                    | Unit                                                           | Interpretation                                                                                                    |  |
| made by the<br>test     | Measurement           Current connections:           The number of TCP connections currently established by clients to the Citrix server                                                                                                    | Number                                                         | Interpretation<br>This measure directly indicates the loading on<br>the Citrix server from clients. Typically one<br>connection is established per active session<br>to the Citrix server.                                                                                                    |  |
| made by the<br>test     | Measurement         Current connections:         The number of TCP         connections currently         established by clients to the         Citrix server         New connections added:         The number of new TCP         connections initiated by         clients to the Citrix server         during the last measurement         period                                                                                                    | Number<br>Number                                               | Interpretation This measure directly indicates the loading on the Citrix server from clients. Typically one connection is established per active session to the Citrix server. Tracking the new connections over time can provide an indication of when clients login to the Citrix server. A spurt of connections and disconnections may be indicative of sporadic failures of the Citrix server.                                                                                       |  |
| made by the test        | Measurement         Current connections:         The number of TCP         connections       currently         established by clients to the         Citrix server         New connections added:         The number of new TCP         connections initiated by         clients to the Citrix server         during the last measurement         period                                                                                                    | Weastrenient       Unit       Number       Number       Number | Interpretation This measure directly indicates the loading on the Citrix server from clients. Typically one connection is established per active session to the Citrix server. Tracking the new connections over time can provide an indication of when clients login to the Citrix server. A spurt of connections and disconnections may be indicative of sporadic failures of the Citrix server. A large number of sudden connection drops may be early warning indicators of problems |  |

| Avg duration of current<br>connections:SThe average time from when<br>a connection is established to<br>when the corresponding<br>connection is disconnected.<br>The duration of a connection<br>is measured from its start<br>time to the current time. The<br>accuracy of this measurement<br>is limited by the frequency at | Secs | This value can provide an indicator of how<br>long clients stay connected to a Citrix server.<br>This information together with the number of<br>simultaneous clients can be useful for<br>capacity planning in Citrix environments (i.e.,<br>how to size the Citrix server). The detailed<br>diagnosis capability, if enabled, lists the<br>clients currently connected to the Citrix<br>server. |
|----------------------------------------------------------------------------------------------------|------|----------------------------------------------------------------------------------------------------|
|----------------------------------------------------------------------------------------------------|------|----------------------------------------------------------------------------------------------------|

# 2.1.7.7 ICA Client Access Test

A Citrix environment is a shared environment in which multiple users connect to a Citrix XenApp server from remote terminals using the ICA protocol. One of the key factors influencing user experience in such an environment is the latency seen by the users when connecting to the server. High network latencies or packet losses during transmission can cause significant slow-downs in request processing by the server. Hence, monitoring latencies between the server and individual client terminals is important.

The IcaClient test is executed by the eG agent on a Citrix XenApp server. This test auto-discovers the users who are currently logged on to the server and the IP address from which they are connecting to the Citrix server. For each user, the test monitors the quality of the link between the client and the Citrix server.

Using this test, an administrator can identify user sessions that are being impacted by high latencies or by excessive packet drops. In some cases, a Citrix server may regard a user session as active, even though the network link connecting the user terminal to the Citrix server has failed. The IcaClientTest alerts administrators to such situations.

To enable the test, go to the ENABLE / DISABLE TESTS page using the menu sequence : Agents -> Tests -> Enable/Disable, pick *Citrix XenApp* as the **Component type**, *Performance* as the **Test type**, choose the test from the **DISABLED TESTS** list, and click on the >> button to move the test to the ENABLED TESTS list. Finally, click the **Update** button.

| Purpose                   | Reports on the latencies seen by users connecting to a Citrix XenApp server                                                                                                    |  |  |
|---------------------------|----------------------------------------------------------------------------------------------------|--|--|
| Target                    | A Citrix XenApp server                                                                                                    |  |  |
| Agent deploying this test | Internal agent                                                                                                    |  |  |
| Configurable              | 1. TEST PERIOD - How often should the test be executed                                                                                                    |  |  |
| parameters for            | 2. <b>HOST</b> - The host for which the test is to be configured.                                                                                                    |  |  |
| this test                 | 3. <b>PORT</b> - The port at which the <b>HOST</b> listens                                                                                                    |  |  |
|                           | 4. <b>DISPLAYDOMAIN</b> - By default, the <b>DISPLAYDOMAIN</b> flag is set to <b>Yes</b> ; this indicates that the <b>ICA Client Access</b> test, by default, will report metrics for every <i>domainname</i>   <i>username</i> who is currently connected to the server. This way, administrators can quickly figure out which user is connecting to the server from which domain. You can set this flag to <b>No</b> to ensure that this test reports metrics for each <i>username</i> only. |  |  |
|                           | 5. <b>PACKETSIZE</b> - The size of packets used for the test (in bytes)                                                                                                    |  |  |

|                          | 6. <b>PACKETCOUNT</b> – The number of packets exchanged between the Citrix server and the user terminal during the test                                                                                                    |                     |                                                                                                    |  |
|--------------------------|----------------------------------------------------------------------------------------------------|---------------------|----------------------------------------------------------------------------------------------------|--|
|                          | 7. <b>TIMEOUT</b> - How long after transmission should a packet be deemed lost (in seconds)                                                                                                    |                     |                                                                                                    |  |
|                          | 8. <b>PACKETINTERVAL</b> - Represents the interval (in milliseconds) between successive packet transmissions during the execution of this test.                                                                                                    |                     |                                                                                                    |  |
|                          | 9. REPORTUNAVAILABILITY – By default, this flag is set to No. This implies that, by default, the test will not report the unavailability of network connection between a user terminal and the Citrix server. In other words, if the <i>Packet loss</i> measure of this test registers the value 100% for any user, then, by default, this test will not report any measure for that user; under such circumstances, the corresponding user name will not appear as a descriptor of this test. You can set this flag to Yes, if you want the test to report and alert you to the unavailability of the network connection between a user terminal and the Citrix server. |                     |                                                                                                    |  |
| Outputs of the test      | One set of outputs for every user currently connected to the Citrix server                                                                                                    |                     |                                                                                                    |  |
| Measurements of the test | Measurement                                                                                                    | Measurement<br>Unit | Interpretation                                                                                                    |  |
|                          | Number of user sessions:                                                                                                    | Number              | The value 0 indicates that the user is not                                                                                                    |  |
|                          | Indicates the current number<br>of sessions for a particular<br>user                                                                                                    |                     | currently connected to the Citrix server.                                                                                                    |  |
|                          | Avg network latency:                                                                                                    | Secs                | Comparing the value of this measure                                                                                                    |  |
|                          | Indicates the average delay<br>between transmission of a<br>request by the agent on a<br>Citrix server and receipt of<br>the response back from the<br>user terminal.                                                                                                    |                     | across users will enable administrators to<br>quickly and accurately identify users who<br>are experiencing higher latency when<br>connecting to a Citrix server.                                                              |  |
|                          | Min network latency:                                                                                                    | Secs                | A significant increase in the minimum                                                                                                    |  |
|                          | Indicates the minimum delay<br>between transmission of a<br>request by the agent on a<br>Citrix server and receipt of<br>the response back from the<br>user terminal.                                                                                                    |                     | round-trip time is often a sure sign of a<br>poor link between the server and a user's<br>terminal.                                                                                                    |  |
|                          | Packet loss:                                                                                                    | Percent             | Comparing the value of this measure                                                                                                    |  |
|                          | Indicates the percentage of<br>packets lost during data<br>exchange between the Citrix<br>server and the user terminal.                                                                                                    |                     | across users will enable administrators to<br>quickly and accurately identify users who<br>are experiencing slowdowns because of<br>poor performance on the network links<br>between their terminals and the Citrix<br>server. |  |
| Note: |   |                                                                                                    |
|-------|---|----------------------------------------------------------------------------------------------------|
|       | • | If the same user is connecting to the Citrix server from multiple client terminals, the value of the <i>Number of user sessions, Avg network latency</i> , and <i>Packet loss</i> measures will be averaged across all the sessions of that user. The <i>Min network latency</i> measure, on the other hand, will display the least value reported for <i>Minimum delay</i> across all the sessions of that user.                                                                                                    |
|       |   | When a user logs out, the number of sessions will be reduced by 1. If the number of user sessions becomes 0, the corresponding entry for that user in the eG user interface will be removed after a short period of time.                                                                                                    |
|       |   | By default, the ICA Client Access test spawns a maximum of one thread at a time for monitoring each of the ICA connections to a Citrix server. Accordingly, the <b>MaxIcaClientThreads</b> parameter in the <b>eg_tests.ini</b> file (in the <b><eg_install_dir>\manager\config</eg_install_dir></b> directory) is set to 1 by default. In large Citrix farms however, numerous concurrent users attempt to connect to the Citrix server from multiple remote client terminals. To enhance the efficiency of the test and to make sure that it scales to monitor the large number of ICA connections to the Citrix server, you might want to consider increasing the value of the <b>MaxIcaClientThreads</b> parameter. If this parameter is set to say, 15, then, it implies that the test will spawn a maximum of 15 threads at one shot, thus monitoring 15 ICA connections to the Citrix server, simultaneously. |
|       | • | Sometimes, the ICA Client Access test may not work on Citrix XenApp v6.5. This is because, some installations of Citrix XenApp v6.5 may not support the performance object named <b>ICA Session</b> , which the test uses for reporting metrics. In such cases, follow the steps given below to enable the <b>ICA Session</b> performance object and its counters:                                                                                                    |
|       |   | • Login to the Windows system that hosts the Citrix XenApp server v6.5.                                                                                                    |
|       |   | • Open the command prompt as <b>Run as administrator</b> .                                                                                                    |
|       |   | <ul> <li>Issue the following command at the prompt:</li> </ul>                                                                                                    |
|       |   | regsvr32 c:\windows\system32\icaperf.dll                                                                                                    |

# 2.1.7.8 Wyse Terminals Test

Wyse thin clients are secure access devices that provide a simpler and easier way to deliver the productivity and application flexibility of a PC without the PC downside.

Users can connect to a Citrix server/server farm from a Wyse terminal to access critical applications. Whenever a user complaints of issues with his/her terminal, you can use this test to figure out which terminal the user is connecting from, whether that terminal is up and running, and if so, for how long.

This test is disabled by default. To enable the test, go to the ENABLE / DISABLE TESTS page using the menu sequence : Agents -> Tests -> Enable/Disable, pick *Citrix XenApp* as the **Component type**, *Performance* as the **Test type**, choose the test from the **DISABLED TESTS** list, and click on the >> button to move the test to the ENABLED TESTS list. Finally, click the **Update** button.

| Purpose | Reports the uptime of the Wyse terminal |
|---------|-----------------------------------------|
| Target  | A Citrix XenApp server                  |

| Agent deploying this test   | Internal agent                                                                                                    |
|-----------------------------|----------------------------------------------------------------------------------------------------|
| Configurable                | 1. TEST PERIOD - How often should the test be executed                                                                                                    |
| parameters for<br>this test | 2. <b>HOST</b> - The host for which the test is to be configured.                                                                                                    |
|                             | 3. <b>PORT</b> - The port at which the <b>HOST</b> listens                                                                                                    |
|                             | 4. <b>SNMPPORT</b> - The port number through which the Wyse terminal exposes its SNMP MIB. The default value is 161.                                                                                                    |
|                             | <ol> <li>SNMPVERSION – By default, the eG agent supports SNMP version 1. Accordingly, the default selection in the SNMPVERSION list is v1. However, if a different SNMP framework is in use in your environment, say SNMP v2 or v3, then select the corresponding option from this list.</li> </ol>                                                                                                    |
|                             | <ol> <li>SNMPCOMMUNITY – The SNMP community name that the test uses to communicate with the Cisco router. This parameter is specific to SNMP v1 and v2 only. Therefore, if the SNMPVERSION chosen is v3, then this parameter will not appear.</li> </ol>                                                                                                    |
|                             | 7. USERNAME – This parameter appears only when v3 is selected as the SNMPVERSION.<br>SNMP version 3 (SNMPv3) is an extensible SNMP Framework which supplements the<br>SNMPv2 Framework, by additionally supporting message security, access control, and<br>remote SNMP configuration capabilities. To extract performance statistics from the MIB<br>using the highly secure SNMP v3 protocol, the eG agent has to be configured with the<br>required access privileges – in other words, the eG agent should connect to the MIB using<br>the credentials of a user with access permissions to be MIB. Therefore, specify the name<br>of such a user against the USERNAME parameter. |
|                             | 8. <b>AUTHPASS</b> – Specify the password that corresponds to the above-mentioned <b>USERNAME</b> . This parameter once again appears only if the <b>SNMPVERSION</b> selected is <b>v3</b> .                                                                                                    |
|                             | 9. <b>CONFIRM PASSWORD</b> – Confirm the <b>AUTHPASS</b> by retyping it here.                                                                                                    |
|                             | 10. <b>AUTHTYPE</b> – This parameter too appears only if <b>v3</b> is selected as the <b>SNMPVERSION</b> .<br>From the <b>AUTHTYPE</b> list box, choose the authentication algorithm using which SNMP v3 converts the specified <b>USERNAME</b> and <b>PASSWORD</b> into a 32-bit format to ensure security of SNMP transactions. You can choose between the following options:                                                                                                    |
|                             | MD5 – Message Digest Algorithm                                                                                                    |
|                             | SHA – Secure Hash Algorithm                                                                                                    |
|                             | 11. <b>ENCRYPTFLAG</b> – This flag appears only when <b>v3</b> is selected as the <b>SNMPVERSION</b> . By default, the eG agent does not encrypt SNMP requests. Accordingly, the <b>ENCRYPTFLAG</b> is set to <b>NO</b> by default. To ensure that SNMP requests sent by the eG agent are encrypted, select the <b>YES</b> option.                                                                                                    |
|                             | 12. <b>ENCRYPTTYPE</b> – If the <b>ENCRYPTFLAG</b> is set to <b>YES</b> , then you will have to mention the encryption type by selecting an option from the <b>ENCRYPTTYPE</b> list. SNMP v3 supports the following encryption types:                                                                                                    |
|                             | DES – Data Encryption Standard                                                                                                    |
|                             | AES – Advanced Encryption Standard                                                                                                    |
|                             | 13. ENCRYPTPASSWORD – Specify the encryption password here.                                                                                                    |
|                             | 14. <b>CONFIRM PASSWORD</b> – Confirm the encryption password by retyping it here.                                                                                                    |

|                          | 15. TIMEOUT - Specify the c<br>this test should time out in                                                                                                    | the <b>TIMEOUT</b> text                                                                                                    | ) within which the SNMP query executed by box. The default is 10 seconds.                                                                                                    |
|--------------------------|----------------------------------------------------------------------------------------------------|----------------------------------------------------------------------------------------------------|----------------------------------------------------------------------------------------------------|
|                          | <ol> <li>DATA OVER TCP – By a<br/>UDP. Some environments<br/>the data traffic – for insta<br/>components – to other p<br/>environments, you can ins<br/>the equalizer over TCP (an<br/>default, this flag is set to N</li> </ol>                                                                                                    | default, in an IT env<br>however, may be sp<br>nce, certain types o<br>protocols like TCP, s<br>struct the eG agent<br>ad not UDP). For this<br><b>lo</b> . | vironment, all data transmission occurs over<br>becifically configured to offload a fraction of<br>f data traffic or traffic pertaining to specific<br>so as to prevent UDP overloads. In such<br>to conduct the SNMP data traffic related to<br>s, set the <b>DATA OVER TCP</b> flag to <b>Yes</b> . By |
|                          | 17. <b>DETAILED DIAGNOSIS</b><br>Enterprise suite embeds an<br>eG agents can be configu<br>problems are detected. T<br>particular server, choose th                                                                                                    | - To make diagno<br>n optional detailed d<br>red to run detailed,<br>To enable the detai<br>ne <b>On</b> option. To disa                                    | osis more efficient and accurate, the eG<br>iagnostic capability. With this capability, the<br>more elaborate tests as and when specific<br>iled diagnosis capability of this test for a<br>able the capability, click on the <b>Off</b> option.                                                         |
|                          | The option to selectively<br>only if the following condi                                                                                                    | enable/disable the d<br>itions are fulfilled:                                                                                                    | letailed diagnosis capability will be available                                                                                                    |
|                          | • The eG manage                                                                                                    | r license should allow                                                                                                    | w the detailed diagnosis capability                                                                                                    |
|                          | Both the normal measures should be a should be a should be should be should be a should be a shou | l and abnormal frequ<br>d not be 0.                                                                                                    | uencies configured for the detailed diagnosis                                                                                                    |
| Outputs of the test      | One set of outputs for every W                                                                                                    | 'yse terminal user cu                                                                                                    | rrently connected to the Citrix server                                                                                                    |
| Measurements of the test | Measurement                                                                                                    | Measurement<br>Unit                                                                                                    | Interpretation                                                                                                    |
|                          | Uptime of Wyse terminal:                                                                                                    | Secs                                                                                                    | A low reported by this measure could                                                                                                    |
|                          | Indicates how long the Wyse<br>terminal from which this user<br>is connecting has been up<br>and running.                                                                                                    |                                                                                                    | indicate that the Wyse terminal has rebooted recently.                                                                                                    |

The detailed diagnosis of the *Uptime of Wyse terminal* measure reveals the name, serial number, IP address, and MAC address of the Wyse terminal from which the user is currently connecting to the Citrix server.

| Time              | SystemName    | SystemDescription | SerialNumber | IP         | MAC               |  |
|-------------------|---------------|-------------------|--------------|------------|-------------------|--|
| eb 10, 2009 15:05 | :18           |                   |              |            |                   |  |
|                   | vt0080647cab0 | v10L 6.1.0 23 0   | 0FYDH5001970 | 192,168,10 | 0:80:64:74:7c:ab0 |  |

| Figure 2.26: | The detailed | diagnosis | of the Uptime o | of Wyse | terminal measure |
|--------------|--------------|-----------|-----------------|---------|------------------|
| 0            |              | •         | •               |         |                  |

# 2.1.7.9 ICA/RDP Listeners Test

The listener component runs on the XenApp/Terminal server and is responsible for listening for and accepting new ICA/RDP client connections, thereby allowing users to establish new sessions on the XenApp/Terminal server. If this listener component is down, users may not be able to establish a connection with the XenApp server!

This is why, if a user to the XenApp server complains of the inaccessibility of the server, administrators should first check whether the Citrix listener component is up and running or not. The **ICA/RDP Listeners** test helps administrators perform this check. This test tracks the status of the default listener ports and reports whether any of the ports is down.

| Purpose                                     | Tracks the status of the default                                                                                                    | t listener ports and r                                                                                                    | eport                                            | s whether any o                                                                                              | of the ports is down                                                                                     |                                     |
|---------------------------------------------|----------------------------------------------------------------------------------------------------|----------------------------------------------------------------------------------------------------|--------------------------------------------------|----------------------------------------------------------------------------------------------------|----------------------------------------------------------------------------------------------------|-------------------------------------|
| Target                                      | A Citrix XenApp server                                                                                                    |                                                                                                    |                                                  |                                                                                                    |                                                                                                    |                                     |
| Agent deploying this test                   | Internal agent                                                                                                    |                                                                                                    |                                                  |                                                                                                    |                                                                                                    |                                     |
| Configurable<br>parameters for<br>this test | <ol> <li>TEST PERIOD - How ofte</li> <li>HOST - The host for which</li> <li>PORT - The port at which</li> <li>SESSION IDS - The defa<br/>by default. You can ove<br/>removing one/more existing</li> </ol> | n should the test be<br>n the test is to be co<br>the <b>HOST</b> listens<br>ult listener ports - <i>d</i><br>urride this default s<br>ng ports. | exect<br>nfigur<br>65536<br>specifi              | uted<br>red.<br>5 <i>,65537,65538</i> -<br>ication by add                                                    | - will be displayed l<br>ing more ports or                                                               | nere<br>· by                        |
| Outputs of the<br>test                      | One set of outputs for every lis                                                                                                    | tener port configure                                                                                                    | d                                                |                                                                                                    |                                                                                                    |                                     |
| Measurements of the test                    | Measurement                                                                                                    | Measurement<br>Unit                                                                                                    |                                                  | Inter                                                                                                    | pretation                                                                                                |                                     |
|                                             | Is listener down?:<br>Indicates whether/not this<br>listener port is down.                                                                                                    |                                                                                                    | This<br>liste<br>up a<br>corr<br>as fe           | s measure repo<br>ener port is dow<br>and running. T<br>respond to thes<br>ollows:                           | rts the value <i>Yes</i> if<br>vn and <i>No</i> if the po<br>he numeric values<br>se measure values      | the<br>rt is<br>that<br>are         |
|                                             |                                                                                                    |                                                                                                    |                                                  | Measure<br>Value                                                                                             | Numeric Value                                                                                            |                                     |
|                                             |                                                                                                    |                                                                                                    |                                                  | Yes                                                                                                    | 0                                                                                                    |                                     |
|                                             |                                                                                                    |                                                                                                    |                                                  | No                                                                                                    | 1                                                                                                    |                                     |
|                                             |                                                                                                    |                                                                                                    | Note<br>By<br>abo<br>india<br>How<br>repr<br>equ | e:<br>default, this<br>ve-mentioned<br>cate the statu<br>vever, the grap<br>resent the san<br>ivalents only. | measure reports<br><b>Measure Values</b><br>us of a listener p<br>oh of this measure<br>ne using the num | the<br>to<br>port.<br>will<br>heric |

# 2.1.8 Troubleshooting the eG Citrix Monitor

As mentioned already, the eG agent monitoring Citrix XenApp servers of version 6.0/6.5 uses powershell scripts to

run tests and pull out metrics from these servers. If the XenApp tests fail, then, first check whether the Powershell SDK pre-exists on the eG agent host. not, download the SDK If from http://community.citrix.com/display/xa/XenApp+6+PowerShell+SDK, and install it on the monitored XenApp server. Once the SDK is installed, the eG agent should be able to execute the powershell scripts on the monitored Citrix XenApp servers (v6.0/6.5) without any additional configuration. However, if the tests continue to fail, then check whether any Active Directory Group Policy has been configured to prevent the execution of powershell scripts. If so, you can do either of the following:

- d. Change the Group Policy definition to allow the execution of the powershell scripts, (OR)
- e. Reconfigure the target XenApp server alone to allow script execution

Each of these steps have been detailed below:

# **Changing Group Policy Definition**

To modify the Active Directory Group Policy to allow script execution, do the following:

- 1. Login to the Active Directory server.
- 2. On Windows 2008, follow the Start -> Programs -> Administrative Tools -> Group Policy Management menu sequence.
- 3. From the tree-structure in the left panel of the window that appears, select the node that represents the group policy of interest to you.
- 4. Right-click on the group policy and select the **Edit** option.
- 5. The window depicted by Figure 2.20 will then appear. In the left panel of this window, expand the node representing the policy you have chosen to modify, and then follow the node sequence, Computer Configuration -> Administrative Templates -> Windows Components -> Windows Powershell (as indicated by Figure 2.20).

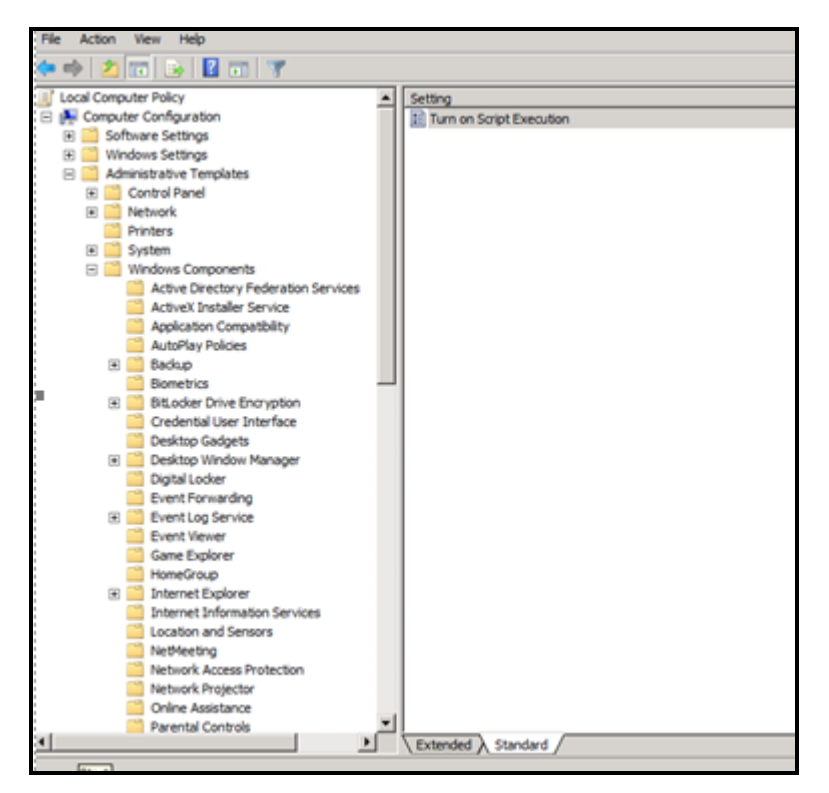

Figure 2.27: Editing the group policy

- 6. The right panel will change to display a **Turn on Script Execution** setting (see Figure 2.20). Right-click on that setting and select **Edit**. This will invoke Figure 2.21.
- 7. Select the **Enabled** option from Figure 2.21 to turn on script execution, and then click the **Apply** and **OK** buttons to save the changes.

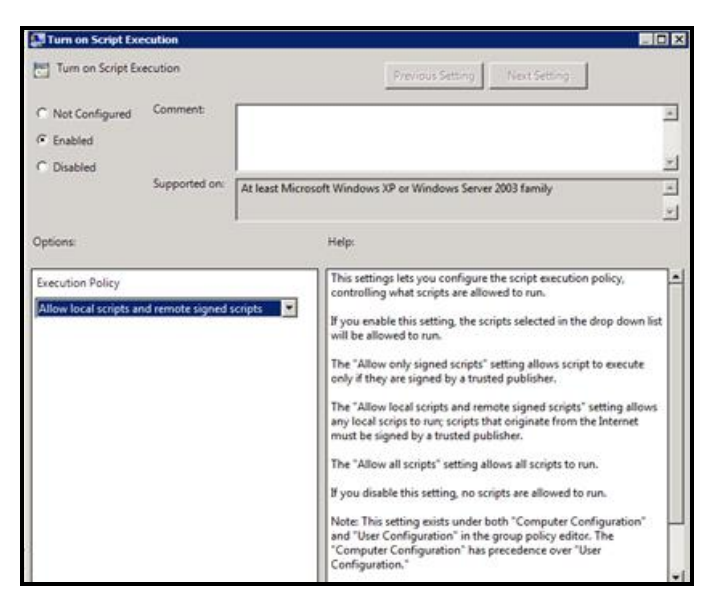

Figure 2.28: Turning on script execution

**Reconfiguring the monitored Citrix XenApp server** 

Typically, if the powershell script execution policy has been set to **Restricted** for a XenApp server, then, upon installing an eG agent on that server, the execution policy will automatically change to **RemoteSigned**. This will enable the eG agent to execute powershell scripts on that server and report metrics.

# Note:

If the execution policy for a XenApp server has already been set to **Unrestricted** or **RemoteSigned**, the eG

However, if you later define an AD group policy setting that restricts script execution, then the group policy setting will over-ride the server-specific setting. In such cases, the XenApp tests will fail. If you do not want to change the Group Policy definition to allow script execution, then, you can set the script execution policy of the target XenApp server alone to **RemoteSigned**, so that the eG agent on that server can execute powershell scripts on the server. For this, do the following:

- f. Login to the agent host.
- g. First, check the execution policy of the XenApp server. For this, from the PowerShell command prompt, switch to the root directory, and issue the following command:

# get-ExecutionPolicy

h. If the output of this command is **RemoteSigned**, it indicates that the eG agent has the privileges required for script execution. On the other hand, if the output of this command is **Restricted**, you may have to change the policy to **RemoteSigned** to enable the eG agent to execute the scripts. For this, from the PowerShell command prompt, switch to the root directory, and issue the following command:

set-ExecutionPolicy remotesigned

# 2.1.9 The Citrix XenApp Dashboard

In order to ascertain how well an application is/has been performing, analysis of the performance of the **System** and **Network** layers of that application alone might not suffice. A closer look at the health of the **Application Layers** is also necessary, so as to promptly detect instantaneous operational issues with the target application, and also proactively identify persistent problems or a consistent performance degradation experienced by the application. To provide administrators with such in-depth insights into overall application performance and to enable them to accurately isolate the root-cause of any application-level slowdown, eG Enterprise offers the **Application Dashboard**. Each of the critical applications monitored by eG Enterprise is accompanied by an exclusive application dashboard. The contents of the dashboard will therefore primarily vary depending upon the application being monitored. Figure 2.29 for instance depicts the **Application Dashboard** of a **Citrix XenApp server**.

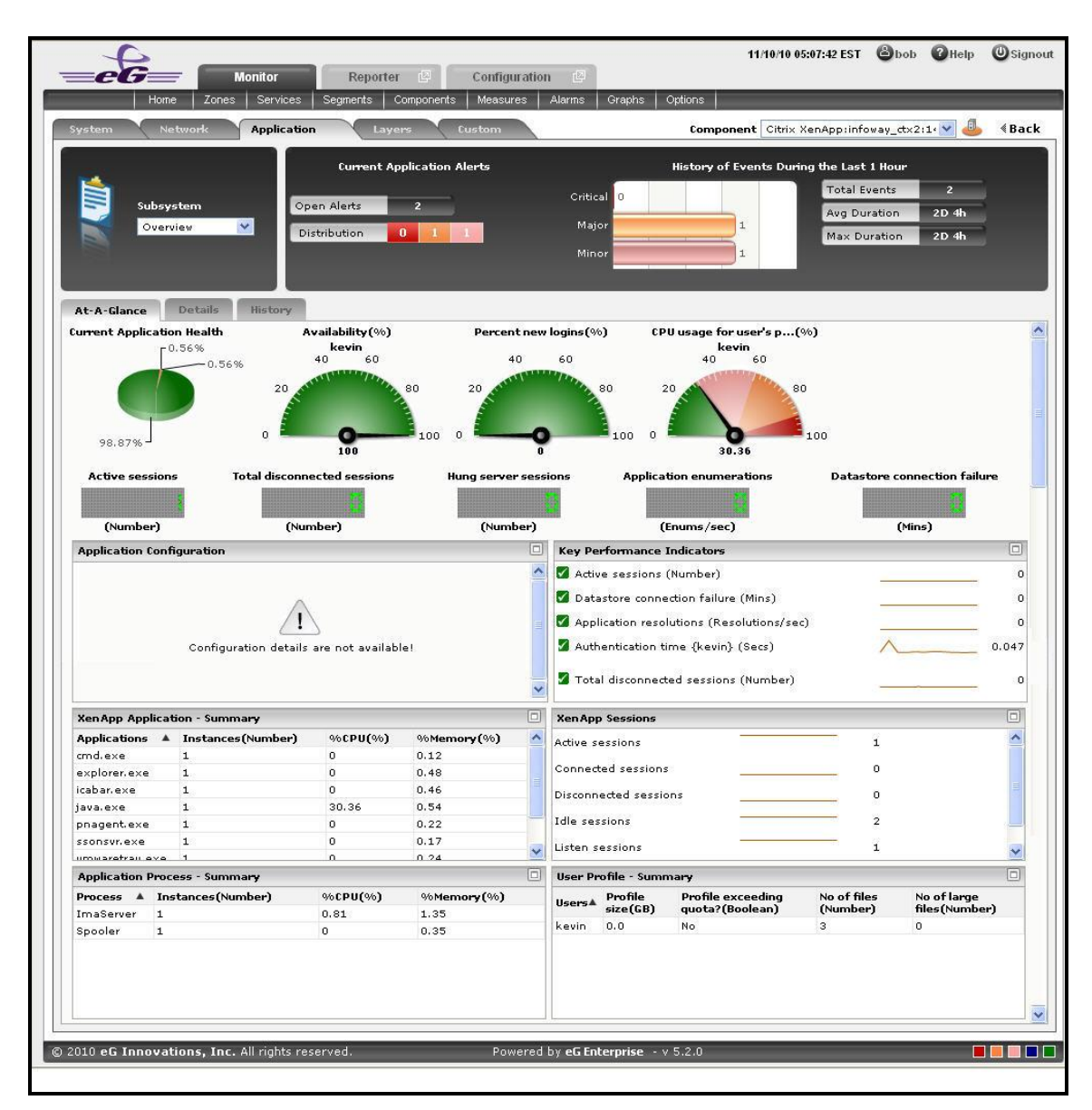

Figure 2.29: The Application Dashboard of a Citrix XenApp application

The contents of the Application dashboard are governed by the Subsystem chosen from Figure 2.29, just like that of the System and Network dashboards. By default, the **Overview** option is chosen from the **Subsystem** list. If need be, this default setting can be changed by picking a different option from the **Subsystem** list. The sections that follow will discuss each of the **Subsystems** offered by the **Citrix XenApp application dashboard** shown in Figure 2.29 above.

# 2.1.9.1 Overview

The **Overview** dashboard of a Citrix XenApp application provides an all-round view of the health of the Citrix XenApp application that is being monitored, and helps the administrators to pinpoint the problematic areas. Hence using this dashboard, you can determine the following queries in a quick and easy way.

- i. Has the application encountered any issue currently? If so, what is the issue and how critical is it?
- j. How problem-prone has the application been during the last 24 hours? Which application layer has been badly hit?

- k. Has the administrative staff been able to resolve all past issues? On an average, how long do the administrative personnel take to resolve an issue?
- I. Are all the key performance parameters of the application operating normally?
- m. Is the Citrix XenApp application utilizing CPU optimally or is the current CPU usage very high? Did the CPU usage increase suddenly or gradually i.e., over a period of time?
- n. How many active sessions are available? What are those sessions?
- o. Are there any disconnected sessions? If so, when was it disconnected? What was the problem behind the disconnected session?
- p. How many application processes have been running? What is the CPU utilization of each of those applications? Is there any abnormal increase in CPU utilization over a period of time?
- q. How many users are active in the current time period? How many files are available for that particular user?

The contents of the **Overview Dashboard** have been elaborated on hereunder:

1. The **Current Application Alerts** section of Figure 2.29 reveals the number and type of issues currently affecting the performance of the Citrix XenApp application that is being monitored. To know more about the issues at hand, click on any cell against **Distribution** that represents the problem priority of interest to you; the details of the current problems of that priority will then appear as depicted by Figure 2.30.

| 📕 Major Alarms |            |                |                           |                        |                   | D  |
|----------------|------------|----------------|---------------------------|------------------------|-------------------|----|
| Component Type | <u>े</u> 🛦 | Component Name | Description               | Layer                  | StartTime         | DD |
| Citrix XenApp  |            | infoway_ct×2   | High CPU usage {java.exe} | Citrix<br>Applications | 11/08/10 00:37:00 | 2  |
|                |            |                |                           |                        |                   |    |
|                |            |                |                           |                        |                   |    |
|                |            |                |                           |                        |                   |    |
|                |            |                |                           |                        |                   |    |
|                |            |                |                           |                        |                   |    |
|                |            |                |                           |                        |                   |    |
|                |            |                |                           |                        |                   |    |
|                |            |                | 275                       |                        |                   |    |

Figure 2.30: Viewing the current application alerts of a particular priority

- 2. If the pop-up window of Figure 2.30 reveals too many problems, you can use the Search text boxes that have been provided at the end of the Description, Layer, and StartTime columns to run quick searches on the contents of these columns, so that the alarm of your interest can be easily located. For instance, to find the alarm with a specific description, you can provide the whole/part of the alarm description in the text box at the end of the Description column; this will result in the automatic display of all the alarms with descriptions that contain the specified search string.
- 3. To zoom into the exact layer, test, and measure that reported any of the listed problems, click on any of the alarms in the **Alarms** window of Figure 2.30. Doing so will introduce an **Alarm Details** section into the **Alarms**

window (see Figure 2.31), which provides the complete information related to the problem clicked on These details include the **Site** affected by the problem for which the alarm was raised, the test that reported the problem, and the percent usage indicating the **Last Measure**.

| Component Type | Component Name                          | Description               |                  |                           |
|----------------|-----------------------------------------|---------------------------|------------------|---------------------------|
| Citrix XenApp  | infoway ctx2                            | High CPU usage {iava.exe} | Ali              | arm Details               |
|                | 000000000000000000000000000000000000000 |                           | Priority         | Major                     |
|                |                                         |                           | Start Time       | 11/08/10 00:37:00         |
|                |                                         |                           | Description      | High CPU usage {java.exe} |
|                |                                         |                           | Component Type   | Citrix XenApp             |
|                |                                         |                           | Component Name   | infoway_ct×2:1494         |
|                |                                         |                           | Layer            | Citrix Applications       |
|                |                                         |                           | Test             | CitrixApplications        |
|                |                                         |                           | Measure Name     | CPU usage                 |
|                |                                         |                           | Measurement Host | infoway_ct×2              |
|                |                                         |                           | Last Measure (%) | 30.36                     |
|                | <br>                                    |                           |                  |                           |

Figure 2.31: Additional alarm details

4. While the list of current issues faced by the application serves as a good indicator of the current state of the application, to know how healthy/otherwise the application has been over the time, a look at the problem history of the application is essential. Therefore, the dashboard provides the **History of Events** section; this section presents a bar chart, where every bar indicates the total number of problems along with their corresponding severity, which was experienced by the Citrix XenApp application during the last 1 hour (by default). Clicking on a bar here will lead you to Figure 2.32, which provides a detailed history of problems of that priority. Alongside the bar chart, you will also find a table displaying the average and maximum duration for problem resolution; this table helps you determine the efficiency of your administrative staff.

|                    | Home    | Zones                      | Services  | Segmen       | its Component   | is Meas  | ures Ala   | arms (    | Graphs     | Options |              | _          |                |           |          |
|--------------------|---------|----------------------------|-----------|--------------|-----------------|----------|------------|-----------|------------|---------|--------------|------------|----------------|-----------|----------|
| History of Ala     | arms    |                            |           |              |                 |          |            |           |            |         |              |            | ۲              | Back to D | ashboard |
| Analysis By        | Comp    | ponent                     |           | ~            |                 |          |            |           |            |         |              |            |                |           |          |
| Type Citrix XenApp |         |                            |           | ~            | Component       | infoway. | _ct×2:1494 | 4         | ~          | Dura    | ation is gre | eater than | <b>v</b> 0     | secor     | ids 💌    |
| Priority           | Major   |                            |           | ~            | Timeline        | 1 hour   | ~          | From [    | 11/:       | 10/10   | ] Hr 5 💙     | ] •        | го 🕅 🛛 11/10/1 | 0 Hr      | 6 💙      |
| Component s        | earch   |                            |           |              | Description     | search   |            |           |            | Sho     | w Acknowl    | edgemei    | nts No 💌       | _         |          |
| Sort by            | Start   | Time                       | ~         |              | Events per p    | age      | All 🔽 I    | Layers    | Applicati  | ion     | ~            | S          | now Alarms     |           | csv 🔁    |
| 1 to 1 of 1 ever   | nts tha | t occu <del>rr</del> ed du | uring the | a chosen tir | me period       |          |            |           |            |         |              |            |                |           | ΓØ       |
| Comp T             | уре     | Comp Na                    | ame       | Service      | Test            |          |            | L         | Descript   | ion     |              |            | Start Time     | Duratio   | in 📃     |
| Citrix XenAp       | ,b      | infoway_ctx:               | 2:1494    | 600          | CitrixApplicati | ons High | CPU usag   | je {java. | exe}       |         |              | 1          | 1/08/10 00:37  | Current   | t M      |
|                    |         |                            |           |              |                 |          |            |           |            |         |              |            |                |           |          |
| © 2010 eG Inn      | novatio | ons. Inc. All              | riahts r  | eserved.     |                 | P¢       | owered by  | eG Ente   | rprise - 1 | v 5.2.0 |              |            |                |           |          |

Figure 2.32: The problem history of the target application

If required, you can override the default time period of 1 hour of the event history, by following the steps below:

- Click the 🕅 button at the top of the dashboard to invoke the **Dashboard Settings** window.
- Select the Event History option from the Default timeline for list.
- Set a different default timeline by selecting an option from the **Timeline** list.
- Finally, click the **Update** button.
- 5. In the dashboard, you will find that the **History of Events** section is followed by an **At-A-Glance** section. This section reveals the current status of some critical metrics and key components of the Citrix XenApp application at a single glance, using pie charts, digital displays and gauge charts. For instance, the **Current Application Health** pie chart indicates the current health of the application by representing the number of application-related metrics that are in various states. Clicking on a slice here will take you to Figure 2.32 that provides a detailed problem history.
- 6. The dial and digital graphs that follow will provide you with quick updates on the status of a pre-configured set of resource usage-related metrics pertaining to the Citrix XenApp application. If required, you can configure the dial graphs to display the threshold values of the corresponding measures along with their actual values, so that deviations can be easily detected. For this purpose, do the following:
  - Click the 🕵 button at the top of the dashboard to invoke the **Dashboard Settings** window.
  - Set the **Show Thresholds** flag in the window to **Yes**.
  - Finally, click the **Update** button.
- 7. You can customize the **At-A-Glance** tab page further by overriding the default measure list for which dial/digital graphs are being displayed in that tab. To achieve this, do the following:
  - Click on the 🗱 icon at the top of the Application Dashboard. In the Dashboard Settings window that appears, select Application from the Module list, and Overview from the Sub-System list.
  - To add measures for the dial graph, pick the Dial Graph option from the Add/Delete Measures for list. Upon selection of the Dial Graph option, the pre-configured measures for the dial graph will appear in the Existing Value(s) list. Similarly, to add a measure to the digital display, pick the Digital Graph option from the Add/Delete Measures for list. In this case, the Existing Value(s) list box will display all those measures for which digital displays pre-exist.
  - Next, select the Test that reports the said measure, pick the measure of interest from the Measures list, provide a Display name for the measure, and click the Add button to add the chosen measure to the Existing Value(s) list. Note that while configuring measures for a dial graph the 'Measures' list will display only those measures that report percentage values.

| Dashboard Settings           |    |                                                                                                    |         | ×          |
|------------------------------|----|----------------------------------------------------------------------------------------------------|---------|------------|
| Default Tab                  |    | Custom                                                                                                 | *       |            |
| Enable/Disable Tab           | 4  | 🔽 System 🔽 Network 🔽 Appl                                                                              | ication | n 🗆 Custom |
| Show Threshold in Dial Chart | 1  |                                                                                                    |         |            |
| Default timeline for         | э  | Choose a Option                                                                                        | ~       |            |
| Timeline                     | 3  | Choose a Timeline                                                                                      | ~       |            |
| Module                       | i. | Application                                                                                            | ~       |            |
| Sub-System                   | 4  | Overview                                                                                               | ~       |            |
| Add/Delete Measures for      | э  | Dial Graph                                                                                             | ~       |            |
| Test                         | 6  | CitrixSessions                                                                                         | ~       |            |
| Measures                     | 1  | Choose a Measure                                                                                       | ~       |            |
| Display                      | i) | Availability                                                                                           |         | Add        |
| Existing Value(s)            | 1  | Availability<br>Percent new logins<br>CPU usage for user's processes<br>Session login status<br>Update | 5       | Delete     |

Figure 2.33: Configuring measures for the dial graph

- If you want to delete one/more measures from the dial/digital graphs, then, as soon as you choose the **Dial Graph** or **Digital Graph** option from the **Add/Delete Measures for** list, pick any of the displayed measures from the **Existing Value(s)** list, and click the **Delete** button.
- Finally, click the **Update** button to register the changes.

# Note:

Only users with **Admin** or **Supermonitor** privileges can enable/disable the system, network, and application dashboards, or can customize the contents of such dashboards using the **Dashboard Settings** window. Therefore, whenever a user without **Admin** or **Supermonitor** privileges logs into the monitoring console, the Setting button will not appear.

8. Clicking on a dial/digital graph will lead you to the layer model page of the Citrix XenApp Application; this page will display the exact layer-test combination that reports the measure represented by the dial/digital graph.

|             |                       |          | -             |                        |                |                 | SERVICE      |
|-------------|-----------------------|----------|---------------|------------------------|----------------|-----------------|--------------|
| Layers      |                       |          | Tests         | lsers                  | Search         | 0               | All          |
| ¥1          | Citrix Users          |          | 🛛 🖉 🐨 CitrixU | lsers                  |                |                 |              |
| <b>₽</b>    | Citrix Applications   |          | kev           | <sup>,</sup> in        |                |                 |              |
|             | Citrix Server         |          | CitrixE       | )isconnects            |                |                 |              |
|             | Terminal Service      |          | Citrix        | Logins<br>Sessions     |                |                 |              |
|             | Windows Service       |          | 🖉 🛩 ICA C     | lient Access           |                |                 |              |
|             | Application Processes | E I      | kev           | rin                    |                |                 |              |
|             | Тср                   | г        |               |                        |                |                 |              |
| -           |                       | <u> </u> |               |                        |                |                 |              |
| Measuremen  | its                   |          |               |                        | Last Measureme | ent Time : 11/1 | 1/10 04:05:5 |
| 🗹 CitrixLog | jins                  |          |               |                        |                | ∜ DET#          | AILS & HELP  |
| New logins  | (Number)              | 0        | M 🕑           | Percent new logins (%) |                | 0               | M O          |
| Sessions lo | igging out (Number)   | 0        | <u>M</u> 💬    |                        |                |                 |              |
|             |                       |          |               |                        |                |                 |              |
|             |                       |          |               |                        |                |                 |              |

Figure 2.34: The page that appears when the dial/digital graph in the Overview dashboard of the Citrix XenApp Application is clicked

- 9. If your eG license enables the **Configuration Management** capability, then, an **Application Configuration** section will appear here providing the basic configuration of the application. You can configure the type of configuration data that is to be displayed in this section by following the steps below:
  - Click on the Solution at the top of the Application Dashboard. In the Dashboard Settings window that appears, select Application from the Module list, and Overview from the Sub-System list.
  - To add more configuration information to this section, first, pick the **Application Configuration** option from the **Add/Delete Measures for** list. Upon selection of this option, all the configuration measures that pre-exist in the **Configuration Management** section will appear in the **Existing Value(s)** list.
  - Next, select the config Test that reports the said measure, pick the measure of interest from the Measures list, provide a Display name for the measure, and click the Add button to add the chosen measure to the Existing Value(s) list.
  - If you want to delete one/more measures from this section, then, as soon as you choose the **Application Configuration** option from the **Add/Delete Measures for** list, pick any of the displayed measures from the **Existing Value(s)** list, and click the **Delete** button.
  - Finally, click the **Update** button to register the changes.
- 10. Next to this section, you will find a pre-configured list of **Key Performance Indicators** of the Citrix XenApp application. Besides indicating the current state of and current value reported by a default collection of critical metrics, this section also reveals 'miniature' graphs of each metric, so that you can instantly study how that

measure has behaved during the last 1 hour (by default) and thus determine whether the change in state of the measure was triggered by a sudden dip in performance or a consistent one. Clicking on a measure here will lead you to Figure 2.35, which displays the layer and test that reports the measure.

| System                                                                                            | Network Application                                                                                                    | Layers   | Custom                                                                                                    | Component Citrix Xe                                                                               | nApp:infoway_ctx2:1:         | 🖌 🤳 🖌 🖌                                                                                      |
|---------------------------------------------------------------------------------------------------|----------------------------------------------------------------------------------------------------|----------|----------------------------------------------------------------------------------------------------|---------------------------------------------------------------------------------------------------|------------------------------|----------------------------------------------------------------------------------------------|
|                                                                                                   |                                                                                                    |          |                                                                                                    |                                                                                                   |                              | SERVICE                                                                                      |
| Layers                                                                                            |                                                                                                    |          | Tests                                                                                                    |                                                                                                   |                              |                                                                                              |
|                                                                                                   | Citrix Users                                                                                                    | <u> </u> | Terminal Servic                                                                                                    | e Search                                                                                          | 0                            | All                                                                                          |
|                                                                                                   | Citrix Server                                                                                                    |          | TerminalSessi                                                                                                    | DNS                                                                                               |                              |                                                                                              |
|                                                                                                   | Terminal Service                                                                                                    |          |                                                                                                    |                                                                                                   |                              |                                                                                              |
|                                                                                                   | Terminar Service                                                                                                    |          |                                                                                                    |                                                                                                   |                              |                                                                                              |
|                                                                                                   | Windows Service                                                                                                    |          |                                                                                                    |                                                                                                   |                              |                                                                                              |
|                                                                                                   | Windows Service                                                                                                    | <u></u>  |                                                                                                    |                                                                                                   |                              |                                                                                              |
|                                                                                                   | Windows Service<br>Application Processes                                                                                                    |          |                                                                                                    |                                                                                                   |                              |                                                                                              |
|                                                                                                   | Windows Service<br>Application Processes<br>Tcp                                                                                                    |          |                                                                                                    |                                                                                                   |                              |                                                                                              |
| Measurement:                                                                                      | Windows Service<br>Application Processes<br>Top<br>S                                                                                                    |          |                                                                                                    | Last Measu                                                                                        | rement Time : 11/1           | 1/10 04:07:4                                                                                 |
| Measurement:                                                                                      | Windows Service<br>Application Processes<br>Tcp<br>s<br>Sessions                                                                                                    |          |                                                                                                    | Last Measu                                                                                        | rement Time : 11/1<br>《 DETA | 1/10 04:07:4<br>XILS €HELP                                                                   |
| Measurement:<br>Attive sessio                                                                     | Windows Service Application Processes Tcp s Sessions ons (Number)                                                                                                    |          | الله الله الم                                                                                                    | Last Measu<br>ssions (Number)                                                                     | rement Time : 11/1           | 1/10 04:07:4<br>MILS ≪ HELP                                                                  |
| Measurements<br>C Terminals<br>Active sessio<br>Connected s                                       | Windows Service Application Processes Tcp Sessions Sessions (Number) ressions (Number)                                                                                                    |          | Ide so<br>Ide so<br>Ide So<br>I Conne                                                                                                    | Last Measu<br>ssions (Number)<br>cting sessions (Number)                                          | rement Time : 11/1           | 1/10 04:07:4<br>\ILS                                                                         |
| Measurement<br>Terminals<br>Active sessio<br>Connected s<br>Disconnected                          | Windows Service Application Processes Tcp Sessions Sessions (Number) ressions (Number) d sessions (Number)                                                                                                    |          | الله الله الله الله الله الله الله الله                                                                                                    | Last Measu<br>ssions (Number)<br>tting sessions (Number)<br>sessions (Number)                     | rement Time : 11/1           | 1/10 04:07:4<br>Mils 《Help<br>المس (۲)<br>المس (۲)                                           |
| Measurement<br>Terminals<br>Active sessio<br>Connected s<br>Disconnected<br>Shadow sess           | Windows Service Application Processes Tcp S Sessions Sessions (Number) sessions (Number) d sessions (Number) sions (Number)                                                                                          |          | Idle so       Idle so                                                                                                    | Last Measu<br>ssions (Number)<br>tting sessions (Number)<br>sessions (Number)<br>essions (Number) | rement Time : 11/1           | 1/10 04:07:4<br>KILS 《HELP<br>//// ()<br>//// ()<br>//// ()<br>//// ()<br>//// ()<br>//// () |
| Measurements<br>Active session<br>Connected s<br>Disconnected<br>Shadow sessions<br>Init sessions | Windows Service Application Processes Tcp Sessions Sessions (Number) tessions (Number) tessions (Number) tessions (Number) tessions (Number) tessions (Number) tessions (Number) tessions (Number) tessions (Number) |          | Image: Second second second | Last Measu<br>ssions (Number)<br>tting sessions (Number)<br>sessions (Number)<br>essions (Number) | rement Time : 11/1           | 1/10 04:07:4<br>XILS                                                                         |

Figure 2.35: Clicking on a Key Performance Indicator

- 11. You can, if required, override the default measure list in the **Key Performance Indicators** section by adding more critical measures to the list or by removing one/more existing ones from the list. For this, do the following:
  - Click on the Silicon at the top of the Application Dashboard. In the Dashboard Settings window that appears, select Application from the Module list, and Overview from the Sub-System list.
  - To add more metrics to the Key Performance Indicators section, first, pick the Performance Indicator option from the Add/Delete Measures for list. Upon selection of this option, all the measures that preexist in the Key Performance Indicators section will appear in the Existing Value(s) list.
  - Next, select the Test that reports the said measure, pick the measure of interest from the Measures list, provide a Display name for the measure, and click the Add button to add the chosen measure to the Existing Value(s) list.
  - If you want to delete one/more measures from this section, then, as soon as you choose the **Key Performance Indicators** option from the **Add/Delete Measures for** list, pick any of the displayed measures from the **Existing Value(s)** list, and click the **Delete** button.
  - Finally, click the **Update** button to register the changes.
- 12. Clicking on a 'miniature' graph that corresponds to a key performance indicator will enlarge the graph, so that you can view and analyze the measure behaviour more clearly, and can also alter the **Timeline** and dimension

(3D/ 2D) of the graph, if need be.

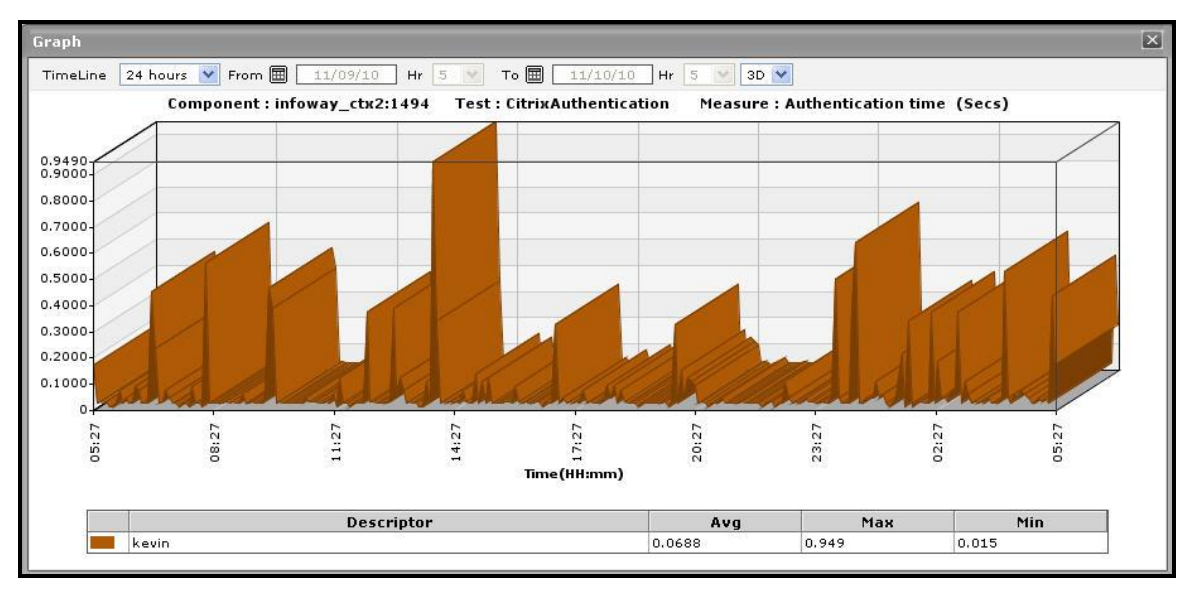

Figure 2.36: Enlarging the Key Performance Indicator graph

- 13. This way, the first few sections of the **At-A-Glance** tab page helps you to understand the issues that are currently affecting the application health, and when they actually originated. However, to diagnose the root-cause of these issues, you would have to take help from the remaining sections of the **At-A-Glance** tab page. For instance, the **Key Performance Indicators** section may reveal a slowdown in the Citrix server. But, to determine whether this slowdown is owing to too many instances of an application executing on the server, or due to excessive resource usage by one/more applications/OS-level processes on the server, you need to focus on the **XenApp Application Summary** section and the **Application Process Summary** section in the dashboard. The **XenApp Application Summary** section lists the applications that are currently executing on the XenApp server, and for each application, reveals:
  - The percent CPU utilization of that application;
  - The percentage of memory that is utilized by that application;
  - The number of instances of that application that are currently operational
- 14. This section turns your attention to the most resource-hungry applications on the Citrix XenApp server.
- 15. The **XenApp Sessions** section provides you with a quick overview of the current session activity on the Citrix XenApp server. Session overloads, idle sessions that are unnecessarily consuming resources, and hung server sessions causing slowdowns can be instantly detected using this section. Each measure displayed here is associated with a miniature graph. By clicking on the graph, you can view an enlarged graph of that particular session-related measure for a default period of 24 hours, and infer whether any abnormal activity has taken place during the default timeline. This default timeline can be altered according to the user's desire.

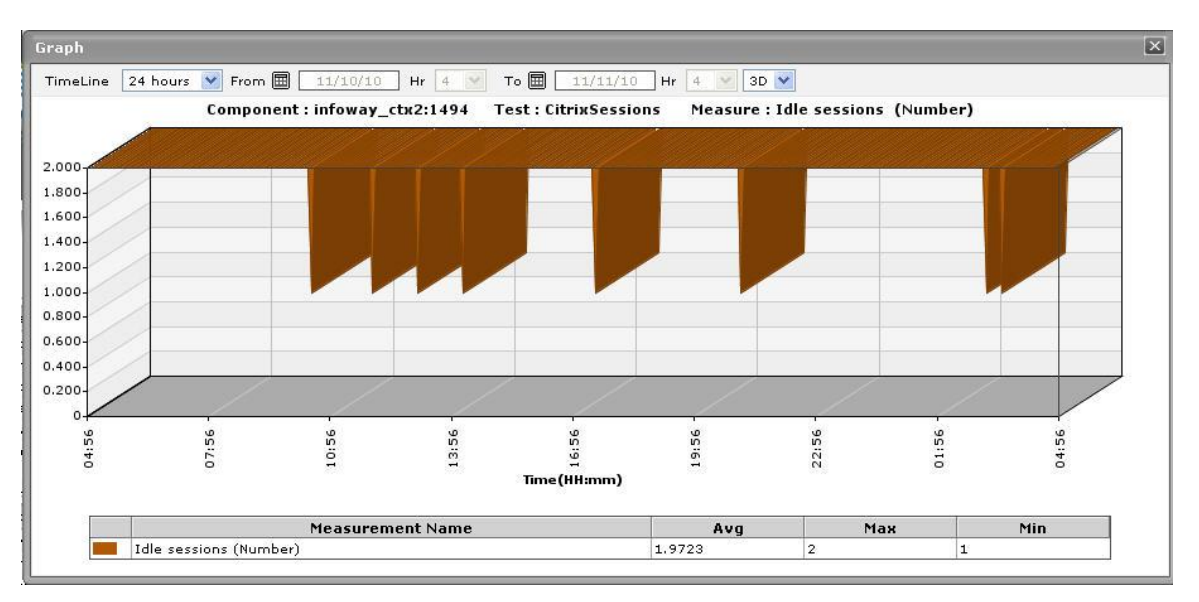

Figure 2.37: Idle sessions graph that is enlarged from the XenApp Sessions.

- 16. The Application Process Summary section, on the other hand, traces the percent CPU usage and percent memory usage of each of the Citrix XenApp processes that are currently executing on the target host, and thus leads you to the resource-intensive processes. By default, the process list provided by this section is sorted in the alphabetical order of the process names. If need be, you can change the sort order so that the processes are arranged in, say, the descending order of values displayed in the Instances column this column displays the number of instances of each process that is in execution currently. To achieve this, simply click on the column heading Instances. Doing so tags the Instances label with a down arrow icon this icon indicates that the process list is currently sorted in the descending order of the instance count. To change the sort order to 'ascending', all you need to do is just click again on the Instances label or the down arrow icon. Similarly, you can sort the process list based on any column available in the Application Process Summary section.
- 17. While the **At-A-Glance** tab page reveals the current state of the Citrix XenApp application and the overall resource usage of the application, to perform additional diagnosis on problem conditions highlighted by the **At-A-Glance** tab page and to accurately pinpoint their root-cause, you need to switch to the **Details** tab page by clicking on it. For instance, the **At-A-Glance** tab page may that the CPU usage of an application is very high, but to know which user is utilizing that application, you will have to use the **Details** tab page.

| Home   Zones   Services   Segm<br>ystem Network Application | ents   Components   Measures  <br>Layers Custom                                                               | Alarms   Graphs   Option<br>Co      | s  <br>omponent Citri: | < XenApp:infoway_ctx2:1:                             | 🕹 «Bad   |
|-------------------------------------------------------------|----------------------------------------------------------------------------------------------------|-------------------------------------|------------------------|------------------------------------------------------|----------|
| Subsystem Open Ale<br>Overview V Distribut                  | ts 2                                                                                                    | Histo<br>Critical<br>Major<br>Minor | 1<br>1                 | Total Events 2<br>Avg Duration 2D<br>Max Duration 2D | Sh<br>Sh |
| tt-A-Glance Details History<br>Top Longest Sessions         | Top Applications by                                                                                           | 7 CPU Usage(%)                      | Top CPU                | Consuming Citrix Users(Per                           | rcent)   |
| No detailed measures available!                             | vmwaretray.exe   0<br>ssonsvr.exe   0<br>pnagent.exe   0<br>icabar.exe   0<br>explorer.exe   0<br>cmd.exe   0 |                                     | kevin                  |                                                      | 30:36    |
|                                                             |                                                                                                    |                                     |                        |                                                      |          |
| 10 of Topourties, Top All other second                      | Damaged                                                                                                    |                                     |                        |                                                      |          |

Figure 2.38: The Details tab page of the Application Overview Dashboard

- 18. The **Details** tab page comprises of a default set of comparison bar graphs using which you can accurately determine the following:
  - What are the longest sessions on the Citrix server?
  - What are the resource-intensive applications on the Citrix server?
  - Which user is utilizing the maximum CPU resources on the server?
- 19. If required, you can configure the **Details** tab page to include comparison graphs for more measures, or can even remove one/more existing graphs by removing the corresponding measures. To achieve this, do the following:
  - Click on the Silicon at the top of the Application Dashboard. In the Dashboard Settings window that appears, select Application from the Module list, and Overview from the Sub-System list.
  - To add measures for comparison graphs, first, pick the Comparison Graph option from the Add/Delete Measures for list. Upon selection of this option, the pre-configured measures for comparison graphs will appear in the Existing Value(s) list.
  - Next, select the Test that reports the said measure, pick the measure of interest from the Measures list, provide a Display name for the measure, and click the Add button to add the chosen measure to the Existing Value(s) list.

| Dashboard Settings           |    |                                                               |        | ×          |
|------------------------------|----|---------------------------------------------------------------|--------|------------|
| Default Tab                  | з  | Layers                                                        | *      |            |
| Enable/Disable Tab           | i. | 🔽 System 🔽 Network 🔽 Appli                                    | catior | n 🗆 Custom |
| Show Threshold in Dial Chart | 4  |                                                               |        |            |
| Default timeline for         | a, | Choose a Option                                               | ~      |            |
| Timeline                     | 1  | Choose a Timeline                                             | ~      |            |
| Module                       | 1  | Application                                                   | ~      |            |
| Sub-System                   | 31 | Overview                                                      | *      |            |
| Add/Delete Measures for      | ÷  | Comparison Graph                                              | ~      |            |
| Test                         | 1  | TerminalUsers                                                 | *      |            |
| Measures                     | ł  | User sessions                                                 | ~      |            |
| Display                      | 1  | Terminal Users by Sessions                                    |        | Add        |
| Existing Value(s)            | ્ય | Top Applications by CPU Usage<br>Top CPU Consuming Citrix Use | rs     | Delete     |
|                              |    | Update                                                        |        |            |

Figure 2.39: Configuring measures for the dial graph

- If you want to delete one/more measures for which comparison graphs pre-exist in the **details** tab page, then, as soon as you choose the **Comparison Graph** option from the **Add/Delete Measures for** list, pick any of the displayed measures from the **Existing Value(s)** list, and click the **Delete** button.
- Finally, click the **Update** button to register the changes.

# Note:

Only users with **Admin** or **Supermonitor** privileges can enable/disable the system, network, and application dashboards, or can customize the contents of such dashboards using the **Dashboard Settings** window. Therefore, whenever a user without **Admin** or **Supermonitor** privileges logs into the monitoring console, the State button will not appear.

20. By default, the comparison bar graphs list the top-10 applications and users only. To view the complete list of applications and users, simply click on the corresponding graph in Figure 2.38. This enlarges the graph as

depicted by Figure 2.40.

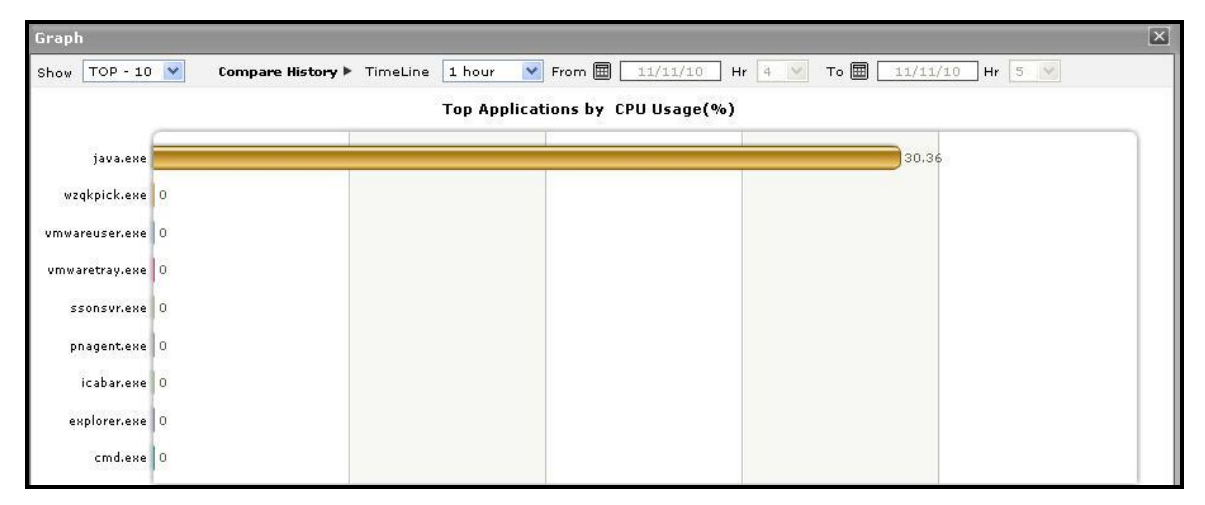

Figure 2.40: The expanded top-n graph in the Details tab page of the Application Overview Dashboard

- 21. Though the enlarged graph lists all the applications or users (as the case may be) by default, you can customize the enlarged graph to display the details of only a few of the best/worst-performing users and applications by picking a **TOP-N** or **LAST-N** option from the **Show** list in Figure 2.40.
- 22. Another default aspect of the enlarged graph is that it pertains to the current period only. Sometimes however, you might want to know what occurred during a point of time in the past; for instance, while trying to understand the reason behind a sudden spike in CPU usage on a particular day last week, you might want to first determine which application is guilty of abnormal CPU consumption on the same day. To figure this out, the enlarged graph allows you to compare the historical performance of applications or users. For this purpose, click on the **Compare History** link in Figure 1.12 and select the **TimeLine** of your choice.
- 23. For detailed time-of-day / trend analysis of the historical performance of a Citrix XenApp application, use the **History** tab page. By default, this tab page (see Figure 2.41) provides time-of-day graphs of critical measures extracted from the target Citrix XenApp application, using which you can understand how performance has varied during the default period of 24 hours. In the event of a problem, these graphs will help you determine whether the problem occurred suddenly or grew with time. To alter the timeline of all the graphs simultaneously, click on the **Timeline** link at the right, top corner of the **History** tab page of Figure 2.41.
- 24. You can even override the default timeline (of 24 hours) of the measure graphs, by following the steps below:
  - Click on the 🕵 icon at the top of the **Application Dashboard**.
  - In the Dashboard Settings window that appears, select History Graph from the Default Timeline for list.
  - Then, choose a **Timeline** for the graph.
  - Finally, click the **Update** button.

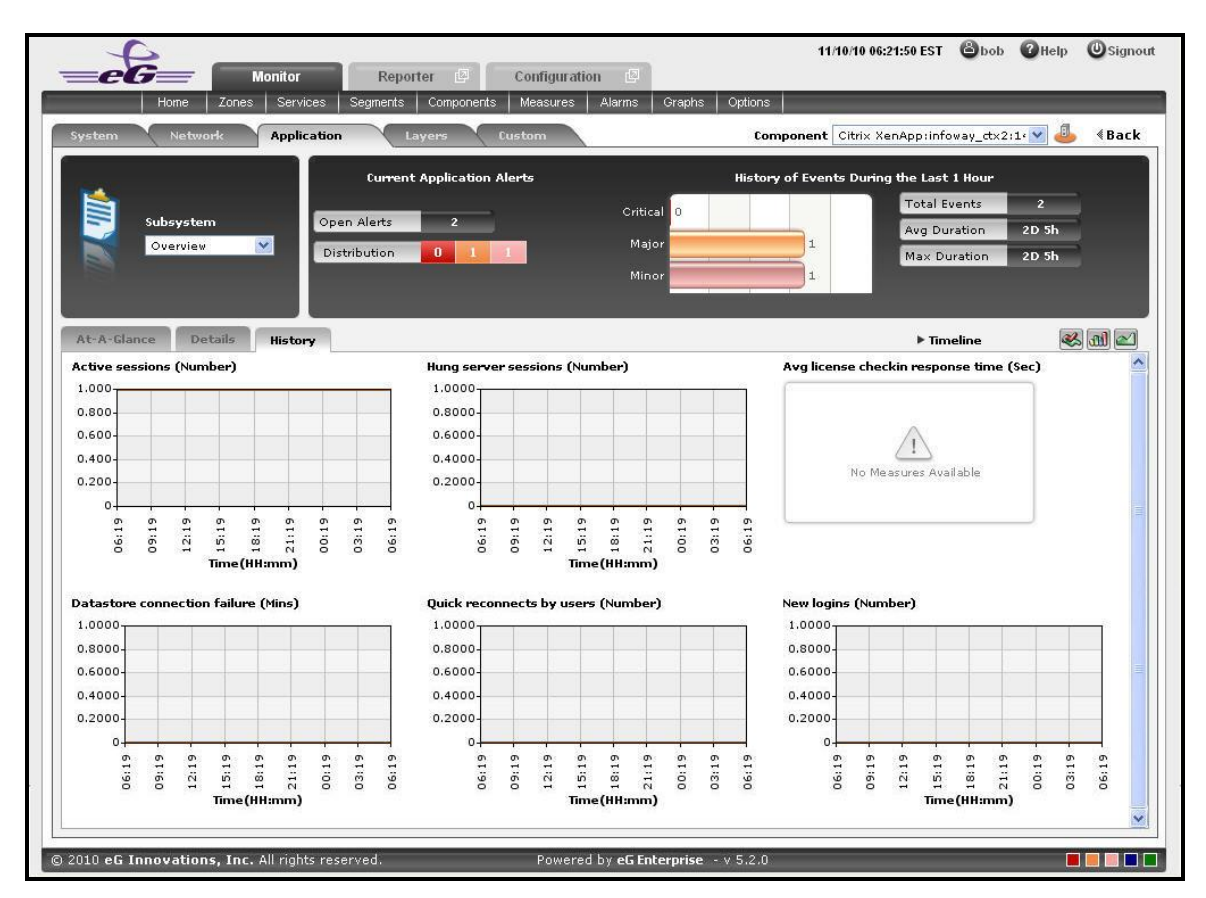

Figure 2.41: Time-of-day measure graphs displayed in the History tab page of the Application Overview Dashboard

25. You can click on any of the graphs to enlarge it, and can change the **Timeline** of that graph in the enlarged mode.

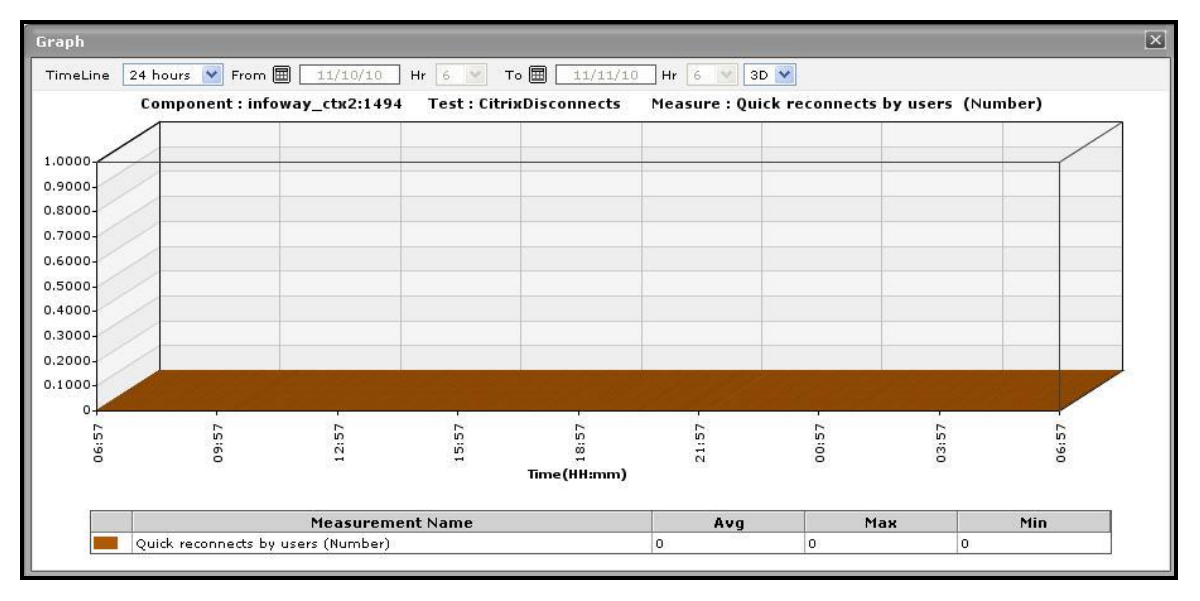

Figure 2.42: An enlarged measure graph of a Citrix XenApp Application

26. In case of tests that support descriptors, the enlarged graph will, by default, plot the values for the TOP-10

descriptors alone. To configure the graph to plot the values of more or less number of descriptors, select a different **TOP-N** / **LAST-N** option from the **Show** list in Figure 2.42.

27. If you want to quickly perform service level audits on the Citrix XenApp server, then summary graphs may be more appropriate than the default measure graphs. For instance, a summary graph might come in handy if you want to determine the percentage of time during the last 24 hours the Citrix XenApp server was available. Using such a graph, you can determine whether the availability levels guaranteed by the Citrix XenApp server were met or not, and if not, how frequently did the server falter in this regard. To invoke such summary graphs, click on the million at the right, top corner of the **History** tab page. Figure 2.43 will then appear.

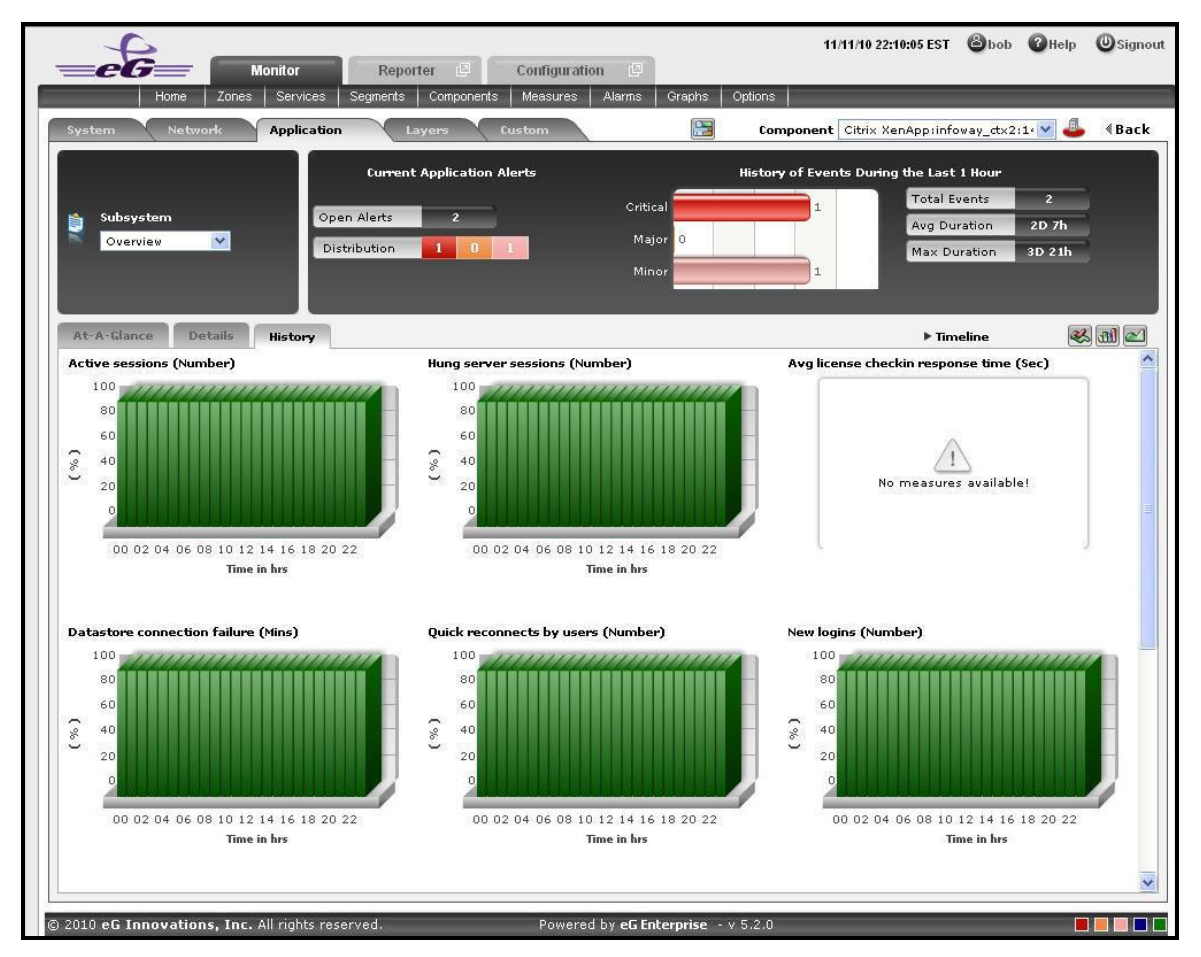

Figure 2.43: Summary graphs displayed in the History tab page of the Application Overview Dashboard

- 28. You can alter the timeline of all the summary graphs at one shot by clicking the **Timeline** link at the right, top corner of the **History** tab page of Figure 2.43. You can even alter the default timeline (of 24 hours) for these graphs, by following the steps given below:
  - Click on the K icon at the top of the Application Dashboard.
  - In the **Dashboard Settings** window that appears, select **Summary Graph** from the **Default Timeline for** list.
  - Then, choose a **Timeline** for the graph.
  - Finally, click the **Update** button.

29. To change the timeline of a particular graph, click on it; this will enlarge the graph as depicted by Figure 2.44. In the enlarged mode, you can alter the **Timeline** of the graph. Also, though the graph plots hourly summary values by default, you can pick a different **Duration** for the graph in the enlarged mode, so that daily/monthly performance summaries can be analyzed.

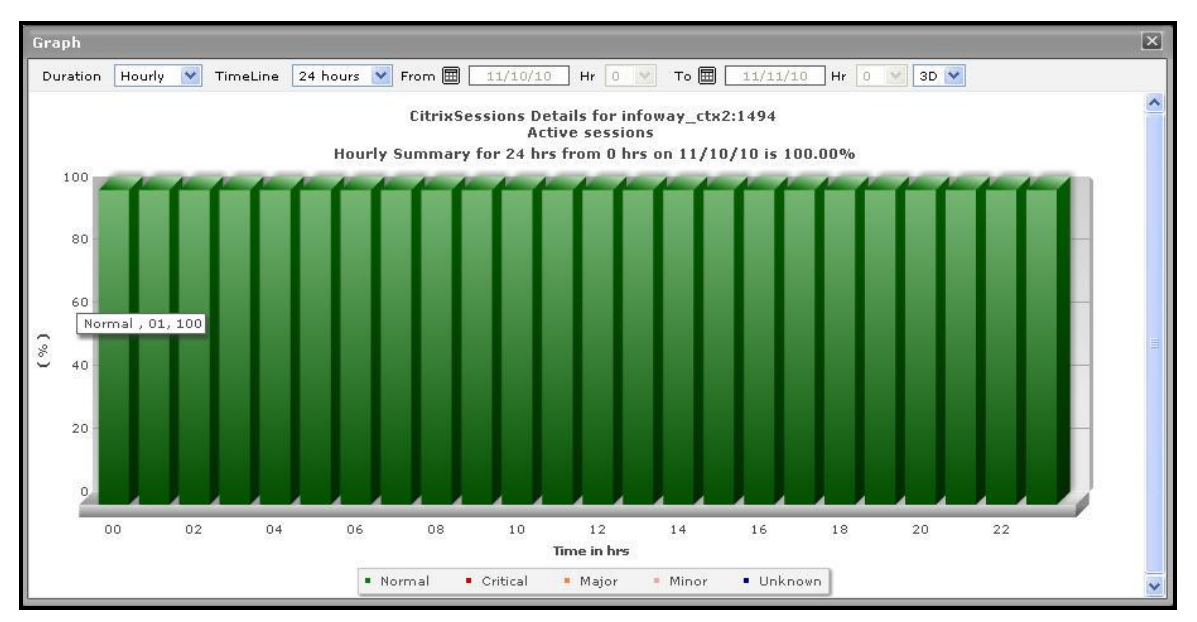

Figure 2.44: An enlarged summary graph of the Citrix XenApp Application

30. To perform effective analysis of the past trends in performance, and to accurately predict future measure behavior, click on the eligible icon at the right, top corner of the **History** tab page. These trend graphs typically show how well and how badly a measure has performed every hour during the last 24 hours (by default). For instance, the Active Sessions trend graph will point you to when (during the last 24 hours) the number of active sessions to the Citrix server had peaked, and when it was very low. If the gap between the minimum and maximum values is marginal, you can conclude that the number of active sessions has been more or less constant during the designated period; this implies that the active session has neither increased nor decreased steeply during the said timeline. On the other hand, a wide gap between the maximum and minimum values is indicative erratic session load on the server, and may necessitate further investigation. By carefully studying the trend graph, you can even determine the points of time at which the session has behaved abnormally during the stated timeline, and this knowledge can greatly aid further diagnosis.

|                                                                                                    | Reporter 🕼 Configuration 🖉                                                                                                    | 11/11/10 22:51:48 EST 🙆bob 🕜 Help 🔘 Sign                                                                  |
|----------------------------------------------------------------------------------------------------|----------------------------------------------------------------------------------------------------|----------------------------------------------------------------------------------------------------|
| Home   Zones   Services   Segr<br>System Network Application                                                                                                    | ents Components Measures Alarms Graphs                                                                                               | Options  <br>Component Citrix XenApp:infoway_ctx2:14 💟 🦺 🖪 Bac                                            |
| C<br>Subsystem<br>Overview V<br>Distribut                                                                                                    | ts 2 Critical<br>on 1 0 1 Major 0<br>Minor                                                                                           | History of Events During the Last 1 Hour<br>1<br>1<br>1<br>1<br>1<br>1<br>1<br>1<br>1<br>1<br>1<br>1<br>1 |
| At-A-Glance Details History<br>Active sessions (Number)                                                                                                    | Hung server sessions (Number)                                                                                                    | ► Timeline 🛞 🕅 🗹<br>Avg license checkin response time (Sec)                                               |
| 1.5<br>1.2<br>0.9<br>0.3<br>0<br>00'01/11<br>8 [10]/11<br>8 [10]/11 | 0.15<br>0.09<br>0.06<br>0.03<br>0 0001/11<br>0 0001/11<br>0 0001/11<br>0 0001/11<br>0 0001/11<br>0 0001/11<br>0 0001/11<br>0 0001/11 | No measures available!                                                                                    |
| Datastore connection failure (Mins) 0.15 0.12 0.09 0.06 0.03                                                                                                    | Quick reconnects by users (Number)                                                                                                   | New logins (Number)<br>0.15<br>0.12<br>0.09<br>0.06<br>0.03                                               |
| 00<br>03<br>05<br>12<br>18<br>18<br>21                                                                                                    |                                                                                                    | 21<br>00<br>15<br>15<br>21<br>21<br>21                                                                    |

Figure 2.45: Trend graphs displayed in the History tab page of the Application Overview Dashboard

- 31. To analyze trends over a broader time scale, click on the **Timeline** link at the right, top corner of the **History** tab page, and edit the **Timeline** of the trend graphs. Clicking on any of the miniature graphs in this tab page will enlarge that graph, so that you can view the plotted data more clearly and even change its **Timeline**.
- 32. To override the default timeline (of 24 hours) of the trend graphs, do the following:
  - Click on the 🕵 icon at the top of the **Application Dashboard**.
  - In the Dashboard Settings window that appears, select Trend Graph from the Default Timeline for list.
  - Then, choose a **Timeline** for the graph.
  - Finally, click the **Update** button.
- 33. Besides the timeline, you can even change the **Duration** of the trend graph in the enlarged mode. By default, **Hourly** trends are plotted in the trend graph. By picking a different option from the **Duration** list, you can ensure that **Daily** or **Monthly** trends are plotted in the graph instead.
- 34. Also, by default, the trend graph only plots the minimum and maximum values registered by a measure. Accordingly, the **Graph** type is set to **Min/Max** in the enlarged mode. If need be, you can change the **Graph** type to **Avg**, so that the average trend values of a measure are plotted for the given **Timeline**. For instance, if an average trend graph is plotted for the *Active Sessions* measure, then the resulting graph will enable administrators to ascertain how many sessions, on an average, were active on the Citrix server during a specified timeline; such a graph can help you assess how session load has changed during a given timeline.

| Graph    |          |          |                 |                |                 |                |            |                | × |
|----------|----------|----------|-----------------|----------------|-----------------|----------------|------------|----------------|---|
| Duration | Hourly 💌 | TimeLine | 24 hours 💉 From | . 11/10/10     | Hr 0 🕑          | То 📰 🗌 11/11   | /10 Hr 0 🕑 | 3D 🕙 Graph Avg | ~ |
|          |          |          | Ci              | trixSessions D | etails for info | vay_ctx2:1494  |            |                | ~ |
|          |          |          | Hourly Tre      | nd from 0 Hrs  | on 10-Nov-10    | to 0 Hrs on 11 | -Nov-10    |                |   |
|          |          |          |                 |                |                 |                |            |                |   |
|          | 1.2      |          |                 |                |                 |                |            |                |   |
|          | 1.1 -    |          |                 |                |                 |                |            |                |   |
|          | 1        |          | 1-1-1-1         |                | 111             | 111            |            |                |   |
|          | 0.9      |          |                 |                |                 |                |            |                |   |
|          | 0.8      |          |                 |                |                 |                |            |                |   |
|          | 0.7      |          |                 |                |                 |                |            |                |   |
|          | 0.6      |          |                 |                |                 |                |            |                | = |
|          | 0.5      |          |                 |                |                 |                |            |                |   |
|          | 0.4      |          |                 |                |                 |                |            |                |   |
|          | 0.3      |          |                 |                |                 |                |            |                |   |
|          | 0.2      |          |                 |                |                 |                |            |                |   |
|          |          |          |                 |                |                 |                |            |                |   |
|          | 11/10,00 | 11/10,0  | 3 11/10,06      | 11/10,09       | 11/10,12        | 11/10,15       | 11/10.18   | 11/10.21       |   |
|          |          |          |                 |                |                 |                |            |                |   |
|          |          |          |                 |                |                 |                |            |                |   |
|          |          |          |                 | Average of     | Active_sessions | (Number)       |            |                |   |

Figure 2.46: Viewing a trend graph that plots average values of a measure for a Citrix XenApp application

35. Likewise, you can also choose **Sum** as the **Graph** type to view a trend graph that plots the sum of the values of a chosen measure for a specified timeline. For instance, if you plot a 'sum of trends' graph for the measure that reports the number of active sessions of the application, then, the resulting graph will enable you to analyze, on an hourly/daily/monthly basis (depending upon the **Duration** chosen), how the level of session activity on the Citrix server has varied.

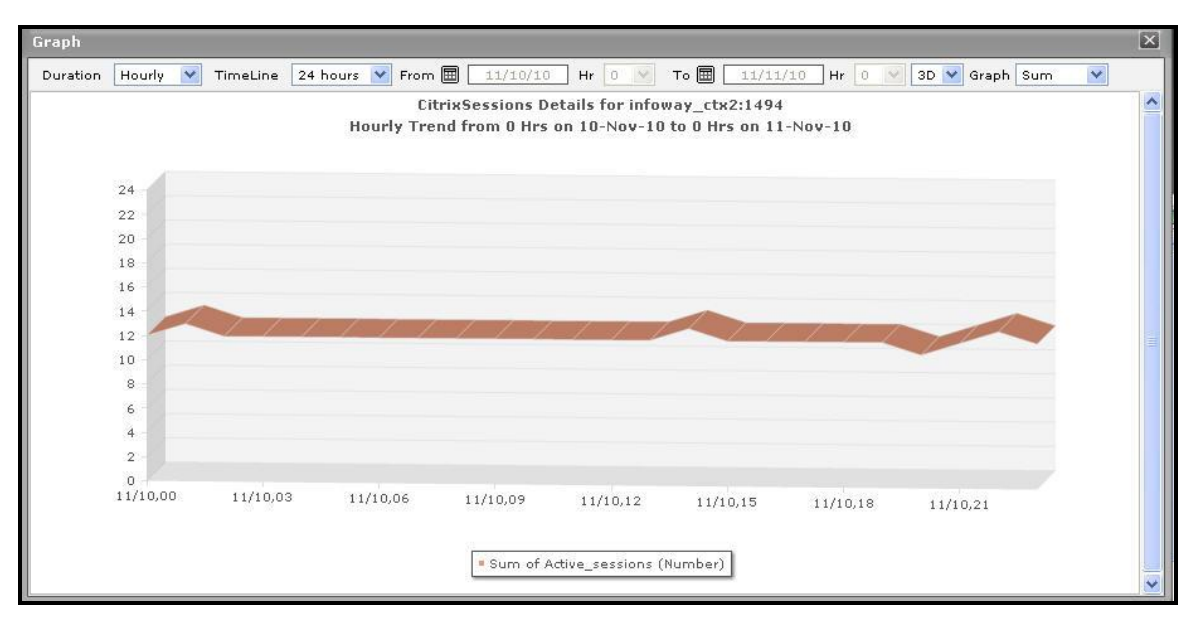

Figure 2.47: A trend graph plotting sum of trends for a Citrix XenApp application

# Note:

In case of descriptor-based tests, the **Summary** and **Trend** graphs displayed in the **History** tab page typically plot the values for a single descriptor alone. To view the graph for another descriptor, pick a descriptor from the drop-down list made available above the corresponding summary/trend graph.

- 36. At any point in time, you can switch to the measure graphs by clicking on the 🐸 button.
- 37. Typically, the **History** tab page displays measure, summary, and trend graphs for a default set of measures. If you want to add graphs for more measures to this tab page or remove one/more measures for which graphs pre-exist in this tab page, then, do the following:
  - Click the 🕵 button at the top of the dashboard.
  - The **Dashboard Settings** window then appears. From the **Module** list of Figure 2.48, pick **Application**, choose **Overview** as the **Sub-System**, and then, select **History Graph** from the **Add/Delete Measures for** list.

| Dashboard Settings           |                                                                                                    | ×            |
|------------------------------|----------------------------------------------------------------------------------------------------|--------------|
| Default Tab                  | : Layers 💌                                                                                                  | ]            |
| Enable/Disable Tab           | : 🔽 System 🔽 Network 🔽 Applicat                                                                             | ion 🗖 Custom |
| Show Threshold in Dial Chart | : 🕶 Yes C No                                                                                                |              |
| Default timeline for         | : Choose a Option 🗸                                                                                         | ]            |
| Timeline                     | : Choose a Timeline 🗸                                                                                       |              |
| Module                       | : Application                                                                                               |              |
| Sub-System                   | : Overview 💌                                                                                                | ]            |
| Add/Delete Measures for      | : History Graph 💌                                                                                           | ]            |
| Test                         | : CitrixSessions                                                                                            |              |
| Measures                     | : Active sessions                                                                                           |              |
| Display                      | : Active sessions                                                                                           | Add          |
| Existing Value(s)            | Active sessions<br>Hung server sessions<br>Avg license checkin response til<br>Datastore connection failure | Delete       |

Figure 2.48: Adding a new graph to the **History** tab page

- The measures for which graphs pre-exist in the **History** tab page will be automatically displayed in the **Existing Value(s)** list. To delete a measure, and in effect, its corresponding graph as well, select the measure from the **Existing Value(s)** list, click the **Delete** button, and then click the **Update** button.
- To add a new graph, first, pick the **Test** that reports the measure for which a graph is to be generated.
- Next, select the **Measure** of interest.
- Provide a **Display** name for the measure. Then, click the **Add** button to add the measure to the **Existing Values(s)** list. Finally, click the **Update** button.
- This will add a new measure, summary, and trend graph for the chosen measure, to the **History** tab page.

Note:

Only users with **Admin** or **Supermonitor** privileges can enable/disable the system, network, and application dashboards, or can customize the contents of such dashboards using the **Dashboard Settings** window. Therefore, whenever a user without **Admin** or **Supermonitor** privileges logs into the monitoring console, the solution will not appear.

# 2.1.9.2 CitrixServer

To periodically assess the availability of a Citrix server, quickly measure the load-handling capacity of the server, and promptly detect aberrations in the internal operations of the server, select the **CitrixServer** option from the **Subsystem** list.

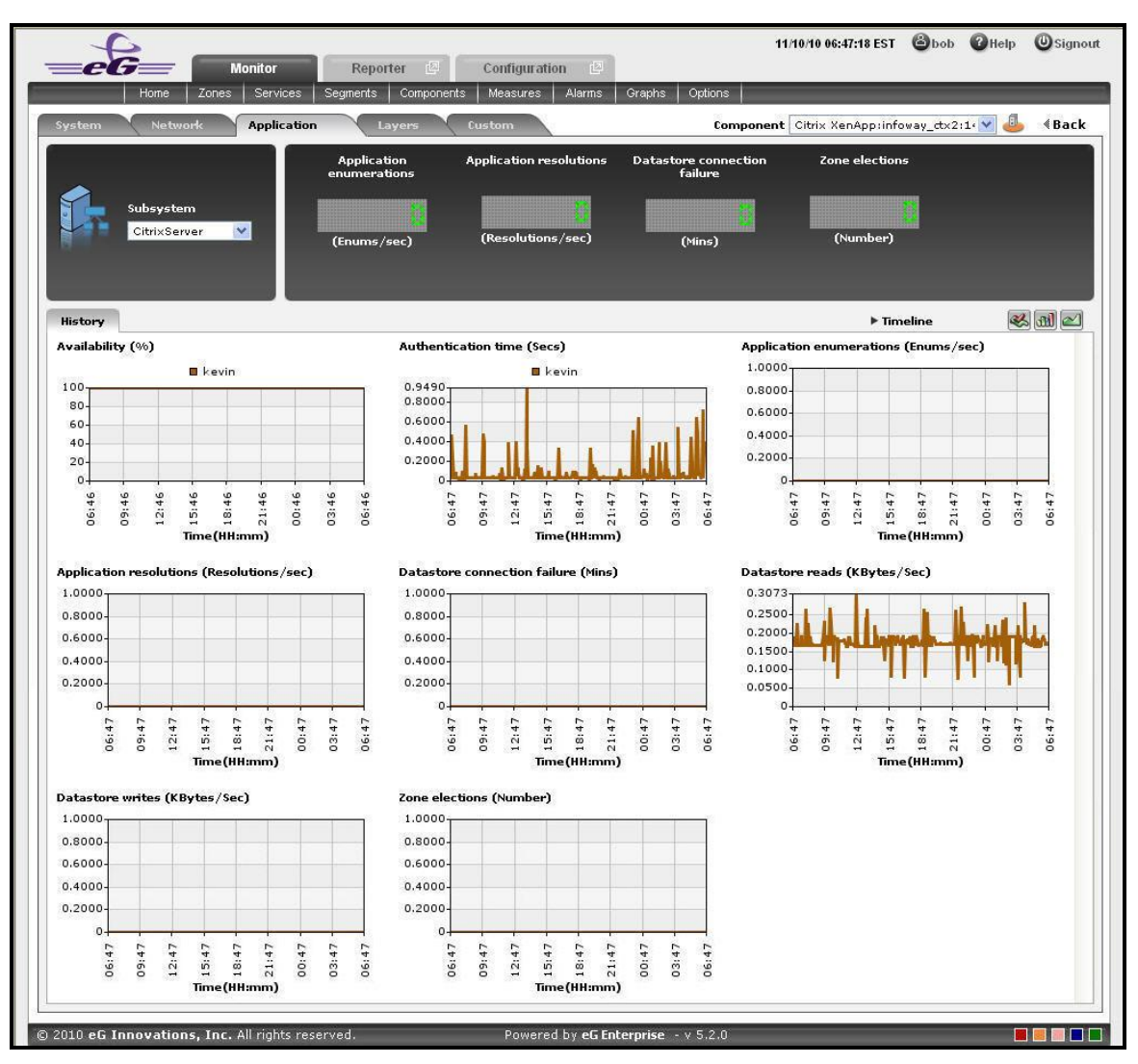

Figure 2.49: The CitrixServer Subsystem

The contents of the **CitrixServer** subsystem that then appears (see Figure 2.49) are as follows:

- 1. The dashboard begins with digital displays that report the current values of pre-configured metrics; typically, critical server-related metrics can be configured for display here. Using these displays, you can quickly visualize the overall health of the server.
- 2. The **History** tab page that follows the **Digital display** section offers measure graphs of pre-configured metrics, which help analyze the performance of the Citrix server over time. By quickly cross-correlating and time-correlating across these metrics, you can rapidly identify the root-cause of many performance issues.
- 3. By default, these historical graphs track the time-of-day variations in the performance of the Citrix server during the last 24 hours. You can override this default timeline by following the steps discussed below:
  - Click on the 🚳 icon at the top of the **Application Dashboard**.
  - In the **Dashboard Settings** window that appears, select **History Graph** from the **Default Timeline for** list.
  - Then, choose a **Timeline** for the graph.

- Finally, click the **Update** button.
- 4. To change the timeline of all the measure graphs at one shot, just click on the **Timeline** link at the right, top corner of the **History** tab page. To alter the timeline for a single graph, just click on that graph this will enlarge the graph. You can change the **Timeline** of the graph in the enlarged mode.

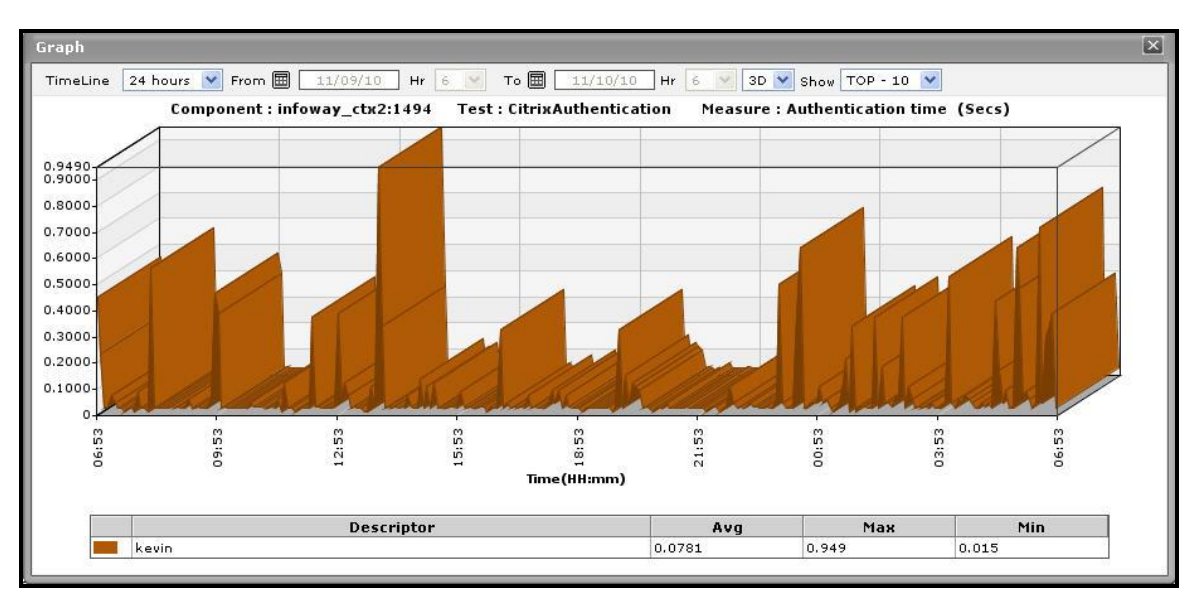

Figure 2.50: An enlarged measure graph in the History tab page of the CitrixServer dashboard

- 5. In case of graphs that plot values for multiple descriptors, you can also change the number of descriptors for which the graph should plot values. By default, the enlarged graph reveals the variations in the performance of the **TOP-10** descriptors. If need be, you can pick a different **TOP-N** or **LAST-N** option from the **Show** list in the enlarged graph.
- 6. Instead of these measure graphs, you can, if required, view summary graphs of the server-related measures in the **History** tab page. For this, click on the **I** icon at the right, top corner of the **History** tab page. Summary graphs help you figure out the percentage of time during the last 24 hours (by default) the quality of service delivered by the Citrix XenApp server was compromised. While monitoring mission-critical applications that are governed by rigid service level agreements, summary graphs will help you determine whether the guaranteed availability of the server was met or not, and if not, how often was the server not available.
- 7. You can override the default timeline (of 24 hours) of the summary graphs by following the steps discussed below:
  - Click on the 😻 icon at the top of the **Application Dashboard**.
  - In the **Dashboard Settings** window that appears, select **Summary Graph** from the **Default Timeline for** list.
  - Then, choose a **Timeline** for the graph.
  - Finally, click the **Update** button.

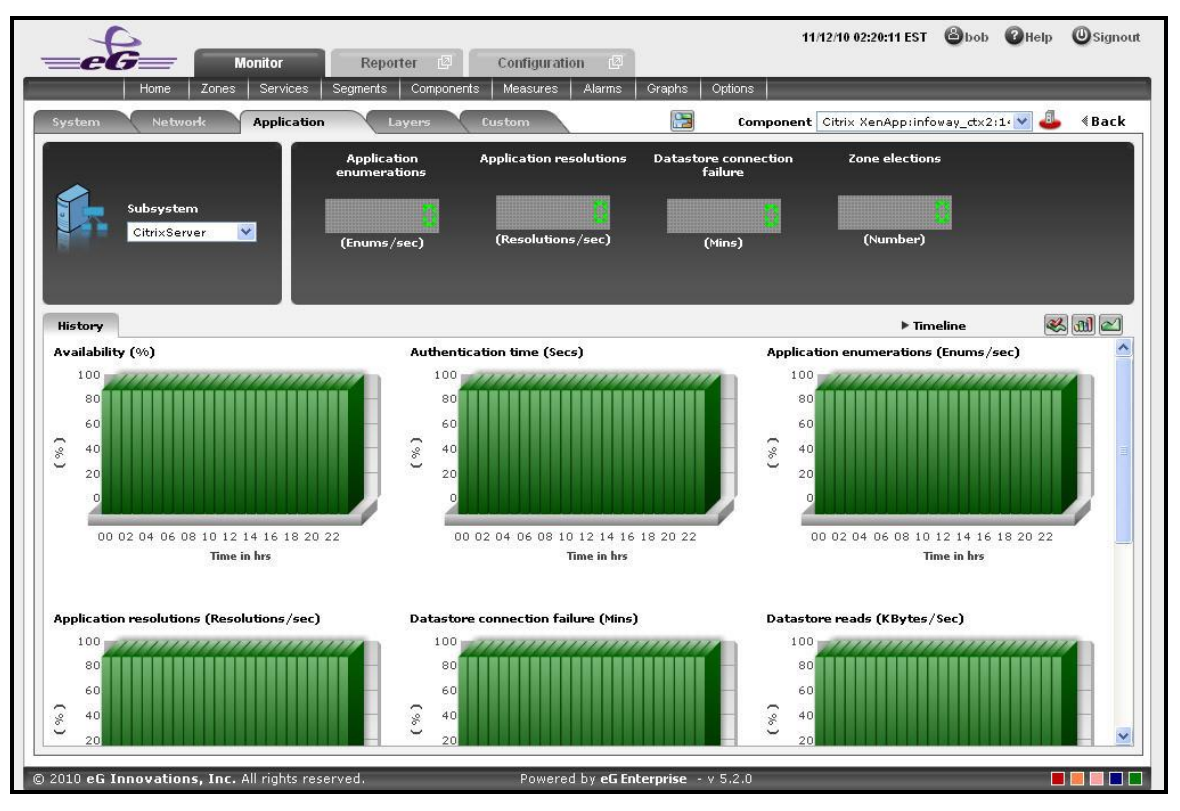

Figure 2.51: Summary graphs displayed in the History tab page of the CitrixServer Dashboard

- 8. Here again, you can change the **Timeline** of all the summary graphs by clicking on the **Timeline** link in Figure 2.51, or click on a graph, enlarge it, and change its **Timeline** in the enlarged mode. Also, though the graph plots hourly summary values by default, you can pick a different **Duration** for the graph in the enlarged mode, so that daily/monthly performance summaries can be analyzed.
- 9. You can click on the 🖾 icon at the right, top corner of the **History** tab page to view trend graphs of the metrics. By default, these trend graphs plot the maximum and minimum health state values for every hour of the last 24 hours (by default). The default timeline of 24 hours can be overridden by following the steps discussed below:
  - Click on the K icon at the top of the Application Dashboard.
  - In the Dashboard Settings window that appears, select Trend Graph from the Default Timeline for list.
  - Then, choose a **Timeline** for the graph.
  - Finally, click the **Update** button.
- 10. Using these trend graphs, you can understand the variations in the overall health of the Citrix XenApp server during the last 24 hours (by default), deduce the future health trends, and accordingly recommend changes to the application.

| Home Zones Services                                                                     | Reporter         Configuration         P           Segments         Components         Measures         Alarms         Graphs | 11/12/10 02:35:58 EST 《 bob 《 Help ④ Signou<br>Options                                                                                                    |
|-----------------------------------------------------------------------------------------|----------------------------------------------------------------------------------------------------|----------------------------------------------------------------------------------------------------|
| System Network Application                                                              | Layers Custom                                                                                                    | Component Citrix XenApp:infoway_ctx2:1( 🖤 🕹 🛛 🛛 🖁 Back                                                                                                    |
|                                                                                         | Application Application resolutions Dataston<br>enumerations f                                                                | re connection Zone elections<br>failure                                                                                                    |
| Subsystem<br>CitrixServer                                                               | (Enums/sec) (Resolutions/sec) (                                                                                               | (Viins) (Number)                                                                                                    |
| History                                                                                 |                                                                                                    | ► Timeline 🥵 🖽 🗠                                                                                                    |
| Availability (%)                                                                        | Authentication time (Secs)                                                                                                    | Application enumerations (Enums/sec)                                                                                                    |
| 00<br>00<br>00<br>00<br>00<br>00<br>00<br>00<br>00<br>00                                | 17,11,11<br>1<br>1<br>1<br>1<br>1<br>1<br>1<br>1<br>1<br>1<br>1<br>1                                                          | 0.15<br>0.12<br>0.09<br>0.06<br>0.03<br>0<br>0.01<br>0.03<br>0<br>0.01<br>0.03<br>0<br>0.01<br>0.03<br>0<br>0.01<br>0<br>0.01<br>0<br>0.03<br>0<br>0.01<br>0<br>0.01<br>0<br>0.03<br>0<br>0.05<br>0.05<br>0.05<br>0.05<br>0.05<br>0.05 |
| Application resolutions (Resolutions/sec) 0.15 0.12 0.08 0.06                           | Datastore connection failure (Mins) 0.15 0.12 0.09 0.06                                                                       | Datastore reads (KBytes/Sec)                                                                                                    |
| 0.03<br>0<br>11<br>13<br>13<br>13<br>13<br>13<br>13<br>13<br>13<br>13<br>13<br>13<br>13 | 21<br>000<br>15<br>13<br>13<br>13<br>13                                                                                       | ▼ 51 10 0 0 0 0 0 0 0 0 0 0 0 0 0 0 0 0 0                                                                                                     |

Figure 2.52: Trend graphs displayed in the History tab page of the CitrixServer Dashboard

- 11. Here again, you can change the **Timeline** of all the trend graphs by clicking on the **Timeline** link in Figure 2.52, or click on a graph, enlarge it, and change its **Timeline** in the enlarged mode. Also, though the graph plots hourly trend values by default, you can pick a different **Duration** for the graph in the enlarged mode, so that daily/monthly performance trends can be analyzed. IThe timeline of this graph can be altered at runtime by
- 12. Also, by default, the trend graph only plots the minimum and maximum values registered by a measure. Accordingly, the **Graph** type is set to **Min/Max** in the enlarged mode. If need be, you can change the **Graph** type to **Avg**, so that the average trend values of a measure are plotted for the given **Timeline**. Such a graph will enable you to assess whether the memory resources were utilized effectively or not, over time.
- 13. Likewise, you can also choose **Sum** as the **Graph** type to view a trend graph that plots the sum of the values of a chosen measure for a specified timeline. For instance, a 'sum of trends' Availability will enable you to analyze, on an hourly/daily/monthly basis (depending upon the **Duration** chosen), whether the server was available during the specified timeline.

# Note:

In case of descriptor-based tests, the **Summary** and **Trend** graphs displayed in the **History** tab page typically plot the values for a single descriptor alone. To view the graph for another descriptor, pick a descriptor from the drop-down list made available above the corresponding summary/trend graph.

- 14. At any point in time, you can switch to the measure graphs by clicking on the 🐸 button.
- 15. Typically, the **History** tab page displays measure, summary, and trend graphs for a default set of measures. If you want to add graphs for more measures to this tab page or remove one/more measures for which graphs pre-exist in this tab page, then, do the following:
  - Click the 🕵 button at the top of the dashboard.
  - The Dashboard Settings window then appears. From the Module list of Figure 2.48, pick Application, choose CitrixServer as the Sub-System, and then, select History Graph from the Add/Delete Measures for list.
  - The measures for which graphs pre-exist in the **History** tab page will be automatically displayed in the **Existing Value(s)** list. To delete a measure, and in effect, its corresponding graph as well, select the measure from the **Existing Value(s)** list, click the **Delete** button, and then click the **Update** button.
  - To add a new graph, first, pick the **Test** that reports the measure for which a graph is to be generated.
  - Next, select the **Measure** of interest.
  - Provide a **Display** name for the measure. Then, click the **Add** button to add the measure to the **Existing Values(s)** list. Finally, click the **Update** button.
  - This will add a new measure, summary, and trend graph for the chosen measure to the **History** tab page.

# Note:

Only users with **Admin** or **Supermonitor** privileges can enable/disable the system, network, and application dashboards, or can customize the contents of such dashboards using the **Dashboard Settings** window. Therefore, whenever a user without **Admin** or **Supermonitor** privileges logs into the monitoring console, the Setting button will not appear.

# 2.1.9.3 CitrixSessions

If you require an integrated dashboard for analyzing the present/past performance and problem information pertaining to the sessions that are executed on the Citrix XenApp application, select the **CitrixSessions** option from the **Subsystem** list. This option helps you to efficiently and accurately diagnose the root-cause of the session-related abnormalities. Using this single, central dashboard, you can ascertain the following quickly and easily:

- Are all the sessions active on this particular application?
- How long has a particular session been in an idle state? What is the exact time period of the idle session?

- Are there any disconnected sessions?
- Has the application been unavailable during a particular session?

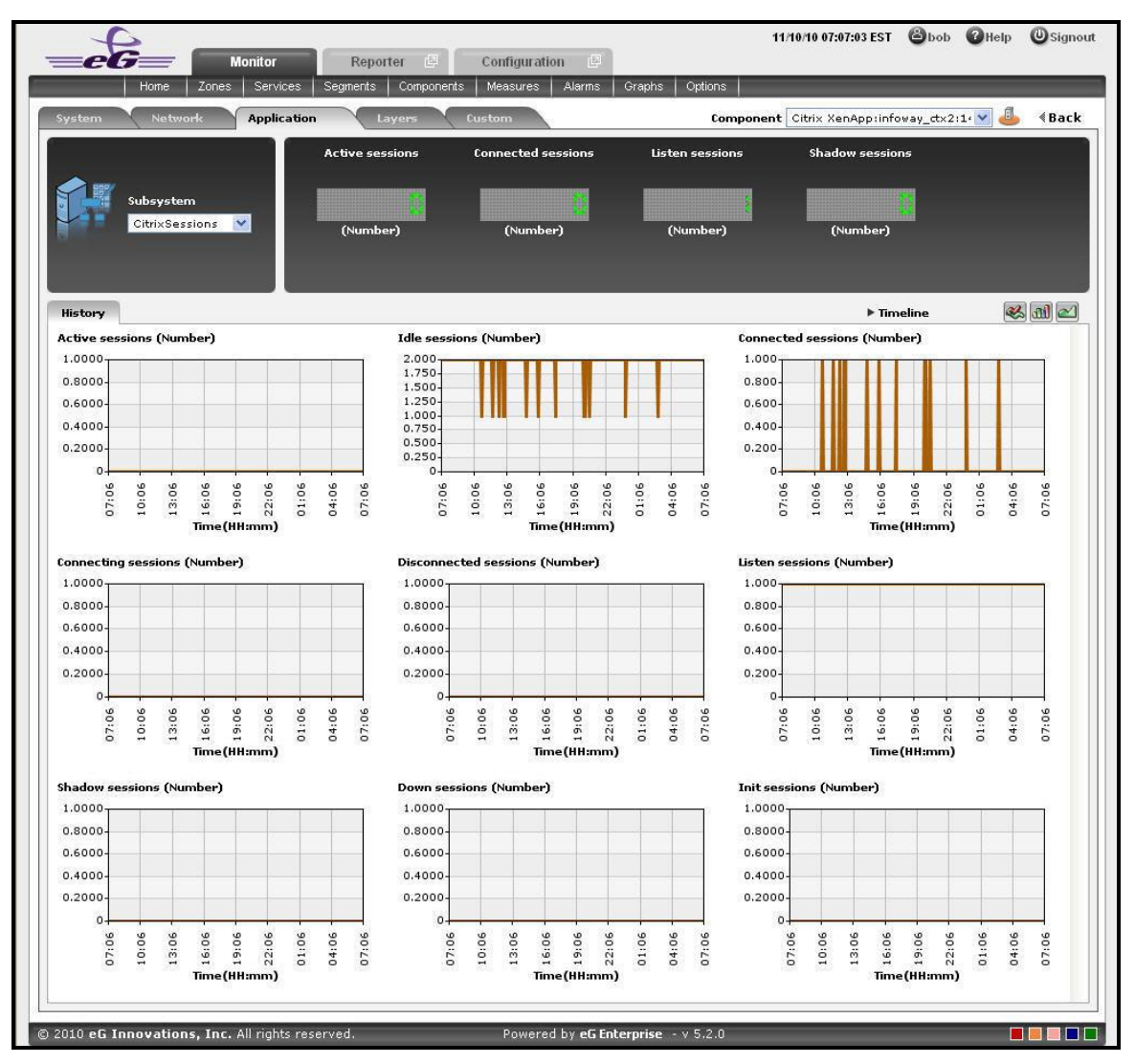

Figure 2.53: The CitrixSessions Dashboard

The contents of this dashboard are discussed hereunder:

1. The **Digital display** section, displays the session activity in numbers. For instance the number of active session will be displayed in this section which can be viewed at a single glance. Clicking on a Digital display will lead you to Figure 2.53, which displays the layer and test that reports the measure.

| Monitor                                                                                                    | Reporter 🔄 Co      | onfiguration                                                                                                    | P                                                                                                    | •                                                          | •••••••••                                     |
|----------------------------------------------------------------------------------------------------|--------------------|----------------------------------------------------------------------------------------------------|----------------------------------------------------------------------------------------------------|------------------------------------------------------------|-----------------------------------------------|
| Home Zones Services Seg                                                                                                    | ments Components M | leasures 🛛 /                                                                                                    | larms Graphs Options                                                                                                    |                                                            |                                               |
| vstem 💙 Network 💙 Application                                                                                                    | Lavers Custo       | m                                                                                                    | Component Citrix Xe                                                                                                    | App:infoway_dtx2:1                                         | ∢Bao                                          |
| Construction of American                                                                                                    |                    |                                                                                                    |                                                                                                    |                                                            | CEDUICE                                       |
|                                                                                                    |                    |                                                                                                    |                                                                                                    |                                                            | SERVICE                                       |
| ayers                                                                                                    | Te                 | sts                                                                                                    |                                                                                                    |                                                            |                                               |
| Citrix Users                                                                                                    |                    | 🔏 Termin                                                                                                    | al Service Search                                                                                                    |                                                            | 🔽 All                                         |
|                                                                                                    |                    | 🗹 Redire                                                                                                    | stor                                                                                                    |                                                            |                                               |
| Citrix Applications                                                                                                    | <b>_</b>           | 🗹 Termi                                                                                                    | nalSessions                                                                                                    |                                                            |                                               |
| Citrix Server                                                                                                    |                    |                                                                                                    |                                                                                                    |                                                            |                                               |
| Terminal Service                                                                                                    |                    |                                                                                                    |                                                                                                    |                                                            |                                               |
| Windows Service                                                                                                    |                    |                                                                                                    |                                                                                                    |                                                            |                                               |
| A self-stire Business                                                                                                    |                    |                                                                                                    |                                                                                                    |                                                            |                                               |
| Anniication Processes                                                                                                    |                    |                                                                                                    |                                                                                                    |                                                            |                                               |
| Application Processes                                                                                                    |                    |                                                                                                    |                                                                                                    |                                                            |                                               |
| Application Processes<br>Top                                                                                                    |                    |                                                                                                    |                                                                                                    |                                                            |                                               |
| Application Processes<br>Tcp<br>leasurements                                                                                                    |                    | _                                                                                                    | Last Measur                                                                                                    | rement Time : 11/16/                                       | 10 00:15:2                                    |
| Application Processes<br>Top<br>leasurements<br>TerminalSessions                                                                                                    |                    |                                                                                                    | Last Measur                                                                                                    | rement Time : 11/16/<br>∢DETAIL:                           | 10 00:15:2<br>s ≪help                         |
| Application Processes<br>Top<br>leasurements<br>TerminalSessions<br>Active sessions (Number)                                                                                                    |                    | ₩ ©                                                                                                    | Last Measur                                                                                                    | rement Time : 11/16/<br>《DETAIL:<br>2                      | 10 00:15:2<br>s ∢HELP<br>[᠕ ⓒ                 |
| Application Processes       Tcp       Ieasurements       TerminalSessions       Active sessions (Number)       Connected sessions (Number)                                                                                                    |                    | 9 (C)<br>1 (C)<br>1 (C) | Last Méasur<br>I Idle sessions (Number)<br>Connecting sessions (Number)                                                       | rement Time : 11/16/<br>CDETATL<br>2<br>0                  | 10 00:15:2<br>s 《HELP<br>년~ ⓒ                 |
| Application Processes       Tcp       Ieasurements       TerminalSessions       Active sessions (Number)       Connected sessions (Number)       Disconnected sessions (Number)                                                                             |                    | 6 6 6<br>6 6 6                                                                                                    | Last Measur<br>I Idle sessions (Number)<br>Connecting sessions (Number)<br>Listen sessions (Number)                           | rement Time : 11/16/                                       | 10 00:15:2<br>s 《HELP<br>년~ ⓒ<br>년~ ⓒ         |
| Application Processes         Tcp         TerminalSessions         Active sessions (Number)         Connected sessions (Number)         Disconnected sessions (Number)         Shadow sessions (Number)                                                     |                    | F F F<br>0 0 0                                                                                                    | Last Measur<br>I Idle sessions (Number)<br>Connecting sessions (Number)<br>Listen sessions (Number)<br>Down sessions (Number) | rement Time : 11/16/<br>CDETAIL:<br>2<br>0<br>1<br>0<br>0  | 10 00:15:2<br>s 《HELP<br>년~ ⓒ<br>년~ ⓒ<br>년~ ⓒ |
| Application Processes         Tcp         TerminalSessions         Active sessions (Number)         Connected sessions (Number)         Disconnected sessions (Number)         Shadow sessions (Number)         Init sessions (Number)                      |                    | FFFF<br>0000000                                                                                                    | Last Measur<br>I Idle sessions (Number)<br>Connecting sessions (Number)<br>Listen sessions (Number)<br>Down sessions (Number) | rement Time : 11/16/<br>C DETAIL:<br>2<br>0<br>1<br>0<br>0 | 10 00:15:2<br>s 《HELP<br>년~ ⓒ<br>년~ ⓒ<br>년~ ⓒ |
| Application Processes         Tcp         Ieasurements         TerminalSessions         Active sessions (Number)         Connected sessions (Number)         Disconnected sessions (Number)         Shadow sessions (Number)         Init sessions (Number) |                    | 6 0 0 0 0                                                                                                    | Last Measur<br>I Idle sessions (Number)<br>Connecting sessions (Number)<br>Listen sessions (Number)<br>Down sessions (Number) | rement Time : 11/16/                                       | 10 00:15:2<br>s 《HELP<br>년~ 안<br>년~ 안<br>년~ 안 |
| Application Processes         Tcp         TerminalSessions         Active sessions (Number)         Connected sessions (Number)         Disconnected sessions (Number)         Shadow sessions (Number)         Init sessions (Number)                      |                    | 2 2 0 0 0<br>2 2 2 2<br>2 3 2                                                                                                    | Last Measur<br>I Idle sessions (Number)<br>Connecting sessions (Number)<br>Listen sessions (Number)<br>Down sessions (Number) | rement Time : 11/16/<br>2 DETAIL:<br>0 1<br>0 0            | 10 00:15:2<br>\$                              |

Figure 2.54: Clicking on a digital display in the CitrixSessions dashboard

- 2. For historically analyzing the session activity of the Citrix XenApp application, click on the **History** tab page. This tab page displays time-of-day graphs for all the thread-related measures for default duration of 24 hours. You can override this default timeline (of 24 hours) by following the steps below:
  - Click on the 🕵 icon at the top of the **Application Dashboard**.
  - In the **Dashboard Settings** window that appears, select **History Graph** from the **Default Timeline for** list.
  - Then, choose a **Timeline** for the graph.
  - Finally, click the **Update** button.
- 3. Say, you suddenly notice that the session state has been idle for a while; in such a case, you can use these measure graphs to figure out when during the last 24 hours the session has been idle. If required, you can even look beyond the last 24 hours i.e., you can find out whether the anomaly originated much earlier. For this, you just need to click on the graph of interest to you. This will enlarge the graph; in the enlarged mode, you can alter the graph **Timeline**, so that the performance of that measure can be analyzed over a broader time window. In this mode, you can even change the graph dimension from **3D** to **2D**, or vice-versa.

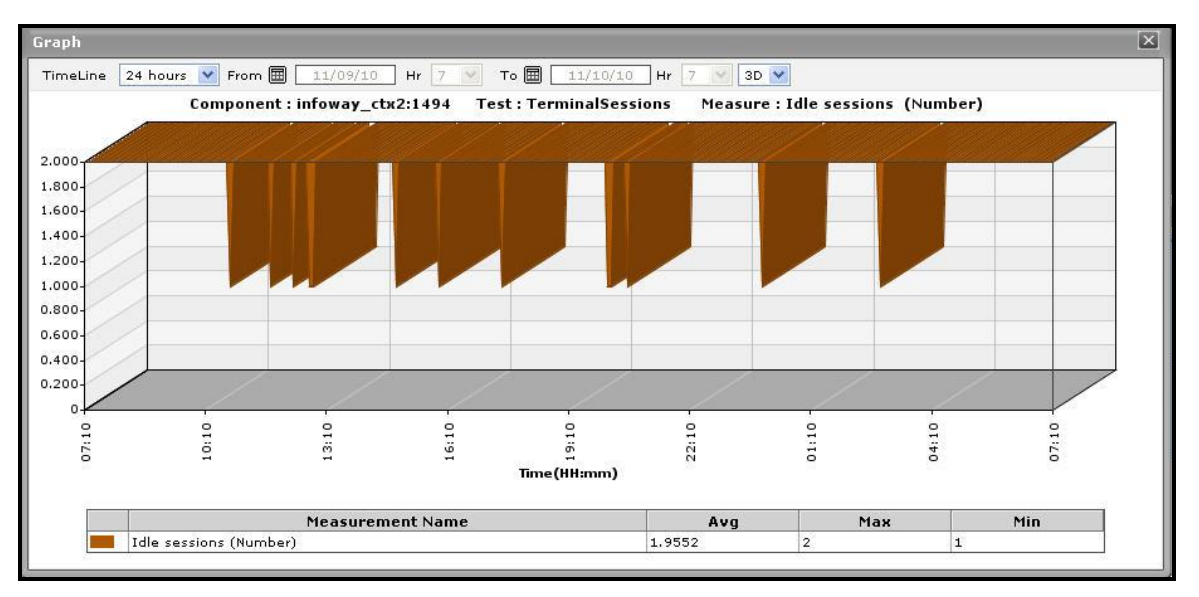

Figure 2.55: An enlarged measure graph in the History tab page of the Citrix Session dashboard

- 4. To view summary graphs on Idle sessions state instead of the default measure graphs, just click on the 💷 icon at the right, top corner of the **History** tab page. Figure 2.56 will then appear. The summary graphs of Figure 2.56 reveal the percentage of time during the last 24 hours (by default) the Citrix XenApp application has been idle. These graphs will therefore be useful to figure out the type of issues (whether critical/major/minor) the application was experiencing. These graphs also help to determine whether the assured service levels were delivered or not.
- 5. The default duration (of 24 hours) of the summary graphs can be overridden by following the procedure discussed below:
  - Click on the 🗺 icon at the top of the **Application Dashboard**.
  - In the **Dashboard Settings** window that appears, select **Summary Graph** from the **Default Timeline for** list.
  - Then, choose a **Timeline** for the graph.
  - Finally, click the **Update** button.

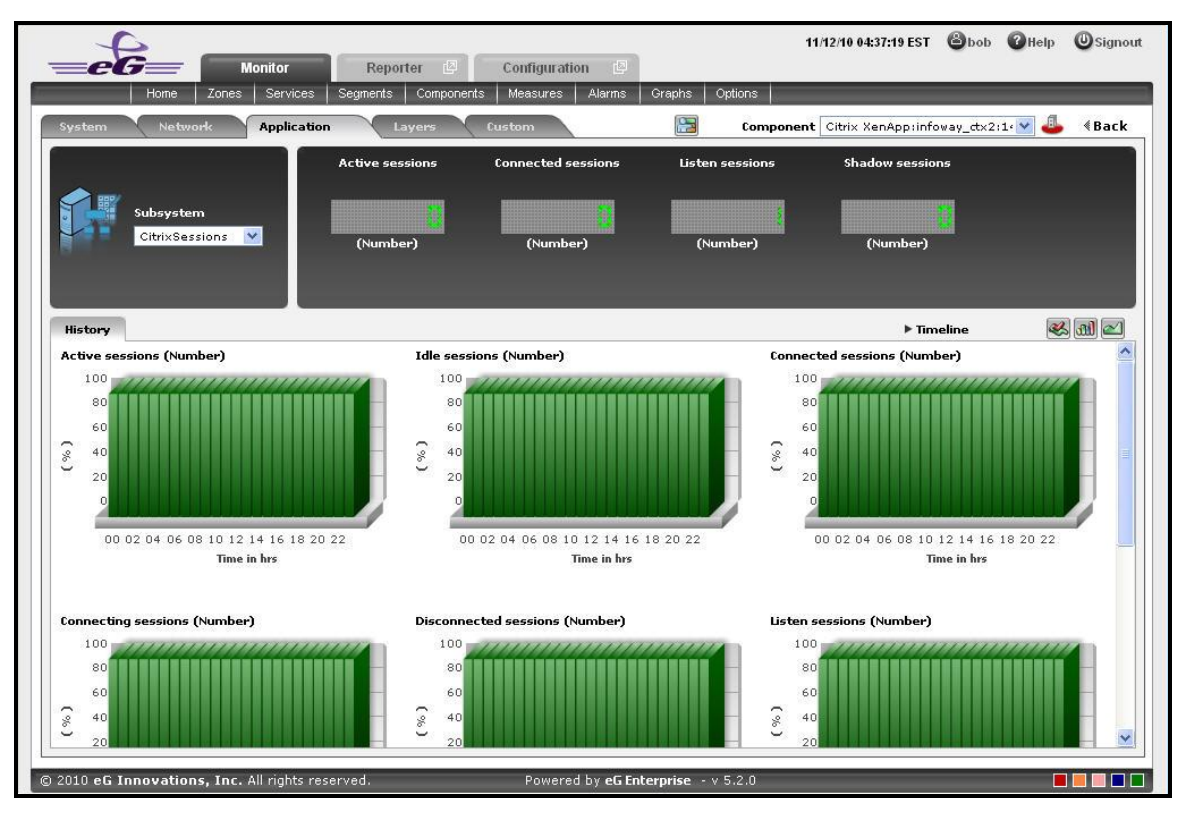

Figure 2.56: Summary graphs displayed in the History tab page of the CitrixSessions Dashboard

- 6. Use the **Timeline** link at the right, top corner of the tab page to change the timeline of all the summary graphs at one shot. For altering the timeline of a single graph, click on it; this will enlarge the graph. In the enlarged mode, you can change the **Timeline** of the summary graph and modify the dimension (3D/2D) of the graph. Also, by default, hourly summaries are plotted in the summary graph; you can configure these graphs to plot daily/monthly summaries instead by picking the relevant option from the **Duration** list in the enlarged mode.
- 7. If you want to view the past trends of various sessions, click on the 🖾 icon at the right, top corner of the **History** tab page. Figure 2.57 will then appear. Using the trend graphs displayed in Figure 2.57, you can better assess the current sessions of your application and can accordingly plan its future availability. By default, these trend graphs plot the maximum and minimum values registered by every session related measure during every hour for the last 24 hours. From this data, you can clearly figure out when during the last 24 hours the application performance has peaked and when it has been below-normal.
- 8. The default duration (of 24 hours) of the trend graphs can be overridden by following the procedure discussed below:
  - Click on the 🗺 icon at the top of the **Application Dashboard**.
  - In the Dashboard Settings window that appears, select Trend Graph from the Default Timeline for list.
  - Then, choose a **Timeline** for the graph.
  - Finally, click the **Update** button.
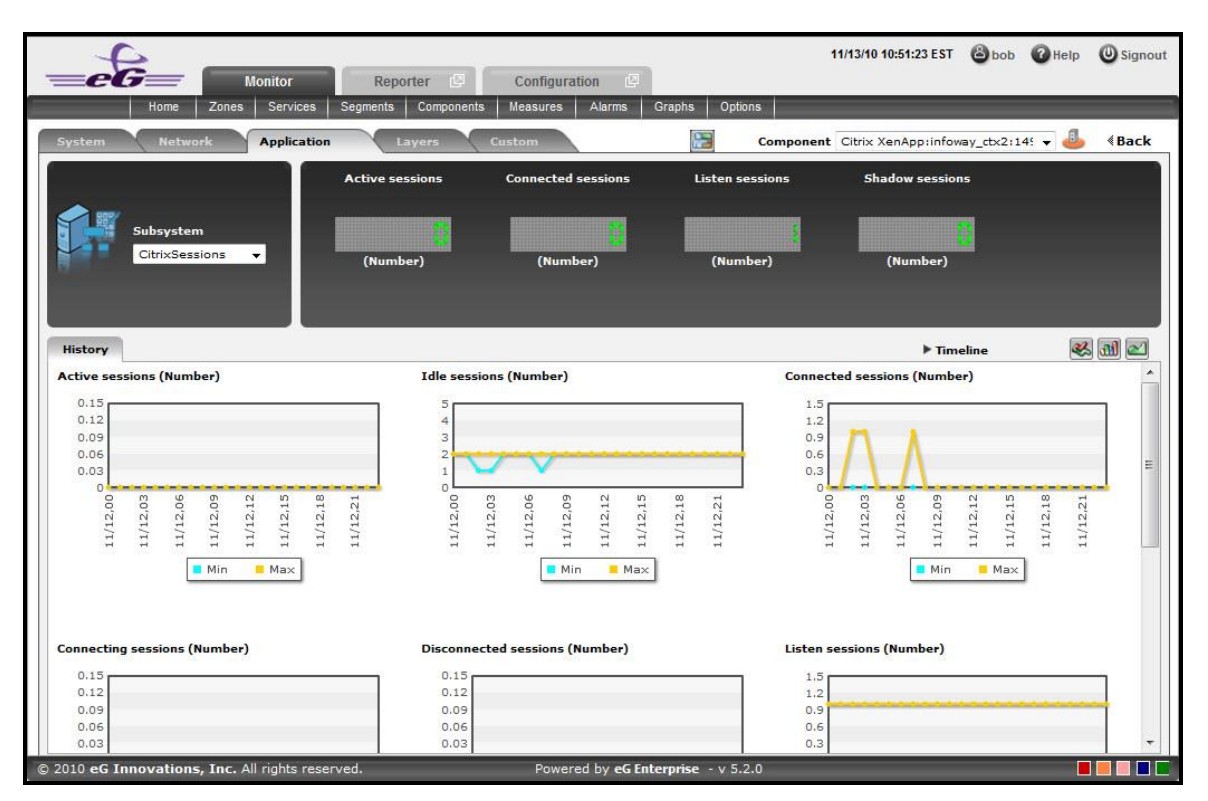

Figure 2.57: Trend graphs displayed in the History tab page of the CitrixSessions Dashboard

9. Use the **Timeline** link at the right, top corner of the tab page to change the timeline of all the trend graphs at one shot. For altering the timeline of a single graph, click on it; this will enlarge the graph. In the enlarged mode, you can change the **Timeline** of the trend graph and modify the dimension (3D/2D) of the graph. Also, by default, hourly trends are plotted in the trend graph; you can configure these graphs to plot daily/monthly trend values instead by picking the relevant option from the **Duration** list in the enlarged mode. Moreover, by default, the trend graphs plot only the minimum and maximum values registered by a measure during the specified timeline - this graph will enable you to isolate those times at which performance of that measure had peaked and the times it had fared poorly. For instance, using the default trend graph for the *Idle sessions* measure, you can clearly identify when too many sessions were idle and when the number of Idle sessions were minimum. If need be, you can select the **Avg** option from the **Graph type** list in the enlarged mode to make sure that the trend graph plots the average trend values for the specified timeline - in the case of the above example, such a graph will help you understand how the number of Idle sessions has varied during the set timeline. Alternatively, you can select the **Sum** option from the **Graph type** list to have the trend graph plot the sum of trends for the specified timeline.

### Note:

In case of descriptor-based tests, the **Summary** and **Trend** graphs displayed in the **History** tab page typically plot the values for a single descriptor alone. To view the graph for another descriptor, pick a descriptor from the drop-down list made available above the corresponding summary/trend graph.

- 10. At any point in time, you can switch to the measure graphs by clicking on the 🖄 button.
- 11. Typically, the **History** tab page displays measure, summary, and trend graphs for a default set of measures. If you want to add graphs for more measures to this tab page or remove one/more measures for which graphs pre-exist in this tab page, then, do the following:
  - Click the 🐼 button at the top of the dashboard.
  - The Dashboard Settings window then appears. From the Module list of Figure 2.48, pick Application, choose CitrixSessions as the Sub-System, and then, select History Graph from the Add/Delete Measures for list.
  - The measures for which graphs pre-exist in the **History** tab page will be automatically displayed in the **Existing Value(s)** list. To delete a measure, and in effect, its corresponding graph as well, select the measure from the **Existing Value(s)** list, click the **Delete** button, and then click the **Update** button.
  - To add a new graph, first, pick the **Test** that reports the measure for which a graph is to be generated.
  - Next, select the **Measure** of interest.
  - Provide a **Display** name for the measure. Then, click the **Add** button to add the measure to the **Existing Values(s)** list. Finally, click the **Update** button.
  - This will add a new measure, summary, and trend graph for the chosen measure to the **History** tab page.

### Note:

Only users with **Admin** or **Supermonitor** privileges can enable/disable the system, network, and application dashboards, or can customize the contents of such dashboards using the **Dashboard Settings** window. Therefore, whenever a user without **Admin** or **Supermonitor** privileges logs into the monitoring console, the Setting button will not appear.

## 2.1.9.4 CitrixApplications

Select the **CitrixApplications** option from the **Subsystem** list to know how efficiently the applications are used by the Citrix XenApp. Upon selection of this **Subsystem** Figure 2.58 will appear.

| 5                                                                                                    |                                                                                                    |                                                               | 11/12/10 09:13:08 EST 🙆 bob 🕜 H                                                                                                    | lelp 🔘 Signou |
|----------------------------------------------------------------------------------------------------|----------------------------------------------------------------------------------------------------|---------------------------------------------------------------|----------------------------------------------------------------------------------------------------|---------------|
| =eG=                                                                                                    | Monitor Reporter 🕒 Configu                                                                                                    | Iration                                                       |                                                                                                    |               |
| Home                                                                                                    | Zones Services Segments Components Measures                                                                                                    | s Alarms Graphs Options                                       |                                                                                                    |               |
| System 🔪 Network                                                                                                    | Application Layers Custom                                                                                                    | Compo                                                         | nent Citrix XenApp:infoway_ctx2:145 👻                                                                                                   | 🕹 《Back       |
| Subsystem<br>CitrixApplica                                                                                                    | utions 🔻                                                                                                    |                                                               |                                                                                                    |               |
| At-A-Glance Comp                                                                                                    | arison History                                                                                                    |                                                               |                                                                                                    |               |
| At-A-Glance Comp<br>XenApp Application - Su                                                                                                    | arison History                                                                                                    |                                                               |                                                                                                    |               |
| At-A-Glance Comp<br>XenApp Application - Su<br>Applications                                                                                             | arison History mmary A Processes running(Number)                                                                                                    | CPU usage(%)                                                  | Memory usage(%)                                                                                                    | <b>^</b>      |
| At-A-Glance Comp<br>XenApp Application - Su<br>Applications<br>:md.exe                                                                                  | Arrison History immary A Processes running(Number) 1                                                                                                    | <b>CPU usage(%)</b><br>0                                      | Memory usage(%)<br>0.12                                                                                                    |               |
| At-A-Glance Comp<br>KenApp Application - Su<br>Applications<br>imd.exe<br>ixplorer.exe                                                                  | History<br>mmary<br>Processes running(Number)<br>1<br>1                                                                                                    | CPU usage(%)<br>0<br>0                                        | Memory usage(%)<br>0.12<br>0.48                                                                                                    |               |
| At-A-Glance Comp<br>KenApp Application - Su<br>Applications<br>mol.exe<br>Explorer.exe<br>cabar.exe                                                     | Mistory<br>Mistory<br>Processes running(Number)<br>1<br>1<br>1                                                                                                    | CPU usage(%)<br>0<br>0<br>0                                   | Memory usage(%)<br>0.12<br>0.48<br>0.46                                                                                                 |               |
| At-A-Glance Comp<br>CenApp Application - Su<br>Applications<br>md.exe<br>explorer.exe<br>tabar.exe<br>sva.exe                                           | History<br>Immary<br>Processes running(Number)<br>1<br>1<br>1<br>1<br>1<br>1                                                                                                    | CPU usage(%)<br>0<br>0<br>0<br>30.36                          | Memory usage(%)<br>0.12<br>0.48<br>0.46<br>0.54                                                                                         |               |
| At-A-Glance Comp<br>XenApp Application - Su<br>Applications<br>md.exe<br>ixplorer.exe<br>cabar.exe<br>ava.exe<br>inacent.exe                            | History<br>History<br>Processes running(Number)<br>1<br>1<br>1<br>1<br>1<br>1<br>1<br>1                                                                                                    | CPU usage(%)<br>0<br>0<br>0<br>30.36<br>0                     | Memory usage(%)<br>0.12<br>0.48<br>0.48<br>0.46<br>0.54<br>0.22                                                                         |               |
| At-A-Glance Comp<br>CenApp Application - Su<br>Applications<br>md.exe<br>ixplorer.exe<br>abar.exe<br>ava.exe<br>ava.exe<br>ava.exe<br>sonsyr.exe        | Mistory  Mistory  Mis   | CPU usage(%)<br>0<br>0<br>30.36<br>0<br>0                     | Memory usage(%)<br>0.12<br>0.48<br>0.46<br>0.54<br>0.22<br>0.17                                                                         |               |
| At-A-Glance Comp<br>XenApp Application - Si<br>Applications<br>imd.exe<br>explorer.exe<br>ava.exe<br>ava.exe<br>ava.exe<br>isonswr.exe<br>mwaretray.exe | History History Histor   | CPU usage(%)<br>0<br>0<br>30.36<br>0<br>0<br>0                | Memory usage(%)<br>0.12<br>0.48<br>0.46<br>0.54<br>0.22<br>0.17<br>0.24                                                                 |               |
| At-A-Glance Comp<br>KenApp Application - So<br>Applications<br>md.exe<br>txplorer.exe<br>cabar.exe<br>soa.exe<br>soa.exe<br>sonsvr.exe<br>mwareuser.exe | History<br>History  History  His | CPU usage(%)<br>0<br>0<br>30.36<br>0<br>0<br>0<br>0<br>0<br>0 | Memory usage(%)           0.12           0.48           0.46           0.54           0.22           0.17           0.24           0.25 | E             |

Figure 2.58: The CitrixApplications Dashboard

The contents of this dashboard are as follows:

- 1. The At-A-Glance tab page (see Figure 2.58) contains a XenApp Application-Summary section which provides an insight view of the Applications that are available for the Citrix XenApp. The Applications can either be sorted in alphabetical order or can be sorted according to their current health status such as Processes running, CPU Usage and Memory usage.
- 2. As shown in Figure 2.58, the Comparison tab page that follows the At-A-Glance tab page provides a series of top-10 charts, using which you can quickly isolate those Applications that are leading the lot in the following default performance areas: Instances, amount of CPU used, amount of memory used. This default list of performance areas (i.e., measures) for top-n chart generation can be overridden by following the steps discussed below:
  - Click on the Silicon at the top of the Application Dashboard. In the Dashboard Settings window that appears, select Application from the Module list, and CitrixApplications from the Sub-System list.
  - To add new measures for which top-n graphs are to be displayed in the **Comparison** tab page, first, pick the **Comparison Graph** option from the **Add/Delete Measures for** list. Upon selection of this option, the pre-configured measures for comparison graphs will appear in the **Existing Value(s)** list.
  - Next, select the Test that reports the said measure, pick the measure of interest from the Measures list, provide a Display name for the measure, and click the Add button to add the chosen measure to the Existing Value(s) list.
  - If you want to delete one/more measures for which comparison graphs pre-exist in the **Comparison** tab page, then, as soon as you choose the **Comparison Graph** option from the **Add/Delete Measures for** list, pick any of the displayed measures from the **Existing Value(s)** list, and click the **Delete** button.

• Finally, click the **Update** button to register the changes.

## Note:

Only users with **Admin** or **Supermonitor** privileges can enable/disable the system, network, and application dashboards, or can customize the contents of such dashboards using the **Dashboard Settings** window. Therefore, whenever a user without **Admin** or **Supermonitor** privileges logs into the monitoring console, the Setting button will not appear.

| Subsystem<br>CitrixApplication 🗸                                        |                                                                      |                                                            |
|-------------------------------------------------------------------------|----------------------------------------------------------------------|------------------------------------------------------------|
|                                                                         |                                                                      |                                                            |
| At-A-Glance Comparison History<br>Top Applications by Instances(Number) | Top Applications by CPU Usage(%)                                     | Top Applications by Memory Usage(%)                        |
| wząkpick.exe                                                            | java.exe 30.36                                                       | java.exe 0,5382                                            |
| vmwareuser.exe                                                          | wzgkpick.exe 0                                                       | explorer.exe 0.4813                                        |
| vmwaretray.exe                                                          | mwareuser.exe 0                                                      | icabar.exe                                                 |
| ssonsvr.exe                                                             | vmwaretray.exe 10                                                    | vmwareuser.exe                                             |
|                                                                         | SSONSVERXELU                                                         | vmwaretray.exe 0.2392                                      |
| pnagent.exe                                                             | pageat evel 0                                                        | M2qRpreniene 0.2175                                        |
| pnagent.exe                                                             | pnagent.exe   0                                                      | pragent eye 0.2155                                         |
| pnagent.exe 1<br>java.exe 1<br>icabar.exe 1<br>explorer.exe 1           | pnagent.exe 0<br>icabar.exe 0<br>explorer.exe 0                      | pnagent.exe 0.2155                                         |
| pnagent.exe                                                             | pragent.exe 0<br>icabar.exe 0<br>explorer.exe 0<br>cmd.exe 0         | pnagent.exe 0.2155<br>ssonsvr.exe 0.1671<br>cmd.exe 0.1225 |
| pnagent.exe                                                             | pnagent.exe   0<br>icabar.exe   0<br>explorer.exe   0<br>cmd.exe   0 | pnagent.exe 0.2155<br>ssonsvr.exe 0.1671<br>cmd.exe 0.1225 |
| pnagent.exe 1                                                           |                                                                      | wzgkpick.exe 0.2179                                        |

Figure 2.59: The Comparison tab page of a CitrixApplication dashboard

- 3. If an application slowdown can be attributed to the lack of adequate CPU or Memory resources, then these top-10 bar charts can aid you in swiftly nailing the exact application that could be serving as the source of this CPU or memory contention.
- 4. Typically, these bar charts depict the current usage data. Sometimes however, you might want to detect which Application was over-utilizing any resource at some point of time in the past. In such a case, you will have to click on the corresponding graph in the **Comparison** tab page to enlarge it. In the enlarged mode, you can click on the **Compare History** link, so that you can alter the graph **Timeline**, and view which application was being fully utilized during the specified timeline.
- 5. The **History** tab page in Figure 2.60 below, by default, provides a series of measure graphs that reveal how the Application has been performing over the default duration of the last 24 hours. The CPU and Memory utilization as well as the number of Processes that are running currently can be identified. The default duration of 24 hours can be overridden using the procedure discussed below:
  - Click on the 🗺 icon at the top of the **Application Dashboard**.
  - In the **Dashboard Settings** window that appears, select **History Graph** from the **Default Timeline for** list.

- Then, choose a **Timeline** for the graph.
- Finally, click the **Update** button.

### Note:

Only users with **Admin** or **Supermonitor** privileges can enable/disable the system, network, and application dashboards, or can customize the contents of such dashboards using the **Dashboard Settings** window. Therefore, whenever a user without **Admin** or **Supermonitor** privileges logs into the monitoring console, the Setting button will not appear.

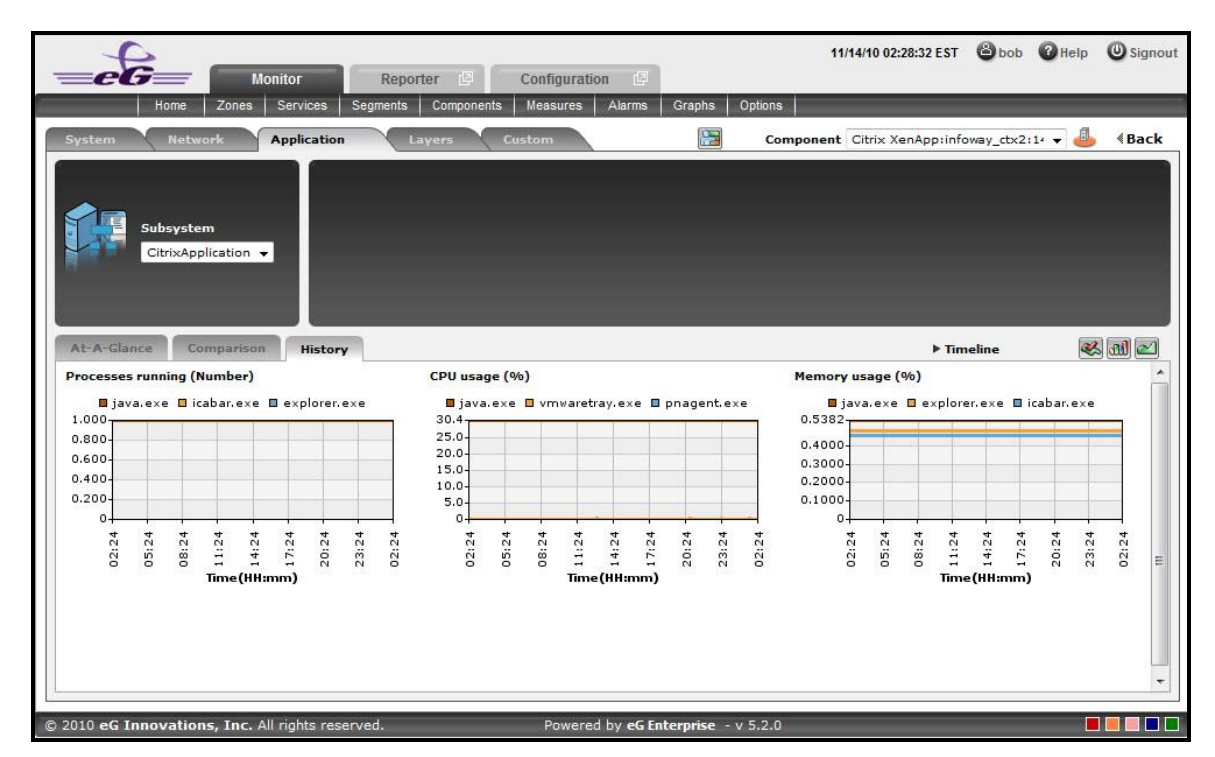

Figure 2.60: The History tab page of CitrixApplication dashboard

6. If need be, you can even alter the timeline of all these measure graphs so that you can analyze performance across days and weeks; for this, simply click the **Timeline** link at the right, top corner of the **History** tab page and change the timeline for the graphs using the calendar that pops out. To change the timeline of a single graph alone, simply click on that graph to enlarge it, and then modify the **Timeline** of the graph in the enlarged mode. In the enlarged mode, you can even change the dimension of the measure graph (3d / 2d). Figure 2.61 shows an enlarged measure graph.

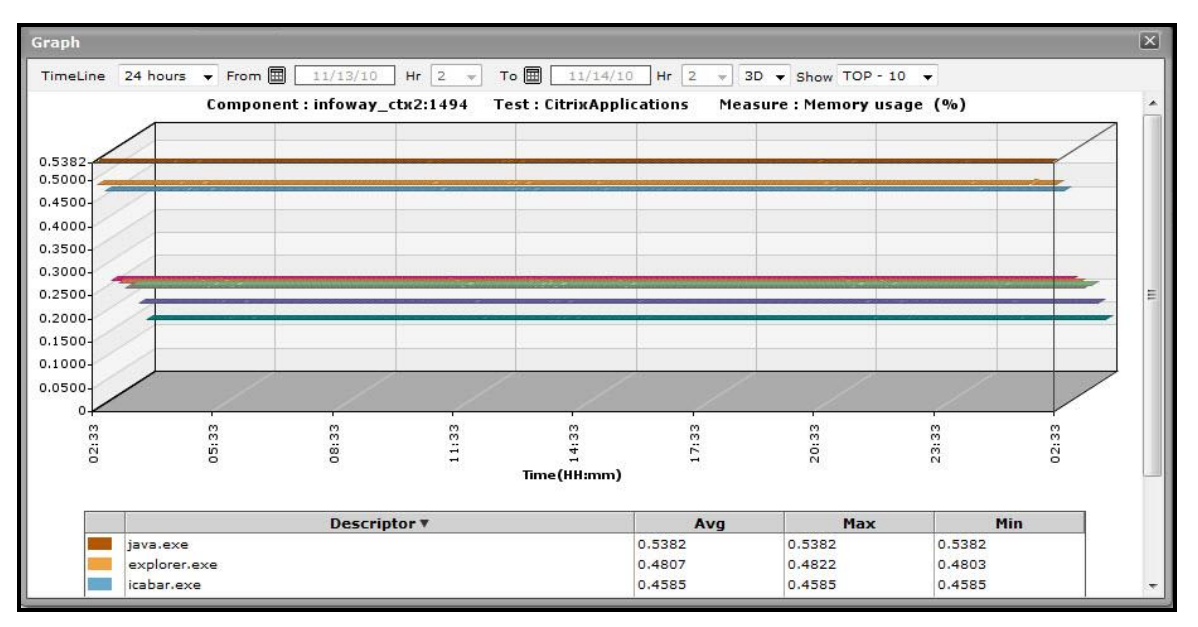

Figure 2.61: An enlarged measure graph in the History tab page of the CitrixApplications dashboard

- 7. To determine the service level achievements / slippages of the Citrix Application, you need to view summary graphs of the measures and not the default measure graphs. For this, just click on the 💷 icon at the right, top corner of the **History** tab page.
- 8. Besides revealing the efficiency of your administrative staff in recognizing bottlenecks and mitigating them, these summary graphs also indicate whether the CitrixApplication has been able to maintain the assured performance levels during the default duration of 24 hours.
- 9. To override this default duration, follow the steps below:
  - Click on the 🗺 icon at the top of the **Application Dashboard**.
  - In the **Dashboard Settings** window that appears, select **Summary Graph** from the **Default Timeline for** list.
  - Then, choose a **Timeline** for the graph.
  - Finally, click the **Update** button.
- 10. In case of the summary graphs too, you can change the **Timeline** of all graphs by clicking on the **Timeline** link at the right, top corner of the **History** tab page. To alter the timeline of a single graph, here again, you will have to click on that graph, enlarge it, and modify the timeline. Also, by default, hourly summaries are plotted in the summary graph; you can configure these graphs to plot daily/monthly summaries instead by picking the relevant option from the **Duration** list in the enlarged mode.
- 11. To analyze past trends in the loading/unloading of classes, click on the 🖾 icon at the right, top corner of the **History** tab page.
- 12. These trend graphs, by default, plot the minimum and maximum values that every measure registered during each hour of the last 24 hours (by default). Using such graphs, you can accurately point to the time during which the performance of the Application was at peak, and the times at which there was a lull. By carefully observing these past trends, you can effectively analyze the performance of the application, predict future performances accordingly, and suggest measures to enhance the efficiency. Here again, you can change the timeline of all

graphs using the **Timeline** link in Figure 2.60, or just a particular graph by clicking on it and enlarging it.

- 13. For changing the default duration (of 24 hours) of the trend graphs, do the following:
  - Click on the 🕵 icon at the top of the **Application Dashboard**.
  - In the **Dashboard Settings** window that appears, select **Trend Graph** from the **Default Timeline for** list.
  - Then, choose a **Timeline** for the graph.
  - Finally, click the **Update** button.
- 14. In addition, when a trend graph is enlarged, it is not just the **Timeline** that you can modify. The **Duration** of the graph can also be altered. By default, trend graphs reveal only the hourly trends in performance. By picking the relevant option from the **Duration** list, you can ensure that the trend graph in question plots daily/monthly trend values instead. Also, in the enlarged mode, the **Graph type** can also be modified. Since the default **Graph type** is **Min/Max**, the trend graph, by default, reveals the minimum and maximum values registered by a measure. If need be, you can select the **Avg** or **Sum** option from the **Graph type** list to plot average trend values of a measure or sum of trends (as the case may be) in the graph.

## Note:

In case of descriptor-based tests, the **Summary** and **Trend** graphs displayed in the **History** tab page typically plot the values for a single descriptor alone. To view the graph for another descriptor, pick a descriptor from the drop-down list made available above the corresponding summary/trend graph.

- 15. At any point in time, you can switch to the measure graphs by clicking on the 🐸 button.
- 16. Typically, the **History** tab page displays measure, summary, and trend graphs for a default set of measures. If you want to add graphs for more measures to this tab page or remove one/more measures for which graphs pre-exist in this tab page, then, do the following:
  - Click the 🕵 button at the top of the dashboard.
  - The Dashboard Settings window then appears. From the Module list of Figure 2.48, pick Application, choose CitrixApplicaations as the Sub-System, and then, select History Graph from the Add/Delete Measures for list.
  - The measures for which graphs pre-exist in the **History** tab page will be automatically displayed in the **Existing Value(s)** list. To delete a measure, and in effect, its corresponding graph as well, select the measure from the **Existing Value(s)** list, click the **Delete** button, and then click the **Update** button.
  - To add a new graph, first, pick the **Test** that reports the measure for which a graph is to be generated.
  - Next, select the **Measure** of interest.
  - Provide a **Display** name for the measure. Then, click the **Add** button to add the measure to the **Existing Values(s)** list. Finally, click the **Update** button.

• This will add a new measure, summary, and trend graph for the chosen measure to the **History** tab page.

Note:

Only users with **Admin** or **Supermonitor** privileges can enable/disable the system, network, and application dashboards, or can customize the contents of such dashboards using the **Dashboard Settings** window. Therefore, whenever a user without **Admin** or **Supermonitor** privileges logs into the monitoring console, the Setting button will not appear.

## 2.1.9.5 CitrixUsers

Select the **CitrixUsers** option from the **Subsystem** list to know how many Users are currently accessing the Citrix XenApp application. Upon selection of this **Subsystem** Figure 2.62 will appear.

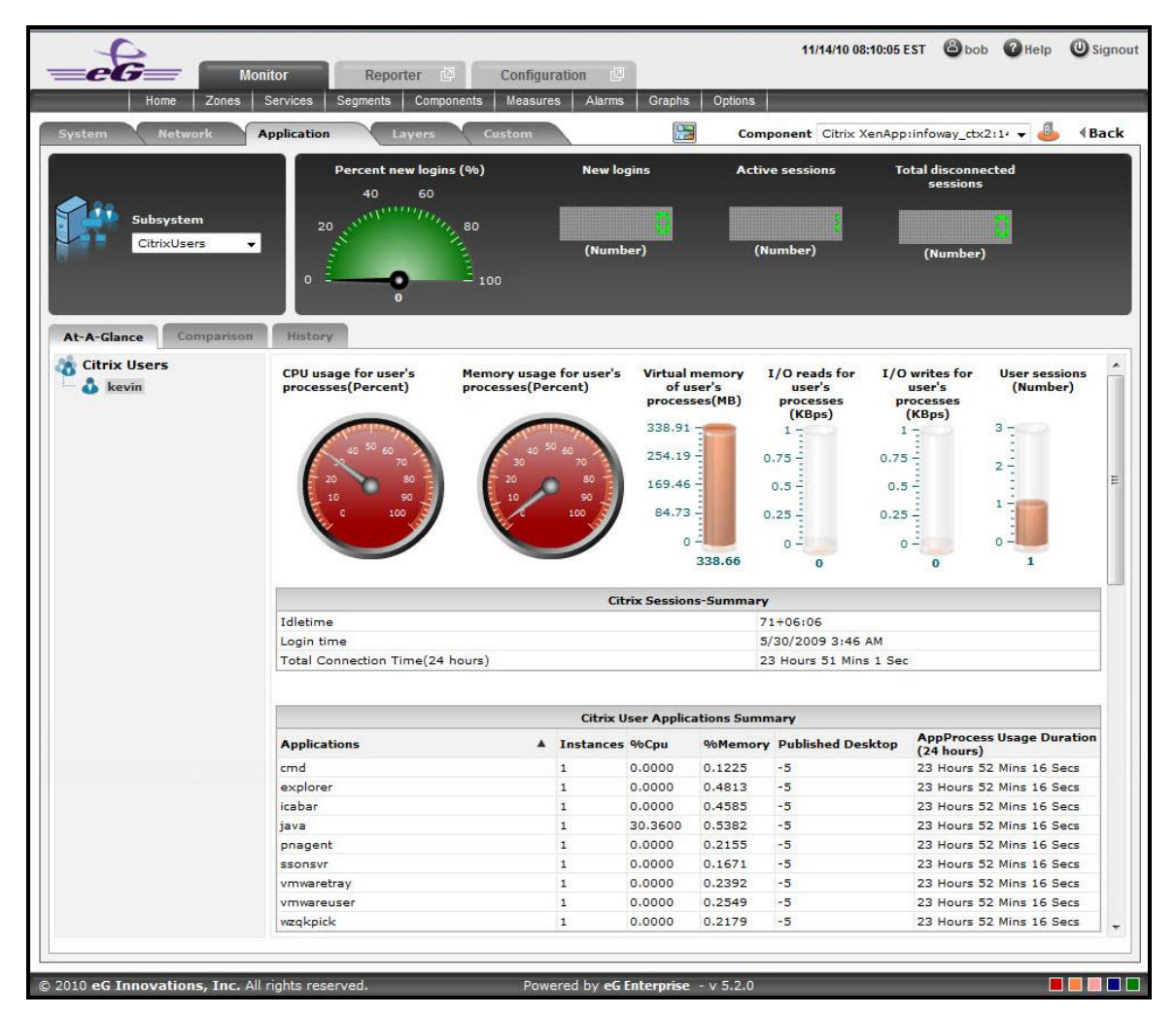

Figure 2.62: The CitrixUsers Dashboard

The contents of this dashboard are as follows:

- 1. A dial chart for **Percent new logins** and digital displays for various user sessions provide an insight view of the user login information at a single glance Clicking on a dial chart / digital display will lead you to the corresponding layer and test that reports the measure.
- 2. The **At-A-Glance** tab page (see Figure 2.62) contains a **Citrix Users** left panel which lists out the number of users who are currently active for this session. A context-sensitive right panel provides an insight view of the user information that is available for the Citrix XenApp. The user's processes information can be viewed at a single glance with the help of dial charts and cylindrical charts.
- 3. The **Citrix Sessions Summary** (see Figure 2.62) in the right panel indicates the user session information such as Login time, Idle Time and Total Connected Time, at a single glance.
- 4. The **Citrix User Application Summary** (see Figure 2.62) lists the number of Applications that are currently used by the user. The applications can be sorted either in alphabetical order or in accordance with the application specific information that is available next to each application name.

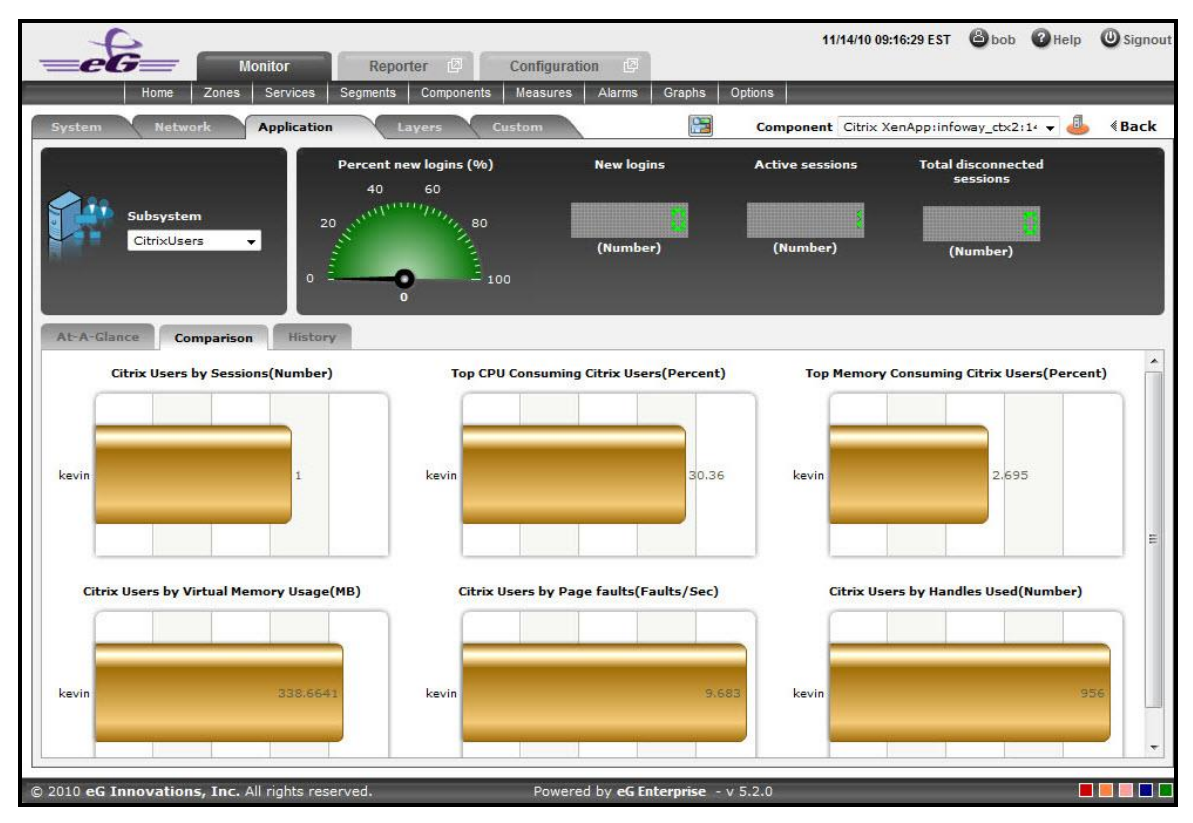

Figure 2.63: The Comparison tab page of CitrixUsers dashboard

- 5. As shown in Figure 2.63, the **Comparison** tab page that follows the **At-A-Glance** tab page provides a series of top-10 charts, using which you can quickly isolate the Users who are currently active for this session. These graphs provide an insight view of various session related activities that are performed for each user login. This default list of performance areas (i.e., measures) for top-n chart generation can be overridden by following the steps discussed below:
  - Click on the 🗱 icon at the top of the Application Dashboard. In the Dashboard Settings window that appears, select Application from the Module list, and CitrixUsers from the Sub-System list.

- To add new measures for which top-n graphs are to be displayed in the Comparison tab page, first, pick the Comparison Graph option from the Add/Delete Measures for list. Upon selection of this option, the pre-configured measures for comparison graphs will appear in the Existing Value(s) list.
- Next, select the Test that reports the said measure, pick the measure of interest from the Measures list, provide a Display name for the measure, and click the Add button to add the chosen measure to the Existing Value(s) list.
- If you want to delete one/more measures for which comparison graphs pre-exist in the Comparison tab page, then, as soon as you choose the Comparison Graph option from the Add/Delete Measures for list, pick any of the displayed measures from the Existing Value(s) list, and click the Delete button.
- Finally, click the **Update** button to register the changes.

### Note:

Only users with **Admin** or **Supermonitor** privileges can enable/disable the system, network, and application dashboards, or can customize the contents of such dashboards using the **Dashboard Settings** window. Therefore, whenever a user without **Admin** or **Supermonitor** privileges logs into the monitoring console, the Setting button will not appear.

- 6. If an application slowdown can be attributed to the lack of adequate resources, then these top-10 bar charts can aid you in swiftly nailing the exact resource location that could be serving as the source of this resource contention.
- 7. Typically, these bar charts depict the current usage data. Sometimes however, you might want to detect which Application was over-utilizing the resources at some point of time in the past. In such a case, you will have to click on the corresponding graph in the **Comparison** tab page to enlarge it. In the enlarged mode, you can click on the **Compare History** link, so that you can alter the graph **Timeline**, and view which user was the leading memory consumer during the specified timeline.
- 8. The **History** tab page below, by default, provides a series of measure graphs that reveal how the Application has been performing over the default duration of the last 24 hours. The CPU and Memory utilization as well as the number of Processes that are running currently can be identified. The default duration of 24 hours can be overridden using the procedure discussed below:
  - Click on the 🐼 icon at the top of the **Application Dashboard**.
  - In the Dashboard Settings window that appears, select History Graph from the Default Timeline for list.
  - Then, choose a **Timeline** for the graph.
  - Finally, click the **Update** button.

### Note:

Only users with **Admin** or **Supermonitor** privileges can enable/disable the system, network, and application dashboards, or can customize the contents of such dashboards using the **Dashboard Settings** window. Therefore, whenever a user without **Admin** or **Supermonitor** privileges logs into the monitoring console, the Setting button will not appear.

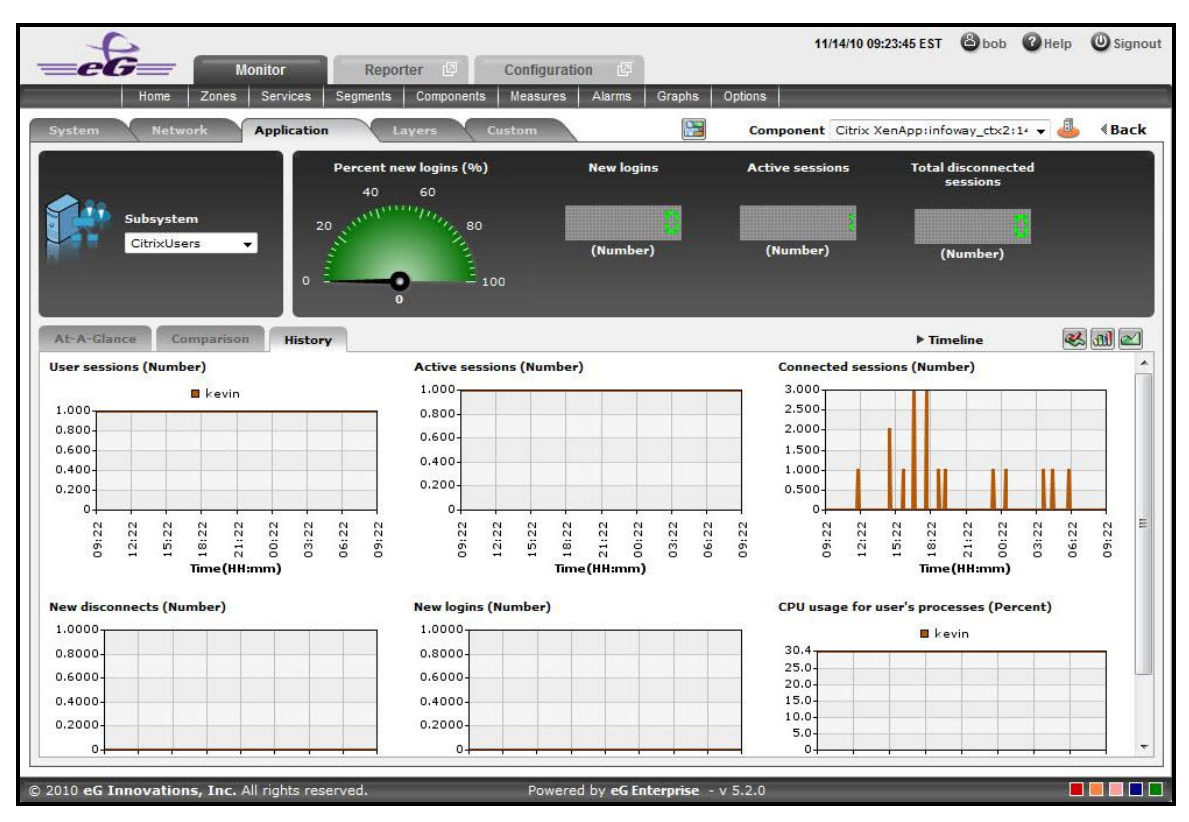

Figure 2.64: The History tab page of CitrixUsers dashboard

17. If need be, you can even alter the timeline of all these measure graphs so that you can analyze performance across days and weeks; for this, simply click the **Timeline** link at the right, top corner of the **History** tab page and change the timeline for the graphs using the calendar that pops out. To change the timeline of a single graph alone, simply click on that graph to enlarge it, and then modify the **Timeline** of the graph in the enlarged mode. In the enlarged mode, you can even change the dimension of the measure graph (**3D** / **2D**).

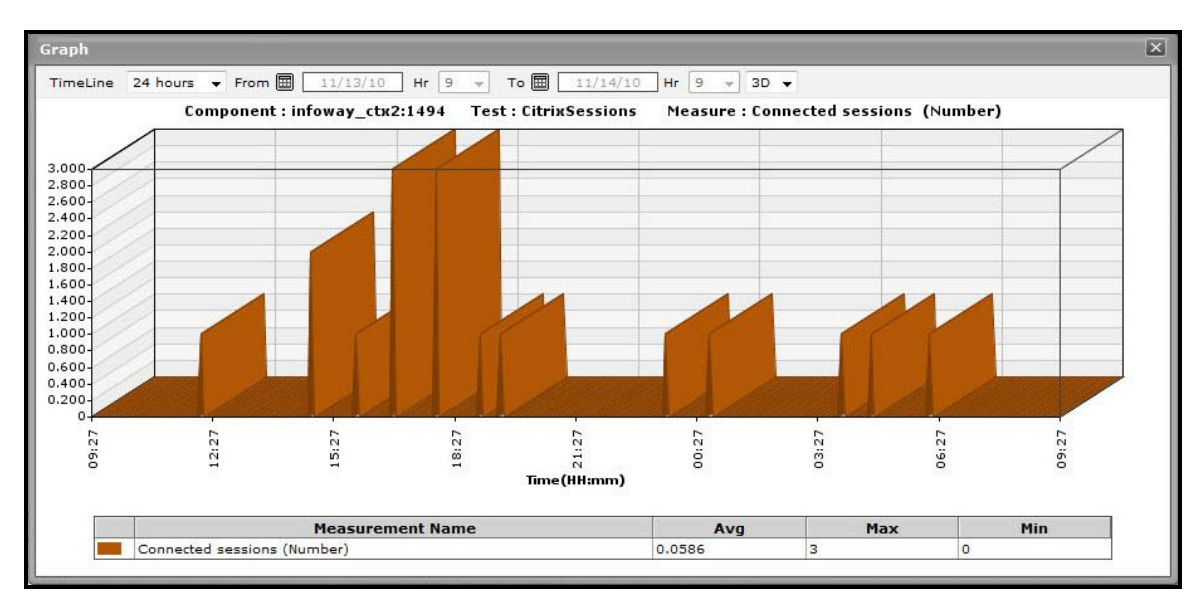

Figure 2.65: An enlarged measure graph in the History tab page of the CitrixUsers dashboard

- 18. To determine the service level achievements / slippages of the CitrixUsers, you need to view summary graphs of the measures and not the default measure graphs. For this, just click on the 💷 icon at the right, top corner of the **History** tab page.
- 19. Besides revealing the efficiency of your administrative staff in recognizing bottlenecks and mitigating them, these summary graphs also indicate whether the CitrixUsers are able to acquire the assured performance levels during the default duration of 24 hours.
- 20. To override this default duration, follow the steps below:
  - Click on the 🕵 icon at the top of the **Application Dashboard**.
  - In the **Dashboard Settings** window that appears, select **Summary Graph** from the **Default Timeline for** list.
  - Then, choose a **Timeline** for the graph.
  - Finally, click the **Update** button.
- 21. In case of the summary graphs too, you can change the **Timeline** of all graphs by clicking on the **Timeline** link at the right, top corner of the **History** tab page. To alter the timeline of a single graph, here again, you will have to click on that graph, enlarge it, and modify the timeline. Also, by default, hourly summaries are plotted in the summary graph; you can configure these graphs to plot daily/monthly summaries instead by picking the relevant option from the **Duration** list in the enlarged mode.
- 22. To analyze past trends in the loading/unloading of classes, click on the 🖾 icon at the right, top corner of the **History** tab page.
- 23. These trend graphs, by default, plot the minimum and maximum values that every measure registered during each hour of the last 24 hours (by default). Using such graphs, you can accurately point to the time windows in which the performance of the Application was at peak, and the times at which there was a lull. By carefully observing these past trends, you can effectively analyze the performance of the application, predict future performances accordingly, and suggest measures to enhance the efficiency. Here again, you can change the timeline of all graphs using the **Timeline** link in Figure 2.64, or just a particular graph by clicking on it and enlarging it.
- 24. For changing the default duration (of 24 hours) of the trend graphs, do the following:
  - Click on the 🕵 icon at the top of the **Application Dashboard**.
  - In the **Dashboard Settings** window that appears, select **Trend Graph** from the **Default Timeline for** list.
  - Then, choose a **Timeline** for the graph.
  - Finally, click the **Update** button.
- 25. In addition, when a trend graph is enlarged, it is not just the **Timeline** that you can modify. The **Duration** of the graph can also be altered. By default, trend graphs reveal only the hourly trends in performance. By picking the relevant option from the **Duration** list, you can ensure that the trend graph in question plots daily/monthly trend values instead. Also, in the enlarged mode, the **Graph type** can also be modified. Since the default **Graph type** is **Min/Max**, the trend graph, by default, reveals the minimum and maximum values registered by a measure. If need be, you can select the **Avg** or **Sum** option from the **Graph type** list to plot average trend values of a measure or sum of trends (as the case may be) in the graph.

### Note:

In case of descriptor-based tests, the **Summary** and **Trend** graphs displayed in the **History** tab page typically plot the values for a single descriptor alone. To view the graph for another descriptor, pick a descriptor from the drop-down list made available above the corresponding summary/trend graph.

- 26. At any point in time, you can switch to the measure graphs by clicking on the 🐸 button.
- 27. Typically, the **History** tab page displays measure, summary, and trend graphs for a default set of measures. If you want to add graphs for more measures to this tab page or remove one/more measures for which graphs pre-exist in this tab page, then, do the following:
  - Click the 🕵 button at the top of the dashboard.
  - The Dashboard Settings window then appears. From the Module list of Figure 2.48, pick Application, choose CitrixUsers as the Sub-System, and then, select History Graph from the Add/Delete Measures for list.
  - The measures for which graphs pre-exist in the **History** tab page will be automatically displayed in the **Existing Value(s)** list. To delete a measure, and in effect, its corresponding graph as well, select the measure from the **Existing Value(s)** list, click the **Delete** button, and then click the **Update** button.
  - To add a new graph, first, pick the **Test** that reports the measure for which a graph is to be generated.
  - Next, select the **Measure** of interest.
  - Provide a **Display** name for the measure. Then, click the **Add** button to add the measure to the **Existing Values(s)** list. Finally, click the **Update** button.
  - This will add a new measure, summary, and trend graph for the chosen measure to the **History** tab page.

## Note:

Only users with **Admin** or **Supermonitor** privileges can enable/disable the system, network, and application dashboards, or can customize the contents of such dashboards using the **Dashboard Settings** window. Therefore, whenever a user without **Admin** or **Supermonitor** privileges logs into the monitoring console, the Setting button will not appear.

## 2.1.9.6 TerminalServices

To investigate issues relating to the terminal services of the Citrix XenApp application, select **TerminalServices** as the **Subsystem**. Figure 2.66 will then appear.

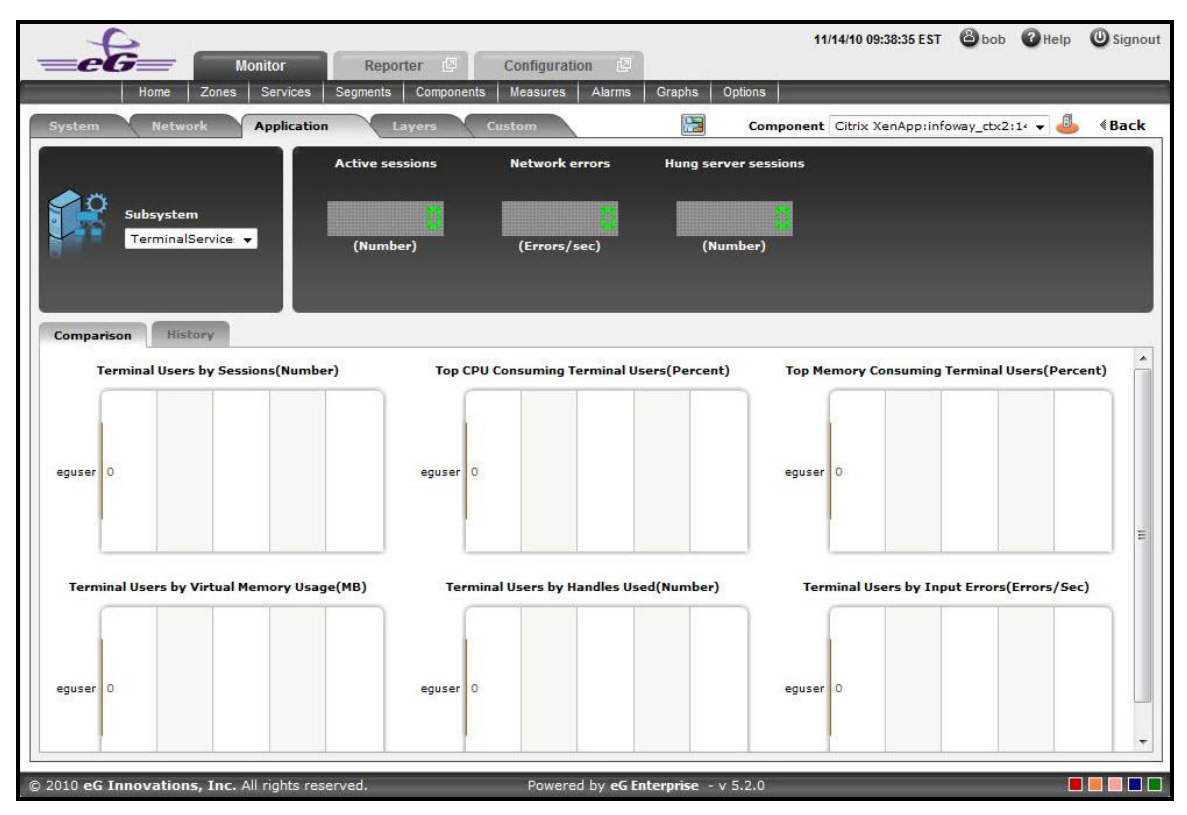

Figure 2.66: The TerminalServices Dashboard

The contents of the TerminalServices dashboard are as follows:

1. The digital graphs section indicates the number of Active sessions, Network errors and Hung server sessions at a single glance. Clicking on a digital graph will lead you to the layer model page of the Citrix XenApp Application; this page will display the exact layer-test combination (see Figure 2.67) that reports the measure represented by the digital graph.

|                                                                               |                                                                                                    | <br>                                                                                                    |                                          | SERVICE                           |
|-------------------------------------------------------------------------------|----------------------------------------------------------------------------------------------------|----------------------------------------------------------------------------------------------------|------------------------------------------|-----------------------------------|
| ayers                                                                         |                                                                                                    | Tests                                                                                                    |                                          |                                   |
| (A)                                                                           | Citrix Users                                                                                                    | Terminal Service Search                                                                                                    |                                          | 🔽 All                             |
| ×1                                                                            | Citrix Applications                                                                                                    | <br>Redirector     TerminalSessions                                                                                                    |                                          |                                   |
|                                                                               | Citrix Server                                                                                                    |                                                                                                    |                                          |                                   |
|                                                                               | Terminal Service                                                                                                    |                                                                                                    |                                          |                                   |
|                                                                               | Terminal Service                                                                                                    |                                                                                                    |                                          |                                   |
|                                                                               | Windows Service                                                                                                    |                                                                                                    |                                          |                                   |
|                                                                               | Windows Service<br>Application Processes                                                                                                    |                                                                                                    |                                          |                                   |
|                                                                               | Windows Service<br>Application Processes<br>Tcp                                                                                                    |                                                                                                    |                                          |                                   |
|                                                                               | Windows Service<br>Application Processes<br>Top                                                                                                    |                                                                                                    |                                          |                                   |
|                                                                               | Windows Service<br>Application Processes<br>Tcp                                                                                                    | Last Me                                                                                                    | asurement Time : 11/14/                  | 10 23:11:3                        |
| leasuremer                                                                    | Windows Service<br>Application Processes<br>Top<br>nts<br>alSessions                                                                                         | Last Me                                                                                                    | asurement Time : 11/14/                  | '10 23:11:3<br>Ls €HELP           |
| leasuremer                                                                    | Windows Service<br>Application Processes<br>Tcp<br>Ints<br>alSessions<br>(Number)                                                                            | Last Me.                                                                                                    | asurement Time : 11/14/<br>《 DETAIN<br>2 | /10 23:11:3<br>Ls ∢ HELP<br>I∕M € |
| leasuremer<br>Cartermina<br>Active sess<br>Connected                          | Windows Service<br>Application Processes<br>Tcp<br>Ints<br>alSessions<br>(Number)<br>d sessions (Number)                                                     | Last Me.                                                                                                    | asurement Time : 11/14/                  | /10 23:11:3<br>Ls 《HELP<br>LA ⓒ   |
| Leasuremen     Active sess     Connected     Disconnect                       | Windows Service<br>Application Processes<br>Tcp<br>Ints<br>alSessions<br>(Number)<br>d sessions (Number)<br>ted sessions (Number)                            | Last Me.                                                                                                    | asurement Time : 11/14/                  | /10 23:11:3<br>Ls                 |
| leasuremer<br>Caremina<br>Active sess<br>Connected<br>Disconnect<br>Shadow se | Windows Service<br>Application Processes<br>Tcp<br>Ints<br>alSessions<br>islons (Number)<br>d sessions (Number)<br>ted sessions (Number)<br>essions (Number) | Last Me-<br>Last Me-<br>Last Me-<br>Connecting sessions (Number)<br>Listen sessions (Number)<br>Listen sessions (Number)<br>Listen sessions (Number) | asurement Time : 11/14/                  | /10 23:11:3<br>Ls                 |

Figure 2.67: The page that appears when the digital graph in the TerminalServices dashboard of the Citrix XenApp Application is clicked

- 2. The **Comparison** tab page (see Figure 2.68) provides a series of graphs for the Terminal Users activity. These graphs provide an insight view of various session related activities that are performed for each Terminal User. This default list of performance areas (i.e., measures) for top-n chart generation can be overridden by following the steps discussed below:
  - Click on the Silicon at the top of the Application Dashboard. In the Dashboard Settings window that appears, select Application from the Module list, and TerminalServices from the Sub-System list.
  - To add new measures for which top-n graphs are to be displayed in the **Comparison** tab page, first, pick the **Comparison Graph** option from the **Add/Delete Measures for** list. Upon selection of this option, the pre-configured measures for comparison graphs will appear in the **Existing Value(s)** list.
  - Next, select the Test that reports the said measure, pick the measure of interest from the Measures list, provide a Display name for the measure, and click the Add button to add the chosen measure to the Existing Value(s) list.
  - If you want to delete one/more measures for which comparison graphs pre-exist in the **Comparison** tab page, then, as soon as you choose the **Comparison Graph** option from the **Add/Delete Measures for** list, pick any of the displayed measures from the **Existing Value(s)** list, and click the **Delete** button.
  - Finally, click the **Update** button to register the changes.

## Note:

Only users with **Admin** or **Supermonitor** privileges can enable/disable the system, network, and application dashboards, or can customize the contents of such dashboards using the **Dashboard Settings** window. Therefore, whenever a user without **Admin** or **Supermonitor** privileges logs into the monitoring console, the Setting button will not appear.

- 3. If an application slowdown can be attributed to the lack of adequate resources, then these top-10 bar charts can aid you in swiftly nailing the exact resource location that could be serving as the source of this resource contention.
- 4. Typically, these bar charts depict the current usage data. Sometimes however, you might want to detect which Application was over-utilizing the resources at some point of time in the past. In such a case, you will have to click on the corresponding graph in the **Comparison** tab page to enlarge it. In the enlarged mode, you can click on the **Compare History** link, so that you can alter the graph **Timeline**, and view which memory pool was the leading memory consumer during the specified timeline.
- 5. The **History** tab page depicted below, by default, displays time-of-day graphs revealing the user's processes statistics for a default period of 24 hours. If the eG agent reports about a particular session which is down, these graphs will help determine when exactly in the last 24 hours the anomaly has occurred. This default duration of 24 hours can be overridden using the following steps:
  - Click on the 🗺 icon at the top of the **Application Dashboard**.
  - In the **Dashboard Settings** window that appears, select **History Graph** from the **Default Timeline for** list.
  - Then, choose a **Timeline** for the graph.
  - Finally, click the **Update** button.

### Note:

Only users with **Admin** or **Supermonitor** privileges can enable/disable the system, network, and application dashboards, or can customize the contents of such dashboards using the **Dashboard Settings** window. Therefore, whenever a user without **Admin** or **Supermonitor** privileges logs into the monitoring console, the Statement button will not appear.

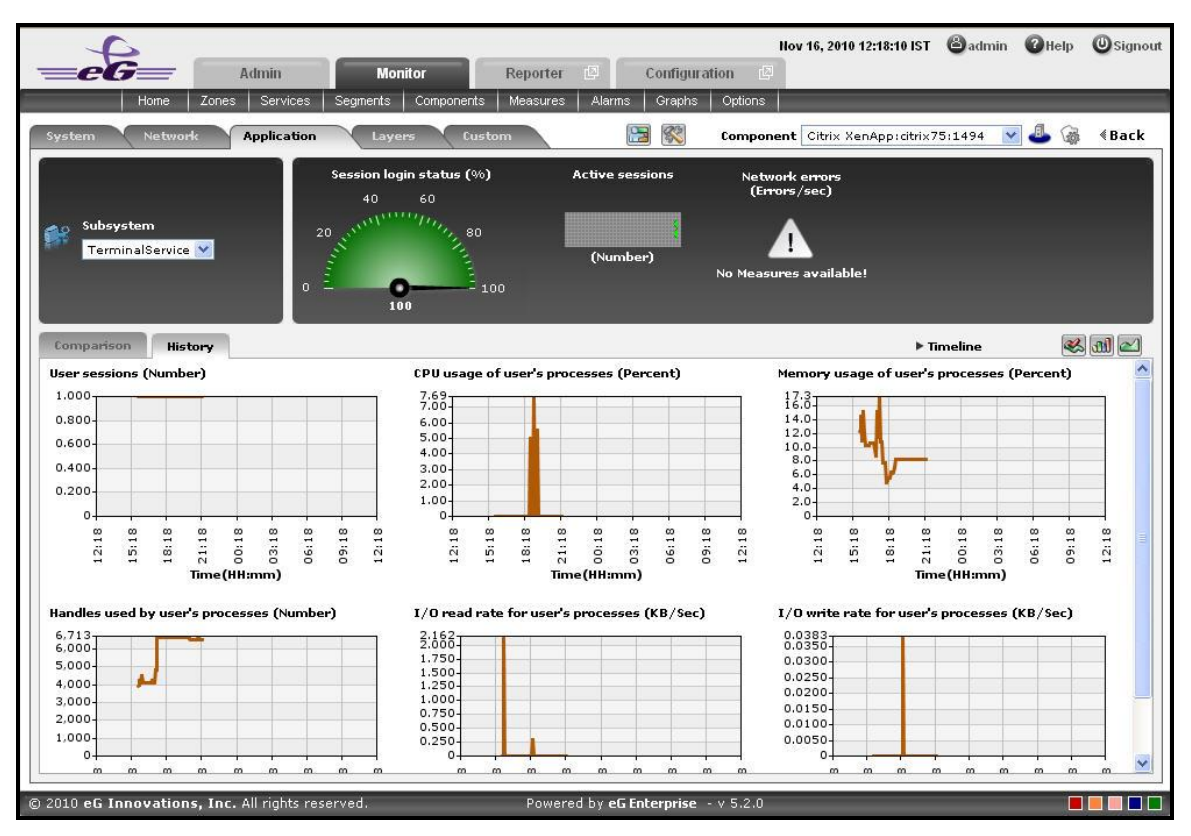

Figure 2.68: The History tab page of a TerminalServices dashboard

6. A careful study of this graph over time periods longer than 24 hours, can reveal intermittent breaks (if any) in various measures of the user's processes. To ensure that all graphs plot values for longer time periods, click on the **Timeline** link at the right, top corner of the **History** tab page, and then change the timeline using the calendar that pops out. To modify the timeline for a particular graph alone, click on the graph to enlarge it, and alter the timeline in the enlarged mode. Besides the timeline, you can even change the graph dimension (3D / 2D) in the enlarged mode. Figure 1.41 shows an enlarged graph of a measure that is represented in the **History** tab page.

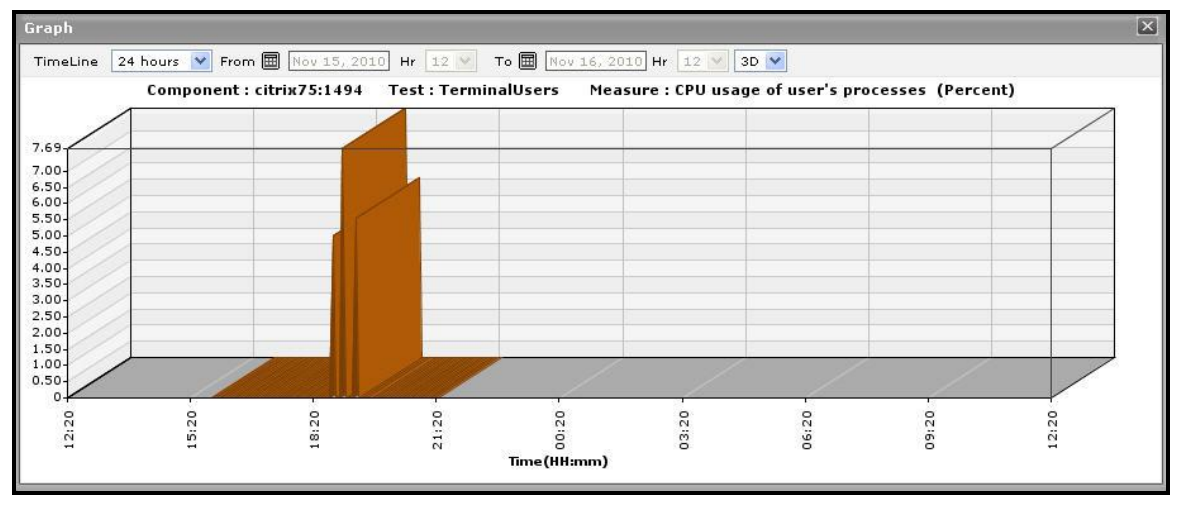

Figure 2.69: The enlarged graph of a measure in the TerminalServices dashboard

- 7. Sometimes, you might have to periodically determine the percentage of time for which certain critical Citrix XenApp applications have been running, so that you know whether/not the application has been able to maintain the desired service levels. To run such checks, summary graphs of the user's processes measures are useful. To view summary graphs in the **History** tab page, click on the **I** icon at the right, top corner of the **History** tab page.
- 8. These summary graphs reveal the percentage of time during the last 24 hours (by default) the Citrix XenApp has experienced issues related to the terminal service. To override this default timeline, do the following:
  - Click on the 飂 icon at the top of the **Application Dashboard**.
  - In the **Dashboard Settings** window that appears, select **Summary Graph** from the **Default Timeline for** list.
  - Then, choose a **Timeline** for the graph.
  - Finally, click the **Update** button.
- 9. To perform the summary analysis over a broader time window, click on the **Timeline** link at the right, top corner of the **History** tab page and change the timeline; this will alter the timeline for all the graphs. To change the timeline of a particular graph alone, click on the graph to enlarge it, and then alter its timeline. Also, by default, hourly summaries are plotted in the summary graph; you can configure these graphs to plot daily/monthly summaries instead by picking the relevant option from the **Duration** list in the enlarged mode. Here again, the graph dimension (3D / 2D) can be altered.
- 10. Similarly, you can analyze the TerminalServices trends by viewing trend graphs in the **History** tab page. For this, click on the 🖾 icon at the right, top corner of the tab page.
- 11. These trend graphs, by default, plot the minimum and maximum values registered by every uptime-related measure during every hour for the last 24 hours. Using these graphs, you can ascertain when during the last 24 hours uptime was very high, and when it was low. The default duration of 24 hours can be overridden using the procedure discussed below:
  - Click on the 🕵 icon at the top of the **Application Dashboard**.
  - In the **Dashboard Settings** window that appears, select **Summary Graph** from the **Default Timeline for** list.
  - Then, choose a **Timeline** for the graph.
  - Finally, click the **Update** button.
- 12. To perform trend analysis over a longer time span, click on the **Timeline** link at the right, top corner of the **History** tab page and change the timeline; this will alter the timeline for all the graphs. To change the timeline of a particular graph alone, click on the graph to enlarge it, and then alter its timeline. In addition to the timeline, the graph dimension (**3D** / **2D**), the graph **Duration**, and the **Graph type** can also be changed in the enlarged mode. By default, the graph **Duration** is **Hourly**, indicating that trend graphs plot hourly trend values by default. To ensure that these graphs plot the daily/monthly trend values instead, select the relevant option from the **Duration** list. Similarly, as already mentioned, trend graphs plot only the minimum and maximum values registered by a measure during the specified timeline. Accordingly, the **Graph type** is set to **Min/Max** by default in the enlarged mode. If you want the trend graph to plot the sum of trends set the **Graph type** to **Avg**. On the other hand, to configure the trend graph to plot the sum of trends set the **Graph type** to **Sum**.

## Note:

In case of descriptor-based tests, the **Summary** and **Trend** graphs displayed in the **History** tab page typically plot the values for a single descriptor alone. To view the graph for another descriptor, pick a descriptor from the drop-down list made available above the corresponding summary/trend graph.

- 13. At any point in time, you can switch to the measure graphs by clicking on the 🐸 button.
- 14. Typically, the **History** tab page displays measure, summary, and trend graphs for a default set of measures. If you want to add graphs for more measures to this tab page or remove one/more measures for which graphs pre-exist in this tab page, then, do the following:
  - Click the 🕵 button at the top of the dashboard.
  - The Dashboard Settings window then appears. From the Module list of Figure 1.20, pick Application, choose TerminalServices as the Sub-System, and then, select History Graph from the Add/Delete Measures for list.
  - The measures for which graphs pre-exist in the **History** tab page will be automatically displayed in the **Existing Value(s)** list. To delete a measure, and in effect, its corresponding graph as well, select the measure from the **Existing Value(s)** list, click the **Delete** button, and then click the **Update** button.
  - To add a new graph, first, pick the **Test** that reports the measure for which a graph is to be generated.
  - Next, select the **Measure** of interest.
  - Provide a **Display** name for the measure. Then, click the **Add** button to add the measure to the **Existing Values(s)** list. Finally, click the **Update** button.
  - This will add a new measure, summary, and trend graph for the chosen measure to the **History** tab page.

## Note:

Only users with **Admin** or **Supermonitor** privileges can enable/disable the system, network, and application dashboards, or can customize the contents of such dashboards using the **Dashboard Settings** window. Therefore, whenever a user without **Admin** or **Supermonitor** privileges logs into the monitoring console, the Statement button will not appear.

# 2.2 Monitoring Citrix XenApp Servers v7 (and above)

Citrix XenDesktop 7 is the latest release from Citrix. XenDesktop 7 represents the merging of the XenApp and XenDesktop technologies into one cohesive package that's built on the same back-end components. Previously, XenApp servers were running on the Citrix Independent Management Architecture. Citrix XenDesktop 7 however is built on the Citrix FlexCast Management Architecture. This architecture is made up out of Delivery Controllers and Agents. XenDesktop 7 supports two types of Delivery Agents: one for Windows Server OS machines and one for Windows Desktop OS machines. As shown in the diagram below, both Delivery Agents communicate with the same set of Delivery Controllers and share the common management infrastructure in XenDesktop 7. This infrastructure consists of the following core components:

- **Receiver** provides users with self-service access to published resources.
- StoreFront authenticates users to site(s) hosting resources and manages stores of desktops and applications that users access.
- Studio is a single management console that enables you to configure and manage your deployment. Studio
  provides various wizards to guide you through the process of setting up an environment, creating workloads
  to host applications and desktops, and assigning applications and desktops to users.
- **Delivery Controller** distributes applications and desktops, manages user access, and optimizes connections to applications. Each site will have one or more delivery controllers.
- Server OS Machines are the "XenApp" replacement these are VMs or physical machines based on the Windows Server operating system used for delivering applications or hosted shared desktops to users.
- Desktop OS Machines are the "XenDesktop" replacement these are VMs or physical machines based on the Windows Desktop operating system used for delivering personalized desktops to users, or applications from desktop operating systems.

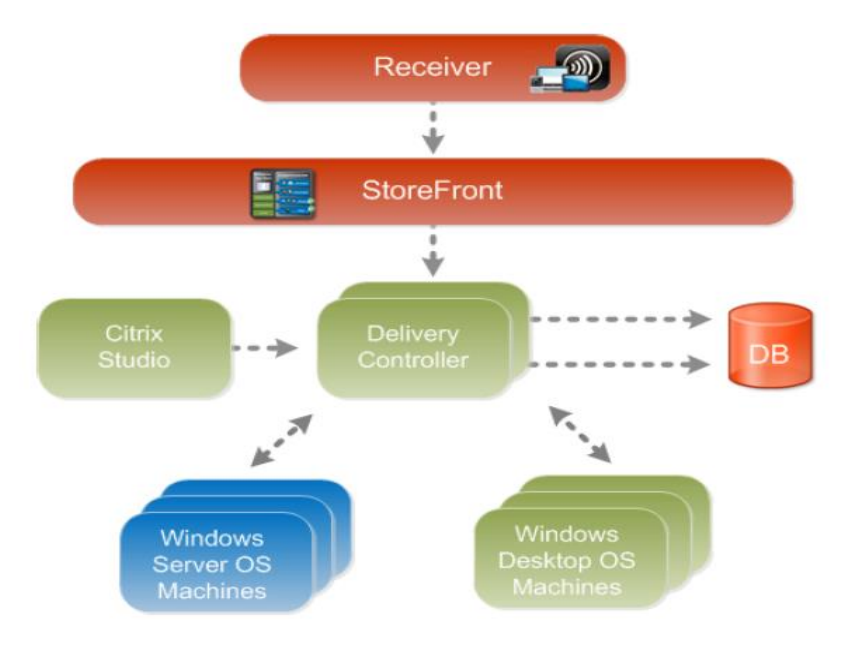

Figure 2.70: The Citrix XenDesktop 7 architecture

Since these components closely co-ordinate with each other to deliver desktops and applications to end-users, a problem with any of these core components – say, the unavailability of StoreFront to authorize user logins, the failure of the broker service, performance bottlenecks with the hypervisor, resource-intensive user sessions to the Server OS machines, snags in the internal operations of the Desktop OS machines – can significantly impact the user experience with Citrix XenDesktop 7. Therefore, to ensure a high-quality user experience with the application/desktop delivery service, administrators should closely monitor each component of the XenDesktop 7 infrastructure, proactively capture performance dips, and accurately isolate where the root-cause of the problem lies – is it with StoreFront? Is it with the delivery controller? Is it with the Server OS machines? Is it with the virtualized platform? Or is it with the Desktop OS machines? This is where eG Enterprise helps!

The eG Enterprise Suite performs **end-to-end monitoring of the Citrix XenDesktop 7 infrastructure!** Dedicated, web-based monitoring models are offered by eG for each component in the XenDesktop 7 infrastructure. While the *Citrix StoreFront* model focuses on the health of StoreFront and promptly captures issues in user authentication, the *Citrix XenDesktop Broker* component monitors the Delivery Controller (or the XenDesktop broker) and reports how well it manages the delivery agents and brokers connections to the Server OS and Desktop OS machines. Moreover the *Citrix XenApp* model that eG Enterprise provides zooms into the overall performance and problems related to the Server OS machines (that typically run Citrix XenApp 7) and helps isolate pain-points. Also, to monitor the resources allocated to and the resource usage of hypervisors and the Desktop OS machines operating on them, eG Enterprise offers a specialized monitoring model per hypervisor (such as Citrix XenServer, VMware vSphere, Microsoft Hyper—V, etc.).

Detailed service topology maps in eG represent how these heterogeneous models interact with each other and how dependencies flow.

In the event of a slowdown, eG's patented virtualization-aware root-cause analysis engine analyzes these dependencies, auto-correlates the performance results captured from the different monitoring models in the light of these dependencies, and accurately diagnoses the source of the slowdown. Proactive email/SMS/web-based alerts are then promptly sent out to administrators to alert them to the potential slowdown and what is causing it. This way, eG Enterprise emerges as the ideal solution for monitoring Citrix XenDesktop 7.

This section deep dives into the *Citrix XenApp* monitoring model that eG Enterprise offers.

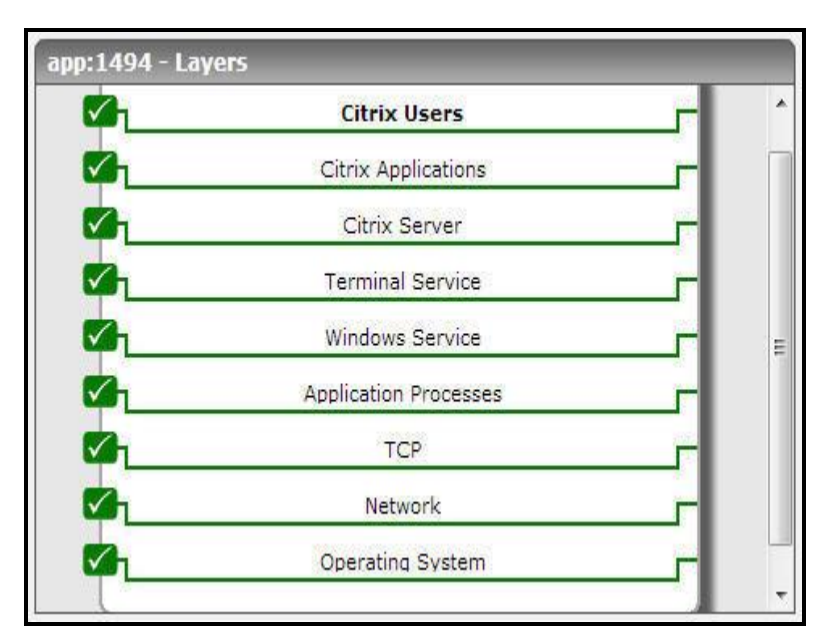

Figure 2.71: The layer model of the Citrix XenApp server

Each layer of Figure 2.1 above is mapped to a series of tests that periodically check on the availability, responsiveness, and overall performance of the XenApp server, and report a wealth of performance information related to the server. Using the metrics so reported, administrators can find quick and accurate answers to the following performance queries:

| Server Monitoring                 | > Is the Citrix XenApp server available to service user requests?                                     |
|-----------------------------------|----------------------------------------------------------------------------------------------------|
|                                   | > Are there sporadic disconnects from the Citrix XenApp server?                                       |
|                                   | At what times do peak usage of the servers happen and is the server capacity adequate?                |
| User Monitoring                   | What is the average response time that critical users are<br>seeing when connecting to Citrix XenApp? |
|                                   | How many users are logged in to each Citrix XenApp in the<br>Citrix farm?                             |
|                                   | What is the resource usage (CPU and memory) for each user?                                            |
| Operating System Monitoring       | What is the average CPU and memory usage on all the servers<br>in the farm?                           |
|                                   | Is any unusual memory scanning/paging activity happening on<br>the systems?                           |
|                                   | Are the critical Citrix XenApp server processes processes up?<br>What is their resource consumption?  |
| Published Applications Monitoring | What are the published applications on the server?                                                    |
|                                   | Who is using each application?                                                                        |
|                                   | > What is the resource usage for each published application?                                          |

The **Operating System**, **Network**, **TCP** and **Windows Service** layers of the *Citrix XenApp* are similar to that of a *Windows* server model. Since these tests have been dealt with in the *Monitoring Unix and Windows Servers* document, Section 1.1 focuses on the **Application Processes** layer.

# 2.2.1 The Application Processes Layer

This layer tracks the TCP ports and reports the availability and responsiveness of each port. Besides, this layer depicts the states of the different processes that must be executing for the application service to be available. Since the Processes and Windows Processes tests mapped to this layer are detailed in the *Monitoring Unix and Windows* document, let us now discuss the Port Checks test in detail.

| Application Processes                         | Search | 0 | 🔽 Al |
|-----------------------------------------------|--------|---|------|
| 🖤 Port Checks                                 |        |   | B    |
| <ul> <li>Controller Communications</li> </ul> |        |   |      |
| Remote Assistance                             |        |   |      |
| w Windows Processes                           |        |   | B    |
| Citrix_audio_redirection_service              |        |   |      |
| Citrix_desktop_service                        |        |   |      |
| Citrix_diagnostic_facility_COM_server         |        |   |      |
| Citrix_encryption_service                     |        |   |      |
| Citrix_group_policy_engine                    |        |   |      |
| Citrix_HDX_mediastream_for_flash_service      |        |   |      |
| Citrix_print_manager_service                  |        |   |      |
| Citrix_profile_management                     |        |   |      |
| Citrix_pvs_for_VMs_agent                      |        |   |      |
| Citrix_services_manager                       |        |   |      |
| Citrix_stack_control_service                  |        |   |      |
| V Processes                                   |        |   | B    |
| Citrix_audio_redirection_service              |        |   |      |
| Citrix_desktop_service                        |        |   |      |
| Citrix_diagnostic_facility_COM_server         |        |   |      |
| Citrix_encryption_service                     |        |   |      |
| Citrix_group_policy_engine                    |        |   |      |
| Citrix_HDX_mediastream_for_flash_service      |        |   |      |
| Citrix_print_manager_service                  |        |   |      |
| Citrix_profile_management                     |        |   |      |
| Citrix_services_manager                       |        |   |      |
| Citrix_stack_control_service                  |        |   |      |

Figure 2.72: The tests mapped to the Application Processes layer

# 2.2.1.1 Port Checks Test

This test primarily checks whether the critical TCP ports on the Citrix XenApp server are up/down, and reports the responsiveness of each configured port to client requests. However, these checks might not be adequate at all times; you could have a case where the Citrix XenApp server port is up but the server is still not responding. When a connection is made to the Citrix XenApp server, it will typically send a message "ICA" to the client. This check connects to the port and then validates the response from the Citrix XenApp server to see if the ICA stream is being received by the client. Hence, this test additionally reports the ICA connection availability.

| Purpose                        | Primarily checks whether the critical TCP ports on the Citrix XenApp server are up/down, and reports the responsiveness of each configured port to client requests |
|--------------------------------|----------------------------------------------------------------------------------------------------|
| Target of the test             | A Citrix XenApp server                                                                                                    |
| Agent<br>deploying the<br>test | An internal/remote agent                                                                                                    |

| Configurable                        | 1.                                                                                                    | TEST PERIOD - How ofte                                                                                                    | n should the test                      | be executed                                                                                                    |  |  |
|-------------------------------------|----------------------------------------------------------------------------------------------------|----------------------------------------------------------------------------------------------------|----------------------------------------|----------------------------------------------------------------------------------------------------|--|--|
| parameters for                      | 2.                                                                                                    | HOST - The host for which                                                                                                    | n the test is to be                    | configured.                                                                                                    |  |  |
|                                     | 3.                                                                                                    | <b>PORT</b> – The port number                                                                                                    | at which the spec                      | ified <b>HOST</b> listens to. By default, this is 1494.                                                                                                    |  |  |
|                                     | 4. TARGETPORTS – Specify either a comma-separated list of port numbers that are tested (eg., 1494,1495,1496), or a comma-separated list of <i>port name:port number</i> that are to be tested (eg., ica:1494,smtp:25,mssql:1433). In the latter case, the port will be displayed in the monitor interface. Alternatively, this parameter can take a conseparated list of <i>port name:IP address:port number</i> pairs that are to be tested, so enable the test to try and connect to Tcp ports on multiple IP addresses. For exa <i>mysql:192.168.0.102:1433,egwebsite:209.15.165.127:80.</i> |                                                                                                    |                                        |                                                                                                    |  |  |
|                                     | 5. <b>TIMEOUT</b> - Here, specify the maximum duration (in seconds) for which the test of for a response from the server. The default <b>TIMEOUT</b> period is 60 seconds.                                                                                                    |                                                                                                    |                                        |                                                                                                    |  |  |
|                                     | 6.                                                                                                    | 6. ISPASSIVE - If the value chosen is YES, then the server under consideration is a passive server in a cluster. No alerts will be generated if the server is not running. Measures will be reported as "Not applicable" by the agent if the server is not up. |                                        |                                                                                                    |  |  |
| Outputs of the test                 | One                                                                                                    | One set of results for each port that is to be monitored                                                                                                    |                                        |                                                                                                    |  |  |
|                                     | 1                                                                                                    |                                                                                                    |                                        |                                                                                                    |  |  |
| Measurements<br>made by the<br>test |                                                                                                    | Measurement                                                                                                    | Measurement<br>Unit                    | Interpretation                                                                                                    |  |  |
| Measurements<br>made by the<br>test | TCP<br>avai<br>India<br>conr                                                                                                    | Measurement<br>P connection<br>ilability:<br>cates whether the TCP<br>nection is available or not.                                                                                                    | Measurement<br>Unit<br>Percent         | Interpretation<br>An availability problem can be caused by<br>different factors – e.g., the server process<br>may not be up, a network problem may exist,<br>or there could be a configuration problem<br>with the DNS server.                                                                                                    |  |  |
| Measurements<br>made by the<br>test | TCP<br>ava<br>Indiconr<br>Res<br>Indic<br>the<br>requ                                                                                                    | Measurement P connection ilability: cates whether the TCP nection is available or not. ponse time: cates the time taken by server to respond to a uest.                                                                                                    | Measurement<br>Unit<br>Percent<br>Secs | Interpretation<br>An availability problem can be caused by<br>different factors – e.g., the server process<br>may not be up, a network problem may exist,<br>or there could be a configuration problem<br>with the DNS server.<br>An increase in response time can be caused<br>by several factors such as a server<br>bottleneck, a configuration problem with the<br>DNS server, a network problem, etc. |  |  |

# 2.2.2 The Terminal Service Layer

In most environments, the Citrix XenApp 7 (or above) server functions in conjunction with a Terminal server. To enable the administrators of XenDesktop 7 environment to monitor the movement and resource usage of the Terminal clients on the Citrix XenApp server, the eG Enterprise system has introduced the **Terminal Service** layer. The tests mapped to this layer are the same as those mapped to the **Terminal Server** layer of a Windows Terminal server. These tests hence, have already been dealt with elaborately in the *Monitoring Microsoft RDS Servers* chapter of the *Monitoring Microsoft Applications* document. So, let us proceed to look at the **Citrix Server** layer.

# 2.2.3 The Citrix Server Layer

Citrix XenApp server-related performance parameters are monitored by the tests mapped to the **Citrix Server** layer. This includes:

- Profile size
- > User login and profile loading process
- > User profile management

Since there tests are already discussed in the Section 2.1 of this document, let us now proceed to discuss the **Citrix Applications** layer.

# 2.2.4 The Citrix Applications Layer

Using the tests mapped to this layer, the resource usage per application executing on the Citrix XenApp server can be measured.

| Citrix Applications              | Search | A |
|----------------------------------|--------|---|
| 🖉 🕶 Citrix Applications          |        | Ξ |
| ccsvchst.exe                     |        |   |
| csrss.exe                        |        |   |
| CTX-EXCL3                        |        |   |
| ctxgfx.exe                       |        |   |
| dwm.exe                          |        |   |
| <ul> <li>editplus.exe</li> </ul> |        |   |
| explorer.exe                     |        |   |
| receiver.exe                     |        |   |
| selfserviceplugin                |        |   |
| taskhost.exe                     |        |   |
| tlsbln.exe                       |        |   |
| vcddaemon.exe                    |        |   |
| wfcrun32.exe                     |        |   |
| wfshell.exe                      |        |   |
| winlogon.exe                     |        |   |

Figure 2.73: Tests associated with the Citrix Applications layer

# 2.2.4.1 Citrix Applications Test

This test reports statistics pertaining to the different applications executing on a Citrix XenApp server and their usage by Citrix clients.

| Purpose                        | Returns the performance measures pertaining to the applications executing on the Citrix XenApp server |
|--------------------------------|----------------------------------------------------------------------------------------------------|
| Target of the test             | Citrix XenApp                                                                                         |
| Agent<br>deploying the<br>test | An internal agent                                                                                     |

| Configurable             | 1.  | TEST PERIOD - How ofte                                                                                                    | TEST PERIOD - How often should the test be executed                                                                                                    |                                                                                                    |  |  |  |
|--------------------------|-----|----------------------------------------------------------------------------------------------------|----------------------------------------------------------------------------------------------------|----------------------------------------------------------------------------------------------------|--|--|--|
| parameters for the test  | 2.  | HOST - The host for which                                                                                                    | h the test is to be                                                                                                    | configured.                                                                                                    |  |  |  |
|                          | 3.  | <b>PORT</b> – The port number                                                                                                    | at which the spec                                                                                                    | fied <b>HOST</b> listens to. By default, this is 1494.                                                                                                    |  |  |  |
|                          | 4.  | SHOW PUBLISHED APP<br>monitor published applicat<br>this flag is set to No, in<br>monitor only published ap<br>changing the flag status to<br>component is also manage                                                                                                    | PS – Using this fl<br>tions alone or all<br>adicating that all<br>pplications, you n<br>o 'Yes', you need<br>ad by the eG Enterg                                                                                                    | ag, you can indicate whether the test should<br>applications running on the server. By default,<br>applications will be monitored by default. To<br>eed to set this flag to Yes. However, prior to<br>to make sure that a 'Citrix XenDesktop Broker'<br>prise system and is reporting metrics. |  |  |  |
|                          | 5.  | SHOW PUBLISHED DES<br>Yes, then the detailed<br>processes/applications acc<br>been used by the user to<br>'host name' of the monitore                                                                                                    | <b>SHOW PUBLISHED DESKTOPS</b> – By default, this flag is set to <b>No</b> . If this flag is set to <b>fes</b> , then the detailed diagnosis of this test will list the resource-intensive processes/applications accessed by a user along with the exact published desktop that has been used by the user to access the application. Note that, in the detailed diagnosis, the host name' of the monitored server will be displayed as the 'published desktop name'. |                                                                                                    |  |  |  |
|                          | 6.  | <b>REPORT BY DOMAIN NAME</b> – By default, this flag is set to <b>Yes</b> . This implies that by default, the detailed diagnosis of this test will display the <i>domainname</i>   <i>username</i> of each user who accessed an application on the server. This way, administrators will be able to quickly determine which user logged into the server from which domain. If you want the detailed diagnosis to display only the <i>username</i> of these users, set this flag to <b>No</b> .                                                                                                    |                                                                                                    |                                                                                                    |  |  |  |
|                          | 7.  | <b>DD FREQUENCY</b> – Refers to the frequency with which detailed diagnosis measures are to be generated for this test. The default is <i>1:1</i> . This indicates that, by default, detailed measures will be generated every time this test runs, and also every time the test detects a problem. You can modify this frequency, if you so desire. Also, if you intend to disable the detailed diagnosis capability for this test, you can do so by specifying <i>none</i> against <b>DD FREQUENCY</b> .<br><b>DETAILED DIAGNOSIS</b> - To make diagnosis more efficient and accurate, the eG Enterprise suite embeds an optional detailed diagnostic capability. With this capability, the eG agents can be configured to run detailed, more elaborate tests as and when specific problems are detected. To enable the detailed diagnosis capability of this test for a particular server, choose the <b>On</b> option. To disable the capability, click on the <b>Off</b> option. |                                                                                                    |                                                                                                    |  |  |  |
|                          | 8.  |                                                                                                    |                                                                                                    |                                                                                                    |  |  |  |
|                          |     | The option to selectively only if the following condit                                                                                                    | enable/disable the tions are fulfilled:                                                                                                    | e detailed diagnosis capability will be available                                                                                                    |  |  |  |
|                          |     | <ul> <li>The eG manage</li> <li>Both the normal measures should in</li> </ul>                                                                                                    | r license should<br>and abnormal fre<br>not be 0.                                                                                                    | allow the detailed diagnosis capability<br>quencies configured for the detailed diagnosis                                                                                                    |  |  |  |
| Outputs of the test      | One | set of results for each appli                                                                                                    | ication that is mor                                                                                                    | itored                                                                                                    |  |  |  |
| Measurements made by the |     | Measurement                                                                                                    | Measurement<br>Unit                                                                                                    | Interpretation                                                                                                    |  |  |  |

| test | Instances currently<br>running:<br>Number of instances of the<br>published application<br>currently executing on this<br>Citrix XenApp server.                                                   | Number         | This value indicates if too many or too few<br>instances corresponding to an application are<br>executing on the host.<br>Use the Detailed diagnosis of this measure to<br>identify all the users executing this<br>application and comparing the users will help<br>you to identify which user is utilizing the<br>maximum memory, CPU etc |
|------|----------------------------------------------------------------------------------------------------|----------------|----------------------------------------------------------------------------------------------------|
|      | <b>CPU usage</b> :<br>Indicates the percentage of<br>CPU used by the published<br>application.                                                                                                   | Percent        | A very high value could indicate that the specified application is consuming excessive CPU resources.                                                                                                    |
|      | <b>Memory usage:</b><br>This value represents the ratio of the resident set size of the memory utilized by the application to the physical memory of the host system, expressed as a percentage. | Percent        | A sudden increase in memory utilization for<br>an application may be indicative of memory<br>leaks in the application.                                                                                                    |
|      | Handle count:<br>Indicates the number of<br>handles opened by this<br>application.                                                                                                    | Number         | An increasing trend in this measure is<br>indicative of a memory leak in the<br>application.                                                                                                    |
|      | <b>Number of threads:</b><br>Indicates the number of<br>threads that are used by the<br>application.                                                                                             | Number         |                                                                                                    |
|      | <b>I/O data rate:</b><br>Indicates the rate at which<br>this application is reading and<br>writing bytes in I/O<br>operations.                                                                   | KBytes/Sec     | This value counts all I/O activity generated<br>by each instance of the application and<br>includes file, network and device I/Os.                                                                                                    |
|      | <b>I/O data operations:</b><br>Indicates the rate at which<br>this application is issuing read<br>and write data to file, network<br>and device I/O operations.                                  | Operations/Sec |                                                                                                    |
|      | <b>I/O read data rate:</b><br>Indicates the rate at which<br>this application is reading<br>data from file, network and<br>device I/O operations.                                                | KBytes/Sec     |                                                                                                    |

| <b>I/O write data rate:</b><br>Indicates the rate at which<br>this application is writing data<br>to file, network and device<br>I/O operations. | KBytes/Sec |                                                                                                    |
|----------------------------------------------------------------------------------------------------|------------|----------------------------------------------------------------------------------------------------|
| Page fault rate:Indicates the total rate atwhich page faults areoccurringforthreadsofallmatchingapplications.                                    | Faults/Sec | This measure is a good indicator of the load<br>on the application.<br>A page fault occurs when a thread refers to a<br>virtual memory page that is not in its working<br>set in main memory. This may not cause the<br>page to be fetched from disk if it is on the<br>standby list and hence already in main<br>memory, or if it is in use by another<br>application with whom the page is shared. |
| <b>Virtual memory used:</b><br>Indicates the amount of<br>virtual memory that is being<br>used by this application.                              | МВ         |                                                                                                    |

The detailed diagnosis of the *Instances currently running* measure, if enabled, lists the user sessions that are currently open, the process ids of the processes being executed by each of the users, and the CPU and memory utilization (in %) of each of these processes.Additionally, this detailed diagnosis helps you in identifying the handles that are opened, the thread count, the read/write operations as well as the I/O operations for each application. This information enables the Citrix administrator to identify the processes with a high CPU/memory utilization. In the event of a server overload, the Citrix administrator might decide to terminate these processes (see Figure 2.4).

| ompo<br>est | onent DESKT<br>Citrix | OPAPP_1 | 26:1494<br>Ins |           |           |                       |        | Me              | asured By          | DESKTOP                       | APP_126              |                      |                            |
|-------------|-----------------------|---------|----------------|-----------|-----------|-----------------------|--------|-----------------|--------------------|-------------------------------|----------------------|----------------------|----------------------------|
| escrip      | otion CTX-            | -EXCL3  |                |           |           |                       |        | Mea             | surement           | Instance                      | es currently running | -                    |                            |
| melir       | e 2 day               | s 👻     | From           | 2013      | -09-15 Hr | 23 - Min 29           | 🔍 то 🕅 | 2013-09-1       | 7 Hr 23 -          | Min 29 -                      |                      | Submit               | (A) (50)                   |
| INWS        | the liser and         | their c | orrespondi     | na proces | s details |                       |        |                 |                    |                               |                      |                      |                            |
| IME         | USERNAME              | PID     | PARENT         | %CPU      | %MEM      | VIRTUAL<br>MEMORY(MB) | HANDLE | THREAD<br>COUNT | DATA<br>IO(KB/SEC) | IO<br>OPERATIONS<br>(OPS/SEC) | IO<br>READS(KB/SEC)  | IO<br>WRITES(KB/SEC) | PAGE<br>FAULTS(FAULTS/SEC) |
| 13-0        | 9-16 22:12:2          | 7       |                |           |           |                       |        |                 |                    |                               |                      |                      |                            |
|             | citrix\ctxuser        | 4656    | 9060           | 0         | 0.3058    | 113.6445              | 467    | 9               | 0                  | 0                             | 0                    | 0                    | 0                          |
|             | citrix\ctxuser        | 7144    | 9060           | 0         | 0.4824    | 81.8359               | 168    | 4               | 0                  | 0                             | 0                    | 0                    | 0                          |
|             | citrix\ctxuser        | 4396    | 864            | 0         | 0.4092    | 87.9688               | 149    | 6               | 0                  | 0                             | 0                    | 0                    | 0                          |
|             | citrix\ctxuser        | 4744    | 2348           | 0         | 0.2305    | 96.7422               | 295    | 18              | 0                  | 0                             | 0                    | 0                    | 4.2079                     |
|             | citrix\ctxuser        | 8704    | 2420           | 0         | 0.4245    | 83.0508               | 111    | 4               | 0                  | 0                             | 0                    | 0                    | 0                          |
|             | citrix\ctxuser        | 7284    | 1404           | 0         | 0.399     | 82.8867               | 101    | 3               | 0                  | 0                             | 0                    | 0                    | 0                          |
|             | citrix\ctxuser        | 8484    | 7540           | 0         | 0.4663    | 91.6094               | 194    | 8               | 0                  | 0                             | 0                    | 0                    | 0                          |
|             | citrix\ctxuser        | 6628    | 8824           | 0         | 3.0121    | 299.4336              | 714    | 19              | 0                  | 0                             | 0                    | 0                    | 0                          |
|             | citrix\ctxuser        | 3500    | 8256           | 0         | 0.3501    | 79.0156               | 107    | 3               | 0                  | 0                             | 0                    | 0                    | 0                          |
|             | citrix\ctxuser        | 7092    | 8256           | 0         | 0.5179    | 96.8477               | 190    | 8               | 0                  | 0                             | 0                    | 0                    | 0                          |
|             | citrix\ctxuser        | 2452    | 7092           | 0         | 0.7446    | 151.6641              | 256    | 34              | 0                  | 0                             | 0                    | 0                    | 0                          |
|             | citrix\ctxuser        | 5784    | 2452           | 0         | 0.9324    | 174.2852              | 276    | 9               | 0                  | 0                             | 0                    | 0                    | 0                          |
|             | citrix\ctxuser        | 5816    | 1064           | 0         | 0.6159    | 123.8203              | 248    | 16              | 0                  | 0                             | 0                    | 0                    | 0                          |
|             | citrix\ctxuser        | 6632    | 5784           | 0         | 1.7534    | 246.9336              | 289    | 13              | 0                  | 0                             | 0                    | 0                    | 0                          |
|             | citrix\ctxuser        | 5708    | 1064           | 0         | 0.3597    | 77.7227               | 99     | 3               | 0                  | 0                             | 0                    | 0                    | 0                          |
| 13-0        | 9-16 22:07:1          | 2       |                |           |           |                       |        |                 |                    |                               |                      |                      |                            |
|             | citrix\ctxuser        | 4656    | 9060           | 0         | 0.3058    | 113.6445              | 483    | 9               | 0                  | 0                             | 0                    | 0                    | 0                          |
|             | citrix\ctxuser        | 7144    | 9060           | 0         | 0,4831    | 82,3359               | 174    | 5               | 0                  | 0                             | 0                    | 0                    | 0                          |

Figure 2.74: The detailed diagnosis for the Instances currently running measure

# 2.2.5 The Citrix Users layer

To accurately assess the individual user experience on the Citrix XenApp server, use the tests mapped to the **Citrix Users** layer.

| Citrix Users       | Search | A V |
|--------------------|--------|-----|
| Citrix Disconnects |        |     |
| Citrix Logins      |        |     |
| Z Citrix Sessions  |        |     |
| 🛛 🛩 Citrix Users   |        |     |
| user13             |        |     |
|                    |        |     |
|                    |        |     |
|                    |        |     |
|                    |        |     |

Figure 2.75: The tests associated with the Citrix Users layer

# 2.2.5.1 Citrix Disconnects Test

A user session is terminated when a user logs off from the Citrix XenApp server or when the session is abruptly interrupted (e.g., due to server, network, or application errors). When a user logs off, all the applications started by the user are terminated. However, when a user disconnects, the applications started by the user will keep running on the server consuming resources. Hence, the number of disconnected sessions on a Citrix XenApp server should be kept to a minimum. Abrupt disconnected sessions at any point of time. This test measures the number of disconnected user sessions.

| Purpose                        | Measures the number of disconnected user sessions |
|--------------------------------|---------------------------------------------------|
| Target of the test             | Citrix XenApp                                     |
| Agent<br>deploying the<br>test | An internal agent                                 |

| Configurable                        | 1.                          | TEST PERIOD - How ofte                                                                                                    | en should the test                                                                                                    | be executed                                                                                                    |  |  |  |  |
|-------------------------------------|-----------------------------|----------------------------------------------------------------------------------------------------|----------------------------------------------------------------------------------------------------|----------------------------------------------------------------------------------------------------|--|--|--|--|
| parameters for the test             | 2.                          | HOST - The host for which                                                                                                    | h the test is to be                                                                                                    | configured.                                                                                                    |  |  |  |  |
|                                     | 3.                          | <b>PORT</b> – The port number                                                                                                    | at which the spec                                                                                                    | ified <b>HOST</b> listens to. By default, this is 1494.                                                                                                    |  |  |  |  |
|                                     | 4.                          | RECONNECT PERIOD –<br>the Quick reconnects mea<br>Citrix XenApp within the s<br>PERIOD.                                                                | This parameter is<br>asure. This measu<br>short period of tim                                                                                                    | used by the test while computing the value for<br>re counts all the users who reconnected to the<br>ne (in minutes) specified against <b>RECONNECT</b>                                                                                                    |  |  |  |  |
|                                     | 5.                          | <b>REPORT BY DOMAIN NAM</b><br>the detailed diagnosis of t<br>disconnected from the se<br>determine which user be<br>display the <i>username</i> alon  | <b>REPORT BY DOMAIN NAME</b> – By default, this flag is set to <b>Yes</b> . This implies that by default<br>the detailed diagnosis of this test will display the <i>domainname</i>   <i>username</i> of each user who<br>disconnected from the server recently. This way, administrators will be able to quickly<br>determine which user belongs to which domain. If you want the detailed diagnosis to<br>display the <i>username</i> alone, then set this flag to <b>No</b> . |                                                                                                    |  |  |  |  |
|                                     | 6.                          | DD FREQUENCY – Refers<br>be generated for this tes<br>measures will be generate<br>problem. You can modify<br>detailed diagnosis capabil<br>FREQUENCY. | to the frequency<br>st. The default is<br>d every time this t<br>this frequency, if<br>ity for this test, y                                                                                                    | with which detailed diagnosis measures are to <i>1:1</i> . This indicates that, by default, detailed test runs, and also every time the test detects a you so desire. Also, if you intend to disable the you can do so by specifying <i>none</i> against <b>DD</b> |  |  |  |  |
|                                     | 7.                          | <b>DETAILED DIAGNOSIS</b> - T<br>suite embeds an optional<br>can be configured to run<br>detected. To enable the<br>choose the <b>On</b> option. To    | o make diagnosis<br>detailed diagnosti<br>detailed, more ela<br>detailed diagnosis<br>disable the capabi                                                                                                    | more efficient and accurate, the eG Enterprise<br>c capability. With this capability, the eG agents<br>borate tests as and when specific problems are<br>c capability of this test for a particular server,<br>lity, click on the <b>Off</b> option.               |  |  |  |  |
|                                     |                             | The option to selectively only if the following condi                                                                                                  | enable/disable the tions are fulfilled:                                                                                                    | e detailed diagnosis capability will be available                                                                                                    |  |  |  |  |
|                                     |                             | > The eG manager lice                                                                                                    | ense should allow                                                                                                    | the detailed diagnosis capability                                                                                                    |  |  |  |  |
|                                     |                             | Both the normal at measures should no                                                                                                    | nd abnormal freq<br>t be 0.                                                                                                    | uencies configured for the detailed diagnosis                                                                                                    |  |  |  |  |
| Outputs of the test                 | One                         | set of results for the Citrix                                                                                                    | XenApp server tha                                                                                                    | at is to be monitored                                                                                                    |  |  |  |  |
| Measurements<br>made by the<br>test |                             | Measurement                                                                                                    | Measurement<br>Unit                                                                                                    | Interpretation                                                                                                    |  |  |  |  |
|                                     | Nev                         | v disconnects:                                                                                                    | Number                                                                                                    | The detailed diagnosis of this measure                                                                                                    |  |  |  |  |
|                                     | Indi<br>sess<br>disc<br>mea | cates the number of<br>sions that were<br>onnected during the last<br>surement period.                                                                 |                                                                                                    | indicates the user, session ID, and client type<br>for each newly disconnected session. This<br>information can be used to track whether<br>specific users are being disconnected often.                                                                           |  |  |  |  |
|                                     | Qui                         | ck reconnects:                                                                                                    | Number                                                                                                    | The detailed diagnosis of this measure, if                                                                                                    |  |  |  |  |
|                                     | Indi<br>whc<br>disc         | cates the number of users<br>reconnected soon after a<br>onnect.                                                                                       |                                                                                                    | quickly.                                                                                                    |  |  |  |  |

# 2.2.5.2 Citrix Logins Test

The Citrix Logins test monitors the new logins to the Citrix XenApp server.

| Purpose                        | Mon   | itors the new logins to the Citrix XenApp server                                                                                                    |
|--------------------------------|-------|----------------------------------------------------------------------------------------------------|
| Target of the test             | Citri | x XenApp                                                                                                    |
| Agent<br>deploying the<br>test | An i  | nternal agent                                                                                                    |
| Configurable                   | 1.    | TEST PERIOD - How often should the test be executed                                                                                                    |
| the test                       | 2.    | <b>HOST -</b> The host for which the test is to be configured.                                                                                                    |
|                                | 3.    | <b>PORT</b> – The port number at which the specified <b>HOST</b> listens to. By default, this is 1494.                                                                                                    |
|                                | 4.    | <b>REPORT USING MANAGERTIME</b> – By default, this flag is set to <b>Yes</b> . This indicates that the user login time displayed in the <b>DETAILED DIAGNOSIS</b> page for this test and in the Thin Client reports will be based on the eG manager's time zone by default. Set this flag to <b>No</b> if you want the login times displayed in the <b>DETAILED DIAGNOSIS</b> page for this test and in the Thin Client reports to be based on the Terminal server's local time.                                   |
|                                | 5.    | <b>REPORT BY DOMAIN NAME</b> – By default, this flag is set to <b>Yes</b> . This implies that by default, the detailed diagnosis of this test will display the <i>domainname</i>   <i>username</i> of each user session that logged out. This default setting ensures that administrators are able to quickly determine the domains to which the users who logged out belonged. You can set this flag to <b>No</b> if you want detailed diagnosis to display only the <i>username</i> of the users who logged out. |
|                                | 6.    | <b>DD FREQUENCY</b> – Refers to the frequency with which detailed diagnosis measures are to be generated for this test. The default is <i>1:1</i> . This indicates that, by default, detailed measures will be generated every time this test runs, and also every time the test detects a problem. You can modify this frequency, if you so desire. Also, if you intend to disable the detailed diagnosis capability for this test, you can do so by specifying <i>none</i> against <b>DD FREQUENCY</b> .         |
|                                | 7.    | <b>DETAILED DIAGNOSIS</b> – To make diagnosis more efficient and accurate, the eG Enterprise suite embeds an optional detailed diagnostic capability. With this capability, the eG agents can be configured to run detailed, more elaborate tests as and when specific problems are detected. To enable the detailed diagnosis capability of this test for a particular server, choose the <b>On</b> option. To disable the capability, click on the <b>Off</b> option.                                            |
|                                |       | The option to selectively enable/disable the detailed diagnosis capability will be available only if the following conditions are fulfilled:                                                                                                    |
|                                |       | > The eG manager license should allow the detailed diagnosis capability                                                                                                    |
|                                |       | Both the normal and abnormal frequencies configured for the detailed diagnosis<br>measures should not be 0.                                                                                                    |

| Outputs of the test                 | One set of results for the Citrix                                                                                                    | XenApp that is to   | be monitored                                                                                                    |
|-------------------------------------|----------------------------------------------------------------------------------------------------|---------------------|----------------------------------------------------------------------------------------------------|
| Measurements<br>made by the<br>test | Measurement                                                                                                    | Measurement<br>Unit | Interpretation                                                                                                    |
|                                     | <b>New logins:</b><br>Indicates the number of new<br>logins to this Citrix XenApp<br>during the last measurement<br>period.            | Number              | A consistent zero value could indicate a connection issue.<br>Using the detailed diagnosis of the <i>New logins</i> measure, you can not only identify the users who logged in recently, but can also figure out when each user logged in and from which client machine.                                                                                                    |
|                                     | <b>Percent new logins:</b><br>Indicates the percentage of<br>current sessions that logged<br>in during the last<br>measurement period. | Percent             |                                                                                                    |
|                                     | Sessions logging out:<br>Indicates the number of<br>sessions that logged out.                                                          | Number              | If all the current sessions suddenly log out, it<br>indicates a problem condition that requires<br>investigation.<br>With the help of the detailed diagnosis of the<br><i>Sessions logging out</i> measure, you can<br>identify the users who logged out, when<br>every user logged in and from which client<br>machine, and the duration of each user's<br>session. Abnormally long sessions on the<br>server can thus be identified. |

# 2.2.5.3 Citrix Sessions Test

This test reports performance statistics related to Citrix user sessions of the Citrix XenApp server.

| Purpose                        | Reports performance statistics related to Citrix user sessions |
|--------------------------------|----------------------------------------------------------------|
| Target of the test             | Citrix XenApp                                                  |
| Agent<br>deploying the<br>test | An internal agent                                              |

| Configurable             | 1.  | TEST PERIOD - How often s                                                                                                    | should the test l                                                                                          | be executed                                                                                                    |
|--------------------------|-----|----------------------------------------------------------------------------------------------------|----------------------------------------------------------------------------------------------------|----------------------------------------------------------------------------------------------------|
| parameters for the test  | 2.  | HOST - The host for which t                                                                                                    | he test is to be                                                                                           | configured.                                                                                                    |
|                          | 3.  | <b>PORT</b> – The port number at                                                                                                    | which the speci                                                                                            | fied <b>HOST</b> listens to. By default, this is 1494.                                                                                                    |
|                          | 4.  | <b>IGNORE DOWN SESSION I</b><br>these are nothing but the d<br>these ports go down, then b<br>when attempting to connect<br>setting by adding more ports                               | <b>DS</b> - By default<br>efault ports at y<br>y default, this te<br>to that port as a<br>or by removing   | , this parameter is set to <i>65536,65537,65538</i> – which the listener component listens. If any of est will not count any of the sessions that failed a <b>Down session</b> . You can override this default gone/more existing ports.                                            |
|                          | 5.  | <b>REPORT USING MANAGE</b><br>the user login time displayed<br>Client reports will be based of<br>you want the login times disp<br>Thin Client reports to be base                      | RTIME – By det<br>d in the DETAILE<br>on the eG mana<br>played in the D<br>ed on the Termi                 | Fault, this flag is set to <b>Yes</b> . This indicates that <b>ED DIAGNOSIS</b> page for this test and in the Thin ger's time zone by default. Set this flag to <b>No</b> if <b>ETAILED DIAGNOSIS</b> page for this test and in the nal server's local time.                        |
|                          | 6.  | <b>REPORT BY DOMAIN NAM</b><br>default, the detailed diagnos<br>user session that logged our<br>quickly determine the doma<br>this flag to <b>No</b> if you want de<br>logged out.     | <b>ME</b> - By default<br>sis of this test w<br>t. This default s<br>ins to which the<br>stailed diagnosis | t, this flag is set to <b>Yes</b> . This implies that by<br>vill display the <i>domainname</i>   <i>username</i> of each<br>setting ensures that administrators are able to<br>e users who logged out belonged. You can set<br>to display only the <i>username</i> of the users who |
|                          | 7.  | <b>DD FREQUENCY</b> - Refers to<br>be generated for this test.<br>measures will be generated of<br>problem. You can modify this<br>detailed diagnosis capability<br><b>FREQUENCY</b> . | o the frequency<br>The default is<br>every time this t<br>s frequency, if y<br>for this test, y            | with which detailed diagnosis measures are to <i>1:1</i> . This indicates that, by default, detailed test runs, and also every time the test detects a you so desire. Also, if you intend to disable the you can do so by specifying <i>none</i> against <b>DD</b>                  |
|                          | 8.  | <b>DETAILED DIAGNOSIS</b> –<br>Enterprise suite embeds an<br>eG agents can be configure<br>problems are detected. To<br>particular server, choose the                                  | To make dia<br>optional detailed<br>d to run detailed<br>enable the de<br><b>On</b> option. To d           | gnosis more efficient and accurate, the eG<br>d diagnostic capability. With this capability, the<br>ed, more elaborate tests as and when specific<br>stailed diagnosis capability of this test for a<br>disable the capability, click on the <b>Off</b> option.                     |
|                          |     | The option to selectively en<br>only if the following condition                                                                                                    | able/disable the<br>ns are fulfilled:                                                                      | e detailed diagnosis capability will be available                                                                                                    |
|                          |     | > The eG manager license                                                                                                    | should allow th                                                                                            | e detailed diagnosis capability                                                                                                    |
|                          |     | Both the normal and measures should not be                                                                                                    | abnormal frequ<br>0.                                                                                       | encies configured for the detailed diagnosis                                                                                                    |
| Outputs of the test      | One | set of results for the Citrix Xe                                                                                                    | nApp that is to                                                                                            | be monitored                                                                                                    |
| Measurements made by the |     | Measurement                                                                                                    | Measuremen<br>t Unit                                                                                       | Interpretation                                                                                                    |

| test | Active sessions:<br>Indicates the number of user<br>sessions that are currently active<br>on this server.                                                | Number | This measure gives an idea of the server<br>workload in terms of active sessions.<br>Tracking the number of active sessions with<br>time, a Citrix administrator can obtain<br>information that can help him/her plan the<br>capacity of their Cenvironment. The detailed<br>diagnosis capability, if enabled, lists the<br>active and inactive sessions on the Citrix<br>XenApp server.                                                                                            |
|------|----------------------------------------------------------------------------------------------------|--------|----------------------------------------------------------------------------------------------------|
|      | <b>Idle sessions:</b><br>Indicates the number of sessions that are initialized and are currently ready to accept connections.                            | Number | To optimize the performance of a server, two<br>default (idle) sessions are initialized before<br>any client connections are made. For<br>performance reasons, the number of idle<br>sessions should be less than ten. Note that<br>this test does not differentiate between RDP<br>and ICA sessions.                                                                                                    |
|      | <b>Connected sessions:</b><br>Indicates the current number of<br>sessions that are connected, but<br>no user has logged on to the<br>server.             | Number | A consistent increase in the value of this<br>measure could indicate that users are having<br>trouble logging in. Further investigation may<br>hence be required. Note that this test does<br>not differentiate between RDP and ICA<br>sessions.                                                                                                    |
|      | <b>Connecting sessions:</b><br>Indicates the number of sessions that are in the process of connecting.                                                   | Number | A very high value for this measure indicates a<br>problem with the session or connection. Note<br>that this test does not differentiate between<br>RDP and ICA sessions.                                                                                                    |
|      | <b>Disconnected sessions:</b><br>Indicates the number of sessions from which users have disconnected, but which are still active and can be reconnected. | Number | Too many disconnected sessions running<br>indefinitely on a Citrix XenApp server cause<br>excessive consumption of the server<br>resources. To avoid this, a session limit is<br>typically configured for disconnected sessions<br>on the Citrix XenApp server. When a session<br>limit is reached for a disconnected session,<br>the session ends, which permanently deletes<br>it from the server. Note that this test does<br>not differentiate between RDP and ICA<br>sessions. |
|      | Listen sessions:<br>Indicates the current number of<br>sessions that are ready to<br>accept connections.                                                 | Number | Note that this test does not differentiate between RDP and ICA sessions.                                                                                                    |
|      | <b>Shadow sessions:</b><br>Indicates the current number of<br>sessions that are remotely<br>controlling other sessions.                                  | Number | A non-zero value for this measure indicates<br>the existence of shadow sessions that are<br>allowed to view and control the user activity<br>on another session. Such sessions help in<br>troubleshooting/resolving problems with<br>other sessions under their control.                                                                                                    |

| <b>Down sessions:</b><br>Indicates the current number of<br>sessions that could not be<br>initialized or terminated. | Number | Ideally, the value of this measure should be<br>0.<br>By default, if sessions to any of these ports –<br>65536, 65537, 65538 – could not be initialized<br>or terminated, they will not be counted as a<br>'down session'. |
|----------------------------------------------------------------------------------------------------|--------|----------------------------------------------------------------------------------------------------|
| Init sessions:                                                                                                    | Number | A high value for this measure could indicate                                                                                                    |
| Indicates the current number of sessions that are initializing.                                                      |        | initialization problems.                                                                                                    |
| Inactive sessions:                                                                                                   | Number |                                                                                                    |
| Indicates the current number of user sessions that are inactive.                                                     |        |                                                                                                    |
| Total sessions:                                                                                                    | Number |                                                                                                    |
| Indicates the total number of sessions on the xendesktop                                                             |        |                                                                                                    |

The detailed diagnosis capability of the *Active sessions* measure, if enabled, lists the active and inactive sessions on the Citrix XenApp server.

| Component a     | pp:1494                |                          |               | 4                    | leasured By app |                     |
|-----------------|------------------------|--------------------------|---------------|----------------------|-----------------|---------------------|
| Test C          | Citrix Sessions        |                          |               |                      |                 |                     |
| Measurement 🗍   | Active sessions 👻      |                          |               |                      |                 |                     |
| Timeline 1      | L hour 🚽 From 🗐        | Sep 16, 2013 Hr 16 🚽     | Min 58 🚽 To 🕅 | Sep 16, 2013 Hr 17 🐙 | Min 58 🚽 Submit | (A) (B) (SV (é      |
| Shows the activ | e and inactive session | ıs in this Citrix Server |               |                      |                 |                     |
| TIME            | USERNAME               | SESSION NAME             | ID            | STATE                | IDLE TIME       | LOGON TIME          |
| Sep 16, 2013 17 | :57:29                 |                          |               |                      |                 |                     |
|                 | citrix\ctxuser         | ica-cgp#1                | 3             | Active               | 1:34            | 09/16/2013 17:26:36 |
|                 | citrix\ctxuser         | ica-cgp#2                | 4             | Active               | 1:30            | 09/16/2013 17:26:36 |
| Sep 16, 2013 17 | :52:03                 |                          |               |                      |                 |                     |
|                 | citrix\ctxuser         | ica-cgp#1                | 3             | Active               | 1:29            | 09/16/2013 17:26:36 |
|                 | citrix\ctxuser         | ica-cgp#2                | 4             | Active               | 1:24            | 09/16/2013 17:26:36 |
| Sep 16, 2013 17 | :46:38                 |                          |               |                      |                 |                     |
|                 | citrix\ctxuser         | ica-cgp#1                | 3             | Active               | 1:23            | 09/16/2013 17:26:36 |
|                 | citrix\ctxuser         | ica-cgp#2                | 4             | Active               | 1:19            | 09/16/2013 17:26:36 |
| Sep 16, 2013 17 | :41:09                 |                          |               |                      |                 |                     |
|                 | citrix\ctxuser         | ica-cgp#1                | 3             | Active               | 1:17            | 09/16/2013 17:26:36 |
|                 | citrix\ctxuser         | ica-cgp#2                | 4             | Active               | 1:13            | 09/16/2013 17:26:36 |
| Sep 16, 2013 17 | :36:21                 |                          |               |                      |                 |                     |
|                 | citrix\ctxuser         | ica-cgp#1                | 3             | Active               | 1:13            | 09/16/2013 17:26:36 |
|                 | citrix\ctxuser         | ica-cgp#2                | 4             | Active               | 1:08            | 09/16/2013 17:26:36 |
| Sep 16, 2013 17 | /:31:45                |                          |               |                      |                 |                     |
|                 | citrix\ctxuser         | ica-cgp#1                | 3             | Active               | 1:08            | 09/16/2013 17:26:36 |
|                 | citrix\ctxuser         | ica-cgp#2                | 4             | Active               | 1:04            | 09/16/2013 17:26:36 |
| Sep 16, 2013 17 | :26:35                 |                          |               |                      |                 |                     |
|                 | citrix\ctxuser         | ica-cgp#1                | 3             | Active               | 1:03            | 09/16/2013 17:26:36 |
|                 | citeix) chaucos        | icaecoa#?                | A             | Activo               | 59              | 09/16/2012 17:26:26 |

Figure 2.76: The detailed diagnosis of the Active Sessions measure of the Citrix XenApp
## 2.2.5.4 Citrix Users Test

The Citrix XenDesktop 7 environment is a shared environment in which multiple users may connect to a Citrix XenApp server/server farm and access a wide variety of applications. When server resources are shared, excessive resource utilization by a single user could impact the performance for other users. Therefore, continuous monitoring of the activities of each and every user on the server is critical. Towards this end, the **Citrix Users** test assesses the traffic between the user terminal and the server, and also monitors the resources taken up by a user's session on the server. The results of this test can be used in troubleshooting and proactive monitoring. For example, when a user reports a performance problem, an administrator can quickly check the bandwidth usage of the user's session, the CPU/memory/disk usage of this user's session as well as the resource usage of other user sessions. The administrator also has access to details on what processes/applications the user is accessing and their individual resource usage. This information can be used to spot any offending processes/ applications.

| Purpose                        | Monitors the resource utilization of every user on the Citrix XenApp server |
|--------------------------------|-----------------------------------------------------------------------------|
| Target of the test             | A Citrix XenApp server                                                      |
| Agent<br>deploying the<br>test | An internal agent                                                           |

| Configurable             | 1.  | TEST PERIOD - How ofte                                                                                                    | n should the test                                                                                                    | be executed                                                                                                    |
|--------------------------|-----|----------------------------------------------------------------------------------------------------|----------------------------------------------------------------------------------------------------|----------------------------------------------------------------------------------------------------|
| parameters for the test  | 2.  | HOST - The host for which                                                                                                    | h the test is to be                                                                                                    | configured.                                                                                                    |
|                          | 3.  | <b>PORT</b> – The port number                                                                                                    | at which the spec                                                                                                    | fied <b>HOST</b> listens to. By default, this is 1745.                                                                                                    |
|                          | 4.  | SHOW PUBLISHED APP<br>monitor published applica<br>this flag is set to No, in<br>monitor only published application<br>changing the flag status to<br>component is also manage | <b>PS</b> – Using this fl<br>tions alone or all<br>adicating that all<br>pplications, you n<br>o 'Yes', you need<br>ad by the eG Enterg | ag, you can indicate whether the test should<br>applications running on the server. By default,<br>applications will be monitored by default. To<br>eed to set this flag to Yes. However, prior to<br>to make sure that a 'Citrix XenDesktop Broker'<br>prise system and is reporting metrics |
|                          | 5.  | SHOW PUBLISHED DES<br>Yes, then the detailed<br>processes/applications acc<br>been used by the user to<br>'host name' of the monitor                                           | <b>KTOPS –</b> By defa<br>d diagnosis of<br>cessed by a user a<br>o access the applic<br>ed server will be di                           | ault, this flag is set to <b>No</b> . If this flag is set to<br>this test will list the resource-intensive<br>long with the exact published desktop that has<br>cation. <b>Note that, in the detailed diagnosis, the</b><br><b>splayed as the 'published desktop name'.</b>                   |
|                          | 6.  | <b>REPORT BY DOMAIN N</b><br>default, the detailed diagr<br>user who accessed an ap<br>quickly determine which u<br>detailed diagnosis to displa                               | AME – By defaul<br>nosis of this test w<br>plication on the s<br>user logged into the<br>ay only the userna                             | t, this flag is set to <b>Yes</b> . This implies that by vill display the <i>domainname</i>   <i>username</i> of each erver. This way, administrators will be able to be server from which domain. If you want the <i>ume</i> of these users, set this flag to <b>No</b> .                    |
|                          | 7.  | <b>DD FREQUENCY</b> – Refer<br>be generated for this tes<br>measures will be generate<br>problem. You can modify<br>detailed diagnosis capabil<br><b>FREQUENCY</b> .           | s to the frequency<br>st. The default is<br>d every time this t<br>this frequency, if<br>ity for this test, y                           | with which detailed diagnosis measures are to <i>1:1</i> . This indicates that, by default, detailed test runs, and also every time the test detects a you so desire. Also, if you intend to disable the you can do so by specifying <i>none</i> against <b>DD</b>                            |
|                          | 8.  | <b>DETAILED DIAGNOSIS</b><br>Enterprise suite embeds a<br>eG agents can be configu<br>problems are detected.<br>particular server, choose t                                    | - To make diag<br>in optional detailed<br>ured to run detailed<br>To enable the de<br>he <b>On</b> option. To d                         | phosis more efficient and accurate, the eG diagnostic capability. With this capability, the ed, more elaborate tests as and when specific stailed diagnosis capability of this test for a lisable the capability, click on the <b>Off</b> option.                                             |
|                          |     | The option to selectively only if the following condition                                                                                                    | enable/disable the tions are fulfilled:                                                                                                 | e detailed diagnosis capability will be available                                                                                                    |
|                          |     | > The eG manager licen                                                                                                    | ise should allow th                                                                                                    | e detailed diagnosis capability                                                                                                    |
|                          |     | <ul> <li>Both the normal and<br/>measures should not</li> </ul>                                                                                                    | d abnormal frequ<br>be 0.                                                                                                    | encies configured for the detailed diagnosis                                                                                                    |
| Outputs of the test      | One | set of results for the Citrix                                                                                                    | XenApp that is to                                                                                                    | be monitored                                                                                                    |
| Measurements made by the |     | Measurement                                                                                                    | Measurement<br>Unit                                                                                                    | Interpretation                                                                                                    |

| test | <b>CPU usage for user's</b><br><b>processes:</b><br>The CPU utilization for a<br>session is the percentage of<br>time that all of the<br>threads/processes of a user<br>session used the processor to<br>execute instructions. If a user<br>is connected via multiple<br>sessions, the value reported is<br>the sum of all cpu utilizations<br>across all the sessions. | Percent | This value indicates the percentage of Cpu<br>resources that are used by a specific<br>user. Excessive CPU usage by a user can<br>impact performance for other users. Check<br>the detailed diagnosis to view the offending<br>processes/applications.     |
|------|----------------------------------------------------------------------------------------------------|---------|----------------------------------------------------------------------------------------------------|
|      | Handles used by user's processes:<br>Indicates the total number of handles being currently held by all processes of a user.                                                                                                    | Number  | A consistent increase in the handle count<br>over a period of time is indicative of<br>malfunctioning of programs. Compare this<br>value across users to see which user is using<br>a lot of handles. Check detailed diagnosis for<br>further information. |
|      | Audio bandwidth input:<br>Indicates the bandwidth used<br>while transmitting<br>sound/audio to this user.                                                                                                    | Kbps    | Comparing these values across users will<br>reveal which user is sending/receiving<br>bandwidth-intensive sound/audio files over<br>the ICA channel.                                                                                                    |
|      | Audio bandwidth output:<br>Indicates the bandwidth used<br>while receiving sound/audio<br>from this user.                                                                                                    | Kbps    | To minimize bandwidth consumption, you<br>may want to consider disabling client audio<br>mapping.                                                                                                    |
|      | Input bandwidth:<br>Indicates the average<br>bandwidth used for client to<br>server communications for all<br>the sessions of a user.                                                                                                    | KB/Sec  |                                                                                                    |
|      | <b>Output bandwidth:</b><br>Indicates the average<br>bandwidth used for server to<br>client communications for all<br>the sessions of a user.                                                                                                    | KB/Sec  |                                                                                                    |
|      | <b>COM bandwidth input:</b><br>Indicates the bandwidth used<br>when sending data to this<br>user's COM port.                                                                                                    | Кbps    | Comparing these values across users will<br>reveal which user's COM port is<br>sending/receiving bandwidth-intensive data<br>over the ICA channel.                                                                                                    |
|      | <b>COM bandwidth output:</b><br>Indicates the bandwidth used<br>when receiving data from this<br>user's COM port.                                                                                                    |         |                                                                                                    |

| Input compression:                                                                                                    | Number |                                                                                                    |
|----------------------------------------------------------------------------------------------------|--------|----------------------------------------------------------------------------------------------------|
| Indicates the average compression ratio for client to server traffic for all the sessions of a user.                                                   |        |                                                                                                    |
| Output compression:                                                                                                    | Number |                                                                                                    |
| Indicates the average compression ratio for server to client traffic for all the sessions of a user.                                                   |        |                                                                                                    |
| Drive bandwidth input:                                                                                                    | Kbps   | Comparing the values of these measures                                                                                                    |
| Indicates the bandwidth used<br>when this user performs file<br>operations on the mapped<br>drive on the virtual desktop.                              |        | across users will reveal which user is<br>performing bandwidth-intensive file<br>operations over the ICA channel.<br>If bandwidth consumption is too high, you<br>may want to consider disabling client drive<br>mapping on the client device. Client drive |
| Drive bandwidth output:                                                                                                    | Kbps   | mapping allows users logged on to a virtual                                                                                                    |
| Indicates the bandwidth used<br>when the virtual desktop<br>performs file operations on<br>the client's drive.                                         |        | desktop from a client device to access their<br>local drives transparently from the ICA<br>session. Alternatively, you can conserve<br>bandwidth by even refraining from accessing<br>large files with client drive mapping over the<br>ICA connection.     |
| HDX media stream for<br>flash data bandwidth<br>input:<br>Indicates the bandwidth used<br>from this user to virtual<br>desktop for flash data traffic. | Kbps   | Comparing the values of these measures<br>across users will reveal which user has been<br>transmitting/receiving bandwidth-intensive<br>flash data.                                                                                                    |
| HDX media stream for<br>flash data bandwidth<br>output:                                                                                                | Kbps   |                                                                                                    |
| Indicates the bandwidth used<br>from the virtual desktop to<br>this user for flash data traffic.                                                       |        |                                                                                                    |
| PN bandwidth input:                                                                                                    | Kbps   | Comparing the values of these measures                                                                                                    |
| Indicates the bandwidth used<br>from this user to virtual<br>desktop by Program<br>Neighborhood to obtain<br>application set details.                  |        | across users will reveal which user has been<br>transmitting/receiving bandwidth-intensive<br>PN traffic.                                                                                                    |

| PN bandwidth output:                                                                                                    | Kbps |                                                                                                    |
|----------------------------------------------------------------------------------------------------|------|----------------------------------------------------------------------------------------------------|
| Indicates the bandwidth, used<br>from the virtual desktop to<br>this user by Program<br>Neighborhood to obtain<br>application set details.                                                                                                    |      |                                                                                                    |
| I/O read rate for user's<br>processes:<br>Indicates the rate of I/O<br>reads done by all processes<br>being run by a user.                                                                                                    | KBps | These metrics measure the collective I/O activity (which includes file, network and device I/O's) generated by all the processes being executed by a user. When viewed along with the system I/O metrics reported by the DiskActivityTest, these measures help                                                                                          |
| I/O write rate for user's<br>processes:<br>Indicates the rate of I/O<br>writes done by all processes<br>being run by a user.                                                                                                    | KBps | you determine the network I/O. Comparison<br>across users helps identify the user who is<br>running the most I/O-intensive processes.<br>Check the detailed diagnosis for the offending<br>processes/applications.                                                                                                    |
| Latency avg:                                                                                                    | Secs |                                                                                                    |
| Indicates the average client<br>latency for a user. The value<br>reported is the average of the<br>latencies for all the current<br>sessions of a user.                                                                                                    |      |                                                                                                    |
| Latency deviation:<br>The latency deviation<br>represents the difference<br>between the minimum and<br>maximum measured latency<br>values for a session. The<br>value reported is the average<br>of the latency deviations for<br>all the current sessions of a<br>user.                             | Secs | Ideally, the deviation in latencies over a session should be minimum so as to provide a consistent experience for the user.                                                                                                    |
| Latency last:<br>Represents the average client<br>latency for the last request<br>from a user. The latency is<br>measured by rhe Citrix<br>XenApp server based on<br>packets sent to and from each<br>client during a session - this<br>includes network delay plus<br>server side processingdelays. | Secs | A consistently high latency may be indicative<br>of performance degradations with the Citrix<br>XenApp servers. Possible reasons for an<br>increase in latency could be increased<br>network delays, network congestion, server<br>slow-down, too many simultaneous users on<br>the server etc. Typically latencies on a erver<br>will be below 5 secs. |

| Memory usage for user's<br>processes:<br>This value represents the<br>ratio of the resident set size<br>of the memory utilized by the<br>user to the physical memory<br>of the host system, expressed<br>as a percentage. If a user is<br>connected via multiple<br>sessions, the value reported is<br>the sum of all memory<br>utilizations across all the<br>sessions. | Percent | This value indicates the percentage of<br>memory resources that are used up by a<br>specific user. By comparing this value across<br>users, an administrator can identify the most<br>heavy users of the Citrix XenApp<br>server. Check the detailed diagnosis to view<br>the offending processes/applications. |
|----------------------------------------------------------------------------------------------------|---------|----------------------------------------------------------------------------------------------------|
| <b>User sessions:</b><br>Indicates the current number<br>of sessions for a particular<br>user.                                                                                                    | Number  | A value of 0 indicates that the user is not<br>currently connected to the Citrix XenApp<br>server.<br>Use the detailed diagnosis of this measure to<br>know the details of the sessions.                                                                                                    |
| Input line speed:<br>Indicates the average line<br>speed from the client to the<br>server for all the sessions of a<br>user.                                                                                                    | Kbps    |                                                                                                    |
| Output line speed:<br>Indicates the average line<br>speed from the server to the<br>client for all the sessions of a<br>user.                                                                                                    | Kbps    |                                                                                                    |
| <b>Printer bandwidth input:</b><br>Indicates the bandwidth used<br>when this user prints to a<br>desktop printer over the ICA<br>channel.                                                                                                    | Kbps    | Comparing the values of these measures<br>across users will reveal which user is issuing<br>bandwidth-intensive print commands over the<br>ICA channel.<br>If bandwidth consumption is too high, you                                                                                                    |
| <b>Printer bandwidth output:</b><br>Indicates the bandwidth used<br>when the desktop responds to<br>print jobs issued by this user.                                                                                                    | Кbps    | Alternatively, you can avoid printing large documents over the ICA connection.                                                                                                    |
| <b>Speed screen data</b><br><b>channel bandwidth input:</b><br>Indicates the bandwidth used<br>from this user to the virtual<br>desktop for data channel<br>traffic.                                                                                                    | Kbps    | Comparing the values of these measures<br>across users will reveal which user has been<br>transmitting/receiving bandwidth-intensive<br>data channel traffic.                                                                                                    |

| Speed screen data<br>channel bandwidth<br>output:<br>Indicates the bandwidth used<br>from virtual desktop to this<br>user for data channel traffic.                  | Kbps       |                                                                                                    |
|----------------------------------------------------------------------------------------------------|------------|----------------------------------------------------------------------------------------------------|
| HDX media stream for<br>flash v2 data bandwidth<br>input:<br>Indicates the bandwidth used<br>from this user to virtual<br>desktop for flash v2 data<br>traffic.      | Kbps       | Comparing the values of these measures<br>across users will reveal which user has been<br>transmitting/receiving bandwidth-intensive<br>flash v2 data.                                                                                                    |
| HDX media stream for<br>flash v2 data bandwidth<br>output:<br>Indicates the bandwidth used<br>from the virtual desktop to<br>this user for flash v2 data<br>traffic. | Kbps       |                                                                                                    |
| Page faults for user's processes:<br>Indicates the rate of page faults seen by all processes being run by a user.                                                    | Faults/Sec | Page Faults occur in the threads executing in<br>a process. A page fault occurs when a thread<br>refers to a virtual memory page that is not in<br>its working set in main memory. If the page<br>is on the standby list and hence already in<br>main memory, or if the page is in use by<br>another process with whom the page is<br>shared, then the page fault will not cause the<br>page to be fetched from disk. Excessive page<br>faults could result in decreased performance.<br>Compare values across users to figure out<br>which user is causing most page faults. |
| Virtual memory of user's<br>processes:<br>Indicates the total virtual<br>memory being used by all<br>processes being run by a<br>user.                               | МВ         | Comparison across users reveals the user<br>who is being a drain on the virtual memory<br>space.                                                                                                    |

| Processor time used by<br>user's sessions:<br>Indicates the percentage of<br>time, across all processors,<br>this user hogged the CPU. | Percent | The <i>CPU usage for user's processes</i> measure<br><b>averages out the total CPU usage of a</b><br><b>user on the basis of the number of</b><br><b>processors.</b> For instance, if your Citrix<br>XenApp server is using an 8-core processor<br>and the total CPU usage of a user across all<br>his/her sessions amounts to 80%, then the<br>value of the <i>CPU usage for user's processes</i><br>measure for that user will be 10 % (80/8<br>processors = 10). This accurately denotes the<br>extent of CPU usage in an environment<br>where load is uniformly balanced across<br>multiple processors. However, in<br>environments where load is not well-<br>balanced, the <i>CPU usage for user's processes</i><br>measure may not be an accurate indicator of<br>CPU usage per user. For instance, if a single<br>processor is used nearly 80% of the time by<br>a user, and other 7 processors in the 8-core<br>processor environment are idle, the <i>CPU<br/>usage for user's processes</i> measure will still<br>report CPU usage as 10%. This may cause<br>administrators to miss out on the fact that<br>the user is actually hogging a particular<br>processor! In such environments therefore,<br>its best to use the <i>CPU time used by user's<br/>sessions</i> measure! By reporting the total CPU<br>usage of a user across all his/her sessions<br>and across all the processors the target Citrix<br>XenApp server supports, this measure serves<br>as the true indicator of the level of CPU<br>usage by a user in dynamic environments.<br>For instance, in the example above, the<br><i>Processor time used by user's sessions</i> of the<br>user will be 80% (and not 10% as in the |
|----------------------------------------------------------------------------------------------------|---------|----------------------------------------------------------------------------------------------------|
|                                                                                                    |         | and across all the processors the target Citrix<br>XenApp server supports, this measure serves<br>as the true indicator of the level of CPU<br>usage by a user in dynamic environments.<br>For instance, in the example above, the<br><i>Processor time used by user's sessions</i> of the<br>user will be 80% (and not 10%, as in the<br>case of the <i>CPU usage for user's processes</i><br>measure). A high value or a consistent<br>increase in the value of this measure is hence<br>serious and demands immediate attention. In<br>such situations, use the detailed diagnosis of<br>the <i>CPU usage for user's processes</i> measure<br>to know what CPU-intensive activities are<br>being performed by the user.                                                                                                    |
| <b>Bandwidth usage:</b><br>Indicates the percentage HDX<br>bandwidth consumption of<br>this user.                                      | Percent | Compare the value of this measure across<br>users to know which user is consuming the<br>maximum HDX bandwidth.                                                                                                    |

| ThinWire bandwidth<br>input:<br>Indicates the bandwidth used<br>from client to server for<br>ThinWire traffic.                                                        | Kbps   | Typically, ICA traffic is comprised of many<br>small packets, as well as a some large<br>packets. Large packets are commonly<br>generated for initial session screen paints and<br>printing jobs, whereas the ongoing user<br>session is principally comprised of many small<br>packets. For the most part, these small<br>packets are the highest priority ICA data<br>called Thinwire. Thinwire incorporates mouse<br>movements and keystrokes.<br>Compare the value of these measures across<br>users to know which user's keystrokes and<br>mouse movements are generating<br>bandwidth-intensive traffic. |
|----------------------------------------------------------------------------------------------------|--------|----------------------------------------------------------------------------------------------------|
| Thinwire bandwith<br>output:<br>Indicates the bandwidth used<br>from server to client for<br>ThinWire traffic.                                                        | Kbps   |                                                                                                    |
| Seamless bandwidth<br>input:<br>Indicates the bandwidth used<br>from client to server for<br>published applications that<br>are not embedded in a<br>session window.  | Kbps   | Compare the value of these measures across<br>users to know which user is accessing<br>bandwidth-intensive applications that are not<br>in a session window.                                                                                                    |
| Seamless bandwidth<br>output:<br>Indicates the bandwidth used<br>from server to client for<br>published applications that<br>are not embedded in a<br>session window. | Kbps   |                                                                                                    |
| <b>Resource shares:</b><br>Indicates the total number of<br>resource shares used by this<br>user.                                                                     | Number | By comparing the value of this measure<br>across users, you can identify the user who is<br>hogging the resources.                                                                                                    |

## 2.2.5.5 Citrix Multimedia Audio Logs Test

To troubleshoot issues with the audio experience on Citrix XenApp, you can use the **Citrix Multimedia Audio Logs** test. This test periodically searches the *Citrix-Multimedia-AudioSVC/Admin* logs for specific patterns of event IDs/event sources/event descriptions and alerts administrators if messages matching the configured patterns are found.

| Purpose                        | Periodically searches the <i>Citrix-Multimedia-AudioSVC/Admin</i> logs for specific patterns of event IDs/event sources/event descriptions and alerts administrators if messages matching the configured patterns are found |
|--------------------------------|----------------------------------------------------------------------------------------------------|
| Target of the test             | A Citrix XenApp server                                                                                                    |
| Agent<br>deploying the<br>test | An internal agent                                                                                                    |

| Configurable            | 1. | TEST PERIOD - How often should the test be executed                                                                                                    |
|-------------------------|----|----------------------------------------------------------------------------------------------------|
| parameters for the test | 2. | HOST - The host for which the test is to be configured                                                                                                    |
|                         | 3. | <b>PORT –</b> Refers to the port used by the EventLog Service. Here it is null.                                                                                                    |
|                         | 4. | <b>LOGTYPE</b> – Refers to the type of event logs to be monitored. The default value is <i>Citrix-Multimedia-AudioSVC/Admin</i> .                                                                                                    |
|                         | 5. | <b>POLICY BASED FILTER</b> - Using this page, administrators can configure the event sources, event IDs, and event descriptions to be monitored by this test. In order to enable administrators to easily and accurately provide this specification, this page provides the following options:                                                                                                    |
|                         |    | <ul> <li>Manually specify the event sources, IDs, and descriptions in the FILTER text<br/>area, or,</li> </ul>                                                                                                    |
|                         |    | • Select a specification from the predefined filter policies listed in the <b>FILTER</b> box                                                                                                    |
|                         |    | For explicit, manual specification of the filter conditions, select the <b>NO</b> option against the <b>POLICY BASED FILTER</b> field. This is the default selection. To choose from the list of pre-<br>configured filter policies, or to create a new filter policy and then associate the same with<br>the test, select the <b>YES</b> option against the <b>POLICY BASED FILTER</b> field.                                                                                                    |
|                         | 6. | <b>FILTER</b> - If the <b>POLICY BASED FILTER</b> flag is set to <b>NO</b> , then a <b>FILTER</b> text area will appear, wherein you will have to specify the event sources, event IDs, and event descriptions to be monitored. This specification should be of the following format: { <i>Displayname</i> }:{ <i>event_sources_to_be_included</i> }:{ <i>event_sources_to_be_excluded</i> }:{ <i>event_IDs_to_be_included</i> }:{ <i>event_fources_to_be_excluded</i> }:{ <i>event_fources_to_be_excluded</i> }:{ <i>event_fources_to_be_excluded</i> }:{ <i>event_fources_to_be_excluded</i> }:{ <i>event_fources_to_be_excluded</i> }:{ <i>event_fources_to_be_excluded</i> }:{ <i>event_fources_to_be_excluded</i> }:{ <i>event_fources_to_be_excluded</i> }:{ <i>event_fources_to_be_excluded</i> }:{ <i>event_fources_to_be_excluded</i> }:{ <i>event_fources_to_be_excluded</i> }:{ <i>event_fources_to_be_excluded</i> }:{ <i>event_fources_to_be_excluded</i> }}:{ <i>event_fources_to_be_excluded</i> }:{ <i>event_fources_to_be_excluded</i> }}:{ <i>event_fources_to_be_excluded</i> }}:{ <i>fources_fources_to_be_excluded</i> }}:{ <i>fources_fources_to_be_excluded</i> }}:{ <i>event_fources_to_be_excludes</i> }} |
|                         |    | • <i>OS_events</i> is the display name that will appear as a descriptor of the test in the monitor UI;                                                                                                    |
|                         |    | • <i>all</i> indicates that all the event sources need to be considered while monitoring. To monitor specific event sources, provide the source names as a comma-separated list. To ensure that none of the event sources are monitored, specify <i>none</i> .                                                                                                    |
|                         |    | • Next, to ensure that specific event sources are excluded from monitoring, provide a comma-separated list of source names. Accordingly, in our example, <i>Browse</i> and <i>Print</i> have been excluded from monitoring. Alternatively, you can use <i>all</i> to indicate that all the event sources have to be excluded from monitoring, or <i>none</i> to denote that none of the event sources need be excluded.                                                                                                    |
|                         |    | • In the same manner, you can provide a comma-separated list of event IDs that require monitoring. The <i>all</i> in our example represents that all the event IDs need to be considered while monitoring.                                                                                                    |

- Similarly, the *none* (following *all* in our example) is indicative of the fact that none of the event IDs need to be excluded from monitoring. On the other hand, if you want to instruct the eG Enterprise system to ignore a few event IDs during monitoring, then provide the IDs as a comma-separated list. Likewise, specifying *all* makes sure that all the event IDs are excluded from monitoring.
- The *all* which follows implies that all events, regardless of description, need to be included for monitoring. To exclude all events, use *none*. On the other hand, if you provide a comma-separated list of event descriptions, then the events with the specified descriptions will alone be monitored. Event descriptions can be of any of the following forms *desc\**, or *desc*, or *\*desc\**, or *desc\**, or *desc1\*desc2*, etc. *desc* here refers to any string that forms part of the description. A leading '\*' signifies any number of leading characters, while a trailing '\*' signifies any number of trailing characters.
- In the same way, you can also provide a comma-separated list of event descriptions to be excluded from monitoring. Here again, the specification can be of any of the following forms: *desc\**, or *desc*, or *\*desc\**, or *desc\**, or *desc1\*desc2*, etc. *desc* here refers to any string that forms part of the description. A leading '\*' signifies any number of leading characters, while a trailing '\*' signifies any number of trailing characters. In our example however, none is specified, indicating that no event descriptions are to be excluded from monitoring. If you use *all* instead, it would mean that all event descriptions are to be excluded from monitoring.

By default, the **FILTER** parameter contains the value*: all:all:none:all:none:all:none*. Multiple filters are to be separated by semi-colons (;).

## Note:

The event sources and event IDs specified here should be exactly the same as that which appears in the Event Viewer window.

On the other hand, if the **POLICY BASED FILTER** flag is set to **YES**, then a **FILTER** list box will appear, displaying the filter policies that pre-exist in the eG Enterprise system. A filter policy typically comprises of a specific set of event sources, event IDs, and event descriptions to be monitored. This specification is built into the policy in the following format:

{Policyname}:{event\_sources\_to\_be\_included}:{event\_sources\_to\_be\_excluded}:{event\_ID s\_to\_be\_included}:{event\_IDs\_to\_be\_excluded}:{event\_descriptions\_to\_be\_included}:{event\_descriptions\_to\_be\_excluded}

To monitor a specific combination of event sources, event IDs, and event descriptions, you can choose the corresponding filter policy from the **FILTER** list box. Multiple filter policies can be so selected. Alternatively, you can modify any of the existing policies to suit your needs, or create a new filter policy. To facilitate this, a **Click here** link appears just above the test configuration section, once the **YES** option is chosen against **POLICY BASED FILTER**. Clicking on the **Click here** link leads you to a page where you can modify the existing policies or create a new one. The changed policy or the new policy can then be associated with the test by selecting the policy name from the **FILTER** list box in this page.

7. USEWMI - The eG agent can either use WMI to extract event log statistics or directly parse the event logs using event log APIs. If the USEWMI flag is YES, then WMI is used. If not, the event log APIs are used. This option is provided because on some Windows NT/2000 systems (especially ones with service pack 3 or lower), the use of WMI access to event logs can cause the CPU usage of the WinMgmt process to shoot up. On such systems, set the USEWMI parameter value to NO. On the other hand, when monitoring systems that are operating on any other flavor of Windows (say, Windows 2003/XP/2008/7/Vista/12), the USEWMI flag should always be set to 'Yes'.

8. STATELESS ALERTS - Typically, the eG manager generates email alerts only when the state of a specific measurement changes. A state change typically occurs only when the threshold of a measure is violated a configured number of times within a specified time window. While this ensured that the eG manager raised alarms only when the problem was severe enough, in some cases, it may cause one/more problems to go unnoticed, just because they did not result in a state change. For example, take the case of the EventLog test. When this test captures an error event for the very first time, the eG manager will send out a CRITICAL email alert with the details of the error event to configured recipients. Now, the next time the test runs, if a different error event is captured, the eG manager will keep the state of the measure as CRITICAL, but will not send out the details of this error event to the user; thus, the second issue will remain hidden from the user. To make sure that administrators do not miss/overlook critical issues, the eG Enterprise monitoring solution provides the **stateless alerting** capability. To enable this capability for this test, set the STATELESS ALERTS flag to Yes. This will ensure that email alerts are generated for this test, regardless of whether or not the state of the measures reported by this test changes.

9. EVENTS DURING RESTART - By default, the EVENTS DURING RESTART flag is set to Yes. This ensures that whenever the agent is stopped and later started, the events that might have occurred during the period of non-availability of the agent are included in the number of events reported by the agent. Setting the flag to No ensures that the agent, when restarted, ignores the events that occurred during the time it was not available.

10. **DDFORINFORMATION** – eG Enterprise also provides you with options to restrict the amount of storage required for event log tests. Towards this end, the **DDFORINFORMATION** and **DDFORWARNING** flags have been made available in this page. By default, both these flags are set to **Yes**, indicating that by default, the test generates detailed diagnostic measures for information events and warning events. If you do not want the test to generate and store detailed measures for information events, set the **DDFORINFORMATION** flag to **No**.

11. **DDFORWARNING** – To ensure that the test does not generate and store detailed measures for warning events, set the **DDFORWARNING** flag to **No**.

12. DD FREQUENCY - Refers to the frequency with which detailed diagnosis measures are to be generated for this test. The default is *1:1*. This indicates that, by default, detailed measures will be generated every time this test runs, and also every time the test detects a problem. You can modify this frequency, if you so desire. Also, if you intend to disable the detailed diagnosis capability for this test, you can do so by specifying *none* against DD FREQUENCY.

| Outputs of the              | <ul> <li>Enterprise suite embeds an optional detailed diagnostic capability. With this capability, the eG agents can be configured to run detailed, more elaborate tests as and when specific problems are detected. To enable the detailed diagnosis capability of this test for a particular server, choose the <b>On</b> option. To disable the capability, click on the <b>Off</b> option. The option to selectively enabled/disable the detailed diagnosis capability will be available only if the following conditions are fulfilled:         <ul> <li>The eG manager license should allow the detailed diagnosis capability</li> <li>Both the normal and abnormal frequencies configured for the detailed diagnosis measures should not be 0.</li> </ul> </li> <li>One set of results for the <b>FILTER</b> configured</li> </ul> |                     |                                                                                                    |
|-----------------------------|----------------------------------------------------------------------------------------------------|---------------------|----------------------------------------------------------------------------------------------------|
| test                        |                                                                                                    |                     |                                                                                                    |
| Measurements<br>made by the | Measurement                                                                                                    | Measurement<br>Unit | Interpretation                                                                                                    |
| lest                        | <b>Error messages:</b><br>This refers to the number<br>of error events that were<br>generated.                                                                                                    | Number              | A very low value (zero) indicates that the audio is in a healthy state.                                                           |
|                             |                                                                                                    |                     | An increasing trend or high value indicates the existence of problems.                                                            |
|                             |                                                                                                    |                     | Use the detailed diagnosis of this measure for more details.                                                                      |
|                             | Information messages:                                                                                                    | Number              | A change in the value of this measure may<br>indicate infrequent but successful audio                                             |
|                             | This refers to the number<br>of information events<br>generated when the test<br>was last executed.                                                                                                    |                     | operations.                                                                                                    |
|                             |                                                                                                    |                     | Use the detailed diagnosis of this measure for more details.                                                                      |
|                             | Warnings:                                                                                                    | Number              |                                                                                                    |
|                             | Warnings:                                                                                                    | Number              | A high value of this measure indicates audio                                                                                      |
|                             | Warnings:<br>This refers to the number<br>of warnings that were                                                                                                    | Number              | A high value of this measure indicates audio<br>problems that may not have an immediate<br>impact, but may cause future problems. |

| Critical messages:<br>Indicates the number of<br>critical events that were<br>generated when the test<br>was last executed. | Number | A critical event is one that an audio<br>component cannot automatically recover<br>from.<br>This measure is applicable only for Windows<br>2008/Windows Vista/Windows 7 systems.<br>An increasing trend or high value indicates<br>the existence of fatal/irrepairable problems in<br>the audio.<br>The detailed diagnosis of this measure<br>describes all the critical audio events that<br>were generated during the last measurement<br>period. |
|----------------------------------------------------------------------------------------------------|--------|----------------------------------------------------------------------------------------------------|
| Verbose messages:<br>Indicates the number of<br>verbose events that were<br>generated when the test<br>was last executed.   | Number | Verbose logging provides more details in the<br>log entry, which will enable you to<br>troubleshoot issues better.<br>This measure is applicable only for Windows<br>2008/Windows Vista/Windows 7 systems.<br>The detailed diagnosis of this measure<br>describes all the verbose events that were<br>generated during the last measurement<br>period.                                                                                              |

## 2.2.5.6 Citrix Multimedia Rave Log Test

RAVE (Remote Audio and Video Extensions) is the technology behind SpeedScreen Multimedia Acceleration. RAVE supports high quality playback of media streams that can be decoded by a media player that uses DirectShow or DirectX Media Objects (DMO). To determine whether SpeedScreen Multimedia Acceleration is functioning or not and to investigate issues in the same, administrators can use the *Citrix-Multimedia-Rave/Admin* logs that Windows provides. This test provides administrators with insights into these logs. It scans the *Citrix-Multimedia-Rave/Admin* logs for specific patterns of event IDs/event sources/event descriptions. If entries matching these patterns are found in the logs captured recently, this test reports the number and nature of such messages.

| Purpose                        | Scans the <i>Citrix-Multimedia-Rave/Admin</i> logs for specific patterns of event IDs/event sources/event descriptions. If entries matching these patterns are found in the logs captured recently, this test reports the number and nature of such messages |
|--------------------------------|----------------------------------------------------------------------------------------------------|
| Target of the test             | A Citrix XenApp server                                                                                                    |
| Agent<br>deploying the<br>test | An internal agent                                                                                                    |

| Configurable            | 1. | TEST PERIOD - How often should the test be executed                                                                                                    |
|-------------------------|----|----------------------------------------------------------------------------------------------------|
| parameters for the test | 2. | HOST - The host for which the test is to be configured                                                                                                    |
|                         | 3. | <b>PORT –</b> Refers to the port used by the EventLog Service. Here it is null.                                                                                                    |
|                         | 4. | <b>LOGTYPE</b> – Refers to the type of event logs to be monitored. The default value is <i>Citrix-Multimedia-Rave/Admin</i> .                                                                                                    |
|                         | 5. | <b>POLICY BASED FILTER</b> - Using this page, administrators can configure the event sources, event IDs, and event descriptions to be monitored by this test. In order to enable administrators to easily and accurately provide this specification, this page provides the following options:                                                                                                    |
|                         |    | • Manually specify the event sources, IDs, and descriptions in the <b>FILTER</b> text area, or,                                                                                                    |
|                         |    | • Select a specification from the predefined filter policies listed in the <b>FILTER</b> box                                                                                                    |
|                         |    | For explicit, manual specification of the filter conditions, select the <b>NO</b> option against the <b>POLICY BASED FILTER</b> field. This is the default selection. To choose from the list of pre-<br>configured filter policies, or to create a new filter policy and then associate the same with<br>the test, select the <b>YES</b> option against the <b>POLICY BASED FILTER</b> field.                                                                                                    |
|                         | 6. | <b>FILTER</b> - If the <b>POLICY BASED FILTER</b> flag is set to <b>NO</b> , then a <b>FILTER</b> text area will appear, wherein you will have to specify the event sources, event IDs, and event descriptions to be monitored. This specification should be of the following format: { <i>Displayname</i> }:{ <i>event_sources_to_be_included</i> }:{ <i>event_sources_to_be_excluded</i> }:{ <i>event_IDs_to_be_excluded</i> }:{ <i>event_descriptions_to_be_excluded</i> }:{ <i>event_descriptions_to_be_excluded</i> }:{ <i>event_descriptions_to_be_excluded</i> }:{ <i>event_descriptions_to_be_excluded</i> }}. For example, assume that the <b>FILTER</b> text area takes the value, <i>OS_events:all:Browse,Print:all:none:all:none</i> . Here: |
|                         |    | • <i>OS_events</i> is the display name that will appear as a descriptor of the test in the monitor UI;                                                                                                    |
|                         |    | • <i>all</i> indicates that all the event sources need to be considered while monitoring. To monitor specific event sources, provide the source names as a comma-separated list. To ensure that none of the event sources are monitored, specify <i>none</i> .                                                                                                    |
|                         |    | • Next, to ensure that specific event sources are excluded from monitoring, provide a comma-separated list of source names. Accordingly, in our example, <i>Browse</i> and <i>Print</i> have been excluded from monitoring. Alternatively, you can use <i>all</i> to indicate that all the event sources have to be excluded from monitoring, or <i>none</i> to denote that none of the event sources need be excluded.                                                                                                    |
|                         |    | • In the same manner, you can provide a comma-separated list of event IDs that require monitoring. The <i>all</i> in our example represents that all the event IDs need to be considered while monitoring.                                                                                                    |

- Similarly, the *none* (following *all* in our example) is indicative of the fact that none of the event IDs need to be excluded from monitoring. On the other hand, if you want to instruct the eG Enterprise system to ignore a few event IDs during monitoring, then provide the IDs as a comma-separated list. Likewise, specifying *all* makes sure that all the event IDs are excluded from monitoring.
- The *all* which follows implies that all events, regardless of description, need to be included for monitoring. To exclude all events, use *none*. On the other hand, if you provide a comma-separated list of event descriptions, then the events with the specified descriptions will alone be monitored. Event descriptions can be of any of the following forms *desc\**, or *desc*, or *\*desc\**, or *desc\**, or *desc1\*desc2*, etc. *desc* here refers to any string that forms part of the description. A leading '\*' signifies any number of leading characters, while a trailing '\*' signifies any number of trailing characters.
- In the same way, you can also provide a comma-separated list of event descriptions to be excluded from monitoring. Here again, the specification can be of any of the following forms: *desc\**, or *desc*, or *\*desc\**, or *desc\**, or *desc1\*desc2*, etc. *desc* here refers to any string that forms part of the description. A leading '\*' signifies any number of leading characters, while a trailing '\*' signifies any number of trailing characters. In our example however, none is specified, indicating that no event descriptions are to be excluded from monitoring. If you use *all* instead, it would mean that all event descriptions are to be excluded from monitoring.

By default, the **FILTER** parameter contains the value*: all:all:none:all:none:all:none*. Multiple filters are to be separated by semi-colons (;).

## Note:

The event sources and event IDs specified here should be exactly the same as that which appears in the Event Viewer window.

On the other hand, if the **POLICY BASED FILTER** flag is set to **YES**, then a **FILTER** list box will appear, displaying the filter policies that pre-exist in the eG Enterprise system. A filter policy typically comprises of a specific set of event sources, event IDs, and event descriptions to be monitored. This specification is built into the policy in the following format:

{Policyname}:{event\_sources\_to\_be\_included}:{event\_sources\_to\_be\_excluded}:{event\_ID s\_to\_be\_included}:{event\_IDs\_to\_be\_excluded}:{event\_descriptions\_to\_be\_included}:{event\_descriptions\_to\_be\_excluded}

To monitor a specific combination of event sources, event IDs, and event descriptions, you can choose the corresponding filter policy from the **FILTER** list box. Multiple filter policies can be so selected. Alternatively, you can modify any of the existing policies to suit your needs, or create a new filter policy. To facilitate this, a **Click here** link appears just above the test configuration section, once the **YES** option is chosen against **POLICY BASED FILTER**. Clicking on the **Click here** link leads you to a page where you can modify the existing policies or create a new one. The changed policy or the new policy can then be associated with the test by selecting the policy name from the **FILTER** list box in this page.

7. USEWMI - The eG agent can either use WMI to extract event log statistics or directly parse the event logs using event log APIs. If the USEWMI flag is YES, then WMI is used. If not, the event log APIs are used. This option is provided because on some Windows NT/2000 systems (especially ones with service pack 3 or lower), the use of WMI access to event logs can cause the CPU usage of the WinMgmt process to shoot up. On such systems, set the USEWMI parameter value to NO. On the other hand, when monitoring systems that are operating on any other flavor of Windows (say, Windows 2003/XP/2008/7/Vista/12), the USEWMI flag should always be set to 'Yes'.

8. STATELESS ALERTS - Typically, the eG manager generates email alerts only when the state of a specific measurement changes. A state change typically occurs only when the threshold of a measure is violated a configured number of times within a specified time window. While this ensured that the eG manager raised alarms only when the problem was severe enough, in some cases, it may cause one/more problems to go unnoticed, just because they did not result in a state change. For example, take the case of the EventLog test. When this test captures an error event for the very first time, the eG manager will send out a CRITICAL email alert with the details of the error event to configured recipients. Now, the next time the test runs, if a different error event is captured, the eG manager will keep the state of the measure as CRITICAL, but will not send out the details of this error event to the user; thus, the second issue will remain hidden from the user. To make sure that administrators do not miss/overlook critical issues, the eG Enterprise monitoring solution provides the stateless alerting capability. To enable this capability for this test, set the STATELESS ALERTS flag to Yes. This will ensure that email alerts are generated for this test, regardless of whether or not the state of the measures reported by this test changes.

9. EVENTS DURING RESTART - By default, the EVENTS DURING RESTART flag is set to Yes. This ensures that whenever the agent is stopped and later started, the events that might have occurred during the period of non-availability of the agent are included in the number of events reported by the agent. Setting the flag to No ensures that the agent, when restarted, ignores the events that occurred during the time it was not available.

10. **DDFORINFORMATION** – eG Enterprise also provides you with options to restrict the amount of storage required for event log tests. Towards this end, the **DDFORINFORMATION** and **DDFORWARNING** flags have been made available in this page. By default, both these flags are set to **Yes**, indicating that by default, the test generates detailed diagnostic measures for information events and warning events. If you do not want the test to generate and store detailed measures for information events, set the **DDFORINFORMATION** flag to **No**.

11. **DDFORWARNING** – To ensure that the test does not generate and store detailed measures for warning events, set the **DDFORWARNING** flag to **No**.

12. DD FREQUENCY - Refers to the frequency with which detailed diagnosis measures are to be generated for this test. The default is *1:1*. This indicates that, by default, detailed measures will be generated every time this test runs, and also every time the test detects a problem. You can modify this frequency, if you so desire. Also, if you intend to disable the detailed diagnosis capability for this test, you can do so by specifying *none* against DD FREQUENCY.

|                             | <ul> <li>13. DETAILED DIAGNOSI<br/>Enterprise suite embeds<br/>eG agents can be config<br/>problems are detected.<br/>particular server, choose<br/>The option to selectively<br/>only if the following cond</li> <li>The eG manage</li> <li>Both the norm<br/>measures show</li> </ul> | S - To make dia<br>an optional detailed<br>gured to run detailed<br>To enable the de<br>the <b>On</b> option. To<br>enabled/disable the<br>litions are fulfilled:<br>ger license should all<br>nal and abnormal fre<br>uld not be 0. | agnosis more efficient and accurate, the eG<br>d diagnostic capability. With this capability, the<br>ed, more elaborate tests as and when specific<br>tailed diagnosis capability of this test for a<br>disable the capability, click on the <b>Off</b> option.<br>e detailed diagnosis capability will be available<br>ow the detailed diagnosis capability<br>equencies configured for the detailed diagnosis |
|-----------------------------|----------------------------------------------------------------------------------------------------|----------------------------------------------------------------------------------------------------|----------------------------------------------------------------------------------------------------|
| Outputs of the test         | One set of results for the <b>FIL</b>                                                                                                    | TER configured                                                                                                    |                                                                                                    |
| Measurements<br>made by the | Measurement                                                                                                    | Measurement<br>Unit                                                                                                    | Interpretation                                                                                                    |
| וכטו                        | Error messages:                                                                                                    | Number                                                                                                    | A very low value (zero) indicates that                                                                                                    |
|                             | This refers to the number<br>of error events that were                                                                                                    |                                                                                                    | functioning properly.                                                                                                    |
|                             | generated.                                                                                                    |                                                                                                    | An increasing trend or high value indicates the existence of problems.                                                                                                    |
|                             |                                                                                                    |                                                                                                    | Use the detailed diagnosis of this measure for more details.                                                                                                    |
|                             | Information messages:                                                                                                    | Number                                                                                                    | A change in the value of this measure may                                                                                                    |
|                             | This refers to the number<br>of information events<br>generated when the test                                                                                                    |                                                                                                    | SpeedScreen Multimedia Acceleration operations.                                                                                                    |
|                             | was last executed.                                                                                                    |                                                                                                    | Use the detailed diagnosis of this measure for more details.                                                                                                    |
|                             | Warnings:                                                                                                    | Number                                                                                                    | A high value of this measure indicates                                                                                                    |
|                             | This refers to the number<br>of warnings that were<br>generated when the test                                                                                                    |                                                                                                    | problems that may not have an immediate impact, but may cause future problems.                                                                                                    |
|                             | was last executed.                                                                                                    |                                                                                                    | Use the detailed diagnosis of this measure for more details.                                                                                                    |

| Critical messages:<br>Indicates the number of<br>critical events that were<br>generated when the test<br>was last executed. | Number | A critical event is one that an SpeedScreen<br>Multimedia Acceleration cannot automatically<br>recover from.<br>This measure is applicable only for Windows<br>2008/Windows Vista/Windows 7 systems.<br>An increasing trend or high value indicates<br>the existence of fatal/irrepairable problems in<br>the RAVE techology.<br>The detailed diagnosis of this measure<br>describes all the critical events related to<br>RAVE that were generated during the last<br>measurement period. |
|----------------------------------------------------------------------------------------------------|--------|----------------------------------------------------------------------------------------------------|
| Verbose messages:<br>Indicates the number of<br>verbose events that were<br>generated when the test<br>was last executed.   | Number | Verbose logging provides more details in the<br>log entry, which will enable you to<br>troubleshoot issues better.<br>This measure is applicable only for Windows<br>2008/Windows Vista/Windows 7 systems.<br>The detailed diagnosis of this measure<br>describes all the verbose events that were<br>generated during the last measurement<br>period.                                                                                                    |

## 2.2.5.7 Citrix Multimedia Flash Log Test

If Flash redirection does not work for clients connecting to the XenDesktop server 7.0 (or above), administrators can use the *Citrix-Multimedia-Flash/Admin* logs to investigate the reasons for the same. The **Citrix Multimedia Flash Log** test scans the *Citrix-Multimedia-Flash/Admin* logs for specific patterns of event IDs/event sources/event descriptions. If entries matching these patterns are found in the logs captured recently, this test reports the number and nature of such messages.

| Purpose                        | Scans the <i>Citrix-Multimedia-Flash/Admin</i> logs for specific patterns of event IDs/event sources/event descriptions. If entries matching these patterns are found in the logs captured recently, this test reports the number and nature of such messages |
|--------------------------------|----------------------------------------------------------------------------------------------------|
| Target of the test             | A Citrix XenApp server                                                                                                    |
| Agent<br>deploying the<br>test | An internal agent                                                                                                    |

| Configurable            | 1. | TEST PERIOD - How often should the test be executed                                                                                                    |
|-------------------------|----|----------------------------------------------------------------------------------------------------|
| parameters for the test | 2. | HOST - The host for which the test is to be configured                                                                                                    |
|                         | 3. | <b>PORT –</b> Refers to the port used by the EventLog Service. Here it is null.                                                                                                    |
|                         | 4. | <b>LOGTYPE</b> – Refers to the type of event logs to be monitored. The default value is <i>Citrix-Multimedia-Flash/Admin</i> .                                                                                                    |
|                         | 5. | <b>POLICY BASED FILTER</b> - Using this page, administrators can configure the event sources, event IDs, and event descriptions to be monitored by this test. In order to enable administrators to easily and accurately provide this specification, this page provides the following options:                                                                                                    |
|                         |    | • Manually specify the event sources, IDs, and descriptions in the <b>FILTER</b> text area, or,                                                                                                    |
|                         |    | • Select a specification from the predefined filter policies listed in the <b>FILTER</b> box                                                                                                    |
|                         |    | For explicit, manual specification of the filter conditions, select the <b>NO</b> option against the <b>POLICY BASED FILTER</b> field. This is the default selection. To choose from the list of pre-<br>configured filter policies, or to create a new filter policy and then associate the same with<br>the test, select the <b>YES</b> option against the <b>POLICY BASED FILTER</b> field.                                                                                                    |
|                         | 6. | <b>FILTER</b> - If the <b>POLICY BASED FILTER</b> flag is set to <b>NO</b> , then a <b>FILTER</b> text area will appear, wherein you will have to specify the event sources, event IDs, and event descriptions to be monitored. This specification should be of the following format: { <i>Displayname</i> }:{ <i>event_sources_to_be_included</i> }:{ <i>event_sources_to_be_excluded</i> }:{ <i>event_IDs_to_be_included</i> }:{ <i>event_descriptions_to_be_included</i> }:{ <i>event_descriptions_to_be_excluded</i> }:{ <i>event_descriptions_to_be_excluded</i> }:{ <i>event_descriptions_to_be_excluded</i> }}. For example, assume that the <b>FILTER</b> text area takes the value, <i>OS_events:all:Browse,Print:all:none:all:none</i> . Here: |
|                         |    | • <i>OS_events</i> is the display name that will appear as a descriptor of the test in the monitor UI;                                                                                                    |
|                         |    | • <i>all</i> indicates that all the event sources need to be considered while monitoring. To monitor specific event sources, provide the source names as a comma-separated list. To ensure that none of the event sources are monitored, specify <i>none</i> .                                                                                                    |
|                         |    | • Next, to ensure that specific event sources are excluded from monitoring, provide a comma-separated list of source names. Accordingly, in our example, <i>Browse</i> and <i>Print</i> have been excluded from monitoring. Alternatively, you can use <i>all</i> to indicate that all the event sources have to be excluded from monitoring, or <i>none</i> to denote that none of the event sources need be excluded.                                                                                                    |
|                         |    | • In the same manner, you can provide a comma-separated list of event IDs that require monitoring. The <i>all</i> in our example represents that all the event IDs need to be considered while monitoring.                                                                                                    |

- Similarly, the *none* (following *all* in our example) is indicative of the fact that none of the event IDs need to be excluded from monitoring. On the other hand, if you want to instruct the eG Enterprise system to ignore a few event IDs during monitoring, then provide the IDs as a comma-separated list. Likewise, specifying *all* makes sure that all the event IDs are excluded from monitoring.
- The *all* which follows implies that all events, regardless of description, need to be included for monitoring. To exclude all events, use *none*. On the other hand, if you provide a comma-separated list of event descriptions, then the events with the specified descriptions will alone be monitored. Event descriptions can be of any of the following forms *desc\**, or *desc*, or *\*desc\**, or *desc\**, or *desc1\*desc2*, etc. *desc* here refers to any string that forms part of the description. A leading '\*' signifies any number of leading characters, while a trailing '\*' signifies any number of trailing characters.
- In the same way, you can also provide a comma-separated list of event descriptions to be excluded from monitoring. Here again, the specification can be of any of the following forms: *desc\**, or *desc*, or *\*desc\**, or *desc\**, or *desc1\*desc2*, etc. *desc* here refers to any string that forms part of the description. A leading '\*' signifies any number of leading characters, while a trailing '\*' signifies any number of trailing characters. In our example however, none is specified, indicating that no event descriptions are to be excluded from monitoring. If you use *all* instead, it would mean that all event descriptions are to be excluded from monitoring.

By default, the **FILTER** parameter contains the value*: all:all:none:all:none:all:none*. Multiple filters are to be separated by semi-colons (;).

## Note:

The event sources and event IDs specified here should be exactly the same as that which appears in the Event Viewer window.

On the other hand, if the **POLICY BASED FILTER** flag is set to **YES**, then a **FILTER** list box will appear, displaying the filter policies that pre-exist in the eG Enterprise system. A filter policy typically comprises of a specific set of event sources, event IDs, and event descriptions to be monitored. This specification is built into the policy in the following format:

{Policyname}:{event\_sources\_to\_be\_included}:{event\_sources\_to\_be\_excluded}:{event\_ID s\_to\_be\_included}:{event\_IDs\_to\_be\_excluded}:{event\_descriptions\_to\_be\_included}:{event\_descriptions\_to\_be\_excluded}

To monitor a specific combination of event sources, event IDs, and event descriptions, you can choose the corresponding filter policy from the **FILTER** list box. Multiple filter policies can be so selected. Alternatively, you can modify any of the existing policies to suit your needs, or create a new filter policy. To facilitate this, a **Click here** link appears just above the test configuration section, once the **YES** option is chosen against **POLICY BASED FILTER**. Clicking on the **Click here** link leads you to a page where you can modify the existing policies or create a new one. The changed policy or the new policy can then be associated with the test by selecting the policy name from the **FILTER** list box in this page.

- 7. USEWMI The eG agent can either use WMI to extract event log statistics or directly parse the event logs using event log APIs. If the USEWMI flag is YES, then WMI is used. If not, the event log APIs are used. This option is provided because on some Windows NT/2000 systems (especially ones with service pack 3 or lower), the use of WMI access to event logs can cause the CPU usage of the WinMgmt process to shoot up. On such systems, set the USEWMI parameter value to NO. On the other hand, when monitoring systems that are operating on any other flavor of Windows (say, Windows 2003/XP/2008/7/Vista/12), the USEWMI flag should always be set to 'Yes'.
- 8. STATELESS ALERTS - Typically, the eG manager generates email alerts only when the state of a specific measurement changes. A state change typically occurs only when the threshold of a measure is violated a configured number of times within a specified time window. While this ensured that the eG manager raised alarms only when the problem was severe enough, in some cases, it may cause one/more problems to go unnoticed, just because they did not result in a state change. For example, take the case of the EventLog test. When this test captures an error event for the very first time, the eG manager will send out a **CRITICAL** email alert with the details of the error event to configured recipients. Now, the next time the test runs, if a different error event is captured, the eG manager will keep the state of the measure as CRITICAL, but will not send out the details of this error event to the user; thus, the second issue will remain hidden from the user. To make sure that administrators do not miss/overlook critical issues, the eG Enterprise monitoring solution provides the stateless alerting capability. To enable this capability for this test, set the STATELESS ALERTS flag to Yes. This will ensure that email alerts are generated for this test, regardless of whether or not the state of the measures reported by this test changes.
- 9. **EVENTS DURING RESTART** By default, the **EVENTS DURING RESTART** flag is set to **Yes**. This ensures that whenever the agent is stopped and later started, the events that might have occurred during the period of non-availability of the agent are included in the number of events reported by the agent. Setting the flag to **No** ensures that the agent, when restarted, ignores the events that occurred during the time it was not available.
- 10. **DDFORINFORMATION** eG Enterprise also provides you with options to restrict the amount of storage required for event log tests. Towards this end, the **DDFORINFORMATION** and **DDFORWARNING** flags have been made available in this page. By default, both these flags are set to **Yes**, indicating that by default, the test generates detailed diagnostic measures for information events and warning events. If you do not want the test to generate and store detailed measures for information events, set the **DDFORINFORMATION** flag to **No**.
- 11. **DDFORWARNING** To ensure that the test does not generate and store detailed measures for warning events, set the **DDFORWARNING** flag to **No**.
- 12. DD FREQUENCY Refers to the frequency with which detailed diagnosis measures are to be generated for this test. The default is *1:1*. This indicates that, by default, detailed measures will be generated every time this test runs, and also every time the test detects a problem. You can modify this frequency, if you so desire. Also, if you intend to disable the detailed diagnosis capability for this test, you can do so by specifying *none* against DD FREQUENCY.

| Outputs of the              | <ul> <li>13. DETAILED DIAGNOSI<br/>Enterprise suite embeds<br/>eG agents can be config<br/>problems are detected.<br/>particular server, choose<br/>The option to selectively<br/>only if the following cond</li> <li>The eG manage</li> <li>Both the norm<br/>measures show</li> </ul> | S - To make dia<br>an optional detailed<br>gured to run detailed<br>To enable the de<br>the <b>On</b> option. To<br>r enabled/disable the<br>litions are fulfilled:<br>ger license should all<br>nal and abnormal fre<br>uld not be 0. | agnosis more efficient and accurate, the eG<br>d diagnostic capability. With this capability, the<br>d, more elaborate tests as and when specific<br>tailed diagnosis capability of this test for a<br>disable the capability, click on the <b>Off</b> option.<br>e detailed diagnosis capability will be available<br>ow the detailed diagnosis capability<br>equencies configured for the detailed diagnosis                                           |
|-----------------------------|----------------------------------------------------------------------------------------------------|----------------------------------------------------------------------------------------------------|----------------------------------------------------------------------------------------------------|
| Measurements<br>made by the | Measurement                                                                                                    | Measurement<br>Unit                                                                                                    | Interpretation                                                                                                    |
| test                        | <b>Error messages:</b><br>This refers to the number<br>of error events that were<br>generated.                                                                                                    | Number                                                                                                    | <ul><li>A very low value (zero) indicates that Flash technology is functioning properly.</li><li>An increasing trend or high value indicates the existence of problems.</li><li>Use the detailed diagnosis of this measure for more details.</li></ul>                                                                                                    |
|                             | Information messages:<br>This refers to the number<br>of information events<br>generated when the test<br>was last executed.                                                                                                    | Number                                                                                                    | A change in the value of this measure may<br>indicate infrequent but successful Flash<br>operations.<br>Use the detailed diagnosis of this measure for<br>more details.                                                                                                    |
|                             | Warnings:<br>This refers to the number<br>of warnings that were<br>generated when the test<br>was last executed.                                                                                                    | Number                                                                                                    | A high value of this measure indicates Flash<br>problems that may not have an immediate<br>impact, but may cause future problems.<br>Use the detailed diagnosis of this measure for<br>more details.                                                                                                    |
|                             | <b>Critical messages:</b><br>Indicates the number of<br>critical events that were<br>generated when the test<br>was last executed.                                                                                                    | Number                                                                                                    | A critical event is one that Flash cannot<br>automatically recover from.<br>This measure is applicable only for Windows<br>2008/Windows Vista/Windows 7 systems.<br>An increasing trend or high value indicates<br>the existence of fatal/irrepairable problems in<br>the Flash techology.<br>The detailed diagnosis of this measure<br>describes all the critical events related to<br>Flash that were generated during the last<br>measurement period. |

| Verbose messages:    | Number | Verbose logging provides more details in the                                                                                             |
|----------------------|--------|----------------------------------------------------------------------------------------------------|
| Indicates the number | er of  | log entry, which will enable you to                                                                                                    |
| verbose events that  | were   | troubleshoot issues better.                                                                                                    |
| generated when the   | test   | This measure is applicable only for Windows                                                                                              |
| was last executed.   |        | The detailed diagnosis of this measure<br>describes all the verbose events that were<br>generated during the last measurement<br>period. |

## 2.2.5.8 Citrix Broker Agent Test

A broker agent lies at the heart of any VDI deployment, and is the key component for assigning resources to end users. The Citrix broker is what the client talks to in order to know what VM it is allowed to access. It is the middle component between desktops in the data center and the client and its waits for connections. When someone logs in, the Citrix broker is the one that checks with Active Directory to make sure the user is authorized. Then it checks its own DB to figure out what desktop this user has access to and finally allows the user access to the list of desktops and eventually hands that off. It also allows you to manage the Desktop sessions and Application sessions etc.

By keeping an eye on the Citrix Broker Agent, you can understand the current session load on the broker, the clients contributing to the load, and the nature of the sessions. This is exactly what the **Citrix Broker Agent** Test does. This test monitors the Citrix broker agent and reports the count of clients registered with the Citrix broker, the session load imposed by these clients on the Citrix server, and the nature of this load - - i.e., are they application sessions? or are they desktop sessions?

| Purpose                        | Monitors the Citrix broker agent an<br>the session load imposed by these<br>are they application sessions? or a | nd reports the c<br>clients on the (<br>re they desktop | ount of clients registered with the Citrix broker,<br>Citrix server, and the nature of this load - – i.e.,<br>sessions? |
|--------------------------------|----------------------------------------------------------------------------------------------------|---------------------------------------------------------|----------------------------------------------------------------------------------------------------|
| Target of the test             | Citrix XenApp                                                                                                   |                                                         |                                                                                                    |
| Agent<br>deploying the<br>test | An internal agent                                                                                               |                                                         |                                                                                                    |
| Configurable                   | 1. TEST PERIOD - How often s                                                                                    | should the test l                                       | be executed                                                                                                    |
| parameters for the test        | 2. HOST - The host for which the                                                                                | ne test is to be                                        | configured.                                                                                                    |
|                                | 3. <b>PORT</b> – The port number at                                                                             | which the speci                                         | fied <b>HOST</b> listens to. By default, this is 1494.                                                                  |
| Outputs of the test            | One set of results for the Citrix Xer                                                                           | nApp server tha                                         | t is to be monitored                                                                                                    |
| Measurements<br>made by the    | Measurement                                                                                                    | Measuremen<br>t Unit                                    | Interpretation                                                                                                    |

| test | Registrations:                                                                                                    | Number |  |
|------|----------------------------------------------------------------------------------------------------|--------|--|
|      | Indicates the number of client<br>machines that registered with<br>the Citrix Broker during the lst<br>measurement period. |        |  |
|      | Deregistrations:                                                                                                    | Number |  |
|      | Indicates the number of machines that deregistered from the Citrix server during the last measurement period.              |        |  |
|      | Total application sessions:                                                                                                | Number |  |
|      | Indicates the number of<br>application sessions running on<br>the Citrix server during the last<br>measurement period.     |        |  |
|      | Total desktop sessions:                                                                                                    | Number |  |
|      | Indicates the number of desktop<br>sessions that running on the<br>Citrix server during the last<br>measurement period.    |        |  |
|      | Total sessions:                                                                                                    | Number |  |
|      | Indicates the total number of<br>sessions on the Citrix server<br>during the last measurement<br>period.                   |        |  |

# Monitoring Citrix MetaFrame Servers

To ensure backward compatability with previous versions of Citrix, eG Enterprise continues to provide monitoring support to Citrix MetaFrame servers, which in eG Enterprise paralance is *Citrix MF* server.

Figure 3.1 depicts the specialized monitoring model that eG Enterprise prescribes for the *Citrix MF* server.

|    | Citrix Users          | F |
|----|-----------------------|---|
|    | Citrix Applications   |   |
|    | Citrix Server         |   |
|    | Windows Service       |   |
| ×1 | Application Processes |   |
| 21 | Тср                   |   |
| ×  | Network               |   |
|    | Operating System      | F |

Figure 3.1: The layer model of a Citrix MetaFrame server

Since the bottom 5 layers have been discussed elaborately in the *Monitoring Unix and Windows Servers document,* the sections that follow will discus the top 3 layers of Figure 3.1 only.

## Note:

Before installing an agent on a Citrix MetaFrame 1.8 server, ensure that MetaFrame Service Pack 3.0 pre-exists.

# 3.1 The Citrix Server Layer

The tests associated (see Figure 3.2) with the **Citrix Server** layer validates the authentication function performed by the server, and indicates the availability and responsiveness of the MetaFrame server to client requests.

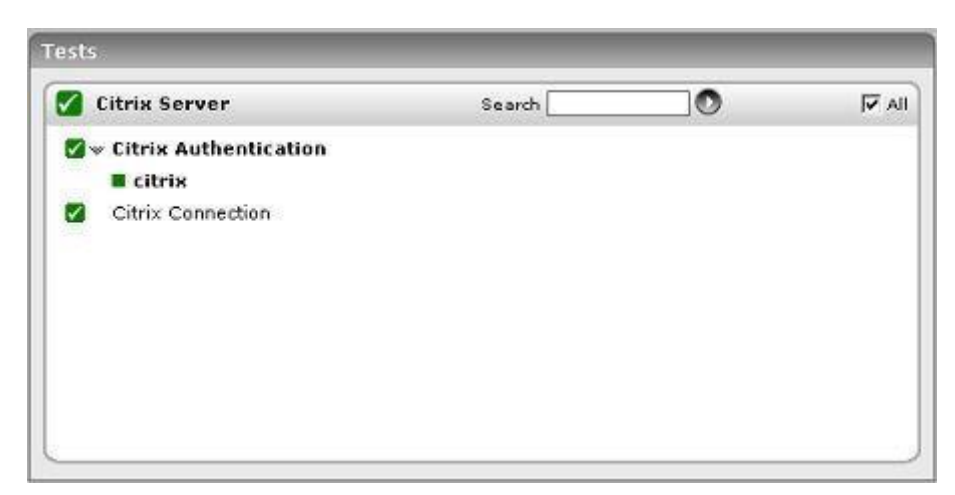

Figure 3.2: Tests associated with the Citrix Server layer of a Citrix MF server

## **3.1.1** Citrix Connection Test

This test performs an application-level ping to the Citrix server and measures the response from the server.

| Purpose                        | Performs an application-level ping to the Citrix server and measures the response from the server                                                                                                    |  |  |
|--------------------------------|----------------------------------------------------------------------------------------------------|--|--|
| Target of the test             | Any Citrix server                                                                                                    |  |  |
| Agent<br>deploying the<br>test | An internal agent                                                                                                    |  |  |
| Configurable                   | 1. <b>TEST PERIOD</b> – How often should the test be executed                                                                                                    |  |  |
| parameters for the test        | 2. <b>HOST</b> – The host for which the test is to be configured                                                                                                    |  |  |
|                                | 3. <b>PORT –</b> Refers to the port used by the Citrix server                                                                                                    |  |  |
|                                | <ol> <li>SERVERIP - The CitrixConnection test performs an application-level ping to a Citrix server, and measures the response from the server. The IP address of that Citrix server has to be specified in the SERVERIP text box. By default, the IP of the HOST will be displayed here. This means that, by default, the Citrix HOST will try to ping its own self.</li> <li>COUNT - Specify the number of packets to be sent by the test.</li> </ol> |  |  |
| Outputs of the test            | One set of results for every server being monitored                                                                                                    |  |  |
| Measurements<br>made by the    | Measurement Interpretation                                                                                                    |  |  |

| test | <b>Connection availability:</b><br>Indicates the availability of<br>the Citrix server                                                                                                    | Percent | A value of 100 % indicates that the Citrix<br>server is responding to requests. 0 indicates<br>that the server is not responding. A server<br>might not respond if it is not up and running<br>or if it is overloaded. |
|------|----------------------------------------------------------------------------------------------------|---------|----------------------------------------------------------------------------------------------------|
|      | PacketlossonCitrixconnection:Indicatesthe percentage ofpacketssentthatwerereplied by the serverserver                                                                                             | Percent | While 0 indicates that the server is responding to requests, any value greater than 0 could indicate that the server is not able to keep up with its current load.                                                     |
|      | AvgCitrixconnectiontime:Response time is the timefrom packet transmission toreception. Average responsetime measures the averagevalue of the response timebased on replies returned bythe server. | Secs    | Increase in the average response time<br>indicates slow-down of the server and<br>potential issues in handling user requests by<br>the server.                                                                         |
|      | Max Citrix connection<br>time:<br>This is the maximum of<br>response times based on<br>replies returned by the<br>server.                                                                         | Secs    | If this value is consistently different from the<br>average response time, further investigation<br>of other server metrics may be necessary.                                                                          |

# **3.1.2** Citrix Authentication Test

This test emulates a user logging into a Windows domain or local host and reports whether the login succeeded and how long it took.

| Purpose                        | Emulates a user logging into a windows domain or local host and reports whether the login succeeded and how long it took |
|--------------------------------|----------------------------------------------------------------------------------------------------|
| Target of the test             | Any Citrix server                                                                                                    |
| Agent<br>deploying the<br>test | An internal agent                                                                                                    |

| Configurable                | 1. 1              | TEST PERIOD – How ofte                                                                                                    | en should the test                                                                                                    | be executed                                                                                                    |
|-----------------------------|-------------------|----------------------------------------------------------------------------------------------------|----------------------------------------------------------------------------------------------------|----------------------------------------------------------------------------------------------------|
| parameters for the test     | 2. I              | HOST – The host for whic                                                                                                    | ch the test is to be                                                                                                    | configured                                                                                                    |
|                             | 3. I              | PORT - Refers to the por                                                                                                    | t used by the Citri                                                                                                    | x server                                                                                                    |
|                             | 4. U              | <b>JSER</b> - This test emulate herefore, specify the logir                                                                                                    | s a user logging in<br>name of the user                                                                                                    | to a Microsoft Windows domain or a local host.<br>here.                                                                                                    |
|                             | 5. I              | PASSWORD - Enter the p                                                                                                    | password that corr                                                                                                    | esponds to the specified USERNAME.                                                                                                    |
|                             | 6. (              | CONFIRM PASSWORD -                                                                                                    | - Confirm the spec                                                                                                    | ified <b>PASSWORD</b> by retyping it here.                                                                                                    |
|                             | 7. <b>I</b><br>tc | DOMAIN - Specify the na<br>login to a local host, spe                                                                                                    | me of the domain<br>cify 'none' here.                                                                                                    | to which the test will try to login. If the test is                                                                                                    |
|                             |                   | Note:                                                                                                    |                                                                                                    |                                                                                                    |
|                             |                   | If users are spread acro<br>multiple <b>DOMAIN</b> spec<br><b>PASSWORD</b> pair might<br>test to login as specific<br>login takes. Both these<br>and/or multiple <b>USER</b> n<br>these details with ease,<br>click on the <b>Click here</b> by<br>page. To know how to us | oss multiple doma<br>cifications; in thi<br>also have to be o<br>users from the sa<br>scenarios requir<br>ames and <b>PASSV</b><br>eG Enterprise pro<br>yperlink at the top<br>se this page, refer | ins, then, you can configure this test with<br>is case, for every <b>DOMAIN</b> , a <b>USER</b> -<br>configured. Sometimes, you might want the<br>ame domain, to check how long each user<br>e the configuration of multiple <b>DOMAIN</b> s<br><b>VORD</b> s. In order to enable users to specify<br>poides a special page; to access this page,<br>o of the parameters in the test configuration<br>to Section 2.1.5.10.1 of this document. |
|                             | 8. I<br>te<br>ao  | REPORT BY DOMAIN - E<br>est will report metrics for<br>dministrators will be able<br>bu want the detailed diag                                                                                                    | By default, this flag<br>every <i>domainnan</i><br>to quickly determi<br>nosis to display the                                                                                                    | g is set to <b>Yes</b> . This implies that by default, this<br>be <i>username</i> configured for this test. This way,<br>ne which user logged in from which domain. If<br>the <i>username</i> alone, then set this flag to <b>No</b> .                                                                                                    |
| Outputs of the test         | One s             | et of results for every use                                                                                                    | r account being ch                                                                                                    | necked                                                                                                    |
| Measurements<br>made by the |                   | Measurement                                                                                                    | Measurement<br>Unit                                                                                                    | Interpretation                                                                                                    |
| test                        | Availa            | ability:                                                                                                    | Percent                                                                                                    | A value of 100 % indicates that the login has                                                                                                    |
|                             | Indica<br>was si  | tes whether the login<br>uccessful or not                                                                                                    |                                                                                                    | succeeded. The value 0 is indicative of a failed login.                                                                                                    |
|                             | Authe             | entication time:                                                                                                    | Secs                                                                                                    | If this value is very high then it could be                                                                                                    |
|                             | Indica<br>login   | tes the time it took to                                                                                                    |                                                                                                    | owing to a configuration issue (i.e the domain<br>might not be configured properly) or a slow-<br>down/unavailability of the primary domain<br>server.                                                                                                    |

# 3.2 The Citrix Applications Layer

Using the CitrixMfApplications test, the **Citrix Applications** layer measures the resource usage of critical applications executing on the MetaFrame server.

| Search |        | V AI     |
|--------|--------|----------|
|        |        | ۵        |
|        |        |          |
|        | Search | Search 💽 |

Figure 3.3: Test associated with the Citrix Applications layer

## 3.2.1 Citrix MF Applications Test

This test reports statistics pertaining to the different applications executing on a Citrix MetaFrame server and their usage by Citrix clients.

| Purpose                        | Returns the performance measures pertaining to the applications executing on the Citrix server                                                                                                    |  |  |
|--------------------------------|----------------------------------------------------------------------------------------------------|--|--|
| Target of the test             | Any Citrix MetaFrame server                                                                                                    |  |  |
| Agent<br>deploying the<br>test | An internal agent                                                                                                    |  |  |
| Configurable                   | 1. <b>TEST PERIOD</b> – How often should the test be executed                                                                                                    |  |  |
| parameters for the test        | 2. <b>HOST</b> – The host for which the test is to be configured                                                                                                    |  |  |
|                                | 3. <b>PORT –</b> Refers to the port used by the Citrix server                                                                                                    |  |  |
|                                | 4. APPS - By default, this text box will contain 'published'. This means that, by default, the eG Enterprise system will auto-discover all the applications that have been published on the Citrix server and monitor them. Alternatively, you can provide a comma-separated list of applications that require monitoring. For example: <i>winword.exe, acrobat.exe.</i> To monitor all the applications running on a Citrix server, specify 'all'. This option is particularly useful when a Citrix server hosts a published desktop. In such a case, specifying 'all' will ensure that all the applications executing on the published desktop are monitored. |  |  |
| Outputs of the test            | One set of results is reported for each application.                                                                                                    |  |  |
| Measurements<br>made by the    | Measurement Interpretation                                                                                                    |  |  |

| test | Number of processes:<br>Number of instances of the<br>published application<br>currently executing on the<br>Citrix server                                                                       | Number  | This value indicates if too many or too few<br>instances corresponding to an application are<br>executing on the host. |
|------|----------------------------------------------------------------------------------------------------|---------|----------------------------------------------------------------------------------------------------|
|      | <b>Cpu usage:</b><br>Percentage of CPU used by<br>the published application                                                                                                    | Percent | A very high value could indicate that the specified application is consuming excessive CPU resources.                  |
|      | <b>Memory usage:</b><br>This value represents the ratio of the resident set size of the memory utilized by the application to the physical memory of the host system, expressed as a percentage. | Percent | A sudden increase in memory utilization for<br>an application may be indicative of memory<br>leaks in the application. |

Note:

This test is relevant to Citrix MetaFrame 1.8 servers only.

# **3.3 The Citrix Users Layer**

The tests associated with the **Citrix Users** layer see (Figure 3.4) enable Citrix administrators to continuously observe user sessions on the Citrix server and assess the complete user-experience starting from the connection speed to the resource usage of the individual users and the traffic and errors they generate.

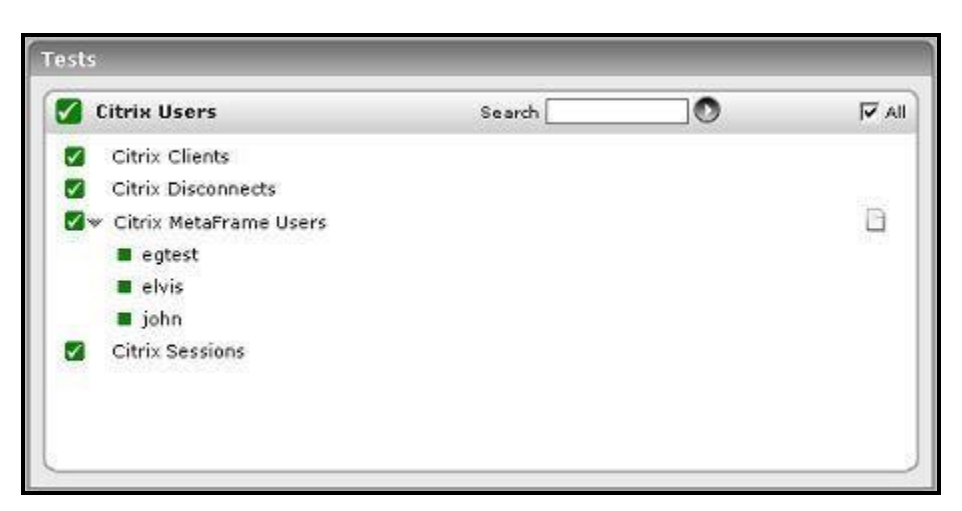

Figure 3.4: Tests associated with the Citrix Users layer

# 3.3.1 Citrix MetaFrame Users Test

This test reports the performance statistics pertaining to the users of the Citrix Metaframe server.

## Note:

This test is relevant to Citrix MetaFrame 1.8 servers only.

| Purpose                        | Reports the performance statistics pertaining to the users of the Citrix Metaframe server                                                                                                    |
|--------------------------------|----------------------------------------------------------------------------------------------------|
| Target of the test             | Any Citrix MetaFrame server                                                                                                    |
| Agent<br>deploying the<br>test | An internal agent                                                                                                    |
| Configurable                   | 1. <b>TEST PERIOD</b> – How often should the test be executed                                                                                                    |
| parameters for the test        | 2. <b>HOST</b> – The host for which the test is to be configured                                                                                                    |
|                                | 3. <b>PORT –</b> Refers to the port used by the Citrix server                                                                                                    |
|                                | 4. <b>USERNAMES</b> - Specify the name of the user whose performance statistics need to be generated. If you specify "All" here, then the eG agent will report statistics pertaining to all users who are currently logged in. When a user logs out, statistics will no longer be reported for that user. Multiple user names can be specified as a comma-separated list. In such cases, the eG agent will report statistics for the users listed in the arguments only. When a user is not logged in, all the measures reported for that user will be zero values.        |
|                                | 5. <b>FARMNAME</b> - If the Citrix server for which this test is being configured belongs to a Citrix farm, then provide the name of the Citrix farm server that controls it, in the <b>FARMNAME</b> text box. While specifying the <b>FARMNAME</b> , ensure that you provide the same name that was specified against the <b>HOST/NICK NAME</b> field while managing the Citrix farm server using the eG Enterprise system. In the event of a name mismatch, eG will be unable to extract the required measures for this test. By default, 'none' will be displayed here. |
|                                | 6. <b>FARMPORT</b> – Specify the port number at which the Citrix farm listens.                                                                                                    |
|                                | 7. <b>DETAILED DIAGNOSIS</b> - To make diagnosis more efficient and accurate, the eG Enterprise suite embeds an optional detailed diagnostic capability. With this capability, the eG agents can be configured to run detailed, more elaborate tests as and when specific problems are detected. To enable the detailed diagnosis capability of this test for a particular server, choose the <b>On</b> option. To disable the capability, click on the <b>Off</b> option.                                                                                                 |
|                                | The option to selectively enable/disable the detailed diagnosis capability will be available only if the following conditions are fulfilled:                                                                                                    |
|                                | • The eG manager license should allow the detailed diagnosis capability                                                                                                    |
|                                | • Both the normal and abnormal frequencies configured for the detailed diagnosis measures should not be 0.                                                                                                    |

| Outputs of the test         | One set of results for every user                                                                                                    |                     |                                                                                                    |
|-----------------------------|----------------------------------------------------------------------------------------------------|---------------------|----------------------------------------------------------------------------------------------------|
| Measurements<br>made by the | Measurement                                                                                                    | Measurement<br>Unit | Interpretation                                                                                                    |
| test                        | Sessions:<br>Represents the current number<br>of sessions for a particular user                                                                                                    | Number              | A value of 0 indicates that the user is not<br>currently connected to the Citrix<br>server. The detailed diagnosis of the<br><i>Sessions</i> measure, if enabled, provides<br>the list of processes executed by a user<br>on the Citrix server, and the CPU and<br>memory utilization of each of these<br>processes. This information will help an<br>administrator identify the processes that<br>were initiated by a user, and which of<br>those processes are consuming a large<br>amount of CPU time and memory. Such<br>processes can then be stopped, if found<br>necessary. |
|                             | <b>CPU usage:</b><br>The cpu utilization for a session<br>is the percentage of time that<br>all of the threads/processes of a<br>user session used the processor<br>to execute instructions. If a<br>user is connected via multiple<br>sessions, the value reported is<br>the sum of all cpu utilizations<br>across all the sessions.                             | Percent             | This value indicates the percentage of<br>Cpu resources that are used by a specific<br>user.                                                                                                    |
|                             | Memory usage:<br>This value represents the ratio<br>of the resident set size of the<br>memory utilized by the user to<br>the physical memory of the host<br>system, expressed as a<br>percentage. If a user is<br>connected via multiple sessions,<br>the value reported is the sum of<br>all memory utilizations across all<br>the sessions.<br>Input bandwidth: | Percent<br>KB/Sec   | This value indicates the percentage of<br>memory resources that are used up by a<br>specific user. By comparing this value<br>across users, an administrator can identify<br>the most heavy users of the Citrix server.                                                                                                    |
|                             | Indicates the average<br>bandwidth used for client to<br>server communications for all<br>the sessions of a user                                                                                                    |                     |                                                                                                    |

| Input errors:                                                                                                    | Errors/Sec |  |
|----------------------------------------------------------------------------------------------------|------------|--|
| The average number of input<br>errors of all types for all the<br>sessions of a user. Example:<br>Lost ACK's, badly formed<br>packets, etc.  |            |  |
| Output bandwidth:                                                                                                    | KB/Sec     |  |
| Indicates the average<br>bandwidth used for server to<br>client communications for all<br>the sessions of a user                             |            |  |
| Output errors:                                                                                                    | Errors/Sec |  |
| The average number of output<br>errors of all types for all the<br>sessions of a user. Example:<br>Lost ACK's, badly formed<br>packets, etc. |            |  |

Note:

When a Citrix user being monitored by the eG agent logs out of the Citrix server, then the name of the user will not be displayed as a descriptor of the CitrixMetaFrameUsers test in the eG monitor interface.

## **3.3.2** Citrix Sessions Test

This test reports performance statistics related to Citrix user sessions.

| Purpose                        | Reports performance statistics related to Citrix user sessions |
|--------------------------------|----------------------------------------------------------------|
| Target of the test             | Any Citrix server                                              |
| Agent<br>deploying the<br>test | An internal agent                                              |

| Configurable            | 1. <b>TEST PERIOD</b> – How ofte                                                                                                    | en should the test                                                                                          | be executed                                                                                                    |
|-------------------------|----------------------------------------------------------------------------------------------------|----------------------------------------------------------------------------------------------------|----------------------------------------------------------------------------------------------------|
| parameters for the test | 2. <b>HOST</b> – The host for which                                                                                                    | h the test is to be                                                                                         | configured                                                                                                    |
|                         | 3. <b>PORT –</b> Refers to the por                                                                                                    | t used by the Citri                                                                                         | x server                                                                                                    |
|                         | <ol> <li>REPORT BY DOMAIN - E<br/>test will report metrics for<br/>administrators will be able<br/>you want the detailed diagonality</li> </ol>                                                                                                    | By default, this flag<br>every <i>domainnan</i><br>to quickly determi<br>nosis to display the               | g is set to <b>Yes</b> . This implies that by default, this <i>ne</i>   <i>username</i> configured for this test. This way, ine which user logged in from which domain. If <i>username</i> alone, then set this flag to <b>No</b> .                                                                                                    |
|                         | <ol> <li>DETAILED DIAGNOSIS<br/>Enterprise suite embeds ar<br/>eG agents can be configu<br/>problems are detected. T<br/>particular server, choose th</li> </ol>                                                                                                    | - To make diag<br>n optional detailed<br>red to run detaile<br>o enable the de<br>e <b>On</b> option. To di | gnosis more efficient and accurate, the eG<br>d diagnostic capability. With this capability, the<br>ed, more elaborate tests as and when specific<br>tailed diagnosis capability of this test for a<br>isable the capability, click on the <b>Off</b> option.                                                                                                    |
|                         | The option to selectively<br>only if the following condit                                                                                                    | enable/disable the<br>tions are fulfilled:                                                                  | e detailed diagnosis capability will be available                                                                                                    |
|                         | The eG manager                                                                                                    | license should all                                                                                          | ow the detailed diagnosis capability                                                                                                    |
|                         | Both the normal measures should be a should be a should be should be should be a should be a shou | and abnormal fre<br>I not be 0.                                                                             | equencies configured for the detailed diagnosis                                                                                                    |
| Outputs of the test     | One set of results for every serv                                                                                                    | ver being monitore                                                                                          | ed                                                                                                    |
| Measurements            |                                                                                                    | Magguramant                                                                                                 |                                                                                                    |
| made by the             | Measurement                                                                                                    | Unit                                                                                                    | Interpretation                                                                                                    |
| made by the test        | Measurement<br>Active sessions:<br>Indicates the number of<br>active Citrix user sessions<br>currently on the server.                                                                                                    | Number                                                                                                    | Interpretation<br>This measure gives an idea of the server<br>workload in terms of active sessions.<br>Tracking the number of active sessions with<br>time, a Citrix administrator can obtain<br>information that can help him/her plan the<br>capacity of their Citrix environment. The<br>detailed diagnosis capability, if enabled, lists<br>the active and inactive sessions on the Citrix<br>server.                                                                                                    |
| made by the test        | Measurement         Active sessions:         Indicates the number of active Citrix user sessions currently on the server.         Idle sessions:         Indicates the number of sessions that are initialized and are currently ready to accept connections.                                                                                                    | Unit           Number           Number                                                                      | Interpretation<br>This measure gives an idea of the server<br>workload in terms of active sessions.<br>Tracking the number of active sessions with<br>time, a Citrix administrator can obtain<br>information that can help him/her plan the<br>capacity of their Citrix environment. The<br>detailed diagnosis capability, if enabled, lists<br>the active and inactive sessions on the Citrix<br>server.<br>To optimize the performance of a server, two<br>default (idle) sessions are initialized before<br>any client connections are made. For<br>performance reasons, the number of idle<br>sessions should be less than ten. Note that<br>this test does not differentiate between RDP<br>and ICA sessions. |
#### MONITORING CITRIX METAFRAME SERVERS

|  | <b>Connecting sessions:</b><br>Indicates the number of sessions that are in the process of connecting.                                                               | Number | A very high value for this measure indicates a<br>problem with the session or connection. Note<br>that this test does not differentiate between<br>RDP and ICA sessions.                                                                                                    |
|--|----------------------------------------------------------------------------------------------------|--------|----------------------------------------------------------------------------------------------------|
|  | <b>Disconnected sessions:</b><br>Indicates the number of<br>sessions from which users<br>have disconnected, but which<br>are still active and can be<br>reconnected. | Number | Too many disconnected sessions running<br>indefinitely on a Citrix server cause excessive<br>consumption of the server resources. To<br>avoid this, a session limit is typically<br>configured for disconnected sessions on the<br>Citrix server. When a session limit is reached<br>for a disconnected session, the session ends,<br>which permanently deletes it from the server.<br>Note that this test does not differentiate<br>between RDP and ICA sessions. |
|  | Listen sessions:<br>Indicates the current number<br>of sessions that are ready to<br>accept connections.                                                             | Number | Note that this test does not differentiate between RDP and ICA sessions.                                                                                                    |
|  | Shadow sessions:<br>Indicates the current number<br>of sessions that are remotely<br>controlling other sessions.                                                     | Number | A non-zero value for this measure indicates<br>the existence of shadow sessions that are<br>allowed to view and control the user activity<br>on another session. Such sessions help in<br>troubleshooting/resolving problems with<br>other sessions under their control.                                                                                                    |
|  | <b>Down sessions:</b><br>Indicates the current number<br>of sessions that could not be<br>initialized or terminated.                                                 | Number | Ideally, the value of this measure should be 0.                                                                                                    |
|  | <b>Init sessions:</b><br>Indicates the current number<br>of sessions that are<br>initializing.                                                                       | Number | A high value for this measure could indicate<br>that many sessions are currently experiencing<br>initialization problems.                                                                                                    |

## **3.3.3** Citrix Clients Test

This test measures the client connections to and from a Citrix server.

| Purpose                        | To monitor the TCP connections to and from a Citrix server |
|--------------------------------|------------------------------------------------------------|
| Target of the test             | A Citrix server                                            |
| Agent<br>deploying the<br>test | Internal agent                                             |

### MONITORING CITRIX METAFRAME SERVERS

| Configurable            | 1. <b>TEST PERIOD</b> – How often should the test be executed                                                                                                    |                                         |                                                                                                    |  |  |
|-------------------------|----------------------------------------------------------------------------------------------------|-----------------------------------------|----------------------------------------------------------------------------------------------------|--|--|
| parameters for the test | 2. <b>HOST</b> – The host for which                                                                                                    | h the test is to be                     | configured                                                                                                    |  |  |
|                         | 3. <b>PORT –</b> Refers to the port used by the Citrix server                                                                                                    |                                         |                                                                                                    |  |  |
|                         | 4. <b>SERVERIP</b> - By default, the <b>SERVERIP</b> field will display the IP address of the Citrix server.                                                                                                    |                                         |                                                                                                    |  |  |
|                         | 5. <b>DETAILED DIAGNOSIS</b> - To make diagnosis more efficient and accurate, the eG Enterprise suite embeds an optional detailed diagnostic capability. With this capability, the eG agents can be configured to run detailed, more elaborate tests as and when specific problems are detected. To enable the detailed diagnosis capability of this test for a particular server, choose the <b>On</b> option. To disable the capability, click on the <b>Off</b> option.                                                                                                    |                                         |                                                                                                    |  |  |
|                         | The option to selectively only if the following condition of the following condition of the following | enable/disable the tions are fulfilled: | e detailed diagnosis capability will be available                                                                                                    |  |  |
|                         | The eG manager                                                                                                    | license should all                      | ow the detailed diagnosis capability                                                                                                    |  |  |
|                         | Both the normal                                                                                                    | and abnormal fre                        | equencies configured for the detailed diagnosis                                                                                                    |  |  |
|                         | measures should                                                                                                    | l not be 0.                             |                                                                                                    |  |  |
| Outputs of the test     | One set of results for every server                                                                                                    | ver being monitore                      | ed                                                                                                    |  |  |
| Measurements            | Measurement Measurement Interpretation                                                                                                    |                                         |                                                                                                    |  |  |
| made by the             | Measurement                                                                                                    | Unit                                    | Interpretation                                                                                                    |  |  |
| made by the test        | Measurement           Current connections:           The number of TCP connections currently established by clients to the Citrix server                                                                                                    | Number                                  | Interpretation<br>This measure directly indicates the loading on<br>the Citrix server from clients. Typically one<br>connection is established per active session<br>to the Citrix server.                                                                                                    |  |  |
| made by the<br>test     | Measurement         Current connections:         The number of TCP         connections currently         established by clients to the         Citrix server         New connections added:         The number of new TCP         connections initiated by         clients to the Citrix server         during the last measurement         period                                                                                                    | Number                                  | Interpretation This measure directly indicates the loading on the Citrix server from clients. Typically one connection is established per active session to the Citrix server. Tracking the new connections over time can provide an indication of when clients login to the Citrix server. A spurt of connections and disconnections may be indicative of sporadic failures of the Citrix server.                                                                                       |  |  |
| made by the test        | Measurement         Current connections:         The number of TCP         connections currently         established by clients to the         Citrix server         New connections added:         The number of new TCP         connections initiated by         clients to the Citrix server         during the last measurement         period         Old connections removed:                                                                                                    | Number       Number       Number        | Interpretation This measure directly indicates the loading on the Citrix server from clients. Typically one connection is established per active session to the Citrix server. Tracking the new connections over time can provide an indication of when clients login to the Citrix server. A spurt of connections and disconnections may be indicative of sporadic failures of the Citrix server. A large number of sudden connection drops may be actly warring indicators of problems |  |  |

#### MONITORING CITRIX METAFRAME SERVERS

| The average time from when<br>a connection is established to<br>when the corresponding<br>connection is disconnected.<br>The duration of a connection<br>is measured from its start<br>time to the current time. The<br>accuracy of this measurement<br>is limited by the frequency at<br>which this test is run. | This information together with the number of<br>simultaneous clients can be useful for<br>capacity planning in Citrix environments (i.e.,<br>how to size the Citrix server). The detailed<br>diagnosis capability, if enabled, lists the<br>clients currently connected to the Citrix<br>server. |
|----------------------------------------------------------------------------------------------------|----------------------------------------------------------------------------------------------------|
|----------------------------------------------------------------------------------------------------|----------------------------------------------------------------------------------------------------|

The detailed diagnosis of the *Current connections* and *Avg duration of current connections* measures, if enabled, lists the clients currently connected to the Citrix server (see Figure 3.5) and the duration for which each of the connections were alive.

| etailed Diagnosis            | Measure Graph                    | Summary Graph  | Trend Graph   | Fix History  | Fix Feedback     |             |          |
|------------------------------|----------------------------------|----------------|---------------|--------------|------------------|-------------|----------|
| Component dtri<br>Test Cite  | xmf55:1494<br>ix Clients         |                |               | Measured By  | citrixmf55       |             |          |
| Measurement Cu<br>Timeline 1 | rrent connections<br>hour 💌 From | 28.2.08 Hr     | 11 💌 Min 40 💌 | To 🗐 28.2.08 | Hr 12 y Min 40 y | Submit      |          |
| The shows the chemes         | me                               | Clic           | antIP         | 8.0          | Num conns        | Avg duratio | on(Mins) |
| 28.2.08 12:34:53             |                                  | 192.168.10.173 |               | 1            |                  | 0           |          |
|                              |                                  | 102 1/0 10 172 |               | 2            |                  | 0.0003      |          |

Figure 3.5: The detailed diagnosis of the Current connections measure

#### Note:

The Citrix Disconnections test has already been dealt with in Section 2.1.7.2 of Chapter 2 of this document.

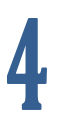

## Monitoring Citrix MetaFrame XP Servers

To ensure backward compatability with older versions of Citrix, eG Enterprise continues to provide monitoring support to the Citrix MetaFrame XP Server, referred to as *Citrix MF XP* in the eG Enterprise parlance.

| Layers |                       |     |   |
|--------|-----------------------|-----|---|
|        | Citrix Users          |     |   |
|        | Citrix Applications   |     |   |
|        | Citrix Server         |     |   |
|        | Terminal Server       |     |   |
|        | Windows Service       |     |   |
|        | Application Processes |     |   |
|        | Тср                   |     |   |
|        | Network               |     | - |
|        | Operating System      | E C | + |

Figure 4.1: Layer model of a Citrix MF XP server

The layer model of the *Citrix MF XP* server (see Figure 4.1) is the same as that of the *Citrix* server. Except for a few exclusive Citrix XenApp server-related tests, almost all other tests that execute on a Citrix XenApp server apply to the Citrix MF XP server model too. The exceptions are:

- Citrix Data Store test
- Citrix Dynamic Store test
- Citrix License Stats test

## Monitoring Citrix Zone Data Collectors (ZDCs)

Zones are logical groupings of Citrix servers usually based on geographical location. Servers that are members of the same zone share information through their zone's data collector (ZDC). The ZDC then shares information with the rest of the ZDCs in the farm. The ZDC's job is to keep track of the following changes that are reported to it by the servers in its zone:

- Server load: The server load is calculated by each server and reported to that server's ZDC upon any change in the load.
- Client connections: Any logon, logoff, disconnect, or reconnect of a client to a server is reported by that server to its ZDC.
- Published applications: Information on the usage of published applications is reported to the ZDC by each server;
- Server changes: Changes to the IP address of the server or server shutdowns and startups are reported to the ZDC
- **License usage:** Real-time license usage is reported to the ZDC.

The ZDC pools together all of this information for the servers in its zone, and immediately reports any changes to the rest of the ZDCs in the server farm. Besides, the ZDC is also responsible for ensuring that all the servers in its zone are still active.

It is therefore evident that the continuous availability and proper functioning of the servers in a zone relies heavily on how well the ZDC discharges its duties. A mal-functioning ZDC can wreak havoc on a Citrix server zone, causing rather alarming issues such as non-availability of the Citrix servers, excessive license usage, overloading, etc. The only means by which such anomalies can be averted is by periodically monitoring the performance of the ZDC.

eG Enterprise presents an exclusive *Citrix ZDC* monitoring model (see Figure 5.1), which executes tests on the ZDC at frequent intervals, and reports a wide range of performance statistics which help Citrix administrators accurately guage how well the ZDC manages the servers in its zone.

| Layers |                       |       |
|--------|-----------------------|-------|
|        | Citrix Applications   | <br>- |
|        | Citrix Licenses       |       |
|        | Citrix Servers        |       |
|        | Citrix Farm           |       |
|        | Windows Service       |       |
|        | Application Processes |       |
|        | Тср                   |       |
|        | Network               | <br>- |
|        | Operating System      | <br>- |

Figure 5.1: The layer model of a Citrix ZDC

Using the metrics reported by each layer of Figure 5.1, administrators can find quick and accurate answers to the following performance queries:

- > Is the Citrix ZDC available? If so, how quickly does it respond to requests?
- > Is the workload balanced across all servers in the zone?
- > Is license usage across servers in the zone, optimal?
- > Are all servers in the zone available, or has any server been rendered inaccessible?
- > Is any server in the zone unreasonably slow in responding to requests?
- How is the session activity across servers in the zone? Are there too many disconnected sessions on the zone?
- > Is any application published on a zone server, experiencing overloads?
- ➤ Has any application run out of licenses?
- Is any application disabled on a server?

#### Note:

Though eG Enterprise provides both agentless and agent-based monitoring support to Citrix ZDCs, Citrix XenApp 6.0/6.5 servers functioning as ZDCs can be monitored in an agent-based manner only. This is because, the eG agent uses PowerShell SDK to collect metrics from the Citrix XenApp 6.0/6.5 server, and this SDK cannot be accessed in an agentless manner.

Therefore, prior to monitoring a Citrix XenApp 6.0/6.5 server that operates as a ZDC, make sure that an internal agent is installed and configured on that server, and then, follow the steps below:

- a. Login to the agent host.
- b. Download the PowerShell SDK from the following URL: <u>http://community.citrix.com/display/xa/XenApp+6+PowerShell+SDK</u>
- c. Install the PowerShell SDK on the agent host.
- d. Finally, from the PowerShell command prompt, switch to the root directory, and issue the following command:

#### Set-ExecutionPolicy unrestricted

## 5.1 The Citrix Farm Layer

Verify the availability and responsiveness of a Citrix farm by executing the CitrixFarm test that is mapped to this layer.

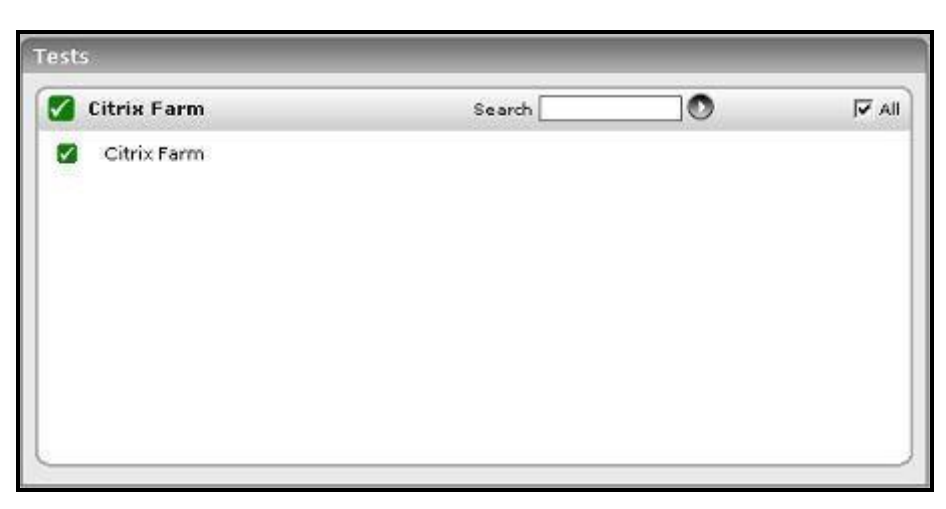

Figure 5.2: The tests associated with the Citrix Farm layer

## 5.1.1 Citrix Farm Test

The Citrix Farm test reports the availability and responsiveness of the Citrix ZDC associated with a Citrix farm/zone. In addition, the test also reports the number of zones and servers in the farm.

| Purpose                        | Reports the availability and responsiveness of a Citrix farm/zone                                                                    |  |  |  |
|--------------------------------|----------------------------------------------------------------------------------------------------|--|--|--|
| Target of the test             | A Citrix ZDC                                                                                                    |  |  |  |
| Agent<br>deploying the<br>test | An external agent                                                                                                    |  |  |  |
| Configurable parameters for    | 1. <b>TEST PERIOD</b> – How often should the test be executed                                                                        |  |  |  |
| the test                       | <ol> <li>HOST – The host for which the test is to be configured</li> <li>PORT – Refers to the port used by the Citrix ZDC</li> </ol> |  |  |  |
| Outputs of the test            | One set of results for the Citrix ZDC being monitored                                                                                |  |  |  |
| Measurements<br>made by the    | Measurement Interpretation                                                                                                    |  |  |  |

| test | <b>Farm availability:</b><br>Indicates the availability of<br>the ZDC.                        | Percent | The availability is 100% when the server is<br>responding to a request and 0% when it is<br>not. Availability problems may be caused by a<br>misconfiguration / malfunctioning of the<br>server, or if the server has not been started. |
|------|-----------------------------------------------------------------------------------------------|---------|----------------------------------------------------------------------------------------------------|
|      | <b>Response time:</b><br>Indicates the time taken by<br>the ZDC to respond to a user<br>query | Secs    | A sudden increase in response time is indicative of a bottleneck at the server.                                                                                                    |
|      | Number of zones in the farm:<br>Indicates the number of zones in the farm.                    | Number  | Use the detailed diagnosis of this measure to know the names of the zones.                                                                                                    |
|      | NumberofXenAppservers in the farm:Indicatesthe numberMenAppservers in the farm.               | Number  | Use the detailed diagnosis of this measure to<br>know the names and IP addresses of the<br>servers in the farm and the zones to which the<br>servers belong.                                                                            |

## 5.1.2 Citrix Zones Test

This test reports the total number of servers and the number of online servers in each zone in a Citrix farm.

| Purpose                                    | Reports the total number of servers and the number of online servers in each zone in a Citrix farm                                                                                                |                     |                |
|--------------------------------------------|----------------------------------------------------------------------------------------------------|---------------------|----------------|
| Target of the test                         | A Citrix ZDC                                                                                                    |                     |                |
| Agent<br>deploying the<br>test             | An internal agent                                                                                                    |                     |                |
| Configurable<br>parameters for<br>the test | <ol> <li>TEST PERIOD – How often should the test be executed</li> <li>HOST – The host for which the test is to be configured</li> <li>PORT – Refers to the port used by the Citrix ZDC</li> </ol> |                     |                |
| Outputs of the test                        | One set of results for each zone in the Citrix farm being monitored                                                                                                    |                     |                |
| Measurements<br>made by the                | Measurement                                                                                                    | Measurement<br>Unit | Interpretation |
| test                                       | Number of all servers in the zone:                                                                                                    | Number              |                |
|                                            | Indicates the total number of servers in this zone.                                                                                                    |                     |                |

| Number of all onl<br>servers in the zone:         | ne Num | ber The detailed diagnosis of this measure will reveal the farm, the zone, and the name and |
|---------------------------------------------------|--------|---------------------------------------------------------------------------------------------|
| Indicates the number online servers in this zone. | of     | IP address of the online server.                                                            |

## 5.2 The Citrix Servers Layer

The tests associated with this layer enable administrators to monitor the availability, license usage, and the load on every server in a server zone. In addition, the layer also monitors the session and user activity on the server zone, as seen from the ZDC.

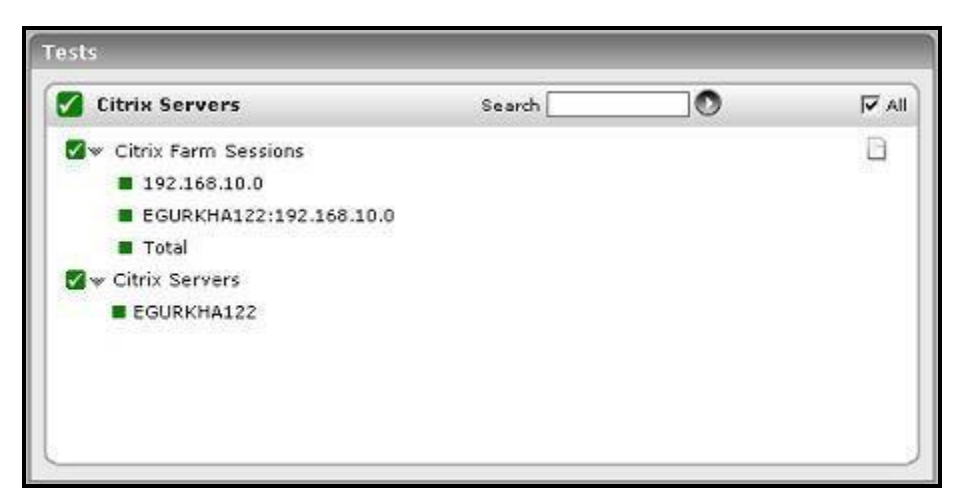

Figure 5.3: Tests associated with the Citrix Servers layer

## 5.2.1 Citrix Servers Test

This test reports the status of each of the servers in the server farm.

| Purpose                                    | Reports the status of each of the servers in the server farm                                                                                                    |
|--------------------------------------------|----------------------------------------------------------------------------------------------------|
| Target of the test                         | Any Citrix ZDC                                                                                                    |
| Agent<br>deploying the<br>test             | An internal agent                                                                                                    |
| Configurable<br>parameters for<br>the test | <ol> <li>TEST PERIOD – How often should the test be executed</li> <li>HOST – The host for which the test is to be configured</li> <li>PORT – Refers to the port used by the Citrix server</li> </ol> |
| Outputs of the test                        | One set of results for each server in a server farm                                                                                                    |

| Measurements<br>made by the | Measurement                                                                                                    | Measurement<br>Unit | Interpretation                                                                                                    |
|-----------------------------|----------------------------------------------------------------------------------------------------|---------------------|----------------------------------------------------------------------------------------------------|
| test                        | Is Data collection<br>enabled?:<br>Indicates whether a server in<br>the server farm is a data<br>collector or not                                                                                                    | Boolean             | One of the servers in a farm is configured as<br>the data collector for that farm. This measure<br>indicates which of the servers in a farm<br>functions as the data collector.                                                                                                    |
|                             | Server availability:                                                                                                    | Percent             | A value of 100 is reported if a server is Online,                                                                                                    |
|                             | Indicates the availability of a server in the server farm                                                                                                    |                     | and a value of 0 is reported if the server is Offline.                                                                                                    |
|                             | Server load:<br>This value reports the server<br>load as indicated by the Citrix<br>load monitor divided by 100.                                                                                                    | Number              | The value reported is based on the load<br>evaluators configured for a server. An<br>administrator can choose to configure one or<br>more of several load evaluators that consider<br>the number of users logged in, the<br>CPU/disk/memory utilization, etc. Load<br>evaluators enable Citrix administrators to<br>analyze how effectively and efficiently the<br>Citrix servers in a zone share load. Since the<br>value of this measure is based on the load<br>evaluators, administrators can compare the<br>value reported by this measure across the<br>Citrix servers in the farm, and accurately<br>identify the server that is currently overloaded. |
|                             | Assigned licenses:                                                                                                    | Number              |                                                                                                    |
|                             | Besides pooling licenses,<br>Citrix allows the licenses to<br>be assigned specifically to<br>different servers. Licenses<br>assigned to a server cannot<br>be reused by other servers.<br>This metric reports the<br>number of licenses assigned<br>to a server. |                     |                                                                                                    |
|                             | Assigned licenses in use:                                                                                                    | Number              |                                                                                                    |
|                             | This metric reports the number of licenses assigned to a server that are in use.                                                                                                    |                     |                                                                                                    |
|                             | Assigned licenses usage:<br>This metric indicates the<br>percentage of assigned<br>licenses that are in use.                                                                                                    | Percent             | A value close to 100% indicates that there may not be sufficient assigned licenses to handle user requests.                                                                                                    |

## 5.2.2 Citrix Farm Sessions Test

This test reports key statistics pertaining to the user sessions on the Citrix farm server.

| Purpose                        | Reports key statistics pertaining to the user sessions on the Citrix farm server                                                                                                    |                                                                                                |                                                                                                    |
|--------------------------------|----------------------------------------------------------------------------------------------------|------------------------------------------------------------------------------------------------|----------------------------------------------------------------------------------------------------|
| Target of the test             | Any Citrix ZDC                                                                                                    |                                                                                                |                                                                                                    |
| Agent<br>deploying the<br>test | An internal agent                                                                                                    |                                                                                                |                                                                                                    |
| Configurable                   | 1. <b>TEST PERIOD</b> – How ofte                                                                                                    | en should the tes                                                                              | t be executed                                                                                                    |
| parameters for the test        | 2. <b>HOST</b> – The host for which                                                                                                    | ch the test is to b                                                                            | e configured                                                                                                    |
|                                | 3. <b>PORT –</b> Refers to the por                                                                                                    | t used by the Cit                                                                              | rix ZDC                                                                                                    |
|                                | 4. <b>SERVERSTATS</b> - If you <b>SERVERSTATS</b> parameter the zone are shown. By de that, by default, the test reserver.                                                                                                    | want the test to<br>r to <b>True</b> . If this<br>efault, the <b>SERV</b><br>eports metrics fo | report session statistics per server, then set the<br>is the case, the statistics for individual servers in<br><b>/ERSTATS</b> parameter is set to <b>False</b> indicating<br>r every Citrix zone in a farm, and not for every                                                                                                    |
|                                | 5. SERVERZONENAME - The SERVERZONENAME parameter is relevant only if the SERVERSTATS parameter is set to True. In such a case, if the SERVERZONENAME flag is also set to True, then the descriptors of the test will be of the form: <i>ServerName:ZoneName</i> . If this flag is set to False instead, the descriptors of the test will be of the form: <i>ServerName:ServerName</i> . |                                                                                                |                                                                                                    |
| Outputs of the test            | One set of results for each farm                                                                                                    | ) server                                                                                       |                                                                                                    |
| Measurements<br>made by the    | Measurement                                                                                                    | Measurement<br>Unit                                                                            | Interpretation                                                                                                    |
| test                           | Unknown sessions:                                                                                                    | Number                                                                                         |                                                                                                    |
|                                | Indicates the number of current sessions that are in an Unknown state.                                                                                                    |                                                                                                |                                                                                                    |
|                                | Active sessions:<br>Indicates the number of<br>active sessions currently on<br>the Citrix farm.                                                                                                    | Number                                                                                         | This measure gives an idea of the farm<br>workload in terms of active sessions. Tracking<br>the number of active sessions with time, a<br>Citrix administrator can obtain information that<br>can help him/her plan the capacity of their<br>Citrix farm. The detailed diagnosis capability, if<br>enabled, lists the active and inactive sessions<br>on the Citrix farm. |
|                                | <b>Connected sessions:</b><br>Indicates the current number<br>of sessions that are<br>connected.                                                                                                    | Number                                                                                         | A consistent increase in the value of this measure could indicate that users are having trouble logging in. Further investigation may hence be required.                                                                                                    |

| <b>Connecting sessions:</b><br>Indicates the number of sessions that are in the process of connecting.                                                               | Number | A very high value for this measure indicates a problem with the session or connection.                                                                                                    |
|----------------------------------------------------------------------------------------------------|--------|----------------------------------------------------------------------------------------------------|
| <b>Shadow sessions:</b><br>Indicates the number of<br>sessions that are remotely<br>controlling other sessions.                                                      | Number | A non-zero value for this measure indicates<br>the existence of shadow sessions that are<br>allowed to view and control the user activity<br>on another session. Such sessions help in<br>troubleshooting/resolving problems with other<br>sessions under their control.                                                                                                    |
| <b>Disconnected sessions:</b><br>Indicates the number of<br>sessions from which users<br>have disconnected, but which<br>are still active and can be<br>reconnected. | Number | Too many disconnected sessions running<br>indefinitely on a Citrix server cause excessive<br>consumption of the server resources. To avoid<br>this, a session limit is typically configured for<br>disconnected sessions on the Citrix server.<br>When a session limit is reached for a<br>disconnected session, the session ends, which<br>permanently deletes it from the server. |
| Listen sessions:<br>Indicates the current number<br>of sessions that are ready to<br>accept connections.                                                             | Number |                                                                                                    |
| <b>Reset sessions:</b><br>Indicates the current number<br>of sessions, the states of<br>which were reset while in<br>progress.                                       | Number |                                                                                                    |
| <b>Down sessions:</b><br>Indicates the current number<br>of sessions that could not be<br>initialized or terminated.                                                 | Number | Ideally, the value of this measure should be 0.                                                                                                    |
| <b>Initializing sessions:</b><br>Indicates the current number<br>of sessions that are<br>initializing.                                                               | Number | A very high value for this measure could<br>indicate that too many sessions are currently<br>experiencing initialization problems.                                                                                                    |
| Stale sessions:<br>Indicates the current number<br>of sessions that are stale.                                                                                       | Number |                                                                                                    |

## 5.2.3 Citrix Farm Connections Test

This test tracks the connectivity of the different servers in the zone with the central ZDC of the zone. Every time the

test executes, it sends ICA packets to a server and measures the server availability and response time. This test is disabled by default. To enable the test, go to the ENABLE / DISABLE TESTS page using the menu sequence : Agents -> Tests -> Enable/Disable, pick *Citrix ZDC* as the **Component type**, *Performance* as the **Test type**, choose the test from the **DISABLED TESTS** list, and click on the **>>** button to move the test to the **ENABLED TESTS** list. Finally, click the **Update** button.

| Purpose                        | Tracks the connectivity of the different servers in the farm with the central farm server                                                                                                    |                     |                                                                                                    |
|--------------------------------|----------------------------------------------------------------------------------------------------|---------------------|----------------------------------------------------------------------------------------------------|
| Target of the test             | Any Citrix ZDC                                                                                                    |                     |                                                                                                    |
| Agent<br>deploying the<br>test | An internal agent                                                                                                    |                     |                                                                                                    |
| Configurable<br>parameters for | 1. TEST PERIOD – How ofte                                                                                                    | en should the tes   | t be executed                                                                                                    |
| the test                       | 2. <b>HOST</b> – The host for which the test is to be configured                                                                                                    |                     |                                                                                                    |
|                                | <ol> <li>PORT – Refers to the por</li> <li>COUNT - Specify the num</li> </ol>                                                                                                    | t used by the Citi  | ix server                                                                                                    |
| Outputs of the test            | One set of results for the ZDC being monitored                                                                                                    |                     |                                                                                                    |
| Measurements<br>made by the    | Measurement                                                                                                    | Measurement<br>Unit | Interpretation                                                                                                    |
| test                           | Farmconnectionavailability:Indicates the availability ofIndicates the server.Indicates the server.                                                                                                    | Percent             | A value of 100 % indicates that the Citrix server is responding to requests. 0 indicates that the server is not responding. A server might not respond if it is not up and running or if it is overloaded. |
|                                | <b>Packet loss to server:</b><br>Indicates the percentage of<br>packets sent that were<br>replied by the server.                                                                                                    | Percent             | While 0 indicates that the server is responding<br>to requests, any value greater than 0 could<br>indicate that the server is not able to keep up<br>with its current load.                                |
|                                | <b>Avg response time:</b><br>Response time is the time<br>from packet transmission to<br>reception. Average response<br>time measures the average<br>value of the response time<br>based on replies returned by<br>the server. | Secs                | Increase in the average response time<br>indicates slow-down of the server and<br>potential issues in handling user requests by<br>the server.                                                             |
|                                | Max response time:<br>This is the maximum of<br>response times based on<br>replies returned by the<br>server.                                                                                                    | Secs                | If this value is consistently different from the<br>average response time, further investigation of<br>other server metrics may be necessary.                                                              |

## 5.2.4 Citrix Farm Users Test

A Citrix environment is a shared environment in which multiple users connect to a Citrix server/server farm and access a wide variety of applications. When the resources of a server zone are shared, excessive resource utilization by a single user could impact the performance for other users. Therefore, continuous monitoring of the activities of each and every user on the farm is critical. Towards this end, the CitrixFarmUsers test assesses the traffic between the user terminal and the Citrix zone, and also monitors the resources taken up by a user's session on the zone. The results of this test can be used in troubleshooting and proactive monitoring. For example, when a user reports a performance problem, an administrator can quickly check the bandwidth usage of the user's session, the CPU/memory/disk usage of this user's session as well as the resource usage of other user sessions. The administrator also has access to details on what processes/applications the user is accessing and their individual resource usage. This information can be used to spot any offending processes/ applications.

This test is disabled by default. To enable the test, go to the ENABLE / DISABLE TESTS page using the menu sequence : Agents -> Tests -> Enable/Disable, pick *Citrix ZDC* as the **Component type**, *Performance* as the **Test type**, choose the test from the **DISABLED TESTS** list, and click on the >> button to move the test to the **ENABLED TESTS** list. Finally, click the **Update** button.

| Purpose                        | Tracks every user connection from Citrix clients to the ZDC, and monitors the resource utilization of every user on the zone                                                                                                    |  |  |
|--------------------------------|----------------------------------------------------------------------------------------------------|--|--|
| Target of the test             | Any Citrix ZDC                                                                                                    |  |  |
| Agent<br>deploying the<br>test | An internal agent                                                                                                    |  |  |
| Configurable                   | 1. <b>TEST PERIOD</b> – How often should the test be executed                                                                                                    |  |  |
| parameters for the test        | 2. <b>HOST</b> – The host for which the test is to be configured                                                                                                    |  |  |
|                                | 3. <b>PORT –</b> Refers to the port used by the Citrix server                                                                                                    |  |  |
|                                | 4. <b>SHOWPUBLISHEDDESKTOPS</b> - By default, this flag is set to <b>No</b> . If set to <b>Yes</b> , then the detailed diagnosis of the test, which typically lists the resource-intensive processes/applications accessed by a user, will additionally indicate the exact published desktop that has been used by the user or used to access the application.                                                                                                    |  |  |
|                                | 5. <b>DETAILED DIAGNOSIS</b> - To make diagnosis more efficient and accurate, the eG Enterprise suite embeds an optional detailed diagnostic capability. With this capability, the eG agents can be configured to run detailed, more elaborate tests as and when specific problems are detected. To enable the detailed diagnosis capability of this test for a particular server, choose the <b>On</b> option. To disable the capability, click on the <b>Off</b> option. |  |  |
|                                | The option to selectively enable/disable the detailed diagnosis capability will be available only if the following conditions are fulfilled:                                                                                                    |  |  |
|                                | • The eG manager license should allow the detailed diagnosis capability                                                                                                    |  |  |
|                                | • Both the normal and abnormal frequencies configured for the detailed diagnosis measures should not be 0.                                                                                                    |  |  |
| Outputs of the test            | One set of results for each user logged into the Citrix zone                                                                                                    |  |  |

| Measurements<br>made by the | Measurement                                                                                                    | Measurement<br>Unit | Interpretation                                                                                                    |
|-----------------------------|----------------------------------------------------------------------------------------------------|---------------------|----------------------------------------------------------------------------------------------------|
| test                        | <b>User sessions:</b><br>Represents the current<br>number of sessions for a                                                                                                    | Number              | A value of 0 indicates that the user is not currently connected to the Citrix farm.                                                                                                    |
|                             | particular user                                                                                                    |                     |                                                                                                    |
|                             | <b>Latency last:</b><br>Represents the average client<br>latency for the last request<br>from a user. The value<br>reported is the average of the<br>last latencies for all the<br>current sessions of a user.                                                                                                    | Secs                | A consistently high latency may be indicative<br>of performance degradations with the Citrix<br>farms. Possible reasons for an increase in<br>latency could be increased network delays,<br>network congestion, Citrix farm slow-down,<br>too many simultaneous users on the Citrix<br>farm etc.       |
|                             | Latency avg:                                                                                                    | Secs                |                                                                                                    |
|                             | Represents the average client<br>latency for a user. The value<br>reported is the average of the<br>latencies for all the current<br>sessions of a user.                                                                                                    |                     |                                                                                                    |
|                             | Latency deviation:<br>The latency deviation<br>represents the difference<br>between the minimum and<br>maximum measured latency<br>values for a session. The<br>value reported is the average<br>of the latency deviations for<br>all the current sessions of a<br>user.                                                               | Secs                | Ideally, the deviation in latencies over a session should be minimum so as to provide a consistent experience for the user.                                                                                                    |
|                             | Memory usage by user's processes:<br>This value represents the ratio of the resident set size of the memory utilized by the user to the physical memory of the host system, expressed as a percentage. If a user is connected via multiple sessions, the value reported is the sum of all memory utilizations across all the sessions. | Percent             | This value indicates the percentage of<br>memory resources that are used up by a<br>specific user. By comparing this value across<br>users, an administrator can identify the most<br>heavy users of the Citrix farm. Check the<br>detailed diagnosis to view the offending<br>processes/applications. |

|   | <b>CPU usage:</b><br>The CPU utilization for a session is the percentage of time that all of the threads/processes of a user session used the processor to execute instructions. If a user is connected via multiple sessions, the value reported is the sum of all CPUutilizations across all the sessions. | Percent | This value indicates the percentage of Cpu<br>resources that are used by a specific<br>user. Excessive CPU usage by a user can<br>impact performance for other users. Check<br>the detailed diagnosis to view the offending<br>processes/applications. |
|---|----------------------------------------------------------------------------------------------------|---------|----------------------------------------------------------------------------------------------------|
|   | Input bandwidth:<br>Indicates the average<br>bandwidth used for client to<br>server communications for all<br>the sessions of a user                                                                                                    | KB/Sec  |                                                                                                    |
|   | Output bandwidth:Indicatestheaveragebandwidthused forserver toclientcommunicationsfor allthesessionsof a user                                                                                                    | KB/Sec  |                                                                                                    |
| ĺ | Input line speed:                                                                                                    | KB/Sec  |                                                                                                    |
|   | Indicates the average line<br>speed from the client to the<br>server for all the sessions of a<br>user                                                                                                    |         |                                                                                                    |
| ĺ | Output line speed:                                                                                                    | KB/Sec  |                                                                                                    |
|   | Indicates the average line<br>speed from the server to the<br>client for all the sessions of a<br>user                                                                                                    |         |                                                                                                    |
|   | Input compression:                                                                                                    | Number  |                                                                                                    |
|   | Indicates the average<br>compression ratio for client to<br>server traffic for all the<br>sessions of a user                                                                                                    |         |                                                                                                    |
|   | Output compression:                                                                                                    | Number  |                                                                                                    |
|   | Indicates the average<br>compression ratio for server<br>to client traffic for all the<br>sessions of a user                                                                                                    |         |                                                                                                    |

| <ul> <li>I/O read rate for user's processes:</li> <li>Indicates the rate of I/O reads done by all processes being run by a user.</li> <li>I/O write rate for user's processes:</li> <li>Indicates the rate of I/O writes done by all processes being run by a user.</li> </ul> | Kbps<br>Kbps | These metrics measure the collective I/O activity (which includes file, network and device I/O's) generated by all the processes being executed by a user. When viewed along with the system I/O metrics reported by the DiskActivity test, these measures help you determine the network I/O. Comparison across users helps identify the user who is running the most I/O-intensive processes. Check the detailed diagnosis for the offending processes/applications.                                                                                                    |
|----------------------------------------------------------------------------------------------------|--------------|----------------------------------------------------------------------------------------------------|
| Page faults for user's processes:<br>Indicates the rate of page faults seen by all processes being run by a user.                                                                                                    | Faults/Sec   | Page Faults occur in the threads executing in<br>a process. A page fault occurs when a thread<br>refers to a virtual memory page that is not in<br>its working set in main memory. If the page<br>is on the standby list and hence already in<br>main memory, or if the page is in use by<br>another process with whom the page is<br>shared, then the page fault will not cause the<br>page to be fetched from disk. Excessive page<br>faults could result in decreased performance.<br>Compare values across users to figure out<br>which user is causing most page faults. |
| Virtual memory for user's<br>processes:<br>Indicates the total virtual<br>memory being used by all<br>processes being run by a<br>user.                                                                                                    | MB           | Comparison across users reveals the user<br>who is being a drain on the virtual memory<br>space.                                                                                                    |
| Handles used by user's processes:<br>Indicates the total number of handles being currently held by all processes of a user.                                                                                                    | Number       | A consistent increase in the handle count<br>over a period of time is indicative of<br>malfunctioning of programs. Compare this<br>value across users to see which user is using<br>a lot of handles. Check detailed diagnosis for<br>further information.                                                                                                    |
| Audio bandwidth input:Indicates the bandwidth usedwhiletransmittingsound/audio to this user.                                                                                                    | Kbps         | Comparing these values across users will<br>reveal which user is sending/receiving<br>bandwidth-intensive sound/audio files over<br>the ICA channel.                                                                                                    |
| Audio bandwidth input:<br>Indicates the bandwidth used<br>while receiving sound/audio<br>from this user.                                                                                                    | Kbps         | To minimize bandwidth consumption, you<br>may want to consider disabling client audio<br>mapping.                                                                                                    |

| <b>COM bandwidth input:</b><br>Indicates the bandwidth used<br>when sending data to this<br>user's COM port.                                               | Kbps | Comparing these values across users will<br>reveal which user's COM port is<br>sending/receiving bandwidth-intensive data<br>over the ICA channel.                                                                                                    |
|----------------------------------------------------------------------------------------------------|------|----------------------------------------------------------------------------------------------------|
| <b>COM bandwidth ouput:</b><br>Indicates the bandwidth used<br>when receiving data from this<br>user's COM port.                                           | Kbps |                                                                                                    |
| <b>Drive bandwidth input:</b><br>Indicates the bandwidth used<br>when this user performs file<br>operations on the mapped<br>drive on the virtual desktop. | Kbps | Comparing the values of these measures<br>across users will reveal which user is<br>performing bandwidth-intensive file<br>operations over the ICA channel.<br>If bandwidth consumption is too high, you                                                                                                    |
| <b>Drive bandwidth output:</b><br>Indicates the bandwidth used<br>when the virtual desktop<br>performs file operations on<br>the client's drive.           | Kbps | may want to consider disabling client drive<br>mapping on the client device. Client drive<br>mapping allows users logged on to a virtual<br>desktop from a client device to access their<br>local drives transparently from the ICA<br>session. Alternatively, you can conserve<br>bandwidth by even refraining from accessing<br>large files with client drive mapping over the<br>ICA connection. |
| <b>Printer bandwidth input:</b><br>Indicates the bandwidth used<br>when this user prints to a<br>desktop printer over the ICA<br>channel.                  | Kbps | Comparing the values of these measures<br>across users will reveal which user is issuing<br>bandwidth-intensive print commands over the<br>ICA channel.<br>If bandwidth consumption is too high, you                                                                                                    |
| <b>Printer bandwidth output:</b><br>Indicates the bandwidth used<br>when the desktop responds<br>to print jobs issued by this<br>user.                     | Kbps | may want to consider disabling printing.<br>Alternatively, you can avoid printing large<br>documents over the ICA connection.                                                                                                    |
| Session bandwidth input:<br>Indicates the bandwidth used<br>from this user to the virtual<br>desktop for a session                                         | Kbps | Comparing the values of these measures<br>across users will reveal which user and which<br>virtual desktop is performing bandwidth-<br>intensive operations for a session.                                                                                                    |
| Sessionbandwidthoutput:Indicates the bandwidth usedfrom the virtual desktop tothis user for a session.                                                     | Kbps |                                                                                                    |

| Session compression<br>input:<br>Indicates the compression<br>ratio used from this user to<br>the virtual desktop for a<br>session.                                  | Number | Compression reduces the size of the data that<br>is transacted over the ICA channel.<br>Comparing the values of these measures<br>across users will reveal which client has been<br>configured with a very low and a very high<br>compression ratio |
|----------------------------------------------------------------------------------------------------|--------|----------------------------------------------------------------------------------------------------|
| Session compression<br>output:<br>Indicates the compression<br>ratio used from the virtual<br>desktop to this user for a<br>session.                                 | Number | In the event of high bandwidth usage over an ICA channel, you can set a higher compression ratio for the corresponding client and thus reduce bandwidth consumption.                                                                                |
| <b>Speed screen data</b><br><b>channel bandwidth input:</b><br>Indicates the bandwidth used<br>from this user to the virtual<br>desktop for data channel<br>traffic. | Kbps   | Comparing the values of these measures<br>across users will reveal which user has been<br>transmitting/receiving bandwidth-intensive<br>data channel traffic.                                                                                       |
| Speedscreendatachannelbandwidthoutput:Indicates the bandwidth usedfrom virtual desktop to thisuser for data channel traffic.                                         | Kbps   |                                                                                                    |
| Speed screen multimedia<br>acceleration bandwidth<br>input:<br>Indicates the bandwidth used<br>from this user to virtual<br>desktop for multimedia<br>traffic.       | Kbps   | Comparing the values of these measures<br>across users will reveal which user has been<br>transmitting/receiving bandwidth-intensive<br>multimedia traffic.                                                                                         |
| Speed screen multimedia<br>acceleration bandwidth<br>output:<br>Indicates the bandwidth used<br>from the virtual desktop to<br>this user for multimedia<br>traffic   | Kbps   |                                                                                                    |
| HDX media stream for<br>flash data bandwidth<br>input:<br>Indicates the bandwidth used<br>from this user to virtual<br>desktop for flash data traffic.               | Kbps   | Comparing the values of these measures<br>across users will reveal which user has been<br>transmitting/receiving bandwidth-intensive<br>flash data.                                                                                                 |

| HDX media stream for<br>flash data bandwidth<br>output:<br>Indicates the bandwidth used<br>from the virtual desktop to<br>this user for flash data traffic | Kbps |                                                                                                    |
|----------------------------------------------------------------------------------------------------|------|----------------------------------------------------------------------------------------------------|
| <b>USB bandwidth input:</b><br>Indicates the bandwidth used<br>from this user to the virtual<br>desktop for the USB port-<br>related traffic.              | Kbps | Comparing the values of these measures<br>across users will reveal which user has been<br>transmitting/receiving bandwidth-intensive<br>USB traffic. |
| <b>USB bandwidth output:</b><br>Indicates the bandwidth used<br>from the virtual desktop to<br>this user for the USB port-<br>related traffic.             | Kbps |                                                                                                    |

## 5.2.5 Data Store Check Test

When a XenApp server farm is deployed, it must have an associated data store. The data store provides a repository of persistent information, including:

- Farm configuration information
- Published application configurations
- Server configurations
- Citrix administrator accounts
- Printer configurations

When servers in a zone attempt to come online, they query the data store for configuration information via the ZDC. If the data store is unavailable or is inaccessible to the ZDC for long hours, servers in the zone will remain offline the whole time, thus denying users access to their critical applications. To avoid this, administrators can run the **Data Store Check** test at frequent intervals, check whether/not the ZDC is able to connect to the data store, and in this way, detect connection failures before farm users complain. In the event of a connection failure, administrators can also use the detailed metrics collected by this test to determine the reason for the connection failure and resolve it.

| Purpose                        | Checks whether/not the ZDC is able to connect to the data store, and in the process, helps detect connection failures before farm users complain |
|--------------------------------|----------------------------------------------------------------------------------------------------|
| Target of the test             | Any Citrix ZDC                                                                                                    |
| Agent<br>deploying the<br>test | An internal/remote agent                                                                                                    |

|                         | 1. <b>TEST PERIOD</b> – How ofte                                                                                                    | en should the test                                            | be exe                                                  | cutedor                                                                            |                                                                                                    |                         |
|-------------------------|----------------------------------------------------------------------------------------------------|---------------------------------------------------------------|---------------------------------------------------------|------------------------------------------------------------------------------------|----------------------------------------------------------------------------------------------------|-------------------------|
| parameters for the test | 2. HOST – The host for whic                                                                                                    | h the test is to be                                           | e configu                                               | ured                                                                               |                                                                                                    |                         |
|                         | 3. <b>PORT –</b> Refers to the port                                                                                                    | t used by the Citri                                           | x ZDC                                                   |                                                                                    |                                                                                                    |                         |
|                         | <ol> <li>DSCHECKPATH – This to<br/>the monitored ZDC is able<br/>you need to specify the fu-<br/>text box. For instance, your</li> </ol>                                                                                                    | est uses XenApp's<br>to connect to the<br>Ill path to the loc | s <b>Data S</b><br>data st<br>ation o<br><i>Progran</i> | Store Checker to<br>core. To enable<br>of DSCheck.exe<br>on Files (x86) Cit        | ool to verify whethe<br>the test to use this<br>in the <b>DSCHECKP</b><br><i>trix</i>   <i>system32.</i> | er/not<br>tool,<br>PATH |
|                         | 5. <b>DETAILED DIAGNOSIS</b> - To make diagnosis more efficient and accurate, the eG Enterprise suite embeds an optional detailed diagnostic capability. With this capability, the eG agents can be configured to run detailed, more elaborate tests as and when specific problems are detected. To enable the detailed diagnosis capability of this test for a particular server, choose the <b>On</b> option. To disable the capability, click on the <b>Off</b> option. |                                                               |                                                         |                                                                                    |                                                                                                    |                         |
|                         | The option to selectively only if the following condit                                                                                                    | enable/disable the<br>cions are fulfilled:                    | e detail                                                | ed diagnosis ca                                                                    | apability will be ava                                                                                    | ilable                  |
|                         | The eG manager                                                                                                    | license should all                                            | ow the                                                  | detailed diagno                                                                    | osis capability                                                                                          |                         |
|                         | Both the normal                                                                                                    | and abnormal fre                                              | equenci                                                 | es configured f                                                                    | or the detailed diag                                                                                     | Inosis                  |
|                         | measures should                                                                                                    | l not be 0.                                                   |                                                         |                                                                                    |                                                                                                    |                         |
| Outputs of the test     | One set of results for the Citrix                                                                                                    | ZDC monitored                                                 |                                                         |                                                                                    |                                                                                                    |                         |
| Measurements            | Measurement                                                                                                    | Measurement                                                   |                                                         | 1.4.                                                                               |                                                                                                    |                         |
| made by the             |                                                                                                    | Unit                                                          |                                                         | Inter                                                                              | pretation                                                                                                |                         |
| made by the test        | Connectivity status:<br>Indicates whether the ZDC<br>succeeded or failed in                                                                                                    | Unit                                                          | The v<br>their<br>follow                                | values that this<br>corresponding<br>vs:                                           | pretation<br>measure can take<br>numeric values ar                                                       | e and<br>re as          |
| made by the test        | <b>Connectivity status:</b><br>Indicates whether the ZDC succeeded or failed in establishing a connection with the data store.                                                                                                    | Unit                                                          | The v<br>their<br>follow                                | values that this<br>corresponding<br>rs:<br>Measure<br>Value                       | pretation<br>measure can take<br>numeric values ar<br>Numeric Value                                      | e and<br>re as          |
| made by the test        | <b>Connectivity status:</b><br>Indicates whether the ZDC succeeded or failed in establishing a connection with the data store.                                                                                                    | Unit                                                          | The v<br>their<br>follow                                | values that this<br>corresponding<br>rs:<br>Measure<br>Value<br>Failure            | pretation<br>measure can take<br>numeric values ar<br>Numeric Value<br>0                                 | e and<br>re as          |
| made by the<br>test     | <b>Connectivity status:</b><br>Indicates whether the ZDC succeeded or failed in establishing a connection with the data store.                                                                                                    | Unit                                                          | The v<br>their<br>follow                                | values that this<br>corresponding<br>vs:<br>Measure<br>Value<br>Failure<br>Success | pretation<br>measure can take<br>numeric values ar<br>Numeric Value<br>0<br>1                            | e and<br>re as          |

## 5.3 The Citrix Licenses Layer

To track the product and connection licenses for a Citrix server zone, use the CitrixFarmLicense test.

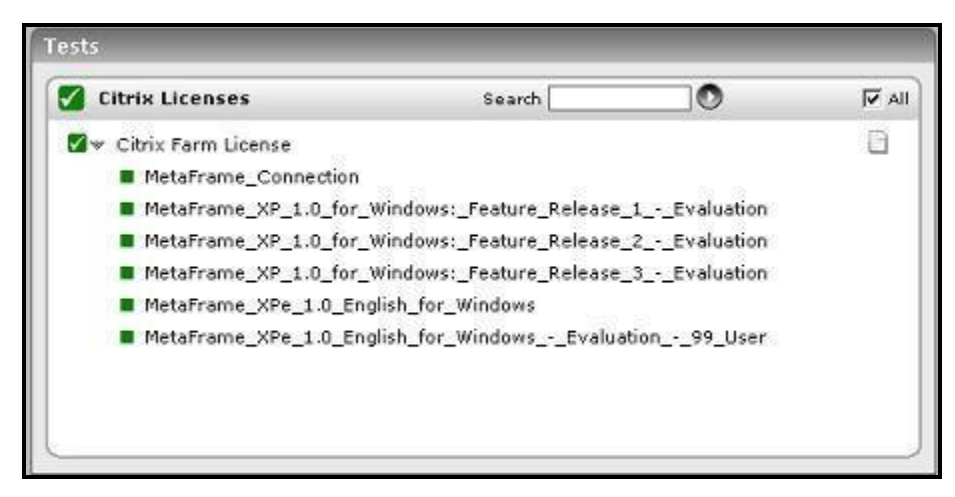

Figure 5.4: Tests associated with the Citrix Licenses test

## 5.3.1 Citrix Farm Licenses Test

This test reports the license usage of a Citrix server farm. This test tracks both the product and connection license for a zone.

| Purpose                                     | Reports the license usage of a Citrix zone                                                                                                    |                               |                |  |  |
|---------------------------------------------|----------------------------------------------------------------------------------------------------|-------------------------------|----------------|--|--|
| Target of the test                          | Any Citrix ZDC                                                                                                    |                               |                |  |  |
| Agent<br>deploying the<br>test              | An internal agent                                                                                                    |                               |                |  |  |
| Configurable<br>parameters for<br>the test  | <ol> <li>TEST PERIOD – How often should the test be executed</li> <li>HOST – The host for which the test is to be configured</li> <li>PORT – Refers to the port used by the Citrix server</li> </ol> |                               |                |  |  |
| Outputs of the                              | One set of results for every license                                                                                                    |                               |                |  |  |
| test                                        |                                                                                                    |                               |                |  |  |
| test<br>Measurements<br>made by the         | Measurement                                                                                                    | Measurement<br>Unit           | Interpretation |  |  |
| test<br>Measurements<br>made by the<br>test | Measurement Pool licenses in use:                                                                                                    | Measurement<br>Unit<br>Number | Interpretation |  |  |

|  | Pool licenses available:                                                                                                    | Number  |                                                                                                    |
|--|----------------------------------------------------------------------------------------------------|---------|----------------------------------------------------------------------------------------------------|
|  | This metric reports the<br>number of pool licenses that<br>are available for use by<br>servers in the server farm.                                                                                                    |         |                                                                                                    |
|  | <b>Pool licenses usage:</b><br>This metric reports the<br>percentage of pooled licenses<br>that are in use.                                                                                                    | Percent | If the pool license usage reaches close to 100%, the server farm may be running out of licenses.            |
|  | Assigned licenses:                                                                                                    | Number  |                                                                                                    |
|  | Besides pooling licenses,<br>Citrix allows the licenses to<br>be assigned specifically to<br>different servers. Licenses<br>assigned to a server cannot<br>be reused by other servers.<br>This metric reports the<br>number of licenses assigned<br>to a server. |         |                                                                                                    |
|  | Assigned licenses in use:                                                                                                    | Number  |                                                                                                    |
|  | This metric reports the number of licenses assigned to a server that are in use.                                                                                                    |         |                                                                                                    |
|  | Assigned licenses usage:<br>This metric indicates the<br>percentage of assigned<br>licenses that are in use.                                                                                                    | Percent | A value close to 100% indicates that there may not be sufficient assigned licenses to handle user requests. |

## **5.4 The Citrix Applications Layer**

The CitrixApplicationLoad test that is mapped to this layer enables you to identify the most popular application in the Citrix zone, as it reveals the load per application.

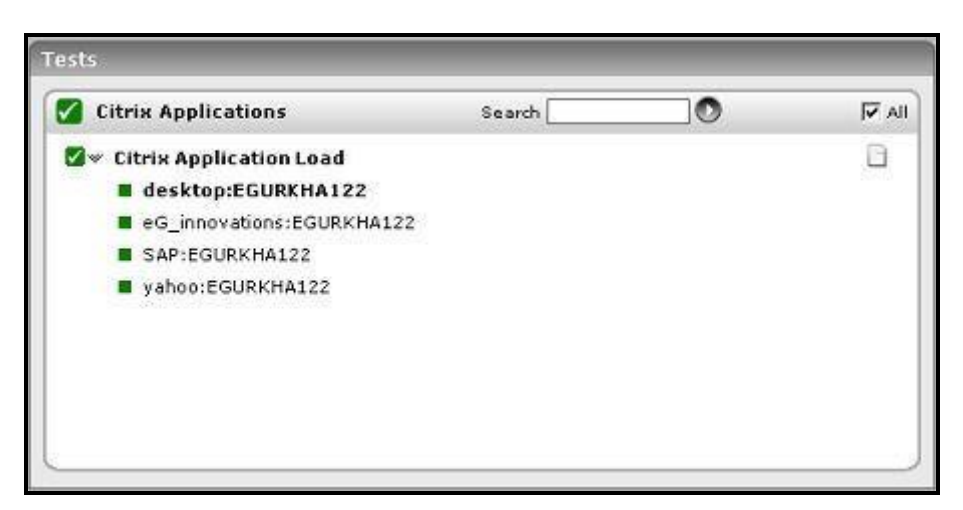

Figure 5.5: Tests associated with the Citrix Applications layer

## 5.4.1 Citrix Application Load Test

This test reports the load on all the applications hosted in the server zone.

| Purpose                                    | Reports the load on all the applications hosted in the server zone                                                                                                    |                                |                                                                                                    |  |
|--------------------------------------------|----------------------------------------------------------------------------------------------------|--------------------------------|----------------------------------------------------------------------------------------------------|--|
| Target of the test                         | Any Citrix ZDC                                                                                                    |                                |                                                                                                    |  |
| Agent<br>deploying the<br>test             | An internal agent                                                                                                    |                                |                                                                                                    |  |
| Configurable<br>parameters for<br>the test | <ol> <li>TEST PERIOD – How often should the test be executed</li> <li>HOST – The host for which the test is to be configured</li> <li>PORT – Refers to the port used by the Citrix server</li> </ol> |                                |                                                                                                    |  |
| Outputs of the test                        | One set of results is reported for each application/server pair (i.e., the descriptors of the test indicate the application:server name).                                                            |                                |                                                                                                    |  |
| Magazinamanta                              | Measurement Measurement Interpretation                                                                                                    |                                |                                                                                                    |  |
| made by the                                | Measurement                                                                                                    | Measurement<br>Unit            | Interpretation                                                                                                    |  |
| measurements<br>made by the<br>test        | Measurement<br>Is load normal?:<br>Indicates whether the load on<br>the application (on the<br>specific server indicated by<br>the descriptor) is normal or<br>not.                                  | Measurement<br>Unit<br>Boolean | Interpretation<br>A value of 1 indicates normalcy. The Citrix<br>application load evaluator is used to gauge<br>normalcy. |  |

| is application out of licenses?:<br>Indicates whether the server is running out of licenses or not      | Percent | A value of 1 indicates that there may not be<br>sufficient licenses to handle user requests for<br>this application on the specific server indicated<br>by the test descriptor. |
|----------------------------------------------------------------------------------------------------|---------|----------------------------------------------------------------------------------------------------|
| <b>Is disabled?:</b><br>Indicates whether the<br>application has been disabled<br>for the server or not | Boolean | A value of 1 indicates that this application may<br>be disabled for the server that is indicated by<br>the test descriptor                                                      |

## 5.4.1.1 Troubleshooting the Failure of the Citrix Application Load Test on Citrix XenApp Server v6 (and above)

Citrix Load Management is handled by the **load evaluator**, which is simply a set of rules that determine a particular server's "score", or current load value. It is the "score" that determines how load is distributed within the server farm. Load evaluators can be applied to servers and/or published applications.

In Citrix XenApp v6 (and above), the **load evaluator** is set only at the server-level and not for the individual applications that have been published on the server. This is why, the **Citrix Application Load** test fails on Citrix XenApp server v6 (and above). To avoid test failure, you need to manually set the **load evaluator** for each application published on the Citrix XenApp server v6 (and above).

# 6

## Monitoring the Citrix Secure Gateway

Citrix Secure Gateway of the Citrix Access Suite is a Citrix infrastructure component which can be used to secure access to resources and applications hosted on servers running one or more Citrix server products. The Secure Gateway transparently encrypts and authenticates all user connections to protect against data tampering and theft.

In order to maintain data integrity and safety, it is imperative to ensure the uninterrupted functioning of the Citrix Secure Gateway. eG Enterprise's specialized monitoring model for the *Citrix Secure Gateway* keeps close tabs on every critical step of the authentication operation performed by the Secure Gateway server, so that potential security breaches are spotted and sealed before they disrupt normal server functions; this includes, the identification of connection bottlenecks, monitoring data transmitted to and from the server to detect a possible overload, assessing how effectively the server handles SSL handshakes, determining whether/not the server properly validates login credentials, etc.

| CSG Service           |   |
|-----------------------|---|
| Windows Service       |   |
| Application Processes |   |
| Тср                   |   |
| Network               |   |
| Operating System      | - |

Figure 6.1: The layer model of a Citrix secure gateway server

The tests mapped to each of the layers present in Figure 6.1 aid in the monitoring of one or more of the aforesaid performance parameters. As the lower 5 layers of the layer model have been dealt with extensively in the *Monitoring Unix and Windows Servers* document, this section will discuss the **CSG Service** layer only.

## 6.1.1 The CSG\_SERVICE Layer

Using the tests associated with this layer, you can monitor:

- > Connection attempts made to the server and their success and failure rates
- > Data sent to and received by the server
- > The status of validations performed
- SSL handshakes

| CSG Service     | Search | All V |
|-----------------|--------|-------|
| CSG Connection  |        |       |
| 🗹 CSG Data      |        |       |
| CSG Performance |        |       |
| 🗹 CSG Ssl       |        |       |
| 🗹 CSG Traffic   |        |       |
| CSG Validation  |        |       |
|                 |        |       |
|                 |        |       |
|                 |        |       |
|                 |        |       |

Figure 6.2: The tests associated with the CSG Service layer

## 6.1.1.1 CSG Connection Test

The CSG Connection test reports statistics related to the connections established between the ICA client and the Citrix Secure Gateway Server.

| Purpose                        | Reports statistics related to the connections established between the ICA client and the Citrix<br>Secure Gateway Server |
|--------------------------------|----------------------------------------------------------------------------------------------------|
| Target of the test             | Any Citrix Secure Gateway server                                                                                         |
| Agent<br>deploying the<br>test | An external agent                                                                                                    |

| Configurable                | 1. TEST PERIOD – How ofte                                                                                                    | n should the test            | be executed                                                                                                    |  |  |
|-----------------------------|----------------------------------------------------------------------------------------------------|------------------------------|----------------------------------------------------------------------------------------------------|--|--|
| parameters for the test     | 2. HOST – The host for which                                                                                                    | n the test is to be          | configured                                                                                                    |  |  |
|                             | 3. <b>PORT –</b> Refers to the port used by the Citrix secure gateway server                                                                                                    |                              |                                                                                                    |  |  |
|                             | <ul> <li>4. DETAILED DIAGNOSIS - To make diagnosis more efficient and accurate, the efficience of the enterprise suite embeds an optional detailed diagnostic capability. With this capability, the eG agents can be configured to run detailed, more elaborate tests as and when specify problems are detected. To enable the detailed diagnosis capability of this test for particular server, choose the On option. To disable the capability, click on the Off option. The option to selectively enable/disable the detailed diagnosis capability will be available only if the following conditions are fulfilled:</li> <li>The eG manager license should allow the detailed diagnosis capability</li> </ul> |                              |                                                                                                    |  |  |
|                             |                                                                                                    |                              |                                                                                                    |  |  |
|                             |                                                                                                    |                              |                                                                                                    |  |  |
|                             | <ul> <li>Both the normal<br/>measures should</li> </ul>                                                                                                    | and abnormal fr<br>not be 0. | equencies configured for the detailed diagnosis                                                                                                    |  |  |
| Outputs of the test         | One set of results is reported for                                                                                                    | or every Citrix sec          | ure gateway server being monitored                                                                                                    |  |  |
| Measurements<br>made by the | Measurement                                                                                                    | Measurement<br>Unit          | Interpretation                                                                                                    |  |  |
| test                        | Active HTTP connections:<br>The total number of<br>HTTP/HTTPS client sessions<br>currently active through<br>Secure Gateway.                                                                                                    | Number                       | This measure is incremented for each<br>successful client connection request and is<br>decremented for each disconnected or<br>terminated HTTP/S connection.  |  |  |
|                             | Active ICA connections:<br>The total number of ICA<br>Client sessions currently<br>active through the Secure<br>Gateway Service.                                                                                                    | Number                       | The measure is incremented for each successful ICA Client connection request and decremented for each disconnected or terminated ICA connection.              |  |  |
|                             | Active other connections:<br>These are connections to the<br>Logon Agent or the Web<br>Interface to MetaFrame XP.<br>This measure indicates the<br>total number of client<br>sessions currently active<br>through the Secure Gateway<br>Service that are not yet<br>authenticated.                                                                                                    | Number                       | The measure is incremented for each successful client connection request and is decremented for each disconnected or terminated non-ICA or HTTP/S connection. |  |  |
|                             | <b>Pending connections:</b><br>The total number of client connection requests that were accepted but have not yet completed the connection process.                                                                                                    | Number                       | The measure is incremented when a client<br>connection request is accepted and is<br>decremented when the client connection<br>request succeeds or fails.     |  |  |

| Percentfailed connections:                                                       | Percent |                                                                                                    |
|----------------------------------------------------------------------------------|---------|----------------------------------------------------------------------------------------------------|
| Percentage of failed connections.                                                |         |                                                                                                    |
| Failed connections:<br>The total number of failed<br>client connection requests. | Number  | The measure is incremented when a client fails<br>to complete the handshaking process or a<br>connection could not be established to the<br>requested resource. The constant increase in<br>failed connections, interprets failure due to<br>various factors like Timed Out, SSL error,<br>Server Connect error, Authentication error and<br>Access control list errors. The detailed<br>diagnosis capability of this measure, if<br>enabled, provides the number of connections<br>which failed due to each of the above-<br>mentioned reasons. |

## 6.1.1.2 CSG Traffic Test

This test reports the statistics pertaining to the to and fro data traffic between the ICA Client and the Citrix Secure Gateway after the connection has been established.

| Purpose                                    | Reports statistics pertaining to the to and fro data traffic between the ICA Client and the MetaFrame server after the connection has been established                                                              |                     |                                                                                                    |  |  |
|--------------------------------------------|----------------------------------------------------------------------------------------------------|---------------------|----------------------------------------------------------------------------------------------------|--|--|
| Target of the test                         | Any Citrix Secure Gateway server                                                                                                    |                     |                                                                                                    |  |  |
| Agent<br>deploying the<br>test             | An internal agent                                                                                                    |                     |                                                                                                    |  |  |
| Configurable<br>parameters for<br>the test | <ol> <li>TEST PERIOD – How often should the test be executed</li> <li>HOST – The host for which the test is to be configured</li> <li>PORT – Refers to the port used by the Citrix secure gateway server</li> </ol> |                     |                                                                                                    |  |  |
| Outputs of the test                        | One set of results is reported for every Citrix secure gateway server being monitored                                                                                                    |                     |                                                                                                    |  |  |
| Measurements<br>made by the                | Measurement                                                                                                    | Measurement<br>Unit | Interpretation                                                                                          |  |  |
| test                                       | <b>Data receive rate:</b><br>The total number of bytes<br>(for all client connections)<br>sent to the Secure Gateway<br>Service by any connected                                                                    | KB/Sec              | The measure is increased when the Secure<br>Gateway Service reads some data from a<br>connected client. |  |  |

| <b>Data send rate:</b><br>The total number of bytes<br>(for all client connections) | KB/Sec | The measure is increased when the Secure<br>Gateway Service sends data to any connected<br>client. |
|-------------------------------------------------------------------------------------|--------|----------------------------------------------------------------------------------------------------|
| sent to the client(s) from the Secure Gateway Service.                              |        |                                                                                                    |

## 6.1.1.3 CSG Validation Test

This test reports results of the validations done by the Secure Ticket Authority before getting access to the Citrix Gateway Server.

| Purpose                        | Reports results of the validations done by the Secure Ticket Authority before getting access to the Citrix Gateway Server                  |                     |                                                                                                    |
|--------------------------------|----------------------------------------------------------------------------------------------------|---------------------|----------------------------------------------------------------------------------------------------|
| Target of the test             | Any Citrix Secure Gateway server                                                                                                    |                     |                                                                                                    |
| Agent<br>deploying the<br>test | An internal agent                                                                                                    |                     |                                                                                                    |
| Configurable                   | e       1. TEST PERIOD – How often should the test be executed         for       2. HOST – The host for which the test is to be configured |                     |                                                                                                    |
| the test                       |                                                                                                    |                     |                                                                                                    |
|                                | 3. <b>PORT –</b> Refers to the port                                                                                                    | used by the Citri   | x secure gateway server                                                                                                    |
| Outputs of the test            | One set of results is reported for every Citrix secure gateway server being monitored                                                      |                     |                                                                                                    |
| Measurements<br>made by the    | Measurement                                                                                                    | Measurement<br>Unit | Interpretation                                                                                                    |
| test                           | Failed ticket validations:<br>The rate of unsuccessful STA<br>ticket validation requests.                                                  | Validations/Se<br>c | If a ticket is not validated by the STA or the<br>Secure Gateway Service, the measure is<br>increased. More than 5 ticket validations<br>indicate that the client configuration in the<br>Metaframe should be investigated.                  |
|                                | Failedaccesstokenvalidations:Thetotalunsuccessfulaccessvalidations                                                                         | Errors/Sec          | This counter is incremented if an access token<br>cannot be validated by the Authentication<br>Service or there is an error while the Secure<br>Gateway Service is attempting to validate the<br>access token. More than 3 validation errors |
|                                | validations.                                                                                                    |                     | interprets that the state of the tickets<br>generated should be verified or the connation<br>between the Client and SecureGateway should<br>be checked.                                                                                      |

| Successful<br>validations:cacheThe rate at which successful<br>access token validations<br>occur in the Secure Gateway<br>Service matching the<br>contents of its cache.                                   | Validations/Se<br>c | The measure is increased when the Secure<br>Gateway Service successfully validates an<br>access token by checking if it has the access<br>token in its cache. |
|----------------------------------------------------------------------------------------------------|---------------------|----------------------------------------------------------------------------------------------------|
| Successful<br>validations:STAThe rate at which successful<br>validations occur through<br>Authentication Service in<br>response to access token<br>validation requests from the<br>Secure Gateway Service. | Validations/Se<br>c | The measure is increased when the Authentication Service returns a validation successful message.                                                             |

## 6.1.1.4 CSG SSL Test

This test monitors the SSL handshakes handled by a Citrix Secure Gateway.

| Purpose                                    | Monitors the SSL handshakes handled by a Citrix Secure Gateway                                                                                                    |        |                |  |
|--------------------------------------------|----------------------------------------------------------------------------------------------------|--------|----------------|--|
| Target of the test                         | Any Citrix Secure Gateway server                                                                                                    |        |                |  |
| Agent<br>deploying the<br>test             | An internal agent                                                                                                    |        |                |  |
| Configurable<br>parameters for<br>the test | <ol> <li>TEST PERIOD – How often should the test be executed</li> <li>HOST – The host for which the test is to be configured</li> <li>PORT – Refers to the port used by the Citrix secure gateway server</li> </ol> |        |                |  |
| test                                       | One set of results is reported for every Citrix secure gateway server being monitored                                                                                                    |        |                |  |
| Measurements                               | Measurement Interpretation                                                                                                    |        |                |  |
| made by the                                | Measurement                                                                                                    | Unit   | Interpretation |  |
| made by the<br>test                        | Measurement<br>SSL Handshakes:<br>The number of SSL<br>handshakes handled by the<br>CSG in the last measurement<br>period.                                                                                          | Number | Interpretation |  |

| Pending SSL handshakes:The number of SSLhandshakes currently inprogress between the CSGand clients. | Number | Ideally, this value should be low.                                                                           |
|----------------------------------------------------------------------------------------------------|--------|----------------------------------------------------------------------------------------------------|
| <b>Avg SSL handshake time:</b><br>The average time taken for<br>an SSL handshake to<br>complete.    | Secs   | This value indicates whether SSL handshakes<br>are slowing down user access to the Citrix<br>infrastructure. |

## 6.1.1.5 CSG Data Test

This test monitors the data to and from the Citrix Secure Gateway to clients. Protocol-wise breakup of the data communicated is also provided.

| Purpose                        | Monitors the data to and from the Citrix Secure Gateway to clients                                                                                                    |                                    |                                                |  |
|--------------------------------|----------------------------------------------------------------------------------------------------|------------------------------------|------------------------------------------------|--|
| Target of the test             | Any Citrix Secure Gateway server                                                                                                    |                                    |                                                |  |
| Agent<br>deploying the<br>test | An internal agent                                                                                                    |                                    |                                                |  |
| Configurable                   | 1. <b>TEST PERIOD</b> – How often should the test be executed                                                                                                    |                                    |                                                |  |
| the test                       | 2. <b>HOST</b> – The host for which the test is to be configured                                                                                                    |                                    |                                                |  |
|                                | 3. <b>PORT</b> – Refers to the port used by the Citrix secure gateway server                                                                                                    |                                    |                                                |  |
| Outputs of the test            | One set of results is reported for every Citrix secure gateway server being monitored                                                                                                    |                                    |                                                |  |
| Measurements                   | Measurement Measurement Interpretation                                                                                                    |                                    |                                                |  |
| made by the                    | measurement                                                                                                    | Unit                               | Interpretation                                 |  |
| made by the<br>test            | Traffic rate to clients:<br>The rate of data transmitted<br>to clients by the CSG.                                                                                                    | Unit<br>KB/Sec                     | This value represents the workload on the CSG. |  |
| made by the<br>test            | Traffic rate to clients:<br>The rate of data transmitted<br>to clients by the CSG.<br>CGP data rate to clients:                                                                                        | Unit<br>KB/Sec<br>KB/Sec           | This value represents the workload on the CSG. |  |
| made by the<br>test            | Traffic rate to clients:The rate of data transmitted<br>to clients by the CSG.CGP data rate to clients:The rate of CGP protocol data<br>transmitted by the CSG to<br>clients.                          | Unit<br>KB/Sec<br>KB/Sec           | This value represents the workload on the CSG. |  |
| made by the test               | Traffic rate to clients:The rate of data transmitted<br>to clients by the CSG.CGP data rate to clients:The rate of CGP protocol data<br>transmitted by the CSG to<br>clients.SOCKS traffic to clients: | Unit<br>KB/Sec<br>KB/Sec<br>KB/Sec | This value represents the workload on the CSG. |  |

| HTTP traffic to clients:                                                  | KB/Sec |                                             |
|---------------------------------------------------------------------------|--------|---------------------------------------------|
| The rate of HTTP/HTTPS protocol data transmitted by the CSG to clients.   |        |                                             |
| Data traffic from clients:                                                | KB/Sec | This value represents the workload from the |
| The rate of data transmitted from clients by the CSG.                     |        | CSG.                                        |
| CGP data from clients:                                                    | KB/Sec |                                             |
| The rate of CGP protocol data transmitted from the CSG to clients.        |        |                                             |
| SOCKS traffic from clients:                                               | KB/Sec |                                             |
| The rate of SOCKS protocol data transmitted from the CSG to clients.      |        |                                             |
| HTTP traffic from clients:                                                | KB/Sec |                                             |
| The rate of HTTP/HTTPS protocol data transmitted from the CSG to clients. |        |                                             |

## 6.1.1.6 CSG Performance Test

This test monitors connections to the Citrix Secure Gateway.

| Purpose                        | Monitors connections to the Citrix Secure Gateway                                     |  |  |
|--------------------------------|---------------------------------------------------------------------------------------|--|--|
| Target of the test             | Any Citrix Secure Gateway server                                                      |  |  |
| Agent<br>deploying the<br>test | An internal agent                                                                     |  |  |
| Configurable                   | 1. TEST PERIOD – How often should the test be executed                                |  |  |
| parameters for the test        | 2. <b>HOST</b> – The host for which the test is to be configured                      |  |  |
|                                | 3. <b>PORT</b> – Refers to the port used by the Citrix secure gateway server          |  |  |
| Outputs of the test            | One set of results is reported for every Citrix secure gateway server being monitored |  |  |
| Measurements<br>made by the    | Measurement Unit Interpretation                                                       |  |  |

| test | Successful connections to<br>the CSG:<br>The number of successful<br>connections handled by the<br>Citrix Secure Gateway during<br>the last measurement period.                        | Number |                                                                                                    |
|------|----------------------------------------------------------------------------------------------------|--------|----------------------------------------------------------------------------------------------------|
|      | Successful<br>connections:CGPThe number of successful<br>CSG protocol connections<br>handled by the Citrix Secure<br>Gateway during the last<br>measurement period.                    | Number |                                                                                                    |
|      | SuccessfulSOCKSconnections:The number of successfulSOCKS protocol connectionshandled by the Citrix SecureGateway during the lastmeasurement period.                                    | Number |                                                                                                    |
|      | Successful<br>connections:HTTPThe number of successful<br>HTTP/HTTPSprotocol<br>protocol<br>connections handled by the<br>Citrix Secure Gateway during<br>the last measurement period. | Number |                                                                                                    |
|      | Currentactiveconnections to the CSG:The number of connectionscurrently being handled bythe CSG.                                                                                        | Number | If the number of active connections is<br>unusually high or low, it may indicate a<br>situation that warrants further investigation to<br>see if the Citrix infrastructure is working well. |
|      | Active CGP connections:<br>The number of CGP<br>connections currently being<br>handled by the CSG.                                                                                     | Number |                                                                                                    |
|      | Active Socks connections<br>to the CSG:<br>The number of SOCKS<br>connections currently being<br>handled by the CSG.                                                                   | Number |                                                                                                    |

| Active HTTP connections to the CSG:                                                                                                    | Number  |                                                                                    |
|----------------------------------------------------------------------------------------------------|---------|------------------------------------------------------------------------------------|
| The number of HTTP/HTTPS connections currently being handled by the CSG.                                                                                                    |         |                                                                                    |
| Failed connections to the CSG:                                                                                                    | Number  | This value is the sum of the Failed<br>Connections (Timed Out), Failed Connections |
| The total number of failed client connection requests during the last measurement period.                                                                                                    |         | (SSL Error), and Failed Connections (General<br>Client Error) counters.            |
| Percent failed connections:                                                                                                    | Percent |                                                                                    |
| The percentage of total<br>connections handled that<br>failed.                                                                                                    |         |                                                                                    |
| Client timeouts:                                                                                                    | Number  |                                                                                    |
| The total number of client<br>connection requests that<br>were accepted but timed out<br>before completing the<br>protocol handshake during<br>the last measurement period.                                      |         |                                                                                    |
| SSL handshake errors:                                                                                                    | Number  |                                                                                    |
| The total number of client<br>connection requests that<br>were accepted but did not<br>successfully complete the SSL<br>handshake during the last<br>measurement period.                                         |         |                                                                                    |
| Client errors:                                                                                                    | Number  |                                                                                    |
| The total number of client<br>connection requests that<br>failed to connect to the<br>Secure Gateway for any<br>reason other than timing out<br>or SSL handshake error<br>during the last measurement<br>period. |         |                                                                                    |

| Avgclientconnectiontime:The average amount of time(in Secs)for a clientconnectionrequesttocompletetheconnectionprocess.                   | Secs   |                                                                                                    |
|----------------------------------------------------------------------------------------------------|--------|----------------------------------------------------------------------------------------------------|
| Failed<br>connections:backendThe total number of backend<br>connections that failed in the<br>last measurement period.                    | Number | Clients that successfully connect to the Secure<br>Gateway may not successfully connect to<br>backend servers, such as a Web server. These<br>connections are not counted as part of the<br>failed client connection count. |
| Pending connections:<br>The total number of client<br>connection requests<br>accepted, but not yet<br>completed by the Secure<br>Gateway. | Number | Pending connections are still active and have<br>not timed out or failed. An increase in pending<br>connections indicates a potential bottleneck at<br>the CSG.                                                             |
# 7

# Monitoring the Citrix Secure Ticketing Authority (STA)

Secure Ticketing Authority (STA) works hand-in-hand with any Secure Gateway Server for accessing resources and applications hosted by one or more Citrix Access Suite products. STA is a core component of the Citrix Secure Gateway. The vital functions of the STA are generating Tickets and validating them in the future, for access to the resources on the Citrix server.

Errors in ticket generation and validation, if not resolved in time, could result in critical resources remaining inaccessible to users. Continuous monitoring and proactive alerting of probable error conditions could help prevent such situations. The specialized monitoring model that eG Enterprise provides for the *Citrix STA* (see Figure 7.1), enables 24 x 7 monitoring of the STA, and proactive alerting of issues that surface.

| STA Service           |  |
|-----------------------|--|
| Application Processes |  |
| Тср                   |  |
| Network               |  |
| Operating System      |  |

Figure 7.1: The layer model of the Citrix STA

Using this model (see Figure 7.1), administrators can find quick answers to the following performance queries related to the Citrix STA:

- > How many tickets were successfully generated by the STA? Did the STA fail to generate any tickets?
- Were too many tickets and data retrieval requests invalidated by the STA?
- > Have many ticket requests timed out? Should the timeout setting be reset?

Since the four layers at the bottom of Figure 7.1 have been dealt with extensively in the *Monitoring Unix and Windows Servers* document, the section that follows will discuss the **STA Service** layer alone.

# 7.1 The STA Service Layer

The tests associated with this layer monitor the crucial ticket generation and validation functions of the STA, and report their status.

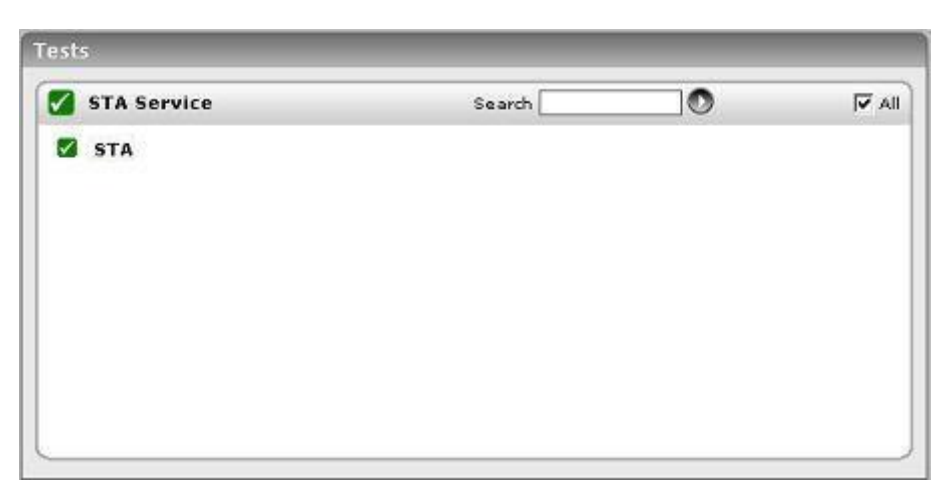

Figure 7.2: The test associated with the STA Service layer

# 7.1.1 STA Test

The STA test reports the status of the tickets requested and generated by the Secure Ticket Authority.

| Purpose                        | Reports the status of the Tickets requested and generated by the Secure Ticket Authority |  |  |  |
|--------------------------------|------------------------------------------------------------------------------------------|--|--|--|
| Target of the test             | Any Citrix STA                                                                           |  |  |  |
| Agent<br>deploying the<br>test | An internal agent                                                                        |  |  |  |
| Configurable                   | 1. <b>TEST PERIOD</b> – How often should the test be executed                            |  |  |  |
| parameters for the test        | 2. HOST – The host for which the test is to be configured                                |  |  |  |
|                                | 3. <b>PORT –</b> Refers to the port used by the Citrix STA                               |  |  |  |
| Outputs of the test            | One set of results is reported for every Citrix STA being monitored                      |  |  |  |
| Measurements<br>made by the    | Measurement Measurement Interpretation                                                   |  |  |  |

#### MONITORING THE CITRIX SECURE TICKETING AUTHORITY (STA)

| test | Validated data requests:                                                                                                    | Requests/Sec   |  |
|------|----------------------------------------------------------------------------------------------------|----------------|--|
|      | The rate at which successful                                                                                                    |                |  |
|      | retrieval requests were                                                                                                    |                |  |
|      | received during the lifetime of                                                                                                    |                |  |
|      |                                                                                                    | De sueste /Cee |  |
|      | Falled data requests:                                                                                                    | Requests/Sec   |  |
|      | The rate at which<br>unsuccessful ticket validation<br>and data retrieval requests<br>were received during the<br>lifetime of the STA. |                |  |
|      | Validated ticket requests:                                                                                                    | Requests/Sec   |  |
|      | The rate at which successful                                                                                                    |                |  |
|      | ticket generation requests were received during the                                                                                    |                |  |
|      | lifetime of the STA                                                                                                    |                |  |
|      | Failed ticket requests:                                                                                                    | Requests/Sec   |  |
|      | The rate at which                                                                                                    |                |  |
|      | requests were received                                                                                                    |                |  |
|      | during the lifetime of the                                                                                                    |                |  |
|      | STA.                                                                                                    |                |  |
|      | A                                                                                                    | N. 1           |  |
|      | Active tickets:                                                                                                    | Number         |  |
|      | tickets currently held in the                                                                                                    |                |  |
|      | STA.                                                                                                    |                |  |
|      | Percent bad data requests:                                                                                                    | Percent        |  |
|      | The total percentage of                                                                                                    |                |  |
|      | unsuccessful ticket validation                                                                                                    |                |  |
|      | received during the lifetime of                                                                                                    |                |  |
|      | the STA                                                                                                    |                |  |
|      | Percent bad ticket                                                                                                    | Percent        |  |
|      | The total percentage of                                                                                                    |                |  |
|      | unsuccessful ticket generation                                                                                                    |                |  |
|      | requests received during the lifetime of the STA                                                                                       |                |  |
|      | Ticket timeouts:                                                                                                    | Timeouts/Sec   |  |
|      | The rate at which ticket                                                                                                    |                |  |
|      | timeouts occur at the STA                                                                                                    |                |  |

#### MONITORING THE CITRIX SECURE TICKETING AUTHORITY (STA)

# 8

# **Monitoring Citrix License Servers**

Every Citrix Access Suite product environment must have at least one shared or dedicated license server. Citrix Access Suite products seek permission from this license server to run. The first time a user connects to a Citrix Access Suite product (for example, the user starts a published application), the product requests a license from the license server. When the license server grants a license request, the Citrix Access Suite product reserves a license for its use. Reserving licenses for this purpose is known as *checking out licenses*. When the user logs off from the product server, the product returns the license to the license server. This process is known as *checking in licenses*. Citrix Access Suite products use a continuously open connection to the license server to check out licenses. Every time a Citrix Access Suite product starts, it opens a connection to the license server by checking out the *startup license*. The startup license is a Citrix system file that enables Citrix Access Suite products to maintain a connection to the license server. The following figure shows that each product on a server forms its own constant connection to the license server.

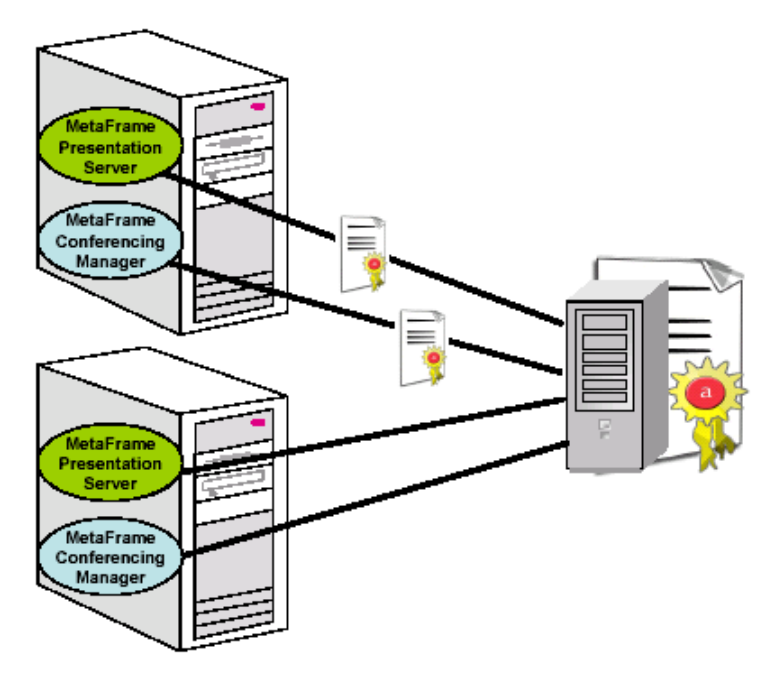

Figure 8.1: Each product making a continuous connection to the license server

Each product on a server makes a continuous connection to the license server. The license server can support up to 2000 continuous connections. If connections to the license server fail, then naturally, it would result in the user been denied access to a critical Citrix Access Suite product; if the failure persists or occurs frequently, then the user is

#### MONITORING CITRIX LICENSE SERVERS

bound to be dissatisfied with the quality of the service. In order to avoid such situations, connection and operational issues of the license server should be detected and resolved at the earliest, so that users have no cause for complaints. Continuous monitoring of the connections to the License server, and thorough monitoring of the key functions performed by the server can alone ensure service continuity. To provide such complete monitoring, eG Enterprise embeds an exclusive *Citrix License* monitoring model (see Figure 8.2).

| Citrix License        |  |
|-----------------------|--|
| Windows Service       |  |
| Application Processes |  |
| Тср                   |  |
| Network               |  |
| Operating System      |  |

Figure 8.2: The layer model of a Citrix license server

Every layer of this model is mapped to a wide variety of tests that keep a constant check on every operational aspect of the License server and report its status. The sections to come will discuss the **Citrix License** layer only, as the remaining layers have already been dealt with in the *Monitoring Unix and Windows Servers* document.

# 8.1 The Citrix License Layer

To ascertain future license requirements and to detect license abuse, it is essential to closely follow the current license usage of the Access Suite. The tests mapped to the **Citrix License** layer enable this.

| - |                      |                          |               |   |
|---|----------------------|--------------------------|---------------|---|
| ≤ | Citrix Licenses      |                          |               | D |
|   | MetaFrame_Connection |                          |               |   |
|   | MetaFrame_XP_1.0_for | _Windows:_Feature_Releas | e_1Evaluation |   |
|   | MetaFrame_XP_1.0_for | _Windows:_Feature_Releas | e_2Evaluation |   |
|   | MetaFrame_XP_1.0_for | _Windows:_Feature_Releas | e_3Evaluation |   |
|   | MetaFrame_XPe_1.0_Er | iglish_for_Windows       |               |   |
|   | MetaFrame_XPe_1.0_Er | iglish_for_WindowsEval   | uation99_User |   |

Figure 8.3: Tests associated with the Citrix License layer

# 8.1.1 Citrix Licenses Test

The CitrixLicense test reports statistics pertaining to the license usage of the Citrix Access Suite.

#### MONITORING CITRIX LICENSE SERVERS

| Purpose                                    | Reports statistics pertaining to the license usage of the Citrix Access Suite                                                                                                    |                                                          |                                                                                                    |  |  |
|--------------------------------------------|----------------------------------------------------------------------------------------------------|----------------------------------------------------------|----------------------------------------------------------------------------------------------------|--|--|
| Target of the test                         | Any Citrix License Server                                                                                                    |                                                          |                                                                                                    |  |  |
| Agent<br>deploying the<br>test             | An internal agent                                                                                                    |                                                          |                                                                                                    |  |  |
| Configurable<br>parameters for<br>the test | 1. <b>TEST PERIOD</b> – How oft<br>resource-intensive test, i<br>Accordingly, the <b>TEST PE</b>                                                                                                    | en should the te<br>t is recommene<br>RIOD for this test | st be executed. Since the CitrixLicense test is a<br>ded that you run the test less frequently.<br>has been, by default, set to 10 minutes.                                                                       |  |  |
|                                            | 2. <b>HOST</b> – The host for which                                                                                                    | h the test is to be                                      | econfigured                                                                                                    |  |  |
|                                            | 3. <b>PORT –</b> Refers to the port used by the Citrix License server                                                                                                    |                                                          |                                                                                                    |  |  |
|                                            | 4. <b>CITRIXHOME</b> - Provide the full path to the install directory of the Citrix License server being monitored. By default, 'none' will be displayed here. In such a case, eG will auto-discover the install directory. Alternatively, you can explicitly specify the exact location of the install directory here. For example, <i>c: progra~1  CitrixLicense.</i>                                                                                                    |                                                          |                                                                                                    |  |  |
|                                            | 5. <b>REREAD LICENSE</b> - If this flag is set to <b>Yes</b> , then the eG agent will check for changes in license status everytime the test runs. If this flag is set to <b>No</b> , then the eG agent will not check for license changes.                                                                                                    |                                                          |                                                                                                    |  |  |
|                                            | 5. <b>DETAILED DIAGNOSIS</b> - To make diagnosis more efficient and accurate, the eG Enterprise suite embeds an optional detailed diagnostic capability. With this capability, the eG agents can be configured to run detailed, more elaborate tests as and when specific problems are detected. To enable the detailed diagnosis capability of this test for a particular server, choose the <b>On</b> option. To disable the capability, click on the <b>Off</b> option. |                                                          |                                                                                                    |  |  |
|                                            | The option to selectively enable/disable the detailed diagnosis capability will be available only if the following conditions are fulfilled:                                                                                                    |                                                          |                                                                                                    |  |  |
|                                            | • The eG manager license should allow the detailed diagnosis capability                                                                                                    |                                                          |                                                                                                    |  |  |
|                                            | Both the normal and abnormal frequencies configured for the detailed diagnosis measures should not be 0.                                                                                                    |                                                          |                                                                                                    |  |  |
| Outputs of the test                        | One set of results is reported<br>License server                                                                                                    | for every Citrix                                         | license being managed by the monitored Citrix                                                                                                    |  |  |
| Measurements<br>made by the                | Measurement Interpretation                                                                                                    |                                                          |                                                                                                    |  |  |
| test                                       | Licenses installed:                                                                                                    | Number                                                   |                                                                                                    |  |  |
|                                            | Indicates the number of licenses installed.                                                                                                    |                                                          |                                                                                                    |  |  |
|                                            | Licenses in use:<br>Indicates the number of<br>licenses currently being used.                                                                                                    | Number                                                   | If this measure is equal to <i>Licenses installed</i> ,<br>then it indicates that all the licenses have been<br>utilized. The detailed diagnosis of this measure<br>will reveal the details of the used licenses. |  |  |
|                                            | Available licenses:<br>Indicates the number of<br>licenses not in use.                                                                                                    | Number                                                   |                                                                                                    |  |  |

#### MONITORING CITRIX LICENSE SERVERS

| Lice  | ense utilization:                                   | Percent | If this value is 100, then it indicates that all |
|-------|-----------------------------------------------------|---------|--------------------------------------------------|
| Indic | icates the percentage of nses currently being used. |         | the licenses have been used up.                  |

# 9

# **Monitoring Citrix Web Interfaces**

One of the key components of the Citrix access architecture is the Citrix Web Interface. When a user tries to login to the web front-end from browser, the request is received and forwarded а bv the web interface to the XML broker. The XML service translates and then forwards the user's application list request to the Citrix IMA service. The IMA service uses the user information to contact the Domain controller to validate the user and his/her access rights. The IMA service then builds a list of applications that the user has access to and returns this list to the XML service, which in turn, reformats the output in XML format and returns it via the web interface to the user.

To periodically monitor the data-flow between the web interface, the XML service, and the IMA service, and to keep track of the web interface's availability at all times, the eG Enterprise suite provides a specialized *Citrix Web Interface* monitoring model (see Figure 9.1). Every layer of this hierarchical model is associated with tests that run at frequent intervals to verify whether all critical parameters of the server are in good health.

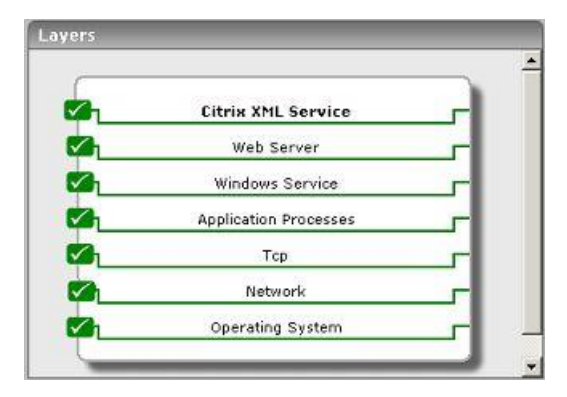

Figure 9.1: The layer model of the Citrix Web Interface

This section will discuss the **Citrix XML Service** only, as all other layers have been discussed extensively in the *Monitoring Web Servers* and *Monitoring Unix and Windows Servers* documents.

# 9.1 The Citrix XML Service Layer

This layer executes a test (see Figure 9.2) that checks whether the entire login and application enumeration process using the web interface (i.e., involving the XML service and IMA service of Citrix) is functioning properly.

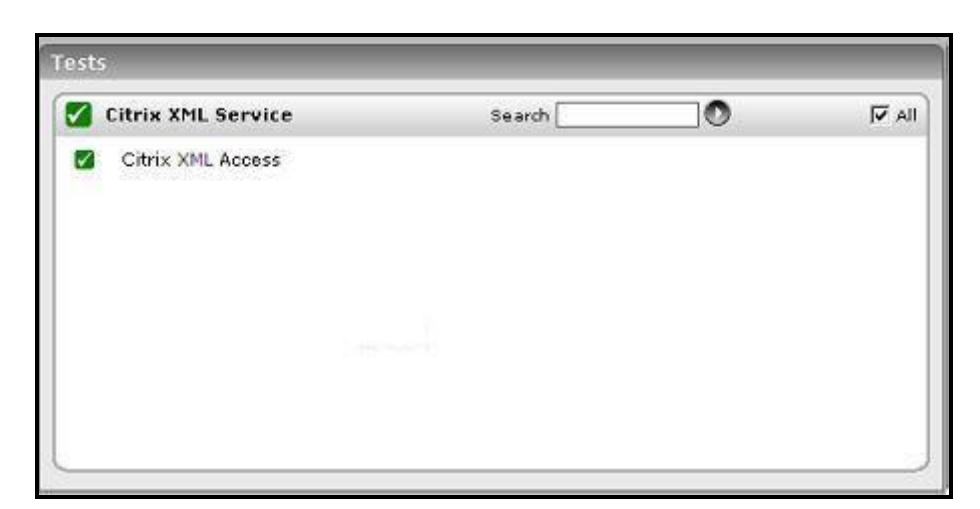

Figure 9.2: The test associated with the Citrix XML Service layer

#### 9.1.1.1 Citrix XML Access Test

This test verifies the interactions between the web interface, the XML service, and the IMA service.

A typical web interface interaction is composed of the following (see Figure 9.3):

- 1. Client device users utilize a Web browser to view the Log in page and enter their user credentials.
- 2. The web interface reads users' information and uses the Web Interface's classes to forward the information to the Citrix XML Service; this service can execute on the Citrix Web Interface or on each of the XenApp servers in a server farm. The designated server acts as a broker between the NFuse server and the XenApp servers in a farm.
- 3. The Citrix XML Service then retrieves a list of applications from the servers that users can access. These applications comprise the user's application set. The Citrix XML Service retrieves the application set from the Independent Management Architecture (IMA) system and Program Neighborhood Service, respectively.
- 4. The Citrix XML Service then returns the user's application set information to the Web Interface's classes.
- 5. The user then clicks on the application of interest to him/her to access it.

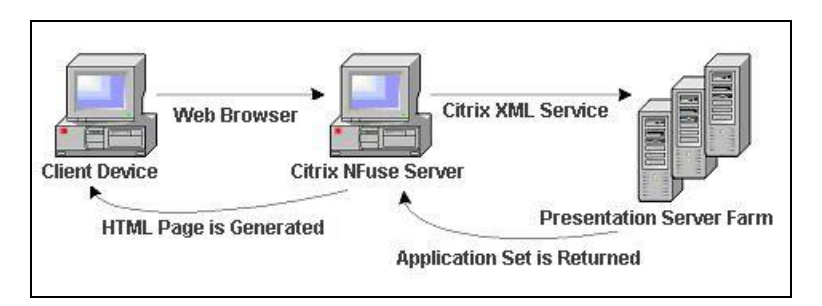

Figure 9.3: A typical web interface interaction

If the Citrix XML service executes on a Citrix Web Interface, then you can use this test to evaluate the availability and responsiveness of the XML service. This test emulates a user logging in to theweb interface and requesting for a list of applications available to him/her. By emulating a request, this test checks that the entire login and application enumeration process using the web interface (i.e., involving the XML service and IMA service of Citrix) is functioning properly.

#### MONITORING CITRIX WEB INTERFACES

| Purpose                        | Verifies the interactions between the web interface, the XML service, and the IMA service                                                                                                    |                                                                                                    |                                                                                                    |  |  |
|--------------------------------|----------------------------------------------------------------------------------------------------|----------------------------------------------------------------------------------------------------|----------------------------------------------------------------------------------------------------|--|--|
| Target of the test             | Any Citrix Web Interface                                                                                                    |                                                                                                    |                                                                                                    |  |  |
| Agent<br>deploying the<br>test | An external agent                                                                                                    |                                                                                                    |                                                                                                    |  |  |
| Configurable                   | 1. <b>TEST PERIOD</b> – How often                                                                                                    | en should the test                                                                                                    | be executed                                                                                                    |  |  |
| the test                       | 2. <b>HOST</b> – The host for which                                                                                                    | ch the test is to be                                                                                                    | configured                                                                                                    |  |  |
|                                | 3. <b>PORT –</b> Refers to the por                                                                                                    | t used by the Citri                                                                                                    | x server                                                                                                    |  |  |
|                                | 4. <b>USER</b> - This test emulates a user logging into the NFuse server and requesting for a list of applications available to him/her. Therefore, in the <b>USER</b> text box, provide a valid user name which the test should use for logging into the NFuse server.                                                                                    |                                                                                                    |                                                                                                    |  |  |
|                                | 5. <b>PASSWORD</b> - Provide the                                                                                                    | e <b>PASSWORD</b> of                                                                                                    | the specified USER.                                                                                                    |  |  |
|                                | 6. CONFIRM PASSWORD<br>PASSWORD box.                                                                                                    | - Confirm the                                                                                                    | password by retyping it in the CONFIRM                                                                                                    |  |  |
|                                | 7. <b>SSL</b> - The web interface<br>HTTP or HTTPS access. If<br><b>YES</b> .                                                                                                    | 7. <b>SSL</b> - The web interface through which these tests are executing may be configured for HTTP or HTTPS access. If HTTPS access is configured, then this parameter should be set to <b>YES</b> . |                                                                                                    |  |  |
|                                | 8. <b>DOMAIN</b> - Provide the domain to which the user logs in.                                                                                                    |                                                                                                    |                                                                                                    |  |  |
|                                | 9. <b>DOMAINTYPE</b> - A Citrix web interface can be set up to authenticate users by connecting to a Windows domain, or a Unix domain, or a Novell domain. The <b>DOMAINTYPE</b> value represents the type of domain being used to validate the user. The default value is "NT". For Unix, use "UNIX" and for Novell, use "NDS" in the domainType setting. |                                                                                                    |                                                                                                    |  |  |
|                                | 10. <b>XMLPORT</b> - Specify the port on which the Citrix XML Service is executing. In some Citrix environments, the XML service might share its port with the web server on Citrix NFuse. In such cases, the <b>XMLPORT</b> will be the same as the <b>PORT</b> specification.                                                                            |                                                                                                    |                                                                                                    |  |  |
|                                | 11. <b>TIMEOUT</b> - Specify the duration (in seconds) for which the test needs to wait for a response from the server. At the end of this duration, the test will timeout.                                                                                                    |                                                                                                    |                                                                                                    |  |  |
| Outputs of the test            | One set of results for every Citr                                                                                                    | ix Web Interface r                                                                                                    | nonitored                                                                                                    |  |  |
| Measurements<br>made by the    | Measurement                                                                                                    | Measurement<br>Unit                                                                                                    | Interpretation                                                                                                    |  |  |
| test                           | Connection availability:                                                                                                    | Percent                                                                                                    | If the TCP connection to the XML service port                                                                                                    |  |  |
|                                | Tracks if the Citrix XML service is available to handle any requests.                                                                                                    |                                                                                                    | it has a value of 100.                                                                                                    |  |  |
|                                | Authentication status:<br>Indicates if the user<br>authentication succeeded.                                                                                                    | Percent                                                                                                    | It has a value of 100 if the user was<br>authenticated, and a value of 0 if the<br>authentication failed. If the user login is valid,<br>yet authentication fails, the problem then lies<br>with the Citrix IMA service's communication<br>with the domain controller/active directory<br>server. |  |  |

#### MONITORING CITRIX WEB INTERFACES

| Application enumeration<br>status:<br>This metric indicates if the<br>Citrix web interface was able<br>to enumerate the applications<br>available for the user logging<br>in. | Percent | A value of 0 indicates that application<br>enumeration failed, while a value of 100<br>denotes that the application enumeration<br>operation succeeded. If authentication<br>succeeds but application enumeration fails,<br>then the problem is most likely to be in the<br>Citrix XML service, its interaction with the<br>IMA service, or with the IMA service itself. |
|----------------------------------------------------------------------------------------------------|---------|----------------------------------------------------------------------------------------------------|
| <b>TCP connection time:</b><br>Indicates the time taken to<br>establish a TCP connection to<br>the Citrix XML service.                                                        | Secs    | If this value is significantly high, it could<br>probably be because the network latency is<br>high or the Citrix web interface host is<br>overloaded.                                                                                                    |
| Total response time:Represents the total timetaken for a user to login tothe Citrix web interface andenumerateapplications.                                                   | Secs    | The value of this metric indicates the responsiveness of the Citrix web interface and its connectivity to the XML service.                                                                                                    |

# 10

# Monitoring the Citrix Access Gateway

Citrix Access Gateway<sup>™</sup> products are universal SSL VPN appliances providing a secure, always-on, single point-ofaccess to an organization's applications and data. A comprehensive range of appliances and editions allow Access Gateway to meet the needs of any size organization, from small businesses to the most demanding global enterprises.

The Access Gateway appliance is deployed in an organization's demilitarized zone, and creates a virtual TCP connection with the client computer. Client computers launch the Citrix Secure Access Agent by simply accessing a secure Web URL or using the desktop icon. The Access Gateway then authenticates these credentials with a corporate authentication server and, if the credentials are correct, finishes the handshake with the client PC. Once authenticated, the Secure Access Agent is launched in the client compter, at which all network traffic destined for certain private networks is captured and redirected over the secure tunnel to the Access Gateway.

The error-free functioning of such an appliance is of tremendous significance in environments that span geographies and which support mission-critical applications handling highly sensitive information (like in the case of mobile/VoIP communication). Such environments often have to deal with concurrent access requests from remote users at disparate locations. With a defective Access Gateway, remote traffic could go unscanned and therefore unsecured, exposing the applications and resources to unauthorized usage, or worse, malicious virus attacks.

eG Enterprise offers out-of-the-box two specialized models for monitoring the Citrix Access Gateway – the *Citrix Access Gateway* – *Windows* model that focuses on the health of the Citrix Access Gateway operating on a Windows platform, and the *Citrix Access Gateway* – *Linux* model, which is a dedicated model for monitoring the Citrix Access Gateway component operating on Linux.

Using these models, administrators can constantly keep an eye on the operations of the Access Gateway and be proactively alerted of even minor non-conformances, so that the problem is resolved before non-genuine users gain access to critical applications and data.

The sections that will follow discuss both these models in detail.

# **10.1 Monitoring the Citrix Access Gateway on Windows**

Figure 10.1 depicts the *Citrix Access Gateway – Windows* model.

|    |                       | ~ |
|----|-----------------------|---|
|    | CAG Service           |   |
| -  | Web Server            |   |
|    | .Net                  |   |
|    | Windows Service       |   |
|    | Application Processes |   |
|    | Тср                   |   |
| Ø1 | Network               |   |
|    | Operating System      |   |

Figure 10.1: Layer model of the Citrix Access Gateway

Every layer in the layer model of Figure 10.1 is attached to a wide variety of tests that explore one/more performance aspects of the Access Gateway. With the help of the results reported by these tests, the following performance queries can be easily answered; in the light of these answers, probable issues with the Access Gateway can be instantly detected.

- > Is there a processing bottleneck on the Access Gateway?
- What are the type of requests that are being processed, and how quickly is the Access Gateway able to respond to them? Which requests are taking too long?
- > Are the context pools adequately sized, or are too many requests waiting for contexts?
- Is the Access Gateway able to create/load sessions quickly upon request, or is there a bottleneck there that requires investigation?
- > Is the session cache hit ratio optimal, or do more sessions need to be allocated to the cache?

The sections below discuss the top 3 layers of the layer model only, as the other layers have all been discussed thoroughly in the *Monitoring Unix and Windows Servers* document.

### 10.1.1 The .Net Layer

The .Net layer tracks the health of the ASP .Net framework on which the Access Gateway operates. Figure 10.2 reveals the tests mapped to this layer.

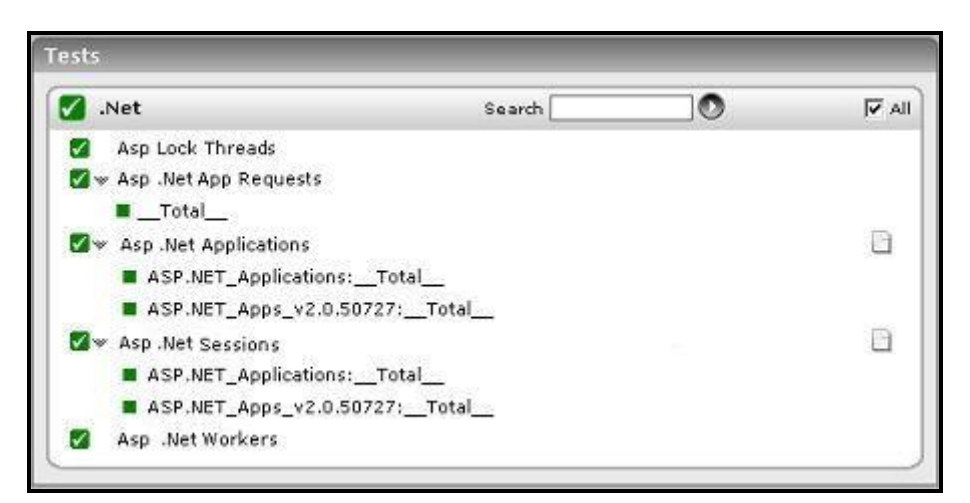

Figure 10.2: The tests mapped to the .Net layer

### 10.1.1.1 ASP Lock Threads Test

This test provides information about managed locks and threads that an application uses.

| Purpose                                    | Provides information about m                                                                                                    | nanaged locks and th | reads that an application uses |  |
|--------------------------------------------|----------------------------------------------------------------------------------------------------|----------------------|--------------------------------|--|
| Target of the test                         | A Citrix Access Gateway                                                                                                    |                      |                                |  |
| Agent<br>deploying the<br>test             | An internal agent                                                                                                    |                      |                                |  |
| Configurable<br>parameters for<br>the test | <ol> <li>TEST PERIOD - How often should the test be executed</li> <li>HOST - The host for which the test is to be configured</li> <li>PORT - The port at which the specified HOST listens</li> </ol> |                      |                                |  |
| Outputs of the test                        | One set of results for the Citr                                                                                                    | ix Access Gateway b  | eing monitored                 |  |
| Measurements<br>made by the                | Measurement Measurement Interpretation                                                                                                    |                      |                                |  |
| test                                       | Current logical threads:                                                                                                    | Number               |                                |  |
|                                            | The number of current managed thread objects in the application. This measure maintains the count of both running and stopped threads.                                                               |                      |                                |  |

| Current physical threads:                                                                                                    | Number   |  |
|----------------------------------------------------------------------------------------------------|----------|--|
| The number of native<br>operating system threads<br>created and owned by the<br>common language runtime<br>to act as underlying<br>threads for managed<br>thread objects. This<br>measure does not include<br>the threads used by the<br>runtime in its internal<br>operations. |          |  |
| Current recognized threads:                                                                                                    | Number   |  |
| The number of threads that<br>are currently recognized by<br>the runtime. These threads<br>are associated with a<br>corresponding managed<br>thread object.                                                                                                    |          |  |
| Contention rate:                                                                                                    | Rate/Sec |  |
| The rate at which threads<br>in the runtime attempt to<br>acquire a managed lock<br>unsuccessfully.                                                                                                    |          |  |
| Current queue length:                                                                                                    | Number   |  |
| The total number of<br>threads that are currently<br>waiting to acquire a<br>managed lock in the<br>application.                                                                                                    |          |  |

# 10.1.1.2 ASP .Net App Requests Test

This test monitors how well the application domain handles requests.

| Purpose                                    | Monitors how well the application domain handles requests                                                                                                    |  |  |
|--------------------------------------------|----------------------------------------------------------------------------------------------------|--|--|
| Target of the test                         | A Citrix Access Gateway                                                                                                    |  |  |
| Agent<br>deploying the<br>test             | An internal agent                                                                                                    |  |  |
| Configurable<br>parameters for<br>the test | <ol> <li>TEST PERIOD - How often should the test be executed</li> <li>HOST - The host for which the test is to be configured</li> <li>PORT - The port at which the specified HOST listens</li> </ol> |  |  |

| Outputs of the test         | One set of results for every application domain on the ASP .NET framework    |                     |                                                                                                    |
|-----------------------------|------------------------------------------------------------------------------|---------------------|----------------------------------------------------------------------------------------------------|
| Measurements<br>made by the | Measurement                                                                  | Measurement<br>Unit | Interpretation                                                                                                    |
| test                        | <b>Requests executing:</b><br>The number of requests<br>currently executing. | Number              | This measure is incremented when the HttpRuntime begins to process the request and is decremented after the HttpRuntime finishes the request. |
|                             | Requests app queue:                                                          | Number              |                                                                                                    |
|                             | The number of requests currently in the application request queue.           |                     |                                                                                                    |
|                             | Requests not found:                                                          | Number              |                                                                                                    |
|                             | The number of requests that did not find the required resource.              |                     |                                                                                                    |
|                             | Requests not authorized:                                                     | Number              | Values greater than 0 indicate that proper<br>authorization has not been provided, or                                                         |
|                             | The number of request failed due to unauthorized access.                     |                     | invalid authors are trying to access a particular resource.                                                                                   |
|                             | Requests timed out:                                                          | Number              |                                                                                                    |
|                             | The number of requests timed out.                                            |                     |                                                                                                    |
|                             | Requests succeeded:                                                          | Requests/Sec        |                                                                                                    |
|                             | The rate at which requests succeeded                                         |                     |                                                                                                    |

# 10.1.1.3 ASP .Net Applications Test

This test reports key statistics pertaining to applications deployed on the ASP .NET objects in the Citrix Access Gateway.

| Purpose                                    | Reports key statistics pertaining to applications deployed on the ASP .NET objects in the Citr<br>Access Gateway                                                                                     |  |  |
|--------------------------------------------|----------------------------------------------------------------------------------------------------|--|--|
| Target of the test                         | Citrix Access Gateway                                                                                                    |  |  |
| Agent<br>deploying the<br>test             | An internal agent                                                                                                    |  |  |
| Configurable<br>parameters for<br>the test | <ol> <li>TEST PERIOD - How often should the test be executed</li> <li>HOST - The host for which the test is to be configured</li> <li>PORT - The port at which the specified HOST listens</li> </ol> |  |  |

| Outputs of the test         | One set of results for every ASP .NET object discovered in the Citrix Access Gateway                                         |                     |                                                                                                    |  |
|-----------------------------|----------------------------------------------------------------------------------------------------|---------------------|----------------------------------------------------------------------------------------------------|--|
| Measurements<br>made by the | Measurement                                                                                                    | Measurement<br>Unit | Interpretation                                                                                                    |  |
| test                        | Request rate:<br>Indicates the number of<br>requests executed per<br>second.                                                 | Number              | This represents the current throughput of the application.                                                                                                    |  |
|                             | <b>Pipeline instances:</b><br>Indicates the number of active pipeline instances for the ASP.NET application.                 | Number              | Since only one execution thread can run<br>within a pipeline instance, this number gives<br>the maximum number of concurrent requests<br>that are being processed for a given<br>application. Ideally, the value of this measure<br>should be low. |  |
|                             | <b>Number of errors:</b><br>Indicates the total sum of<br>all errors that occur during<br>the execution of HTTP<br>requests. | Number              | This measure should be kept at 0 or a very low value.                                                                                                    |  |

## 10.1.1.4 ASP .Net Workers Test

This test reports statistics pertaining to the performance of the worker process of the ASP .NET framework of the Citrix Access Gateway.

| Purpose                                    | Reports statistics pertaining to the performance of the worker process of the ASP .NET framework of the Citrix Access Gateway           |  |  |  |
|--------------------------------------------|----------------------------------------------------------------------------------------------------|--|--|--|
| Target of the test                         | Citrix Access Gateway                                                                                                    |  |  |  |
| Agent<br>deploying the<br>test             | An internal agent                                                                                                    |  |  |  |
| Configurable<br>parameters for<br>the test | <ol> <li>TEST PERIOD - How often should the test be executed</li> <li>HOST - The host for which the test is to be configured</li> </ol> |  |  |  |
|                                            | 3. <b>PORT</b> - The port at which the specified <b>HOST</b> listens                                                                    |  |  |  |
| Outputs of the test                        | One set of results for Citrix Access Gateway monitored                                                                                  |  |  |  |
| Measurements<br>made by the                | Measurement Interpretation                                                                                                    |  |  |  |

| test | Application restarts:<br>The number of application<br>restarts.                                                                                                    | Number | In a perfect world, the application domain will<br>and should survive for the life of the process.<br>Even if a single restart occurs, it is a cause<br>for concern because proactive and reactive<br>restarts cause automatic recycling of the<br>worker process. Moreover, restarts warrant<br>recreation of the application domain and<br>recompilation of the pages, both of which<br>consume a lot of time. To investigate the<br>reasons for a restart, check the values set in<br>the processModel configuration.                                                                                                    |
|------|----------------------------------------------------------------------------------------------------|--------|----------------------------------------------------------------------------------------------------|
|      | Applications running:<br>The number of applications<br>currently running.                                                                                                    | Number |                                                                                                    |
|      | <b>Requests current:</b><br>The number of requests<br>currently handled by the<br>ASP.NET ISAPI. This<br>includes those that are<br>queued , executing, or<br>waiting to be written to the<br>client. | Number |                                                                                                    |
|      | <b>Request execution time:</b><br>The number of seconds<br>taken to execute the last<br>request.                                                                                                    | Number | In version 1.0 of the framework, the execution time begins when the worker process receives the request, and stop when the ASP.NET ISAPI sends HSE_REQ_DONE_WITH_SESSION to IIS. In version 1.1 of the framework, execution begins when the HttpContext for the request is created, and stop before the response is sent to IIS. The value of this measure should be stable. Any sudden change from the previous recorded values should be notified.                                                                                                    |
|      | Requests queued:<br>The number of requests<br>currently queued.                                                                                                    | Number | When running on IIS 5.0, there is a queue<br>between inetinfo and aspnet_wp, and there is<br>one queue for each virtual directory. When<br>running on IIS 6.0, there is a queue where<br>requests are posted to the managed<br>ThreadPool from native code, and a queue<br>for each virtual directory. This counter<br>includes requests in all queues. The queue<br>between inetinfo and aspnet_wp is a named<br>pipe through which the request is sent from<br>one process to the other. The number of<br>requests in this queue increases if there is a<br>shortage of available I/O threads in the<br>aspnet_wp process. On IIS 6.0 it increases<br>when there are incoming requests and a<br>shortage of worker threads. |

| <b>Requests rejected:</b><br>The number of rejected requests                                                                                                    | Number | Requests are rejected when one of the queue<br>limits is exceeded. An excessive value of this<br>measure hence indicates that the worker<br>process is unable to process the requests due<br>to overwhelming load or low memory in the<br>processor.                                                                                                    |
|----------------------------------------------------------------------------------------------------|--------|----------------------------------------------------------------------------------------------------|
| <b>Requests wait time:</b><br>The number of seconds<br>that the most recent<br>request spent waiting in<br>the queue, or named pipe<br>that exists between inetinfo<br>and aspnet_wp. This does<br>not include any time spent<br>waiting in the application<br>queues. | Secs   |                                                                                                    |
| Worker<br>running:processesThe current<br>aspnet_wp<br>processesnumber of<br>worker                                                                                                    | Number | Every application executing on the .NET<br>server corresponds to a worker process.<br>Sometimes, during active or proactive<br>recycling, a new worker process and the<br>worker process that is being replaced may<br>coexist. Under such circumstances, a single<br>application might have multiple worker<br>processes executing for it. Therefore, if the<br>value of this measure is not the same as that<br>of Applications_running, then it calls for<br>closer examination of the reasons behind the<br>occurrence. |
| Workerprocessrestarts:The number of aspnet_wpprocessrestartsinthemachine                                                                                                    | Number | Process restarts are expensive and<br>undesirable. The values of this metric are<br>dependent upon the process model<br>configuration settings, as well as unforeseen<br>access violations, memory leaks, and<br>deadlocks.                                                                                                    |

## 10.1.1.5 ASP .Net Sessions Test

This test monitors the application sessions to the ASP .NET framework of the Citrix Access Gateway.

| Purpose                        | Monitors the sessions to the ASP .NET framework of the Citrix Access Gateway |
|--------------------------------|------------------------------------------------------------------------------|
| Target of the test             | Citrix Access Gateway                                                        |
| Agent<br>deploying the<br>test | An internal agent                                                            |

| Configurable<br>parameters for<br>the test | <ol> <li>TEST PERIOD - How often should the test be executed</li> <li>HOST - The host for which the test is to be configured</li> </ol>                           |        |                                                                                              |
|--------------------------------------------|----------------------------------------------------------------------------------------------------|--------|----------------------------------------------------------------------------------------------|
| Outputs of the test                        | 3. PORT - The port at which the specified HOST listens         One set of results for every application session to the ASP .NET framework                         |        |                                                                                              |
| Measurements<br>made by the                | Measurement Interpretation                                                                                                    |        |                                                                                              |
| test                                       | <b>SQL connections:</b><br>Indicates the number of<br>connections to the SQL<br>Server used by session<br>state.                                                  | Number | An unusually high value may indicate a<br>sudden increase in sessions to the SQL<br>Server.  |
|                                            | Stateserverconnections:Indicates the number of<br>connectionstoStateServerusedby<br>session state.                                                                | Number | An unusually high value may indicate a<br>sudden increase in sessions to the<br>StateServer. |
|                                            | Abandoned ASPNet<br>application sessions:<br>Indicates the number of<br>sessions that have been<br>explicitly abandoned during<br>the last measurement<br>period. | Number |                                                                                              |
|                                            | ActiveASPNetapplication sessions:Indicatesthecurrentlyactive sessions.                                                                                            | Number |                                                                                              |
|                                            | TimedoutASPNetapplication sessions:Indicates the number ofsessions that timed outduringthelastmeasurement period.                                                 | Number |                                                                                              |
|                                            | ASPNet application<br>sessions:<br>Indicates the total number<br>of sessions during the last<br>measurement period.                                               | Number |                                                                                              |

# **10.1.2** The Web Server Layer

To track the availability, responsiveness, and overall health of the web server component of the Citrix Access Gateway, use the tests associated with this layer.

| 🌠 Web Server | Search | I⊽ A |
|--------------|--------|------|
| Asp          |        |      |
| 🗹 🛩 Http     |        |      |
| HomePage     |        |      |
| WebServer    |        |      |
|              |        |      |
|              |        |      |
|              |        |      |
|              |        |      |
|              |        |      |

Figure 10.3: The tests associated with the Web Server layer

Since these tests have already been discussed in the *Monitoring Web Servers* document, let us straight away proceed to the **CAG Service** layer.

# 10.1.3 The CAG Service Layer

This layer continuously monitors the requests to the CAG, so as to proactively detect processing bottlenecks (if any), and keeps a check on any unsusual session behavior or session cache usage.

| Tests                          |        |  |      |  |
|--------------------------------|--------|--|------|--|
| CAG Service                    | Search |  | V AI |  |
| CAG Data Layer<br>CAG Sessions |        |  |      |  |
|                                |        |  |      |  |
|                                |        |  |      |  |
|                                |        |  |      |  |
|                                |        |  |      |  |

Figure 10.4: The tests associated with the CAG Service layer

#### **10.1.3.1** CAG Data Layer Test

This test monitors the data layer of the Citrix Access Gateway, and reports the type of requests that are being received by the Access Gateway and how well it processes the requests; in the process, the test reveals processing bottlenecks (if any).

| Purpose                        | Monitors the data layer of the Citrix Access Gateway                                                                                 |                     |                                                                                                    |
|--------------------------------|----------------------------------------------------------------------------------------------------|---------------------|----------------------------------------------------------------------------------------------------|
| Target of the test             | A Citrix Access Gateway                                                                                                    |                     |                                                                                                    |
| Agent<br>deploying the<br>test | An internal agent                                                                                                    |                     |                                                                                                    |
| Configurable                   | 1.       TEST PERIOD – How often should the test be executed         2.       HOST – The host for which the test is to be configured |                     |                                                                                                    |
| the test                       |                                                                                                    |                     |                                                                                                    |
|                                | 3. <b>PORT –</b> Refers to the por                                                                                                   | t used by the Citri | x Access Gateway                                                                                                    |
| Outputs of the test            | One set of results for every Citr                                                                                                    | ix Access Gateway   | <i>i</i> being monitored                                                                                                    |
| Measurements<br>made by the    | Measurement                                                                                                    | Measurement<br>Unit | Interpretation                                                                                                    |
| test                           | Contexts in CAG data<br>layer pool:                                                                                                  | Number              |                                                                                                    |
|                                | Indicates the number of contexts in the pool.                                                                                        |                     |                                                                                                    |
|                                | Context requests waiting:                                                                                                    | Number              | The Citrix Access Gateway embeds                                                                                                    |
|                                | Indicates the number of context requests waiting on the data layer.                                                                  |                     | SmartAccess capabilities by means of which<br>the Access Gateway can not only grant/deny<br>users access to specific<br>applications/information, but can also<br>determine what the user can do with the<br>information/application so accessed. For<br>example, based on the access device and/or<br>location, organizations can control whether<br>users are allowed to view, print, edit or save<br>information. This is also known as Contextual<br>Access Control. |
|                                |                                                                                                    |                     | The value of this measure indicates the<br>number of requests that are currently waiting<br>for the Access Gateway to provide context-<br>based access. A high value of this measure<br>implies that context requests are not being<br>processed quickly; this could be owing to a<br>processing bottleneck, and hence warrants<br>further investigation.                                                                                                    |
|                                | Commit rate:                                                                                                    | Commits/Sec         |                                                                                                    |
|                                | Indicates the rate of commits during the last measurement period.                                                                    |                     |                                                                                                    |

| Update rate:                                                                               | Updates/Sec  |                                                                                                    |
|--------------------------------------------------------------------------------------------|--------------|----------------------------------------------------------------------------------------------------|
| Indicates the rate of updates during the last measurement period.                          |              |                                                                                                    |
| Delete rate:                                                                               | Deletes/Sec  |                                                                                                    |
| Indicates the rate of deletes during the last measurement period.                          |              |                                                                                                    |
| Insert rate:                                                                               | Inserts/Sec  |                                                                                                    |
| Indicates the rate of inserts during the last measurement period.                          |              |                                                                                                    |
| Context rate:                                                                              | Contexts/Sec |                                                                                                    |
| Indicates the rate of contexts during the last measurement period.                         |              |                                                                                                    |
| Streams created:                                                                           | Creates/Sec  | The application streaming feature simplifies                                                                                                    |
| Indicates the rate at which<br>streams were created during<br>the last measurement period. |              | application deployment to end users. With<br>the application streaming feature, you can<br>install and configure an application on one<br>file server and deliver it to any desktop or |
| Read streams created:                                                                      | Creates/Sec  | server on demand. While publishing a                                                                                                    |
| Indicates the rate at which read streams were created.                                     |              | streamed application for access by end users,<br>you also need to configure the Access<br>Gateway to allow such a user access. These                                                   |
| Write streams created:                                                                     | Creates/Sec  | measures help administrators gauge how well                                                                                                    |
| Indicates the rate at which write streams were created.                                    |              | for published applications.                                                                                                    |
| Stream data read rate:                                                                     | KB/Sec       |                                                                                                    |
| Indicates the rate at which stream data was read.                                          |              |                                                                                                    |
| Stream data write rate:                                                                    | KB/Sec       |                                                                                                    |
| Indicates the rate at which stream data was written.                                       |              |                                                                                                    |

## **10.1.3.2** CAG Sessions Test

This test monitors the sessions to the Citrix Access Gateway, exposes delays or other abnormalities in session creation/validation/loading, and stark inefficiencies (if any) in session cache utilization.

| Purpose            | Monitors the sessions to the Citrix Access Gateway |
|--------------------|----------------------------------------------------|
| Target of the test | A Citrix Access Gateway                            |

| Agent<br>deploying the<br>test | An internal agent                                                                                                    |                     |                                                                                                    |
|--------------------------------|----------------------------------------------------------------------------------------------------|---------------------|----------------------------------------------------------------------------------------------------|
| Configurable                   | 1. <b>TEST PERIOD</b> – How often should the test be executed                                                                   |                     |                                                                                                    |
| parameters for the test        | 2. <b>HOST</b> – The host for which the test is to be configured                                                                |                     |                                                                                                    |
|                                | 3. <b>PORT –</b> Refers to the port used by the Citrix Access Gateway                                                           |                     |                                                                                                    |
| Outputs of the test            | One set of results for every Citrix Access Gateway being monitored                                                              |                     |                                                                                                    |
| Measurements<br>made by the    | Measurement                                                                                                    | Measurement<br>Unit | Interpretation                                                                                                    |
| test                           | CAG sessions started:                                                                                                    | Creates/Sec         |                                                                                                    |
|                                | Indicates the rate at which sessions were created on the Citrix Access Gateway.                                                 |                     |                                                                                                    |
|                                | CAG sessions updated:                                                                                                    | Updates/Sec         |                                                                                                    |
|                                | Indicates the rate at which<br>the sessions were updated<br>during the last measurement<br>period.                              |                     |                                                                                                    |
|                                | CAG sessions validated:                                                                                                    | Validates/Sec       |                                                                                                    |
|                                | Indicates the rate at which<br>sessions were validated<br>during the last measurement<br>period.                                |                     |                                                                                                    |
|                                | CAG sessions loaded:                                                                                                    | Updates/Sec         |                                                                                                    |
|                                | Indicates the rate at which<br>sessions were loaded during<br>the last measurement period.                                      |                     |                                                                                                    |
|                                | CAG sessions saved:                                                                                                    | Saves/Sec           |                                                                                                    |
|                                | Indicates the rate at which<br>sessions were saved during<br>the last measurement period.                                       |                     |                                                                                                    |
|                                | CAG sessions deleted:                                                                                                    | Deletes/Sec         |                                                                                                    |
|                                | Indicates the rate at which<br>sessions were deleted during<br>the last measurement period.                                     |                     |                                                                                                    |
|                                | CAG session cache hits:                                                                                                    | Hits/Sec            | Ideally, this value should be high. A low value                                                                                                    |
|                                | Indicates the rate at which<br>session requests were<br>serviced by the session-cache<br>during the last measurement<br>period. |                     | fulfilled by direct disk accesses, thus<br>increasing the processing overheads. You<br>might want to increase the session cache<br>size, if the situation persists. |

| CAG session ca<br>misses:                                                                                         | ache Misses/Sec                 | Ideally, this value should be low. A high value indicates that session requests are often                                                                           |
|----------------------------------------------------------------------------------------------------|---------------------------------|----------------------------------------------------------------------------------------------------|
| Indicates the rate at w<br>the session-cache could<br>service session requ<br>during the last measured<br>period. | vhich<br>I not<br>uests<br>ment | fulfilled by direct disk accesses, thus<br>increasing the processing overheads. You<br>might want to increase the session cache<br>size, if the situation persists. |

# **10.2** Monitoring the Citrix Access Gateway on Linux

Figure 10.5 depicts the *Citrix Access Gateway – Linux* monitoring model that eG Enterprise offers.

| Access Gateway Service |   |
|------------------------|---|
| Application Processes  |   |
| Тср                    |   |
| Network                |   |
| Operating System       | Г |

Figure 10.5: The layer model of the Citrix Access Gateway on Linux

Each layer is mapped to tests that periodically poll the SNMP MIB of the Citrix Access Gateway to retrieve useful performance statistics. These statistics reveal the following:

- r. Have any login attempts to the CAG failed?
- s. Have any administrative login attempts failed?
- t. Has the connection pool been utilized optimally or have too many connections been used already?

The sections that follow discuss each layer at length.

# 10.2.1 The Operating System Layer

Using the tests mapped to this layer, administrators can track the usage of every storage area of the CAG and instantly identify the areas that are running out of storage space. In addition, the layer also monitors the number of processes running on the CAG and the number of users currently connected to it.

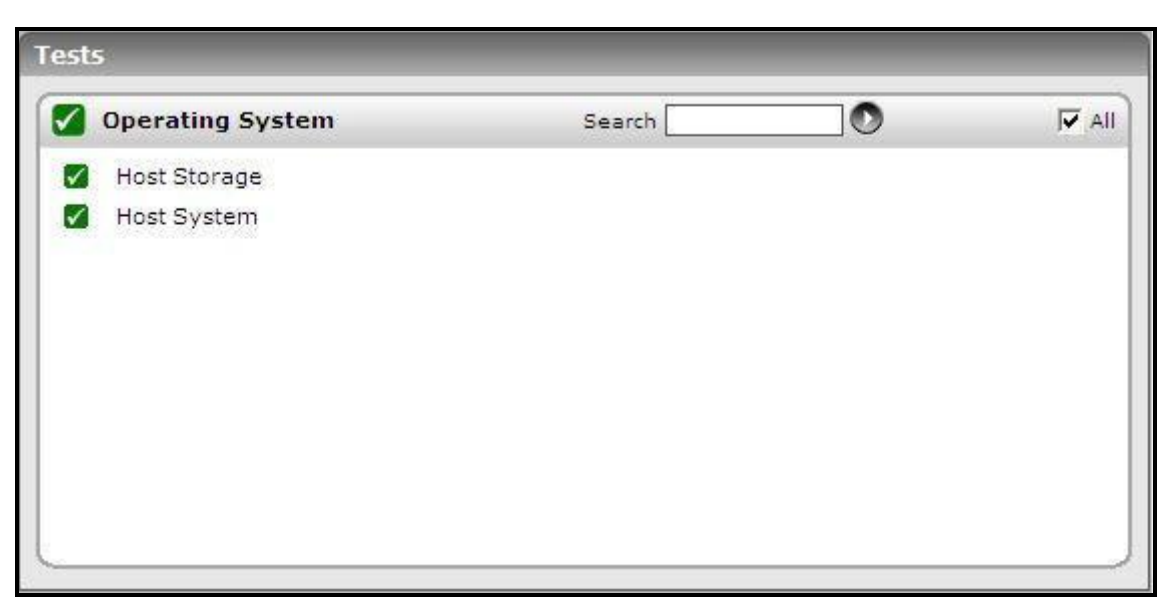

Figure 10.6: The tests mapped to the Operating System layer

# **10.2.2** Host Storage Test

This test auto-discovers all the storage areas of the CAG and tracks the usage of each of these areas.

| Purpose                        | Auto-discovers all the storage areas associated with a server |
|--------------------------------|---------------------------------------------------------------|
| Target of the test             | CAG on Linux                                                  |
| Agent<br>deploying the<br>test | A remote agent                                                |

| Configurable            | 1. <b>TEST PERIOD</b> - How often should the test be executed                                                                                                    |
|-------------------------|----------------------------------------------------------------------------------------------------|
| parameters for the test | 2. <b>HOST</b> - The host for which the test is to be configured                                                                                                    |
|                         | 3. <b>SNMPPORT</b> - The port used to poll for SNMP statistics (default 161)                                                                                                    |
|                         | 4. <b>SNMPVERSION</b> – By default, the eG agent supports SNMP version 1. Accordingly, the default selection in the <b>SNMPVERSION</b> list is <b>v1</b> . However, if a different SNMP framework is in use in your environment, say SNMP <b>v2</b> or <b>v3</b> , then select the corresponding option from this list.                                                                                                    |
|                         | 5. <b>SNMPCOMMUNITY</b> – The SNMP community name that the test uses to communicate with the target host. This parameter is specific to SNMP v1 and v2 only. Therefore, if the <b>SNMPVERSION</b> chosen is v3, then this parameter will not appear.                                                                                                    |
|                         | 6. USERNAME – This parameter appears only when v3 is selected as the SNMPVERSION.<br>SNMP version 3 (SNMPv3) is an extensible SNMP Framework which supplements the<br>SNMPv2 Framework, by additionally supporting message security, access control, and<br>remote SNMP configuration capabilities. To extract performance statistics from the MIB<br>using the highly secure SNMP v3 protocol, the eG agent has to be configured with the<br>required access privileges – in other words, the eG agent should connect to the MIB using<br>the credentials of a user with access permissions to be MIB. Therefore, specify the name of<br>such a user against the USERNAME parameter. |
|                         | <ol> <li>AUTHPASS – Specify the password that corresponds to the above-mentioned<br/>USERNAME. This parameter once again appears only if the SNMPVERSION selected is v3.</li> </ol>                                                                                                    |
|                         | 8. <b>CONFIRM PASSWORD</b> – Confirm the <b>AUTHPASS</b> by retyping it here.                                                                                                    |
|                         | 9. <b>AUTHTYPE</b> – This parameter too appears only if v3 is selected as the <b>SNMPVERSION</b> .<br>From the <b>AUTHTYPE</b> list box, choose the authentication algorithm using which SNMP v3 converts the specified <b>USERNAME</b> and <b>PASSWORD</b> into a 32-bit format to ensure security of SNMP transactions. You can choose between the following options:                                                                                                    |
|                         | MD5 – Message Digest Algorithm                                                                                                    |
|                         | SHA – Secure Hash Algorithm                                                                                                    |
|                         | 10. <b>ENCRYPTFLAG</b> – This flag appears only when v3 is selected as the <b>SNMPVERSION</b> . By default, the eG agent does not encrypt SNMP requests. Accordingly, the <b>ENCRYPTFLAG</b> is set to <b>NO</b> by default. To ensure that SNMP requests sent by the eG agent are encrypted, select the <b>YES</b> option.                                                                                                    |
|                         | 11. <b>ENCRYPTTYPE</b> – If the <b>ENCRYPTFLAG</b> is set to <b>YES</b> , then you will have to mention the encryption type by selecting an option from the <b>ENCRYPTTYPE</b> list. SNMP v3 supports the following encryption types:                                                                                                    |
|                         | DES – Data Encryption Standard                                                                                                    |
|                         | AES – Advanced Encryption Standard                                                                                                    |
|                         | 12. ENCRYPTPASSWORD – Specify the encryption password here.                                                                                                    |
|                         | 13. <b>CONFIRM PASSWORD</b> – Confirm the encryption password by retyping it here.                                                                                                    |
|                         | 14. <b>TIMEOUT</b> – Specify the duration (in seconds) beyond which the SNMP query executed by this test should time out. The default is 10 seconds.                                                                                                    |
| Outputs of the test     | One set of results for every storage area on the server being monitored                                                                                                    |

| Measurements<br>made by the | Measurement                                                                                                    | Measurement<br>Unit | Interpretation                                   |
|-----------------------------|----------------------------------------------------------------------------------------------------|---------------------|--------------------------------------------------|
| test                        | Storage size:                                                                                                    | GB                  |                                                  |
|                             | Represents the total size of<br>a storage area associated<br>with a server.                                                                                                    |                     |                                                  |
|                             | Usage of storage area:                                                                                                    | Percent             | A value close to 100% denotes a storage          |
|                             | This metric denotes the percentage capacity of a storage area that is currently allocated.                                                                                                    |                     | area that is highly used.                        |
|                             | Free space on storage area:                                                                                                    | GB                  |                                                  |
|                             | This metric denotes the<br>amount of storage of a<br>storage area that is<br>currently available for use.                                                                                                    |                     |                                                  |
|                             | Allocation failures on storage area:                                                                                                    | Number              | Ideally, there should be no allocation failures. |
|                             | The number of requests for<br>storage represented by this<br>entity that could not be<br>honored in the last<br>measurement period<br>because there was not<br>enough storage available to<br>service application requests |                     |                                                  |

# **10.2.3** Host System Test

This test monitors the number of users accessing the CAG device and the processes executing on the device.

| Purpose                        | Monitors the number of users accessing a server and the processes executing on a server |
|--------------------------------|-----------------------------------------------------------------------------------------|
| Target of the test             | CAG on Linux                                                                            |
| Agent<br>deploying the<br>test | A remote agent                                                                          |

| Configurable            | 1. <b>TEST PERIOD</b> - How often should the test be executed                                                                                                    |
|-------------------------|----------------------------------------------------------------------------------------------------|
| parameters for the test | 2. <b>HOST</b> - The host for which the test is to be configured                                                                                                    |
|                         | 3. <b>SNMPPORT</b> - The port used to poll for SNMP statistics (default 161)                                                                                                    |
|                         | 4. <b>SNMPVERSION</b> – By default, the eG agent supports SNMP version 1. Accordingly, the default selection in the <b>SNMPVERSION</b> list is <b>v1</b> . However, if a different SNMP framework is in use in your environment, say SNMP <b>v2</b> or <b>v3</b> , then select the corresponding option from this list.                                                                                                    |
|                         | 5. <b>SNMPCOMMUNITY</b> – The SNMP community name that the test uses to communicate with the target host. This parameter is specific to SNMP v1 and v2 only. Therefore, if the <b>SNMPVERSION</b> chosen is v3, then this parameter will not appear.                                                                                                    |
|                         | 6. USERNAME – This parameter appears only when v3 is selected as the SNMPVERSION.<br>SNMP version 3 (SNMPv3) is an extensible SNMP Framework which supplements the<br>SNMPv2 Framework, by additionally supporting message security, access control, and<br>remote SNMP configuration capabilities. To extract performance statistics from the MIB<br>using the highly secure SNMP v3 protocol, the eG agent has to be configured with the<br>required access privileges – in other words, the eG agent should connect to the MIB using<br>the credentials of a user with access permissions to be MIB. Therefore, specify the name of<br>such a user against the USERNAME parameter. |
|                         | <ol> <li>AUTHPASS – Specify the password that corresponds to the above-mentioned<br/>USERNAME. This parameter once again appears only if the SNMPVERSION selected is v3.</li> </ol>                                                                                                    |
|                         | 8. <b>CONFIRM PASSWORD</b> – Confirm the <b>AUTHPASS</b> by retyping it here.                                                                                                    |
|                         | 9. <b>AUTHTYPE</b> – This parameter too appears only if v3 is selected as the <b>SNMPVERSION</b> .<br>From the <b>AUTHTYPE</b> list box, choose the authentication algorithm using which SNMP v3 converts the specified <b>USERNAME</b> and <b>PASSWORD</b> into a 32-bit format to ensure security of SNMP transactions. You can choose between the following options:                                                                                                    |
|                         | MD5 – Message Digest Algorithm                                                                                                    |
|                         | SHA – Secure Hash Algorithm                                                                                                    |
|                         | 10. <b>ENCRYPTFLAG</b> – This flag appears only when v3 is selected as the <b>SNMPVERSION</b> . By default, the eG agent does not encrypt SNMP requests. Accordingly, the <b>ENCRYPTFLAG</b> is set to <b>NO</b> by default. To ensure that SNMP requests sent by the eG agent are encrypted, select the <b>YES</b> option.                                                                                                    |
|                         | 11. <b>ENCRYPTTYPE</b> – If the <b>ENCRYPTFLAG</b> is set to <b>YES</b> , then you will have to mention the encryption type by selecting an option from the <b>ENCRYPTTYPE</b> list. SNMP v3 supports the following encryption types:                                                                                                    |
|                         | DES – Data Encryption Standard                                                                                                    |
|                         | AES – Advanced Encryption Standard                                                                                                    |
|                         | 12. ENCRYPTPASSWORD – Specify the encryption password here.                                                                                                    |
|                         | 13. <b>CONFIRM PASSWORD</b> – Confirm the encryption password by retyping it here.                                                                                                    |
|                         | 14. <b>TIMEOUT</b> – Specify the duration (in seconds) beyond which the SNMP query executed by this test should time out. The default is 10 seconds.                                                                                                    |
| Outputs of the test     | One set of results for each server being monitored                                                                                                    |

| Measurements<br>made by the | Measurement                                                              | Measurement<br>Unit | Interpretation |
|-----------------------------|--------------------------------------------------------------------------|---------------------|----------------|
| test                        | Current users:                                                           | Number              |                |
|                             | The current number of users logged in to the server being monitored.     |                     |                |
|                             | Current processes:                                                       | Number              |                |
|                             | The current number of processes executing on the server being monitored. |                     |                |

# **10.2.4** The Network Layer

Monitor the availability and responsiveness of the CAG over the network, and also measure the bandwidth usage of each network interface supported by the CAG, with the help of the tests mapped to this layer.

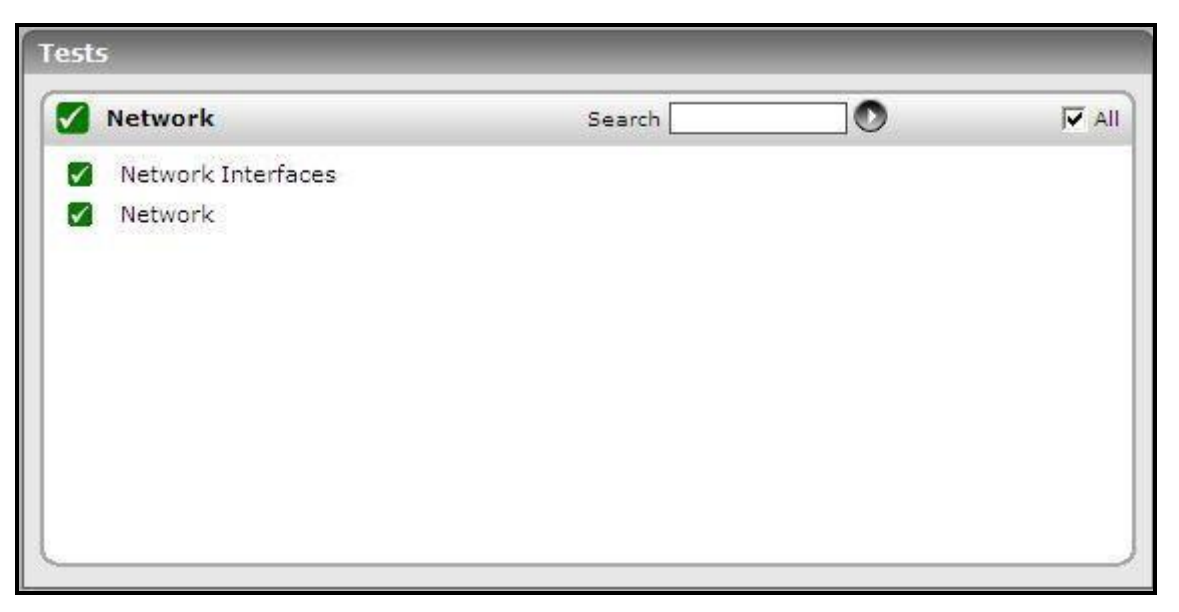

Figure 10.7: The tests mapped to the Network layer

Since these tests have already been discussed in the *Monitoring Unix and Windows Servers* document, let us proceed to the next layer.

# 10.2.5 The Tcp Layer

This layer measures the health of TCP connections to and from the CAG and also tracks TCP retransmissions.

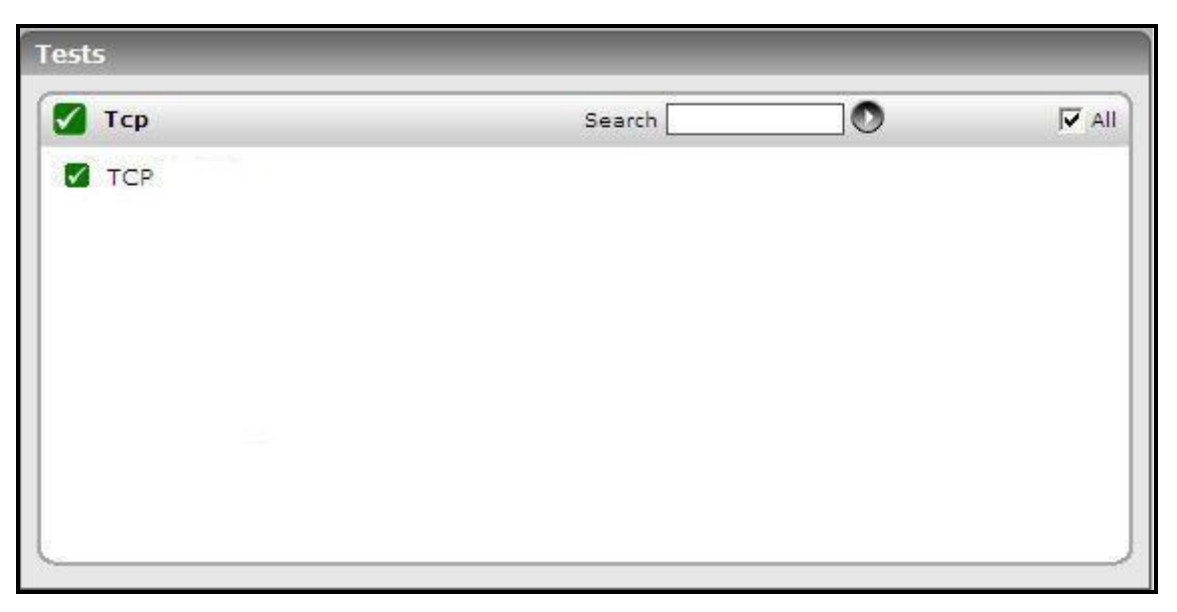

Figure 10.8: The test mapped to the Tcp layer

As this test has been discussed elaborately in the *Monitoring Network elements* document, let us move to the next layer.

# **10.2.6** The Application Processes Layer

You can track the availability and resource usage of critical processes executing on the CAG using the test mapped to this layer.

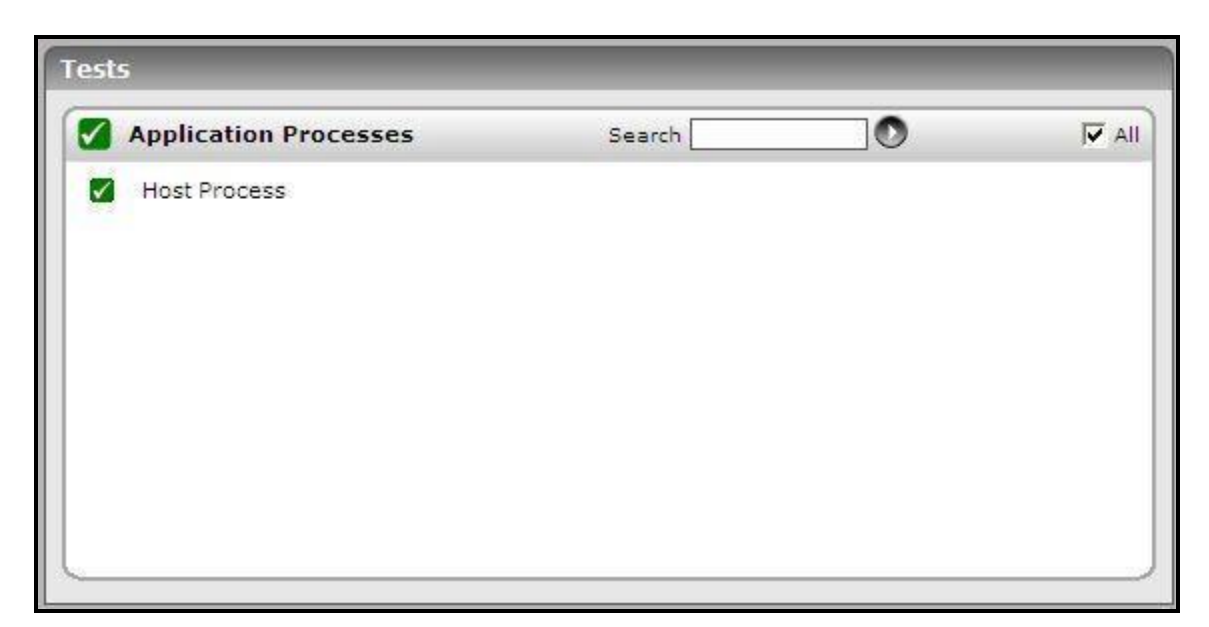

Figure 10.9: The test mapped to the Application Processes layer

## **10.2.6.1** Host Processes Test

The Host Processes test monitors the specific processes executing on CAG and reports the resource usage of the processes.

| Purpose                        | Monitors the processes executing on the CAG and reports the resource usage of specific processes |
|--------------------------------|--------------------------------------------------------------------------------------------------|
| Target of the test             | CAG on Linux                                                                                     |
| Agent<br>deploying the<br>test | A remote agent                                                                                   |

| Configurable            | 1.  | TEST PERIOD - How often should the test be executed                                                                                                    |
|-------------------------|-----|----------------------------------------------------------------------------------------------------|
| parameters for the test | 2.  | HOST - The host for which the test is to be configured                                                                                                    |
|                         | 3.  | <b>SNMPPORT</b> - The port used to poll for SNMP statistics (default 161)                                                                                                    |
|                         | 4.  | <b>SNMPVERSION</b> – By default, the eG agent supports SNMP version 1. Accordingly, the default selection in the <b>SNMPVERSION</b> list is <b>v1</b> . However, if a different SNMP framework is in use in your environment, say SNMP <b>v2</b> or <b>v3</b> , then select the corresponding option from this list.                                                                                                    |
|                         | 5.  | <b>SNMPCOMMUNITY</b> – The SNMP community name that the test uses to communicate with the target server. This parameter is specific to SNMP v1 and v2 only. Therefore, if the <b>SNMPVERSION</b> chosen is v3, then this parameter will not appear.                                                                                                    |
|                         | 6.  | <b>USERNAME</b> – This parameter appears only when v3 is selected as the <b>SNMPVERSION</b> .<br>SNMP version 3 (SNMPv3) is an extensible SNMP Framework which supplements the<br>SNMPv2 Framework, by additionally supporting message security, access control, and<br>remote SNMP configuration capabilities. To extract performance statistics from the MIB<br>using the highly secure SNMP v3 protocol, the eG agent has to be configured with the<br>required access privileges – in other words, the eG agent should connect to the MIB using<br>the credentials of a user with access permissions to be MIB. Therefore, specify the name of<br>such a user against the <b>USERNAME</b> parameter. |
|                         | 7.  | <b>AUTHPASS</b> – Specify the password that corresponds to the above-mentioned <b>USERNAME</b> . This parameter once again appears only if the <b>SNMPVERSION</b> selected is v3.                                                                                                    |
|                         | 8.  | <b>CONFIRM PASSWORD</b> – Confirm the <b>AUTHPASS</b> by retyping it here.                                                                                                    |
|                         | 9.  | <b>AUTHTYPE</b> – This parameter too appears only if <b>v3</b> is selected as the <b>SNMPVERSION</b> .<br>From the <b>AUTHTYPE</b> list box, choose the authentication algorithm using which SNMP v3 converts the specified <b>USERNAME</b> and <b>PASSWORD</b> into a 32-bit format to ensure security of SNMP transactions. You can choose between the following options:                                                                                                    |
|                         |     | MD5 – Message Digest Algorithm                                                                                                    |
|                         |     | SHA – Secure Hash Algorithm                                                                                                    |
|                         | 10. | ENCRYPTFLAG – This flag appears only when v3 is selected as the SNMPVERSION. By default, the eG agent does not encrypt SNMP requests. Accordingly, the ENCRYPTFLAG is set to NO by default. To ensure that SNMP requests sent by the eG agent are encrypted, select the YES option.                                                                                                    |
|                         | 11. | <b>ENCRYPTTYPE</b> – If the <b>ENCRYPTFLAG</b> is set to <b>YES</b> , then you will have to mention the encryption type by selecting an option from the <b>ENCRYPTTYPE</b> list. SNMP v3 supports the following encryption types:                                                                                                    |
|                         |     | DES – Data Encryption Standard                                                                                                    |
|                         |     | AES – Advanced Encryption Standard                                                                                                    |
|                         | 12  | ENCRYPTPASSWORD – Specify the encryption password here.                                                                                                    |
|                         | 13  | . CONFIRM PASSWORD – Confirm the encryption password by retyping it here.                                                                                                    |

|                             | 14. <b>PROCESS</b> - Should contain the specific processes to be monitored. Each process to be monitored is specified in the format "name:pattern". The regular expression pattern denotes patterns that will be used to match processes on the server. For instance, to monitor all the Java processes on a server, specify the argument "java_processes:*java*".                                                                                                    |                     |                                                                                                    |  |  |
|-----------------------------|----------------------------------------------------------------------------------------------------|---------------------|----------------------------------------------------------------------------------------------------|--|--|
|                             | 15. <b>USEPROCESSPATH</b> - In some operating systems (example, OpenVMS), the process name in the HOST RESOURCES MIB will be an empty string, and the process path will include the process name. In such cases therefore, the test should be explicitly instructed to search the process path strings for the configured process names/patterns. To ensure this, set the <b>USEPROCESSPATH</b> parameter to <b>true</b> . By default, this parameter is set to <b>false</b> . Operating systems where process name (in the HOST RESOURCES MIB) is not an empty string can go with this default setting. |                     |                                                                                                    |  |  |
| Outputs of the              | <ul> <li>16. TIMEOUT – Specify the duration (in seconds) beyond which the SNMP query entries that the should time out. The default is 10 seconds.</li> </ul>                                                                                                    |                     |                                                                                                    |  |  |
| test                        | One set of results for every configured process pattern                                                                                                    |                     |                                                                                                    |  |  |
| Measurements<br>made by the | Measurement                                                                                                    | Measurement<br>Unit | Interpretation                                                                                                    |  |  |
| Test                        | <b>Processes running:</b><br>The number of processes<br>currently executing on the<br>server that match the<br>pattern specified as<br>parameter.                                                                                                    | Number              | This value indicates if too many or too few<br>processes corresponding to an application are<br>executing on the host.                    |  |  |
|                             | Memory utilization:<br>The total memory usage of<br>all processes executing on<br>the server that match the<br>pattern specified as<br>parameter. The memory<br>usage is specified as a<br>percentage of the total<br>memory available on the<br>server.                                                                                                    | Percent             | A very high value could indicate that<br>processes corresponding to the specified<br>pattern are consuming excessive memory<br>resources. |  |  |
|                             | Memory size:<br>The total memory usage(in<br>MB) of all processes<br>executing on the server<br>that match the pattern                                                                                                    | МВ                  | A sudden increase in memory utilization for a process(es) may be indicative of memory leaks in the application.                           |  |  |
|                             | specified as parameter.                                                                                                    | <b>D</b>            |                                                                                                    |  |  |
|                             | CPU utilization:                                                                                                    | Percent             | A high value could signify a CPU bottleneck.                                                                                              |  |  |

# **10.2.7** The Access Gateway Service Layer

The tests mapped to this layer monitors the efficiency with which the CAG performs its core functions, which include:

- Login authentication
- Managing client connections

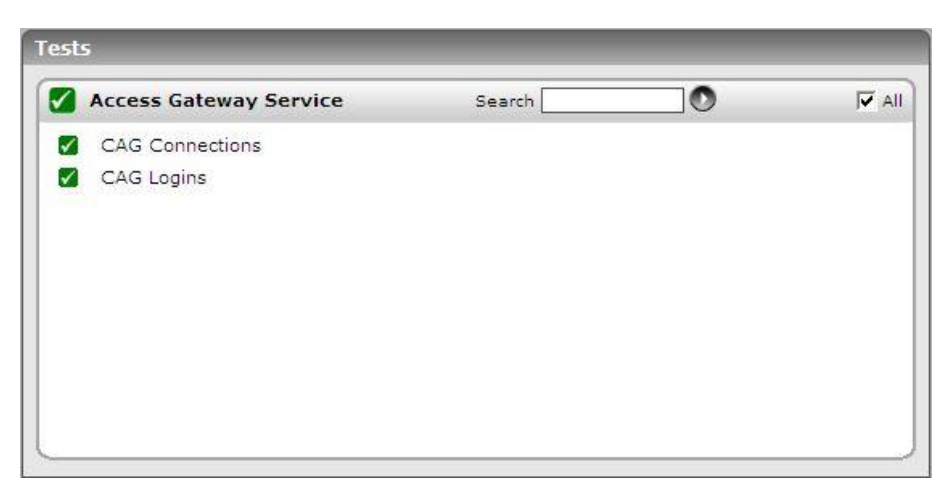

Figure 10.10: The tests mapped to the Access Gateway Service layer

## 10.2.7.1 CAG Licenses Test

This test monitors how well the CAG manages connections to the Citrix server.

| Purpose                        | Monitors how well the CAG manages connections to the Citrix server |  |  |
|--------------------------------|--------------------------------------------------------------------|--|--|
| Target of the test             | CAG on Linux                                                       |  |  |
| Agent<br>deploying the<br>test | An internal/remote agent                                           |  |  |
| Configurable            | 1.  | TEST PERIOD - How often should the test be executed                                                                                                    |
|-------------------------|-----|----------------------------------------------------------------------------------------------------|
| parameters for the test | 2.  | HOST - The host for which the test is to be configured                                                                                                    |
|                         | 3.  | <b>SNMPPORT</b> - The port used to poll for SNMP statistics (default 161)                                                                                                    |
|                         | 4.  | <b>SNMPVERSION</b> – By default, the eG agent supports SNMP version 1. Accordingly, the default selection in the <b>SNMPVERSION</b> list is <b>v1</b> . However, if a different SNMP framework is in use in your environment, say SNMP <b>v2</b> or <b>v3</b> , then select the corresponding option from this list.                                                                                                    |
|                         | 5.  | <b>SNMPCOMMUNITY</b> – The SNMP community name that the test uses to communicate with the target server. This parameter is specific to SNMP v1 and v2 only. Therefore, if the <b>SNMPVERSION</b> chosen is v3, then this parameter will not appear.                                                                                                    |
|                         | 6.  | <b>USERNAME</b> – This parameter appears only when v3 is selected as the <b>SNMPVERSION</b> .<br>SNMP version 3 (SNMPv3) is an extensible SNMP Framework which supplements the<br>SNMPv2 Framework, by additionally supporting message security, access control, and<br>remote SNMP configuration capabilities. To extract performance statistics from the MIB<br>using the highly secure SNMP v3 protocol, the eG agent has to be configured with the<br>required access privileges – in other words, the eG agent should connect to the MIB using<br>the credentials of a user with access permissions to be MIB. Therefore, specify the name of<br>such a user against the <b>USERNAME</b> parameter. |
|                         | 7.  | <b>AUTHPASS</b> – Specify the password that corresponds to the above-mentioned <b>USERNAME</b> . This parameter once again appears only if the <b>SNMPVERSION</b> selected is v3.                                                                                                    |
|                         | 8.  | <b>CONFIRM PASSWORD</b> – Confirm the <b>AUTHPASS</b> by retyping it here.                                                                                                    |
|                         | 9.  | <b>AUTHTYPE</b> – This parameter too appears only if <b>v3</b> is selected as the <b>SNMPVERSION</b> .<br>From the <b>AUTHTYPE</b> list box, choose the authentication algorithm using which SNMP v3 converts the specified <b>USERNAME</b> and <b>PASSWORD</b> into a 32-bit format to ensure security of SNMP transactions. You can choose between the following options:                                                                                                    |
|                         |     | MD5 – Message Digest Algorithm                                                                                                    |
|                         |     | SHA – Secure Hash Algorithm                                                                                                    |
|                         | 10. | ENCRYPTFLAG – This flag appears only when v3 is selected as the SNMPVERSION. By default, the eG agent does not encrypt SNMP requests. Accordingly, the ENCRYPTFLAG is set to NO by default. To ensure that SNMP requests sent by the eG agent are encrypted, select the YES option.                                                                                                    |
|                         | 11. | <b>ENCRYPTTYPE</b> – If the <b>ENCRYPTFLAG</b> is set to <b>YES</b> , then you will have to mention the encryption type by selecting an option from the <b>ENCRYPTTYPE</b> list. SNMP v3 supports the following encryption types:                                                                                                    |
|                         |     | DES – Data Encryption Standard                                                                                                    |
|                         |     | AES – Advanced Encryption Standard                                                                                                    |
|                         | 12  | ENCRYPTPASSWORD – Specify the encryption password here.                                                                                                    |
|                         | 13  | . CONFIRM PASSWORD – Confirm the encryption password by retyping it here.                                                                                                    |

|                             | 14. <b>TIMEOUT</b> – Specify the duration (in seconds) beyond which the SNMP query executed by this test should time out. The default is 10 seconds. |                     |                                                                                                    |  |
|-----------------------------|----------------------------------------------------------------------------------------------------|---------------------|----------------------------------------------------------------------------------------------------|--|
| Outputs of the test         | One set of results for the CAG monitored                                                                                                    |                     |                                                                                                    |  |
| Measurements<br>made by the | Measurement                                                                                                    | Measurement<br>Unit | Interpretation                                                                                                    |  |
| test                        | Total licenses installed<br>on the Access Gateway:                                                                                                   | Number              |                                                                                                    |  |
|                             | Indicates the maximum<br>number of client<br>connections.                                                                                            |                     |                                                                                                    |  |
|                             | Licenses in use:                                                                                                    | Number              |                                                                                                    |  |
|                             | Indicates the number of connections currently used.                                                                                                  |                     |                                                                                                    |  |
|                             | Disabled licenses:                                                                                                    | Number              |                                                                                                    |  |
|                             | Indicates the number of connections currently disabled.                                                                                              |                     |                                                                                                    |  |
|                             | Licenses available for use:                                                                                                    | Number              |                                                                                                    |  |
|                             | Indicates the number of<br>connections currently<br>unused.                                                                                          |                     |                                                                                                    |  |
|                             | Available     licenses       percent:     Indicates the percentage of unused connections.                                                            | Percent             | Ideally, this value should be high. A low value<br>indicates that too many connections are<br>currently in use, and that the pool might not<br>have enough connections to support<br>subsequent connection requests. This can<br>severely affect the user experience with the<br>CAG. |  |

## 10.2.7.2 CAG Logins Test

This test tracks the user logins to CAG, and captures failed login attempts.

| Purpose                        | Tracks the user logins to CAG, and captures failed login attempts |  |  |
|--------------------------------|-------------------------------------------------------------------|--|--|
| Target of the test             | CAG on Linux                                                      |  |  |
| Agent<br>deploying the<br>test | An internal/remote agent                                          |  |  |

| Configurable            | 1.  | TEST PERIOD - How often should the test be executed                                                                                                    |
|-------------------------|-----|----------------------------------------------------------------------------------------------------|
| parameters for the test | 2.  | HOST - The host for which the test is to be configured                                                                                                    |
|                         | 3.  | <b>SNMPPORT</b> - The port used to poll for SNMP statistics (default 161)                                                                                                    |
|                         | 4.  | <b>SNMPVERSION</b> – By default, the eG agent supports SNMP version 1. Accordingly, the default selection in the <b>SNMPVERSION</b> list is <b>v1</b> . However, if a different SNMP framework is in use in your environment, say SNMP <b>v2</b> or <b>v3</b> , then select the corresponding option from this list.                                                                                                    |
|                         | 5.  | <b>SNMPCOMMUNITY</b> – The SNMP community name that the test uses to communicate with the target server. This parameter is specific to SNMP v1 and v2 only. Therefore, if the <b>SNMPVERSION</b> chosen is v3, then this parameter will not appear.                                                                                                    |
|                         | 6.  | <b>USERNAME</b> – This parameter appears only when v3 is selected as the <b>SNMPVERSION</b> .<br>SNMP version 3 (SNMPv3) is an extensible SNMP Framework which supplements the<br>SNMPv2 Framework, by additionally supporting message security, access control, and<br>remote SNMP configuration capabilities. To extract performance statistics from the MIB<br>using the highly secure SNMP v3 protocol, the eG agent has to be configured with the<br>required access privileges – in other words, the eG agent should connect to the MIB using<br>the credentials of a user with access permissions to be MIB. Therefore, specify the name of<br>such a user against the <b>USERNAME</b> parameter. |
|                         | 7.  | <b>AUTHPASS</b> – Specify the password that corresponds to the above-mentioned <b>USERNAME</b> . This parameter once again appears only if the <b>SNMPVERSION</b> selected is v3.                                                                                                    |
|                         | 8.  | <b>CONFIRM PASSWORD</b> – Confirm the <b>AUTHPASS</b> by retyping it here.                                                                                                    |
|                         | 9.  | <b>AUTHTYPE</b> – This parameter too appears only if v3 is selected as the <b>SNMPVERSION</b> .<br>From the <b>AUTHTYPE</b> list box, choose the authentication algorithm using which SNMP v3 converts the specified <b>USERNAME</b> and <b>PASSWORD</b> into a 32-bit format to ensure security of SNMP transactions. You can choose between the following options:                                                                                                    |
|                         |     | MD5 – Message Digest Algorithm                                                                                                    |
|                         |     | SHA – Secure Hash Algorithm                                                                                                    |
|                         | 10. | . <b>ENCRYPTFLAG</b> – This flag appears only when <b>v3</b> is selected as the <b>SNMPVERSION</b> . By default, the eG agent does not encrypt SNMP requests. Accordingly, the <b>ENCRYPTFLAG</b> is set to <b>NO</b> by default. To ensure that SNMP requests sent by the eG agent are encrypted, select the <b>YES</b> option.                                                                                                    |
|                         | 11. | . <b>ENCRYPTTYPE</b> – If the <b>ENCRYPTFLAG</b> is set to <b>YES</b> , then you will have to mention the encryption type by selecting an option from the <b>ENCRYPTTYPE</b> list. SNMP v3 supports the following encryption types:                                                                                                    |
|                         |     | DES – Data Encryption Standard                                                                                                    |
|                         |     | AES – Advanced Encryption Standard                                                                                                    |
|                         | 12  | . ENCRYPTPASSWORD – Specify the encryption password here.                                                                                                    |
|                         | 13  | . CONFIRM PASSWORD – Confirm the encryption password by retyping it here.                                                                                                    |

14. **TIMEOUT** – Specify the duration (in seconds) beyond which the SNMP query executed by this test should time out. The default is 10 seconds.

| Outputs of the test         | One set of results for the CAG monitored                                                                 |                     |                                  |  |  |
|-----------------------------|----------------------------------------------------------------------------------------------------|---------------------|----------------------------------|--|--|
| Measurements<br>made by the | Measurement                                                                                              | Measurement<br>Unit | Interpretation                   |  |  |
| test                        | Total logins:                                                                                            | Number              |                                  |  |  |
|                             | Indicates the number of logins during the last measurement period.                                       |                     |                                  |  |  |
|                             | Client user logins:                                                                                      | Number              |                                  |  |  |
|                             | Indicates the number of<br>successful client logins to<br>the CAG during the last<br>measurement period. |                     |                                  |  |  |
|                             | Failed logins:                                                                                           | Number              | Ideally, this value should be 0. |  |  |
|                             | Indicates the number of<br>client logins that failed<br>during the last<br>measurement period.           |                     |                                  |  |  |
|                             | Admin user logins:                                                                                       | Number              |                                  |  |  |
|                             | Indicates the number of<br>successful admin user<br>logins during the last<br>measurement period.        |                     |                                  |  |  |
|                             | Failed admin user<br>logins:                                                                             | Percent             | Ideally, this value should be 0. |  |  |
|                             | Indicates the number of<br>failed admin user logins<br>during the last<br>measurement period.            |                     |                                  |  |  |

# 11

## **Monitoring the Citrix Netscaler LB**

Citrix NetScaler application delivery solutions combine the features and functions of traditional data center point products - load balancing, caching, compression, SSL acceleration, and attack defense - into a single network appliance, built from the ground up to maximize the performance of mission-critical applications.

All Citrix NetScaler products are built on Citrix's patented Request Switching<sup>™</sup> architecture, the industry's only wirespeed technology that handles every application request based on powerful user-defined policies. The Citrix NetScaler application-aware policy engine, AppExpert<sup>™</sup>, allows the creation of detailed policy-based decisions for individual requests, irrespective of connections. AppExpert lets administrators build sophisticated application request handling policies that enable powerful, comprehensive application-based features.

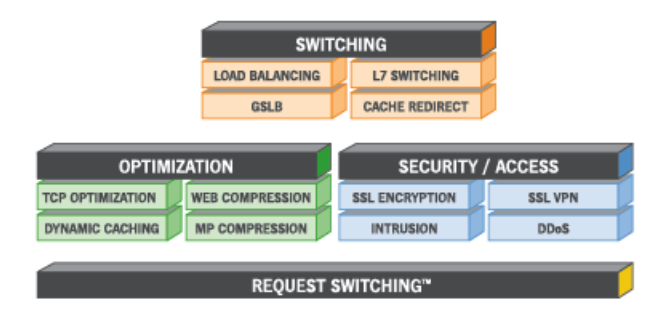

Figure 11.1: The Netscaler architecture

As business entities have begun to rely enormously on the Citrix Netscaler solutions to deliver service continuity and to ensure the secure transaction of business, the smooth functioning of the Netscaler appliance has become supercritical in Citrix infrastructures today. Round-the-clock monitoring of Netscaler products, proactive error reporting, and swift error-clearance are a must to ensure that the Citrix Netscaler is always up and running, and is well enough to attend to application requests from users.

The eG Enterprise-developed specialized *Netscaler LB* monitoring model uses the Netscaler's SNMP MIB to track the Netscaler availability and performance 24x7, warns administrators of probable issues in the functioning of Netscaler, and thus wards off potential performance bottlenecks.

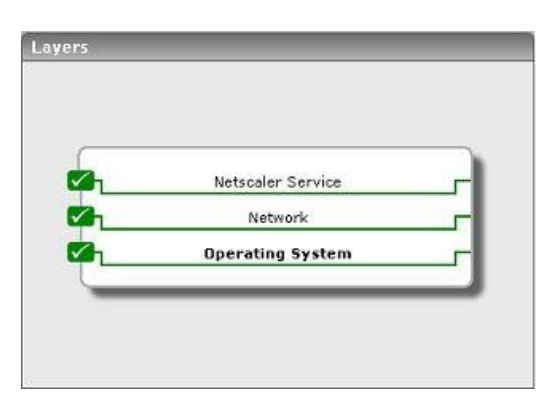

Figure 11.2: Layer model of the Citrix Nescaler

Each layer of this hierarchical layer model is mapped to tests that periodically execute on the Netscaler appliance to evaluate its performance. These tests use the **SNMPPORT** and **SNMPCOMMUNITY** string configurations to connect to the SNMP MIB of the Netscaler appliance, and extract a wide range of performance statistics from the MIB. The sections to come will discuss the tests associated with the each of the layers of the Netscaler monitoring model.

## **11.1 The Operating System Layer**

Using the NsResources test associated with it, the **Operating System** layer tracks the memory and CPU utilization of the Netscaler host.

| Tests              |          |   |  |  |  |  |
|--------------------|----------|---|--|--|--|--|
| 🛛 Operating System | Search [ | 0 |  |  |  |  |
| Ns Resources       |          |   |  |  |  |  |
|                    |          |   |  |  |  |  |
|                    |          |   |  |  |  |  |
|                    |          |   |  |  |  |  |
|                    |          |   |  |  |  |  |
|                    |          |   |  |  |  |  |

Figure 11.3: The test associated with the Operating System layer of the Netscaler device

## **11.1.1** Ns Resources Test

The NsResources test monitors the resource usage of the Netscaler device.

| Purpose                | Monitors the resource usage of the Netscaler device |
|------------------------|-----------------------------------------------------|
| Target of the test     | A Citrix Netscaler Appliance                        |
| Agent<br>deploying the | An external agent                                   |

| test                    |                                                                                                    |                                                                                                    |  |
|-------------------------|----------------------------------------------------------------------------------------------------|----------------------------------------------------------------------------------------------------|--|
| Configurable            | 1. <b>TEST PERIOD</b> – How often should the test be executed                                                                                                    |                                                                                                    |  |
| parameters for the test | 2.                                                                                                    | HOST – The host for which the test is to be configured                                                                                                    |  |
|                         | 3.                                                                                                    | <b>PORT</b> – Refers to the port used by the Citrix Netscaler appliance. By default, this is NULL.                                                                                                    |  |
|                         | 4.                                                                                                    | $\ensuremath{SNMPPORT}$ - The port number through which the monitored component exposes its SNMP MIB.                                                                                                    |  |
|                         | 5.                                                                                                    | <b>SNMPVERSION</b> – By default, the eG agent supports SNMP version 1. Accordingly, the default selection in the <b>SNMPVERSION</b> list is <b>v1</b> . However, if a different SNMP framework is in use in your environment, say SNMP <b>v2</b> or <b>v3</b> , then select the corresponding option from this list.                                                        |  |
|                         | 6.                                                                                                    | $\label{eq:SNMPCOMMUNITY} \begin{array}{l}  \mbox{The SNMP community name that the test uses to communicate with the target device. This parameter is specific to SNMP v1 and v2 only. Therefore, if the $$ SNMPVERSION chosen is v3, then this parameter will not appear. \\ \end{array}$                                                                                  |  |
|                         | 7. USERNAME – This parameter appears only when v3 is selected as the SNMP version 3 (SNMPv3) is an extensible SNMP Framework which SNMPv2 Framework, by additionally supporting message security, accremote SNMP configuration capabilities. To extract performance statist using the highly secure SNMP v3 protocol, the eG agent has to be correquired access privileges – in other words, the eG agent should connect the credentials of a user with access permissions to be MIB. Therefore, sp such a user against the USERNAME parameter. |                                                                                                    |  |
|                         | 8.                                                                                                    | <b>AUTHPASS</b> – Specify the password that corresponds to the above-mentione <b>USERNAME</b> . This parameter once again appears only if the <b>SNMPVERSION</b> selected is vi                                                                                                    |  |
|                         | 9.                                                                                                    | <ol> <li>CONFIRM PASSWORD – Confirm the AUTHPASS by retyping it here.</li> </ol>                                                                                                    |  |
|                         | 10.                                                                                                    | <b>AUTHTYPE</b> – This parameter too appears only if <b>v3</b> is selected as the <b>SNMPVERSION</b> .<br>From the <b>AUTHTYPE</b> list box, choose the authentication algorithm using which SNMP v3 converts the specified <b>USERNAME</b> and <b>PASSWORD</b> into a 32-bit format to ensure security of SNMP transactions. You can choose between the following options: |  |
|                         |                                                                                                    | MD5 – Message Digest Algorithm                                                                                                    |  |
|                         |                                                                                                    | SHA – Secure Hash Algorithm                                                                                                    |  |
|                         | 11.                                                                                                    | <b>ENCRYPTFLAG</b> – This flag appears only when v3 is selected as the <b>SNMPVERSION</b> . By default, the eG agent does not encrypt SNMP requests. Accordingly, the <b>ENCRYPTFLAG</b> is set to NO by default. To ensure that SNMP requests sent by the eG agent are encrypted, select the <b>YES</b> option.                                                            |  |
|                         | 12.                                                                                                    | <b>ENCRYPTTYPE</b> – If the <b>ENCRYPTFLAG</b> is set to <b>YES</b> , then you will have to mention the encryption type by selecting an option from the <b>ENCRYPTTYPE</b> list. SNMP v3 supports the following encryption types:                                                                                                    |  |
|                         |                                                                                                    | DES – Data Encryption Standard                                                                                                    |  |
|                         |                                                                                                    | AES – Advanced Encryption Standard                                                                                                    |  |
|                         | 13.                                                                                                    | <b>ENCRYPTPASSWORD</b> – Specify the encryption password here.                                                                                                    |  |
|                         | 14.                                                                                                    | <b>CONFIRM PASSWORD</b> – Confirm the encryption password by retyping it here.                                                                                                    |  |

|                             | 15. <b>TIMEOUT</b> – Specify the duration (in seconds) beyond which the SNMP query issues by this test should time out. The default period is 10 seconds. |                |                                                                           |  |  |
|-----------------------------|----------------------------------------------------------------------------------------------------|----------------|---------------------------------------------------------------------------|--|--|
| Outputs of the test         | One set of results for the Citrix Netscaler being monitored                                                                                               |                |                                                                           |  |  |
| Measurements<br>made by the | Measurement                                                                                                    | Interpretation |                                                                           |  |  |
| test                        | <b>CPU usage:</b><br>Indicates the current CPU<br>usage of the Netscaler<br>device.                                                                       | Percent        | A value close to 100% indicates a CPU bottleneck on the Netscaler device. |  |  |
|                             | Memory usage:                                                                                                    | Percent        |                                                                           |  |  |
|                             | Indicates the percentage of<br>memory available on the<br>Netscaler device that is<br>currently in use.                                                   |                |                                                                           |  |  |
|                             | System memory:                                                                                                    | МВ             | This is a configuration metric.                                           |  |  |
|                             | Indicates the amount of memory available/configured on the Netscaler device.                                                                              |                |                                                                           |  |  |
|                             | Number of CPUs:                                                                                                    | Number         | This is a configuration metric.                                           |  |  |
|                             | Indicates the number of processing units available on the Netscaler device.                                                                               |                |                                                                           |  |  |
|                             | SSL cards:                                                                                                    | Number         | This is a configuration metric.                                           |  |  |
|                             | Indicates the number of cards<br>available for SSL processing<br>by the Netscaler device.                                                                 |                |                                                                           |  |  |

## **11.2 The Network Layer**

Besides indicating the availability and responsiveness of network connections to the Netscaler device, the tests mapped to the **Network** layer also reveals the health of network interfaces supported by the device, and the performance of each of the VLANs configured on the device.

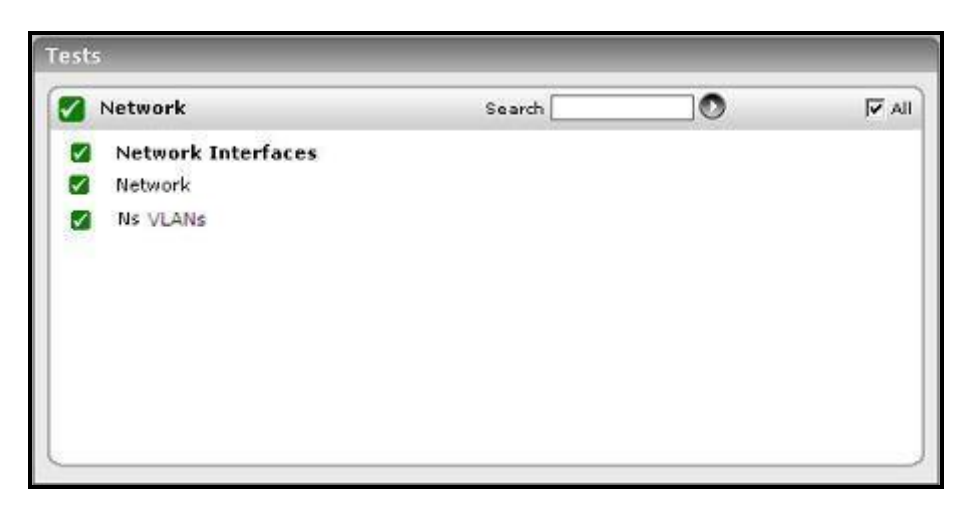

Figure 11.4: The tests associated with the Network layer

Since the **Network** test and **NetworkInterfaces** test have been dealt with in great detail in the *Monitoring Unix and Windows Servers* document, the following section discusses the NsVlans test only.

#### 11.2.1.1 Ns VLANs Test

The Ns VLANs test monitors the network traffic over each of the VLANs configured on the Netscaler device.

| Purpose                        | Monitors the network traffic over each of the VLANs configured on the Netscaler device |
|--------------------------------|----------------------------------------------------------------------------------------|
| Target of the test             | A Citrix Netscaler Appliance                                                           |
| Agent<br>deploying the<br>test | An external agent                                                                      |

| Configurable | 1. <b>T</b>                                  | EST PERIOD – How often should the test be executed                                                                                                    |
|--------------|----------------------------------------------|----------------------------------------------------------------------------------------------------|
| the test     | 2. H                                         | IOST – The host for which the test is to be configured                                                                                                    |
|              | 3. <b>P</b>                                  | <b>ORT</b> – Refers to the port used by the Citrix Netscaler appliance. By default, this is NULL.                                                                                                    |
|              | 4. <b>S</b>                                  | <b>IMPPORT</b> - The port number through which the monitored component exposes its IMP MIB.                                                                                                    |
|              | 5. <b>S</b><br>de<br>is i<br>thi             | <b>SMMPVERSION</b> – By default, the eG agent supports SNMP version 1. Accordingly, the fault selection in the <b>SNMPVERSION</b> list is <b>v1</b> . However, if a different SNMP framework in use in your environment, say SNMP <b>v2</b> or <b>v3</b> , then select the corresponding option from is list.                                                                                                    |
|              | 6. S<br>the<br>SN                            | <b>EXAMPCOMMUNITY</b> – The SNMP community name that the test uses to communicate with e target device. This parameter is specific to SNMP $v1$ and $v2$ only. Therefore, if the <b>IMPVERSION</b> chosen is $v3$ , then this parameter will not appear.                                                                                                    |
|              | 7. U<br>SN<br>SN<br>rer<br>usi<br>rec<br>the | <b>INTEGRISHING SET USERNAME</b> – This parameter appears only when v3 is selected as the <b>SNMPVERSION</b> .<br>IMP version 3 (SNMPv3) is an extensible SNMP Framework which supplements the IMPv2 Framework, by additionally supporting message security, access control, and mote SNMP configuration capabilities. To extract performance statistics from the MIB ing the highly secure SNMP v3 protocol, the eG agent has to be configured with the quired access privileges – in other words, the eG agent should connect to the MIB using a credentials of a user with access permissions to be MIB. Therefore, specify the name of ch a user against the <b>USERNAME</b> parameter. |
|              | 8. A<br>US                                   | <b>UTHPASS</b> – Specify the password that corresponds to the above-mentioned <b>SERNAME</b> . This parameter once again appears only if the <b>SNMPVERSION</b> selected is v3.                                                                                                    |
|              | 9. <b>C</b>                                  | <b>CONFIRM PASSWORD</b> – Confirm the <b>AUTHPASS</b> by retyping it here.                                                                                                    |
|              | 10. A<br>Fro<br>col<br>of                    | <b>AUTHTYPE</b> – This parameter too appears only if <b>v3</b> is selected as the <b>SNMPVERSION</b> .<br>From the <b>AUTHTYPE</b> list box, choose the authentication algorithm using which SNMP v3<br>nverts the specified <b>USERNAME</b> and <b>PASSWORD</b> into a 32-bit format to ensure security<br>SNMP transactions. You can choose between the following options:                                                                                                    |
|              |                                              | MD5 – Message Digest Algorithm                                                                                                    |
|              |                                              | SHA – Secure Hash Algorithm                                                                                                    |
|              | 11. E<br>de<br>set<br>set                    | <b>INCRYPTFLAG</b> – This flag appears only when <b>v3</b> is selected as the <b>SNMPVERSION</b> . By fault, the eG agent does not encrypt SNMP requests. Accordingly, the <b>ENCRYPTFLAG</b> is t to <b>NO</b> by default. To ensure that SNMP requests sent by the eG agent are encrypted, lect the <b>YES</b> option.                                                                                                    |
|              | 12. E<br>en<br>fol                           | <b>NCRYPTTYPE</b> – If the <b>ENCRYPTFLAG</b> is set to <b>YES</b> , then you will have to mention the cryption type by selecting an option from the <b>ENCRYPTTYPE</b> list. SNMP v3 supports the lowing encryption types:                                                                                                    |
|              |                                              | DES – Data Encryption Standard                                                                                                    |
|              |                                              | AES – Advanced Encryption Standard                                                                                                    |
|              | 13. <b>E</b>                                 | <b>NCRYPTPASSWORD</b> – Specify the encryption password here.                                                                                                    |
|              | 14. <b>C</b>                                 | <b>CONFIRM PASSWORD</b> – Confirm the encryption password by retyping it here.                                                                                                    |
|              | 15. <b>T</b><br>tes                          | <b>IMEOUT</b> – Specify the duration (in seconds) beyond which the SNMP query issues by this st should time out. The default period is 10 seconds.                                                                                                    |

| Outputs of the test         | One set of results for every VLAN configured on the Citrix Netscaler being monitored                                                                                            |                     |                                           |  |
|-----------------------------|----------------------------------------------------------------------------------------------------|---------------------|-------------------------------------------|--|
| Measurements<br>made by the | Measurement                                                                                                    | Measurement<br>Unit | Interpretation                            |  |
| test                        | Packets received:                                                                                                    | Packets/Sec         |                                           |  |
|                             | Indicates the rate at which<br>packets were received on a<br>VLAN during the last<br>measurement period.                                                                        |                     |                                           |  |
|                             | Data receive rate:                                                                                                    | MB/Sec              |                                           |  |
|                             | Indicates the rate at which<br>data was received over a<br>VLAN during the last<br>measurement period.                                                                          |                     |                                           |  |
|                             | Packets sent:                                                                                                    | Packets/Sec         |                                           |  |
|                             | Indicates the rate at which<br>packets were transmitted on<br>a VLAN during the last<br>measurement p.                                                                          |                     |                                           |  |
|                             | Data transmit rate:                                                                                                    | MB/Sec              |                                           |  |
|                             | Indicates the rate at which<br>data was transmitted over a<br>VLAN during the last<br>measurement period.                                                                       |                     |                                           |  |
|                             | Packets dropped:                                                                                                    | Number              |                                           |  |
|                             | Indicates the packets<br>dropped over a VLAN during<br>the last measurement period.                                                                                             |                     |                                           |  |
|                             | Packet drop ratio:                                                                                                    | Percent             | Ideally, this value should be close to 0. |  |
|                             | Indicates the percentage of<br>the total packets handled<br>(i.e., sum of the packets<br>received and transmitted)<br>which were dropped during<br>the last measurement period. |                     |                                           |  |

## **11.3 The Netscaler Service Layer**

Using the tests associated with it, this layer monitors the HTTP requests to the Netscaler device, its responses, and TCP traffic to and from the device; it also periodically watches the load on the device, so that the administrator is promptly alerted upon an overload.

| 🖌 Netscaler Service | Search | <b>▼</b> A |
|---------------------|--------|------------|
| MsHttp              |        |            |
| NsTep               |        |            |
| 🗹 NsUsage           |        |            |
|                     |        |            |
|                     |        |            |
|                     |        |            |
|                     |        |            |
|                     |        |            |
|                     |        |            |

Figure 11.5: The tests associated with the Netscaler Service layer

#### 11.3.1.1 Ns HTTP Test

This test monitors HTTP connections handled by the Netscaler appliance, and reveals whether all HTTP requests have been responded to, and whether any incomplete requests/responses have been received/sent by the Netscaler.

| Purpose                        | Monitors HTTP connections handled by the Netscaler appliance |
|--------------------------------|--------------------------------------------------------------|
| Target of the test             | A Citrix Netscaler Appliance                                 |
| Agent<br>deploying the<br>test | An external agent                                            |

| Configurable            | 1. <b>TEST PERIOD</b> – How often should the test be executed                                                                                                    |
|-------------------------|----------------------------------------------------------------------------------------------------|
| parameters for the test | 2. <b>HOST</b> – The host for which the test is to be configured                                                                                                    |
|                         | 3. <b>PORT –</b> Refers to the port used by the Citrix Netscaler appliance. By default, this is NULL.                                                                                                    |
|                         | <ol> <li>SNMPPORT - The port number through which the monitored component exposes it<br/>SNMP MIB.</li> </ol>                                                                                                    |
|                         | <ol> <li>SNMPVERSION – By default, the eG agent supports SNMP version 1. Accordingly, the<br/>default selection in the SNMPVERSION list is v1. However, if a different SNMP framewor<br/>is in use in your environment, say SNMP v2 or v3, then select the corresponding option from<br/>this list.</li> </ol>                                                                                                    |
|                         | <ol> <li>SNMPCOMMUNITY – The SNMP community name that the test uses to communicate with<br/>the target device. This parameter is specific to SNMP v1 and v2 only. Therefore, if the<br/>SNMPVERSION chosen is v3, then this parameter will not appear.</li> </ol>                                                                                                    |
|                         | 7. USERNAME – This parameter appears only when v3 is selected as the SNMPVERSION SNMP version 3 (SNMPv3) is an extensible SNMP Framework which supplements the SNMPv2 Framework, by additionally supporting message security, access control, and remote SNMP configuration capabilities. To extract performance statistics from the MII using the highly secure SNMP v3 protocol, the eG agent has to be configured with the required access privileges – in other words, the eG agent should connect to the MIB using the credentials of a user with access permissions to be MIB. Therefore, specify the name of such a user against the USERNAME parameter. |
|                         | <ol> <li>AUTHPASS – Specify the password that corresponds to the above-mentioned<br/>USERNAME. This parameter once again appears only if the SNMPVERSION selected is v3</li> </ol>                                                                                                    |
|                         | 9. <b>CONFIRM PASSWORD</b> – Confirm the <b>AUTHPASS</b> by retyping it here.                                                                                                    |
|                         | 10. AUTHTYPE – This parameter too appears only if v3 is selected as the SNMPVERSION<br>From the AUTHTYPE list box, choose the authentication algorithm using which SNMP v2<br>converts the specified USERNAME and PASSWORD into a 32-bit format to ensure securit<br>of SNMP transactions. You can choose between the following options:                                                                                                    |
|                         | MD5 – Message Digest Algorithm                                                                                                    |
|                         | SHA – Secure Hash Algorithm                                                                                                    |
|                         | <ol> <li>ENCRYPTFLAG – This flag appears only when v3 is selected as the SNMPVERSION. B<br/>default, the eG agent does not encrypt SNMP requests. Accordingly, the ENCRYPTFLAG i<br/>set to NO by default. To ensure that SNMP requests sent by the eG agent are encrypted<br/>select the YES option.</li> </ol>                                                                                                    |
|                         | <ol> <li>ENCRYPTTYPE – If the ENCRYPTFLAG is set to YES, then you will have to mention the<br/>encryption type by selecting an option from the ENCRYPTTYPE list. SNMP v3 supports the<br/>following encryption types:</li> </ol>                                                                                                    |
|                         | DES – Data Encryption Standard                                                                                                    |
|                         | AES – Advanced Encryption Standard                                                                                                    |
|                         | 13. ENCRYPTPASSWORD – Specify the encryption password here.                                                                                                    |
|                         | 14. <b>CONFIRM PASSWORD</b> – Confirm the encryption password by retyping it here.                                                                                                    |
|                         | <ol> <li>TIMEOUT – Specify the duration (in seconds) beyond which the SNMP query issues by thi<br/>test should time out. The default period is 10 seconds.</li> </ol>                                                                                                    |

| Outputs of the test         | One set of results for every Citrix Netscaler being monitored                                                                                                    |                     |                                                                                                    |  |
|-----------------------------|----------------------------------------------------------------------------------------------------|---------------------|----------------------------------------------------------------------------------------------------|--|
| Measurements<br>made by the | Measurement                                                                                                    | Measurement<br>Unit | Interpretation                                                                                                    |  |
| test                        | New HTTP requests:                                                                                                    | Number              | This is an indicator of workload on the netscaler device.                                                                                                    |  |
|                             | HTTP requests to the netscaler device in the last measurement period.                                                                                               |                     |                                                                                                    |  |
|                             | <b>HTTP 1.0 requests:</b><br>Indicates the number of new<br>HTTP v 1.0 requests to the<br>netscaler device in the last<br>measurement period.                       | Number              | Since HTTP 1.0 connections are not capable<br>of providing information about the client's<br>ability to accept compressed data, which is<br>one of the features of the Netscaler devices,<br>it is important to be able to monitor the<br>number of HTTP 1.0 connections relative to<br>the the total connections.                                                                                                    |  |
|                             | Requests with incomplete<br>headers:<br>Indicates the number of<br>incomplete HTTP header<br>received in the last<br>measurement period with<br>incomplete headers. | Number              | The Netscaler performs content filtering by<br>inspecting every incoming request according<br>to user-configured rules, which are based on<br>HTTP headers. If these headers are<br>incomplete, the Netscaler would not be able<br>to interpret the rules correctly, thus exposing<br>the server to potential attacks. A high value<br>of this measure is hence, undesirable; the<br>reasons for the same should be investigated<br>and the root-cause should be promptly<br>addressed. |  |
|                             | IncompleteHTTPrequests:Indicates the number ofincompleteHTTP requestsreceivedin the lastmeasurement period.                                                         | Number              |                                                                                                    |  |
|                             | <b>Incomplete responses:</b><br>Indicates the number of<br>incomplete HTTP responses<br>from the Netscaler device<br>during the last measurement<br>period.         | Number              | This value should typically be small under normal operation.                                                                                                    |  |

| <b>Pipelined requests:</b><br>Indicates the number of<br>pipelined requests since the<br>last measurement period.                                        | Number | HTTP/1.1 allows multiple HTTP requests to<br>be written out to a socket together without<br>waiting for the corresponding responses. The<br>requestor then waits for the responses to<br>arrive in the order in which they were<br>requested. The act of <i>pipelining</i> the requests<br>can result in a dramatic improvement in page<br>loading times, especially over high latency<br>connections. |
|----------------------------------------------------------------------------------------------------|--------|----------------------------------------------------------------------------------------------------|
| Server busy errors:<br>Indicates number of HTTP<br>requests for which server<br>busy errors were sent during<br>the last measurement period.             | Number | Ideally, this value should be close to 0.                                                                                                    |
| Http gets:<br>Indicates the number of<br>HTTP GETs received during<br>the last measurement period.                                                       | Number | By analyzing HTTP GET and POST requests<br>and filtering out known bad signatures, you<br>can defend against HTTP-based attacks such<br>as variants of Nimda and Code Red virus.                                                                                                    |
| Http posts:<br>Indicates the number of<br>HTTP POSTs received during<br>the last measurement period.                                                     | Number |                                                                                                    |
| <b>HTTP responses:</b><br>Indicates the number of new<br>HTTP responses generated<br>from the Netscaler device<br>during the last measurement<br>period. | Number | Compare the value of new requests and<br>responses. These values should be close to<br>each other. A significant deviation may<br>indicate a bottleneck or malfuntioning of the<br>Netscaler device.                                                                                                    |
| <b>HTTP 1.0 responses:</b><br>Indicates the number of new<br>HTTP v 1.0 responses sent<br>back during the last<br>measurement period.                    | Number |                                                                                                    |

## 11.3.1.2 Ns TCP Test

This test monitors TCP connections and retransmissions handled by the Netscaler appliance.

| Purpose                | Monitors TCP connections and retransmissions handled by the Netscaler appliance |
|------------------------|---------------------------------------------------------------------------------|
| Target of the test     | A Citrix Netscaler Appliance                                                    |
| Agent<br>deploying the | An external agent                                                               |

| test                    |     |                                                                                                    |
|-------------------------|-----|----------------------------------------------------------------------------------------------------|
| Configurable            | 1.  | TEST PERIOD – How often should the test be executed                                                                                                    |
| parameters for the test | 2.  | HOST – The host for which the test is to be configured                                                                                                    |
|                         | 3.  | <b>PORT</b> – Refers to the port used by the Citrix Netscaler appliance. By default, this is NULL.                                                                                                    |
|                         | 4.  | $\ensuremath{SNMPPORT}$ - The port number through which the monitored component exposes its SNMP MIB.                                                                                                    |
|                         | 5.  | <b>SNMPVERSION</b> – By default, the eG agent supports SNMP version 1. Accordingly, the default selection in the <b>SNMPVERSION</b> list is v1. However, if a different SNMP framework is in use in your environment, say SNMP v2 or v3, then select the corresponding option from this list.                                                                                                    |
|                         | 6.  | <b>SNMPCOMMUNITY</b> – The SNMP community name that the test uses to communicate with the target device. This parameter is specific to SNMP v1 and v2 only. Therefore, if the <b>SNMPVERSION</b> chosen is v3, then this parameter will not appear.                                                                                                    |
|                         | 7.  | <b>USERNAME</b> – This parameter appears only when v3 is selected as the <b>SNMPVERSION</b> .<br>SNMP version 3 (SNMPv3) is an extensible SNMP Framework which supplements the SNMPv2 Framework, by additionally supporting message security, access control, and remote SNMP configuration capabilities. To extract performance statistics from the MIB using the highly secure SNMP v3 protocol, the eG agent has to be configured with the required access privileges – in other words, the eG agent should connect to the MIB using the credentials of a user with access permissions to be MIB. Therefore, specify the name of such a user against the <b>USERNAME</b> parameter. |
|                         | 8.  | <b>AUTHPASS</b> – Specify the password that corresponds to the above-mentioned <b>USERNAME</b> . This parameter once again appears only if the <b>SNMPVERSION</b> selected is <b>v3</b> .                                                                                                    |
|                         | 9.  | <b>CONFIRM PASSWORD</b> – Confirm the <b>AUTHPASS</b> by retyping it here.                                                                                                    |
|                         | 10. | AUTHTYPE – This parameter too appears only if v3 is selected as the SNMPVERSION.<br>From the AUTHTYPE list box, choose the authentication algorithm using which SNMP v3 converts the specified USERNAME and PASSWORD into a 32-bit format to ensure security of SNMP transactions. You can choose between the following options:                                                                                                    |
|                         |     | MD5 – Message Digest Algorithm                                                                                                    |
|                         |     | SHA – Secure Hash Algorithm                                                                                                    |
|                         | 11. | . <b>ENCRYPTFLAG</b> – This flag appears only when v3 is selected as the <b>SNMPVERSION</b> . By default, the eG agent does not encrypt SNMP requests. Accordingly, the <b>ENCRYPTFLAG</b> is set to <b>NO</b> by default. To ensure that SNMP requests sent by the eG agent are encrypted, select the <b>YES</b> option.                                                                                                    |
|                         | 12. | <b>ENCRYPTTYPE</b> – If the <b>ENCRYPTFLAG</b> is set to <b>YES</b> , then you will have to mention the encryption type by selecting an option from the <b>ENCRYPTTYPE</b> list. SNMP v3 supports the following encryption types:                                                                                                    |
|                         |     | DES – Data Encryption Standard                                                                                                    |
|                         |     | AES – Advanced Encryption Standard                                                                                                    |
|                         | 13  | <b>ENCRYPTPASSWORD</b> – Specify the encryption password here.                                                                                                    |
|                         | 14  | CONFIRM PASSWORD – Confirm the encryption password by retyping it here.                                                                                                    |

|                             | 15. <b>TIMEOUT</b> – Specify the duration (in seconds) beyond which the SNMP query issues by this test should time out. The default period is 10 seconds. |                     |                                                |  |
|-----------------------------|----------------------------------------------------------------------------------------------------|---------------------|------------------------------------------------|--|
| Outputs of the test         | One set of results for every Citrix Netscaler being monitored                                                                                             |                     |                                                |  |
| Measurements<br>made by the | Measurement                                                                                                    | Measurement<br>Unit | Interpretation                                 |  |
| test                        | Server connections:                                                                                                    | Number              |                                                |  |
|                             | Indicates the number of server connections in the NetScaler device.                                                                                       |                     |                                                |  |
|                             | Client connections:                                                                                                    | Number              |                                                |  |
|                             | Indicates the number of client connections in the NetScaler device.                                                                                       |                     |                                                |  |
|                             | Connections serving                                                                                                    | Number              | This metric is a key indicator of the workload |  |
|                             | requests:                                                                                                    |                     | handled by the Netscaler device.               |  |
|                             | Indicates the number of<br>connections to the Netscaler<br>device that are currently<br>serving requests.                                                 |                     |                                                |  |
|                             | Server connections in<br>established state:                                                                                                    | Number              |                                                |  |
|                             | Indicates the number of<br>server connections in<br>NetScaler in established<br>state.                                                                    |                     |                                                |  |
|                             | Client connections in<br>established state:                                                                                                    | Number              |                                                |  |
|                             | Indicates the number of client connections in NetScaler in established state.                                                                             |                     |                                                |  |
|                             | Spare connections:                                                                                                    | Number              |                                                |  |
|                             | Indicates the number of spare connections ready to be used.                                                                                               |                     |                                                |  |

| Surge queue length:<br>Indicates number of number<br>of connections in surge<br>queue.                                                                    | Number | The Netscaler device can be used to limit the<br>number of simultaneous requests that are<br>passed on to a server. When a request is<br>completed, additional requests are forwarded<br>to the server. If a request arrives and the<br>server is handling the maximum configured<br>number of requests, the Netscaler device<br>places the new request in a surge queue,<br>where the request waits for its turn to be<br>sent to the server for processing. The surge<br>queue allows a server to run at peak capacity<br>without the risk of having it spiral out of<br>control because of a surge of incoming<br>requests. The surge queue length indicates<br>whether a server is able to keep up with its<br>incoming workload or not. If the surge queue<br>is consistently greater than 0, this indicates<br>that the server is not able to keep up with<br>the workload and additional server capacity is<br>required. On the other hand, a periodic surge<br>is not a cause for concern. |
|----------------------------------------------------------------------------------------------------|--------|----------------------------------------------------------------------------------------------------|
| Serverconnectionsopened:Indicates the total number of<br>opened server connections.                                                                       | Number |                                                                                                    |
| Clientconnectionsopened:Indicates the total number ofopened client connections.                                                                           | Number |                                                                                                    |
| <b>Data traffic received:</b><br>Indicates the TCP traffic<br>received during the last<br>measurement period.                                             | MB/Sec |                                                                                                    |
| <b>Data transmit rate:</b><br>Indicates the TCP traffic<br>transmitted during the last<br>measurement period.                                             | MB/Sec |                                                                                                    |
| Connection establishment<br>timeouts:<br>Indicates the number of<br>times connection<br>establishment timed out<br>during the last measurement<br>period. | Number |                                                                                                    |

| <b>Connection retries:</b><br>Indicates the number of<br>times TCP connection<br>established was retried during<br>the last measurement period. | Number |                                                                                                    |
|----------------------------------------------------------------------------------------------------|--------|----------------------------------------------------------------------------------------------------|
| <b>Client retransmissions:</b><br>Indicates the number of<br>retranmissions from clients<br>during the last measurement<br>period.              | Number | Ideally, the number of retransmissions should<br>be a small fraction (< 5%) of the total<br>number of transmissions. |
| Server retransmissions:<br>Indicates the number of<br>retranmissions from servers<br>during the last measurement<br>period.                     | Number | Ideally, the number of retransmissions should<br>be a small fraction (< 5%) of the total<br>number of transmissions. |
| <b>Retransmits sent:</b><br>Indicates the number of<br>retranmissions sent during<br>the last measurement period.                               | Number |                                                                                                    |
| TCPretransmissionfailures:IndicatesIndicatesthe number ofretranmissionfailuresduringthe last measurement period.                                | Number |                                                                                                    |

## 11.3.1.3 Ns Usage Test

This test monitors the workload on the Netscaler appliance and the usage of its CPU resources.

| Purpose                        | Monitors HTTP connections handled by the Netscaler appliance |
|--------------------------------|--------------------------------------------------------------|
| Target of the test             | A Citrix Netscaler Appliance                                 |
| Agent<br>deploying the<br>test | An internal agent                                            |

| Configurable            | 1.  | TEST PERIOD – How often should the test be executed                                                                                                    |
|-------------------------|-----|----------------------------------------------------------------------------------------------------|
| parameters for the test | 2.  | HOST – The host for which the test is to be configured                                                                                                    |
|                         | 3.  | <b>PORT</b> – Refers to the port used by the Citrix Netscaler appliance. By default, this is NULL.                                                                                                    |
|                         | 4.  | $\ensuremath{SNMPPORT}$ - The port number through which the monitored component exposes its SNMP MIB.                                                                                                    |
|                         | 5.  | <b>SNMPVERSION</b> – By default, the eG agent supports SNMP version 1. Accordingly, the default selection in the <b>SNMPVERSION</b> list is <b>v1</b> . However, if a different SNMP framework is in use in your environment, say SNMP <b>v2</b> or <b>v3</b> , then select the corresponding option from this list.                                                                                                    |
|                         | 6.  | $\label{eq:symplectic} \begin{array}{l} \text{SNMPCOMMUNITY} - \text{The SNMP community name that the test uses to communicate with the target device. This parameter is specific to SNMP v1 and v2 only. Therefore, if the $\mathcal{SNMPVERSION}$ chosen is v3, then this parameter will not appear. \\ \end{array}$                                                                                                    |
|                         | 7.  | <b>USERNAME</b> – This parameter appears only when v3 is selected as the <b>SNMPVERSION</b> .<br>SNMP version 3 (SNMPv3) is an extensible SNMP Framework which supplements the<br>SNMPv2 Framework, by additionally supporting message security, access control, and<br>remote SNMP configuration capabilities. To extract performance statistics from the MIB<br>using the highly secure SNMP v3 protocol, the eG agent has to be configured with the<br>required access privileges – in other words, the eG agent should connect to the MIB using<br>the credentials of a user with access permissions to be MIB. Therefore, specify the name of<br>such a user against the <b>USERNAME</b> parameter. |
|                         | 8.  | <b>AUTHPASS</b> – Specify the password that corresponds to the above-mentioned <b>USERNAME</b> . This parameter once again appears only if the <b>SNMPVERSION</b> selected is v3.                                                                                                    |
|                         | 9.  | CONFIRM PASSWORD – Confirm the AUTHPASS by retyping it here.                                                                                                    |
|                         | 10. | <b>AUTHTYPE</b> – This parameter too appears only if <b>v3</b> is selected as the <b>SNMPVERSION</b> .<br>From the <b>AUTHTYPE</b> list box, choose the authentication algorithm using which SNMP v3 converts the specified <b>USERNAME</b> and <b>PASSWORD</b> into a 32-bit format to ensure security of SNMP transactions. You can choose between the following options:                                                                                                    |
|                         |     | • MD5 – Message Digest Algorithm                                                                                                    |
|                         |     | • SHA – Secure Hash Algorithm                                                                                                    |
|                         | 11. | <b>ENCRYPTFLAG</b> – This flag appears only when v3 is selected as the <b>SNMPVERSION</b> . By default, the eG agent does not encrypt SNMP requests. Accordingly, the <b>ENCRYPTFLAG</b> is set to NO by default. To ensure that SNMP requests sent by the eG agent are encrypted, select the YES option.                                                                                                    |
|                         | 12. | <b>ENCRYPTTYPE</b> – If the <b>ENCRYPTFLAG</b> is set to <b>YES</b> , then you will have to mention the encryption type by selecting an option from the <b>ENCRYPTTYPE</b> list. SNMP v3 supports the following encryption types:                                                                                                    |
|                         |     | DES – Data Encryption Standard                                                                                                    |
|                         |     | • AES – Advanced Encryption Standard                                                                                                    |
|                         | 13. | ENCRYPTPASSWORD – Specify the encryption password here.                                                                                                    |
|                         | 14. | <b>CONFIRM PASSWORD</b> – Confirm the encryption password by retyping it here.                                                                                                    |

|                             | 15. <b>TIMEOUT</b> – Specify the d test should time out. The d                                                                           | uration (in second<br>efault period is 10 | s) beyond which the SNMP query issues by this seconds.                                                                                                    |
|-----------------------------|----------------------------------------------------------------------------------------------------|-------------------------------------------|----------------------------------------------------------------------------------------------------|
| Outputs of the test         | One set of results for every Citrix Netscaler being monitored                                                                            |                                           |                                                                                                    |
| Measurements<br>made by the | Measurement                                                                                                    | Measurement<br>Unit                       | Interpretation                                                                                                    |
| test                        | New client connections:                                                                                                    | Number                                    |                                                                                                    |
|                             | Indicates the number of new<br>client connections to the<br>Netscaler device in the last<br>measurement period.                          |                                           |                                                                                                    |
|                             | New server connections:                                                                                                    | Number                                    |                                                                                                    |
|                             | Indicates the number of new<br>connections established<br>between servers and the<br>Netscaler device in the last<br>measurement period. |                                           |                                                                                                    |
|                             | Tcp offload factor:                                                                                                    | Percent                                   | One of the key benefits of the Netscaler                                                                                                    |
|                             | This factor monitors the connections from the Netscaler device to servers as a factor of the connections it receives from clients.       |                                           | device is its ability to offload TCP connection<br>processing from the servers to the Netscaler<br>device itself. By doing so, the Netscaler<br>device allows the existing server<br>infrastructure to support a larger workload.<br>The lower the value of this metric, the<br>greater the benefits of the Netscaler device. |
|                             | Current client connections:                                                                                                    | Number                                    |                                                                                                    |
|                             | Indicates the number of<br>connections currently<br>established by clients to the<br>Netscaler device.                                   |                                           |                                                                                                    |
|                             | Current server connections:                                                                                                    | Number                                    |                                                                                                    |
|                             | Indicates the number of connections currently established by the Netscaler device to servers.                                            |                                           |                                                                                                    |

| Client connections<br>refused:<br>Indicates the number of<br>connections from clients that<br>were refused by the Netscaler<br>device during the last<br>measurement period. | Number | This value should be close to 0 for ideal operation.                                                                                                    |
|----------------------------------------------------------------------------------------------------|--------|----------------------------------------------------------------------------------------------------|
| Cookie sequence<br>mismatch rejects:<br>Indicates the number of<br>connections rejected because<br>of syn cookie sequence<br>number mismatch.                                | Number | Normal SYN cookies contain encoded<br>information that makes it near impossible to<br>request a connection to a host from a forged<br>(spoofed) originating address. In this<br>scenario, the attacker must guess a valid TCP<br>sequence number used by that server to<br>connect to some other legitimate host. The<br>cryptographic protection in the standard SYN<br>cookie makes this attack possible with as few<br>as one million guesses, which is not<br>impossible for a determined attacker.<br>NetScaler uses an enhanced SYN cookie<br>protection scheme that is fully compatible<br>with the TCP/IP protocol, but have rendered<br>the "forged connection" technique obsolete.<br>Each new connection is unrelated to previous<br>connections, and knowing a valid sequence<br>number used for a previous connection will<br>not enable an attacker to forge a connection.<br>A large value of this measure could indicate<br>failed attempts made to hack into a network.<br>Further investigation is hence, necessary. |
| Cookiesignaturemismatch rejects:IndicatesIndicatesthenumberofsyncookiesignaturemismatch.                                                                                     | Number |                                                                                                    |

| Unacknowledged SYNs<br>received:<br>Indicates the number of<br>connections dropped because<br>of unacknowledged SYN<br>packets. | Number | When a client attempts to establish a TCP connection to a server, the client and server exchange a set sequence of messages. This connection technique applies to all TCP connections (for example, Telnet, web, E-mail, and so on). The sequence for the TCP connections are:                                                                                                    |
|----------------------------------------------------------------------------------------------------|--------|----------------------------------------------------------------------------------------------------|
|                                                                                                    |        | <ul> <li>The client sends a SYN message<br/>to the server.</li> <li>The server acknowledges the<br/>SYN message by sending a</li> </ul>                                                                                                    |
|                                                                                                    |        | <ul> <li>SYN-ACK message to the client.</li> <li>The client finishes establishing the connection by responding to the server with an ACK message</li> </ul>                                                                                                    |
|                                                                                                    |        | When the sequence is complete, the connection between the client and server is open, and service-specific data can be exchanged between the client and server. The potential for attack arises at the point when the back-end server has sent an acknowledgement (SYN-ACK) to the client but has not received the ACK message from the client; this is referred to as a half-open connection in the server. |
|                                                                                                    |        | A high value of this measure indicates that<br>too many such half-open connections exist in<br>the server, which could consume excessive<br>system memory, causing the server system<br>to crash or hang, or deny service to<br>legitimate clients.                                                                                                    |
| <b>Open connections to</b><br><b>servers:</b><br>Indicates the number of<br>connections established with<br>servers.            | Number |                                                                                                    |

| Server connection hits:<br>Indicates the number of client<br>transactions in the last<br>measurement period that<br>used the server connection in<br>the reuse pool.                     | Number  | Netscaler appliances support a 'Connection<br>Keep-Alive' feature that is enabled for HTTP<br>protocols, so that persistent connections are<br>available between the system and the client<br>over the WAN link and also between the<br>system and the server. This is achieved by<br>mimicking HTTP "connection-persistence"                                                                                                    |
|----------------------------------------------------------------------------------------------------|---------|----------------------------------------------------------------------------------------------------|
| Server connection misses:<br>Indicates the number of new<br>connections made during the<br>last measurement period<br>because the server<br>connection was unavailable in<br>reuse pool. | Number  | behavior to both the client and server. The<br>server always perceives that it is<br>communicating with a persistent client (even<br>if the client is not persistent) and the client<br>always thinks it is communicating with a<br>persistent server (even if the server is<br>configured not to do keep-alive; for example,<br>the server is configured to do one request                                                                                                    |
| Server connection pool hit<br>ratio:<br>This metric is a measure of<br>the efficiency of the server<br>reuse pool.                                                                       | Percent | per connection). One of the key benefits of<br>this feature to a server is the creation and<br>maintenance of a pool of ready-to-go fast<br>server connections (i.e., the reuse pool). This<br>pool ensures that connection requests from<br>clients are serviced by the pool itself without<br>having to open actual connections on the<br>server, and thus greatly reduces the<br>connection-burden on the server.<br>If the value of the <i>Server connection hits</i><br>measure is very low or the <i>Server connection</i><br><i>misses</i> measure is very high, it indicates that<br>the pool is not been effectively utilized. A |
|                                                                                                    |         | very low <i>Server connection pool hit ratio</i> is<br>also indicative of the same. If such a situation<br>persists, it can only result in more physical<br>connections been opened on the server, and<br>consequently, excessive CPU and memory<br>erosion at the server-level. You can counter<br>this abnormal event by ensuring that the<br>Connection Keep-Alive feature is always<br>enabled.                                                                                                    |

| CPU usage:                                                     | Percent | Ideally, this value should be low. |
|----------------------------------------------------------------|---------|------------------------------------|
| Indicates the current CPU<br>usage of the Netscaler<br>device. |         |                                    |

# 12

## **Monitoring Citrix Storefront**

Citrix StoreFront, which is the successor to Citrix Web Interface, authenticates users to XenDesktop sites, XenApp farms, App Controller (SaaS Apps), and VDI-in-a-Box enumerating and aggregating available desktops and applications into stores that users access through Citrix Receiver for Android, iOS, Linux, Windows, Win8/RT or Receiver for Web sites. Storefront enables next generation features such as:

- Unified StoreFront for XenApp and XenDesktop resources that can also deliver SaaS & Native Mobile applications (through App Controller).
- Simplified Account Provisioning, which enables users to connect to assigned desktops and applications by simply entering their email or server address, or by opening a Provisioning File in Receiver.
- Access from any Receiver with a consistent user experience, including automatic fallback to Receiver for HTML5 on Receiver for Web sites if a native client isn't available locally and can't be installed.
- > Synchronization of resource subscriptions across all platforms and devices (Follow-me Apps & Data).
- Cross-farm aggregation and de-duplication, that aggregates and delivers a unique set of applications from multiple farms across different sites.
- Farm-Based Optimal HDX Connection Routing, which enables the use of the nearest NetScaler Gateway for HDX traffic routing independent of the NetScaler Gateway used for initial authentication.

The architecture of the Citrix Storefront is explained in Figure 12.1.

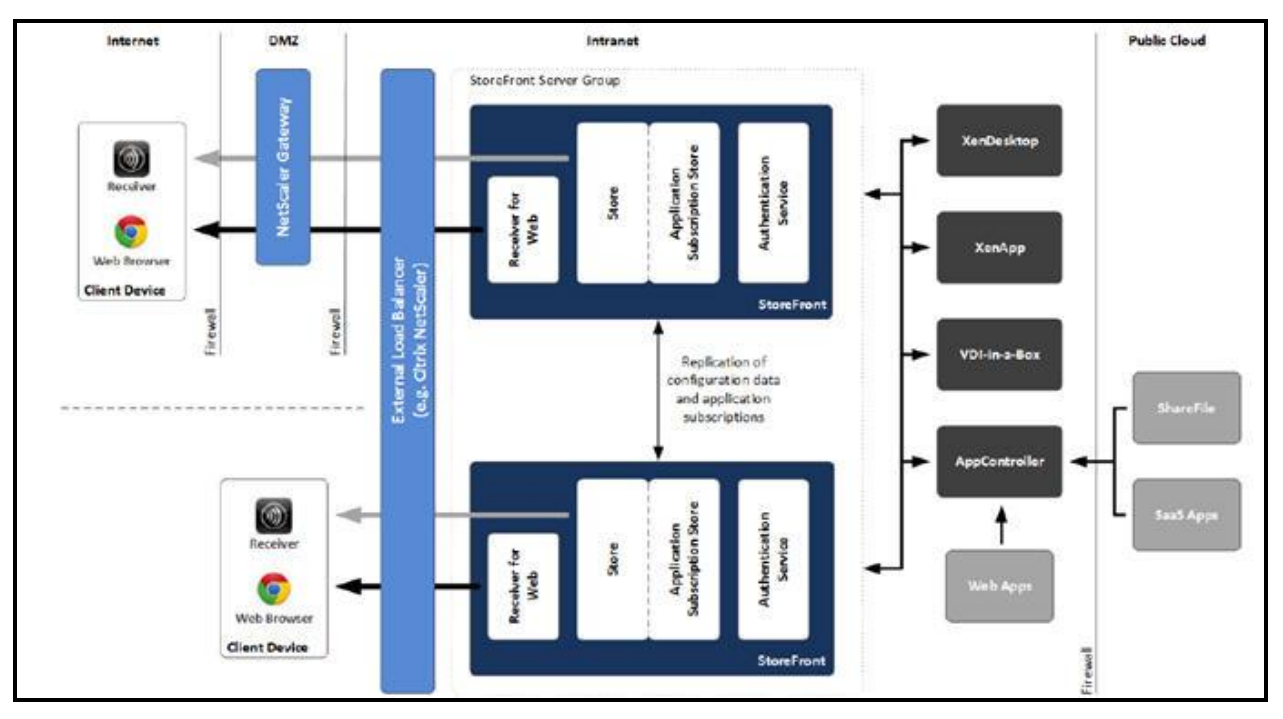

Figure 12.1: The Citrix Storefront architecture

StoreFront consists of the following components:

- Authentication service: This service, which is an integral part of StoreFront, authenticates users to XenDesktop sites, XenApp farms, and App Controller (for SaaS apps). The authentication service ensures that users only need to log on to StoreFront/Receiver once.
- Store: The store retrieves user credentials from the authentication service to authenticate users to the components providing the resources. The store also enumerates and aggregates the resources currently available from XenDesktop sites, XenApp farms, and App Controller (SaaS Apps). Users access the store through Citrix Receiver or a Receiver for Web site.
- Application Subscription Store (Data Store): This store saves and indexes the application or desktop subscriptions of the users on a per-StoreFront Store basis. In contrast to older versions of StoreFront, where an external Microsoft SQL database was required, the new Application Subscription Store uses the built-in Microsoft Windows Extensible Storage Engine to store details of users' app subscriptions locally on StoreFront servers. When joining a StoreFront server to a Server Group the replication of data between all members is configured automatically.
- Receiver for Web site: This site enables users to access stores through a webpage. Furthermore, this site can verify the version of Receiver installed locally on the endpoint and guide the user through an upgrade or installation procedure if required. In scenarios where Receiver cannot be locally Receiver for HTML5 can be enabled for the Receiver for Web sites so that users can access resources directly within HTML5-compatible web browsers.
- Desktop Appliance site: Desktop Appliance sites provide users of non-domain desktops with an experience similar to that of users with domain-joined desktops. The web browsers on desktop appliances are configured to start in full-screen mode displaying the logon screen for a Desktop Appliance site. When a user logs on to a site, by default, the first desktop (in alphabetical order) available to the user in the store for which the site is configured starts automatically. Desktop Appliance sites are only created by default when StoreFront is installed and configured as part of a XenDesktop installation.
- XenApp Services site: Users with older Citrix clients that cannot be upgraded can access stores by configuring their clients with the XenApp Services URL for a store. This site can also be used from domain-

joined desktop appliances and repurposed PCs running the Citrix Desktop Lock.

NetScaler Gateway: Citrix NetScaler Gateway is a physical or virtual appliance, which provides secure remote access to internal resources. The appliance is typically located within the DMZ and exposed to the Internet. When a user connects to NetScaler Gateway they will need to authenticate before any access to internal resources is granted. The access can be controlled by the admin by means of granular applicationlevel policies and action controls.

As already mentioned, the *Citrix Storefront* model of eG Enterprise monitors the health of the storefront and the user authentication.

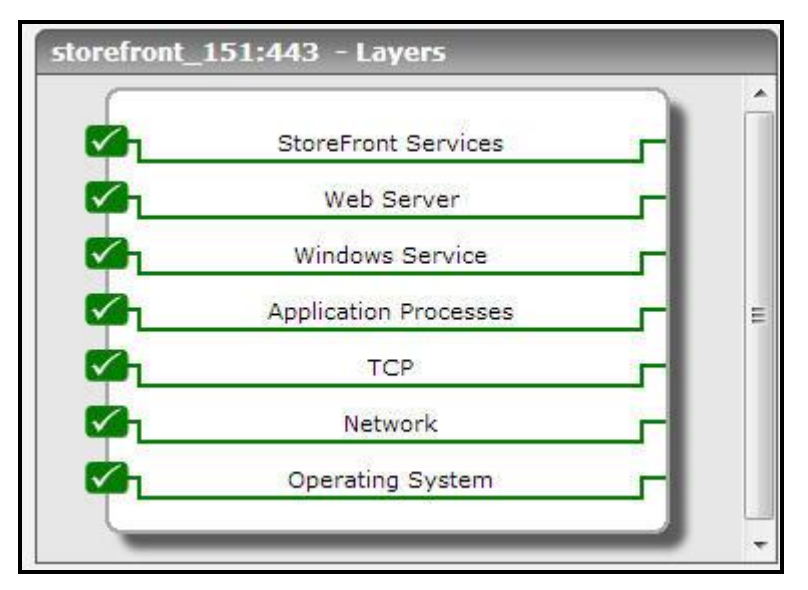

Figure 12.2: The layer model of the Citrix Storefront

Each layer of Figure 12.2 above is mapped to a series of tests that periodically monitors the Citrix Storefront server and checks on the following:

- > How well the resources were accessed?
- > The time taken to access the resources;
- How well the resources were accessed using the ICA protocol?;
- > How well the resources were accessed using the RADE (Rapid Application Delivery) process?;
- > The rate at which the users were authenticated based on their chosen language preference;
- > The time taken to authenticate the users;
- > The rate at which the password change requests from the users were processed?
- > The time taken to change the password upon user requests;
- How well the authentication store stores the user information, retrieves the information and deletes the user information?;
- How well the resources and sessions were accessed using the Citrix Dazzle?;
- > What is the rate at which the user subscriptions were added, deleted, modified, enabled etc?;
- > The time taken to retrieve the user subscriptions from the authentication store;
- How well the users are authenticated to access the controller through the Web Application Delivery service?

> How well the Citrix Storefront is accessed through the XML service?

The **Operating System**, **Network**, **TCP**, **Application Processes**, **Windows Service** and **Web Server** layers of Citrix XenDesktop Apps are similar to that of a *Windows* server model. Since these tests have been dealt with in the *Monitoring Unix and Windows Servers* document, Section 1.1 focuses on the **Storefront Services** layer.

## **12.1 The Storefront Services Layer**

This layer tracks the rate at which the resources were accessed from the Citrix Sotrefront, the details pertaining to the user subscriptions, the rate at which the users are authenticated based on their language preference, the rate at which the change password requests from users are processed, the time taken to change the password in the store, the rate at which the applications/resources were accessed through the Citrix Dazzle etc.

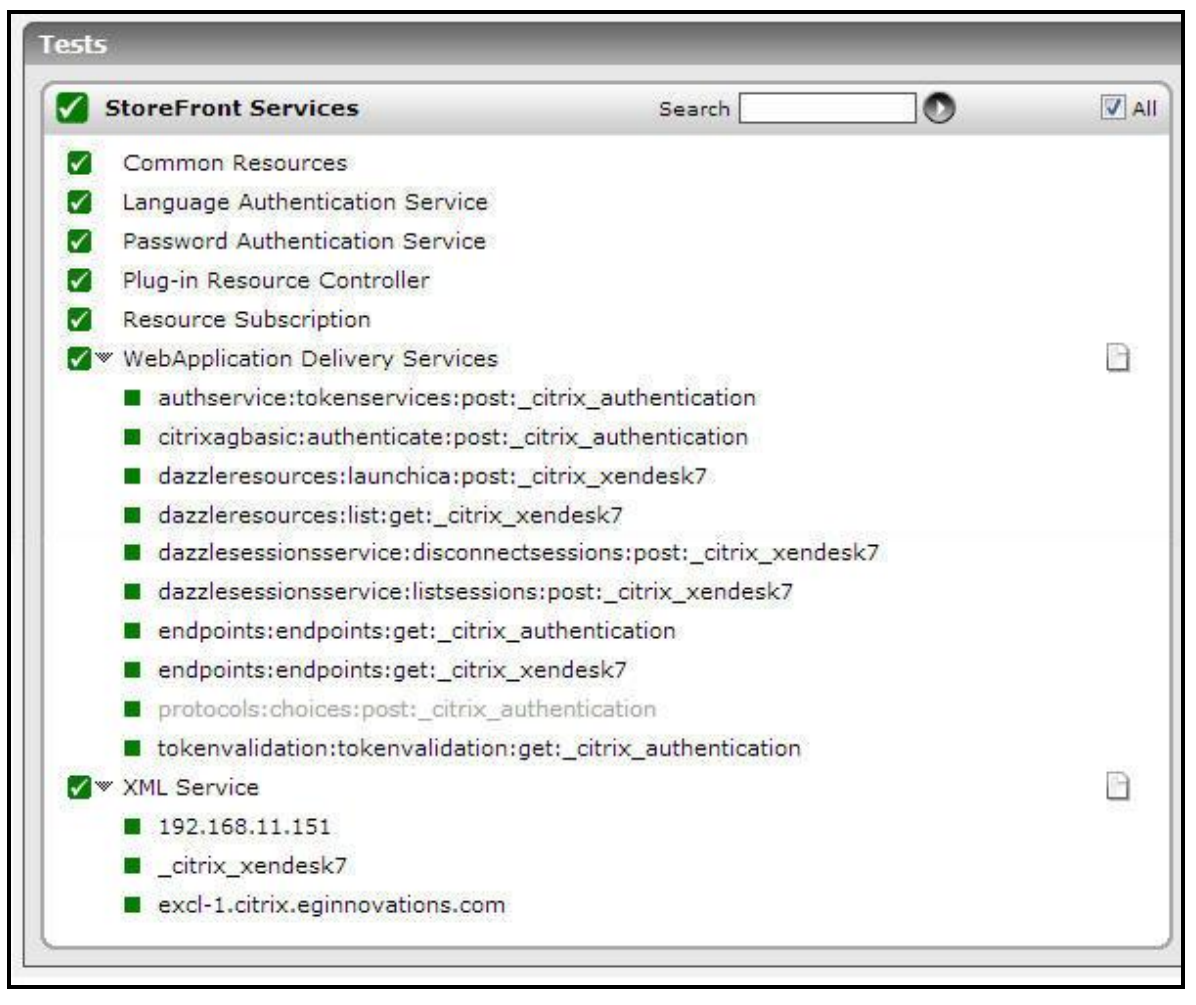

Figure 12.3: The tests mapped to the Storefront Services layer

## **12.1.1** Common Resources Test

Using this test, you can easily identify the rate at which the resources were accessed from the store, the resources were accessed using ICA protocol and RADE (Rapid Application DElivery) process. In addition, the time taken for accessing the resources using the ICA protocol and the RADE process can also be identified easily.

| Purpose                             | Helps you in identifying the rate at which the resources were accessed from the store, the resources were accessed using ICA protocol and RADE (Rapid Application DElivery) process. In addition, the time taken for accessing the resources using the ICA protocol and the RADE process can also be identified easily. |                     |                                                |
|-------------------------------------|----------------------------------------------------------------------------------------------------|---------------------|------------------------------------------------|
| Target of the test                  | Citrix Storefront server                                                                                                    |                     |                                                |
| Agent<br>deploying the<br>test      | An internal/remote agent                                                                                                    |                     |                                                |
| Configurable                        | 1. <b>TEST PERIOD</b> - How ofte                                                                                                    | n should the test l | be executed                                    |
| the test                            | 2. <b>HOST</b> - The host for which                                                                                                    | h the test is to be | configured.                                    |
|                                     | 3. <b>PORT</b> – The port number at which the specified HOST listens to. By default, this is 443.                                                                                                    |                     | fied HOST listens to. By default, this is 443. |
| Outputs of the test                 | One set of results for the Citrix                                                                                                    | Storefront server b | being monitored                                |
| Measurements<br>made by the<br>test | Measurement                                                                                                    | Measurement<br>Unit | Interpretation                                 |
|                                     | All resources calls:                                                                                                    | Calls/sec           |                                                |
|                                     | Indicates the rate at which<br>the resources were accessed<br>from the store of this server.                                                                                                    |                     |                                                |
|                                     | ICA launch calls:                                                                                                    | Calls/sec           |                                                |
|                                     | Indicates the rate at which<br>the resources were accessed<br>using ICA protocol from the<br>store of this server.                                                                                                    |                     |                                                |
|                                     | ICA launch average time:                                                                                                    | Secs                |                                                |
|                                     | Indicates the average time<br>taken to access the resources<br>using the ICA protocol from<br>the store of this server.                                                                                                    |                     |                                                |
|                                     | Rade launch calls:                                                                                                    | Calls/sec           |                                                |
|                                     | Indicates the rate at which<br>the resources were accessed<br>using the RADE (Rapid<br>Application Delivery) process<br>from the store of this server.                                                                                                    |                     |                                                |

| Rade launch average<br>time:                                                                                            | Secs |  |
|----------------------------------------------------------------------------------------------------|------|--|
| Indicates the average time<br>taken to access the resources<br>using the RADE process from<br>the store of this server. |      |  |

## **12.1.2** Language Authentication Service Test

In large virtualized environments, at any given point of time, thousands of users from different zones of the world may be trying to access the published applications and virtual desktops. In such a situation, language plays a major role when a user tries to login through the Citrix Receiver. Based on the language preference of the users, the **Language Authentication Service** test helps you to determine the rate at which the users are authenticated and how long it took for the Citrix Storefront to authenticate the users. In addition, this test helps you to identify the rate at which the change password requests have been entertained and the average time taken to change the password.

| Purpose                                    | Helps you to determine the rate at which the users are authenticated and how long it took for<br>the Citrix Storefront to authenticate the users. In addition, this test helps you to identify the rate<br>at which the change password requests have been entertained and the average time taken to<br>change the password. |                                  |                                                             |
|--------------------------------------------|----------------------------------------------------------------------------------------------------|----------------------------------|-------------------------------------------------------------|
| Target of the test                         | Citrix Storefront server                                                                                                    |                                  |                                                             |
| Agent<br>deploying the<br>test             | An internal/remote agent                                                                                                    |                                  |                                                             |
| Configurable<br>parameters for<br>the test | <ol> <li>TEST PERIOD - How often should the test be executed</li> <li>HOST - The host for which the test is to be configured.</li> <li>PORT - The port number at which the specified HOST listens to. By default, this is 443.</li> </ol>                                                                                    |                                  |                                                             |
| Outputs of the test                        | One set of results for the Citrix                                                                                                    | Storefront server l              | being monitored                                             |
|                                            | Measurement Interpretation                                                                                                    |                                  |                                                             |
| Measurements<br>made by the<br>test        | Measurement                                                                                                    | Measurement<br>Unit              | Interpretation                                              |
| Measurements<br>made by the<br>test        | Measurement<br>Authenticate calls:<br>Indicates the rate at which<br>users are authenticated by<br>this citrix storefront based on<br>their chosen language<br>preference.                                                                                                    | Measurement<br>Unit<br>Calls/sec | Interpretation<br>A high value is desired for this measure. |

| Change password calls:                                                                                                    | Calls/sec |  |
|----------------------------------------------------------------------------------------------------|-----------|--|
| Indicates the rate at which<br>the password change request<br>from the users are processed<br>by this citrix storefront server.   |           |  |
| Change password average time:                                                                                                    | Secs      |  |
| Indicates the average time<br>taken by this citrix storefront<br>server nto process the<br>password change request<br>from users. |           |  |

### **12.1.3** Password Authentication Service Test

When a user tries to login to access the virtual machines or published applications using their login credentials from the Citrix Receiver, the Citrix Credential Wallet Service of the Citrix Storefront server helps in authenticating the password entered by the user with the password that is already stored in the authentication store. Using the **Password Authentication Service** test, administrators can easily analyze the rate at which the user information is authenticated by the Citrix Wallet Service and the rate at which the user requests are retrieved and serviced to the users. Additionally, you can identify how well the user requests are deleted after being serviced by the Citrix Wallet service. This test is a perfect choice for monitoring the user authentication and the load on the virtualized environment!

| Purpose                             | Analyze the rate at which the u<br>the rate at which the user requi<br>identify how well the user reque             | user information is<br>ests are retrieved<br>ests are deleted af | authenticated by the Citrix Wallet Service and<br>and serviced to the users. Additionally, you can<br>ter being serviced by the Citrix Wallet service. |
|-------------------------------------|----------------------------------------------------------------------------------------------------|------------------------------------------------------------------|----------------------------------------------------------------------------------------------------|
| Target of the test                  | Citrix Storefront server                                                                                            |                                                                  |                                                                                                    |
| Agent<br>deploying the<br>test      | An internal/remote agent                                                                                            |                                                                  |                                                                                                    |
| Configurable                        | 1. <b>TEST PERIOD</b> - How ofte                                                                                    | n should the test                                                | be executed                                                                                                    |
| parameters for                      | 2. HOST - The host for which                                                                                        | n the test is to be                                              | configured.                                                                                                    |
| the test                            | 3. <b>PORT</b> – The port number                                                                                    | at which the spec                                                | ified <b>HOST</b> listens to. By default, this is 443.                                                                                                 |
| Outputs of the test                 | One set of results for the Citrix                                                                                   | Storefront server t                                              | that is to be monitored                                                                                                    |
| Measurements<br>made by the<br>test | Measurement                                                                                                    | Measurement<br>Unit                                              | Interpretation                                                                                                    |
|                                     | Store entry calls:                                                                                                  | Calls/sec                                                        |                                                                                                    |
|                                     | Indicates the rate at which<br>the authentication store<br>stores the entry information<br>i.e., the user requests. |                                                                  |                                                                                                    |

| Retrieve entry calls:                                                                                                    | Calls/sec |  |
|----------------------------------------------------------------------------------------------------|-----------|--|
| Indicates the rate at which<br>the user information is<br>retrieved from the<br>authentication store by the<br>Citrix Credential Wallet<br>Service upon user requests.     |           |  |
| <b>Delete entry calls:</b><br>Indicates the rate at which<br>the user requests are deleted<br>after the request is serviced<br>by the Citrix Credential Wallet<br>Service. | Calls/sec |  |

## **12.1.4** Plug-in Resource Controller Test

Citrix Dazzle is a plug-in for Citrix Receiver that allows users to subscribe to only those available published resources that they choose.

This test helps the administrators to analyze the rate at which the image responses were received for the resources accessed through the citrix dazzle and the rate at which the resources were actually accessed. In addition, you could analyze the session related information of the resources, the whole body calls and the cache calls that were updated upon user requests.

| Purpose                                    | Helps the administrators to analyze the rate at which the image response were received for the resources accessed through the citrix dazzle and the rate at which the resources were actually accessed. In addition, you could analyze the session related information of the resources, the whole body calls and the cache calls that were updated upon user requests. |  |
|--------------------------------------------|----------------------------------------------------------------------------------------------------|--|
| Target of the test                         | Citrix Storefront server                                                                                                    |  |
| Agent<br>deploying the<br>test             | An internal/remote agent                                                                                                    |  |
| Configurable<br>parameters for<br>the test | <ol> <li>TEST PERIOD - How often should the test be executed</li> <li>HOST - The host for which the test is to be configured.</li> <li>PORT - The port number at which the specified HOST listens to. By default, this is 443.</li> </ol>                                                                                                    |  |
| Outputs of the test                        | One set of results for the Citrix Storefront server that is to be monitored                                                                                                    |  |
| Measurements made by the                   | Measurement Interpretation                                                                                                    |  |

| test | Image response whole<br>body calls:<br>Indicates the rate of image<br>responses received for the<br>resources accessed through<br>the citrix dazzle. | Calls/sec |  |
|------|----------------------------------------------------------------------------------------------------|-----------|--|
|      | List convert resources<br>calls:<br>Indicates the rate at which<br>the resources were accessed<br>through the citrix dazzle.                         | Calls/sec |  |
|      | List sessions whole body<br>calls:<br>Indicates the rate at which<br>the sessions were accessed<br>through the citrix dazzle.                        | Calls/sec |  |
|      | <b>List whole body calls:</b><br>Indicates the rate of whole<br>body calls through the citrix<br>dazzle.                                             | Calls/sec |  |
|      | Update resources image<br>cache calls:<br>Indicates the rate at which<br>the cache calls are updated<br>upon user requests for image<br>resources.   | Calls/Sec |  |

### **12.1.5** Resource Subscription Test

In order to identify the load on the virtualized environment i.e., to identify the details of the user subscriptions, use the **Resource Subscription** test.

This test helps the administrators to identify the rate at which the user subscriptions are added, disposed, enabled, retrieved, removed, modified etc. Additionally, administrators may get to know the time taken to retrieve the user subscriptions from the store and the time taken to modify the user subscriptions.

| Purpose                        | Helps the administrators to identify the rate at which the user subscriptions are added, disposed, enabled, retrieved, removed, modified etc. Additionally, administrators may get to know the time taken to retrieve the user subscriptions from the store and the time taken to modify the user subscriptions. |
|--------------------------------|----------------------------------------------------------------------------------------------------|
| Target of the test             | Citrix Storefront server                                                                                                    |
| Agent<br>deploying the<br>test | An internal/remote agent                                                                                                    |

| Configurable                        | 1. TEST PERIOD - How often s                                                                    | should the test l    | be executed                                           |
|-------------------------------------|-------------------------------------------------------------------------------------------------|----------------------|-------------------------------------------------------|
| parameters for                      | 2. <b>HOST -</b> The host for which the test is to be configured.                               |                      |                                                       |
|                                     | 3. <b>PORT</b> – The port number at                                                             | which the speci      | fied <b>HOST</b> listens to. By default, this is 443. |
| Outputs of the test                 | One set of results for the Citrix Storefront server that is to be monitored                     |                      |                                                       |
| Measurements<br>made by the<br>test | Measurement                                                                                     | Measuremen<br>t Unit | Interpretation                                        |
|                                     | Add subscriptions calls:                                                                        | Calls/sec            |                                                       |
|                                     | Indicates the rate at which the user subscriptions were added to the store of this server.      |                      |                                                       |
|                                     | Dispose calls:                                                                                  | Calls/sec            |                                                       |
|                                     | Indicates the rate at which the user subscriptions were disposed from the store of this server. |                      |                                                       |
|                                     | Enabled calls:                                                                                  | Calls/sec            |                                                       |
|                                     | Indicates the rate at which the user subscriptions were enabled on this server.                 |                      |                                                       |
|                                     | Get subscriptions calls:                                                                        | Calls/sec            |                                                       |
|                                     | Indicates the rate at which the subscriptions were retrieved from the store of this server.     |                      |                                                       |
|                                     | Get subscriptions average time:                                                                 | Secs                 |                                                       |
|                                     | Indicates the average time<br>taken to retrieve the user<br>subscriptions from the store.       |                      |                                                       |
|                                     | Remove subscriptions calls:                                                                     | Calls/sec            |                                                       |
|                                     | Indicates the rate at which the subscriptions were removed from the store.                      |                      |                                                       |
|                                     | Remove subscriptions average time:                                                              | Secs                 |                                                       |
|                                     | Indicates the average time taken to remove the subscriptions from the store.                    |                      |                                                       |

| Save changes calls:                                                                             | Calls/sec |  |
|-------------------------------------------------------------------------------------------------|-----------|--|
| Indicates the rate at which the changes made to the user subscriptions were saved on the store. |           |  |
| Update subscription calls:                                                                      | Calls/sec |  |
| Indicates the rate at which the user subscriptions were updated on the store.                   |           |  |

## **12.1.6** Web Application Delivery Services Test

The Citrix Self service plugin is used to customize the applications that are frequently used by the users in the Citrix Receiver dashboard, once the users are authenticated on the Citrix Storefront.

This test reports the rate at which the users are authenticated to access the controller while accessing the applications through the Citrix Self service plugin and the time taken for authenticating the users to access the controller.

| Purpose                             | Reports the rate at which the users are authenticated to access the controller while accessing the applications through the Citrix Self service plugin and the time taken for authenticating the users to access the controller. |                     |                                 |  |
|-------------------------------------|----------------------------------------------------------------------------------------------------|---------------------|---------------------------------|--|
| Target of the test                  | Citrix Storefront server                                                                                                    |                     |                                 |  |
| Agent<br>deploying the<br>test      | An internal/remote agent                                                                                                    |                     |                                 |  |
| Configurable                        | 1. TEST PERIOD - How often should the test be executed                                                                                                    |                     |                                 |  |
| parameters for                      | 2. <b>HOST -</b> The host for which the test is to be configured.                                                                                                    |                     |                                 |  |
|                                     | 3. <b>PORT</b> – The port number at which the specified <b>HOST</b> listens to. By default, this is 443.                                                                                                    |                     |                                 |  |
| Outputs of the test                 | One set of results for the web a                                                                                                    | pplication delivery | service that is to be monitored |  |
| Measurements<br>made by the<br>test | Measurement                                                                                                    | Measurement<br>Unit | Interpretation                  |  |
|                                     | Controller action calls:                                                                                                    | Calls/sec           |                                 |  |
|                                     | Indicates the rate at which<br>the users accessing through<br>the Citrix Self service plugin<br>are authenticated to access<br>the controller.                                                                                   |                     |                                 |  |
| Controller action average<br>time:                                                                                                    | Secs |  |
|----------------------------------------------------------------------------------------------------|------|--|
| Indicates the average time<br>taken for authenticating the<br>users accessing the controller<br>through the Citrix Self service<br>plugin. |      |  |

# **12.1.7** XML Service Test

The XML Service supplies the Citrix Storefront and the users connected through the Citrix Storefront with the name of the applications that are available in the virtual environment.

This test helps you in identifying the rate at which the web interface is accessed through the XML service and the rate at which the errors were generated when there was a glitch in accessing the web interface through the service.

| Purpose                                    | Helps you in identifying the rate at which the web interface is accessed through the XML service<br>and the rate at which the errors were generated when there was a glitch in accessing the web<br>interface through the service.        |                                               |                |  |
|--------------------------------------------|----------------------------------------------------------------------------------------------------|-----------------------------------------------|----------------|--|
| Target of the test                         | Citrix Storefront server                                                                                                    |                                               |                |  |
| Agent<br>deploying the<br>test             | An internal/remote agent                                                                                                    |                                               |                |  |
| Configurable<br>parameters for<br>the test | <ol> <li>TEST PERIOD - How often should the test be executed</li> <li>HOST - The host for which the test is to be configured.</li> <li>PORT - The port number at which the specified HOST listens to. By default, this is 443.</li> </ol> |                                               |                |  |
| Outputs of the test                        | One set of results for the Citrix Storefront server being monitored                                                                                                    |                                               |                |  |
| Magazinamarita                             | Measurement Unit Interpretation                                                                                                    |                                               |                |  |
| made by the test                           | Measurement                                                                                                    | Measurement<br>Unit                           | Interpretation |  |
| measurements<br>made by the<br>test        | Measurement Network traffic calls:                                                                                                    | Measurement<br>Unit<br>Calls/sec              | Interpretation |  |
| made by the test                           | Measurement Network traffic calls: Indicates the rate at which the web interface is accessed through the XML service.                                                                                                    | Measurement<br>Unit<br>Calls/sec              | Interpretation |  |
| measurements<br>made by the<br>test        | Measurement Network traffic calls: Indicates the rate at which the web interface is accessed through the XML service. Network traffic error calls:                                                                                        | Measurement<br>Unit<br>Calls/sec<br>Calls/sec | Interpretation |  |

# 12.1.8 Citrix Delivery Service Log Test

This test periodically scans the Citrix Delivery Service logs for configured patterns of errors/warnings and promptly captures and reports error/warning messages that match the specified patterns.

| Configurable            | 1. | TEST PERIOD - How often should the test be executed                                                                                                    |  |  |
|-------------------------|----|----------------------------------------------------------------------------------------------------|--|--|
| parameters for the test | 2. | HOST - The host for which the test is to be configured                                                                                                    |  |  |
|                         | 3. | <b>PORT</b> – Refers to the port used by the EventLog Service. Here it is null.                                                                                                    |  |  |
|                         | 4. | <b>LOGTYPE</b> – Refers to the type of event logs to be monitored. The default value is <i>application</i> .                                                                                                    |  |  |
|                         | 5. | <b>POLICY BASED FILTER</b> - Using this page, administrators can configure the ever sources, event IDs, and event descriptions to be monitored by this test. In order to enab administrators to easily and accurately provide this specification, this page provides the following options:                                                                                                    |  |  |
|                         |    | <ul> <li>Manually specify the event sources, IDs, and descriptions in the FILTER text area,<br/>or,</li> </ul>                                                                                                    |  |  |
|                         |    | Select a specification from the predefined filter policies listed in the FILTER box                                                                                                    |  |  |
|                         |    | For explicit, manual specification of the filter conditions, select the <b>NO</b> option against the <b>POLICY BASED FILTER</b> field. This is the default selection. To choose from the list of pre-<br>configured filter policies, or to create a new filter policy and then associate the same with<br>the test, select the <b>YES</b> option against the <b>POLICY BASED FILTER</b> field.                                                                                                    |  |  |
|                         | 6. | <b>FILTER</b> - If the <b>POLICY BASED FILTER</b> flag is set to <b>NO</b> , then a <b>FILTER</b> text area will appear, wherein you will have to specify the event sources, event IDs, and event descriptions to be monitored. This specification should be of the following format: { <i>Displayname</i> }:{ <i>event_sources_to_be_included</i> }:{ <i>event_sources_to_be_excluded</i> }:{ <i>event_IDs_to_be_included</i> }:{ <i>event_IDs_to_be_excluded</i> }:{ <i>event_descriptions_to_be_included</i> }:{ <i>event_fevent_fevent_fevent_for_be_excluded</i> }. For example, assume that the <b>FILTER</b> text area takes the value, <i>OS_events:all:Browse,Print:all:none:all:none</i> . Here: |  |  |
|                         |    | u. <i>OS_events</i> is the display name that will appear as a descriptor of the test in the monitor UI;                                                                                                    |  |  |
|                         |    | v. <i>all</i> indicates that all the event sources need to be considered while monitoring. To monitor specific event sources, provide the source names as a comma-separated list. To ensure that none of the event sources are monitored, specify <i>none</i> .                                                                                                    |  |  |
|                         |    | w. Next, to ensure that specific event sources are excluded from monitoring, provide a comma-separated list of source names. Accordingly, in our example, <i>Browse</i> and <i>Print</i> have been excluded from monitoring. Alternatively, you can use <i>all</i> to indicate that all the event sources have to be excluded from monitoring, or <i>none</i> to denote that none of the event sources need be excluded.                                                                                                    |  |  |
|                         |    | x. In the same manner, you can provide a comma-separated list of event IDs that require monitoring. The <i>all</i> in our example represents that all the event IDs need to be considered while monitoring.                                                                                                    |  |  |

- y. Similarly, the *none* (following *all* in our example) is indicative of the fact that none of the event IDs need to be excluded from monitoring. On the other hand, if you want to instruct the eG Enterprise system to ignore a few event IDs during monitoring, then provide the IDs as a comma-separated list. Likewise, specifying *all* makes sure that all the event IDs are excluded from monitoring.
- z. The *all* which follows implies that all events, regardless of description, need to be included for monitoring. To exclude all events, use *none*. On the other hand, if you provide a comma-separated list of event descriptions, then the events with the specified descriptions will alone be monitored. Event descriptions can be of any of the following forms *desc\**, or *desc*, or *\*desc\**, or *desc\**, or *desc1\*desc2*, etc. *desc* here refers to any string that forms part of the description. A leading '\*' signifies any number of leading characters, while a trailing '\*' signifies any number of trailing characters.
- aa. In the same way, you can also provide a comma-separated list of event descriptions to be excluded from monitoring. Here again, the specification can be of any of the following forms: *desc\**, or *desc*, or *\*desc\**, or *desc\**, or *desc1\*desc2*, etc. *desc* here refers to any string that forms part of the description. A leading '\*' signifies any number of leading characters, while a trailing '\*' signifies any number of trailing characters. In our example however, none is specified, indicating that no event descriptions are to be excluded from monitoring. If you use *all* instead, it would mean that all event descriptions are to be excluded from monitoring.

By default, the **FILTER** parameter contains the value: *all:all:none:all:none:all:none*. Multiple filters are to be separated by semi-colons (;).

#### Note:

The event sources and event IDs specified here should be exactly the same as that which appears in the Event Viewer window.

On the other hand, if the **POLICY BASED FILTER** flag is set to **YES**, then a **FILTER** list box will appear, displaying the filter policies that pre-exist in the eG Enterprise system. A filter policy typically comprises of a specific set of event sources, event IDs, and event descriptions to be monitored. This specification is built into the policy in the following format:

{Policyname}:{event\_sources\_to\_be\_included}:{event\_sources\_to\_be\_exclude d}:{event\_IDs\_to\_be\_included}:{event\_IDs\_to\_be\_excluded}:{event\_descriptiins\_to\_be\_excluded}: ons\_to\_be\_included}:{event\_descriptions\_to\_be\_excluded}

To monitor a specific combination of event sources, event IDs, and event descriptions, you can choose the corresponding filter policy from the **FILTER** list box. Multiple filter policies can be so selected. Alternatively, you can modify any of the existing policies to suit your needs, or create a new filter policy. To facilitate this, a **Click here** link appears just above the test configuration section, once the **YES** option is chosen against **POLICY BASED FILTER**. Clicking on the **Click here** link leads you to a page where you can modify the existing policies or create a new one. The changed policy or the new policy can then be associated with the test by selecting the policy name from the **FILTER** list box in this page.

- 7. USEWMI The eG agent can either use WMI to extract event log statistics or directly parse the event logs using event log APIs. If the USEWMI flag is YES, then WMI is used. If not, the event log APIs are used. This option is provided because on some Windows 2000 systems (especially ones with service pack 3 or lower), the use of WMI access to event logs can cause the CPU usage of the WinMgmt process to shoot up. On such systems, set the USEWMI parameter value to NO.
- 8. STATELESS ALERTS - Typically, the eG manager generates email alerts only when the state of a specific measurement changes. A state change typically occurs only when the threshold of a measure is violated a configured number of times within a specified time window. While this ensured that the eG manager raised alarms only when the problem was severe enough, in some cases, it may cause one/more problems to go unnoticed, just because they did not result in a state change. For example, take the case of the EventLog test. When this test captures an error event for the very first time, the eG manager will send out a CRITICAL email alert with the details of the error event to configured recipients. Now, the next time the test runs, if a different error event is captured, the eG manager will keep the state of the measure as CRITICAL, but will not send out the details of this error event to the user; thus, the second issue will remain hidden from the user. To make sure that administrators do not miss/overlook critical issues, the eG Enterprise monitoring solution provides the stateless alerting capability. To enable this capability for this test, set the STATELESS ALERTS flag to Yes. This will ensure that email alerts are generated for this test, regardless of whether or not the state of the measures reported by this test changes.
- 9. **EVENTS DURING RESTART** By default, the **EVENTS DURING RESTART** flag is set to **Yes**. This ensures that whenever the agent is stopped and later started, the events that might have occurred during the period of non-availability of the agent are included in the number of events reported by the agent. Setting the flag to **No** ensures that the agent, when restarted, ignores the events that occurred during the time it was not available.
- 10. **DDFORINFORMATION** eG Enterprise also provides you with options to restrict the amount of storage required for event log tests. Towards this end, the **DDFORINFORMATION** and **DDFORWARNING** flags have been made available in this page. By default, both these flags are set to **Yes**, indicating that by default, the test generates detailed diagnostic measures for information events and warning events. If you do not want the test to generate and store detailed measures for information events, set the **DDFORINFORMATION** flag to **No**.
- 11. **DDFORWARNING** To ensure that the test does not generate and store detailed measures for warning events, set the **DDFORWARNING** flag to **No**.
- 12. DD FREQUENCY Refers to the frequency with which detailed diagnosis measures are to be generated for this test. The default is *1:1*. This indicates that, by default, detailed measures will be generated every time this test runs, and also every time the test detects a problem. You can modify this frequency, if you so desire. Also, if you intend to disable the detailed diagnosis capability for this test, you can do so by specifying *none* against DD FREQUENCY.

| Outputs of the              | <ul> <li>13. DETAILED DIAGNOSIS - To make diagnosis more efficient and accurate, the eG Enterprise suite embeds an optional detailed diagnostic capability. With this capability, the eG agents can be configured to run detailed, more elaborate tests as and when specific problems are detected. To enable the detailed diagnosis capability of this test for a particular server, choose the <b>On</b> option. To disable the capability, click on the <b>Off</b> option. The option to selectively enable/disable the detailed diagnosis capability will be available only if the following conditions are fulfilled: <ul> <li>The eG manager license should allow the detailed diagnosis capability</li> <li>Both the normal and abnormal frequencies configured for the detailed diagnosis measures should not be 0.</li> </ul> </li> <li>One set of results for the FILTER configured</li> </ul> |                     |                                                                                                    |  |
|-----------------------------|----------------------------------------------------------------------------------------------------|---------------------|----------------------------------------------------------------------------------------------------|--|
| Measurements<br>made by the | Measurement                                                                                                    | Measurement<br>Unit | Interpretation                                                                                                    |  |
| test                        | Tuformation measure                                                                                                    | Number              | A shapped in the value of this management                                                                                                    |  |
|                             | This refers to the number<br>of application information<br>events generated when the<br>test was last executed.                                                                                                    | Number              | indicate infrequent but successful operations<br>performed by one or more applications.                                                                                                  |  |
|                             |                                                                                                    |                     | Please check the Citrix Delivery Service Logs<br>in the Event Log Viewer for more details.                                                                                               |  |
|                             | Warnings:<br>This refers to the number<br>of warnings that were<br>generated when the test<br>was last executed.                                                                                                    | Number              | A high value of this measure indicates<br>problems with the broker that may not have<br>an immediate impact, but may cause future<br>problems in one or more machines of this<br>broker. |  |
|                             |                                                                                                    |                     | Please check the Citrix Delivery Service Logs<br>in the Event Log Viewer for more details.                                                                                               |  |
|                             | Error messages:<br>This refers to the number<br>of application error events<br>that were generated.                                                                                                    | Number              | A very low value (zero) indicates that the<br>system is in a healthy state and all<br>applications are running smoothly without<br>any potential problems.                               |  |
|                             | -                                                                                                    |                     | An increasing trend or high value indicates<br>the existence of problems like loss of<br>functionality or data in one or more<br>applications.                                           |  |
|                             |                                                                                                    |                     | Please check the Citrix Delivery Service Logs<br>in the Event Log Viewer for more details.                                                                                               |  |

| <b>Critical messages:</b><br>Indicates the number of critical events that were generated when the test was last executed | Number | A critical event is one that an application or a component cannot automatically recover from. This measure is applicable only for Windows 2008/Windows Vista/Windows 7 systems. |
|----------------------------------------------------------------------------------------------------|--------|----------------------------------------------------------------------------------------------------|
| wus lust executed.                                                                                                    |        | A very low value (zero) indicates that the<br>system is in a healthy state and all<br>applications are running smoothly without<br>any potential problems.                      |
|                                                                                                    |        | An increasing trend or high value indicates<br>the existence of fatal/irrepairable problems in<br>one or more applications.                                                     |
|                                                                                                    |        | The detailed diagnosis of this measure describes all the critical application events that were generated during the last measurement period.                                    |
|                                                                                                    |        | Please check the Citrix Delivery Service Logs in the Event Log Viewer for more details.                                                                                         |
| Verbose messages:<br>Indicates the number of<br>verbose events that were                                                 | Number | Verbose logging provides more details in the log entry, which will enable you to troubleshoot issues better.                                                                    |
| generated when the test was last executed.                                                                               |        | This measure is applicable only for Windows 2008/Windows Vista/Windows 7 systems.                                                                                               |
|                                                                                                    |        | The detailed diagnosis of this measure<br>describes all the verbose events that were<br>generated during the last measurement<br>period.                                        |
|                                                                                                    |        | Please check the Citrix Delivery Service Logs in the Event Log Viewer for more details.                                                                                         |

# **12.1.9** Server Groups Test

StoreFront can be configured either on a single server or as a multiple server deployment where two/more servers are grouped under a server group. Server groups not only provide additional capacity, but also greater availability.

To know the number and names of servers in a server group, use the **Server Groups** test.

| Purpose                        | Reports the number of servers in a server group |
|--------------------------------|-------------------------------------------------|
| Target of the test             | Citrix Storefront server                        |
| Agent<br>deploying the<br>test | An internal/remote agent                        |

| Configurable                        | 1. TEST PERIOD - How oft                                                                                                    | en should the test   | be executed                                      |  |  |
|-------------------------------------|----------------------------------------------------------------------------------------------------|----------------------|--------------------------------------------------|--|--|
| parameters for the test             | 2. HOST - The host for which                                                                                                    | ch the test is to be | configured.                                      |  |  |
|                                     | 3. <b>PORT</b> – The port number at which the specified <b>HOST</b> listens to. By default, this is 443.                                                                                                    |                      |                                                  |  |  |
|                                     | 4. <b>DD FREQUENCY</b> - Refers to the frequency with which detailed diagnosis measures are to be generated for this test. The default is <i>1:1</i> . This indicates that, by default, detailed measures will be generated every time this test runs, and also every time the test detects a problem. You can modify this frequency, if you so desire. Also, if you intend to disable the detailed diagnosis capability for this test, you can do so by specifying <i>none</i> against <b>DD FREQUENCY</b> . |                      |                                                  |  |  |
|                                     | 5. <b>DETAILED DIAGNOSIS</b> - To make diagnosis more efficient and accurate, the eG Enterprise suite embeds an optional detailed diagnostic capability. With this capability, the eG agents can be configured to run detailed, more elaborate tests as and when specific problems are detected. To enable the detailed diagnosis capability of this test for a particular server, choose the <b>On</b> option. To disable the capability, click on the <b>Off</b> option.                                    |                      |                                                  |  |  |
|                                     | The option to selectively enable/disable the detailed diagnosis capability will be available only if the following conditions are fulfilled:                                                                                                    |                      |                                                  |  |  |
|                                     | The eG manager license should allow the detailed diagnosis capability                                                                                                    |                      |                                                  |  |  |
|                                     | • Both the normal and abnormal frequencies configured for the detailed diagnosis measures should not be 0.                                                                                                    |                      |                                                  |  |  |
| Outputs of the test                 | One set of results for the Citrix Storefront monitored                                                                                                    |                      |                                                  |  |  |
| Measurements<br>made by the<br>test | Measurement                                                                                                    | Measurement<br>Unit  | Interpretation                                   |  |  |
|                                     | Number of servers:                                                                                                    | Number               | Use the detailed diagnosis of this measure to    |  |  |
|                                     | Indicates the number of servers in the server group.                                                                                                    |                      | know which servers are part of the server group. |  |  |

## **12.1.10** Server Details Test

In a Storefront server group, configuration information and details of users' application subscriptions are stored on and synchronized between all the servers in that group. This means that if a StoreFront server becomes unavailable for any reason, users can continue to access their stores using the remaining servers. Meanwhile, the configuration and subscription data on the failed server are automatically updated when it reconnects to the server group.

If a server in a group is unable to synchronize its data with other members of the group or is taking too long to do so, Storefront wil not be able to deliver on its promise of high availability. Administrators should hence periodically check whether the StoreFront server being monitored is in sync with other servers in that group, and if not, figure out what is causing the non-sync – is it because the server is taking an abnormally long time to synchronize its data with other group members? The **Server Details** test helps administrators find answers to this question! This test promptly captures any data non-sync that may exist between a monitored server and the server group to which it belongs and also reveals if it is owing to latencies in synchronization.

| Purpose | Promptly captures any data non-sync that may exist between a monitored server and the server |
|---------|----------------------------------------------------------------------------------------------|
|         | group to which it belongs and also reveals if it is owing to latencies in synchronization.   |

| Target of the test                                           | Citrix Storefront server                                                                                                    |                     |                                                                                                    |                                                                                                    |  |
|--------------------------------------------------------------|----------------------------------------------------------------------------------------------------|---------------------|----------------------------------------------------------------------------------------------------|----------------------------------------------------------------------------------------------------|--|
| Agent<br>deploying the<br>test                               | An internal/remote agent                                                                                                    |                     |                                                                                                    |                                                                                                    |  |
| Configurable<br>parameters for<br>the test<br>Outputs of the | <ol> <li>TEST PERIOD - How often should the test be executed</li> <li>HOST - The host for which the test is to be configured.</li> <li>PORT - The port number at which the specified HOST listens to. By default, this is 443.</li> <li>One set of results for the Citrix Storefront monitored</li> </ol> |                     |                                                                                                    |                                                                                                    |  |
| test<br>Measurements<br>made by the<br>test                  | Measurement                                                                                                    | Measurement<br>Unit | Interpretation                                                                                                    |                                                                                                    |  |
|                                                              | Synchronization status:<br>Indicates whether/not the<br>contents are in sync with all<br>Storefront servers in the<br>group.                                                                                                    |                     | The values that this is their corresponding refollows:<br>Measure Value<br>Sync not done<br>Sync completed<br>Note:<br>By default, this measure<br>Values listed above<br>synchronization state<br>measure however, results of the second state<br>measure however, results of the second state<br>measure however, results of | Mumeric values are as         Numeric Value         0         100         re reports the Measure         e to indicate the         The graph of this         represents the same         ents only. |  |
|                                                              | <b>Synchronization duration:</b><br>Indicates the time taken for<br>synchronization.                                                                                                    | Secs                | A high value or a consistent increase in the value of this measure is a cause for concern as it indicates synchronization delays.                                                                                                    |                                                                                                    |  |

## 12.1.11 Stores Test

StoreFront stores enumerate and aggregate desktops and applications from XenDesktop sites, XenApp farms, and AppController, making these resources available to users. You can create as many stores as you need; for example, you might want to create a store for a particular group of users or to aggregate a specific set of resources.

If users complain that they are unable to access a store, administrators should be able to instantly figure what is causing the inaccessibility – is it because the store is unavailable? or is because of the store's poor responsiveness to user requests? This is where the **Stores** test helps! This test auto-discovers the stores configured on the Storefront server and reports the availability and responsiveness of each store, so that unavailable and unresponsive stores can be accurately isolated.

| Purpose                             | Auto-discovers the stores configured on the StoreFront server and reports the availability and responsiveness of each store, so that unavailable and unresponsive stores can be accurately isolated |                     |                                                                                                    |                                                                                                    |  |
|-------------------------------------|----------------------------------------------------------------------------------------------------|---------------------|----------------------------------------------------------------------------------------------------|----------------------------------------------------------------------------------------------------|--|
| test                                | Citrix Storefront server                                                                                                    |                     |                                                                                                    |                                                                                                    |  |
| Agent<br>deploying the<br>test      | An internal/remote agent                                                                                                    |                     |                                                                                                    |                                                                                                    |  |
| Configurable                        | 1. <b>TEST PERIOD</b> - How ofte                                                                                                    | n should the test l | be executed                                                                                                    |                                                                                                    |  |
| the test                            | 2. <b>HOST -</b> The host for which                                                                                                    | n the test is to be | configured.                                                                                                    |                                                                                                    |  |
|                                     | 3. <b>PORT</b> – The port number                                                                                                    | at which the speci  | ified <b>HOST</b> listens to. By                                                                                         | default, this is 443.                                                                                           |  |
| Outputs of the test                 | One set of results for the each store configured on the Citrix Storefront monitored                                                                                                    |                     |                                                                                                    |                                                                                                    |  |
| Measurements<br>made by the<br>test | Measurement                                                                                                    | Measurement<br>Unit | Interpretation                                                                                                    |                                                                                                    |  |
|                                     | Availability:                                                                                                    |                     | The values that this measure can take and                                                                                |                                                                                                    |  |
|                                     | Indicates whether/not this store is available.                                                                                                    |                     | their corresponding numeric values are as follows:                                                                       |                                                                                                    |  |
|                                     |                                                                                                    |                     | Measure Value Numeric Value                                                                                              |                                                                                                    |  |
|                                     |                                                                                                    |                     | Nolt available                                                                                                    | 0                                                                                                    |  |
|                                     |                                                                                                    |                     | Available                                                                                                    | 100                                                                                                    |  |
|                                     |                                                                                                    |                     |                                                                                                    |                                                                                                    |  |
|                                     |                                                                                                    |                     | Note:                                                                                                    |                                                                                                    |  |
|                                     |                                                                                                    |                     | By default, this measu<br>Values listed above to<br>of a store. The gra<br>however, represemts<br>numeric equivalents or | re reports the <b>Measure</b><br>indicate the availability<br>aph of this measure<br>the same using the<br>nly. |  |
|                                     | <b>Response time:</b><br>Indicates the time taken by<br>this store to respond to user<br>requests.                                                                                                  | Secs                | A high value or a cor<br>value of this measure<br>as it indicates poor res                                               | nsistent increase in the<br>is a cause for concern,<br>ponsiveness.                                             |  |

# 13

# Conclusion

This document has described in detail the monitoring paradigm used and the measurement capabilities of the eG Enterprise suite of products with respect to **Citrix Environments**. For details of how to administer and use the eG Enterprise suite of products, refer to the user manuals.

We will be adding new measurement capabilities into the future versions of the eG Enterprise suite. If you can identify new capabilities that you would like us to incorporate in the eG Enterprise suite of products, please contact <u>support@eginnovations.com</u>. We look forward to your support and cooperation. Any feedback regarding this manual or any other aspects of the eG Enterprise suite can be forwarded to feedback@eginnovations.com.